# Adatelemzés statisztikai módszerekkel

Írta: Dr. Németh Anikó főiskolai docens

# Tartalomjegyzék

| Bevezetés                                                                   | 2   |
|-----------------------------------------------------------------------------|-----|
| 1. A tervezett módszerek kipróbálása (próbafelmérés – pilot study)          | 4   |
| 2. A kutatás során nyert adatok feldolgozása                                | 6   |
| 2.1. Adatbázis tisztítása                                                   | 6   |
| 2.2. Adatok kódolása                                                        | 6   |
| 2.3. Adatbázis elkészítése                                                  | 9   |
| 2.3.1. On-line kérdőív adatainak feldolgozása                               |     |
| 2.4. Műveletek változókkal                                                  |     |
| 3. Statisztikai eljárások                                                   |     |
| 3.1. Leíró statisztikai módszerek (alapstatisztika, egyváltozós elemzések). |     |
| 3.1.1. Csoportosítás, kategorizálás                                         |     |
| 3.1.2. Megoszlási mutatók (százalékos megoszlás, diagram)                   |     |
| 3.1.3. Középérték-számítások (átlag, medián, modus)                         |     |
| 3.1.4. Szóródás számítás                                                    |     |
| 3.2. Matematikai (valószínűségi) statisztikai módszerek                     |     |
| 3.2.1. Különbözőségvizsgálatok                                              | 46  |
| 3.2.2. Összefüggés vizsgálatok                                              | 97  |
| 3.3. Excel program a statisztikában                                         |     |
| 3.3.1. Adatbázis készítés Excel programmal                                  |     |
| 3.3.2. Leíró statisztikai módszerek                                         |     |
| 3.3.3. Matematikai statisztikai módszerek                                   | 115 |
| 4. Próbafeladatok megoldásokkal                                             |     |
| Önellenőrző kérdések megoldásai                                             |     |
| Felhasznált irodalom                                                        |     |

# Bevezetés

Az egészségtudomány rohamos fejlődése miatt elengedhetetlen, hogy az empirikus kutatást végző leendő és már végzett gyakorló szakemberek statisztikai tudása is gyarapodjon. BSc képzésben a dentálhigiénikus és védőnő hallgatók már első évfolyamon megismerkedhettek a kutatómunka alapjaival, másod évfolyamon következik a statisztikai alapismeretek megszerzése.

Jelen felsőoktatási jegyzet a Kutatómunka alapjai dentálhigiénikusoknak I. folytatása, így annak alapos ismerete nélkülözhetetlen a statisztikában való jártasság megszerzéséhez. A Word szövegszerkesztő program ismeretén túl fel kell idézni az Excel program alkalmazását is, mivel az anyag egy része erre épül. Szükségesek bizonyos fokú matematikai ismeretek is a tananyag elsajátításához, ide értve a matematikai alapműveleteket, a reláció jelek ismeretét, és a tizedes jegyek értelmezését. A jegyzet segítséget nyújt a hallgatóknak a statisztika világának alapos és érthető megismerésében. Olyan információkat, részletes útmutatásokat közöl, melyekkel lehetőség nyílik a kutatás adatainak szakszerű, korszerű feldolgozására, majd az alkalmazandó statisztikai próbák kiválasztására és elvégzésére, az eredmények értékelésére, következtetések levonására. Alap statisztikát mutat be az SPSS és Excel programok használatával, közben megismerteti az olvasókat az SPSS for Windows statisztikai program használatával. Az útmutatások figyelmes végig olvasásával, és megfelelő mennyiségű gyakorlással a statisztikai végzettséggel nem rendelkező egyének is jártasságot szerezhetnek a műveletek elvégzésében. Példákkal és magyarázatokkal, valamint ezekhez kapcsolódó ábrákkal segíti az egyes statisztikai próbák elvégzését, és az eredmények értékelését. Az értékelésnél, következtetések levonásánál olyan terminusokat használ, melyek alkalmazásával a szakdolgozat, vagy akár egy publikáció tudományos értéke is növelhető. A jegyzetben található képernyőfotók kifejezetten a jegyzethez készültek, a szerző saját szellemi termékei. Ugyanígy az egyes példakérdések is saját munkák, amelyeket másoktól vettem át, azt lehivatkoztam.

A jegyzet végén egy példatár található, mely segítséget nyújt abban, hogy egy hipotézis vizsgálatát a lehető legnagyobb szakszerűséggel kezdjük meg, vagyis segít eldönteni az alkalmazandó statisztikai próbát, majd irányt mutat az eredmények megfelelő megfogalmazásához.

| Tudás                                                                                                    | Képesség                                                                                                    | Attitűd                                                                                                    | Autonómia/felelősség                                                                                 |
|----------------------------------------------------------------------------------------------------|----------------------------------------------------------------------------------------------------|----------------------------------------------------------------------------------------------------|----------------------------------------------------------------------------------------------------|
| Ismeri a<br>próbafelmérés<br>menetét és az<br>adatbázis<br>készítésének<br>módját Excel és<br>SPSS<br>programokkal.                                     | Képes<br>próbafelmérést<br>végezni kutatása<br>során, valamint<br>kódolni a<br>mérőeszközt, illetve<br>adatbázist<br>elkészíteni Excel és<br>SPSS<br>programokban. | Motivált az<br>egészségtudomány<br>területén<br>keletkezett új<br>tudományos<br>eredmények<br>megismerésére,<br>saját kutatásának<br>statisztikai<br>vizsgálatára. | Saját kutatásait, a<br>kutatás során<br>alkalmazott<br>statisztikai próbákat<br>felelősséggel végzi. |
| Ismeri a leíró és<br>matematikai<br>statisztikai<br>módszereket, azok<br>alkalmazásának<br>kritériumait és<br>menetét Excel és<br>SPSS<br>programokkal. | Képes leíró és<br>matematikai<br>statisztikai<br>módszereket<br>megválasztani és<br>alkalmazni Excel és<br>SPSS<br>programokkal.                                   |                                                                                                    | A statisztikai próbák<br>eredményeit<br>felelősséggel értékeli.                                      |
| Ismeri a<br>hipotézisvizsgálat<br>menetét.                                                                                                    | Képes a hipotéziseit<br>statisztikai<br>módszerekkel<br>megvizsgálni, az<br>eredményeket<br>értelmezni.                                                            |                                                                                                    | Döntéseiért<br>tudományosan<br>megalapozott<br>felelősséget vállal.                                  |

A tantárggyal a következő konkrét *tanulási eredmények* alakíthatók ki:

Szeged, 2018.06.18.

# 1. A tervezett módszerek kipróbálása (próbafelmérés – pilot study)

A tervezett módszerek kipróbálása a kutatási folyamat hetedik lépése. A mérőeszköz elkészítése után következik annak kipróbálása, vagyis a próbafelmérés. Jelen esetben a kérdőíves felmérést vesszük alapul. Kis mintán (kb. 10 fő) végezzük, könnyen elérhető alanyokkal. Fontos, hogy olyan embereket kell választani, akik a tervezett felmérés mintájába tartoznak, tehát, ha 16-17 éves serdülők körében szeretnénk majd a kérdőívet kiosztani, akkor a próbafelméréshez is ilyen korú fiatalokat kell választani. Kiosztjuk számukra a kérdőívet, és megkérjük, hogy minden kérdésre válaszolva töltsék ki, és mérjék le a kitöltéshez szükséges időt. A kitöltés során figyeljenek a kérdések érthetőségére, a megadott válaszlehetőségekre, elegendőt adtunk-e meg, kimaradt-e valamilyen válaszlehetőség, megkérdeztünk-e minden fontos dolgot. A visszajelzések alapján tudjuk módosítani, javítani még a kérdőívünket, mielőtt azt kiosztanánk a vizsgálni kívánt mintának. A visszajelzések alapján javítani lehet a kérdésfeltevés módját is, például a nyitott kérdésből zártat csinálunk (vagy fordítva).

Az előforduló hibákat három csoportra lehet osztani (Héra és Ligeti, 2005):

1. Formai hibák: elütési, helyesírási és szerkesztési hibák.

2. Tartalmi hibák: értelmetlen vagy felesleges kérdés, túl részletes kérdés, vagy éppen elnagyolt.

3. Logikai hibák: nem jó a kérdések számozása, nincsenek megadva megfelelő válaszlehetőségek, nem lehet választ megtagadni.

On-line végzett kutatás esetében is van lehetőség próbafelmérésre. Ebben az esetben a kérdőív linkjét küldjük el néhány személynek, és megkérjük őket a kitöltésre. Ilyenkor – az előbbieken kívül – azt is figyelniük kell, hogy a kérdőív megfelelően működik-e, például, ha van olyan kérdés, ami nem vonatkozik mindenkire, akkor azt nem tettük-e véletlenül kötelező kérdéssé.

Pl: Ön dohányzik-e?\*

- □ igen
- □ nem
- 🗆 korábban dohányoztam, de már leszoktam

Hány szál cigarettát szív el egy nap?\* .....

A két kérdés után a csillag jelzi, hogy kötelezően kitöltendő kérdésről van szó. Ezt On-line kutatásnál külön be lehet állítani. Ha véletlenül a naponta elszívott cigaretta számát taglaló kérdést is kötelezővé tesszük, akkor azok, akik nem dohányoznak, vagy már leszoktak, nem tudnak tovább haladni a kérdőív kitöltéssel, csak akkor, ha ide nullát írnak.

A próbafelmérés több szempontból is nagyon hasznos (Cseh-Szombathy és Ferge, 1971):

- ✓ megtudhatjuk, hogy az alkalmazni kívánt mintavételi eljárás megfelelő lesz-e a vizsgálat szempontjából;
- megbecsülhetjük a nem válaszolók arányát is, mivel a próbavizsgálat során szétküldött kérdőívekből nem nagy valószínűséggel kapjuk vissza mindet. Ebből a nem válaszolási arányból lehet majd következtetni arra, hogy a felmérésünkben milyen arányban lesznek a választ megtagadók;
- ✓ arra is fény derülhet, hogy a kiválasztott adatfelvételi mód megfelel-e a céljainknak, vagy másik módszert kell választanunk;
- ✓ ellenőrizni tudjuk, hogy a kérdőív kitöltési útmutatója, vagy az egyes kérdéseknél közölt utasítások egyértelműek-e;
- ✓ módosítani tudjuk a kérdéseket, illetve a válaszlehetőségeket is, mivel fény derülhet olyan válaszlehetőségekre, amelyekre a kérdőív szerkesztése során nem is gondoltunk;
- ✓ meg tudjuk állapítani a felmérés időtartamát, és várható költségeit is.

A próbafelmérés után lehetőség van, és kell is a kérdőíven változtatni, amennyiben a fent említett problémák valamelyike fennáll. Amikor a felmérés elkezdődött, akkor már nem szabad változtatni semmit a kérdéseken, mert az addig kitöltött kérdőívek, beérkezett válaszok használhatatlanok lesznek.

# ÖNELLENŐRZŐ KÉRDÉSEK AZ 1. FEJEZETHEZ

# 1. A próbafelmérés során milyen jellegű hibákra derülhet fény?

2. Milyen előnyei vannak a próbafelmérésnek?

# 2. A kutatás során nyert adatok feldolgozása

Ebben a fejezetben a kérdőíves felmérésből származó adatok feldolgozásáról lesz szó, mivel az adatelemzés során végig a kérdőíves felmérésből származó adatokkal fogunk dolgozni.

# 2.1. Adatbázis tisztítása

Első lépésként a beérkezett kérdőívek áttekintése történik. Papír alapú kérdőívek esetében a visszaérkezett kérdőíveket egyesével át kell tekinteni. Meg kell vizsgálni, hogy minden kérdésre érkezett-e válasz, illetve az utasításoknak megfelelően töltötte-e ki a válaszadó, értelmezhető választ adott-e. Ha a kérdések több mint 10%-ára nem érkezett válasz, akkor a válaszadót (az adott kérdőívet) ki kell zárni a felmérésből. Ha valamelyik kérdésre nem az utasításnak megfelelően válaszolt a kitöltő (pl. azt kértük, hogy három válaszlehetőséget jelöljön be, de ő 4-et jelölt), akkor azt a kérdést is úgy kell tekinteni, mint ha nem érkezett volna rá válasz. Ha az összes kérdőívet átnéztük, akkor a helyesen kitöltötteket egyesével be kell számozni (célszerű a jobb felső sarokban). Ez biztosítja azt, hogy az adatbevitel során bármikor visszakereshető legyen az adott kérdőív. **On-line** kérdőíves kutatás esetén könnyebb dolgunk van, mivel ha beállítottuk azt, hogy a kérdésekre kötelező válaszolni, akkor nem lesz hiányosan kitöltött kérdőívünk. Azonban előfordulhat, hogy egy válaszadó többször is kitölti a kérdőívet, így duplikálja saját magát. Ezeket a válaszadókat szükséges kiszűrni, mely igen hosszadalmas, időigényes folyamat, de elengedhetetlen ahhoz, hogy adataink megbízhatóak legyenek. Legegyszerűbb az időbélyeg megtekintése, mert az önmagukat duplikáló válaszadók legtöbbször egymás után küldik be a válaszokat, és azonos választ adnak mindegyik kérdésre, így könnyen felismerhetők.

# 2.2. Adatok kódolása

Mielőtt a számítógépen létrehoznánk az adatbázisunkat, a kérdőívben számokká kell alakítanunk (kódokkal ellátni) az egyes válaszokat. Ezt nevezzük kódolásnak. Ez azért szükséges, mert a statisztikai program csak számokkal tud dolgozni. A kódoláshoz szükségünk lesz egy üres kérdőívre (on-line felmérés esetén is nyomtassunk egy üres kérdőívet), melyen elvégezzük a kódolást. Az üres, kódokkal ellátott kérdőív lesz a segítségünkre abban, hogy a kitöltött kérdőívek esetében milyen kódokat jelentenek az egyes szöveges válaszok. (Az adatbázis létrehozásáról a későbbiekben lesz szó.) Az alábbiakban különböző kérdéstípusok kódolását láthatjuk.

# • Kérem, karikázza be a megfelelő választ!

Neme: férfi nő

Az üres kérdőíven 1-est írunk a férfi, és 2-t a nő szó fölé. A kitöltött kérdőívek esetében, ha a válaszadó a férfit karikázta be, akkor majd 1-est írunk az adatbázisba (a számítógépes statisztikai programba), ha a nő válaszlehetőséget, akkor 2-t.

• Mennyire ért egyet vagy nem ért egyet a következő állításokkal önmagára vonatkozóan?

|    |                                                                                                 | Teljes<br>mértékben<br>egyetért<br><b>4</b> | Nagyjából<br>egyetért<br><b>3</b> | Kevésbé<br>ért egyet<br><b>2</b> | Nem ért<br>egyet<br><b>1</b> |
|----|-------------------------------------------------------------------------------------------------|---------------------------------------------|-----------------------------------|----------------------------------|------------------------------|
| Α. | Gyakran magamra hagyatottnak érzem                                                              | -                                           |                                   |                                  |                              |
|    | magam, amikor az élet problémáival<br>kerülök szembe.                                           | 4                                           | 3                                 | 2                                | 1                            |
| В. | Szinte mindent meg tudok tenni, amit<br>komolyabban elhatározok.                                | 4                                           | 3                                 | 2                                | 1                            |
| C. | Sok olyan fontos dolog van az életemben,<br>amin csak kismértékben vagyok képes<br>változtatni. | 4                                           | 3                                 | 2                                | 1                            |
| D. | Időnként határozottan feleslegesnek érzem magam.                                                | 4                                           | 3                                 | 2                                | 1                            |
| Е. | Bárcsak többre értékelném magamat.                                                              | 4                                           | 3                                 | 2                                | 1                            |
| F. | Úgy érzem, sok jó tulajdonságom van.                                                            | 4                                           | 3                                 | 2                                | 1                            |
| G. | Jobb nekem, ha csak az életem pozitív (jó)<br>oldalára figyelek, a többivel nem törődöm.        | 4                                           | 3                                 | 2                                | 1                            |

Ebben az esetben egyszerű dolgunk van, mert a hét kérdésre válaszként egy számot kellett bekarikázni a válaszadónak. Ilyenkor a kód a bekarikázott szám.

# • Egy átlagos héten hány órát fordíthat arra, hogy azt tegye, ami Önnek tetszik?

..... óra/hét

Ennél a kérdéstípusnál a kód az az óraszám lesz, amit a válaszadó beírt.

• Milyen településen él jelenleg?

tanya falu város

1-es kóddal jelöljük a tanya, 2-es kóddal a falu, 3-as kóddal a város válaszlehetőséget.

# • Mindent figyelembe véve mennyire érzi magát elégedettnek ápolói munkájával?

| Nagyon    | Elégedett | Elégedett is és | Nem elégedett | Egyáltalán    |
|-----------|-----------|-----------------|---------------|---------------|
| elégedett |           | nem is          |               | nem elégedett |

Ennél a kérdésnél ugyanúgy járunk el, mint az előzőnél: a válaszlehetőségek fölé 1-5-ig írjuk a számokat.

• Milyen változást kellett átélnie az elmúlt években a munkahelyén? (Kérem, tegyen X-et a megfelelő állításhoz!)

| Megélt változás                                                                     | átéltem |
|-------------------------------------------------------------------------------------|---------|
| A. Elbocsátották a munkahelyéről.                                                   |         |
| B. Másik osztályra/részlegbe helyeztek át.                                          |         |
| C. Vezetőváltás történt a munkahelyén.                                              |         |
| D. Csökkent a fizetésem.                                                            |         |
| E. Nőtt a fizetésem.                                                                |         |
| F. Előléptettek.                                                                    |         |
| G. Vezetői állásból leváltottak.                                                    |         |
| H. Kedvelt munkatársaimat bocsátották el.                                           |         |
| I. Feszültebbé vált a munkahelyi légkör.                                            |         |
| J. Csökkent a továbbképzéseken, kongresszusokon való részvételi lehetőségeim száma. |         |
| K. Megakadályoztak továbbtanulási szándékomban.                                     |         |
| L. Nem a legmagasabb végzettségemnek megfelelő bérezésben részesültem.              |         |
| M. Más munkakörbe helyeztek át.                                                     |         |
| N. Könnyebb lett a munkám.                                                          |         |
| O. Új módszereket, eszközöket vezettek be munkahelyemen az ápolásban.               |         |
| P.A sok munkahelyi feszültség miatt romlott az egészségi állapotom                  |         |
| Q. A sok munkahelyi feszültség miatt a családi kapcsolataim megromlottak.           |         |
| R. Több túlórát kellett vállalnom                                                   |         |
| S. Egyéb, éspedig:                                                                  |         |

Ennél a kérdésnél tetszőleges számú X-et tehet a válaszadó. Ilyen esetben a jelölte-nem jelölte kódolást alkalmazzuk majd, ami azt jelenti, hogy amelyik válaszlehetőséghez tett X-et a kitöltő, azt 1-el kódoljuk (jelölte), amelyikhez nem tett X-et, azt nullával (nem jelölte).

• Volt-e valami, amitől nagyon tartott az egészségügy átszervezése kapcsán, de nem következett be? Kérem, írja le!

.....

Ez egy nyitott kérdés, melyre tetszőleges választ adhat a kitöltő, vagy az is előfordul, hogy nem válaszol rá. Először azt kell kódolnunk, hogy válaszolt-e (1-es kód), vagy nem válaszolt (0-s kód). Ezek után a leírt válaszokból kategóriákat kell képezni, vagy kulcsszavakat kell gyűjteni (pl: elbocsátás, fizetéscsökkenés, osztály bezárása, stb.), és azokra alkalmazni az előző kérdéstípusnál használt jelölte-nem jelölte kódolást.

 Kérlek, számozd be hatékonyságuk szerint a következő fogamzásgátló módszereket 1-től 10-ig! (1- a legmegbízhatóbb módszer, legnagyobb valószínűséggel véd a nem kívánt terhesség ellen, 10- a legkockázatosabb módszer, írd a megfelelő számot a pontozott vonalra!) ...... Gumióvszer
..... Fogamzásgátló tabletta
..... Sürgősségi tabletta
.... Naptár módszer
.... Hőmérőzéses módszer
.... Megszakított közösülés
.... Hüvelygyűrű
.... Pesszárium, méhszájsapka
.... Spirál
.... Spermicid anyagok (kúpok, habok)

Ennél a kérdésnél rangsort kellett felállítani a válaszadónak, tehát 1-10-ig számozni az válaszlehetőségeket. Ebben az esetben a kód az a szám lesz, amit a kitöltő az adott fogamzásgátlási módszer elé írt. Fontos megjegyezni, hogy ez a kérdés csak akkor értékelhető, ha az 1-10-ig terjedő rangsorban mindegyik szám csak egyszer szerepel! Ellenkező esetben a kérdést nem értékelhetjük az adott válaszadónál.

# 2.3. Adatbázis elkészítése

Az adatbázis mindig a kutatási eszköz – jelen esetben a kérdőív – alapján készül. Elkészítéséhez elengedhetetlen az előző pontban ismertetett kódolás elvégzése. Az adatbázis oszlopok és sorok összességéből áll. Változók szerint rendezett elemi információkat tartalmaz. Egy változó (pl: nem) egy oszlopban jelenik meg, minden egyes sor pedig egy válaszadó által adott összes választ tartalmazza *(Falus és Ollé, 2008)*. A továbbiakban az 1.2. fejezetben ismertetett példák alapján SPSS 22.0 for Windows statisztikai programmal láthatjuk az adatbázis elkészítését. Ez a program alkalmas arra, hogy leíró és matematikai statisztikai számításokat végezzünk egyszerűen, így elengedhetetlen ennek ismerete.

Először azonban essék néhány szó az SPSS kezelőfelületéről, azon fontosabb funkcióiról, parancsokról, amik számunkra elengedhetetlenek az alap statisztika elvégzéséhez. Mindegyik SPSS verzió felosztása hasonló, az azonban előfordulhat, hogy egy-egy funkció máshol található.

A menüsorban a File tartalmazza a mentés opciót (1. ábra), melyet először a Save As paranccsal tegyünk meg a kívánt helyre, majd minden módosítás után elegendő a Save gombot megnyomni. Az első mentést csak akkor tudjuk megtenni, ha már valamit dolgoztunk az adatbázisban.

| 1. ábra: SPSS File menüpont |                  |           |                |              |    |                     |                  |            |           |         |        |      |     |     |     |          |                 |               |      |            |           |         |
|-----------------------------|------------------|-----------|----------------|--------------|----|---------------------|------------------|------------|-----------|---------|--------|------|-----|-----|-----|----------|-----------------|---------------|------|------------|-----------|---------|
| 🝓 *Untitled                 | 1 [DataSet0]     | - IBM SI  | PSS Statistics | s Data Edito | r  |                     |                  |            |           |         |        |      |     |     |     |          |                 |               |      | -          | ٥         | ×       |
| <u>File</u> Edit            | View             | Data      | Transform      | Analyze      | Di | irect <u>M</u> arke | eting <u>G</u> r | raphs      | Utilities | Add-ons | Window | Help |     |     |     |          |                 |               |      |            |           |         |
| New                         |                  |           |                |              | •  |                     | Ч                | <u>å</u> å | *         |         | - 42   | A A  |     | ABC |     |          |                 |               |      |            |           |         |
| Open                        |                  |           |                |              | •  |                     |                  |            |           |         |        |      |     |     |     |          |                 |               |      |            |           |         |
| Open D                      | ata <u>b</u> ase |           |                |              | •  |                     | 1                | 1          |           | ir      | Y      | ř    | r   | 1   | 1   | 1        | 1               | 1             | 1    | VISIDIE: * | 1 of 1 va | riables |
| 🐻 Rea <u>d</u> Te           | ext Data         |           |                |              |    | var                 | var              |            | var       | var     | var    | var  | var | var | var | var      | var             | var           | var  | var        | \         | /ar     |
| Read C                      | ognos Data       | L         |                |              |    |                     |                  |            |           |         |        |      |     |     |     |          |                 |               |      |            |           |         |
| Close <u>C</u> lose         |                  |           |                | Ctrl+F4      |    |                     |                  |            |           |         |        |      |     |     |     |          |                 |               |      |            |           |         |
| H Save                      |                  |           |                | Ctrl+S       |    |                     |                  |            |           |         |        |      |     |     |     |          |                 |               |      |            | _         |         |
| S <u>a</u> ve As            |                  |           |                |              |    |                     |                  |            |           |         |        |      |     |     |     |          |                 |               |      |            |           |         |
| 띎 Save All                  | Data             |           |                |              |    |                     |                  |            |           |         |        |      |     |     |     |          |                 |               |      |            |           |         |
| 🗟 Export to                 | Database.        |           |                |              |    |                     |                  |            |           |         |        |      |     |     |     |          |                 |               |      |            |           |         |
| Mar <u>k</u> Fil            | e Read Only      | y         |                |              |    |                     |                  |            |           |         |        |      |     |     |     |          |                 |               |      |            |           |         |
| Rename                      | e Dataset        |           |                |              |    |                     |                  |            |           |         |        |      |     |     |     |          |                 |               |      |            |           | _       |
| Display                     | Data File In     | nformatio | on             |              | •  |                     |                  |            |           |         |        |      |     |     |     |          |                 |               |      |            | _         | _       |
| 🔯 Cac <u>h</u> e E          | )ata             |           |                |              |    |                     |                  |            |           |         |        |      |     |     |     |          |                 |               |      |            |           | _       |
| Collect                     | ariable Info     | ormation  |                |              |    |                     |                  |            |           |         |        |      |     |     |     |          |                 |               |      |            |           | -       |
| Stop Pro                    | cessor           |           |                | Ctrl+Perio   | d  |                     |                  |            |           |         |        |      |     |     |     |          |                 |               |      |            |           |         |
| Switch S                    | erver            |           |                |              |    |                     |                  |            |           |         |        |      |     |     |     |          |                 |               |      |            |           |         |
| Reposit                     | ory              |           |                |              |    |                     |                  |            |           |         |        |      |     |     |     |          |                 |               |      |            |           |         |
| Set View                    | ver Output C     | Options ( | Syntax)        |              |    |                     |                  |            |           |         |        |      |     |     |     |          |                 |               |      |            |           |         |
| C Print Pre                 | view             |           |                |              |    |                     |                  |            |           |         |        |      |     |     |     |          |                 |               |      |            |           |         |
| A Print                     |                  |           |                | Ctrl+P       |    |                     |                  |            |           |         |        |      |     |     |     |          |                 |               |      |            |           |         |
| Welcom                      | e Dialog         |           |                |              |    |                     |                  |            |           |         |        |      |     |     |     |          |                 |               |      |            |           |         |
| Recent                      | v Used Data      | а         |                |              |    |                     |                  |            |           |         |        |      |     |     |     |          |                 |               |      |            |           | _       |
| Recenti                     | -<br>y Used File | s         |                |              | •  |                     |                  |            |           |         |        |      |     |     |     |          |                 |               |      |            |           | -1      |
| Exit                        | -                |           |                |              |    | -                   |                  |            |           |         |        |      |     |     |     |          |                 |               |      |            |           | -11     |
| 25                          |                  | 2,00      |                |              |    |                     |                  |            |           |         |        |      |     |     |     |          |                 |               |      |            | -         |         |
| 26                          | 1                | 2,00      |                |              |    |                     |                  |            |           |         |        |      |     |     |     |          |                 |               |      |            |           |         |
| 27                          |                  | 2,00      |                |              |    |                     |                  |            |           |         |        |      |     |     |     |          |                 |               |      |            |           |         |
| 28                          |                  | 2,00      |                |              |    |                     |                  |            |           |         |        |      |     |     |     |          |                 |               |      |            |           |         |
| 29                          |                  | 2,00      |                |              |    |                     |                  |            |           |         |        |      |     |     |     |          |                 |               |      |            |           | -       |
|                             | 1                |           |                |              |    |                     |                  |            |           |         |        | ***  |     |     |     |          |                 |               |      |            |           |         |
| Data View                   | Variable         | View      |                |              |    |                     |                  |            |           |         |        |      |     |     |     |          |                 |               |      |            |           |         |
| Save As                     |                  |           |                |              |    |                     |                  |            |           |         |        |      |     |     |     | IBM SPSS | Statistics Proc | essor is read | v Un | icode:ON   |           |         |

A Transform menüpontban a Compute Variable segítségével tudunk változókkal műveleteket végezni (pl. összeadni azokat, vagy BMI-t számolni), a Recode into Different Variables menüponttal pedig meglévő változóinkból újakat hozhatunk létre (pl. életkorból életkori csoportokat 10 vagy 15 éves bontásban) (ld. később!). **(2. ábra)** 

| ta *Untitled1    | [DataSet0] - IBN          | 1 SPSS Statistics Data Ec | litor                     |                    |           |         |        |       |     |     |     |          |                |                |       | -          | ٥         | $\times$ |
|------------------|---------------------------|---------------------------|---------------------------|--------------------|-----------|---------|--------|-------|-----|-----|-----|----------|----------------|----------------|-------|------------|-----------|----------|
| <u>File</u> Edit | <u>V</u> iew <u>D</u> ata | Transform Anal            | yze Direct <u>M</u> arket | ing <u>G</u> raphs | Utilities | Add-ons | Window | Help  |     |     |     |          |                |                |       |            |           |          |
| 😂 🖿              |                           | 📑 🛅 <u>C</u> ompute Varia | ible                      |                    | . *       |         |        | III A |     | ABC |     |          |                |                |       |            |           |          |
|                  |                           | Programmabil              | ity Transformation        |                    |           |         |        |       |     |     |     |          |                |                |       |            |           |          |
| 4 :              | ļ                         | Count Values              | within Cases              |                    |           |         |        |       |     |     |     |          |                |                |       | Visible: 1 | of 1 Vari | ables    |
|                  | Neme                      | Shift Values              |                           |                    | var       | var     | var    | var   | var | var | var | var      | var            | var            | var   | var        | va        | ar       |
| 1                | 2,00                      | Deserve late O            |                           |                    |           |         |        |       |     |     |     |          |                |                |       |            |           | -        |
| 2                | 2,00                      | Recode Into Sa            | ame variables             |                    |           |         |        |       |     |     |     |          |                |                |       |            |           |          |
| 3                | 2,00                      | Recode into Di            | fferent Variables         |                    |           |         |        |       |     |     |     |          |                |                |       |            |           |          |
| 4                | 2,00                      | Mutomatic Rec             | ode                       |                    |           |         |        |       |     |     |     |          |                |                |       |            |           |          |
| 5                | 2,00                      | Create Dumm               | / Variables               |                    |           |         |        |       |     |     |     |          |                |                |       |            |           |          |
| 6                | 2,00                      | Visual Binning            |                           |                    |           |         |        |       |     |     |     |          |                |                |       |            |           |          |
| 7                | 2,00                      | 提 Optimal Binnin          | g                         |                    |           |         |        |       |     |     |     |          |                |                |       |            |           |          |
| 8                | 2,00                      | Prepare Data 1            | or Modeling               |                    |           |         |        |       |     |     |     |          |                |                |       |            |           |          |
| 9                | 2,00                      | Rank Cases                |                           |                    |           |         |        |       |     |     |     |          |                |                |       |            |           |          |
| 10               | 2,00                      | Date and Time             | Minered                   |                    |           |         |        |       |     |     |     |          |                |                |       |            |           |          |
| 11               | 2,00                      | Date and time             | wizaru                    |                    |           |         |        |       |     |     |     |          |                |                |       |            |           | _        |
| 12               | 2,00                      | Create Time S             | eries                     |                    |           |         |        |       |     |     |     |          |                |                |       |            |           |          |
| 13               | 1,00                      | Replace Missi             | ng <u>V</u> alues         |                    |           |         |        |       |     |     |     |          |                |                |       |            |           |          |
| 14               | 2,00                      | 🍘 Random Numi             | ber <u>G</u> enerators    |                    |           |         |        |       |     |     |     |          |                |                |       |            |           |          |
| 15               | 2,00                      | Run Pending <u>T</u>      | ransforms                 | Ctrl+G             |           |         |        |       |     |     |     |          |                |                |       |            |           |          |
| 16               | 2,00                      |                           |                           |                    |           |         |        |       |     |     |     |          |                |                |       |            |           |          |
| 17               | 2,00                      |                           |                           |                    |           |         |        |       |     |     |     |          |                |                |       |            |           |          |
| 18               | 2,00                      |                           |                           |                    |           |         |        |       |     |     |     |          |                |                |       |            |           | _        |
| 19               | 2,00                      |                           |                           |                    |           |         |        |       |     |     |     |          |                |                |       |            |           | _        |
| 20               | 2,00                      |                           |                           |                    |           |         |        |       |     |     |     |          |                |                |       |            |           | _        |
| 21               | 1,00                      |                           |                           |                    |           |         |        |       |     |     |     |          |                |                |       |            |           | _        |
| 22               | 2,00                      |                           |                           |                    |           |         |        |       |     |     |     |          |                |                |       |            |           | _        |
| 23               | 2,00                      |                           |                           |                    |           |         |        |       |     |     |     |          |                |                |       |            |           | -11      |
| 24               | 2,00                      |                           |                           |                    |           |         |        |       |     |     |     |          |                |                |       |            |           | -11      |
| 25               | 2,00                      |                           |                           |                    |           |         |        |       |     |     |     |          |                |                |       |            |           |          |
| 20               | 2,00                      |                           |                           |                    |           |         |        |       |     |     |     |          |                |                |       |            |           |          |
| 21               | 2,00                      |                           |                           |                    |           |         |        |       |     |     |     |          |                |                |       |            |           |          |
| 20               | 2,00                      |                           |                           |                    |           |         |        |       |     |     |     |          |                |                |       |            |           |          |
| 25               | 2,00                      |                           |                           |                    |           |         |        |       |     |     |     |          |                |                |       |            | _         | -        |
|                  |                           |                           |                           |                    |           |         |        | ***   |     |     |     |          |                |                |       |            | _         |          |
| Data View        | Variable View             |                           |                           |                    |           |         |        |       |     |     |     |          |                |                |       |            |           |          |
| Compute Va       | riable                    |                           |                           |                    |           |         |        |       |     |     |     | IBM SPSS | Statistics Pro | cessor is read | lv UI | nicode:ON  |           |          |

#### 2. ábra: SPSS Transform menüpont

Az Analyze menüpont tartalmazza a számunkra fontos statisztikai próbákat, melyekről később lesz szó. (3. ábra)

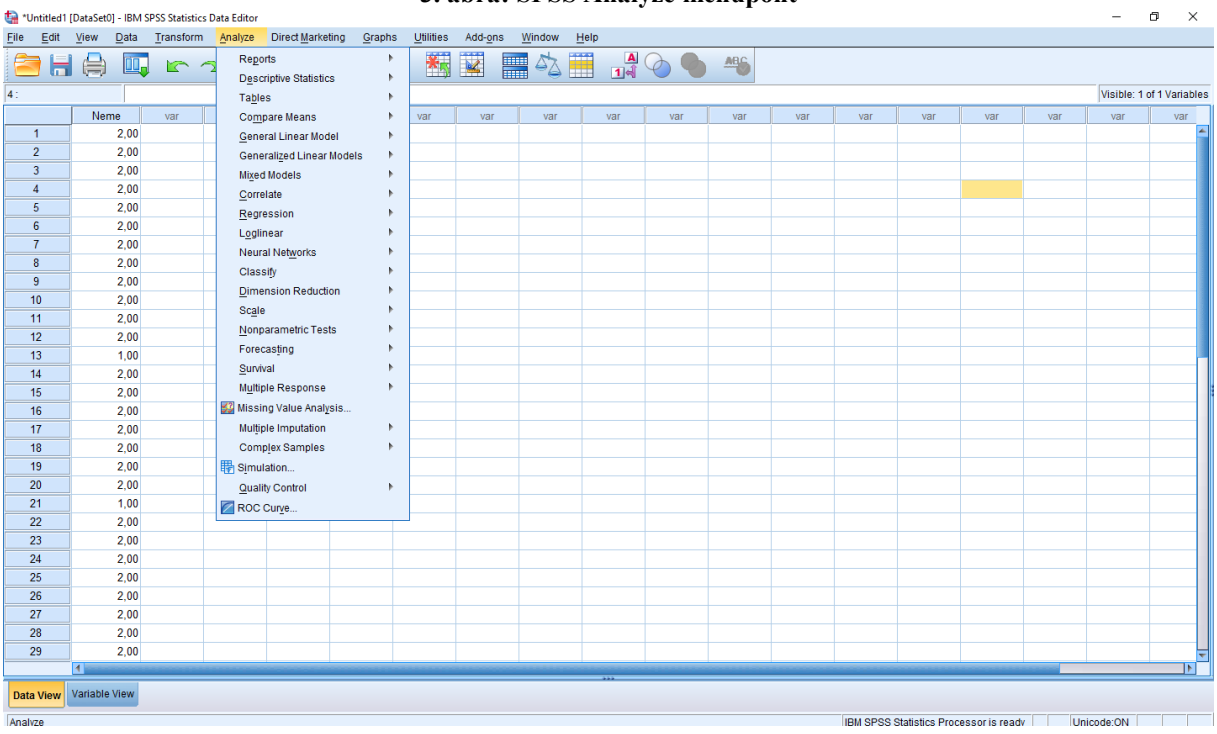

3. ábra: SPSS Analyze menüpont

A Graphs menüpontban van lehetőség ábrákat készíteni, azonban az itt készülő ábrák esztétikailag kevésbé mutatósak, így ehhez az Excel használata javasolt.

Ha egy sort vagy oszlopot törölni kell, akkor a jobb egérgombbal kattintsunk rá, majd Clear.

# (4. ábra)

|             | 4. ábra: Adatsor törlése |            |          |               |                 |              |                   |                      |                  |        |      |          |     |     |     |     |     |     |            |                |
|-------------|--------------------------|------------|----------|---------------|-----------------|--------------|-------------------|----------------------|------------------|--------|------|----------|-----|-----|-----|-----|-----|-----|------------|----------------|
| <b>U</b> *U | ntitled1 [               | DataSet0]  | - IBM SP | PSS Statistic | s Data Editor   |              |                   |                      |                  |        |      |          |     |     |     |     |     |     | -          |                |
| Eile        | Edit                     | View [     | Data     | Transform     | <u>A</u> nalyze | Direct Marke | ting <u>G</u> rap | hs <u>U</u> tilities | Add- <u>o</u> ns | Window | Help |          |     |     |     |     |     |     |            |                |
|             |                          |            | Щ,       |               | ⊲ 🖁             |              | Ч                 | AA 🔠                 |                  | 4      | A    | <b>0</b> | ABC |     |     |     |     |     |            |                |
| 5 : Ne      | me                       |            | 2,00     |               |                 |              |                   |                      |                  |        |      |          |     |     |     |     |     |     | Visible: 1 | of 1 Variables |
|             |                          | Neme       |          | var           | var             | var          | var               | var                  | var              | var    | var  | var      | var | var | var | var | var | var | var        | var            |
|             | 1                        |            | 2,00     |               |                 |              |                   |                      |                  |        |      |          |     |     |     |     |     |     |            | 4              |
|             | 2                        |            | 2,00     |               |                 |              |                   |                      |                  |        |      |          |     |     |     |     |     |     |            |                |
|             | 3                        | :          | 2,00     |               |                 |              |                   |                      |                  |        |      |          |     |     |     |     |     |     |            |                |
|             | 4                        | :          | 2,00     |               |                 |              |                   |                      |                  |        |      |          |     |     |     |     |     |     |            |                |
|             | 6 Cut                    |            | 2.00     |               |                 |              |                   |                      |                  |        |      |          |     |     |     |     |     |     |            |                |
|             | Corr                     |            |          |               |                 |              |                   |                      |                  |        |      |          |     |     |     |     |     |     |            |                |
|             | Copy                     |            |          |               |                 |              |                   |                      |                  |        |      |          |     |     |     |     |     |     |            |                |
|             | Past                     | e          |          |               |                 |              |                   |                      |                  |        |      |          |     |     |     |     |     |     |            |                |
|             | Clea                     | r          |          |               |                 |              |                   |                      |                  |        |      |          |     |     |     |     |     |     |            |                |
|             | 🏝 įnser                  | t Cases    |          |               |                 |              |                   |                      |                  |        |      |          |     |     |     |     |     |     |            |                |
| -           | 12                       |            | 2 00     |               |                 |              |                   |                      |                  |        |      |          |     |     |     |     |     |     |            |                |
|             | 13                       |            | 1 00     |               |                 |              |                   |                      |                  |        |      |          |     |     |     |     |     |     |            |                |
|             | 14                       |            | 2.00     |               |                 |              |                   |                      |                  |        |      |          |     |     |     |     |     |     |            |                |
|             | 15                       |            | 2.00     |               |                 |              |                   |                      |                  |        |      |          |     |     |     |     |     |     |            |                |
|             | 16                       |            | 2,00     |               |                 |              |                   |                      |                  |        |      |          |     |     |     |     |     |     |            |                |
|             | 17                       | :          | 2,00     |               |                 |              |                   |                      |                  |        |      |          |     |     |     |     |     |     |            |                |
|             | 18                       |            | 2,00     |               |                 |              |                   |                      |                  |        |      |          |     |     |     |     |     |     |            |                |
|             | 19                       | :          | 2,00     |               |                 |              |                   |                      |                  |        |      |          |     |     |     |     |     |     |            |                |
|             | 20                       |            | 2,00     |               |                 |              |                   |                      |                  |        |      |          |     |     |     |     |     |     |            |                |
| :           | 21                       |            | 1,00     |               |                 |              |                   |                      |                  |        |      |          |     |     |     |     |     |     |            |                |
|             | 22                       |            | 2,00     |               |                 |              |                   |                      |                  |        |      |          |     |     |     |     |     |     |            |                |
| :           | 23                       |            | 2,00     |               |                 |              |                   |                      |                  |        |      |          |     |     |     |     |     |     |            |                |
|             | 24                       |            | 2,00     |               |                 |              |                   |                      |                  |        |      |          |     |     |     |     |     |     |            |                |
|             | 25                       | :          | 2,00     |               |                 |              |                   |                      |                  |        |      |          |     |     |     |     |     |     |            |                |
|             | 26                       |            | 2,00     |               |                 |              |                   | _                    |                  |        |      |          |     |     |     |     |     |     |            |                |
|             | 27                       | :          | 2,00     |               |                 |              |                   |                      |                  |        |      |          |     |     |     |     |     |     |            |                |
|             | 28                       |            | 2,00     |               |                 |              |                   |                      |                  |        |      |          |     |     |     |     |     |     |            |                |
|             | 29                       | 1          | 2,00     |               |                 |              |                   |                      |                  |        |      |          |     |     |     |     |     |     |            |                |
|             |                          | 1          |          |               |                 |              |                   |                      |                  |        |      |          |     |     |     |     |     |     |            | 1              |
| Data        | View                     | /ariable V | iew      |               |                 |              |                   |                      |                  |        |      |          |     |     |     |     |     |     |            |                |

Ha már egy számítást elvégeztünk, eredményünk az Output ablakban **(5. ábra)** jelenik meg. Első lépésként ezt is el kell menteni egy tetszőleges néven a File -> Save As paranccsal, majd utána elegendő lesz minden számítás után a Save gombra kattintani.

| Tabia. Si SS Output ablaKa                                                                                                    |                                                                                                    |  |  |  |  |  |  |  |  |  |  |  |  |
|----------------------------------------------------------------------------------------------------|----------------------------------------------------------------------------------------------------|--|--|--|--|--|--|--|--|--|--|--|--|
| <u>File Edit View Data Tra</u>                                                                                                    | ransform Insert Format Analyze Direct.Marketing Graphs Utilities Add-ons Window Help                                                                                                    |  |  |  |  |  |  |  |  |  |  |  |  |
| 😑 🗄 🖨 👌 🎍                                                                                                    | 2 💷 🗠 🛪 🧝 🏜 🗐 🔕 🗣 👎 📄 🗟 🔲 🔶 🔶 👘 🖄                                                                                                    |  |  |  |  |  |  |  |  |  |  |  |  |
| Comput     Comput     Comput | Image: Solution of the second second secon |  |  |  |  |  |  |  |  |  |  |  |  |
|                                                                                                    |                                                                                                    |  |  |  |  |  |  |  |  |  |  |  |  |

5. ábra: SPSS Output ablaka

Innen egyszerűen másolhatunk át táblázatokat Word dokumentumba: kattintsunk jobb egérgombbal a táblázatra, majd Copy, a Word dokumentumban pedig Beillesztés. **(6. ábra)** 

| Ta *Output1 [Document1] - IBM SPSS Statistics Viewer              |                                                                                                    |  |  |  |  |  |  |  |  |  |  |  |  |
|-------------------------------------------------------------------|----------------------------------------------------------------------------------------------------|--|--|--|--|--|--|--|--|--|--|--|--|
| <u>File Edit View Data Tran</u>                                   | nsform Insert F <u>o</u> rmat <u>A</u> nalyze Direct <u>M</u> arketing <u>G</u> raphs <u>U</u> tilities Add- <u>o</u> ns <u>Wi</u> ndow <u>H</u> elp |  |  |  |  |  |  |  |  |  |  |  |  |
| 😑 🗄 🖨 🔕 🕹                                                         | ) 📖 🗠 🛪 🧝 📲 🚽 🕢 🌑 🧦 🎬 隆 🔊 🔳 🔶 🔶 🕂 🗖 🚺 🔂                                                                                                    |  |  |  |  |  |  |  |  |  |  |  |  |
| Cutput     Dutput     Dutput     Dutput     Frequencies     Title | PREQUENCIES VARIABLES=Neme //order=analysis.                                                                                                    |  |  |  |  |  |  |  |  |  |  |  |  |
| Active Dataset                                                    | Frequencies                                                                                                    |  |  |  |  |  |  |  |  |  |  |  |  |
| → Cân Neme                                                        | [DataSet0]                                                                                                    |  |  |  |  |  |  |  |  |  |  |  |  |
|                                                                   | Statistics                                                                                                    |  |  |  |  |  |  |  |  |  |  |  |  |
|                                                                   | Neme                                                                                                    |  |  |  |  |  |  |  |  |  |  |  |  |
|                                                                   | N Valid 29<br>Missing 0                                                                                                    |  |  |  |  |  |  |  |  |  |  |  |  |
|                                                                   |                                                                                                    |  |  |  |  |  |  |  |  |  |  |  |  |
|                                                                   | Ner                                                                                                    |  |  |  |  |  |  |  |  |  |  |  |  |
|                                                                   | Cut lative                                                                                                    |  |  |  |  |  |  |  |  |  |  |  |  |
|                                                                   |                                                                                                    |  |  |  |  |  |  |  |  |  |  |  |  |
|                                                                   | nő 27 9 Paste After 100,0                                                                                                    |  |  |  |  |  |  |  |  |  |  |  |  |
|                                                                   | Totai 29 100<br>Create/Edit Autoscript                                                                                                    |  |  |  |  |  |  |  |  |  |  |  |  |
|                                                                   | Style Output                                                                                                    |  |  |  |  |  |  |  |  |  |  |  |  |
|                                                                   | Export                                                                                                    |  |  |  |  |  |  |  |  |  |  |  |  |
|                                                                   | Edit Content                                                                                                    |  |  |  |  |  |  |  |  |  |  |  |  |
|                                                                   |                                                                                                    |  |  |  |  |  |  |  |  |  |  |  |  |
|                                                                   |                                                                                                    |  |  |  |  |  |  |  |  |  |  |  |  |
|                                                                   |                                                                                                    |  |  |  |  |  |  |  |  |  |  |  |  |
|                                                                   |                                                                                                    |  |  |  |  |  |  |  |  |  |  |  |  |
|                                                                   |                                                                                                    |  |  |  |  |  |  |  |  |  |  |  |  |
|                                                                   |                                                                                                    |  |  |  |  |  |  |  |  |  |  |  |  |
|                                                                   |                                                                                                    |  |  |  |  |  |  |  |  |  |  |  |  |
|                                                                   |                                                                                                    |  |  |  |  |  |  |  |  |  |  |  |  |

#### 6. ábra: Másolás Output ablakból

Adatbevitel megkezdéséhez nyissuk meg a programot! Megjelenik az üres sablon (**7. ábra**), mely még semmilyen adatot nem tartalmaz. A felső, vízszintes sorban egymás mellett a "var" rövidítéseket láthatjuk, ezek lesznek a változók (pl: nem). Az oldal alján a Data View fül sárga, ez mutatja, hogy adatnézetben vagyunk. Az adatbevitel után egy válaszadó által adott összes válasz egy sorban fog megjelenni ebben a Data View nézetben.

| 🕼 Untitled1 [[   | DataSet0] - IB | M SPSS Statisti      | cs Data Editor   |             |                     |                      |         |        |              |       |     |     |     |                |     |     | -          | đ          | ×      |
|------------------|----------------|----------------------|------------------|-------------|---------------------|----------------------|---------|--------|--------------|-------|-----|-----|-----|----------------|-----|-----|------------|------------|--------|
| <u>File</u> Edit | View Da        | ata <u>T</u> ransfor | m <u>Analyze</u> | Direct Mark | ceting <u>G</u> rap | hs <u>U</u> tilities | Add-ons | Window | <u>H</u> elp |       |     |     |     |                |     |     |            |            |        |
| i 😂 🔲            |                |                      |                  |             |                     | AA 1                 | *       |        | 5            |       |     | BC. |     |                |     |     |            |            |        |
|                  |                |                      |                  |             |                     | . 88                 |         |        |              | 1 শ 🔍 |     | •   |     |                |     |     |            |            |        |
| 1:               |                |                      |                  |             |                     |                      |         |        |              |       |     |     |     |                |     |     | Visible: ( | ) of 0 Var | iables |
|                  | var            | var                  | var              | var         | var                 | var                  | var     | var    | var          | var   | var | var | var | var            | var | var | var        | va         | r      |
| 1                |                |                      |                  |             |                     |                      |         |        |              |       |     |     |     |                |     |     |            |            | 1      |
| 2                |                |                      |                  |             |                     |                      |         |        |              |       |     |     |     |                |     |     |            |            |        |
| 3                |                |                      |                  |             |                     |                      |         |        |              |       |     |     |     |                |     |     |            |            |        |
| 4                |                |                      |                  |             |                     |                      |         |        |              |       |     |     |     |                |     |     |            |            |        |
| 5                |                |                      |                  |             |                     |                      |         |        |              |       |     |     |     |                |     |     |            |            |        |
| 6                |                |                      |                  |             |                     |                      |         |        |              |       |     |     |     |                |     |     |            |            |        |
| 7                |                |                      |                  |             |                     |                      |         |        |              |       |     |     |     |                |     |     |            |            |        |
| 8                |                |                      |                  |             |                     |                      |         |        |              |       |     |     |     |                |     |     |            |            |        |
| 9                |                |                      |                  |             |                     |                      |         |        |              |       |     |     |     |                |     |     |            |            |        |
| 10               |                |                      |                  |             |                     |                      |         |        |              |       |     |     |     |                |     |     |            |            |        |
| 11               |                |                      |                  |             |                     |                      |         |        |              |       |     |     |     |                |     |     |            |            |        |
| 12               |                |                      |                  |             |                     |                      |         |        |              |       |     |     |     |                |     |     |            |            |        |
| 13               |                |                      |                  |             |                     |                      |         |        |              |       |     |     |     |                |     |     |            |            |        |
| 14               |                |                      |                  |             |                     |                      |         |        |              |       |     |     |     |                |     |     |            |            |        |
| 15               |                |                      |                  |             |                     |                      |         |        |              |       |     |     |     |                |     |     |            |            |        |
| 16               |                |                      |                  |             |                     |                      |         |        |              |       |     |     |     |                |     |     |            |            |        |
| 17               |                |                      |                  |             |                     |                      |         |        |              |       |     |     |     |                |     |     |            |            |        |
| 18               |                |                      |                  |             |                     |                      |         |        |              |       |     |     |     |                |     |     |            |            |        |
| 19               |                |                      |                  |             |                     |                      |         |        |              |       |     |     |     |                |     |     |            |            |        |
| 20               |                |                      |                  |             |                     |                      |         |        |              |       |     |     |     |                |     |     |            |            | _      |
| 21               |                |                      |                  |             |                     |                      |         |        |              |       |     |     |     |                |     |     |            |            |        |
| 22               |                |                      |                  |             |                     |                      |         |        |              |       |     |     |     |                |     |     |            |            | _П     |
| 23               |                |                      |                  |             |                     |                      |         |        |              |       |     |     |     |                |     |     |            | <u> </u>   |        |
| 24               |                |                      |                  |             |                     |                      |         |        |              |       |     |     |     |                |     |     |            | <u> </u>   | _      |
| 25               |                |                      | ļ                |             |                     |                      |         |        |              |       |     |     |     |                |     |     |            | <u> </u>   | _      |
| 26               |                |                      |                  |             |                     |                      |         |        |              |       |     |     |     |                |     |     |            | <u> </u>   |        |
| 27               |                |                      |                  |             |                     |                      |         |        |              |       |     |     |     |                |     |     |            | <u> </u>   |        |
| 28               |                |                      |                  |             |                     |                      |         |        |              |       |     |     |     |                |     |     |            | <u> </u>   |        |
| 29               |                |                      |                  |             |                     |                      |         |        |              |       |     |     |     |                |     |     |            |            | -      |
|                  | 1              |                      |                  |             |                     |                      |         |        |              |       |     |     |     |                |     |     |            | _          | 16     |
| Data View        | Variable Vie   | w                    |                  |             |                     |                      |         |        |              |       |     |     |     |                |     |     |            |            |        |
|                  |                |                      |                  |             |                     |                      |         |        |              |       |     |     |     | Clotictice Dro |     |     | nicodo:ON  |            | _      |

#### 7. ábra: Üres SPSS sablon

Ahhoz, hogy a változókat tartalmazó adatbázisunkat el tudjuk készíteni (vagyis az üres kérdőíven megjelenített kódokat be tudjuk írni a statisztikai programba), át kell állítani a sablont az alsó, Variable View fülre. Az így megjelenő felület lesz alkalmas arra, hogy elkészítsük az adatbázisunkat. Egy változó egy sorban fog szerepelni. (**8. ábra**)

Szükséges megismerkedni az egyes oszlopok jelentésével és beállításaival:

Name: a változó neve (pl: nem, lakóhely). A bevitelnél figyelni kell arra, hogy csak betűket, számokat és alsó vonást használhatunk, egyéb karaktereket nem fogad el a program. Rövid, egyértelmű változó neveket kell alkotni, hogy egyértelműen beazonosítható legyen a kérdőívben a kérdős.

Type: a változó típusa. Ez mindig "numeric" legyen, mivel a statisztikai program csak számokkal tud dolgozni!

Width: ez automatikusan 8-ra fog állni, nem kell módosítani.

Decimals: a tizedes jegyeket mutatja. Ez nullára célszerű állítani, kivéve abban az esetben, ha fontos a tizedes jegyek megjelenítése (pl: ha a testmagasságot méterben adjuk meg).

Label: ide általában a kérdőív kérdését szoktuk pontosan beírni, hogy egyértelműen beazonosítható legyen a változónk. Bármilyen hosszúságú mondatot írhatunk.

Values: ebben a cellában történik majd a kódok rögzítése.

Measure: ebben a cellában kell majd beállítani a változó típusát. A többi oszlopban nincs beállítandó paraméter.

| 🝓 Untitled1 [[ | DataSet0] - IBM S | SPSS Statistics D | ata Editor |                       |                             |                 | 10 - 10 10        |         |       |         | -      |                                                                                                    | - 0 | × |
|----------------|-------------------|-------------------|------------|-----------------------|-----------------------------|-----------------|-------------------|---------|-------|---------|--------|----------------------------------------------------------------------------------------------------|-----|---|
| File Edit      | View Data         | Transform         | Analyze [  | Direct <u>M</u> arket | ing <u>G</u> raphs <u>L</u> | Jtilities Add-o | ns <u>W</u> indow | Help    |       |         |        |                                                                                                    |     |   |
|                |                   |                   | <b>7</b>   |                       | - H                         | h 🔤 🛙           | 🛛 💻 4             | \$2 1   |       | A45     |        |                                                                                                    |     |   |
|                | Name              | Type              | Width      | Decimals              | Label                       | Values          | Missing           | Columns | Alian | Measure | Role   |                                                                                                    |     |   |
| 1              |                   | .,,,,,            |            |                       |                             |                 |                   |         |       |         |        |                                                                                                    |     | - |
| 2              |                   |                   |            |                       |                             |                 |                   |         |       |         |        |                                                                                                    |     |   |
| 3              |                   |                   |            |                       |                             |                 |                   |         |       |         |        |                                                                                                    |     |   |
| 4              |                   |                   |            |                       |                             |                 |                   |         |       |         |        |                                                                                                    |     |   |
| 5              |                   |                   |            |                       |                             |                 |                   |         |       |         |        |                                                                                                    |     |   |
| 6              |                   |                   |            |                       |                             |                 |                   |         |       |         |        |                                                                                                    |     |   |
| 7              |                   |                   |            |                       |                             |                 |                   |         |       |         |        |                                                                                                    |     |   |
| 8              |                   |                   |            |                       |                             |                 |                   |         |       |         |        |                                                                                                    |     |   |
| 9              |                   |                   |            |                       |                             |                 |                   |         |       |         |        |                                                                                                    |     |   |
| 10             |                   |                   |            |                       |                             |                 |                   |         |       |         |        |                                                                                                    |     |   |
| 11             |                   |                   |            |                       |                             |                 |                   |         |       |         |        |                                                                                                    |     |   |
| 12             |                   |                   |            |                       |                             |                 |                   |         |       |         |        |                                                                                                    |     |   |
| 13             |                   |                   |            |                       |                             |                 |                   |         |       |         |        |                                                                                                    |     |   |
| 14             |                   |                   |            |                       |                             |                 |                   |         |       |         |        |                                                                                                    |     |   |
| 15             |                   |                   |            |                       |                             |                 |                   |         |       |         |        |                                                                                                    |     |   |
| 16             |                   |                   |            |                       |                             |                 |                   |         |       |         |        |                                                                                                    |     |   |
| 17             |                   |                   |            |                       |                             |                 |                   |         |       |         |        |                                                                                                    |     |   |
| 18             |                   |                   |            |                       |                             |                 |                   |         |       |         |        |                                                                                                    |     |   |
| 19             |                   |                   |            |                       |                             |                 |                   |         |       |         |        |                                                                                                    |     |   |
| 20             |                   |                   |            |                       |                             |                 |                   |         |       |         |        |                                                                                                    |     |   |
| 21             |                   |                   |            |                       |                             |                 |                   |         |       |         |        |                                                                                                    |     |   |
| 22             |                   |                   |            |                       |                             |                 |                   |         |       |         |        |                                                                                                    |     |   |
| 23             |                   |                   |            |                       |                             |                 |                   |         |       |         |        |                                                                                                    |     |   |
| 24             |                   |                   |            |                       |                             |                 |                   |         |       |         |        |                                                                                                    |     |   |
| 25             |                   |                   |            |                       |                             |                 |                   |         |       |         |        |                                                                                                    |     |   |
| 26             |                   |                   |            |                       |                             |                 |                   |         |       |         |        |                                                                                                    |     |   |
| 27             |                   |                   |            |                       |                             |                 |                   |         |       |         |        |                                                                                                    |     |   |
| 28             |                   |                   |            |                       |                             |                 |                   |         |       |         |        |                                                                                                    |     |   |
| 29             |                   |                   |            |                       |                             |                 |                   |         |       |         |        |                                                                                                    |     |   |
| 30             |                   |                   |            |                       |                             |                 |                   |         |       |         |        |                                                                                                    |     | - |
| 24             | 1                 |                   |            |                       |                             |                 |                   |         |       |         |        |                                                                                                    |     |   |
| Data View      | Variable View     |                   |            |                       |                             |                 |                   |         |       |         |        |                                                                                                    |     |   |
|                |                   |                   |            |                       |                             |                 |                   |         |       |         | UDU OF | an all it is a provident of the second second |     |   |

8. ábra: SPSS Variable View nézete

Most nézzük meg egyesével az 1.2. fejezetben ismertetett példák bevitelét az adatbázisba.

• Kérem, karikázza be a megfelelő választ!

Neme: férfi nő

A "Name" oszlop első sorába beírjuk a "neme" szót, majd Enter-t ütünk. Ekkor az egész sor kitöltődik. A "Decimals"-t levisszük nullára, majd a "Values" oszlopban a "None" szó mögé kattintunk, ekkor megjelenik egy kis ablak. (9. ábra)

| 🚱 *Untitled1     | [DataSet0] - | IBM SPSS Statistics   | Data Editor |                        |                             | abrai           | 11 van            | 020 p   |           | ter ennen      | beame   | usu | - 0 × |
|------------------|--------------|-----------------------|-------------|------------------------|-----------------------------|-----------------|-------------------|---------|-----------|----------------|---------|-----|-------|
| <u>File</u> Edit | View D       | ata <u>T</u> ransform | Analyze     | Direct <u>M</u> arketi | ing <u>G</u> raphs <u>L</u> | tilities Add-or | ns <u>W</u> indow | Help    |           |                |         |     |       |
| 😑 H              |              | 🛄 🗠 ʻ                 | 7           |                        | i ip aa                     |                 | - S               | 3 🎹     |           | <b>A</b>       |         | _   |       |
|                  | Name         | Туре                  | Width       | Decimals               | Label                       | Values          | Missing           | Columns | Align     | Measure        | Role    |     | 1     |
| 1                | neme         | Numeric               | 8           | 0                      |                             | None            | None              | 8       | ) 🧮 Right | \delta Nominal | 💊 Input |     | 4     |
| 2                | ]            |                       |             |                        |                             |                 |                   |         |           |                |         |     |       |
| 3                |              |                       |             |                        |                             |                 |                   |         |           |                |         |     |       |
| 4                |              |                       |             |                        |                             |                 |                   |         |           |                |         |     |       |
| 5                |              |                       |             |                        |                             |                 |                   |         |           |                |         |     |       |
| 6                | ļ            |                       |             |                        |                             |                 |                   |         |           |                |         |     |       |
| 7                |              |                       |             |                        |                             |                 |                   |         |           |                |         |     |       |
| 8                | ļ            |                       |             |                        |                             |                 |                   |         |           |                | 1       |     |       |
| 9                |              |                       |             |                        |                             | Value Labels    |                   |         |           | ×              |         |     |       |
| 10               |              |                       |             |                        |                             | -Value Labels   |                   |         |           |                |         |     |       |
| 11               |              |                       |             |                        |                             | Value           |                   |         |           | Spolling       |         |     |       |
| 12               | ļ            |                       |             |                        |                             |                 |                   |         |           | Spennig        |         |     |       |
| 13               |              |                       |             |                        |                             |                 |                   |         |           |                |         |     |       |
| 14               |              |                       |             |                        |                             |                 |                   |         |           |                |         |     |       |
| 15               |              |                       |             |                        |                             | <u>A</u> dd     |                   |         |           |                |         | _   |       |
| 16               |              |                       |             |                        |                             | Change          |                   |         |           |                |         |     |       |
| 17               |              |                       |             |                        |                             | Remove          |                   |         |           |                |         | -   |       |
| 18               |              |                       |             |                        |                             |                 |                   |         |           |                |         | -   |       |
| 19               |              |                       |             |                        |                             |                 |                   |         |           |                |         | -   |       |
| 20               | 1            |                       |             |                        |                             |                 | OF                | Cancel  | Help      |                |         |     |       |
| 21               | 1            |                       |             |                        |                             |                 |                   | -       |           | _              |         |     |       |
| 22               |              |                       |             |                        |                             |                 |                   |         |           |                | -       |     |       |
| 23               | 1            |                       | _           |                        |                             |                 |                   |         |           |                |         | -   |       |
| 24               |              |                       |             |                        |                             |                 |                   |         |           |                |         |     |       |
| 25               | ]            |                       |             |                        |                             |                 |                   |         |           |                |         | -   |       |
| 20               |              |                       |             |                        |                             |                 |                   |         |           |                |         | -   |       |
| 21               | 1            |                       |             |                        |                             |                 |                   |         |           |                |         | -   |       |
| 20               | 1            |                       |             |                        |                             |                 |                   |         |           |                |         | -   |       |
| 30               | 1            |                       |             |                        |                             |                 |                   |         |           |                |         | -   |       |
| 34               | 1            |                       |             |                        |                             |                 |                   |         |           |                |         |     | -     |
|                  | 1            | _                     |             |                        |                             |                 |                   |         |           |                |         |     |       |
| Data View        | Variable Vi  | w                     |             |                        |                             |                 |                   |         |           |                |         |     |       |
|                  |              |                       |             |                        |                             |                 |                   |         |           |                |         |     |       |

9. ábra: A változó paramétereinek beállítása

A "Value" mezőbe 1-est írunk, a "Label" mezőbe pedig a férfi szót, mivel az üres kérdőíven 1el kódoltuk a férfit. Ezután az "Add" gombra kattintunk. Ekkor bekerül a nagy ablakba az 1="férfi" jelölés. Majd ezután a "Value" mezőbe 2-t írunk, a "Label" mezőbe pedig a nő szót, mivel az üres kérdőíven 2-el kódoltuk a nőt. Ezután ismét az "Add" gombra kattintunk. majd az OK gombra, ezzel kész a változó értékeinek megadása. A "Measure" cellában pedig a "Nominal"-t állítjuk be, mivel kategorikus változóról van szó. (**10. ábra**)

| 🕼 *Untitled1     | [DataSet0] - IBN | A SPSS Statistics I | Data Editor |                       |                                       |                  |                   |         |         |           |         |                              |                                                          | - 0 | × |  |  |  |  |  |  |  |  |  |
|------------------|------------------|---------------------|-------------|-----------------------|---------------------------------------|------------------|-------------------|---------|---------|-----------|---------|------------------------------|----------------------------------------------------------|-----|---|--|--|--|--|--|--|--|--|--|
| <u>File</u> Edit | View Data        | <u>Transform</u>    | Analyze     | Direct <u>M</u> arket | ing <u>G</u> raphs                    | Jtilities Add-or | is <u>W</u> indow | Help    |         |           |         |                              |                                                          |     |   |  |  |  |  |  |  |  |  |  |
|                  |                  |                     |             | · 🖳 🖻                 | A N                                   |                  |                   | . === . |         | ABS       |         |                              |                                                          |     |   |  |  |  |  |  |  |  |  |  |
|                  |                  | • •                 | -           |                       | · · · · · · · · · · · · · · · · · · · |                  |                   |         |         |           | -11     |                              |                                                          |     |   |  |  |  |  |  |  |  |  |  |
|                  | Name             | Туре                | Width       | Decimals              | Label                                 | Values           | Missing           | Columns | Align   | Measure   | Role    |                              |                                                          |     |   |  |  |  |  |  |  |  |  |  |
| 1                | neme             | Numeric             | 8           | 0                     |                                       | None             | None              | 8       | I Right | & Nominal | 💊 Input |                              |                                                          |     | - |  |  |  |  |  |  |  |  |  |
| 2                |                  |                     |             |                       |                                       |                  |                   |         |         |           |         |                              |                                                          |     |   |  |  |  |  |  |  |  |  |  |
| 3                |                  |                     |             |                       |                                       |                  |                   |         |         |           |         |                              |                                                          |     |   |  |  |  |  |  |  |  |  |  |
| 4                |                  |                     |             |                       |                                       |                  |                   |         |         |           |         |                              |                                                          |     |   |  |  |  |  |  |  |  |  |  |
| 5                |                  |                     |             |                       |                                       |                  |                   |         |         |           |         |                              |                                                          |     |   |  |  |  |  |  |  |  |  |  |
| 6                |                  |                     |             |                       |                                       |                  |                   |         |         |           |         |                              |                                                          |     |   |  |  |  |  |  |  |  |  |  |
| 7                |                  |                     |             |                       |                                       |                  |                   |         |         |           |         |                              |                                                          |     |   |  |  |  |  |  |  |  |  |  |
| 8                |                  |                     |             |                       |                                       | The Value Label  |                   |         |         | ×         | 1       |                              |                                                          |     |   |  |  |  |  |  |  |  |  |  |
| 9                |                  |                     |             |                       |                                       | value cabels     | •                 |         |         | ~         |         |                              |                                                          |     |   |  |  |  |  |  |  |  |  |  |
| 10               |                  |                     |             |                       |                                       | Value Labels     | ;                 |         |         |           |         |                              |                                                          |     |   |  |  |  |  |  |  |  |  |  |
| 11               |                  |                     |             |                       |                                       | Value:           |                   |         |         | Spelling  |         |                              |                                                          |     |   |  |  |  |  |  |  |  |  |  |
| 12               |                  |                     |             |                       |                                       | Labelt           |                   |         |         |           |         |                              |                                                          |     |   |  |  |  |  |  |  |  |  |  |
| 13               |                  |                     |             |                       |                                       |                  |                   |         |         |           |         |                              |                                                          |     |   |  |  |  |  |  |  |  |  |  |
| 14               |                  |                     |             |                       |                                       |                  | 1 = "férfi"       |         |         |           |         |                              |                                                          |     |   |  |  |  |  |  |  |  |  |  |
| 15               |                  |                     |             |                       |                                       | Add              | 2 = "no"          |         |         |           |         |                              |                                                          |     |   |  |  |  |  |  |  |  |  |  |
| 16               |                  |                     |             |                       |                                       | Change           |                   |         |         |           |         |                              |                                                          |     |   |  |  |  |  |  |  |  |  |  |
| 1/               |                  |                     |             |                       |                                       | Remove           |                   |         |         |           |         |                              |                                                          |     |   |  |  |  |  |  |  |  |  |  |
| 18               |                  |                     |             |                       |                                       |                  |                   |         |         |           |         |                              |                                                          |     |   |  |  |  |  |  |  |  |  |  |
| 19               |                  |                     |             |                       |                                       | . L              |                   |         |         |           | -       |                              |                                                          |     |   |  |  |  |  |  |  |  |  |  |
| 20               |                  |                     |             |                       |                                       | -                | ОК                | Cancel  | Help    |           |         |                              |                                                          |     |   |  |  |  |  |  |  |  |  |  |
| 21               |                  |                     |             |                       |                                       | L                |                   |         |         |           |         |                              |                                                          |     |   |  |  |  |  |  |  |  |  |  |
| 22               |                  |                     |             |                       |                                       |                  |                   |         |         |           |         |                              |                                                          |     |   |  |  |  |  |  |  |  |  |  |
| 23               |                  |                     | -           |                       |                                       |                  |                   |         |         |           |         |                              |                                                          |     |   |  |  |  |  |  |  |  |  |  |
| 24               |                  | -                   | -           |                       |                                       |                  |                   |         |         | _         | _       |                              |                                                          |     |   |  |  |  |  |  |  |  |  |  |
| 20               |                  |                     | -           | -                     |                                       |                  |                   | -       |         |           |         |                              |                                                          |     |   |  |  |  |  |  |  |  |  |  |
| 20               |                  |                     |             |                       |                                       |                  |                   |         |         |           |         |                              |                                                          |     |   |  |  |  |  |  |  |  |  |  |
| 21               |                  |                     |             |                       |                                       |                  |                   |         |         |           |         |                              |                                                          |     |   |  |  |  |  |  |  |  |  |  |
| 20               |                  |                     |             |                       |                                       |                  |                   |         |         |           |         |                              |                                                          |     |   |  |  |  |  |  |  |  |  |  |
| 20               |                  |                     |             |                       |                                       |                  |                   |         |         |           |         |                              |                                                          |     |   |  |  |  |  |  |  |  |  |  |
| 24               |                  |                     |             |                       |                                       |                  |                   |         |         |           |         |                              |                                                          |     | - |  |  |  |  |  |  |  |  |  |
|                  | 1                |                     |             |                       |                                       |                  | _                 |         |         |           |         |                              |                                                          |     |   |  |  |  |  |  |  |  |  |  |
| Data View        | Variable View    |                     |             |                       |                                       |                  |                   |         |         |           |         |                              |                                                          |     |   |  |  |  |  |  |  |  |  |  |
| -                |                  |                     |             |                       |                                       |                  |                   |         |         |           | IBM SE  | QQ Statistics Processor is r | IDM SPSS Statistics Processor is rearty     Injuryda / N |     |   |  |  |  |  |  |  |  |  |  |

10. ábra: A "neme" változó értékeinek megadása

|    |                                                                                                 | Teljes<br>mértékben<br>egyetért<br><b>4</b> | Nagyjából<br>egyetért<br><b>3</b> | Kevésbé<br>ért egyet<br><b>2</b> | Nem ért<br>egyet<br><b>1</b> |
|----|-------------------------------------------------------------------------------------------------|---------------------------------------------|-----------------------------------|----------------------------------|------------------------------|
| А. | Gyakran magamra hagyatottnak érzem<br>magam, amikor az élet problémáival<br>kerülök szembe.     | 4                                           | 3                                 | 2                                | 1                            |
| в. | Szinte mindent meg tudok tenni, amit<br>komolyabban elhatározok.                                | 4                                           | 3                                 | 2                                | 1                            |
| C. | Sok olyan fontos dolog van az életemben,<br>amin csak kismértékben vagyok képes<br>változtatni. | 4                                           | 3                                 | 2                                | 1                            |
| D. | Időnként határozottan feleslegesnek érzem magam.                                                | 4                                           | 3                                 | 2                                | 1                            |
| Е. | Bárcsak többre értékelném magamat.                                                              | 4                                           | 3                                 | 2                                | 1                            |
| F. | Úgy érzem, sok jó tulajdonságom van.                                                            | 4                                           | 3                                 | 2                                | 1                            |
| G. | Jobb nekem, ha csak az életem pozitív (jó)<br>oldalára figyelek, a többivel nem törődöm.        | 4                                           | 3                                 | 2                                | 1                            |

# • Mennyire ért egyet vagy nem ért egyet a következő állításokkal önmagára vonatkozóan?

Ennél a típusú kérdésnél az A-F-ig válaszlehetőségek hét külön változót fognak jelenteni, tehát a "Name" oszlopban az előző változó (neme) alá gépeljük be egyesével, mindegyik után Entert ütve. Az elnevezésben utalhatunk a kérdés számára (pl: k1\_A). A "Decimals" oszlopban itt is nullát állítunk be. Mivel ez egy ordinális (rangsor) változó, így a "Measure" oszlopban mind a hét esetben az "Ordinal"-t állítjuk be. (**11. ábra**)

| 😭 *minta.sav | / [DataSet0] - IBI | M SPSS Statistics D | Data Editor |                        |                            |                 |                  |         |           |                |         |                                  | -             | ٥ | ×        |
|--------------|--------------------|---------------------|-------------|------------------------|----------------------------|-----------------|------------------|---------|-----------|----------------|---------|----------------------------------|---------------|---|----------|
| File Edit    | View Data          | Transform           | Analyze I   | Direct <u>M</u> arketi | ng <u>G</u> raphs <u>U</u> | tilities Add-on | s <u>W</u> indow | Help    |           |                |         |                                  |               |   |          |
| 😂 占          |                    |                     | ¥ 🗳         |                        | i i k                      |                 |                  | ) 🎹 I   |           | <b>ARG</b>     |         |                                  |               |   |          |
|              | Name               | Туре                | Width       | Decimals               | Label                      | Values          | Missing          | Columns | Align     | Measure        | Role    |                                  |               |   |          |
| 1            | neme               | Numeric             | 8           | 0                      |                            | {1, férfi}      | None             | 8       | ) I Right | \delta Nominal | 🦒 Input |                                  |               |   |          |
| 2            | k1_A               | Numeric             | 8           | 0                      |                            | None            | None             | 8       | 🗮 Right   | Ordinal        | 🦒 Input |                                  |               |   |          |
| 3            | k1_B               | Numeric             | 8           | 0                      |                            | None            | None             | 8       | ) I Right | Ordinal        | 🖒 Input |                                  |               |   |          |
| 4            | k1_C               | Numeric             | 8           | 0                      |                            | None            | None             | 8       | 🗮 Right   | Ordinal        | 🦒 Input |                                  |               |   |          |
| 5            | k1_D               | Numeric             | 8           | 0                      |                            | None            | None             | 8       | 🚎 Right   | Ordinal        | 🦒 Input |                                  |               |   |          |
| 6            | k1_E               | Numeric             | 8           | 0                      |                            | None            | None             | 8       | 📜 Right   | d Ordinal      | 🦒 Input |                                  |               |   |          |
| 7            | k1_F               | Numeric             | 8           | 0                      |                            | None            | None             | 8       | 🚎 Right   | Ordinal        | 🖒 Input |                                  |               |   |          |
| 8            | k1_G               | Numeric             | 8           | 0                      |                            | None            | None             | 8       | 🗮 Right   | Grdinal        | 🖒 Input |                                  |               |   |          |
| 9            |                    |                     |             |                        |                            |                 |                  |         |           |                |         |                                  |               |   |          |
| 10           | ]                  |                     |             |                        |                            |                 |                  |         |           |                |         |                                  |               |   |          |
| 11           |                    |                     |             |                        |                            |                 |                  |         |           |                |         |                                  |               |   |          |
| 12           | ]                  |                     |             |                        |                            |                 |                  |         |           |                |         |                                  |               |   |          |
| 13           |                    |                     |             |                        |                            |                 |                  |         |           |                |         |                                  |               |   |          |
| 14           | ]                  |                     |             |                        |                            |                 |                  |         |           |                |         |                                  |               |   |          |
| 15           |                    |                     |             |                        |                            |                 |                  |         |           |                |         |                                  |               |   |          |
| 16           | ]                  |                     |             |                        |                            |                 |                  |         |           |                |         |                                  |               |   |          |
| 17           | ]                  |                     |             |                        |                            |                 |                  |         |           |                |         |                                  |               |   |          |
| 18           | ]                  |                     |             |                        |                            |                 |                  |         |           |                |         |                                  |               |   |          |
| 19           | ]                  |                     |             |                        |                            |                 |                  |         |           |                |         |                                  |               |   |          |
| 20           | ]                  |                     |             |                        |                            |                 |                  |         |           |                |         |                                  |               |   |          |
| 21           | ]                  |                     |             |                        |                            |                 |                  |         |           |                |         |                                  |               |   |          |
| 22           | ]                  |                     |             |                        |                            |                 |                  |         |           |                |         |                                  |               |   |          |
| 23           | ]                  |                     |             |                        |                            |                 |                  |         |           |                |         |                                  |               |   |          |
| 24           | ]                  |                     |             |                        |                            |                 |                  |         |           |                |         |                                  |               |   |          |
| 25           | ]                  |                     |             |                        |                            |                 |                  |         |           |                |         |                                  |               |   |          |
| 26           | ]                  |                     |             |                        |                            |                 |                  |         |           |                |         |                                  |               |   |          |
| 27           | ]                  |                     |             |                        |                            |                 |                  |         |           |                |         |                                  |               |   |          |
| 28           |                    |                     |             |                        |                            |                 |                  |         |           |                |         |                                  |               |   |          |
| 29           |                    |                     |             |                        |                            |                 |                  |         |           |                |         |                                  |               |   |          |
| 30           | ]                  |                     |             |                        |                            |                 |                  |         |           |                |         |                                  |               |   |          |
| 24           | 1                  |                     |             |                        |                            |                 |                  |         |           |                |         |                                  |               |   | -        |
| Data Marin   |                    |                     |             |                        |                            |                 |                  |         |           |                |         |                                  |               |   | <u> </u> |
| Data view    | Variable View      | J                   |             |                        |                            |                 |                  |         |           |                |         |                                  |               |   |          |
|              |                    | ,                   |             |                        |                            |                 |                  |         |           |                | IDM OF  | PS Statistics Processor is ready | Lipico do: ON | Т |          |

#### 11. ábra: Ordinális változó kódolása

Ezután következik a "Values" oszlop kitöltése. A kódokat 1-4-ig írjuk be a kérdésben szereplő jelentéssel (nem ért egyet - teljes mértékben egyetért). (**12. ábra**)

| 🕼 *minta.sav     | [DataSet0] - IBM        | SPSS Statistics D | ata Editor |                         |                              |                         |                  |              |            |                |         |                                 | -            | ٥ | $\times$ |  |  |
|------------------|-------------------------|-------------------|------------|-------------------------|------------------------------|-------------------------|------------------|--------------|------------|----------------|---------|---------------------------------|--------------|---|----------|--|--|
| <u>File</u> Edit | <u>View</u> <u>Data</u> | Transform         | Analyze (  | Direct <u>M</u> arketii | ng <u>G</u> raphs <u>U</u> t | ilities Add- <u>o</u> n | s <u>W</u> indow | Help         |            |                |         |                                 |              |   |          |  |  |
| 😂 H              |                         |                   |            | <b>*</b> =              | M M                          |                         | - SZ             | ) 🎹 I        |            | ABG            |         |                                 |              |   |          |  |  |
|                  | Name                    | Туре              | Width      | Decimals                | Label                        | Values                  | Missing          | Columns      | Align      | Measure        | Role    |                                 |              |   |          |  |  |
| 1                | neme                    | Numeric           | 8          | 0                       |                              | {1, férfi}              | None             | 8            | 🚎 Right    | \delta Nominal | 💊 Input |                                 |              |   |          |  |  |
| 2                | k1_A                    | Numeric           | 8          | 0                       |                              | None                    | None             | 8            | ) 居 Right  | Ordinal        | 🔪 Input |                                 |              |   |          |  |  |
| 3                | k1_B                    | Numeric           | 8          | 0                       |                              | None                    | None             | 8            | )) I Right | Ordinal        | 💊 Input |                                 |              |   |          |  |  |
| 4                | k1_C                    | Numeric           | 8          | 0                       |                              | None                    | None             | 8            | )置 Right   | Ordinal        | 🔪 Input |                                 |              |   |          |  |  |
| 5                | k1_D                    | Numeric           | 8          | 0                       |                              | None                    | None             | 8            | ) I Right  | Ordinal        | 🖒 Input |                                 |              |   |          |  |  |
| 6                | k1_E                    | Numeric           | 8          | 0                       |                              | None                    | None             | 8            | )置 Right   | Ordinal        | 🔪 Input |                                 |              |   |          |  |  |
| 7                | k1_F                    | Numeric           | 8          | 0                       |                              | None                    | None             | 8            | )) I Right | Ordinal        | 💊 Input |                                 |              |   |          |  |  |
| 8                | k1_G                    | Numeric           | 8          | 0                       |                              | None                    | None             | 8            | )遭 Right   | Ordinal        | 🔪 Input |                                 |              |   |          |  |  |
| 9                |                         |                   |            |                         |                              |                         |                  |              |            |                |         |                                 |              |   |          |  |  |
| 10               |                         |                   |            |                         |                              |                         |                  |              |            |                |         |                                 |              |   |          |  |  |
| 11               |                         |                   |            |                         |                              |                         |                  |              |            |                | 1       |                                 |              |   |          |  |  |
| 12               |                         |                   |            |                         |                              | Value Labels            |                  |              |            | ×              |         |                                 |              |   |          |  |  |
| 13               |                         |                   |            |                         |                              | -Value Labels           | Value Labels     |              |            |                |         |                                 |              |   |          |  |  |
| 14               |                         |                   |            |                         |                              | Maker                   |                  |              |            |                |         |                                 |              |   |          |  |  |
| 15               |                         |                   |            |                         |                              | vaiue:                  |                  |              |            | Spelling       |         |                                 |              |   |          |  |  |
| 16               |                         |                   |            |                         |                              | Label:                  |                  |              |            |                |         |                                 |              |   |          |  |  |
| 17               |                         |                   |            |                         |                              |                         | 1 = "nem ért     | egyet        |            |                |         |                                 |              |   |          |  |  |
| 18               |                         |                   |            |                         |                              | Add                     | 2 = "kevésbé     | ért egyet"   |            |                |         |                                 |              |   |          |  |  |
| 19               |                         |                   |            |                         |                              | Change                  | 3 = "nagyjábó    | ol egyetért  |            |                |         |                                 |              |   |          |  |  |
| 20               |                         |                   |            |                         |                              | Romov                   | 4 = teijes mi    | entekben egy | etert      |                |         |                                 |              |   |          |  |  |
| 21               |                         |                   |            |                         |                              | <u>I</u> Centove        | 9                |              |            |                |         |                                 |              |   |          |  |  |
| 22               |                         |                   |            |                         |                              |                         |                  |              |            |                |         |                                 |              |   |          |  |  |
| 23               |                         |                   |            |                         |                              |                         | ОК               | Cancel       | Help       |                |         |                                 |              |   |          |  |  |
| 24               |                         |                   |            |                         |                              |                         |                  |              |            |                |         |                                 |              |   |          |  |  |
| 25               |                         |                   |            |                         |                              |                         |                  |              |            |                |         |                                 |              |   |          |  |  |
| 26               |                         |                   |            |                         |                              |                         |                  |              |            |                |         |                                 |              |   |          |  |  |
| 27               |                         |                   |            |                         |                              |                         |                  |              |            |                |         |                                 |              |   |          |  |  |
| 28               |                         |                   |            |                         |                              |                         |                  |              |            |                |         |                                 |              |   |          |  |  |
| 29               |                         |                   |            |                         |                              |                         |                  |              |            |                |         |                                 |              |   |          |  |  |
| 30               |                         |                   |            |                         |                              |                         |                  |              |            |                |         |                                 |              |   | Ļ        |  |  |
| 24               | 1                       |                   |            |                         |                              |                         |                  |              |            | -              |         |                                 |              | _ | - N      |  |  |
| Data View        | Variable View           |                   |            |                         |                              |                         |                  |              |            |                |         |                                 |              |   |          |  |  |
|                  |                         |                   |            |                         |                              |                         |                  |              |            |                |         |                                 |              |   |          |  |  |
|                  |                         |                   |            |                         |                              |                         |                  |              |            |                | IBM SE  | SS Statistics Processor is read | I Inicode:ON |   |          |  |  |

#### 12. ábra: Ordinális változó értékeinek megadása

Ezt a műveletet nem kell külön elvégezni a másik hat változónál, hanem jobb egérgombbal belekattintunk az imént kitöltött mezőbe, majd "copy", és az alatta lévő mezőbe bemásoljuk a jobb egérgomb -> "paste"-re kattintva.

# • Egy átlagos héten hány órát fordíthat arra, hogy azt tegye, ami Önnek tetszik?

# ..... óra/hét

Ennél a kérdéstípusnál a kód az az óraszám lesz, amit a válaszadó beírt, tehát csak egy változó nevet kell beírni (szabadidő). A "Decimals"-t itt 1-re állítjuk, mivel elképzelhető, hogy valaki pl. 2,5 órát ad majd meg. A "Measure" oszlopban pedig a "Scale"-t állítjuk be, mivel az óra folytonos változó lesz. Ennél a változónál mást nem szükséges beállítani.

# • Milyen településen él jelenleg?

tanya falu város

Ezt a kérdés szintén úgy kell bevinni az adatbázisba, mint az elsőt (neme), csak itt a "Values" mezőben 1-es kóddal jelöljük a tanya, 2-es kóddal a falu, 3-as kóddal a város válaszlehetőséget. (13. ábra)

#### 13. ábra: Lakóhely értékeinek megadása

| 🍓 *minta.sav | [DataSet0] - IBM | SPSS Statistics D | ata Editor |                        |                                       |                 |                   |                   |         |           |   |          |         |                                  | -          | ٥ | ×        |
|--------------|------------------|-------------------|------------|------------------------|---------------------------------------|-----------------|-------------------|-------------------|---------|-----------|---|----------|---------|----------------------------------|------------|---|----------|
| Eile Edit    | View Data        | Transform         | Analyze D  | Direct <u>M</u> arketi | ng <u>G</u> raphs <u>U</u> t          | ilitie          | s Add- <u>o</u> r | is <u>W</u> indow | Help    |           |   |          |         |                                  |            |   |          |
| 🔁 H          |                  |                   |            | <b>* 1</b>             | i i i i i i i i i i i i i i i i i i i | 1000            |                   | - SZ              | ) 🎹 (   |           | 6 | ABG      |         |                                  |            |   |          |
|              | Name             | Туре              | Width      | Decimals               | Label                                 | L               | Values            | Missing           | Columns | Align     | L | Measure  | Role    |                                  |            |   |          |
| 1            | neme             | Numeric           | 8          | 0                      |                                       | {1,             | férfi}            | None              | 8       | ) I Right | R | Nominal  | 🦒 Input |                                  |            |   | -        |
| 2            | k1_A             | Numeric           | 8          | 0                      |                                       | <b>{</b> 1,     | nem ért           | None              | 8       | 遭 Right   | 4 | Ordinal  | 💊 Input |                                  |            |   |          |
| 3            | k1_B             | Numeric           | 8          | 0                      |                                       | <b>{</b> 1,     | nem ért           | None              | 8       | ) I Right | 4 | Ordinal  | 🦒 Input |                                  |            |   |          |
| 4            | k1_C             | Numeric           | 8          | 0                      |                                       | <b>{</b> 1,     | nem ért           | None              | 8       | 遭 Right   | 4 | Ordinal  | 🖌 Input |                                  |            |   |          |
| 5            | k1_D             | Numeric           | 8          | 0                      |                                       | <b>{</b> 1,     | nem ért           | None              | 8       | ) I Right | 4 | Ordinal  | 🔪 Input |                                  |            |   |          |
| 6            | k1_E             | Numeric           | 8          | 0                      |                                       | <b>{</b> 1,     | nem ért           | None              | 8       | 遭 Right   | 4 | Ordinal  | 🖌 Input |                                  |            |   |          |
| 7            | k1_F             | Numeric           | 8          | 0                      |                                       | <del>{</del> 1, | nem ért           | None              | 8       | 疆 Right   | 4 | Ordinal  | N Input |                                  |            |   |          |
| 8            | k1_G             | Numeric           | 8          | 0                      |                                       | <b>{1</b> ,     | nem ért           | None              | 8       | 遭 Right   | 4 | Ordinal  | Input   |                                  |            |   |          |
| 9            | szabadidő        | Numeric           | 8          | 1                      |                                       | Nor             | ne                | None              | 8       | I Right   | 1 | Scale    | ➤ Input |                                  |            |   |          |
| 10           | település        | Numeric           | 8          | 0                      |                                       | No              | ne                | None              | 8       | 遭 Right   | R | Nominal  | 🖌 Input |                                  |            |   |          |
| 11           |                  |                   |            |                        |                                       | _               |                   |                   |         |           |   |          |         |                                  |            |   |          |
| 12           |                  |                   |            |                        |                                       | _               |                   |                   |         |           |   |          |         |                                  |            |   |          |
| 13           |                  |                   |            |                        |                                       |                 |                   |                   |         |           |   |          |         |                                  |            |   |          |
| 14           |                  |                   |            |                        |                                       |                 | Value L           | abels             |         |           |   |          | ×       |                                  |            |   |          |
| 15           |                  |                   |            |                        |                                       |                 | -Value La         | abels             |         |           |   |          |         |                                  |            |   |          |
| 16           |                  |                   |            |                        |                                       |                 | Volue:            |                   | -       |           |   |          |         |                                  |            |   |          |
| 1/           |                  |                   |            |                        |                                       |                 | vaiue.            |                   |         |           |   | Spelling | / I     |                                  |            |   |          |
| 18           |                  |                   |            |                        |                                       | _               | Label:            |                   |         |           |   | J        |         |                                  |            |   |          |
| 19           |                  |                   |            |                        |                                       |                 |                   | 1 = "tany         | a"      |           |   | ]        |         |                                  |            |   |          |
| 20           |                  |                   |            |                        |                                       | _               | 4                 | dd 2 = falu       |         |           |   |          |         |                                  |            |   |          |
| 21           |                  |                   |            |                        |                                       |                 | Ch                | ange 3 = 'Varo    | S-      |           |   |          |         |                                  |            |   |          |
| 22           |                  |                   |            |                        |                                       | -               | Re                | move              |         |           |   |          |         |                                  |            |   |          |
| 23           |                  |                   |            |                        |                                       |                 |                   |                   |         |           |   |          |         |                                  |            |   |          |
| 24           |                  |                   |            |                        |                                       |                 |                   |                   |         |           | - | -        |         |                                  |            |   |          |
| 26           |                  |                   |            |                        |                                       | $\vdash$        |                   |                   | OK Ca   | ncel Help |   |          |         |                                  |            |   |          |
| 20           |                  |                   |            |                        |                                       | -               |                   |                   |         |           |   |          |         |                                  |            |   |          |
| 28           |                  |                   |            |                        |                                       | -               |                   |                   |         |           | - |          |         |                                  |            |   |          |
| 29           |                  |                   |            |                        |                                       | -               |                   |                   |         |           | + |          |         |                                  |            |   |          |
| 30           |                  |                   |            |                        |                                       | -               |                   |                   |         |           | + |          |         |                                  |            |   |          |
| 24           |                  |                   |            |                        |                                       |                 |                   |                   |         |           |   |          |         |                                  |            |   | <b>T</b> |
|              | 1                |                   |            |                        |                                       | _               | _                 |                   | _       |           |   |          | _       |                                  |            |   |          |
| Data View    | Variable View    |                   |            |                        |                                       |                 |                   |                   |         |           |   |          |         |                                  |            |   |          |
|              |                  |                   |            |                        |                                       | _               |                   |                   |         |           | - |          | IBM SP  | SS Statistics Processor is ready | Unicode:ON |   |          |

# • Mindent figyelembe véve mennyire érzi magát elégedettnek ápolói munkájával?

| Nagyon    | Elégedett | Elégedett is és | Nem elégedett | Egyáltalán    |
|-----------|-----------|-----------------|---------------|---------------|
| elégedett |           | nem is          |               | nem elégedett |

Ennél a kérdésnél ugyanúgy járunk el, mint az előzőnél, csak itt a "Values oszlopban 1-5-ig adjuk meg az értékeket (1=nagyon elégedett; 5=egyáltalán nem elégedett), és ordinális változó lesz. (14. ábra)

| 🕼 *minta.sav     | [DataSet0] - IBN | SPSS Statistics D | ata Editor |                        |                              |                         |                                  |              |         |   |          |         | - | σ | × |
|------------------|------------------|-------------------|------------|------------------------|------------------------------|-------------------------|----------------------------------|--------------|---------|---|----------|---------|---|---|---|
| <u>File</u> Edit | <u>View</u> Data | Transform         | Analyze (  | Direct <u>M</u> arketi | ng <u>G</u> raphs <u>U</u> t | ilities Add- <u>o</u> r | is <u>W</u> indow                | <u>H</u> elp |         |   |          |         |   |   |   |
| 😑 H              |                  |                   |            | <b>* *</b>             | P M                          |                         | - S                              | i 🎹 i        |         | B | ABG      |         |   |   |   |
|                  | Name             | Type              | Width      | Decimals               | Label                        | Values                  | Missing                          | Columns      | Align   |   | Measure  | Role    |   |   |   |
| 1                | neme             | Numeric           | 8          | 0                      |                              | {1, férfi}              | None                             | 8            | 遭 Right | 2 | Nominal  | S Input |   |   | - |
| 2                | k1_A             | Numeric           | 8          | 0                      |                              | {1, nem ért             | None                             | 8            | 遭 Right | 4 | Ordinal  | S Input |   |   |   |
| 3                | k1_B             | Numeric           | 8          | 0                      |                              | {1, nem ért             | None                             | 8            | 遭 Right | 4 | Ordinal  | S Input |   |   |   |
| 4                | k1_C             | Numeric           | 8          | 0                      |                              | {1, nem ért             | None                             | 8            | 理 Right | 4 | Ordinal  | S Input |   |   |   |
| 5                | k1_D             | Numeric           | 8          | 0                      |                              | {1, nem ért             | None                             | 8            | 遭 Right | 4 | Ordinal  | S Input |   |   |   |
| 6                | k1_E             | Numeric           | 8          | 0                      |                              | {1, nem ért             | None                             | 8            | 遭 Right | 4 | Ordinal  | S Input |   |   |   |
| 7                | k1_F             | Numeric           | 8          | 0                      |                              | {1, nem ért             | None                             | 8            | 理 Right | - | Ordinal  | S Input |   |   |   |
| 8                | k1_G             | Numeric           | 8          | 0                      |                              | {1, nem ért             | None                             | 8            | 遭 Right | 4 | Ordinal  | N Input |   |   |   |
| 9                | szabadidő        | Numeric           | 8          | 1                      |                              | None                    | None                             | 8            | 遭 Right | 4 | Scale    | S Input |   |   |   |
| 10               | település        | Numeric           | 8          | 0                      |                              | {1, tanya}              | None                             | 8            | 疆 Right |   | Nominal  | S Input |   |   |   |
| 11               | elégedettség     | Numeric           | 8          | 0                      |                              | None                    | None                             | 8            | 遭 Right | 4 | Ordinal  | S Input |   |   |   |
| 12               |                  |                   |            |                        |                              |                         |                                  |              |         |   |          |         |   |   |   |
| 13               |                  |                   |            |                        |                              |                         |                                  |              |         |   |          |         |   |   |   |
| 14               |                  |                   |            |                        | t                            | Value Labels            |                                  |              |         |   | ×        |         |   |   |   |
| 15               |                  |                   |            |                        |                              | Malua I abata           |                                  |              |         |   |          |         |   |   |   |
| 16               |                  |                   |            |                        |                              | value Labels            |                                  |              |         | 0 |          |         |   |   |   |
| 17               |                  |                   |            |                        |                              | Value:                  |                                  |              |         |   | Spelling |         |   |   |   |
| 18               |                  |                   |            |                        |                              | Label:                  |                                  |              |         | ] |          |         |   |   |   |
| 19               |                  |                   |            |                        |                              |                         | 1 = "nagyon el                   | égedett      |         | 1 |          |         |   |   |   |
| 20               |                  |                   |            |                        |                              | Add                     | 2 = "elégedett"                  | -            |         |   |          |         |   |   |   |
| 21               |                  |                   |            |                        |                              | Change                  | 3 = "elégedett                   | is meg nem   | is"     |   |          |         |   |   |   |
| 22               |                  |                   |            |                        |                              | Demana                  | 4 = "nem elége<br>5 - "equátalán | eaett"       | ott"    |   |          |         |   |   |   |
| 23               |                  |                   |            |                        |                              | remove                  | 5 - egyanaian                    | nem eleged   | ou      |   |          |         |   |   |   |
| 24               |                  |                   |            |                        |                              |                         | L                                |              |         | 1 |          |         |   |   |   |
| 25               |                  |                   |            |                        |                              |                         | ОК                               | Cancel       | Help    |   |          |         |   |   |   |
| 20               |                  |                   |            |                        |                              |                         |                                  |              |         |   |          |         |   |   |   |
| 2/               |                  |                   |            |                        |                              |                         |                                  |              |         |   |          |         |   |   |   |
| 20               |                  |                   |            |                        |                              |                         |                                  |              |         |   |          |         |   |   |   |
| 29               |                  |                   |            |                        |                              |                         |                                  |              |         |   |          |         |   |   |   |
| 30               |                  |                   |            |                        |                              |                         |                                  |              |         |   |          |         |   |   | - |
|                  | 1                |                   |            |                        |                              |                         |                                  |              |         |   |          |         |   |   |   |
| Data View        | Variable View    |                   |            |                        |                              |                         |                                  |              |         |   |          |         |   |   |   |

#### 14. ábra: Öt fokozatú Likert-skála kódolása

Milyen változást kellett átélnie az elmúlt években a munkahelyén? (Kérem, tegyen X-٠ et a megfelelő állításhoz!)

| Megélt változás                                                              | átéltem |
|------------------------------------------------------------------------------|---------|
| A. Elbocsátották a munkahelyéről.                                            |         |
| B. Másik osztályra/részlegbe helyeztek át.                                   |         |
| C. Vezetőváltás történt a munkahelyén.                                       |         |
| D. Csökkent a fizetésem.                                                     |         |
| E. Nőtt a fizetésem.                                                         |         |
| F. Előléptettek.                                                             |         |
| G. Vezetői állásból leváltottak.                                             |         |
| H. Kedvelt munkatársaimat bocsátották el.                                    |         |
| I. Feszültebbé vált a munkahelyi légkör.                                     |         |
| J. Csökkent a továbbképzéseken, kongresszusokon való részvételi lehetőségeim |         |
| száma.                                                                       |         |
| K. Megakadályoztak továbbtanulási szándékomban.                              |         |
| L. Nem a legmagasabb végzettségemnek megfelelő bérezésben részesültem.       |         |
| M. Más munkakörbe helyeztek át.                                              |         |
| N. Könnyebb lett a munkám.                                                   |         |
| O. Új módszereket, eszközöket vezettek be munkahelyemen az ápolásban.        |         |
| P.A sok munkahelyi feszültség miatt romlott az egészségi állapotom           |         |
| Q. A sok munkahelyi feszültség miatt a családi kapcsolataim megromlottak.    |         |
| R. Több túlórát kellett vállalnom                                            |         |
| S. Egyéb, éspedig:                                                           |         |

Ez a kérdés A-R-ig 18 külön változó lesz, illetve ahány féle válasz került az egyéb kategóriához, azok további változók lesznek, melyeket a "Name" oszlopba egymás alá viszünk be (k2\_A-R). A "Values" cellában 0=nem jelölte, 1=jelölte kódokat alkalmazzuk, és copy-paste paranccsal másoljuk a többi változóhoz. Nominális változók lesznek. (15. ábra)

The American and IDeter Setting IDEA SDSS Statistics Data Editor

| 🕼 *minta.sav     | [DataSet0] - IBN         | SPSS Statistics D | ata Editor |                        |                              | ,, , , , , , , , , , , , , , , , , , , , |                  | //4          |           | •           |         | - 0 | ×       |
|------------------|--------------------------|-------------------|------------|------------------------|------------------------------|------------------------------------------|------------------|--------------|-----------|-------------|---------|-----|---------|
| <u>File Edit</u> | <u>View</u> <u>D</u> ata | Transform         | Analyze D  | Direct <u>M</u> arketi | ng <u>G</u> raphs <u>U</u> t | ilities Add- <u>o</u> n                  | s <u>W</u> indow | <u>H</u> elp |           |             |         |     |         |
| 😑 H              |                          |                   |            | <b>*</b> =             | M M                          |                                          | - SZ             |              |           |             |         |     |         |
|                  | Name                     | Туре              | Width      | Decimals               | Label                        | Values                                   | Missing          | Columns      | Align     | Measure     | Role    |     |         |
| 4                | k1_C                     | Numeric           | 8          | 0                      |                              | {1, nem ért                              | None             | 8            | ) I Right | Ordinal     | 🖌 Input |     | <b></b> |
| 5                | k1_D                     | Numeric           | 8          | 0                      |                              | {1, nem ért                              | None             | 8            | 遭 Right   | Grdinal     | 🖌 Input |     |         |
| 6                | k1_E                     | Numeric           | 8          | 0                      |                              | {1, nem ért                              | None             | 8            | 這 Right   | I Ordinal   | 🦒 Input |     |         |
| 7                | k1_F                     | Numeric           | 8          | 0                      |                              | {1, nem ért                              | None             | 8            | 這 Right   | Crdinal     | 🦒 Input |     |         |
| 8                | k1_G                     | Numeric           | 8          | 0                      |                              | {1, nem ért                              | None             | 8            | ) 居ight   | Crdinal     | 🦒 Input |     |         |
| 9                | szabadidő                | Numeric           | 8          | 1                      |                              | None                                     | None             | 8            | 這 Right   | 🖋 Scale     | 🥆 Input |     |         |
| 10               | település                | Numeric           | 8          | 0                      |                              | {1, tanya}                               | None             | 8            | 遭 Right   | 🖧 Nominal   | 🖌 Input |     |         |
| 11               | elégedettség             | Numeric           | 8          | 0                      |                              | {1, nagyon                               | None             | 8            | ·≡ Right  | Grdinal     | 🦒 Input |     |         |
| 12               | k2_A                     | Numeric           | 8          | 0                      |                              | {0, nem jelöl                            | None             | 8            | ) I Right | Nominal     | 🦒 Input |     |         |
| 13               | k2_B                     | Numeric           | 8          | 0                      |                              | {0, nem jelöl                            | None             | 8            | 這 Right   | 🗞 Nominal   | 🦒 Input |     |         |
| 14               | k2_C                     | Numeric           | 8          | 0                      |                              | {0, nem jelöl                            | None             | 8            | 這 Right   | & Nominal   | 🖌 Input |     |         |
| 15               | k2_D                     | Numeric           | 8          | 0                      |                              | {0, nem jelöl                            | None             | 8            | 這 Right   | & Nominal   | 💊 Input |     |         |
| 16               | k2_E                     | Numeric           | 8          | 0                      |                              | {0, nem jelöl                            | None             | 8            | ) I Right | Nominal     | 🦒 Input |     |         |
| 17               | k2_F                     | Numeric           | 8          | 0                      |                              | {0, nem jelöl                            | None             | 8            | 這 Right   | 🗞 Nominal   | 🦒 Input |     |         |
| 18               | k2_G                     | Numeric           | 8          | 0                      |                              | {0, nem jelöl                            | None             | 8            | 遭 Right   | 🗞 Nominal   | 💊 Input |     |         |
| 19               | k2_H                     | Numeric           | 8          | 0                      |                              | {0, nem jelöl                            | None             | 8            | 這 Right   | & Nominal   | 💊 Input |     |         |
| 20               | k2_l                     | Numeric           | 8          | 0                      |                              | {0, nem jelöl                            | None             | 8            | 這 Right   | Nominal     | 🦒 Input |     |         |
| 21               | k2_J                     | Numeric           | 8          | 0                      |                              | {0, nem jelöl                            | None             | 8            | ) I Right | 🗞 Nominal   | 🦒 Input |     |         |
| 22               | k2_K                     | Numeric           | 8          | 0                      |                              | {0, nem jelöl                            | None             | 8            | 這 Right   | 🗞 Nominal   | 🦒 Input |     |         |
| 23               | k2_L                     | Numeric           | 8          | 0                      |                              | {0, nem jelöl                            | None             | 8            | 遭 Right   | & Nominal   | 💊 Input |     |         |
| 24               | k2_M                     | Numeric           | 8          | 0                      |                              | {0, nem jelöl                            | None             | 8            | 這 Right   | Nominal     | 🔪 Input |     |         |
| 25               | k2_N                     | Numeric           | 8          | 0                      |                              | {0, nem jelöl                            | None             | 8            | ) I Right | Nominal     | 🔪 Input |     |         |
| 26               | k2_0                     | Numeric           | 8          | 0                      |                              | {0, nem jelöl                            | None             | 8            | 這 Right   | 🗞 Nominal   | 🥆 Input |     |         |
| 27               | k2_P                     | Numeric           | 8          | 0                      |                              | {0, nem jelöl                            | None             | 8            | 遭 Right   | 🗞 Nominal   | 💊 Input |     |         |
| 28               | k2_Q                     | Numeric           | 8          | 0                      |                              | {0, nem jelöl                            | None             | 8            | 這 Right   | & Nominal   | 🔪 Input |     |         |
| 29               | k2_R                     | Numeric           | 8          | 0                      |                              | {0, nem jelöl                            | None             | 8            | 這 Right   | 🗞 Nominal 💌 | 💊 Input |     |         |
| 30               |                          |                   |            |                        |                              |                                          |                  |              |           |             |         |     |         |
| 31               |                          |                   |            |                        |                              |                                          |                  |              |           |             |         |     |         |
| 32               |                          |                   |            |                        |                              |                                          |                  |              |           |             |         |     |         |
| 33               |                          |                   |            |                        |                              |                                          |                  |              |           |             |         |     | ÷       |
| 24               | 1                        |                   |            |                        |                              |                                          |                  |              | -         |             |         | _   |         |
| Data View        | Variable View            |                   |            |                        |                              |                                          |                  |              |           |             |         |     |         |

15. ábra: "Nem jelölte" – "jelölte" típusú kérdések kódolása

IRM SPSS Statistics Processor is ready

Amennyiben az egyéb kategóriára is érkeztek válaszok, úgy azokat tartalmuk alapján kategóriákba kell rendezni (vagyis megtalálni azt a kulcsszót, ami ezeket jellemzi), és minden egyes kulcsszó új változó lesz, és azt is a jelölte – nem jelölte kódolással kell ellátni.

• Volt-e valami, amitől nagyon tartott az egészségügy átszervezése kapcsán, de nem következett be? Kérem, írja le!

.....

Ez egy nyitott kérdés, melyre tetszőleges választ adhat a kitöltő, vagy az is előfordul, hogy nem válaszol rá. Először azt kell kódolnunk, hogy válaszolt-e (1-es kód), vagy nem válaszolt (0-s kód). K3 lesz a változó neve, majd a "Values" mezőbe beírjuk a 0-s és 1-es kód jelentését. Nominális változó lesz.

Ezek után a leírt válaszokból kategóriákat kell képezni, vagy kulcsszavakat kell gyűjteni [pl: elbocsátás (K3\_elbocsátás), fizetéscsökkenés (K3\_fizetéscsökkenés), osztály bezárása, stb.], és azokra alkalmazni az előző kérdéstípusnál használt jelölte (1) - nem jelölte (0) kódolást. Nominális változók lesznek. (**16. ábra**)

| 🍓 *minta.sav | [DataSet0] - IBN   | 1 SPSS Statistics D | ata Editor |                         |                              |                          |                   |         |           |                |         |                                 | - ć | ð | × |
|--------------|--------------------|---------------------|------------|-------------------------|------------------------------|--------------------------|-------------------|---------|-----------|----------------|---------|---------------------------------|-----|---|---|
| Eile Edit    | <u>View</u> Data   | Transform           | Analyze (  | Direct <u>M</u> arketii | ng <u>G</u> raphs <u>U</u> t | tilities Add- <u>o</u> r | ns <u>W</u> indow | Help    |           |                |         |                                 |     |   |   |
| 🔁 H          |                    |                     |            |                         |                              |                          | - SZ              | ) 🎹 I   |           | ABS            |         |                                 |     |   |   |
|              | Name               | Туре                | Width      | Decimals                | Label                        | Values                   | Missing           | Columns | Align     | Measure        | Role    |                                 |     |   |   |
| 13           | k2_B               | Numeric             | 8          | 0                       |                              | {0, nem jelöl            | None              | 8       | 를 Right   | \delta Nominal | 🔪 Input |                                 |     |   | 1 |
| 14           | k2_C               | Numeric             | 8          | 0                       |                              | {0, nem jelöl            | None              | 8       | 遭 Right   | \delta Nominal | 💊 Input |                                 |     |   |   |
| 15           | k2_D               | Numeric             | 8          | 0                       |                              | {0, nem jelöl            | None              | 8       | I Right   | 🙈 Nominal      | 🦒 Input |                                 |     |   |   |
| 16           | k2_E               | Numeric             | 8          | 0                       |                              | {0, nem jelöl            | None              | 8       | 遭 Right   | \delta Nominal | 🦒 Input |                                 |     |   |   |
| 17           | k2_F               | Numeric             | 8          | 0                       |                              | {0, nem jelöl            | None              | 8       | I Right   | 🙈 Nominal      | 🦒 Input |                                 |     |   |   |
| 18           | k2_G               | Numeric             | 8          | 0                       |                              | {0, nem jelöl            | None              | 8       | 遭 Right   | \delta Nominal | 🦒 Input |                                 |     |   |   |
| 19           | k2_H               | Numeric             | 8          | 0                       |                              | {0, nem jelöl            | None              | 8       | )         | \delta Nominal | 🔪 Input |                                 |     |   |   |
| 20           | k2_l               | Numeric             | 8          | 0                       |                              | {0, nem jelöl            | None              | 8       | 遭 Right   | 🙈 Nominal      | 🦒 Input |                                 |     |   |   |
| 21           | k2_J               | Numeric             | 8          | 0                       |                              | {0, nem jelöl            | None              | 8       | )         | \delta Nominal | 🔪 Input |                                 |     |   |   |
| 22           | k2_K               | Numeric             | 8          | 0                       |                              | {0, nem jelöl            | None              | 8       | 遭 Right   | \delta Nominal | 🦒 Input |                                 |     |   |   |
| 23           | k2_L               | Numeric             | 8          | 0                       |                              | {0, nem jelöl            | None              | 8       | I Right   | 💦 Nominal      | 🦒 Input |                                 |     |   |   |
| 24           | k2_M               | Numeric             | 8          | 0                       |                              | {0, nem jelöl            | None              | 8       | 遭 Right   | \delta Nominal | 🦒 Input |                                 |     |   |   |
| 25           | k2_N               | Numeric             | 8          | 0                       |                              | {0, nem jelöl            | None              | 8       | )         | \delta Nominal | 🖌 Input |                                 |     |   |   |
| 26           | k2_0               | Numeric             | 8          | 0                       |                              | {0, nem jelöl            | None              | 8       | 遭 Right   | \delta Nominal | 🦒 Input |                                 |     |   |   |
| 27           | k2_P               | Numeric             | 8          | 0                       |                              | {0, nem jelöl            | None              | 8       | )         | \delta Nominal | 🖌 Input |                                 |     |   |   |
| 28           | k2_Q               | Numeric             | 8          | 0                       |                              | {0, nem jelöl            | None              | 8       | ) I Right | 🖧 Nominal      | 🥆 Input |                                 |     |   |   |
| 29           | k2_R               | Numeric             | 8          | 0                       |                              | {0, nem jelöl            | None              | 8       | )         | 🗞 Nominal      | 🖌 Input |                                 |     |   |   |
| 30           | К3                 | Numeric             | 8          | 0                       |                              | {0, nem vála             | None              | 8       | 遭 Right   | 🗞 Nominal      | 🥆 Input |                                 |     |   |   |
| 31           | K3_elbocsá         | Numeric             | 8          | 0                       |                              | {0, nem jelöl            | None              | 8       | 遭 Right   | 🖧 Nominal      | 🖒 Input |                                 |     |   |   |
| 32           | K3_fizetésc        | Numeric             | 8          | 0                       |                              | {0, nem jelöl            | None              | 8       | 를 Right   | \delta Nominal | 🦒 Input |                                 |     |   |   |
| 33           |                    |                     |            |                         |                              |                          |                   |         |           |                |         |                                 |     |   |   |
| 34           |                    |                     |            |                         |                              |                          |                   |         |           |                |         |                                 |     |   |   |
| 35           |                    |                     |            |                         |                              |                          |                   |         |           |                |         |                                 |     |   |   |
| 36           |                    |                     |            |                         |                              |                          |                   |         |           |                |         |                                 |     |   |   |
| 37           |                    |                     |            |                         |                              |                          |                   |         |           |                |         |                                 |     |   |   |
| 38           |                    |                     |            |                         |                              |                          |                   |         |           |                | -       |                                 |     |   |   |
| 39           |                    |                     |            |                         |                              |                          |                   |         |           |                |         |                                 |     |   |   |
| 40           |                    |                     |            |                         |                              |                          |                   |         |           |                |         |                                 |     |   |   |
| 41           |                    |                     |            |                         |                              |                          |                   |         |           |                |         |                                 |     |   |   |
| 42           |                    |                     |            |                         |                              |                          |                   |         |           |                |         |                                 |     |   | ÷ |
| 12           | 1                  | 1                   |            | -                       |                              |                          |                   |         | -         |                |         |                                 |     |   |   |
| Data View    | View Variable View |                     |            |                         |                              |                          |                   |         |           |                |         |                                 |     |   |   |
|              |                    |                     |            |                         |                              |                          |                   |         |           |                | IDM OD  | DO Olatialias Deservas is seats |     | _ | _ |

16. ábra: Nyitott kérdés kódolása

 Kérlek, számozd be hatékonyságuk szerint a következő fogamzásgátló módszereket 1től 10-ig! (1- a legmegbízhatóbb módszer, legnagyobb valószínűséggel véd a nem kívánt terhesség ellen, 10- a legkockázatosabb módszer, írd a megfelelő számot a pontozott vonalra!)

| Gumióvszer             | Megszakított közösülés           |
|------------------------|----------------------------------|
| Fogamzásgátló tabletta | Hüvelygyűrű                      |
| Sürgősségi tabletta    | Pesszárium, méhszájsapka         |
| Naptár módszer         | Spirál                           |
| Hőmérőzéses módszer    | Spermicid anyagok (kúpok, habok) |

A tíz fogamzásgátlási eszköz tíz külön ordinális változó lesz. A "Values" mezőbe nem írunk kódokat, mivel az adatbevitelnél majd azt a számot kell beírni, amit a válaszadó az adott fogamzásgátlási módszer elé írt. (**17. ábra**)

| 🕼 *minta.sav     | [DataSet0] - IBM        | SPSS Statistics D | ata Editor |                        |                              |                         |                  |         |                |       |         |         |                   |              |     | -          | ٥ | × |
|------------------|-------------------------|-------------------|------------|------------------------|------------------------------|-------------------------|------------------|---------|----------------|-------|---------|---------|-------------------|--------------|-----|------------|---|---|
| <u>File</u> Edit | <u>View</u> <u>Data</u> | Transform         | Analyze D  | Direct <u>M</u> arketi | ng <u>G</u> raphs <u>U</u> f | ilities Add- <u>o</u> r | s <u>W</u> indow | Help    |                |       |         |         |                   |              |     |            |   |   |
| 😑 H              |                         |                   |            | <b>*</b>               | Tr M                         |                         | - SZ             |         |                | All   | 6       |         |                   |              |     |            |   |   |
|                  | Name                    | Туре              | Width      | Decimals               | Label                        | Values                  | Missing          | Columns | Align          | Me    | easure  | Role    |                   |              |     |            |   |   |
| 16               | k2_E                    | Numeric           | 8          | 0                      |                              | {0, nem jelöl           | None             | 8       | ) I Right      | 🖧 Nor | ninal   | 🦒 Input |                   |              |     |            |   | 1 |
| 17               | k2_F                    | Numeric           | 8          | 0                      |                              | {0, nem jelöl           | None             | 8       | ) 温 Right      | 🖧 Nor | ninal   | 🦒 Input |                   |              |     |            |   |   |
| 18               | k2_G                    | Numeric           | 8          | 0                      |                              | {0, nem jelöl           | None             | 8       | ) I Right      | 🖧 Nor | ninal   | 🦒 Input |                   |              |     |            |   |   |
| 19               | k2_H                    | Numeric           | 8          | 0                      |                              | {0, nem jelöl           | None             | 8       | ) and Right    | 🖧 Nor | ninal   | 🦒 Input |                   |              |     |            |   |   |
| 20               | k2_l                    | Numeric           | 8          | 0                      |                              | {0, nem jelöl           | None             | 8       | )              | 🖧 Nor | ninal   | 🦒 Input |                   |              |     |            |   |   |
| 21               | k2_J                    | Numeric           | 8          | 0                      |                              | {0, nem jelöl           | None             | 8       | )温 Right       | 🖧 Nor | ninal   | 🦒 Input |                   |              |     |            |   |   |
| 22               | k2_K                    | Numeric           | 8          | 0                      |                              | {0, nem jelöl           | None             | 8       | )              | 🖧 Nor | ninal   | 🔪 Input |                   |              |     |            |   |   |
| 23               | k2_L                    | Numeric           | 8          | 0                      |                              | {0, nem jelöl           | None             | 8       | )) Right       | 🖧 Nor | ninal   | 🦒 Input |                   |              |     |            |   |   |
| 24               | k2_M                    | Numeric           | 8          | 0                      |                              | {0, nem jelöl           | None             | 8       | )) Right       | 🗞 Nor | ninal   | 🖌 Input |                   |              |     |            |   |   |
| 25               | k2_N                    | Numeric           | 8          | 0                      |                              | {0, nem jelöl           | None             | 8       | 🔳 Right        | 🗞 Nor | ninal   | 🔪 Input |                   |              |     |            |   |   |
| 26               | k2_0                    | Numeric           | 8          | 0                      |                              | {0, nem jelöl           | None             | 8       | )) Right       | 🖧 Nor | ninal   | 🔪 Input |                   |              |     |            |   |   |
| 27               | k2_P                    | Numeric           | 8          | 0                      |                              | {0, nem jelöl           | None             | 8       | 🔳 Right        | 🗞 Nor | ninal   | 🔪 Input |                   |              |     |            |   |   |
| 28               | k2_Q                    | Numeric           | 8          | 0                      |                              | {0, nem jelöl           | None             | 8       | )) Right       | 🖧 Nor | ninal   | 🔪 Input |                   |              |     |            |   |   |
| 29               | k2_R                    | Numeric           | 8          | 0                      |                              | {0, nem jelöl           | None             | 8       | ) 居 Right      | 🗞 Nor | ninal   | 🔪 Input |                   |              |     |            |   |   |
| 30               | K3                      | Numeric           | 8          | 0                      |                              | {0, nem vála            | None             | 8       | <b>≡</b> Right | 🖧 Non | ninal   | 🔪 Input |                   |              |     |            |   |   |
| 31               | K3_elbocsá              | Numeric           | 8          | 0                      |                              | {0, nem jelöl           | None             | 8       | ■ Right        | 🖧 Non | ninal   | 🔪 Input |                   |              |     |            |   |   |
| 32               | K3_fizetésc             | Numeric           | 8          | 0                      |                              | {0, nem jelöl           | None             | 8       | )温 Right       | 💦 Nor | ninal   | 🖌 Input |                   |              |     |            |   |   |
| 33               | óvszer                  | Numeric           | 8          | 0                      |                              | None                    | None             | 8       | <b>≣ Right</b> | - Ord | inal    | 🔪 Input |                   |              |     |            |   |   |
| 34               | fogamzásgá              | Numeric           | 8          | 0                      |                              | None                    | None             | 8       | <b>≣</b> Right | d Ord | linal   | 🖌 Input |                   |              |     |            |   |   |
| 35               | sürgősségi              | Numeric           | 8          | 0                      |                              | None                    | None             | 8       | ) I Right      | ord 🔒 | linal   | 🔪 Input |                   |              |     |            |   |   |
| 36               | naptár                  | Numeric           | 8          | 0                      |                              | None                    | None             | 8       | )温 Right       | 🗗 Ord | inal    | 🖌 Input |                   |              |     |            |   |   |
| 37               | hõmérõ                  | Numeric           | 8          | 0                      |                              | None                    | None             | 8       | ■ Right        | d Ord | linal   | 🔪 Input |                   |              |     |            |   |   |
| 38               | megszakítás             | Numeric           | 8          | 0                      |                              | None                    | None             | 8       | 遭 Right        | - Ord | linal   | 🔪 Input |                   |              |     |            |   |   |
| 39               | hüvelygyűrű             | Numeric           | 8          | 0                      |                              | None                    | None             | 8       | ) I Right      | ord 🔒 | linal   | 🔪 Input |                   |              |     |            |   |   |
| 40               | pesszárium              | Numeric           | 8          | 0                      |                              | None                    | None             | 8       | 遭 Right        | - Ord | inal    | 🔪 Input |                   |              |     |            |   |   |
| 41               | spirál                  | Numeric           | 8          | 0                      |                              | None                    | None             | 8       | ) I Right      | Ord   | linal   | 🔪 Input |                   |              |     |            |   |   |
| 42               | spermicid               | Numeric           | 8          | 0                      |                              | None                    | None             | 8       | ) I Right      | - Ord | linal 💌 | 🖌 Input |                   |              |     |            |   |   |
| 43               |                         |                   |            |                        |                              |                         |                  |         |                |       |         |         |                   |              |     |            |   |   |
| 44               |                         |                   |            |                        |                              |                         |                  |         |                |       |         |         |                   |              |     |            |   |   |
| 45               |                         |                   |            |                        |                              |                         |                  |         |                |       |         |         |                   |              |     |            |   |   |
| 10               | 4                       |                   |            |                        |                              |                         |                  |         |                | _     |         |         |                   |              | _   |            |   |   |
| Data Many        |                         |                   |            |                        |                              |                         |                  |         |                |       |         |         |                   |              |     |            |   |   |
| Data View        | variable View           |                   |            |                        |                              |                         |                  |         |                |       |         |         |                   |              |     |            |   |   |
|                  |                         |                   |            |                        |                              |                         |                  |         |                |       |         | IBM SF  | SS Statistics Pro | ocessor is r | adv | Unicode:Of | 4 |   |

17. ábra: Ordinális változó kódolása

Láthatjuk, hogy a példának megjelenített nyolc kérdésből 42 változónk lett. Az így létrejött adatbázist más néven adatsablonnak is nevezzük. Ha átállunk a "Data View" fülre, láthatjuk, hogy ebben még nincsenek benne a válaszadók által adott válaszok. A kérdőívekről történő adatbevitel ebben a nézetben lehetséges. Egy kérdőív adatai vízszintesen jelennek meg. Ha az 1. kérdőív kitöltője férfi, akkor az 1 kódot gépeljük az első mezőbe, majd folytatjuk a kitöltést. Ha 150 kérdőívünk van, akkor az adatok 150 sorban jelennek meg. (**18. ábra**)

| 🕼 *minta.sav     | [DataSet0] | - IBM S | SPSS Statistic | s Data Editor |                 | 101 4            |               | uiusz      | uuon           | <b>un</b> 1020 |           | og2ite       | 50         |                  |               |       | - 0               | ×             |
|------------------|------------|---------|----------------|---------------|-----------------|------------------|---------------|------------|----------------|----------------|-----------|--------------|------------|------------------|---------------|-------|-------------------|---------------|
| <u>File</u> Edit | View 1     | Data    | Transform      | Analyze       | Direct Marketin | g <u>G</u> raphs | Utilities Add | -ons Windo | w <u>H</u> elp |                |           |              |            |                  |               |       |                   |               |
| 🔁 H              |            | Ξ,      |                | <b>~</b> 📱    | 1 📥 🗐           | r H              | * 🛛           |            | ، 🔳 🕻          | 14             | 6 46      |              |            |                  |               |       |                   |               |
| 1 : k1_A         |            |         |                |               |                 |                  |               |            |                |                |           |              |            |                  |               | Vis   | sible: 42 of 42 \ | Variables     |
|                  | neme       | ,       | k1_A           | k1_B          | k1_C            | k1_D             | k1_E          | k1_F       | k1_G           | szabadidő      | település | elégedettség | k2_A       | k2_B             | k2_C          | k2_D  | k2_E              | Π             |
| 1                |            | 1       |                | ĺ             |                 |                  |               |            |                |                |           |              |            |                  |               |       |                   |               |
| 2                |            |         |                |               |                 |                  |               |            |                |                |           |              |            |                  |               |       |                   |               |
| 3                |            |         |                |               |                 |                  |               |            |                |                |           |              |            |                  |               |       |                   |               |
| 4                |            |         |                |               |                 |                  |               |            |                |                |           |              |            |                  |               |       |                   |               |
| 5                |            |         |                |               |                 |                  |               |            |                |                |           |              |            |                  |               |       |                   |               |
| 6                |            |         |                |               |                 |                  |               |            |                |                |           |              |            |                  |               |       |                   |               |
| 7                |            |         |                |               |                 |                  |               |            |                |                |           |              |            |                  |               |       |                   |               |
| 8                |            |         |                |               |                 |                  |               |            |                |                |           |              |            |                  |               |       |                   |               |
| 9                |            |         |                |               |                 |                  |               |            |                |                |           |              |            |                  |               |       |                   |               |
| 10               |            |         |                |               |                 |                  |               |            |                |                |           |              |            |                  |               |       |                   |               |
| 12               |            |         |                |               |                 |                  |               |            |                |                |           |              |            |                  |               |       |                   |               |
| 13               |            |         |                |               |                 |                  |               |            |                |                |           |              |            |                  |               |       |                   |               |
| 14               |            |         |                |               |                 |                  |               |            |                |                |           |              |            |                  |               |       | -                 |               |
| 15               |            |         |                |               |                 |                  |               |            |                |                |           |              |            |                  |               |       |                   |               |
| 16               |            |         |                |               |                 |                  |               |            |                |                |           |              |            |                  |               |       |                   |               |
| 17               |            |         |                |               |                 |                  |               |            |                |                |           |              |            |                  |               |       |                   |               |
| 18               |            |         |                |               |                 |                  |               |            |                |                |           |              |            |                  |               |       |                   |               |
| 19               |            |         |                |               |                 |                  |               |            |                |                |           |              |            |                  |               |       |                   |               |
| 20               |            |         |                |               |                 |                  |               |            |                |                |           |              |            |                  |               |       |                   |               |
| 21               |            |         |                |               |                 |                  |               |            |                |                |           |              |            |                  |               |       |                   |               |
| 22               |            |         |                |               |                 |                  |               |            |                |                |           |              |            |                  |               |       |                   |               |
| 23               |            |         |                |               |                 |                  |               |            |                |                |           |              |            |                  |               |       |                   |               |
| 24               |            |         |                |               |                 |                  |               |            |                |                |           |              |            |                  |               |       |                   |               |
| 25               |            |         |                |               |                 |                  |               |            |                |                |           |              |            |                  |               |       |                   |               |
| 26               |            |         |                |               |                 |                  |               |            |                |                |           |              |            |                  |               |       | <u> </u>          | +1            |
| 2/               |            |         |                |               |                 |                  |               |            |                |                |           |              |            |                  |               |       |                   | $+ \parallel$ |
| 28               |            |         |                |               |                 |                  |               |            |                |                |           |              |            |                  |               |       | <u> </u>          | -             |
|                  |            |         |                |               |                 |                  |               |            |                |                |           |              |            |                  |               |       | _                 |               |
| Data View        | Variable V | iew     |                |               |                 |                  |               |            |                |                |           |              |            |                  |               |       |                   |               |
|                  |            | -       |                |               |                 |                  |               |            |                |                |           |              | IBM SPSS : | Statistics Proce | ssor is readv | Unico | de:ON             | _             |

#### 18. ábra: Válaszadók válaszainak rögzítése

A **19. ábrán** 13 válaszadó válaszait tartalmazó adatbázist láthatjuk. Ebben tudjuk majd a statisztikai próbákat elvégezni.

#### tar minta.sav (DataSet0) - IBM SPSS Statistics Data Editor File \_Edit \_View \_Data \_Transform \_Analyze Direct Marketing \_Graphs \_Utilities Add-gns \_Window \_Help ٥ $\times$ 13: k2\_F Visible: 42 of 42 Variables k2\_A k2\_B k2\_C k2\_D k1 B k1 C k1 D k1 E k1 F k1 G szabadidő település elégedettség neme k1 A k2 E 16,5 1 2 ,0 100,0 0 12,0 4 33,0 2,0 22,0 50,0 0 5 6 7 8 0 30,0 10,0 9 10 11 12 13 14 15 16 17 18 19 20 21 22 23 24 25 26 27 2 5,0 4,0 0 20,0 0 28 4 Data View Variable View Unir Ide:ON is ready

#### 19. ábra: Kitöltött adatbázis

#### 2.3.1. On-line kérdőív adatainak feldolgozása

Ha kérdőívünket a Google Drive, vagy valamilyen más kérdőív szerkesztő programmal készítjük el, és kutatásunkat on-line módon végezzük, akkor a beérkező válaszok egy Excel táblázatban fognak megjelenni. (**20. ábra**)

| FÁJL      | KEZDŐ    | LAP BESZÚRÁS               | LAPELRENI | DEZÉS KÉP | LETEK        | ADATO  | DK VÉLEMÉNYE                         | ZÉS       | NÉZET           |            |           |                |              |              |           |         |            |               |             | Bejelentkezés     |
|-----------|----------|----------------------------|-----------|-----------|--------------|--------|--------------------------------------|-----------|-----------------|------------|-----------|----------------|--------------|--------------|-----------|---------|------------|---------------|-------------|-------------------|
| Beilleszt |          | Arial - 10<br>F <u>D A</u> | о т А́ А́ | = = =     | %⁄-<br>€≣ +≣ | 🔐 Sor  | töréssel több sorba<br>laegyesítés 👻 | Általá    | nos<br>% 000 5% | *          | eltételes | Formázás       | Cellastiluso | k Beszúrás   | Törlés Fo | ormátum | AutoSzum   | A<br>Rendezés | Keresés és  |                   |
| ¥         |          | P-+5+(                     |           |           |              | 9.6 -  |                                      | _         | 6-6-            | fo         | ormázás * | táblázatként * | *            | *            | ·         | Ŧ       | e iones ·  | és szűrés *   | kijelölés * |                   |
| vago      | нар ы    | Betutipus                  | 14        |           | Ig           | azitas |                                      | 8         | Szam            | 19         |           | SUIUSOK        |              |              | Cellak    |         | 54         | erkesztes     |             | ~                 |
| A1        | Ŧ        | : × ✓ f,                   | dőbély    | /eg       |              |        |                                      |           |                 |            |           |                |              |              |           |         |            |               |             | *                 |
|           | А        |                            | в         |           | С            |        | D                                    |           |                 | E          |           | F              |              |              | G         |         | н          |               | 1           |                   |
| 1 Idől    | bélyeg   | Neme:                      |           | Életkora: |              |        | Melyik megyéber                      | 1 dolgozi | Mi a legmag     | asabb is   | skolai Ké | irem, pontos   | an nevezze.  | Jelenlegi há | ny kg?    | Test    | magassága? | Az eg         | észségüg    | /iellátás (Milye  |
| 2         | 4.7.201  | 5 22:30:47 Nő              |           |           |              | 21     | Csongrád                             |           | Gimnázium       |            | let       | nel            |              |              |           | 62      |            | 170 Alape     | llátásban ( | háziorvos Belgy   |
| 3         | 4.8.201  | 5 16:17:23 Nõ              |           |           |              | 23     | csongrád                             |           | Gimnázium       |            | ére       | ettségi        |              |              |           | 57      |            | 174 Alape     | llátásban ( | háziorvos Házic   |
| 4         | 4.8.201  | 5 17:40:18 Nő              |           |           |              | 49     | Győr-Moson Sop                       | ron       | Főiskola/eg     | yetem      | Áp        | oló Bsc        |              |              |           | 69      |            | 158 Alape     | llátásban ( | háziorvos Rend    |
| 5         | 4.8.201  | 5 19:44:22 Nő              |           |           |              | 36     | Csongrád                             |           | Főiskola/eg     | yetem      | ok        | leveles ápoló  |              |              |           | 69      |            | 175 Fekvő     | beteg ellát | ásban (fe Gyerr   |
| 6         | 4.9.201  | 5 11:22:01 Nõ              |           |           |              | 32     | Csongrád                             |           | OKJ             |            | OF        | KJ-s ápoló     |              |              |           | 88      |            | 168 Fekvő     | beteg ellát | ásban (fe Szülé   |
| 7         | 4.9.201  | 5 12:29:53 Nő              |           |           |              | 25     | Győr-Moson-Sop                       | ron       | Főiskola/eg     | vetem      | Bs        | c Ápoló        |              |              |           | 65      |            | 168 Fekvő     | beteg ellát | ásban (fe Intenz  |
| 8         | 4.9.201  | 5 19:07:39 Nő              |           |           |              | 38     | csongrád                             |           | Főiskola/eg     | ,<br>vetem | áp        | oló MSc        |              |              |           | 108     |            | 165 Fekvő     | beteg ellát | ásban (fe Inten;  |
| 9         | 4.9.201  | 5 20:02:35 Nõ              |           |           |              | 46     | Győr- Moson-Sor                      | oron      | Szakközépi      | skola      | ère       | ettsègi        |              |              |           | 64      |            | 175 Járób     | eteg ellátá | sban (aml Házic   |
| 10        | 4.9.201  | 5 21:40:36 Nő              |           |           |              | 41     | Csongrad                             |           | Főiskola/eg     | vetem      | dip       | olomas apolo   |              |              |           | 72      |            | 168 Fekvő     | beteg ellát | ásban (fe szoci   |
| 11        | 4.10.201 | 5 15:40:00 Nő              |           |           |              | 34     | csongrád                             |           | Főiskola/eg     | ,<br>vetem | fői       | skola          |              |              |           | 70      |            | 173 Fekvő     | beteg ellát | ásban (fe Inten;  |
| 12        | 4.14.201 | 5 15:25:30 Nő              |           |           |              | 46     | Budapest                             |           | Főiskola/eg     | ,<br>vetem | Ec        | észségügyi     | szakoktató   |              |           | 92      |            | 165 Fekvő     | beteg ellát | ásban (fe intéze  |
| 13        | 4.14.201 | 5 16:01:14 Nő              |           |           |              | 60     | Főváros                              |           | OKJ             |            | Oł        | (J ápoló)      |              |              |           | 84      |            | 178 Járób     | etec ellátá | sban (amt Belov   |
| 14        | 4.14.201 | 5 20:17:36 Férfi           |           |           |              | 35     | Pest                                 |           | окј             |            | Ár        | oló 54         |              |              |           | 81      |            | 174 Fekvő     | beteg ellát | ásban (fe Belgy   |
| 15        | 4.15.20  | 15 7:28:08 Nő              |           | 57 év     |              |        | Budsapest                            |           | OKJ             |            | sz        | akközépisko    | lai érettséc |              |           | 80      |            | 158 Alape     | llátásban ( | háziorvos foglal  |
| 16        | 4.15.201 | 5 11:02:35 Nő              |           |           |              | 47     | Budapest                             |           | Főiskola/egy    | vetem      | Sz        | akoktató       | Ì            |              |           | 85      |            | 162 Fekvő     | beteg ellát | ásban (fe Intenz  |
| 17        | 4.15.201 | 5 11:19:41 Nő              |           |           |              | 39     | Budapest                             |           | OKJ .           | ,          | OF        | tatásszervez   | ő            |              |           | 54      |            | 156 Fekvő     | beteg ellát | ásban (fe Inten;  |
| 18        | 4.15.201 | 5 11:50:03 Nő              |           |           |              | 39     | Pest                                 |           | Főiskola/egy    | vetem      | Fő        | iskola         |              |              |           | 78      |            | 168 Fekvő     | beteg ellát | ásban (fe szem    |
| 19        | 4.15.201 | 5 12:41:10 Nõ              |           |           |              | 53     | Budapest                             |           | Főiskola/eg     | ,<br>vetem | Fő        | iskola         |              |              |           | 58      |            | 162 Fekvő     | beteg ellát | ásban (fe Intenz  |
| 20        | 4.15.201 | 5 12:41:53 Nő              |           |           |              | 56     | Pest                                 |           | OKJ .           | ,          | air       | nnázium        |              |              |           | 66      |            | 165 Fekvő     | beteg ellát | ásban (fe Műtő    |
| 21        | 4.15.201 | 5 13:54:02 Nő              |           |           |              | 43     | BAZ                                  |           | Főiskola/egy    | vetem      | dir       | olomás ápoló   |              |              |           | 61      |            | 175 Fekvő     | beteg ellát | ásban (fe Inten;  |
| 22        | 4.15.201 | 5 14:00:57 Férfi           |           |           |              | 34     | Baranya                              |           | Főiskola/eg     | ,<br>vetem | fői       | skola          |              |              |           | 80      |            | 181 Alape     | llátásban ( | háziorvos Ottho   |
| 23        | 4.15.201 | 5 14:29:02 Nő              |           |           |              | 49     | pest                                 |           | Szakközépi      | ,<br>skola | Ér        | ettséai        |              |              |           | 55      |            | 164 Fekvő     | beteg ellát | ásban (fe anes;   |
| 24        | 4.15.201 | 5 16:02:20 Nő              |           |           |              | 59     | Budapest                             |           | Főiskola/eg     | vetem      | Fő        | iskola         |              |              |           | 80      |            | 172 Fekvő     | beteg ellát | ásban (fe Króni   |
| 25        | 4.15.201 | 5 18:34:48 Nõ              |           |           |              | 43     | Csongrád                             |           | OKJ             | ,          | Di        | abetológiai s: | zakápoló     |              |           | 60      |            | 162 Fekvő     | beteg ellát | ásban (fe Belov   |
| 26        | 4.15.201 | 5 18:37:01 Nő              |           |           |              | 63     | Csongrád                             |           | Főiskola/eg     | vetem      | Fő        | iskola         |              |              |           | 86      |            | 167 Fekvő     | beteg ellát | ásban (fe Sebé    |
| 27        | 4.15.201 | 5 18:42:28 Nő              |           |           |              | 38     | Csongrád                             |           | Szakközépi      | skola      | sü        | rgősségi sza   | kápoló       |              |           | 120     |            | 163 Fekvő     | beteg ellát | ásban (fe sürgő   |
| 28        | 4.15.201 | 5 19:15:34 Nõ              |           |           |              | 45     | Nógrád                               |           | Főiskola/eg     | vetem      | dir       | olomás ápoló   |              |              |           | 68      |            | 169 Fekvő     | beteg ellát | ásban (fe Belov   |
| 29        | 4 15 201 | 5 19·29·47 Nő              |           | 52év      |              |        | Budapest                             |           | Főiskola/em     | vetem      | M         | Sc. ápoló      |              |              |           | 85      |            | 165 Fekvő     | betea ellát | ásban (fe reum: 👻 |
| 4         | •        | A(z) 1. lapon lévő v       | álaszok   | $\oplus$  |              |        |                                      |           |                 |            |           |                | 4            |              |           |         |            |               |             | Þ                 |
| v£57      |          |                            |           | -         |              |        |                                      |           |                 |            |           |                |              |              |           |         |            | ล แก          |             | 1 1000/           |

#### 20. ábra: On-line kutatás beérkezett válaszai

Az első oszlop az időbélyeg (az az időpont, amikor a válasz beérkezett), a többi oszlopban találhatók a válaszadók válaszai. Mint ahogy a fenti ábrán is látszik, előfordulhat, hogy az életkort valaki nem csak számmal adja meg. Ezeket egyesével ki kell javítani. Minden kérdést át kell nézni ilyen szempontból. Ezután következhet az adatbázis tisztítása, vagyis ki kell törölni azokat a válaszadókat, akik nem felelnek meg a beválasztási kritériumnak, illetve a dupla válaszadókat. Ez utóbbiak kiszűrése nem egyszerű, de a kérdőív kitöltésénél ugyanazokat a "hibákat" szokták elkövetni (pl. életkor után évet is írnak, vagy valamilyen jellegzetes megjegyzést tesznek valamelyik kérdésre), vagy egymás után többször kitöltik a kérdőívet ugyanazokkal a válaszokkal. Az ilyen válaszadók kiszűrése időigényes folyamat, de időt kell rá szánni, mivel esetleges bent maradásuk torzíthatja az eredményeket.

Ha kész vagyunk az adatbázis tisztításával, akkor a szöveges válaszokat át kell alakítani számokká (előzetesen egy üres kérdőíven már bekódoltuk a szöveges válaszokat, most azokat fogjuk itt alkalmazni). Egy példa: 1=férfi; 2=nő

Nyomjuk meg a Ctrl és F billentyűket egyszerre. Megjelenik egy kis ablak, kattintsunk a "Csere" fülre. A "Keresett szöveg" mezőbe írjuk be a Férfi-t (pontosan úgy kell írni, ahogy az adatbázisban szerepel!!!), a "Csere erre" mezőbe pedig az 1-t, majd nyomjuk meg az "Összes cseréje) gombot. (**21. ábra**)

| FÁJL KEZDŐLAP BESZÚRÁS LAPELRENDEZ                     | ZÉS KÉPLETEK ADATOK VÉLEMÉNYEZÉS                                                                            | NÉZET                                                                                   |                                              | Bejelentkezés                                                    |
|--------------------------------------------------------|----------------------------------------------------------------------------------------------------|-----------------------------------------------------------------------------------------|----------------------------------------------|------------------------------------------------------------------|
| $\begin{array}{c c c c c c c c c c c c c c c c c c c $ | =     >> ·     ⇒' Sortöréssel több sorba     Alt       =     =     ←     ⊭     E     Cellaegyesítés ·     ♀ | alános<br>~ % 000 * % 001<br>Feltételes Formázás Cellastilus<br>formázás táblázatként ~ | kok Beszúrás Törlés Formátum<br>ℓ Törlés • V | n • A<br>Z • A<br>Rendezés Keresés és<br>és szűrés • kijelölés • |
| Vágólap 🖙 Betűtípus 🖙                                  | lgazítás 🖙                                                                                                  | Szám 🖙 Stílusok                                                                         | Cellák                                       | Szerkesztés                                                      |
|                                                        |                                                                                                    |                                                                                         |                                              |                                                                  |
| A1 • : × ✓ Jx Idobelyeg                                | g                                                                                                    |                                                                                         |                                              | ÷                                                                |
| AB                                                     | C D                                                                                                    | E F                                                                                     | G H                                          | I                                                                |
| 1 Időbélyeg Neme:                                      | Életkora: Melyik megyében dolgo                                                                             | zi Mi a legmagasabb iskolai Kérem, pontosan nevezze                                     | Jelenlegi hány kg? Testmagassága?            | Az egészségügyi ellátás (Milye                                   |
| 2 4.7.2015 22:30:47 Nő                                 | 21 Csongrád                                                                                                 | Gimnázium lehel                                                                         | 62                                           | 170 Alapellátásban (háziorvos Belgy                              |
| 3 4.8.2015 16:17:23 Nő                                 | 23 csongrád                                                                                                 | Gimnázium érettségi                                                                     | 57                                           | 174 Alapellátásban (háziorvos Házic                              |
| 4 4.8.2015 17:40:18 Nõ                                 | 49 Győr-Moson Sopron                                                                                        | Főiskola/egyetem Ápoló Bsc                                                              | 69                                           | 158 Alapellátásban (háziorvos Rend                               |
| 5 4.8.2015 19:44:22 Nő                                 | 36 Csongrád                                                                                                 | Főiskola/egyetem okleveles ápoló                                                        | 69                                           | 175 Fekvőbeteg ellátásban (fe Gyerr                              |
| 6 4.9.2015 11:22:01 Nõ                                 | 32 Csongrád                                                                                                 | OKJ OKJ-s ápoló                                                                         | 88                                           | 168 Fekvőbeteg ellátásban (fe Szülé                              |
| 7 4.9.2015 12:29:53 Nõ                                 | 25 Győr-Moson-Sopron                                                                                        | Főiskola/egyetem Bsc Ápoló                                                              | 65                                           | 168 Fekvőbeteg ellátásban (fe Inten:                             |
| 8 4.9.2015 19:07:39 Nő                                 | 38 csongrád                                                                                                 | Főiskola/egyetem ápoló MSc                                                              | 108                                          | 165 Fekvőbeteg ellátásban (fe Intenz                             |
| 9 4.9.2015 20:02:35 Nõ                                 | 46 Győr- Moson-Sopron                                                                                       | Szakközépiskola èrettségi                                                               | 64                                           | 175 Járóbeteg ellátásban (aml Házic                              |
| 10 4.9.2015 21:40:36 Nõ                                | 41 Csongrad                                                                                                 |                                                                                         | 2                                            | 168 Fekvőbeteg ellátásban (fe szoci                              |
| 11 4.10.2015 15:40:00 Nõ                               | 34 csongrád                                                                                                 | kereses es csere                                                                        | r A                                          | 173 Fekvőbeteg ellátásban (fe Inten;                             |
| 12 4.14.2015 15:25:30 Nõ                               | 46 Budapest                                                                                                 | Keresés Csere                                                                           |                                              | 165 Fekvőbeteg ellátásban (fe intéz∉                             |
| 13 4.14.2015 16:01:14 Nõ                               | 60 Főváros                                                                                                  |                                                                                         |                                              | 178 Járóbeteg ellátásban (aml Belgy                              |
| 14 4.14.2015 20:17:36 Férfi                            | 35 Pest                                                                                                    | Keresett szöve <u>g</u> : Ferfi                                                         | ~                                            | 174 Fekvőbeteg ellátásban (fe Belgy                              |
| 15 4.15.2015 7:28:08 Nő                                | 57 év Budsapest                                                                                             | Csege erre: 1                                                                           | ~                                            | 158 Alapellátásban (háziorvos foglal                             |
| 16 4.15.2015 11:02:35 Nő                               | 47 Budapest                                                                                                 |                                                                                         | Egygbek >>                                   | 162 Fekvőbeteg ellátásban (fe Inten:                             |
| 17 4.15.2015 11:19:41 Nő                               | 39 Budapest                                                                                                 |                                                                                         |                                              | 156 Fekvőbeteg ellátásban (fe Intena                             |
| 18 4.15.2015 11:50:03 Nő                               | 39 Pest                                                                                                    | Az összes cseréje Csere Listába mind Ki                                                 | ö <u>v</u> etkező Bezárás                    | 168 Fekvőbeteg ellátásban (fe szem                               |
| 19 4.15.2015 12:41:10 Nõ                               | 53 Budapest                                                                                                 | i oiskolaregyeteni i oiskola                                                            | 30                                           | 162 Fekvőbeteg ellátásban (fe Inten:                             |
| 20 4.15.2015 12:41:53 Nő                               | 56 Pest                                                                                                    | OKJ gimnázium                                                                           | 66                                           | 165 Fekvőbeteg ellátásban (fe Műtő                               |
| 21 4.15.2015 13:54:02 Nő                               | 43 B.A.Z                                                                                                    | Főiskola/egyetem diplomás ápoló                                                         | 61                                           | 175 Fekvőbeteg ellátásban (fe Inten:                             |
| 22 4.15.2015 14:00:57 Férfi                            | 34 Baranya                                                                                                  | Főiskola/egyetem főiskola                                                               | 80                                           | 181 Alapellátásban (háziorvos Ottho                              |
| 23 4.15.2015 14:29:02 Nő                               | 49 pest                                                                                                    | Szakközépiskola Érettségi                                                               | 55                                           | 164 Fekvőbeteg ellátásban (fe anesz                              |
| 24 4.15.2015 16:02:20 Nő                               | 59 Budapest                                                                                                 | Főiskola/egyetem Főiskola                                                               | 80                                           | 172 Fekvőbeteg ellátásban (fe Króni                              |
| 25 4.15.2015 18:34:48 Nõ                               | 43 Csongrád                                                                                                 | OKJ Diabetológiai szakápoló                                                             | 60                                           | 162 Fekvőbeteg ellátásban (fe Belgy                              |
| 26 4.15.2015 18:37:01 Nő                               | 63 Csongrád                                                                                                 | Főiskola/egyetem Főiskola                                                               | 86                                           | 167 Fekvőbeteg ellátásban (fe Sebé                               |
| 27 4.15.2015 18:42:28 Nő                               | 38 Csongrád                                                                                                 | Szakközépiskola sürgősségi szakápoló                                                    | 120                                          | 163 Fekvőbeteg ellátásban (fe sürgő                              |
| 28 4.15.2015 19:15:34 Nõ                               | 45 Nógrád                                                                                                   | Főiskola/egyetem diplomás ápoló                                                         | 68                                           | 169 Fekvőbeteg ellátásban (fe Belgy                              |
| 29 4 15 2015 19:29:47 No                               | 52év Budapest                                                                                               | Főiskola/egyetem MSc ápoló                                                              | 85                                           | 165 Fekvőbeteg ellátásban (fe reum: 💌                            |
| A(z) 1. lapon lévő válaszok                            | •                                                                                                    | : (                                                                                     |                                              | ×                                                                |
| ĸÉsz                                                   |                                                                                                    |                                                                                         | Ħ                                            | □                                                                |

| 21. ábra: | Szöveges | válasz | cserélése | számra |
|-----------|----------|--------|-----------|--------|
|-----------|----------|--------|-----------|--------|

Ekkor a Neme oszlopban a Férfi helyén 1-es jelenik meg. Ugyanígy járjunk el a Nő esetében is, csak kettessel kódolva. Láthatjuk, hogy a Neme oszlopban már csak számok szerepelnek. (22. ábra)

#### 22. ábra: Átkódolt "Neme" oszlop

| A  | 1 • E ×            | ✓ f <sub>x</sub> Időbélyeg |           |                 |
|----|--------------------|----------------------------|-----------|-----------------|
|    | Α                  | В                          | С         | D               |
| 1  | ldőbélyeg          | Neme:                      | Életkora: | Melyik megyéber |
| 2  | 4.7.2015 22:30:47  | 2                          | 21        | Csongrád        |
| 3  | 4.8.2015 16:17:23  | 2                          | 23        | csongrád        |
| 4  | 4.8.2015 17:40:18  | 2                          | 49        | Győr-Moson Sop  |
| 5  | 4.8.2015 19:44:22  | 2                          | 36        | Csongrád        |
| 6  | 4.9.2015 11:22:01  | 2                          | 32        | Csongrád        |
| 7  | 4.9.2015 12:29:53  | 2                          | 25        | Győr-Moson-Sop  |
| 8  | 4.9.2015 19:07:39  | 2                          | 38        | csongrád        |
| 9  | 4.9.2015 20:02:35  | 2                          | 46        | Győr- Moson-Sop |
| 10 | 4.9.2015 21:40:36  | 2                          | 41        | Csongrad        |
| 11 | 4.10.2015 15:40:00 | 2                          | 34        | csongrád        |
| 12 | 4.14.2015 15:25:30 | 2                          | 46        | Budapest        |
| 13 | 4.14.2015 16:01:14 | 2                          | 60        | Főváros         |
| 14 | 4.14.2015 20:17:36 | 1                          | 35        | Pest            |
| 15 | 4.15.2015 7:28:08  | 2                          | 57 év     | Budsapest       |
| 16 | 4.15.2015 11:02:35 | 2                          | 47        | Budapest        |
| 17 | 4.15.2015 11:19:41 | 2                          | 39        | Budapest        |
| 18 | 4.15.2015 11:50:03 | 2                          | 39        | Pest            |
| 19 | 4.15.2015 12:41:10 | 2                          | 53        | Budapest        |
| 20 | 4.15.2015 12:41:53 | 2                          | 56        | Pest            |
| 21 | 4.15.2015 13:54:02 | 2                          | 43        | B.A.Z           |

Ezek után figyeljünk arra, hogy amelyik későbbi válaszban szerepel a férfi vagy a nő szó, azokban az adott szó helyén a most kódolt szám fog szerepelni (pl. nőgyógyászat helyett 2gyógyászat), de ez a későbbiekben nem okoz problémát, mivel a számmá alakításban akkor ezt kell beírni a "Keresett szöveg" mezőbe. Ilyen módszerrel kell az összes szöveges választ számmá átalakítani.

Többszörös feleletválasztós kérdések esetében, amikor a válaszadó tetszőleges számú választ bejelölhet az adott kérdésnél, akkor a válaszok egy cellában fognak megjelenni egymás mellett. Előfordulhat, hogy egy kérdésen belül 7-8 válaszlehetőséget is felsoroltunk, illetve megadtuk az egyéb választási lehetőséget is, ahová a válaszadónak lehetősége volt bármilyen választ adni, így nagyon hosszú cellák jönnek létre. Ezekben a cellákban nem lehet egyszerűen számokká alakítani a szöveges választ, több lépésben kell ezt végrehajtani manuálisan, mely hosszadalmas, pláne akkor, ha több ilyen kérdésünk is van a kérdőívben. (**23. ábra**)

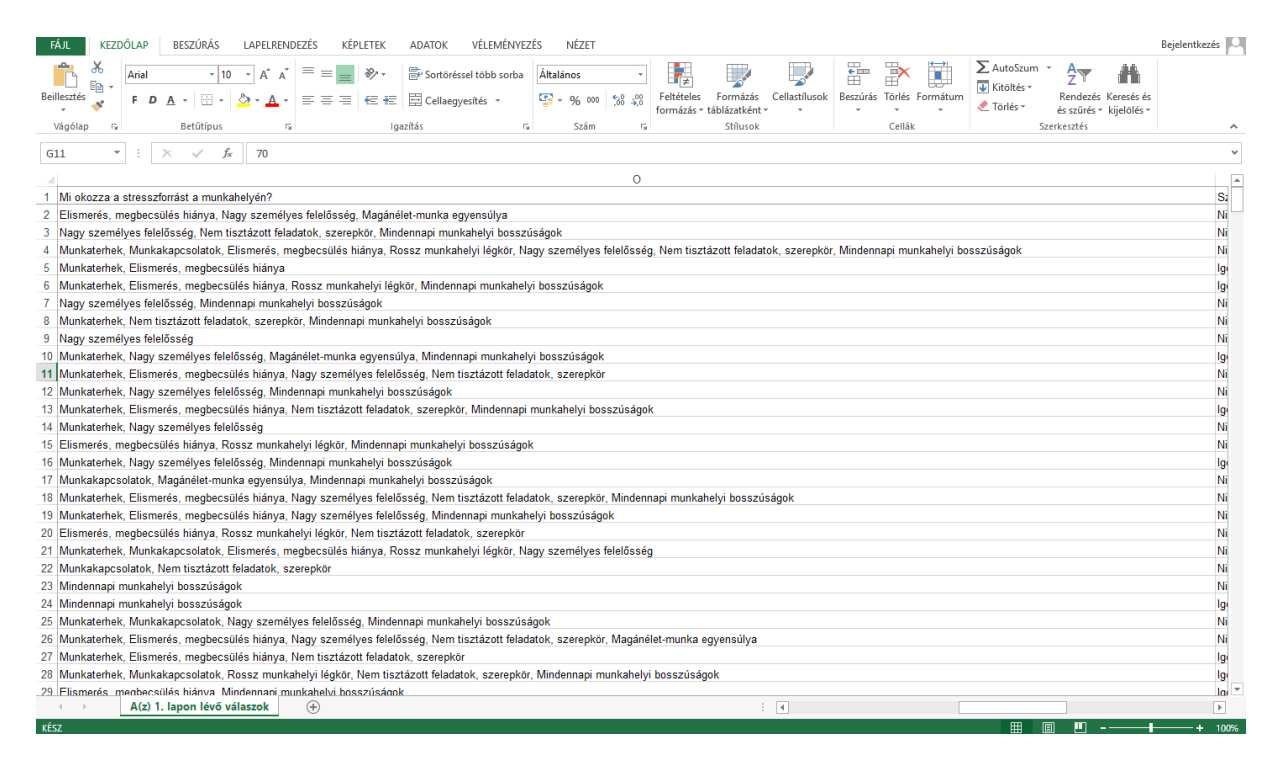

#### 23. ábra: Többszörös feleletválasztós kérdések on-line kutatásban

Ebben az esetben úgy járunk el helyesen, ha az egész oszlopot átmásoljuk egy új munkalapra (az eredeti így megmarad), mivel itt a 0=nem jelölte; 1=jelölte kódolást kell alkalmazni, és az oszlopok címének a válaszlehetőségeket adjuk meg. Az egyes válaszokhoz tartozó sorszámokat is másoljuk át, mivel csak így lesz azonosítható, hogy melyik válasz melyik válaszadóhoz tartozik! Esetünkben az "Elismerés, megbecsülés hiánya" lesz az első változó. (**24. ábra**)

#### 24. ábra: Többszörös feleletválasztós kérdés kódolása 1.

| Beillesztés | $\begin{array}{c c c c c c c c c c c c c c c c c c c $                                                                                                    | sés és |
|-------------|----------------------------------------------------------------------------------------------------|--------|
| Vácólar     | E Batřířova E lozníža E Száve S Stave Keleni                                                                                                    | nes *  |
| vagoia      | izi olunipus izi nguliuz izi oluni izi olunok i olink i olunkozece                                                                                                    |        |
| B1          | • : $\times \checkmark f_x$ Elismerés, megbecsülés hiánya                                                                                                    |        |
|             |                                                                                                    | 9      |
| 1 Sorsz     |                                                                                                    |        |
| 2           | 1 Elismerés medbecsülés hiánya Nagy személyes felelősség. Magánélet-munka egyensúlya                                                                                               |        |
| 3           | 2 Nary személyes felelőssén. Nem isztávott feledatok szerenkör Mindennaj munkahelyi bosszúsánok                                                                                    |        |
| 4           | 3 Munkaternek Munkakarcsolatok Elismerés merdecsülés biánya Rossz munkabelyi lédkör Nagy személyes felelősség Nem tisztázott feladatok szerepkör Mindennani munkabelyi bosszúságok |        |
| 5           | 4 Munkaterhek Elismerés medbecsülés hiánya                                                                                                    |        |
| 6           | 5 Munkaterhek Elismerés medecsülés hiánya Rossz munkahelyi légkör. Mindennani munkahelyi bosszúságok                                                                               |        |
| 7           | 6 Naov személyes felelősség. Mindennapi munkahelvi bosszúságok                                                                                                    |        |
| 8           | 7 Munkaterhek. Nem tisztázott feladatok, szerenkör, Mindennari munkahelvi bosszúságok                                                                                              |        |
| 9           | 8 Nagy személyes felelősség                                                                                                    |        |
| 10          | 9 Munkaterhek. Nagy személyes felelősség. Magánélet-munka egyensúlya. Mindennagi munkahelyi bosszúságok                                                                            |        |
| 11          | 10 Munkaterhek, Elismerés, megbecsülés hiánya, Nagy személyes felelősség, Nem tisztázott feladatok, szeregkör                                                                      |        |
| 12          | 11 Munkaterhek, Nagy személyes felelősség, Mindennapi munkahelvi bosszúságok                                                                                                    |        |
| 13          | 12 Munkaterhek. Elismerés, megbecsülés hiánva. Nem tisztázott feladatok, szerepkör, Mindennapi munkahelvi bosszúságok                                                              |        |
| 14          | 13 Munkaterhek Nagy személyes felelősség                                                                                                    |        |
| 15          | 14 Elismerés, medbecsülés hiánya Rossz munkahelvi légkör. Mindennapi munkahelvi bosszúságok                                                                                        |        |
| 16          | 15 Munkaterhek, Naov személyes felelőssén, Mindennani munkahelvi hosszúságok                                                                                                    |        |
| 17          | 16 Munkakaocsolatok Maoánélet-munka egyensúlya Mindennapi munkahelyi bosszúságok                                                                                                   |        |
| 18          | 17 Munkaterhek Filismerés menhecsülés highya Nany személyes felelőssén Nem tisztázott feladatok szerenkör Mindennani munkahelyi bosszúságok                                        |        |
| 19          | 18 Munkaterhek Elismerés medbecsülés hiánya Nagy személyes felelősség Mindennani munkahelvi boszrúságok                                                                            |        |
| 20          | 19 Filsmerés neobecsílés biánya Roszz mularjo, rady i česnějce holocový filadatok szerenkör                                                                                        |        |
| 21          | 2 Dunneto, megocodo manya, rossi mananenya, osta za nanosta stranovana, osta por seneral ve selelossán                                                                             |        |
| 22          | 21 Munkakan solatok Nem tisztázott feladatok szerenkör                                                                                                    |        |
| 23          |                                                                                                    |        |
| 24          | 23 Mindennani munkabelvi bosszúsánok                                                                                                    |        |
| 25          | 24 Munkaterhek Munkakan solatok Nany személyes felelősség Mindennani munkahelvi hosszúságok                                                                                        |        |
| 26          | 25 Munkaterbek Elismenés medlezsülés hánva személyes felelősség Nem tisztázott feladatok szerenkör Manánélet-munka envensúlva                                                      |        |
| 27          | 26 Munkaterhek Elismerés medecsülés hiánya Nem tisztázott feladatok szerenkör                                                                                                    |        |
| 28          | 27 Munkaterhek Munkakarcsolatok Rossz munkahelvi lénkör Nem tisztázott feladatok szerenkör Mindennani munkahelvi bosszúságok                                                       |        |
| 29          | 28 Flismerés menhesülés hidnus Mindennari munkahelvi hosszí sánk                                                                                                    |        |
| 30          | 29 Munkaterhek Elismerés medbecsülés biánya Nagy személyes felejősség. Nem tisztázott feladatok szerenkör Mindennani munkahelyi bosszúságok                                        |        |
| 31          | 30 Munkakanosolatok Elismerés menbersüljés hiánya Rossz munkahelvi lénkör. Manánélet-munka egyensúlva                                                                              |        |
| 32          | 31 Munkaterbek Munkakaposolatok Elismerés megbecsülés hiánya Rossz munkabelyi légkör Magánélet-munka egyensúlya                                                                    |        |
| 33          | 32 Munkaterhek. Elismerés, medbecsülés hiánya, Mindennadi munkahelvi bosszúsádok                                                                                                   |        |
| 34          | 33 Elismerés, megbecsülés hiánva                                                                                                    |        |
| 35          | 34 martes medecsülés hánya                                                                                                    |        |
| 36          | 36 Entrekanosolatak Elizmatás menhasellás hjánus Naru szamálusz falalásság                                                                                                    |        |
|             | Add been by the descent Market                                                                                                    |        |

Ezek után nyomjuk meg a Ctrl és F billentyűket egyszerre, és végezzük el a cserét az előbb már ismertetett módon! (25. ábra)

| A       | В                                  | С            | D                   | E                  | F          | G            | H            | - I        | J          | K           | L             | M          |
|---------|------------------------------------|--------------|---------------------|--------------------|------------|--------------|--------------|------------|------------|-------------|---------------|------------|
| Sorszám | Elismerés, megbecsülés hiánya      |              |                     |                    |            |              |              |            |            |             |               |            |
| 1       | Elismerés, megbecsülés hiánya, Na  | gy személ    | yes felelős         | ség, Magán         | élet-munka | a egyensúly  | /a           |            |            |             |               |            |
| 2       | Nagy személyes felelősség, Nem ti  | sztázott fel | adatok, sz          | erepkör, Mir       | ndennapi m | nunkahelyi l | bosszúságo   | ok 🛛       |            |             |               |            |
| 3       | Munkaterhek, Munkakapcsolatok, E   | lismerés, r  | negbecsül           | és hiánya, F       | Rossz mun  | kahelyi légl | kör, Nagy s  | zemélyes f | elelősség, | Nem tisztá: | zott feladate | ok, szerep |
| 4       | Munkaterhek, Elismerés, megbecsü   | lés hiánya   |                     |                    |            |              |              |            |            |             |               |            |
| 5       | Munkaterhek, Elismerés, megbecsü   | lés hiánya   | , Rossz mi          | unkahelyi lé       | gkör, Mind | ennapi mun   | ikahelyi bos | sszúságok  |            |             |               |            |
| 6       | Nagy személyes felelősség, Minder  | napi munk    | ahely               | (- (               |            |              |              |            | 2          |             |               |            |
| 7       | Munkaterhek, Nem tisztázott felada | tok, szerep  | kör, I Kere         | eses es csere      |            |              |              |            | ſ          | · ·         |               |            |
| 8       | Nagy személyes felelősség          |              |                     |                    |            |              |              |            |            |             |               |            |
| 9       | Munkaterhek, Nagy személyes felel  | ősség, Ma    | gánél <u>K</u> e    | resés <u>C</u> ser | e          |              |              |            |            |             |               |            |
| 10      | Munkaterhek, Elismerés, megbecsü   | lés hiánya   | Nag <sub>Ke</sub>   | resett szöveg:     | Elismerés  | meabersülé   | és hiánva    |            |            | $\sim$      |               |            |
| 11      | Munkaterhek, Nagy személyes felel  | ősség, Min   | denn                |                    |            |              |              |            |            | -           |               |            |
| 12      | Munkaterhek, Elismerés, megbecsü   | lés hiánya   | , Nem <sup>Cs</sup> | ere erre:          | 1          |              |              |            |            | $\sim$      |               |            |
| 13      | Munkaterhek, Nagy személyes felel  | ősség        |                     |                    |            |              |              |            | East       | haless      |               |            |
| 14      | Elismerés, megbecsülés hiánya, Ro  | ssz munka    | ahelvi              |                    |            |              |              |            | Egy        | EDEK >>     |               |            |

16 Munkakapcsolatok, Magánélet-munka egyensúlya, Ι Az összes cseréje Csere Listába mind Következ 17 Munkaterhek, Elismerés, megbecsülés hiánya, Nagy 18 Munkaterhek, Elismerés, megbecsülés hiánya, Nagy személyes felelősség, Mindennapi munkahelyi bosszúságok

20 Munkaterhek, Munkakapcsolatok, Elismerés, megbecsülés hiánya, Rossz munkahelyi légkör, Nagy személyes felelősség

19 Elismerés, megbecsülés hiánya, Rossz munkahelyi légkör, Nem tisztázott feladatok, szerepkör

1 2 3

5

20 21

15 Munkaterhek, Nagy személyes felelősség, Mindenn

#### 25. ábra: Többszörös feleletválasztós kérdés kódolása 2.

Láthatjuk, hogy a sok szöveg között néhol elrejtve vannak az 1-ek. (26. ábra) Sajnos ilyenkor egyesével kell végigmenni a sorokon, és manuálisan törölni a szöveget, és amelyik sorban nincs 1-es, oda beírni a nullát. Ez nagyon időigényes folyamat, hiszen az összes válaszlehetőség esetében meg kell tenni.

C<u>s</u>ere

Listába mind Kö<u>v</u>etkező

Bezárás

bosszúságok

#### 26. ábra: Átkódolt válasz

|    | Α       | В                                    | С                                      | D            | E            | F             | G             | H            |
|----|---------|--------------------------------------|----------------------------------------|--------------|--------------|---------------|---------------|--------------|
| 1  | Sorszám | Elismerés, megbecsülés hiánya        |                                        |              |              |               |               |              |
| 2  | 1       | 1, Nagy személyes felelősség, Mag    | ánélet-mu                              | nka egyens   | úlya         |               |               |              |
| 3  | 2       | Nagy személyes felelősség, Nem ti    | sztázott fe                            | ladatok, sz  | erepkör, M   | indennapi n   | nunkahelyi b  | osszúságok   |
| 4  | 3       | Munkaterhek, Munkakapcsolatok, 1     | , Rossz m                              | unkahelyi l  | égkör, Nag   | y személye    | es felelősség | , Nem tisztá |
| 5  | 4       | Munkaterhek, 1                       |                                        |              |              |               |               |              |
| 6  | 5       | Munkaterhek, 1, Rossz munkahelyi     | légkör, Mi                             | ndennapi m   | nunkahelyi   | bosszúságo    | ok            |              |
| 7  | 6       | Nagy személyes felelősség, Minder    | napi munk                              | ahelyi bos   | szúságok     |               |               |              |
| 8  | 7       | Munkaterhek, Nem tisztázott felada   | tok, szere                             | pkör, Minde  | nnapi mun    | kahelyi bos   | szúságok      |              |
| 9  | 8       | Nagy személyes felelősség            |                                        |              |              |               |               |              |
| 10 | 9       | Munkaterhek, Nagy személyes felel    | ősség, Ma                              | igánélet-mu  | ınka egyen   | súlya, Mind   | lennapi mun   | kahelyi boss |
| 11 | 10      | Munkaterhek, 1, Nagy személyes fe    | elelősség,                             | Nem tisztá:  | zott feladat | ok, szerepk   | xör           |              |
| 12 | 11      | Munkaterhek, Nagy személyes felel    | ősség, Mi                              | ndennapi m   | unkahelyi l  | osszúságo     | ok            |              |
| 13 | 12      | Munkaterhek, 1, Nem tisztázott fela  | datok, sze                             | erepkör, Mir | ndennapi m   | unkahelyi b   | osszúságok    | C            |
| 14 | 13      | Munkaterhek, Nagy személyes felel    | ősség                                  |              |              |               |               |              |
| 15 | 14      | 1, Rossz munkahelyi légkör, Minder   | nnapi munl                             | kahelyi bos  | szúságok     |               |               |              |
| 16 | 15      | Munkaterhek, Nagy személyes felel    | ősség, Mi                              | ndennapi m   | unkahelyi l  | osszúságo     | ok            |              |
| 17 | 16      | Munkakapcsolatok, Magánélet-mun      | ka egyens                              | úlya, Minde  | ennapi mun   | kahelyi bos   | szúságok      |              |
| 18 | 17      | Munkaterhek, 1, Nagy személyes fe    | elelősség,                             | Nem tisztá:  | zott feladat | ok, szerepk   | kör, Mindenn  | api munkahe  |
| 19 | 18      | Munkaterhek, 1, Nagy személyes fe    | elelősség,                             | Mindennapi   | munkahel     | /i bosszúsá   | ágok          |              |
| 20 | 19      | 1, Rossz munkahelyi légkör, Nem ti   | sztázott fe                            | ladatok, sz  | erepkör      |               |               |              |
| 21 | 20      | Munkaterhek, Munkakapcsolatok, 1     | , Rossz m                              | unkahelyi l  | égkör, Nag   | y személye    | es felelősség | 1            |
| 22 | 21      | Munkakapcsolatok, Nem tisztázott     | feladatok,                             | szerepkör    |              |               |               |              |
| 23 | 22      | Mindennapi munkahelyi bosszúságo     | ok                                     |              |              |               |               |              |
| 24 | 23      | Mindennapi munkahelyi bosszúságo     | ok                                     |              |              |               |               |              |
| 25 | 24      | Munkaterhek, Munkakapcsolatok, N     | lagy szem                              | élyes felelő | sség, Mind   | lennapi mur   | nkahelyi bos  | szúságok     |
| 26 | 25      | Munkaterhek, 1, Nagy személyes fe    | elelősség,                             | Nem tisztá:  | zott feladat | ok, szerepk   | kör, Magáné   | et-munka eg  |
| 27 | 26      | Munkaterhek, 1, Nem tisztázott fela  | datok, sze                             | erepkör      |              |               |               |              |
| 28 | 27      | Munkaterhek, Munkakapcsolatok, F     | lossz mun                              | kahelyi légl | kör, Nem ti  | sztázott fel: | adatok, szei  | epkör, Minde |
| 29 | 28      | 1, Mindennapi munkahelyi bosszús     | ágok                                   |              |              |               |               |              |
| 30 | 29      | Munkaterhek, 1, Nagy személyes fe    | elelősség,                             | Nem tisztá:  | zott feladat | ok, szerepk   | kör, Mindenn  | api munkahe  |
| 31 | 30      | Munkakapcsolatok, 1, Rossz munk      | ahelyi légk                            | ör, Magáné   | let-munka    | egyensúlya    | 1             |              |
| 32 | 31      | Munkaterhek, Munkakapcsolatok, 1     | , Rossz m                              | unkahelyi l  | égkör, Mag   | ánélet-mun    | ika egyensú   | ya           |
| 22 | 0       | war in a mini a war in in the second | 1.1.1.1.1.1.1.1.1.1.1.1.1.1.1.1.1.1.1. | 1.1.1        |              |               |               |              |

Ezzel a Ctrl+F módszerrel kell az összes szöveges választ számokká átalakítani, mivel csak így tudunk statisztikai próbákat végezni. Ha a statisztikai számításokat SPSS-ben szeretnénk végezni, akkor a fentebb már ismertetett módon létre kell hozni az adatbázist, és Excelből átmásolni a számokká alakított adatokat. Ez a művelet nagyon egyszerű, mivel Excelben csak ki kell jelölni az adott oszlopot és a másolás gombra kattintani (**27. ábra**), majd az SPSS adattáblára átállva, a megfelelő változó oszlopára kattintunk a jobb egérgombbal, majd Paste. (**28-29. ábra**)

|    |                    |                           |          | ·                                 |                      |               |                         |                   |
|----|--------------------|---------------------------|----------|-----------------------------------|----------------------|---------------|-------------------------|-------------------|
| B2 | ▼ ± ×              | √ <i>f</i> <sub>x</sub> 2 | Aria     | I - 10 - A* A* E                  | - % ∞ ⊑              |               |                         |                   |
|    | А                  | В                         | F        |                                   | <br>مر ور            | )             | E                       | F                 |
| 1  | ldőbélyeg          | Neme:                     |          |                                   | ,00 <b>-</b> ,0 -,-  | yében dolgozi | Mi a legmagasabb iskola | i Kérem, pontosan |
| 2  | 4.7.2015 22:30:47  |                           | V        | Visitata                          | <sup>°</sup> songrád |               | Gimnázium               | lehel             |
| 3  | 4.8.2015 16:17:23  |                           | <u>ф</u> | NI <u>v</u> agas                  | songrád              |               | Gimnázium               | érettségi         |
| 4  | 4.8.2015 17:40:18  |                           | LD.      | Máso <u>l</u> ás                  | yőr-Moso             | on Sopron     | Főiskola/egyetem        | Ápoló Bsc         |
| 5  | 4.8.2015 19:44:22  |                           | B        | Beillesztés beállításai:          | songrád              |               | Főiskola/egyetem        | okleveles ápoló   |
| 6  | 4.9.2015 11:22:01  |                           |          | ĥ                                 | songrád              |               | OKJ                     | OKJ-s ápoló       |
| 7  | 4.9.2015 12:29:53  |                           |          | Iránvított beillesztés            | yőr-Moso             | on-Sopron     | Főiskola/egyetem        | Bsc Ápoló         |
| 8  | 4.9.2015 19:07:39  |                           |          |                                   | songrád              |               | Főiskola/egyetem        | ápoló MSc         |
| 9  | 4.9.2015 20:02:35  |                           |          | <u>b</u> eszuras                  | yőr- Mos             | on-Sopron     | Szakközépiskola         | èrettsègi         |
| 10 | 4.9.2015 21:40:36  |                           |          | <u>T</u> örlés                    | songrad              |               | Főiskola/egyetem        | diplomas apolo    |
| 11 | 4.10.2015 15:40:00 |                           |          | Tartalom t <u>ö</u> rlése         | songrád              |               | Főiskola/egyetem        | főiskola          |
| 12 | 4.14.2015 15:25:30 |                           | /雪       | <u>G</u> yorselemzés              | udapest              |               | Főiskola/egyetem        | Egészségügyi sza  |
| 13 | 4.14.2015 16:01:14 |                           |          | Szűr <u>ő</u>                     | šváros               |               | OKJ                     | OKJ ápoló         |
| 14 | 4.14.2015 20:17:36 |                           |          | Rendezés                          | ▶ est                |               | OKJ                     | Ápoló 54          |
| 15 | 4.15.2015 7:28:08  |                           | *-       | Maniana fa basa fa fa             | udsapest             |               | OKJ                     | szakközépiskolai  |
| 16 | 4.15.2015 11:02:35 |                           | لات      | Megjegyzes beszuras <u>a</u>      | udapest              |               | Főiskola/egyetem        | Szakoktató        |
| 17 | 4.15.2015 11:19:41 |                           | 8-<br>0- | Cella <u>f</u> ormázás            | udapest              |               | OKJ                     | Oktatásszervező   |
| 18 | 4.15.2015 11:50:03 |                           |          | Legörd <u>ü</u> lő választéklista | est                  |               | Főiskola/egyetem        | Főiskola          |
| 19 | 4.15.2015 12:41:10 |                           |          | <u>N</u> év megadása              | udapest              |               | Főiskola/egyetem        | Főiskola          |
| 20 | 4.15.2015 12:41:53 |                           | æ        | Hivatkozás,                       | est                  |               | OKJ                     | gimnázium         |
| 21 | 4.15.2015 13:54:02 |                           | 2        | 43                                | D.A.Z                |               | Főiskola/egyetem        | diplomás ápoló    |
| 22 | 4.15.2015 14:00:57 |                           | 1        | 34                                | Baranya              |               | Főiskola/egyetem        | főiskola          |
| 23 | 4.15.2015 14:29:02 |                           | 2        | 49                                | pest                 |               | Szakközépiskola         | Érettségi         |
| 24 | 4.15.2015 16:02:20 |                           | 2        | 59                                | Budapest             |               | Főiskola/egyetem        | Főiskola          |
|    |                    |                           |          |                                   |                      |               |                         |                   |

27. ábra: Átkódolt változó másolása SPSS-be

| 1 : Neme |                 |                   |     |     |     |     |     |     |     |     |     |
|----------|-----------------|-------------------|-----|-----|-----|-----|-----|-----|-----|-----|-----|
|          | Neme            | var               | var | var | var | var | var | var | var | var | vai |
| 1        |                 |                   |     |     |     |     |     |     |     |     |     |
| 2        | Cut             |                   |     |     |     |     |     |     |     |     |     |
| 3        | <u>C</u> opy    |                   |     |     |     |     |     |     |     |     |     |
| 4        | Paste           |                   |     |     |     |     |     |     |     |     |     |
| 5        | Clear           |                   |     |     |     |     |     |     |     |     |     |
| 6        | Descrit         | ntives Statistics |     |     |     |     |     |     |     |     |     |
| 7        | <u>D</u> 00000  |                   |     |     |     |     |     |     |     |     |     |
| 8        |                 | nt                |     |     |     |     |     |     |     |     |     |
| 9        | Spellin Spellin | g                 |     |     |     |     |     |     |     |     |     |
| 10       |                 |                   |     |     |     |     |     |     |     |     |     |
| 11       |                 |                   |     |     |     |     |     |     |     |     |     |
| 12       |                 |                   |     |     |     |     |     |     |     |     |     |
| 13       |                 |                   |     |     |     |     |     |     |     |     |     |
| 14       |                 |                   |     |     |     |     |     |     |     |     |     |
| 15       |                 |                   |     |     |     |     |     |     |     |     |     |
| 16       |                 |                   |     |     |     |     |     |     |     |     |     |
| 17       |                 |                   |     |     |     |     |     |     |     |     |     |
| 18       |                 |                   |     |     |     |     |     |     |     |     |     |
| 19       |                 |                   |     |     |     |     |     |     |     |     |     |
| 20       |                 |                   |     |     |     |     |     |     |     |     |     |

28. ábra: Átkódolt változó másolása Excel-ből SPSS-be

29. ábra: Excel-ből átmásolt adatok az SPSS-ben

|           | Neme          | var | var | var | var | var | var | var | var |
|-----------|---------------|-----|-----|-----|-----|-----|-----|-----|-----|
| 1         | 2,00          |     |     |     |     |     |     |     |     |
| 2         | 2,00          |     |     |     |     |     |     |     |     |
| 3         | 2,00          |     |     |     |     |     |     |     |     |
| 4         | 2,00          |     |     |     |     |     |     |     |     |
| 5         | 2,00          |     |     |     |     |     |     |     |     |
| 6         | 2,00          |     |     |     |     |     |     |     |     |
| 7         | 2,00          |     |     |     |     |     |     |     |     |
| 8         | 2,00          |     |     |     |     |     |     |     |     |
| 9         | 2,00          |     |     |     |     |     |     |     |     |
| 10        | 2,00          |     |     |     |     |     |     |     |     |
| 11        | 2,00          |     |     |     |     |     |     |     |     |
| 12        | 2,00          |     |     |     |     |     |     |     |     |
| 13        | 1,00          |     |     |     |     |     |     |     |     |
| 14        | 2,00          |     |     |     |     |     |     |     |     |
| 15        | 2,00          |     |     |     |     |     |     |     |     |
| 16        | 2,00          |     |     |     |     |     |     |     |     |
| 17        | 2,00          |     |     |     |     |     |     |     |     |
| 18        | 2,00          |     |     |     |     |     |     |     |     |
| 19        | 2,00          |     |     |     |     |     |     |     |     |
| 20        | 2,00          |     |     |     |     |     |     |     |     |
| 21        | 1,00          |     |     |     |     |     |     |     |     |
| 22        | 2,00          |     |     |     |     |     |     |     |     |
| 23        | 2,00          |     |     |     |     |     |     |     |     |
| 24        | 2,00          |     |     |     |     |     |     |     |     |
| 25        | 2,00          |     |     |     |     |     |     |     |     |
| 26        | 2,00          |     |     |     |     |     |     |     |     |
| 27        | 2,00          |     |     |     |     |     |     |     |     |
| 28        | 2,00          |     |     |     |     |     |     |     |     |
| 29        | 2,00          |     |     |     |     |     |     |     |     |
|           | 4             |     |     |     |     |     |     |     |     |
| Data View | Variable View |     |     |     |     |     |     |     |     |

Ugyanígy járunk el az összes változó esetén!

# 2.4. Műveletek változókkal

Előfordulhat, hogy szükségünk lesz olyan adatra, amit nem kérdeztünk meg a kérdőívben. Ilyen például a Body Mass Index (BMI). Megkérdeztük a testsúlyt és a méterben mért testmagasságot, ebből az SPSS program segítségével ki tudjuk számolni a BMI-t, és egy külön változóként létrehozni: Transform -> Compute Variable. Az így megjelenő nagy ablak "Target Variable" cellájába beírjuk a létrehozni kívánt változó nevét (BMI), majd a "Numeric Expression" cellába a BMI kiszámítási képletének megfelelően bevisszük az adatokat a bal oldali változólistából: *súly/(magasság\*magasság)*, közben alkalmazzuk a megfelelő matematikai jeleket, majd az OK gombra kattintunk. (A változók a kis nyíllal mozgathatók.) (**30. ábra**)

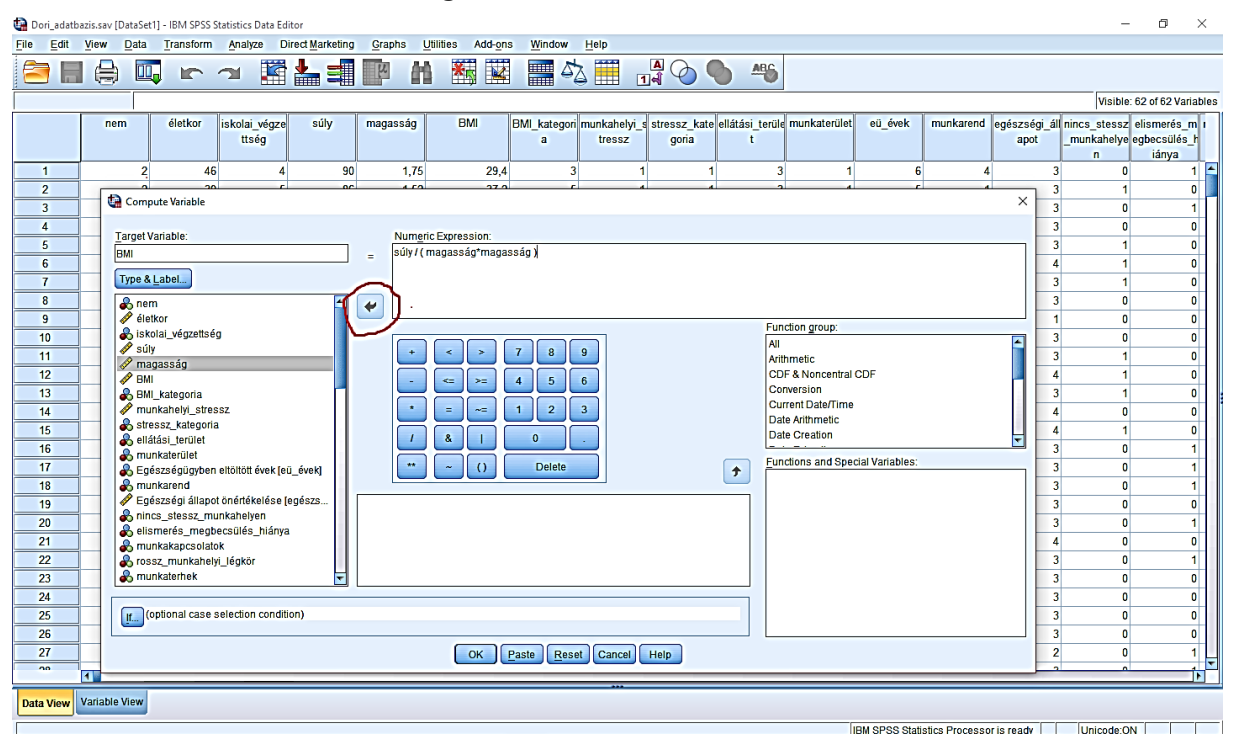

30. ábra: Meglévő adatokból BMI kiszámítása SPSS-ben

Ugyanezen menüpont alkalmazásával van lehetőség változókat összeadni is. Például a pszichoszomatikus tünetek meglétét vizsgáló kérdés hét tünetet sorol fel, melyek meglétét 0-3ig lehet pontozni. Minél több pontot ér el valaki a pszichoszomatikus tüneti skálán, annál rosszabb állapotban van. Ahhoz, hogy a pszichoszomatikus tüneti skálán elért pontszámot megkapjuk, össze kell adni a hét tünet pontszámait. (**31. ábra**)

| Cilla Call   | APOLOK.sav [Data                         | Transform  | PSS Statistics Da | ta Editor        | Oracha   |               |                   |                |          |           |          |              |                 |              |              | - 5 ^            |
|--------------|------------------------------------------|------------|-------------------|------------------|----------|---------------|-------------------|----------------|----------|-----------|----------|--------------|-----------------|--------------|--------------|------------------|
| File Fait    | view Data                                | Iransform  | Analyze U         | pirect Marketing | Graphs   | Utilities Add | ons <u>w</u> indo | w <u>H</u> eip |          |           |          |              |                 |              |              |                  |
|              |                                          |            | ∼ 📲               | ' 📥 🗐            | F A      |               | 4 📰 4             | 2              |          | <b>A</b>  |          |              |                 |              |              |                  |
| 1 : fejfájás | rejtájás 2 Visible: 178 of 178 Variables |            |                   |                  |          |               |                   |                |          |           |          |              |                 |              |              |                  |
|              | K18 autoimm K                            | 18 szembel | K18 immunol       | Krónikus bet     | fejfájás | alvási problé | gyomorégés        | szívdobogás    | hátfájás | gyengeség | hasmenés | pszichoszom  | K20             | K21          | K22 indokola | altatószedés nyu |
|              | un                                       | egség      | ógiai             | egségszám        |          | mák           |                   |                |          |           |          | atikus_összp |                 |              | tlan_gyógysz |                  |
|              |                                          |            | -                 |                  |          |               |                   |                |          |           |          | ontszám      |                 |              | erszedés     |                  |
| 1            | 0                                        | 0          | 0                 | 1                | -        | 2             | 0                 | 1              | 1        | 1         | (        | 1            | 1               | 0            | 2            | 1                |
| 2            | 0                                        | 0          | 0                 | 1                | (        | 0             | 0                 | 0              | (        | 0         | (        | 0            | 1               | 0            | 1            | 1                |
|              | 0                                        | 0          | 0                 | 4                | -        | 1             | 3                 | 2              | 2        | 3         | 1        | 15           | 10              | 12           | 2            | 1                |
| 4            | 0                                        | 0          | 0                 | 0                |          | 3             | 2                 | 0              | (        | 2         | 4        | 11           | 1               | 0            | 2            |                  |
| 6            | 0                                        | 0          | 0                 | 0                |          | 0             | 0                 | 1              |          |           |          |              | 1               | 0            | 1            |                  |
| 7            | 0                                        | 0          | 0                 | 2                | 4        |               |                   | 2              | -        | 2         |          | 15           | 2               | 0            | 1            |                  |
| 8            | 0                                        | 0          | 0                 |                  |          | 3             | 2                 | 3              | -        | 2         |          | 18           | 2               | 0            | 2            |                  |
| 9            | 0                                        | 0          | 0                 | 3                |          | 1             | 3                 | 2              |          | 3         | 2        | 10           | 2               | 0            | 2            |                  |
| 10           | 0                                        | 0          | 0                 | 0                |          |               | 0                 | 1              |          | 2         |          | 6            | 0               | 0            | 2            |                  |
| 11           | 0                                        | 0          | 0                 | 0                |          | 0             | 1                 | 0              | 3        | 3         |          | 9            | 0               | 0            | 1            | 1                |
| 12           | 0                                        | 0          | 0                 | 1                |          | 2             | 0                 | 1              | 2        | 2         |          | 9            | 0               | 0            | 1            | 1                |
| 13           | 0                                        | 0          | 0                 | 0                |          | 3             | 3                 | 1              | 3        | 3         | 2        | 17           | 1               | 0            | 2            | 1                |
| 14           | 0                                        | 0          | 0                 | 0                | :        | 2 2           | 3                 | 1              | 3        | 2         | 0        | 13           | 0               | 0            | 2            | 1                |
| 15           | 0                                        | 0          | 0                 | 0                | 2        | 2 2           | 0                 | 1              | 2        | 2         | 3        | 12           | 0               | 0            | 2            | 1                |
| 16           | 0                                        | 0          | 0                 | 2                | 1        | 2 2           | 0                 | 2              | 3        | 3         | 0        | 12           | 1               | 40           | 1            | 1                |
| 17           | 0                                        | 0          | 0                 | 0                | 1        | 2 1           | 1                 | 0              | 1        | 1         | C        | 6            | 0               | 0            | 2            | 2                |
| 18           | 0                                        | 0          | 0                 | 0                | 3        | 2             | 1                 | 0              | 1        | 2         | 0        | 9            | 0               | 0            | 2            | 1                |
| 19           | 0                                        | 0          | 0                 | 1                | 1        | 2 3           | 1                 | 0              | 3        | 3         | 0        | 12           | 6               | 0            | 2            | 1                |
| 20           | 0                                        | 0          | 0                 | 3                | 2        | 2 3           | 1                 | 2              | 3        | 3         | 1        | 15           | 4               | 0            | 2            | 2                |
| 21           | 0                                        | 0          | 0                 | 2                | 2        | 2 3           | 3                 | 1              | 3        | 3         | 2        | 17           | 0               | 0            | 2            | 1                |
| 22           | 0                                        | 0          | 0                 | 5                | 1        | 2 3           | 2                 | 1              | 2        | 2         | 0        | 12           | 0               | 0            | 2            | 2                |
| 23           | 0                                        | 0          | 0                 | 0                | 2        | 2 1           | 3                 | 0              | 3        | 3         | C        | 12           | 0               | 0            | 2            | 1                |
| 24           | 0                                        | 0          | 0                 | 2                | 3        | 2             | 1                 | 1              | 3        | 3         | C        | 13           | 0               | 5            | 2            | 1                |
| 25           | 0                                        | 0          | 0                 | 2                | 1        | 2             | 1                 | 0              | 3        | 3         | 0        | 10           | 1               | 0            | 1            | 1                |
| 26           | 0                                        | 0          | 0                 | 2                | 3        | 1             | 3                 | 2              | 2        | 1         | 2        | 14           | 0               | 0            | 2            | 1                |
| 27           | 0                                        | 0          | 0                 | 0                | :        | 1             | 0                 | 2              | 2        | 2         | 0        | 10           | 0               | 0            | 2            | 1                |
| - 20         | 4                                        | ^          | •                 |                  |          | -             | 1                 |                | -        | -         | -        | 0            | 2               | ^            | 2            |                  |
| Data View    | Variable View                            |            |                   |                  |          |               |                   |                |          |           |          |              |                 |              |              |                  |
| Data View    |                                          |            |                   |                  |          |               |                   |                |          |           |          |              |                 |              |              |                  |
|              |                                          |            |                   |                  |          |               |                   |                |          |           |          | IBM SPSS St  | atistics Proces | sor is readv | Unicode      | ON               |

#### 31. ábra: Összeadni kívánt változók

Az összeadáshoz nyissuk meg a Transform -> Compute Variable menüt. A megjelenő ablak Target Variable mezőjébe nevezzük el a létrehozni kívánt változónkat: pszichoszom\_összpont. A kis nyíllal a bal oldali oszlopból mozgassuk át a hét tünetet egyesével a Numeric Expression ablakba, közéjük tegyünk + jelet **(32. ábra)**, majd OK.

| 🍓 adatbazi                | s_APO | OLOK.sa       | av [DataSe           | et1] - IBM S            | SPSS Statist       | ics Data        | Editor              |            |       |          |                   |                  |           |                 |         |             |           |                                                                                                    |                 |                             |     |     |             | _                                      | o ×             |    |
|---------------------------|-------|---------------|----------------------|-------------------------|--------------------|-----------------|---------------------|------------|-------|----------|-------------------|------------------|-----------|-----------------|---------|-------------|-----------|----------------------------------------------------------------------------------------------------|-----------------|-----------------------------|-----|-----|-------------|----------------------------------------|-----------------|----|
| <u>F</u> ile <u>E</u> dit | Vie   | iew           | Data 🔅               | Iransform               | Analyze            | Dire            | ect <u>M</u> arke   | eting      | Grap  | hs U     | tilities /        | \dd- <u>o</u> ns | Wind      | ow <u>H</u> elp |         |             |           |                                                                                                    |                 |                             |     |     |             |                                        |                 |    |
| 🔁 I                       |       |               |                      | 5                       | 2                  | i 🔁             |                     |            | ч     | ΔÅ       | *,                | 2                |           | sta 📰           | 1       | A 📀         | •         | ABG                                                                                                    | 1               |                             |     |     |             |                                        |                 |    |
| 1 : fejfájás              |       |               | 2                    |                         |                    |                 |                     |            |       |          |                   |                  |           |                 |         |             |           |                                                                                                    |                 |                             |     |     |             | Visible: 178                           | of 178 Variable | es |
|                           | K1    | 18_auto<br>un | oimr K1              | 8_szembe<br>egség       | et K18_imr<br>ógia | nunol K<br>ii ( | (rónikus<br>egségsz | _bet<br>ám | fejfá | jás      | alvási_pro<br>mák | blé gyo          | morégé    | s szívdobo      | gás     | hátfájás    | gyer      | ngeség                                                                                                    | hasmenés        | pszichoszom<br>atikus_összp | K20 | K21 | K22<br>tlan | _indokola altató<br>_gyógysz<br>szedés | szedés nyuj     |    |
| 1                         | 1     |               | 0                    |                         | 0                  | 0               |                     | 1          |       | 2        |                   | 2                |           | 0               | 1       |             | 1         | 1                                                                                                    | 0               | 7                           |     | 1   | 0           | 2                                      | 1               | 4  |
| 2                         |       | -             | •                    |                         | 0                  | 0               |                     | -          |       | 0        |                   | 0                |           | 0               | 0       |             | 0         | 0                                                                                                    | 0               |                             |     |     | 0           | 1                                      | 1               |    |
| 3                         |       | 6             | Compute              | Variable                |                    |                 |                     |            |       |          |                   |                  |           |                 |         |             |           |                                                                                                    |                 |                             |     | ×   | 2           | 2                                      | 1               |    |
| 4                         |       | Та            | arget Vari           | able:                   |                    |                 |                     |            |       | Numeri   | c Expressi        | on:              |           |                 |         |             |           |                                                                                                    |                 |                             |     |     | 0           | 2                                      | 1               |    |
| 5                         | _     | ps            | szichoszo            | m_összp                 | ont                |                 |                     |            | =     | fejfájás | + alvási_p        | roblémá          | k + gyorr | orégés + sz     | ívdobog | jás + hátfá | ijás + gy | engeség                                                                                                    | + hasmenés      |                             |     |     | 0           | 1                                      | 1               |    |
| 7                         | -     | - F           | ype & La             | bel                     |                    |                 |                     |            |       |          |                   |                  |           |                 |         |             |           |                                                                                                    |                 |                             |     |     | 0           | 1                                      | 1               |    |
| 8                         | -     |               | К18 h                | aematoló                | niai               |                 |                     | <b>_</b>   | 4     |          |                   |                  |           |                 |         |             |           |                                                                                                    |                 |                             |     |     | 0           | 2                                      | 1               |    |
| 9                         | 1     |               | K18_n                | eurológiai              | i                  |                 |                     |            |       |          |                   |                  |           |                 |         |             |           |                                                                                                    | unction group   |                             |     |     | 0           | 2                                      | 1               |    |
| 10                        |       |               | K18_b                | őrbetegsé               | ġ                  |                 |                     |            |       |          |                   |                  |           |                 |         |             |           | į,                                                                                                    | All             |                             |     | -   | 0           | 2                                      | 1               |    |
| 11                        |       |               | K 18_p               | utoimmur                | וו<br>ז            |                 |                     |            |       | +        | <                 | >                | 7 8       | 9               |         |             |           | /                                                                                                    | Arithmetic      |                             |     |     | 0           | 1                                      | 1               |    |
| 12                        |       |               | 6 K18_s              | zembeteg                | ség                |                 |                     |            |       | -        | <= :              | =                | 4 5       | 6               |         |             |           |                                                                                                    | CDF & Noncer    | tral CDF                    |     |     | 0           | 1                                      | 1               |    |
| 13                        |       | -             | Krónik               | nmunológ                | jiai<br>ségszám    |                 |                     |            |       |          |                   | T C              | 1 2       |                 |         |             |           | , in the second second s | Current Date/T  | ime                         |     |     | 0           | 2                                      | 1               |    |
| 14                        | -     |               | fejfájá:             | 3<br>3                  | 309320m            |                 |                     |            |       |          |                   |                  | <u> </u>  |                 |         |             |           | 1                                                                                                    | Date Arithmetic | 2                           |     |     | 0           | 2                                      | 1               |    |
| 16                        | -     |               | alvási_              | problémá                | ik                 |                 |                     |            |       | - 1      | &                 |                  | 0         |                 |         |             |           | Ľ                                                                                                    | Date Creation   |                             |     | •   | .0          | 1                                      | 1               |    |
| 17                        | -     |               | gyomo<br>szívdo      | reges<br>bogás          |                    |                 |                     |            |       | **       | ~                 | 0                | Dele      | te              |         |             |           | * E                                                                                                    | unctions and    | Special Variable            | IS: |     | 0           | 2                                      | 2               |    |
| 18                        |       |               | hátfájá              | is                      |                    |                 |                     |            |       |          |                   |                  |           |                 |         |             |           | ·                                                                                                    |                 |                             |     |     | 0           | 2                                      | 1               |    |
| 19                        |       | 4             | gyeng                | eség                    |                    |                 |                     |            |       |          |                   |                  |           |                 |         |             |           |                                                                                                    |                 |                             |     |     | 0           | 2                                      | 1               |    |
| 20                        |       |               | pszich               | enes<br>oszomatik       | us_összpo          | ontszám         | 1                   |            |       |          |                   |                  |           |                 |         |             |           |                                                                                                    |                 |                             |     |     | 0           | 2                                      | 2               |    |
| 21                        |       |               | Betegs               | ség esetér              | n hányszor         | volt orvo       | osnál?              |            |       |          |                   |                  |           |                 |         |             |           |                                                                                                    |                 |                             |     |     | 0           | 2                                      | 1               |    |
| 22                        | _     | - 4           | 🖋 Táppé<br>🔍 Kaa iii | nzes napo<br>Idokolatia | ok száma (H        | (21]<br>arczadó |                     |            |       |          |                   |                  |           |                 |         |             |           |                                                                                                    |                 |                             |     |     | 0           | 2                                      | 2               |    |
| 23                        | -     |               | 0 1/22_11            | luokolalla              | n_gyogysz          | erszede         | 5                   |            |       |          |                   |                  |           |                 |         |             |           |                                                                                                    |                 |                             |     |     | 5           | 2                                      | 1               |    |
| 24                        | -     |               | IF (opti             | onal case               | selection          | conditio        | n)                  |            |       |          |                   |                  |           |                 |         |             |           |                                                                                                    |                 |                             |     |     | 0           | 1                                      | 1               |    |
| 26                        | -     |               | <u></u>              |                         |                    |                 |                     |            |       |          |                   |                  |           |                 |         |             |           |                                                                                                    |                 |                             |     |     | 0           | 2                                      | 1               |    |
| 27                        | Ĩ     |               |                      |                         |                    |                 |                     |            |       |          | 0                 | K P              | aste      | Reset Ca        | ncel    | Help        |           |                                                                                                    |                 |                             |     |     | 0           | 2                                      | 1               |    |
| 0                         | 1     |               |                      |                         |                    |                 |                     |            |       |          |                   |                  |           |                 |         |             |           |                                                                                                    |                 |                             |     |     | 0           | 2                                      | 1               |    |
| Data View                 | Var   | ariable \     | /iew                 |                         |                    |                 |                     |            |       |          |                   |                  |           |                 |         |             |           |                                                                                                    |                 |                             |     |     |             |                                        |                 |    |
|                           |       |               |                      |                         |                    |                 |                     |            |       |          |                   |                  |           |                 |         |             |           |                                                                                                    |                 |                             |     |     |             |                                        |                 |    |

32. ábra: Változók összeadásának menete

Az új változó a legutolsó oszlopban fog megjelenni. (33. ábra)

| tadatbazis_  | APOLOK.sav [DataSet1                  | 1] - IBM SPSS Statistics D | ata Editor            |                                |      |     |     |     |         |                 |                |     | -            | ٥          | $\times$ |
|--------------|---------------------------------------|----------------------------|-----------------------|--------------------------------|------|-----|-----|-----|---------|-----------------|----------------|-----|--------------|------------|----------|
| Eile Edit    | <u>V</u> iew <u>D</u> ata <u>T</u> ra | nsform <u>A</u> nalyze D   | Direct Marketing Grap | ohs Utilities Add-ons Window H | Help |     |     |     |         |                 |                |     |              |            |          |
| 😑 H          | 🖨 🛄 I                                 | r 🤉 🎬                      | 📥 📰 🃭                 | 🗕 🚟 🖾 🚍 🐴 🗄                    |      |     |     | ò   |         |                 |                |     |              |            |          |
| 1 : fejfájás | 2                                     |                            |                       |                                | -    |     |     |     |         |                 |                |     | Visible: 179 | of 179 Var | riables  |
|              | DEV_3                                 | DFB0_3                     | DFB1_3                | pszichoszom_összpont           | var  | var | var | var | var     | var             | var            | var | var          | var        |          |
| 1            | ,69322                                | ,02493                     | -,01247               | 7,00                           |      |     |     |     |         |                 |                |     |              |            |          |
| 2            | -1,69948                              | ,00955                     | -,00955               | .00                            |      |     |     |     |         |                 |                |     |              |            |          |
| 3            | ,73366                                | -,00295                    | ,00295                | 15,00                          |      |     |     |     |         |                 |                |     |              |            |          |
| 4            | ,69322                                | ,02493                     | -,01247               | 11,00                          |      |     |     |     |         |                 |                |     |              |            |          |
| 5            | ,73366                                | -,00295                    | ,00295                | 2,00                           |      |     |     |     |         |                 |                |     |              |            |          |
| 6            | ,73366                                | -,00295                    | ,00295                | 15,00                          |      |     |     |     |         |                 |                |     |              |            |          |
| 7            | ,69322                                | ,02493                     | -,01247               | 8,00                           |      |     |     |     |         |                 |                |     |              |            |          |
| 8            | ,73366                                | -,00295                    | ,00295                | 18,00                          |      |     |     |     |         |                 |                |     |              |            | - 11     |
| 9            | ,69322                                | ,02493                     | -,01247               | 17,00                          |      |     |     |     |         |                 |                |     |              |            | _ 1      |
| 10           | ,73366                                | -,00295                    | ,00295                | 6,00                           |      |     |     |     |         |                 |                |     |              |            |          |
| 11           | ,69322                                | ,02493                     | -,01247               | 9,00                           |      |     |     |     |         |                 |                |     |              |            | - 11     |
| 12           | ,69322                                | ,02493                     | -,01247               | 9,00                           |      |     |     |     |         |                 |                |     |              |            | - 11     |
| 13           | ,73366                                | -,00295                    | ,00295                | 17,00                          |      |     |     |     |         |                 |                |     |              |            |          |
| 14           | ,69322                                | ,02493                     | -,01247               | 13,00                          |      |     |     |     |         |                 |                |     |              |            | _ ] ]    |
| 15           | -1,69948                              | ,00955                     | -,00955               | 12,00                          |      |     |     |     |         |                 |                |     |              |            | _        |
| 16           | ,73366                                | -,00295                    | ,00295                | 12,00                          |      |     |     |     |         |                 |                |     |              |            | - 11     |
| 17           | -1,69948                              | ,00955                     | -,00955               | 6,00                           |      |     |     |     |         |                 |                |     |              |            | -11      |
| 18           | -1,69948                              | ,00955                     | -,00955               | 9,00                           |      |     |     |     |         |                 |                |     |              |            | - 11     |
| 19           | ,73366                                | -,00295                    | ,00295                | 12,00                          |      |     |     |     |         |                 |                |     |              |            | -11      |
| 20           | ,73366                                | -,00295                    | ,00295                | 15,00                          |      |     |     |     |         |                 |                |     |              |            | - 11     |
| 21           | ,73366                                | -,00295                    | ,00295                | 17,00                          |      |     |     |     |         |                 |                |     |              |            | -11      |
| 22           | -1,75709                              | -,09180                    | ,04590                | 12,00                          |      |     |     |     |         |                 |                |     |              |            |          |
| 23           | ,73366                                | -,00295                    | ,00295                | 12,00                          |      |     |     |     |         |                 |                |     |              |            | -11      |
| 24           | ,73366                                | -,00295                    | ,00295                | 13,00                          |      |     |     |     |         |                 |                |     |              |            | -11      |
| 25           | -1,69948                              | ,00955                     | -,00955               | 10,00                          |      |     |     |     |         |                 |                |     |              |            | -11      |
| 26           | -1,75709                              | -,09180                    | ,04590                | 14,00                          |      |     |     |     |         |                 |                |     |              |            | -11      |
| 27           | ,73366                                | -,00295                    | ,00295                | 10,00                          |      |     |     |     |         |                 |                |     |              |            |          |
| 28           | ,73366                                | -,00295                    | ,00295                | 8,00                           |      |     |     |     |         |                 |                |     |              |            | _        |
| 29           | ,69322                                | ,02493                     | -,01247               | 13,00                          |      |     |     |     |         |                 |                |     |              |            | -        |
|              |                                       |                            |                       |                                |      |     |     | _   |         |                 |                |     |              |            |          |
| Data View    | Variable View                         |                            |                       |                                |      |     |     |     |         |                 |                |     |              |            |          |
|              |                                       |                            |                       |                                |      |     |     |     | IBM SPS | SS Statistics P | rocessor is re | adv | Unicode:ON   |            |          |

33. ábra: Összeadással létrehozott új változó

Ha kész vagyunk az összes adat bevitelével, átkódolásával, és az új változók létrehozásával, akkor az Analyze -> Frequencies parancs segítségével végezzük el az adatbázisunk ellenőrzését. Az összes változót átmásoljuk a jobb oldali ablakba, majd OK gombot nyomunk. Ennek az a célja, hogy az esetleges elgépeléseket észrevegyük. Ilyen eset például, amikor 1=férfi; 2=nő volt a kódolás, és az ellenőrzés során találunk egy 3-ast. Ilyenkor elütésről van szó. Meg kell keresni a nem változó oszlopában azt a sort, ahol a 3-as szerepel, és meg kell nézni, hogy hányas sorszámú kérdőívről van szó. Kikeressük a papír alapú kérdőívek közül az adott sorszámút, és megnézzük a válaszadó nemét, majd a megfelelő kódszámra javítjuk.

Előfordulhat az az eset is, hogy a válaszadó egy kérdésre nem válaszolt. Ekkor az adatbázisba nem viszünk be adatot, üresen hagyjuk a cellát. Másik megoldás, hogy a hiányzó adatot 99-el jelölik, viszont ekkor egyéb beállításokra is szükség van az SPSS-ben. Ha üresen hagyjuk a cellát, akkor minden számításnál Missing jelöléssel fognak szerepelni a hiányzó adatok, és ezeket természetesen az SPSS nem veszi bele a számításokba. Például egy 342 fős adatbázisban az egyik kérdésre 12 fő nem válaszolt, akkor Missing 12 fog megjelenni pl. a relatív gyakoriságnál, és elemszámként a 330. Ha egy kérdésnél vannak hiányzó adatok, akkor ezt az eredmények szöveges értékelése során fel kell tüntetni, pl: "a kérdésre 12 fő nem válaszolt".

# ÖNELLENŐRZŐ KÉRDÉSEK A 2. FEJEZETHEZ

#### 1. Mit jelent a kódolás?

2. Miért van jelentősége a kódolásnak?

# 3. Statisztikai eljárások

A statisztikai eljárások közé a leíró (csoportosítás, kategorizálás, megoszlási mutatók, középérték-számítások, szóródás-számítás) és a matematikai (különbözőség-, és összefüggés vizsgálatok) statisztikai módszerek tartoznak.

# 3.1. Leíró statisztikai módszerek (alapstatisztika, egyváltozós elemzések)

A leíró statisztika nem alkalmas a hipotézisek vizsgálatára. Feladata a numerikus információk összegyűjtése, összegzése, tömör jellemzése. Ide tartozik az adatgyűjtés, az adatok ábrázolása, csoportosítása, osztályozása, adatokkal végzett egyszerűbb műveletek és az eredmények megjelenítése is. Ezek helyzetképet adnak a minta jellemzőiről (*Falus és Ollé, 2008; Ács, 2014*).

# 3.1.1. Csoportosítás, kategorizálás

Ezen eljárás során nagyszámú adatot néhány adattá vonunk össze. Ez azért szükséges, mert ha túl sok adatunk van, akkor átláthatatlanná válik egy idő után az adatbázis. Egy adatot csak egyetlen csoportba lehet elhelyezni, viszont minden adatnak elhelyezhetőnek kell lenni valamelyik csoportban. Ezt úgy érhetjük el, hogy mérhető adatoknál a szélső csoportokat kinyitjuk, megállapítható adatoknál "egyéb" kategóriát hozunk létre. A csoportok terjedelmét egyformára kell szabni, kivétel a két szélső. Követelmény, hogy csak feltétlenül szükséges mennyiségű csoportot hozzunk létre! *(Elekes 2007; Falus és Ollé 2008; Ács 2014)* 

Nézzünk egy konkrét példát:

# Kérdés: Kérem, adja meg havi nettó jövedelmét! ..... Ft

A válaszadók beírják az összeget. Előfordulhat, hogy pl. 150 válaszadó 150 különböző összeget ír be. Ezekből kell nekünk csoportokat képezni a fentebb említett szabályok betartásával.

# HIBÁS megoldás:

50-100.000 Ft 100.000-150.000 Ft 150.000-200.000 Ft 200.000-300.000 Ft 300.000-500.000 Ft 500.000-700.000 Ft

*Miért lesz ez a megoldás hibás???* Mert nincs nyitva a két szélső csoport, túl sok csoport van, illetve a csoportok nem azonos nagyságúak (50, 100, 200 ezres eltérések vannak). Probléma az is, hogy a pontosan 100.000, 150.000, 200.000, 300.000, 500.000 Ft-ot kereső egyének két

csoportba is besorolhatók. Ezen hibák kiküszöbölésére alkalmazandó az alábbi HELYES megoldás:

<-100.000 Ft

100.001-200.000 Ft

200.001-300.000 Ft

## 300.001 Ft -<

*Miért lesz ez a megoldás helyes???* A két szélső csoport nyitva van, kevés számú csoportot tartalmaz, a két zárt csoport egyforma nagyságú (100.000-es egységet tartalmaz), biztosan csak egy csoportba sorolható be minden válaszadó.

Ezt a műveletet SPSS programmal is könnyedén elvégezhetjük az alábbi algoritmust követve: Transform -> Recode into Different Variables

Az életkor változót a kis nyíllal átmozgatjuk a középső üres ablakba, majd az Output Variable Name mezőjébe beírjuk az új változó nevét, jelen esetben életkor\_10bontás, mivel a válaszadókat szeretnénk életkor szerint csoportosítani. (**34. ábra**)

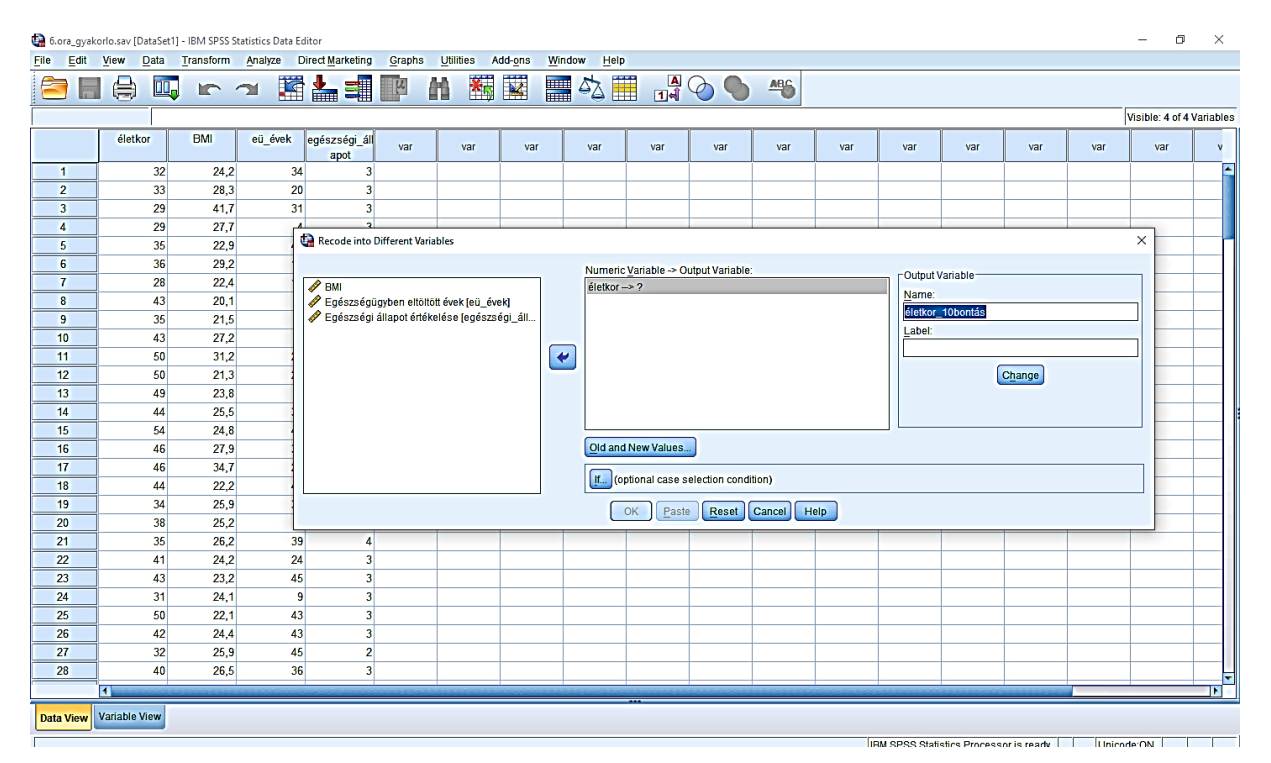

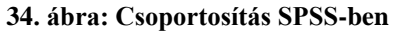

Ezután az Old and New Values gombra kattintunk. Az így megjelenő új ablak Range cellájába a nullát, a through cellába a 20-at írjuk (ez jelenti a 20 év, és az alatti korosztályt), a value mezőbe pedig az 1-et írjuk (első csoport), majd az Add gombra kattintunk. (**35. ábra**)

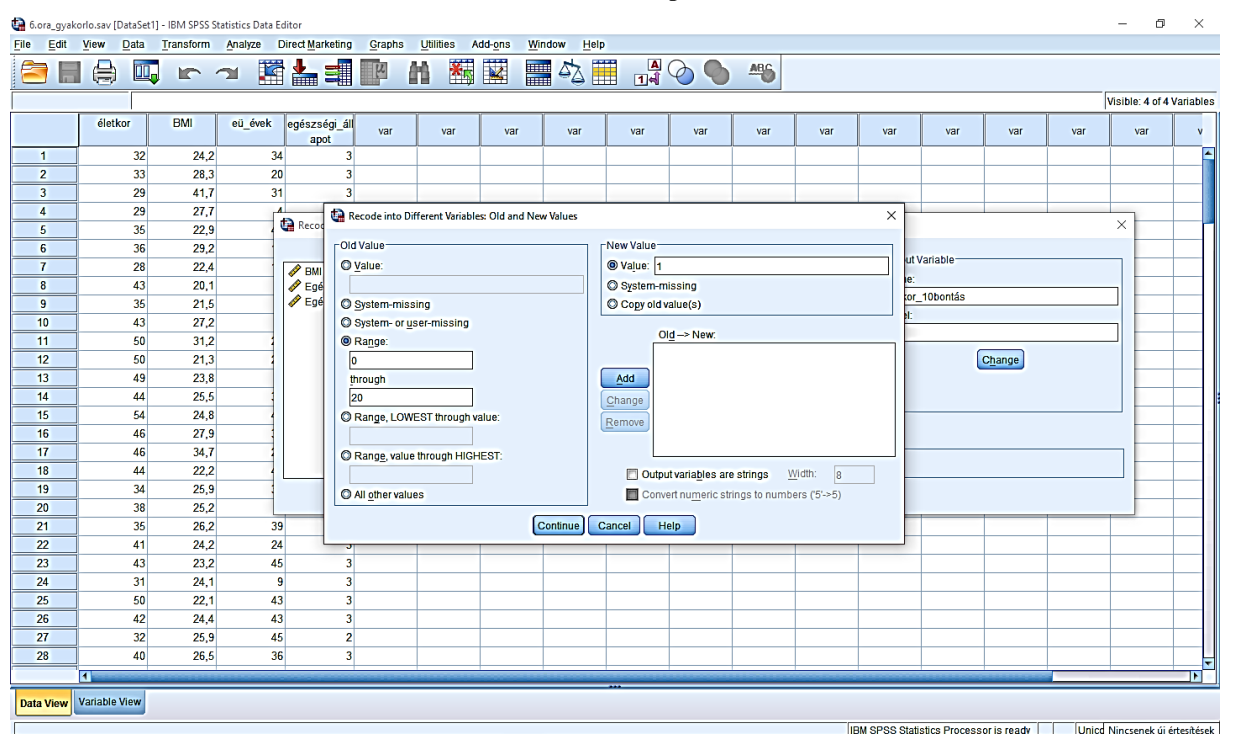

#### 35. ábra: Első életkori csoport létrehozása

Ezt megismételjük az alábbi korosztályokkal: 21-35 év, 36-50 év, 51 évnél idősebbek. (36. ábra)

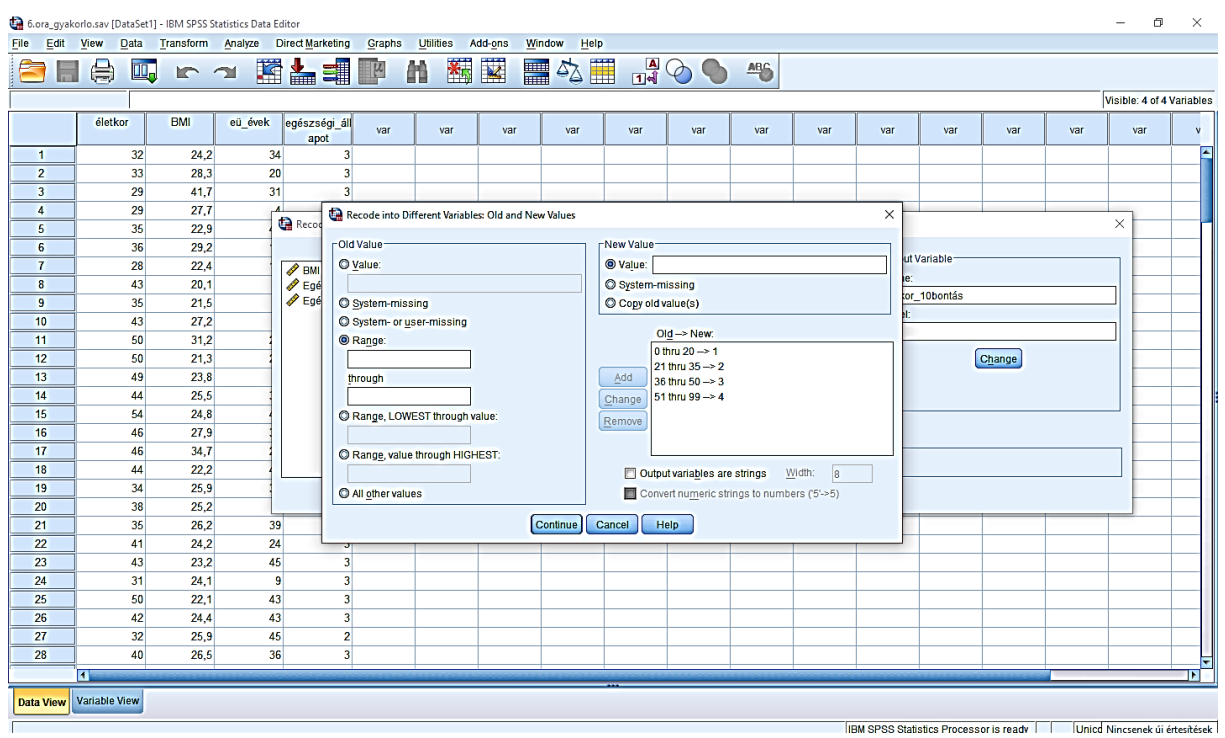

#### 36. ábra: Többi életkori csoport létrehozása

Ezután a Continue gombra kattintunk, és visszatérünk a **34. ábrán** látható ablakhoz, ahol a jobb oldalon megnyomjuk a Change gombot, majd alul OK. Így az adatbázisunkban létrejött az új változó oszlopa.

#### 3.1.2. Megoszlási mutatók (százalékos megoszlás, diagram)

A megoszlási mutatók azt mutatják meg, hogy az adatok milyen arányban oszlanak meg az egyes kategóriák, csoportok között.

Abszolút gyakorisági eloszlás: egy-egy csoportba összesen hány vizsgált személyt soroltunk be. Fő-vel fejezzük ki (pl: a gimnáziumi tanulók közül 34 fő reggelizik minden nap). Az abszolút gyakoriság nem alkalmas két minta összehasonlítására (kivéve, ha a két minta pontosan ugyanannyi elemszámot tartalmaz!) a relatív gyakoriságnál ismertetett példa miatt!

**Relatív gyakorisági eloszlás**: egy-egy csoportba tartozó egyének az összes válaszadó hány százalékát teszik ki. Ezt szükséges akkor alkalmazni, ha két, eltérő elemszámú csoportot szeretnénk összehasonlítani. Pl.: a felmérésünkben szerepel 78 fő gimnazista, és 112 fő szakmunkás tanuló. Arra vagyunk kíváncsiak, hogy melyik iskolatípusba járó tanulók rendelkeznek pontosabb ismerettel az alkohol káros hatásairól. Ha az eredményeket abszolút gyakorisággal adjuk meg (a gimnazisták közül 60 főnek, a szakmunkás tanulók közül 65 főnek pontos az ismerete), akkor téves következtetéseket vonhatunk le az eredményeinkből, mert ez alapján azt látjuk, hogy a szakmunkás tanulók valamivel többen rendelkeznek helyes ismerettel. Viszont ha ezt relatív gyakorisággal ábrázoljuk, akkor azt látjuk, hogy a gimnazisták 76,9%-a, a szakmunkás tanulók 58%-a rendelkezik helyes ismerettel, tehát a gimnazistáknak pontosabb a tudásuk *(Elekes 2007; Falus és Ollé 2008)*!

**Kumulatív gyakorisági eloszlás**: Az adott csoport abszolút gyakoriságának, és a nála kisebb csoportok abszolút gyakoriságának az összege (*Elekes 2007; Falus és Ollé 2008*).

SPSS-ben az alábbi algoritmus követésével tudjuk mindhárom gyakorisági eloszlást kiszámolni: Analyze -> Descriptive Statistics -> Frequencies, majd a kívánt kategorikus változót (jelen esetben az előző példában létrehozott életkori bontást) a kis nyíllal átmozgatjuk a jobb oldali ablakba, majd OK. Az így létrejött táblázatban láthatjuk mindhárom eloszlási mutatót. (**37. ábra**)

|       |              | Frequency | Percent | Valid Percent | Cumulative<br>Percent |
|-------|--------------|-----------|---------|---------------|-----------------------|
| Valid | 21-35 év     | 68        | 37,8    | 37,8          | 37,8                  |
|       | 36-50 év     | 90        | 50,0    | 50,0          | 87,8                  |
|       | 51 év felett | 22        | 12,2    | 12,2          | 100,0                 |
|       | Total        | 180       | 100,0   | 100,0         |                       |

37. ábra: Gyakorisági eloszlások

A "Frequency" oszlop mutatja az abszolút gyakoriságot, a "Percent" a relatív-, a "Cumulative Percent" pedig a kumulatív gyakoriságot. Láthatjuk, hogy 20 éves, vagy annál fiatalabb nincs
a mintában. 21-35 éves korcsoportba tartozik 68 fő (ami a válaszadók 37,8%-a), 36-50 éves korcsoportba 90 fő (50%), az 51 éves, vagy annál idősebb csoportba 22 fő (12,2%).

## Diagram

A kutatás során nyert adatok szemléltetéséhez elengedhetetlen a grafikus ábrázolás. Segítségével összefüggéseket, arányokat is szemléltethetünk. Egy jó diagramnak egyértelmű címe van, mely utal az ábrázolt tartalomra. Tartalmazza a mértékegységeket, az értékeket, a tengelyek el vannak nevezve, és van jelmagyarázata. Egy jó diagramra ha ránézünk, akkor a kísérőszöveg elolvasása nélkül tudjuk értelmezni azt. A függőleges tengelyen mindig az elemszám mértékegysége szerepel, ami lehet fő vagy %. Jelen példában – annak ellenére, hogy összehasonlító vizsgálat – azért szerepel fő-ben feltüntetve a mértékegység, mert a kutatást végző személy pontosan 50-50 főt vett be a vizsgálatba a két iskolatípusból, így összehasonlíthatók az abszolút gyakoriságok. Ellenkező esetben a relatív gyakoriságot kell feltüntetni! A vízszintes tengely az egyes kategóriákat tartalmazza, de van címe is: "Tünetek". Ezen kívül szerepel még egy mindent kifejező cím, megjelölve zárójelben a válaszadók számát is, illetve a jelmagyarázat *(Elekes 2007; Ács 2014).* **(38. ábra)** 

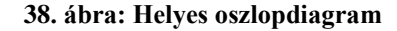

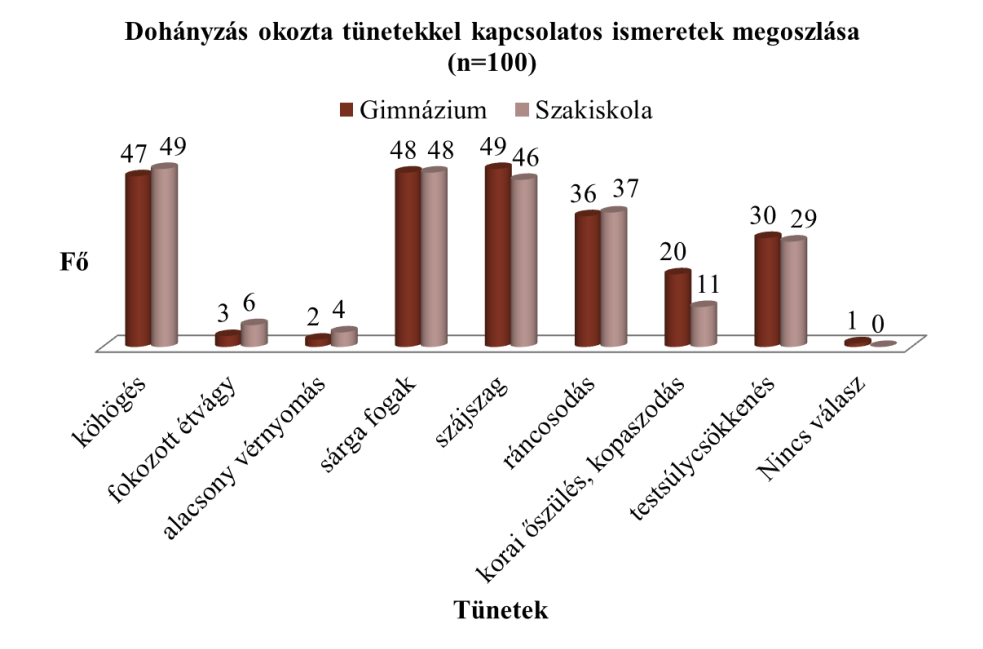

Ezt az oszlopdiagramot nominális (kategorikus) változó esetén célszerű alkalmazni. Kis eltéréseket is jól ábrázol, viszont sok kategória megnehezítheti az értékelést, illetve a feliratozás is olvashatatlanná válna *(Elekes 2007; Ács 2014)*.

A vonaldiagram (**39. ábra**) időbeli változások szemléltetésére alkalmas. Az adatpontokat egy folytonos vonallal kötjük össze. Jelen példában a gyermek születési súlyát vetjük össze a terhességi idővel. Azt láthatjuk, hogy minél idősebb volt a terhesség a szülés időpontjában, annál nagyobb volt az újszülött születési súlya. Mindkettő folytonos változó, ezért tudjuk az egyes adatpontokat folytonos vonallal összekötni *(Elekes 2007; Ács 2014)*.

#### 39. ábra: Vonaldiagram

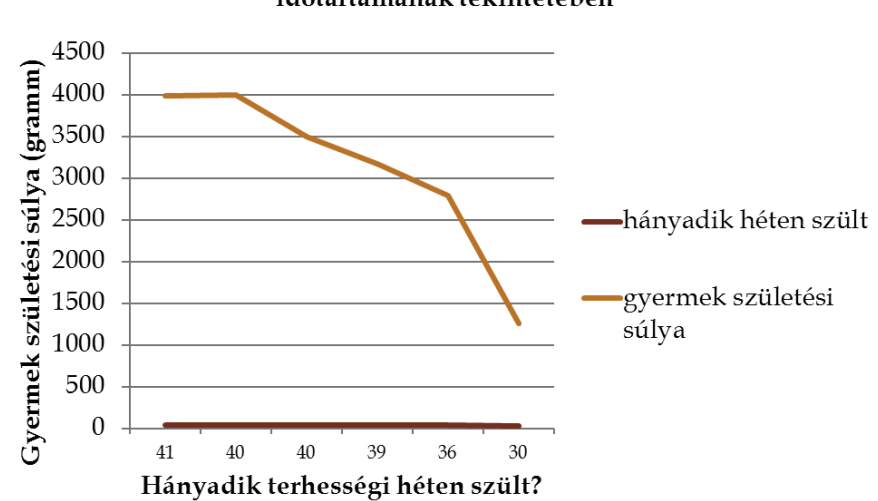

Gyermekek születési súly változásának átlaga a terhesség időtartamának tekintetében

A sávdiagramot (40. ábra) nagyszámú kategória esetén használjuk. A kategóriák függőlegesen, az értékek vízszintesen helyezkednek el. Ez a diagram is ugyanabból a kutatásból származik, mint a **38. ábra**, vagyis összehasonlító vizsgálatról van szó. Ugyanúgy megtalálható a két iskolatípus, csak most nem jelmagyarázatban, hanem közvetlenül a cím alatt vannak elhelyezve. A jelmagyarázat most a három válaszlehetőséget tartalmazza (igen, nem, nem tudom), a függőleges tengelyen pedig a dohányzás okozta betegségek helyezkednek el. Ezek a betegségek a mellettük lévő tengelycím és a diagram címe nélkül értelmezhetetlenek lennének, hiszen nem tudjuk, hogy mivel kapcsolatban kérdezte a kutató. Ezek a betegségek egyesével vannak felsorolva, a három válaszlehetőség pedig külön színnel jelezve (benne a válaszadók számával), így az eredmények könnyen leolvashatók, összehasonlíthatók. A barna sávokban a feliratok eredetileg feketék voltak, ami megnehezítette volna a leolvasásukat, így fehérre lettek színezve *(Elekes 2007; Ács 2014)*.

#### 40. ábra: Sávdiagram

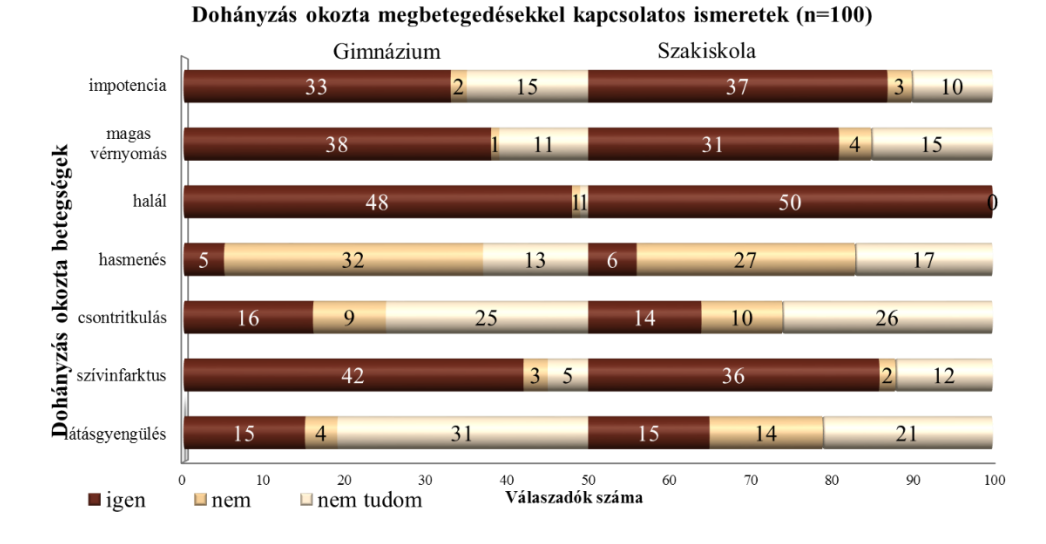

A kör (**41. ábra**) és a tortadiagram (**42. ábra**) az adatsokaság szerkezetének, összetételének ábrázolására szolgál, a részeknek az egészhez való viszonyát, arányait szemlélteti. Csak relatív gyakoriságot ábrázol egy változó esetében. Akkor célszerű alkalmazni, ha nagy eltérések vannak az egyes kategóriába tartozó adatmennyiségek között, mert kis különbségeket nem szemléltet jól. Egy kategóriát kiemelhetünk vele. Ez a diagram is tartalmazza az adott válaszlehetőséget megjelölők arányát, a jelmagyarázatot, és egy kifejező címet a válaszadók számával. Szerkesztésénél arra kell figyelni, hogy az egyes cikkelyek színe egymástól jól elkülönüljön, mert attól, hogy a képernyőn különbözőnek látjuk, nyomtatásban még lehetnek színösszemosódások (*Elekes 2007; Ács 2014*).

#### 41. ábra: Kördiagram

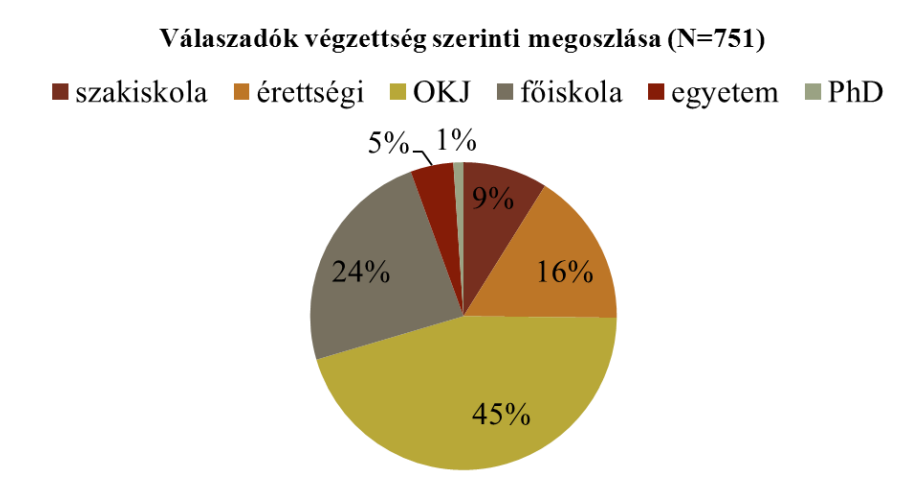

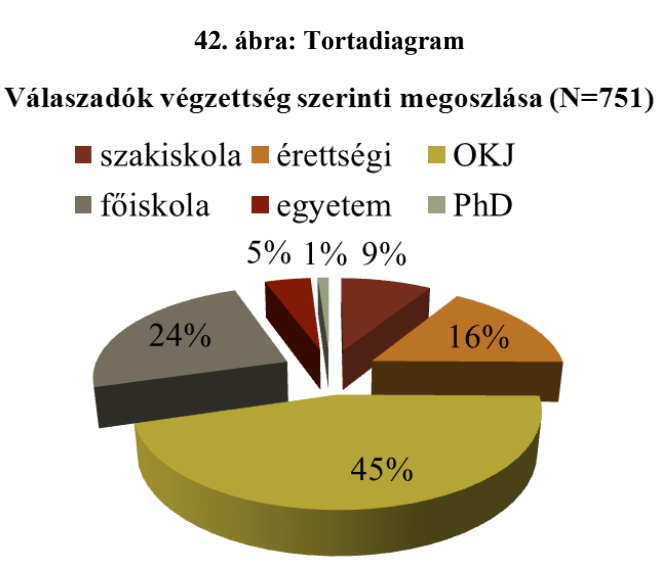

A perec diagram (**43. ábra**) több minta esetén hasonlítja össze a relatív gyakoriságot. Látványos, bár az oszlop diagram ugyanezt a célt szolgálja, és jobban áttekinthető (*Elekes 2007; Ács 2014*).

## 43. ábra: Perec diagram

## Kiégés előfordulása

■ Örökös eufória (1,9 pont alatt) ■ Jól csinálja (2-2,9 pont)

Változtatás szükséges (3-3,9 pont) Kezelés szükséges (4 pont felett)

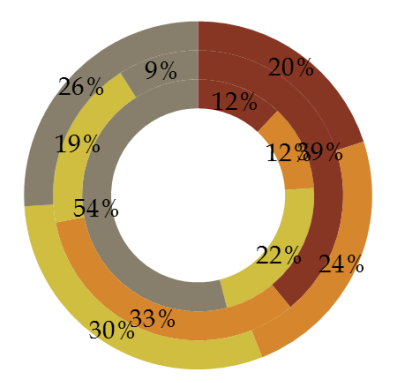

#### Belülről kifelé haladva: intenzív osztály, belgyógyászat, gyermekosztály

A hisztogram (**44. ábra**) egy változó eloszlását mutatja meg, csak metrikus skálák (folytonos változó) esetében alkalmazható! Az adatok csoportosítva találhatók. Egy oszlop szélessége változhat, területe az adott csoportba tartozó adatok mennyiségét mutatja meg. A hisztogramra egy Gauss-görbét is rajzol az SPSS program, mely a normál eloszlást szemlélteti. Jelen esetben a BMI értékek kettesével vannak ábrázolva. Láthatjuk, hogy az ábrázolt változó csúcsa (a

legmagasabb oszlop) kissé balra helyezkedik el (20-22-es BMI-vel többen rendelkeznek, mint a többi értékkel) (*Elekes 2007; Ács 2014*).

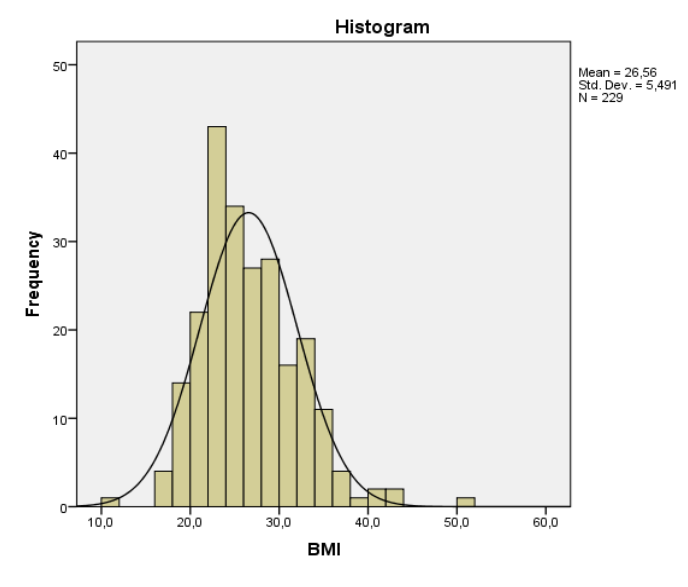

#### 44. ábra: Hisztogram

## 3.1.3. Középérték-számítások (átlag, medián, modus)

A középértékek a nagyságszint mérésére alkalmasak. A középérték-számítások csak mérhető (folytonos eloszlású) adatok esetében alkalmazhatóak. Azt fejezik ki, hogy egy skála melyik szakaszán helyezkednek el az adataink *(Elekes 2007; Falus és Ollé 2008)*.

**Átlag (számtani közép)**: az adatok összegét elosztjuk azok számával, vagyis összeadjuk a változó összes értékét, és elosztjuk az összeget az adatok számával. Nem alkalmazható ordinális (sorrendi) és nominális változóknál. Nem szabad abba a hibába esni, hogy egy minta jellemzésénél csak az átlagot adjuk meg (medián, szórás nélkül), mivel félrevezető is lehet. Ilyen eset például, ha egy 100 főt felölelő kutatásban megkérdezzük az ápolókat, hogy a kérdőív kitöltését megelőző egy évben hány napot voltak táppénzen. Előfordulhat, hogy 3-4 válaszadó egészen sok napot ad meg, mert pl. műtéte, súlyosabb betegsége volt, de a többiek nem voltak táppénzen, vagy csak néhány napot. Ha átlagoljuk a táppénzes napok számát, akkor nagy számot kapunk, mivel volt néhány kiugróan magas érték. Emiatt téves következtetéseket vonhatunk le a kérdőívet kitöltő ápolókra *(Elekes 2007; Takács és mtsai. 2013)*.

**Medián (középső érték)**: a közepe a mintának. Az az érték, amelynél ugyanannyi kisebb, mint amennyi nagyobb érték fordul elő. Az átlagnál pontosabb, mert ha van a mintában kiugróan magas vagy alacsony adat, akkor az elviszi az átlagot. Medián esetében a kiugró adatok megmaradnak, de nem torzítanak. Ordinális adatoknál is alkalmazható, hiszen ott nagyság szerint sorba tudjuk rendezni az adatokat. Kiszámítás menete: az adatokat nagyságuk szerint sorba rendezzük, majd megkeressük a középsőt (páros számú adat esetén a két középső átlagát vesszük). Jele: M *(Elekes 2007; Takács és mtsai. 2013)* 

Pl: 8, 28, 34, 35, 37, 47, 48, 56, 57, 59, 74 számsor esetében 11 adatot látunk. A medián a középen elhelyezkedő érték lesz: 47.

**Modus (módusz, leggyakoribb érték)**: az az adat, ami a leggyakrabban fordul elő. Pontatlan! Legalább 50 fős mintánál alkalmazható. Pl: ha egy 50 fős osztályban 22-en írtak 80 pontos dolgozatot, nyolcan 90 pontosat, kilencen 94 pontosat, hárman 99 pontosat és nyolcan 100 pontosat, akkor a 80 lesz a modus. Viszont az évfolyam átlaga ennél valamivel jobb. Jele: m *(Elekes 2007; Takács és mtsai. 2013)*.

Ezeket a mérőszámokat SPSS programban a következőképpen számolhatjuk ki (a válaszadók életkorával dolgozunk): az Analyze -> Descriptive Statistics -> Frequencies parancssort követve az életkor változót átmozgatjuk a kis nyíllal a nagy üres ablakba, majd a Statistics fülre kattintunk. Pipát teszünk a Mean, Median és Mode felíratok elé (**45. ábra**), majd a Continue gombra kattintunk. Visszatérünk az előző nagy ablakhoz, ahol az OK gombra kattintunk.

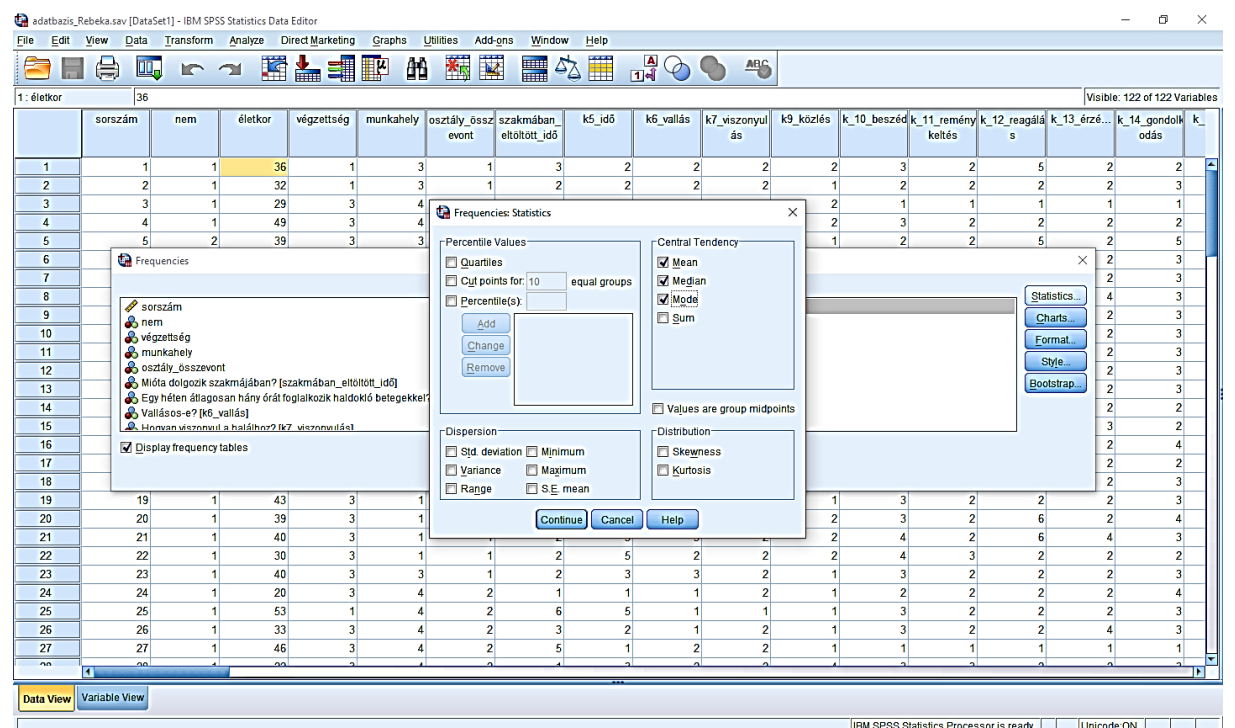

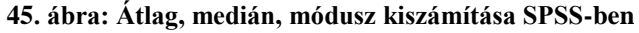

A 46. ábrán látható kimeneti ablakot kapjuk: átlag 41,59; median 42; modus 40.

#### 46. ábra: Átlag, medián, módusz kiszámított értékei

| életkor |         |       |
|---------|---------|-------|
| N       | Valid   | 116   |
|         | Missing | 0     |
| Mean    |         | 41,59 |
| Median  |         | 42,00 |
| Mode    |         | 40    |

## 3.1.4. Szóródás számítás

Előfordulhat, hogy az átlag és a középérték nem elegendő egyes adatsorok összehasonlításához, mivel két azonos átlagú adatsor is lényegesen különbözhet egymástól abban, hogy az egyes adatok milyen távolságra helyezkednek el a közös átlaguktól, vagyis mennyire szóródnak körülötte (*Elekes 2007; Falus és Ollé 2008*).

Pl: a 4, 4, 4, 4, 4, 4, 4, 4, 4, 4 adatsor átlaga és az 1, 3, 5, 5, 6 adatsor átlaga is 4, viszont nagyban különböznek egymástól. Az első adatsor homogén, a másik heterogén, de ez az átlagukból nem tűnik ki.

**Terjedelem (Range)**: az átlag körüli szóródást mutatja meg, vagyis a skálának a legnagyobb és a legkisebb adatot tartalmazó pontja közötti távolságot (az előforduló legnagyobb és legkisebb érték különbsége). Nem mutatja meg viszont, hogy mennyi adat helyezkedik el a skála szélein, és mennyi a közepéhez közel eső területen *(Elekes 2007; Falus és Ollé 2008)*.

Az **átlagos eltérés** olyan mérőszám, amely a minta minden egyes elemének a minta átlagától való eltérését veszi figyelembe, s ennek az eltérésnek az átlagát számolja ki. Vagyis először a minta átlagát kell kiszámolni, majd vesszük az egyes adatok átlagtól való elérését (a különbséget minden esetben pozitívnak tekintjük), majd összeadjuk őket, és az eredményt elosztjuk a különbségek számával *(Elekes 2007; Falus és Ollé 2008)*.

A variancia (variance) vagy szórásnégyzet vagy átlagos négyzetes eltérés az eloszlásokat jellemző paraméter. Megmutatja, hogy egy valószínűségi változó milyen mértékben szóródik a várható értéktől (középérték), más szóval mennyire kenődik el. Más megfogalmazásban az átlagtól való négyzetes eltérést jelenti *(Elekes 2007; Falus és Ollé 2008)* 

Szórás (Standard Deviation, SD): az egyes adatok átlaguktól való eltérésének átlaga (vagyis a variancia négyzetgyöke) *(Elekes 2007; Falus és Ollé 2008)*. A szóródást jellemző mérőszámokat a **47. ábra** szemlélteti.

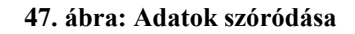

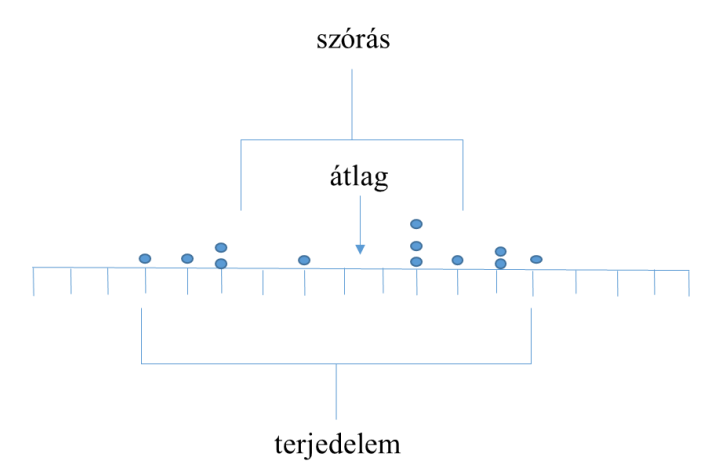

Ezeket a mérőszámokat SPSS-ben is kiszámolhatjuk az alábbi algoritmus követésével:

Analyze -> Descriptive Statistics -> Descriptives

A tetszőleges folytonos változót (jelen esetben életkort) átmozgatjuk a kis nyíllal a jobb oldali üres ablakba, majd az Options gombra kattintunk. A Dispersion ablakban pipát teszünk az S.E. mean kivételével mindenhova (**48. ábra**), majd a Continue, azután pedig az OK gombra kattintunk.

| <b>48.</b> á | bra: ( | Szóródás | számítás | SPSS-ben |
|--------------|--------|----------|----------|----------|
|--------------|--------|----------|----------|----------|

| 🚱 Dori_adatb | azis.sav [Data | Set1] - IBM SPS      | S Statistics Data Ed | litor                   |          |                   |                                      |        |                 |            |         |           |               | -                | o ×                   |
|--------------|----------------|----------------------|----------------------|-------------------------|----------|-------------------|--------------------------------------|--------|-----------------|------------|---------|-----------|---------------|------------------|-----------------------|
| File Edit    | View Da        | ta <u>T</u> ransform | n <u>A</u> nalyze D  | irect <u>M</u> arketing | Graphs L | Jtilities Add-ons | Window Help                          |        |                 |            |         |           |               |                  |                       |
| 2            |                | <b>.</b> r           | <b>~</b>             | <b>*</b>                |          | N 👬 🔛             |                                      | 0      | ABG             |            |         |           |               |                  |                       |
|              |                |                      |                      |                         |          |                   |                                      |        |                 |            |         |           |               | Visible:         | 62 of 62 Variables    |
|              | nem            | életkor              | iskolai végze        | súly                    | magasság | BMI B             | MI kategori mun kahelvi s stressz ka | teellá | itási terüle mu | nkaterület | eü évek | munkarend | egészségi áll | nincs stessz     | elismerés m ı         |
|              |                |                      | ttség                |                         |          |                   | a tressz goria                       |        | t               |            |         |           | apot          | _munkahelye<br>n | egbecsülés_h<br>iánya |
| 1            |                | 2                    | 46 4                 | 90                      | 1,75     | 29,4              | 3 1                                  | 1      | 3               | 1          | 6       | 4         | 3             | 0                | 1 🚔                   |
| 2            |                | 2                    | 39 5                 | 86                      | 1,52     | 37,2              | 5 1                                  | 1      | 3               | 1          | 5       | 1         | 3             | 1                | 0                     |
| 3            |                | 1                    | 59 4                 | 68                      | 1,56     | 27,9              | Descriptives: Ontions                | 1      | 1               | 10         | 6       | 2         | 3             | 0                | 1                     |
| 4            |                | 2                    | 42 2                 | 61                      | 1,63     | 23,0              | vescriptives: options ×              |        | 1               | 10         | 5       | 2         | 3             | 0                | 0                     |
| 5            |                | 2                    | 47 3                 | 130                     | 1,70     | 45,0              | Mean 🖸 Sum                           | 4      | 1               | 10         | 6       | 2         | 3             | 1                | 0                     |
| 6            |                | 2                    | 52 2                 | 64                      | 1,60     | Descriptives      | Dispersion                           |        | ×               | 10         | 6       | 1         | 4             | 1                | 0                     |
| 7            |                | 2                    | 43 5                 | 104                     | 1,72     |                   | Std. deviation V Minimum             |        |                 | 10         | 5       | 1         | 3             | 1                | 0                     |
| 8            |                | 2                    | 59 5                 | 80                      | 1,72     | 🙈 nem             | Variance Maximum                     |        | Options         | 19         | 6       | 1         | 3             | 0                | 0                     |
| 9            |                | 2                    | 56 1                 | 60                      | 1,55     | liskolai_végzet   | Range S.E. mean                      |        | Style           | 3          | 6       | 4         | 1             | 0                | 0                     |
| 10           |                | 2                    | 5/ 4                 | 90                      | 1,60     | 🧳 súly            |                                      |        | Bootstrap       | 8          | 4       | 4         | 3             | U                |                       |
| 11           |                | 2                    | 50 5                 | 75                      | 1,60     | BMI               | Distribution                         |        |                 | 21         | 6       | 3         | 3             | 1                |                       |
| 12           |                | 1                    | d 10                 | 01                      | 1,03     | BMI_kategoria     | Kurtosis Skewness                    |        |                 | 12         | 0       | 3         | 4             | 1                |                       |
| 14           |                | 2                    | +5 5<br>30 4         | 102                     | 1,73     | 🖉 munkahelyi_st   | Display Order                        |        |                 | 26         | 2       | 1         | 3             | 0                | 0                     |
| 15           |                | 2                    | 58 5                 | 67                      | 1,04     | Stressz_kateg     | O Variable list                      |        |                 | 5          | 6       | 4         | 4             | 1                |                       |
| 16           |                | 2                    | 49 2                 | 73                      | 1 70     | E Save standardia | O Alphabetic                         |        |                 | 11         | 6       | 4         | 3             | 0                | 1                     |
| 17           |                | 2                    | 55 2                 | 60                      | 1,54     |                   | O Ascending means                    |        |                 | 26         | 6       | 4         | 3             | 0                | 1                     |
| 18           |                | 2                    | 46 4                 | 60                      | 1,56     |                   | © Descending means                   | p      |                 | 16         | 6       | 4         | 3             | 0                | 1                     |
| 19           |                | 2                    | 34 2                 | 100                     | 1,70     | 34,6              |                                      |        | 3               | 1          | 1       | 4         | 3             | 0                | 0                     |
| 20           |                | 2                    | 59 2                 | 79                      | 1,54     | 33,3              | Continue Cancel Help                 |        | 3               | 1          | 5       | 4         | 3             | 0                | 1                     |
| 21           |                | 2                    | 50 4                 | 70                      | 1,60     | 27,3              | Z                                    | -      | 3               | 1          | 6       | 4         | 4             | 0                | 0                     |
| 22           |                | 2                    | 55 4                 | 70                      | 1,55     | 29,1              | 3 2                                  | 1      | 3               | 1          | 6       | 1         | 3             | 0                | 1                     |
| 23           |                | 2                    | 40 5                 | 90                      | 1,70     | 31,1              | 4 2                                  | 1      | 3               | 1          | 5       | 4         | 3             | 0                | 0                     |
| 24           |                | 2                    | 42 5                 | 100                     | 1,70     | 34,6              | 4 2                                  | 1      | 3               | 1          | 2       | 1         | 3             | 0                | 0                     |
| 25           |                | 2                    | 20 4                 | 62                      | 1,57     | 25,2              | 3 2                                  | 1      | 3               | 1          | 1       | 4         | 3             | 0                | 0                     |
| 26           |                | 2                    | 42 4                 | 110                     | 1,77     | 35,1              | 5 2                                  | 1      | 2               | 1          | 5       | 1         | 3             | 0                | 0                     |
| 27           |                | 2                    | 47 3                 | 106                     | 1,67     | 38,0              | 5 2                                  | 1      | 2               | 1          | 6       | 1         | 2             | 0                | 1                     |
| 00           | 1              | 0                    |                      | 305                     | 4 70     | 22.0              | 1 2                                  |        | 2               | 4          | r       | ,         | 2             | •                | 1                     |
| Data View    | Variable Vie   | N                    |                      |                         |          |                   | ***                                  |        |                 |            |         |           |               |                  |                       |

Az output ablakban (**49. ábra**) a következőket láthatjuk balról jobbra: 556 válaszadó esetében a terjedelem 43, a legfiatalabb válaszadó 20, a legidősebb 63 éves. Átlag életkoruk 43,68 év, a szórás 9,378 év, a variancia 87,945.

### 49. ábra: Kiszámított szóródási mérőszámok

| Descriptive officialities |     |       |         |         |       |                |          |  |  |
|---------------------------|-----|-------|---------|---------|-------|----------------|----------|--|--|
|                           | N   | Range | Minimum | Maximum | Mean  | Std. Deviation | Variance |  |  |
| életkor                   | 556 | 43    | 20      | 63      | 43,68 | 9,378          | 87,945   |  |  |
| Valid N (listwise)        | 556 |       |         |         |       |                |          |  |  |

#### **Descriptive Statistics**

## 3.2. Matematikai (valószínűségi) statisztikai módszerek

Ezek alkalmazása elengedhetetlen a hipotézisek vizsgálatához, azonban mintánknak legalább 30 fősnek kell lenni ahhoz, hogy statisztikai próbát végezhessünk. Ennél kevesebb számú mintákat speciális statisztikai próbákkal vizsgálnak, melyek alkalmazásához elengedhetetlen a statisztikusi képzettség. A próbákat két nagy csoportra oszthatjuk: különbözőség-, és összefüggés-vizsgálatok (*Falus és Ollé 2008*) Az **50. ábrán** láthatók rendszerezve a statisztikai módszerek, a pirossal kiemeltek azok, melyek részletes ismertetése történik.

#### KÜLÖNBÖZŐSÉGVIZSGÁLATOK Jelentős-e a különbség? adatfajták intervallum ordinális nominális minták száma egymintás t-próba Wilcoxon-próba Khi-négyzet-próba egy kétmintás t-próba Mann-Whitneykettő Khi-négyzet-próba és F-próba próba varianciaanalízis Kruskal-Wallis-Khi-négyzet-próba több (ANOVA) próba ÖSSZEFÜGGÉS-VIZSGÁLATOK Van-e szoros összefüggés? adatfajták intervallum ordinális nominális változók száma Spearman-féle kettő korrelációszámítás rangkorreláció-Khi-négyzet-próba számítás kettő vagy több, regresszióanalízis mint kettő parciális korrelációszámítás több, mint kettő faktoranalízis klaszteranalízis

#### 50. ábra: Statisztikai módszerek

A statisztikai próbák bemutatása előtt meg kell ismerkedni a **nullhipotézis** és a **szignifikancia** fogalmával.

**Nullhipotézis**: a két minta megállapítható tulajdonságai között nincs szignifikáns különbség. Ennek vizsgálatára használjuk a statisztikai próbákat, így el tudjuk dönteni, hogy a nullhipotézis fennáll-e, vagy el kell vetnünk (*Elekes 2007*).

## Példa:

Hipotézis: Feltételezem, hogy az intenzív osztályon dolgozó ápolóknak magasabb az iskolai végzettsége, mint a belgyógyászaton dolgozó ápolóknak (tehát a két minta iskolai végzettségében jelentős különbség van).

Nullhipotézis: Az intenzív osztályon és belgyógyászaton dolgozó ápolók iskolai végzettségét tekintve nincs jelentős különbség a két csoport között.

Szignifikancia: egyezményes határa az 5%-os (0,05) véletlen valószínűség. Jele: p

Ha p>0,05: nem jelentős (szignifikáns) a különbség/változás, vagy nincs összefüggés két változó között (a nullhipotézist elfogadjuk);

ha p<0,05: jelentős a különbség/változás, vagy összefüggés van két változó között. A különbség igazolhatóan nem a véletlen műve, tehát a hipotézisünket igazoltnak tekinthetjük, és a nullhipotézist elvetjük (*Elekes 2007*).

A szignifikancia értékét minden publikációban fel kell tüntetni három tizedes jegy pontossággal! A statisztikai program a következőképpen jelenítheti meg az értéket:

,000: ebben az esetben a következőt írjuk: p<0,000; mégpedig azért, mert a szignifikancia értéke soha nem nulla. Ha ez a három nulla jelenik meg, akkor azt jelenti, hogy a p értéke még ennél is kisebb. Erről úgy győződhetünk meg, ha az SPSS output ablakában duplán kattintunk a számra, ekkor megjelenik a többi tizedes jegy is (pl: 0,00007365).

,001: itt a szignifikancia értéke pontosan 0,001, ezért így jelenítjük meg: p=0,001.

,028: itt a szignifikancia értéke pontosan 0,028, ezért így jelenítjük meg: p=0,028.

,324: itt a szignifikancia értéke pontosan 0,324, ezért így jelenítjük meg: p=0,324.

Értelmezésre egy példa: p=0,001-> minden ezer esetből csak egyszer fordul elő valami véletlenül, a többi előfordulás nem a véletlen műve, hanem a beavatkozásomnak tudható be (pl: egy regenerációs tréning csökkenti a kiégés mértékét).

A statisztikai próbák során kétféle hibát véthetünk:

 A nullhipotézist elutasítjuk annak ellenére, hogy igaz (elsőfajú hiba). Következménye, hogy hibás állítások kerülnek be egy tudományba.

2. A nullhipotézist megtartjuk annak ellenére, hogy nem igaz (másodfajú hiba). Következménye az lehet, hogy nem fedezünk fel valamilyen új, eddig ismeretlen összefüggést, hatást. Főleg akkor fordul elő, ha a kutató kevés elemszámmal dolgozik (*Vargha 2000*). Ilyen eset lehet például, amikor a kiégés és a pszichoszomatikus tünetek közötti összefüggést vizsgáljuk. Vizsgálatok kimutatták ápolók körében az összefüggést, azonban a kutató úgy dönt, hogy szeretné védőnők körében is megvizsgálni ezt egy 100 fős mintán. Az összefüggés az ő esetükben is valószínűsíthető, de mégsem ez az eredmény született. Ilyen esetben téves lenne levonni azt a következtetést, hogy nincs összefüggés a védőnőknél ezen két változó között. Helyette nagyobb mintán kell megismételni a vizsgálatot, és a következtetéseket azután levonni.

Azonban a túl nagy minta is okozhat gondot. Általában az 5%-os szignifikancia szintet használjuk döntéseinkhez, de nagy elemszám esetén előfordulhat, hogy a nullhipotézist elutasítjuk, így szakmailag nem lényeges eredményekhez jutunk. Ilyen esetben érdemes a szignifikancia szintet 1%-ra levinni, és újból elvégezni a statisztikai próbát (*Vargha 2000*).

A statisztikai próbák megismerése előtt még egy fontos módszert kell megemlíteni, ez a **dichotomizálás**. Egy kutatás során előfordulhat, hogy a mintánkat (a kérdőívet kitöltőket) két részmintára szeretnénk felosztani valamilyen változó alapján. Például ilyen lehet az életkor szerinti felosztása a mintának: a válaszadóinkat az életkoruk alapján két csoportra szeretnénk osztani. Ilyenkor a teendő, hogy kiszámoljuk az SPSS segítségével az életkor mediánját az előzőekben ismertetett módon. Mondjuk, ez az érték 37 lett. Ez lesz a csoportképzés szempontja: első csoportba tartoznak azok, akik 37 évnél fiatalabbak, a második csoportba a 37 évesek, vagy annál idősebbek. Ez a felosztási mód követendő minden intervallumskálán mért változó esetében. Lehetőség van azonban például egy Likert-skála válaszai alapján is ketté osztani a mintánkat. Pl: Mennyire érzi stresszesnek munkahelyét? Jelölje 1-4-ig terjedő skálán! (1=egyáltalán nem; 4=teljes mértékben). Az egyes (alacsony stresszes) csoportot fogják alkotni azok a válaszadók, akik az 1 és 2 válaszlehetőséget, a kettes (magas stresszes) csoportot pedig azok, akik a 3 és 4 válaszlehetőséget jelölték be. Ilyenkor a dochotomizált csoportok külön változóként fognak megjelenni az adatbázisunkban. Az új változó kialakítása a 2.1.1. fejezetben leírtak szerint történik.

## 3.2.1. Különbözőségvizsgálatok

Azt vizsgálják, hogy egy változót tekintve kettő vagy több részminta között van-e jelentős különbség. Minden kutatásban lehetőség van arra, hogy a mintánkat bármelyik változó alapján két vagy több részmintára osszuk fel (pl: az életkor alapján csoportokat képezünk) (*Falus és Ollé 2008*).

A vizsgálat típusa alapján a következő különbözőségvizsgálatokat ismerjük:

 Önkontrollos vizsgálat: egy minta vizsgálata két különböző időpontban. A kutatási folyamat elején és végén ugyanazoknál a személyeknél vizsgáljuk ugyanazokat az adatokat (egymintás t-próba, Wilcoxon-próba, Khi-négyzet-próba). A kutatás elején és végén ugyanazoknak a személyeknek ugyanazokat a kérdéseket tesszük fel. Fontos, hogy a személyek beazonosíthatóak legyenek (pl. jelszó, szimbólum), mert csak így tudjuk a vizsgálat elején és végén kitöltött kérdőíveket összepárosítani. Ilyen kutatás például a kiégés elleni tréning elején és végén történő, a kiégés mértékét vizsgáló kérdőív kitöltése.

- 2. Kontrollcsoportos vizsgálat: két egymástól független részminta vagy minta összehasonlítása ugyanazon változó alapján egy adott időpontban (kétmintás t-próba, F-próbával; Mann-Whitney-próba, Khi-négyzet-próba). Egy adott időpontban alkalmazzuk ugyanazt a mérőeszközt a két mintánál vagy részmintánál. Nem szükséges a két mintának azonos elemszámúnak lennie! Pl: a belgyógyászati és intenzív osztályon dolgozó ápolók kiégettségének mértékében van-e különbség?
- 3. Összetett kontrollcsoportos vizsgálat: kettőnél több részminta összehasonlítása ugyanazon változó alapján (varianciaanalízis, Kruskal-Wallis-próba, Khi-négyzet-próba). Azt szeretnénk megtudni, hogy a részminták között van-e jelentős különbség ugyanazon változó alapján. Pl: belgyógyászaton, intenzív osztályon, sebészeten és gyermekosztályon dolgozó ápolók kiégésének mértékében van-e különbség? (Falus és Ollé 2008).

Intervallumskálán értelmezett adatok esetében először azt kell megvizsgálni, hogy a minta normál eloszlású-e az adott változót tekintve. Ezt **normalitásvizsgálat**nak nevezzük. Erre alkalmas a Kolmogorov-Smirnov- és a Shapiro-Wilk-teszt, melyet a következő algoritmus segítségével tudunk elvégezni: Analyze -> Descriptive Statistics -> Explore. A megjelenő ablak Dependent List mezőjébe mozgatjuk az életkor változót, majd a Plots gombra kattintunk, ahol pipát teszünk a Normality plots with test elé, és a Continue gombra kattintunk. Ekkor visszatérünk az előző ablakhoz, ahol az OK gombra kattintunk. Ekkor az output ablakban a következők jelennek meg:

Az **51. ábra** első táblázatában látjuk, hogy 116 válaszadót vizsgált a program. A második táblázatban a pszichoszomatikus tünetek változó különböző statisztikai paraméterei láthatók, a harmadik táblázat tartalmazza a Kolmogorov-Smirnov- és a Shapiro-Wilk-teszt eredményét, mely p=0,160 és p=0,396, tehát egyik próba sem szignifikáns, így a pszichoszomatikus tünetek változót normál eloszlásúnak tekintjük, vagyis az egymintás t-próba elvégezhető. Ellenkező esetben ennek a próbának a nemparaméteres változatát (Wilcoxon-próba) kellene végezni. Ezt a normalitásvizsgálatot minden intervallumskálán értelmezett változó esetében külön-külön el kell végezni.

#### 51. ábra: Normalitásvizsgálat eredménye

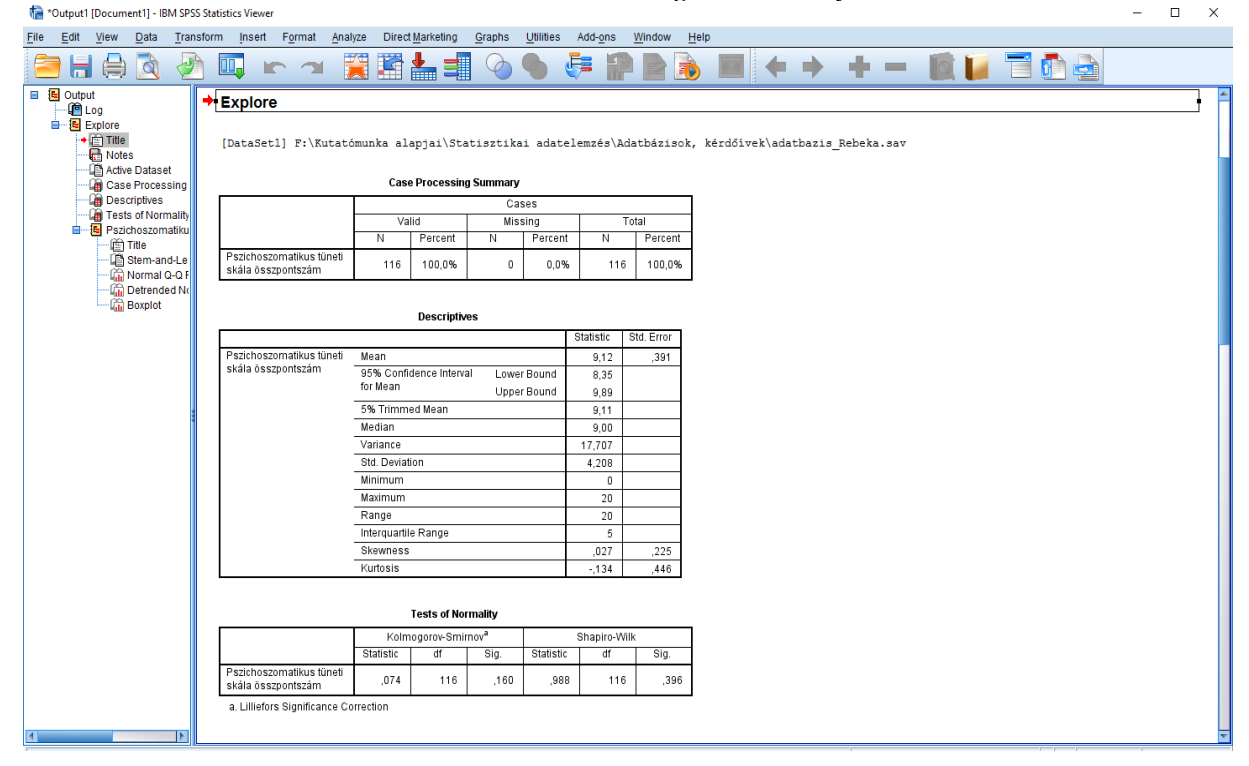

Az output ablakban láthatunk még egy nagyon fontos ábrát (52. ábra):

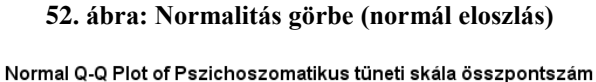

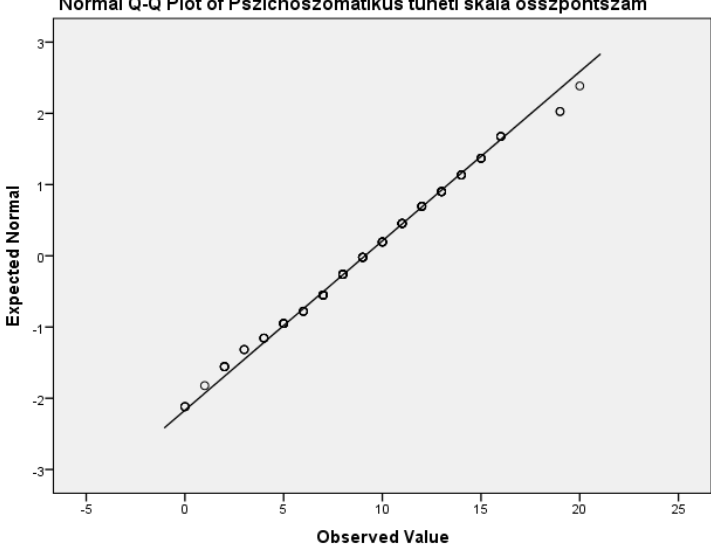

Ez az ábra is azt bizonyítja, hogy a pszichoszomatikus tünetek változó normál eloszlású, mivel a pontok az egyeneshez nagyon közel helyezkednek el.

Az **53. ábrán** szintén egy normalitás görbe látható, azonban ez a változó nem normál eloszlású (amit mindkét statisztikai próba igazolt), mivel a pontok az egyenes két végénél távolabb helyezkednek el az egyenestől.

#### 53. ábra: Normalitás görbe (nem normál eloszlás)

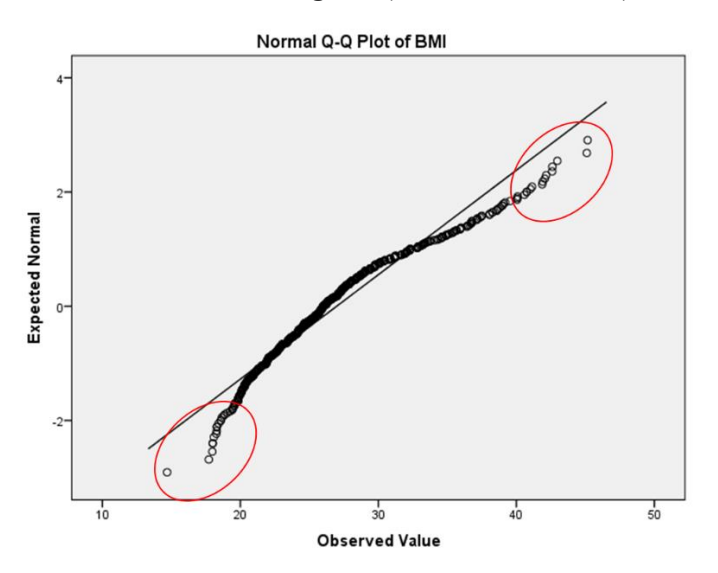

A különbözőségvizsgálatok típusai az **50. ábrán** láthatók, a továbbiakban ezek részletes ismertetése történik.

## Egymintás t-próba (Student-féle t-próba, Student-próba)

Intervallumskálán értelmezett adatok esetén alkalmazzuk (pl: életkor, testsúly, kiégés pontszám). A vizsgálat során azt szeretnénk megtudni, hogy egy normál eloszlású folytonos változó értékszintje megváltozik-e két helyzet vagy időpont között.

Mivel ugyanazt a változót vizsgáljuk (az egyének változásait vizsgáljuk), ezért pontosan ugyanazt kell kérdezni a két időpontban, és ugyanazoknak a személyeknek kell a mintában szerepelnie. Tudnunk kell, hogy mely kérdőíveket töltötte ki ugyanaz a személy a felmérés elején és végén, ezért egy jeligével vagy szimbólummal kell azonosítani, amit a válaszadó választ. Természetesen ebben az esetben is rejtve marad a válaszadó személyazonossága (*Falus és Ollé 2008*).

Jelen estben a kiégés változót már megvizsgáltuk előzetesen, és normál eloszlást mutatott, így elvégezhetjük az egymintás t-próbát. Amennyiben az eloszlás nem normál, úgy a próba nem paraméteres párját (Wilcoxon-próba ld. később!) kell alkalmazni! SPSS-ben a következő algoritmus segítségével érhetjük el a t-próbát: Analyze -> Compare Means -> Paired-Samples T Test. Az alábbi ablak jelenik meg (**54. ábra**):

| T.OIA_PELI                | UAI  | isav [Databet i] | * IDIVI 3P 33 3td | usues Data Eulu | 01                                                                                                    |                             |                           |                |                   |                      |               |                          |               |              |                |            |             |                        |
|---------------------------|------|------------------|-------------------|-----------------|----------------------------------------------------------------------------------------------------|-----------------------------|---------------------------|----------------|-------------------|----------------------|---------------|--------------------------|---------------|--------------|----------------|------------|-------------|------------------------|
| <u>F</u> ile <u>E</u> dit | Vie  | ew <u>D</u> ata  | Transform         | Analyze Dire    | ect <u>M</u> arketing                                                                                           | <u>G</u> raphs <u>U</u> til | ities Add- <u>o</u>       | ns <u>W</u> i  | ndow              | <u>H</u> elp         |               |                          |               |              |                |            |             | Kis méret              |
| 2                         |      | 🔒 🛄              | 10.0              | ¥ 🖺 i           | ▙ᆿ┃                                                                                                    | P #                         | *, 🖬                      |                | 4                 | 1                    | 4             | AB6                      |               |              |                |            |             |                        |
| 3 : iskvégzett            | ség_ | szintje 3        |                   |                 |                                                                                                    |                             |                           |                |                   |                      |               |                          |               |              |                |            | Visible: 1  | 04 of 104 Variables    |
|                           |      | értéktelen       | elkopott          | bajban_van      | visszautasítot<br>tság_érzése                                                                                   | gyenge_mag<br>árahagyatott  | reménytelens<br>ég_érzése | elveszt<br>úzi | ette_ill t<br>óit | estileg_kime<br>rült | felmorzsolták | csapdában_é<br>rzi_magát | i lejárt_rugó | energikus    | boldogtalan    | optimista  | kiégésátlag | kiégés_kateg e<br>ória |
| 1                         | 4    | 4                | 4                 | 2               | 2                                                                                                    | 4                           | 4                         |                | 3                 | 5                    | 2             | 2                        | 1             | 4            | 3              | 3          | 3,4         | 3 📥                    |
| 2                         | 4    | 3                | 4                 | 2               | 2                                                                                                    | 2                           | 3                         |                | 2                 | 2                    | 3             | 3                        | 2             | 5            | 2              | 3          | 2,7         | 2                      |
| 3                         | 1    | 1                | 3                 | 1               | 1                                                                                                    | 1                           | 1                         |                | 4                 | 3                    | 1             | 1                        | 1             | 6            | 4              | 7          | 2,0         | 2                      |
| 4                         | 2    | 2                | 2                 | 1               | 2                                                                                                    | 1                           |                           |                | - 4               |                      | 4             |                          | 4             | 5            | 3              | 5          | 2,0         | 2                      |
| 5                         | 2    | 1                | 1                 | 2               |                                                                                                    | Paired-Sam                  | ples T Test               |                |                   |                      |               |                          | ,             | 5            | 2              | 6          | 2,0         | 2                      |
| 6                         | 2    | 2                | 2                 | 2               |                                                                                                    |                             |                           |                | Paired            | Variables:           |               |                          |               | 2            | 2              | 5          | 2,6         | 2                      |
| 7                         | 1    | 1                | 1                 | 2               |                                                                                                    | 🛷 Életkor [l                | (or]                      |                | Pair              | Variable1            | Variable2     |                          | Options       | 5            | 2              | 4          | 1,8         | 1                      |
| 8                         | 3    | 2                | 4                 | 2               |                                                                                                    | 💑 Nem                       |                           |                | 1                 |                      |               | _                        | Bootstrap     | 4            | 4              | 5          | 3,3         | 3                      |
| 9                         | 2    | 1                | 1                 | 1               |                                                                                                    | Egészsé                     | gügyben<br>állanot        |                |                   |                      |               |                          |               | 4            | 1              | 5          | 1,8         | 1                      |
| 10                        | 1    | 1                | 1                 | 1               |                                                                                                    | akhely                      | anapot                    |                |                   |                      |               | <b>†</b>                 |               | 5            | 1              | 7          | 1,2         | 1                      |
| 11                        | 3    | 4                | 1                 | 1               |                                                                                                    | 💑 Legmag                    | asabb is                  |                |                   |                      |               |                          |               | 6            | 4              | 7          | 2,1         | 2                      |
| 12                        | 1    | 1                | 1                 | 3               |                                                                                                    | 💑 apolo_va                  | agy_nem                   |                |                   |                      |               | +                        |               | 5            | 4              | 6          | 1,7         | 1                      |
| 13                        | 2    | 2                | 1                 | 2               |                                                                                                    | Kilven to                   | eosztású                  |                |                   |                      |               |                          |               | 5            | 4              | 5          | 1,9         | 1                      |
| 14                        | 3    | 1                | 2                 | 2               |                                                                                                    | a munkare                   | and                       |                |                   |                      |               | $\leftrightarrow$        |               | 6            | 3              | 7          | 2,6         | 2                      |
| 15                        | 3    | 3                | 3                 | 3               |                                                                                                    | 📕 fejfájás                  |                           |                |                   |                      |               | _                        |               | 3            | 4              | 3          | 3,4         | 3                      |
| 16                        | 5    | 2                | 3                 | 4               |                                                                                                    | alvási n                    | rohlémák 🔳                |                |                   |                      |               |                          |               | 3            | 4              | 4          | 4,1         | 4                      |
| 17                        | 3    | 3                | 3                 | 2               |                                                                                                    |                             | Í                         | OK             | Paste             | Reset                | Cancel Help   | >                        |               | 6            | 3              | 5          | 2,8         | 2                      |
| 18                        | 5    | 1                | 2                 | 2               | L                                                                                                    |                             |                           |                |                   | · · · ·              |               |                          |               | 6            | 1              | 6          | 2,2         | 2                      |
| 19                        | 1    | 1                | 1                 | 2               | 1                                                                                                    | 1                           | 1                         |                | 1                 | 3                    | 1             | 1                        | 1             | 7            | 1              | 6          | 1,5         | 1                      |
| 20                        | 4    | 1                | 2                 | 2               | 2                                                                                                    | 1                           | 2                         |                | 2                 | 4                    | 2             | 2                        | 2             | 5            | 2              | 6          | 2,2         | 2                      |
| 21                        | 4    | 1                | 2                 | 2               | 1                                                                                                    | 2                           | 2                         |                | 2                 | 4                    | 3             | 2                        | 2             | 5            | 1              | 5          | 2,4         | 2                      |
| 22                        | 3    | 2                | 3                 | 3               | 3                                                                                                    | 1                           | 1                         |                | 3                 | 4                    | 3             | 3                        | 3             | 5            | 2              | 5          | 2,7         | 2                      |
| 23                        | 1    | 1                | 1                 | 1               | 1                                                                                                    | 1                           | 1                         |                | 1                 | 3                    | 1             | 1                        | 1             | 6            | 1              | 6          | 1,3         | 1                      |
| 24                        | 2    | 2                | 2                 | 1               | 2                                                                                                    | 2                           | 1                         |                | 2                 | 3                    | 2             | 1                        | 1             | 4            | 2              | 5          | 2,2         | 2                      |
| 25                        | 2    | 1                | 1                 | 1               | 1                                                                                                    | 1                           | 1                         |                | 1                 | 2                    | 1             | 1                        | 1             | 6            | 2              | 7          | 1,4         | 1                      |
| 26                        | 1    | 1                | 1                 | 2               | 1                                                                                                    | 1                           | 1                         |                | 1                 | 2                    | 2             | 1                        | 1             | 4            | 2              | 4          | 2,0         | 2                      |
| 27                        | 3    | 4                | 4                 | 4               | 3                                                                                                    | 4                           | £                         |                | 5                 | 5                    | 5             | 4                        | 4             | 3            | 4              | 3          | 4,4         | 4                      |
|                           | 1    |                  |                   |                 | Concession of the second second second second second second second second second second second second second se |                             |                           |                |                   |                      |               |                          |               |              |                |            |             |                        |
| Data View                 | Var  | iable View       |                   |                 |                                                                                                    |                             |                           |                |                   |                      |               |                          |               |              |                |            |             |                        |
|                           |      |                  |                   |                 |                                                                                                    |                             |                           |                |                   |                      |               |                          |               | 000000       |                |            |             |                        |
|                           |      |                  |                   |                 |                                                                                                    |                             |                           |                |                   |                      |               |                          |               | IBM SPSS Sta | usucs Processo | r is ready | Unicode:O   | N                      |

## 54. ábra: Egymintás t-próba kezelőfelülete

A Variable 1 mezőbe a kis nyíllal bemozgatjuk a "kiégésátlag" változót. Ekkor automatikusan a Variable 2 mező sárga lesz. Ide bemozgatjuk a "kiégésátlag-utána" változót. Lehetőség van egymás alá több változópárt is bemozgatni, ekkor mindegyik változópárra külön elvégzi a program a próbát. A bemozgatásnál arra kell figyelni, hogy először mindig az "előtte" majd a hozzá tartozó "utána" változót mozgassuk be, mert egymás mellé rendezi a program automatikusan. Arra nincs lehetőség, hogy először bemozgatjuk az összes "előtte" változót, majd utána az összes "utána" változót. Ha kész vagyunk a kívánt változók átmozgatásával, az OK gombra kattintunk. Az output ablakban a következők jelennek meg (**55. ábra**):

|                                   | 55. ábra: T-próba eredménye |                |                                   |          |                     |                  |                  |                           |                   |       |              |                  |          |      |   |          |
|-----------------------------------|-----------------------------|----------------|-----------------------------------|----------|---------------------|------------------|------------------|---------------------------|-------------------|-------|--------------|------------------|----------|------|---|----------|
| ta *Output1 [Document1] - IBM SPS | SS Stat                     | tistics Viev   | ver                               |          |                     |                  | -                |                           | -                 |       |              |                  |          | -    |   | $\times$ |
| <u>File Edit View Data Tran</u>   | nsform                      | n <u>I</u> nse | rt F <u>o</u> rmat <u>A</u> nalyz | ze Dire  | ct <u>M</u> arketin | g <u>G</u> raphs | Utilities Add-on | s <u>W</u> indow <u>H</u> | lelp              |       |              |                  |          |      |   |          |
| ) 🚍 🔚 🖨 🔕                         |                             | <b></b>        | 🖛 🛥 🎽                             | 1        | * 📥 E               | - O              | 🍉 🚑              | P 🖻 🗟                     | ) 📰               | •     | <b>19</b> 13 | - 🔯              | 📔 🗖 👩    |      |   |          |
| La Active Dataset                 |                             | 2,0            |                                   |          |                     |                  |                  |                           |                   |       |              |                  |          |      | - | 1        |
| Descriptives                      |                             |                |                                   |          |                     |                  |                  |                           |                   |       |              |                  |          |      |   |          |
| Tests of Normality                |                             |                |                                   |          |                     |                  |                  |                           |                   |       |              |                  |          |      |   |          |
| Eletkor                           |                             |                |                                   |          |                     |                  |                  |                           |                   |       |              |                  |          |      |   |          |
| Stem-and-Leaf Plot                |                             | 1.0-           |                                   |          |                     |                  |                  |                           |                   |       |              |                  |          |      |   |          |
| Normal Q-Q Plot                   |                             |                |                                   |          |                     |                  |                  |                           |                   |       |              |                  |          |      |   |          |
| 🚡 Detrended Normal Q-Q F          |                             |                |                                   |          |                     | kiégésátlag      |                  |                           |                   |       |              |                  |          |      |   |          |
| 🛱 Boxplot                         |                             |                |                                   |          |                     |                  |                  |                           |                   |       |              |                  |          |      |   |          |
| .0g                               |                             |                |                                   |          |                     |                  | (017000)         |                           |                   |       |              |                  |          |      |   |          |
| Explore Title                     |                             | 1-1E51<br>/CDT | PAIRS-Riegesau                    | stag wi  | in kieg             | satiag_uta       | na (PAIRED)      |                           |                   |       |              |                  |          |      |   |          |
| R Notes                           |                             | /MTS           | SINGENNLYSIS                      |          |                     |                  |                  |                           |                   |       |              |                  |          |      |   |          |
| ase Processing Summary            |                             | / 1110         | 51NG-ANAD1515.                    |          |                     |                  |                  |                           |                   |       |              |                  |          |      |   |          |
| Descriptives                      |                             |                |                                   |          |                     |                  |                  |                           |                   |       |              |                  |          |      |   |          |
| Elettor                           |                             | T-Tes          | t                                 |          |                     |                  |                  |                           |                   |       |              |                  |          |      |   |          |
| Elector<br>Title                  |                             |                |                                   |          |                     |                  |                  |                           |                   |       |              |                  |          |      |   |          |
| Stem-and-Leaf Plot                |                             |                |                                   | Paired S | amples St           | atistics         |                  |                           |                   |       |              |                  |          |      |   |          |
| 🏠 Normal Q-Q Plot                 |                             |                |                                   | 1        |                     |                  | Std. Erro        | u I                       |                   |       |              |                  |          |      |   |          |
| Detrended Normal Q-Q F            |                             |                |                                   | Mear     | N                   | Std. Devi        | ation Mean       |                           |                   |       |              |                  |          |      |   |          |
| Boxplot                           | 1                           | Pair 1         | kiégésátlag                       | 2,46     | 5                   | 77 .             | 8948 ,1          | 020                       |                   |       |              |                  |          |      |   |          |
| Explore                           |                             |                | kiégésátlag_utána                 | 2,31     | 0                   | 77 ,             | 9001 ,1          | 026                       |                   |       |              |                  |          |      |   |          |
| 🖄 Title                           | · ·                         |                |                                   |          |                     |                  |                  |                           |                   |       |              |                  |          |      |   |          |
| R Notes                           | l r                         |                | Doirod                            | Complete | Corrolatio          |                  |                  |                           |                   |       |              |                  |          |      |   |          |
| Case Processing Summary           |                             |                | Fairea                            | Jampies  | Correlatio          | Genelation       | 01-              |                           |                   |       |              |                  |          |      |   |          |
| Tests of Normality                |                             | Deltad         | liifafaftaa 0                     |          | IN                  | Correlation      | Sig.             |                           |                   |       |              |                  |          |      |   |          |
| 📕 kiégésátlag                     |                             | Pairi          | kiégésátlag utána                 |          | 77                  | ,872             | ,000             |                           |                   |       |              |                  |          |      |   |          |
| 🛅 Title                           | L I                         | L              |                                   |          |                     |                  |                  |                           |                   |       |              |                  |          |      |   |          |
| Stem-and-Leaf Plot                | . r                         |                |                                   |          |                     |                  |                  |                           |                   |       |              |                  | -        |      |   |          |
| Detrended Normal Q-Q F            |                             |                |                                   |          |                     |                  | Paired Sample    | s Test                    |                   |       |              |                  |          |      |   |          |
| Boxplot                           |                             |                |                                   |          |                     |                  | Paired Differen  | ces                       |                   |       |              |                  |          |      |   |          |
| .og                               |                             |                |                                   |          |                     |                  |                  | 95% Confidence            | e Interval of the |       |              |                  |          |      |   |          |
| -Test                             | -                           |                |                                   |          |                     |                  | Std. Error       | Differ                    | ence              |       |              | Oin (2 trillant) | 1        |      |   |          |
| um Notes                          |                             | Dain 4         | kiágápátlag                       |          | mean                | Sid. Deviation   | mean             | Lower                     | opper             | i.    | at           | sig. (2-tailed)  | -1       |      |   |          |
| Paired Samples Statistics         |                             | Pair 1         | kiégésátlag_utána                 |          | ,1545               | ,4538            | ,0517            | ,0515                     | ,2575             | 2,988 | 76           | .004             |          |      |   |          |
| Paired Samples Correlations       | l l                         | L              | J                                 |          |                     | 1                | 1                | 1                         |                   | L I   |              | 1                | <u>-</u> |      |   |          |
| 🗃 Paired Samples Test 🔍           |                             |                |                                   |          |                     |                  |                  |                           |                   |       |              |                  |          |      |   |          |
|                                   |                             |                |                                   |          |                     |                  |                  |                           |                   |       | (            |                  |          | <br> |   | ~        |

Az első táblázatban láthatjuk, hogy a tréning elején a kiégés átlag 2,465, míg utána 2,310 volt. A második táblázat adatait figyelmen kívül hagyhatjuk (csak azt mutatja meg, hogy a két változó kapcsolatban van egymással, mivel a p értéke 0,000). Az egymintás t-próba eredménye a 3. táblázatban látható, az utolsó oszlopban: p=0,004. A próba a t értéket is megadja (ha negatív, akkor a későbbi állapot mutat nagyobb értéket, ha pozitív, akkor a korábbi állapotnál jelentkezik nagyobb átlagérték). Jelen esetben t=2,988. Láthatjuk is, hogy a kiégés átlag az első időpontban volt magasabb (2,465). Szakdolgozatban, folyóirat közleményben és előadáson (pl: kongresszus, szakdolgozat védés, TDK) mindig fel kell tüntetni a t és p értékeket egymintás t-próba alkalmazása során!

Nézzük meg a gyakorlatban, hogyan alkalmas ez a statisztikai próba a hipotézisek vizsgálatára. Előzetesen az összes vizsgált változó esetében elvégeztük a normalitás vizsgálatot, és mindegyik esetben normál eloszlást kaptunk, így az egymintás t-próbák elvégezhetők.

H1: Feltételezem, hogy a regenerációs tréning hatására jelentős különbség van a testi tünetek összpontjában, mégpedig a tréning után csökkent értéket mutat.

Az egymintás t-próbát a fent leírt módon elvégeztük, és a következő eredményeket kaptuk (**56. ábra**): A kérdőív 9. kérdése vizsgálta a testi tüneteket. A tréning előtt 8,65, a tréning után 7,13 volt a testi tünetek átlaga, p<0,000; t=4,583. Hipotézisünk ezek alapján igazolódott. Azt mondhatjuk, hogy jelentős különbség van a tréning előtti és utáni össz pontszámban, a tréning hatására csökkent a résztvevők testi tünete.

| 56. | ábra: | 1. | hipotézis | vizsgálata |
|-----|-------|----|-----------|------------|
|-----|-------|----|-----------|------------|

#### Paired Samples Statistics

|        |           | Mean | N  | Std. Deviation | Std. Error<br>Mean |
|--------|-----------|------|----|----------------|--------------------|
| Pair 1 | 9. kérdés | 8,65 | 77 | 4,630          | ,528               |
|        | 9. kérdés | 7,13 | 77 | 4,238          | ,483               |

| Paired | Samples | Test |
|--------|---------|------|
|--------|---------|------|

|        |                       |       |                | Paired Differen    | ces                                          |       |       |    |                 |
|--------|-----------------------|-------|----------------|--------------------|----------------------------------------------|-------|-------|----|-----------------|
|        |                       |       |                |                    | 95% Confidence Interval of the<br>Difference |       |       |    |                 |
|        |                       | Mean  | Std. Deviation | Std. Error<br>Mean | Lower                                        | Upper | t     | df | Sig. (2-tailed) |
| Pair 1 | 9. kérdés - 9. kérdés | 1,519 | 2,909          | ,332               | ,859                                         | 2,180 | 4,583 | 76 | ,000            |

H2: Feltételezem, hogy a regenerációs tréning hatására jelentősen csökkent a kiégés mértéke a válaszadók körében.

Az egymintás t-próbát a fent leírt módon elvégeztük, és a következő eredményeket kaptuk (**57. ábra**): A kiégés átlagpontszáma a tréning előtt 2,465, a tréning után 2,310. Már ebből is láthatjuk, hogy valamekkora csökkenés bekövetkezett. A statisztikai próba eredménye: p=0,004; t=2,988. Ez azt jelenti, hogy jelentős (szignifikáns) különbség van a kiégés tréning előtti és utáni átlagpontszámaiban, mégpedig csökkent, tehát a hipotézis igazolást nyert.

| 57. áb | ora: 2. | hipotézis | vizsgálata |
|--------|---------|-----------|------------|
|--------|---------|-----------|------------|

| Paired | Samples | Statistics |
|--------|---------|------------|
|--------|---------|------------|

|        |                   | Mean  | N  | Std. Deviation | Std. Error<br>Mean |
|--------|-------------------|-------|----|----------------|--------------------|
| Pair 1 | kiégésátlag       | 2,465 | 77 | ,8948          | ,1020              |
|        | kiégésátlag_utána | 2,310 | 77 | ,9001          | ,1026              |

## Paired Samples Test

|        |                                    | Paired Differences |                |                    |                         |       |       |    |                 |
|--------|------------------------------------|--------------------|----------------|--------------------|-------------------------|-------|-------|----|-----------------|
|        |                                    |                    |                |                    | 95% Confidenc<br>Differ |       |       |    |                 |
|        |                                    | Mean               | Std. Deviation | Std. Error<br>Mean | Lower                   | Upper | t     | df | Sig. (2-tailed) |
| Pair 1 | kiégésátlag -<br>kiégésátlag_utána | ,1545              | ,4538          | ,0517              | ,0515                   | ,2575 | 2,988 | 76 | ,004            |

H3: Feltételezem, hogy a regenerációs tréning hatására csökkent a negatív jól-lét érzése, a pozitív jól-lét érzése pedig nőtt.

Ez egy összetett hipotézis, mind a két tagmondat teljesülését meg kell vizsgálnunk. Ez két darab egymintás t-próba elvégzését jelenti a fent ismertetett módon. A **58. ábrán** láthatóak a következő eredmények: a pozitív jól-lét átlaga a tréning előtt 9,94; utána 10,45 pont volt. A negatív jól-lét esetében ez 5,78 és 5,52. Láthatjuk, hogy a pozitív jól-lét nőtt, a negatív pedig csökkent, de még nem tudjuk, hogy ezek a változások jelentősek-e. A statisztikai próba eredményeit áttekintve látható, hogy a pozitív jól-lét esetében p=0,001; t=3,523. A negatív jól-lét esetében p=0,128; t=1,538. Tehát csak a pozitív jól-lét esetében jelentős a változás, mégpedig növekedés, így hipotézisünket részben igazoltnak tekintjük.

#### 58. ábra: 3. hipotézis vizsgálata

|        |                                 | Mean  | N  | Std. Deviation | Std. Error<br>Mean |
|--------|---------------------------------|-------|----|----------------|--------------------|
| Pair 1 | pozitív_jóllét_értéke           | 9,94  | 77 | 1,742          | ,199               |
|        | pozitív_jóllét_értéke_után<br>a | 10,45 | 77 | 1,483          | ,169               |
| Pair 2 | negatív_jóllét_értéke           | 5,78  | 77 | 1,603          | ,183               |
|        | negatív_jóllét_értéke_<br>utána | 5,52  | 77 | 1,510          | ,172               |

### Paired Samples Statistics

#### Paired Samples Test

|        |                                                            |       |                | Paired Differen    | ces                                          |       |        |    |                 |
|--------|------------------------------------------------------------|-------|----------------|--------------------|----------------------------------------------|-------|--------|----|-----------------|
|        |                                                            |       |                |                    | 95% Confidence Interval of the<br>Difference |       |        |    |                 |
|        |                                                            | Mean  | Std. Deviation | Std. Error<br>Mean | Lower                                        | Upper | t      | df | Sig. (2-tailed) |
| Pair 1 | pozitív_jóllét_értéke -<br>pozitív_jóllét_értéke_után<br>a | -,519 | 1,294          | ,147               | -,813                                        | -,226 | -3,523 | 76 | ,001            |
| Pair 2 | negatív_jóllét_értéke -<br>negatív_jóllét_értéke_<br>utána | ,260  | 1,481          | ,169               | -,077                                        | ,596  | 1,538  | 76 | ,128            |

H4: Feltételezem, hogy a regenerációs tréning hatására jelentősen csökkent a munkahelyi bizonytalanság érzése.

A statisztikai próba elvégzése után a következő eredményt kaptuk (**59. ábra**): a munkahelyi bizonytalanság átlaga a tréning előtt 11,25 pont, míg utána 11,40 pont (emelkedés látható!). Azonban a statisztikai próba eredményei (p=0,724; t=-0,354) nem jelentősnek ítélték a változást, így a hipotézist elvetjük. Azt mondhatjuk, hogy a munkahelyi bizonytalanság nem változott jelentős mértékben a tréning hatására.

59. ábra: 4. hipotézis vizsgálata

| Paired San | ples Statistic | S |
|------------|----------------|---|
|------------|----------------|---|

|        |                                      | Mean  | N  | Std. Deviation | Std. Error<br>Mean |
|--------|--------------------------------------|-------|----|----------------|--------------------|
| Pair 1 | Bizonytalanság<br>összpontszám       | 11,25 | 77 | 3,877          | ,442               |
|        | Bizonytalanság<br>összpontszám utána | 11,40 | 77 | 4,363          | ,497               |

|        |                                                                          |       | Paired Differences |                    |                                              |       |       |    |                 |
|--------|--------------------------------------------------------------------------|-------|--------------------|--------------------|----------------------------------------------|-------|-------|----|-----------------|
|        |                                                                          |       |                    |                    | 95% Confidence Interval of the<br>Difference |       |       |    |                 |
|        |                                                                          | Mean  | Std. Deviation     | Std. Error<br>Mean | Lower                                        | Upper | t     | df | Sig. (2-tailed) |
| Pair 1 | Bizonytalanság<br>összpontszám -<br>Bizonytalanság<br>összpontszám utána | -,156 | 3,860              | ,440               | -1,032                                       | ,720  | -,354 | 76 | ,724            |

## **Paired Samples Test**

## Kétmintás t-próba F-próbával

Két független minta átlagának összehasonlítására szolgál intervallumskálán mért adatok esetén. Alkalmazhatóságának egyik feltétele a normál eloszlás, így a normalitásvizsgálat elvégzése az első lépés. A másik feltétel, hogy a változó varianciája legyen ugyanakkora a két vizsgált mintában (szóráshomogenitási feltétel). A szóráshomogenitás vizsgálatára a Fisher-féle F-próba alkalmas (röviden F-próba, ld. később!). Amennyiben a vizsgált változó nem normál eloszlású, vagy a szóráshomogenitás nem teljesül, úgy a próba nem paraméteres párját (Mann-Whitney-próba ld. később!) kell alkalmazni! A két különböző csoport egyetlen kutatáson belül is kialakítható (pl: intenzív osztályon és belgyógyászaton dolgozók összehasonlítása). Nem szükséges, hogy az összehasonlított csoportok azonos elemszámúak legyenek, és nem használja fel az egyes személyek esetén kimutatható változást sem. Nem szükséges a vizsgált személyek beazonosíthatósága sem (*Falus és Ollé 2008*).

A kétmintás t-próbát tehát csak akkor végezhetjük el, ha a két csoport eredményei alapján meghatározható varianciák között nincs jelentős különbség, vagyis az F-próba nem szignifikáns, és a vizsgált változó normál eloszlású. Az F-próbát az SPSS program automatikusan elvégzi a kétmintás t-próbával egyszerre. Amennyiben az F-próba szignifikáns (tehát a két minta varianciája különbözik), úgy Welch-féle d-próbát kell végezni (ez a kétmintás t-próba robosztus változata), azonban az SPSS ezt is automatikusan végzi a kétmintás t-próbával *(Falus és Ollé 2008)*.

SPSS-ben a következő algoritmus követésével tudjuk ezeket a próbákat elvégezni: Analyze -> Compare Means -> Independent-Samples T Test

A megjelenő kis ablak Test Variable ablakába bemozgatjuk a kis nyíllal a vizsgálni kívánt normál eloszlású változót. Több változót is bemozgathatunk egymás alá, ekkor a program mindegyikre külön elvégzi a statisztikai próbákat. Jelen esetben a BMI-vel (Body Mass Index) dolgozunk. A Grouping Variable mezőbe pedig bemozgatjuk a kis nyíllal azt a változót, ami a csoportképzés alapja. Jelen esetben a munkahelyi stressz mértéke alapján osztottuk két csoportra a válaszadókat: alacsony és magas stresszes csoport (stressz kategória). Ezt a két csoportot fogjuk megvizsgálni, hogy van-e különbség közöttük a BMI-ben. (60. ábra)

| 🤹 Dori_adatt              | bazis.sav [DataSe         | t1] - IBM SPSS S | Statistics Data Ec | ditor                    |                         |                                                |                  | 1            |              |                 |              |                                       |                 |               | _            | 0 ×                |
|---------------------------|---------------------------|------------------|--------------------|--------------------------|-------------------------|------------------------------------------------|------------------|--------------|--------------|-----------------|--------------|---------------------------------------|-----------------|---------------|--------------|--------------------|
| <u>F</u> ile <u>E</u> dit | <u>V</u> iew <u>D</u> ata | Transform        | <u>A</u> nalyze D  | Direct <u>M</u> arketing | <u>G</u> raphs <u>L</u> | <u>I</u> tilities Add- <u>o</u> ns             | s <u>W</u> indow | <u>H</u> elp |              |                 |              |                                       |                 |               |              | Bezárás            |
| 😑 🛯                       |                           |                  | <b>~</b>           |                          | PA H                    | ) 👬 📈                                          | 5                | 1            | A 🕢 🌗        | AB6             |              |                                       |                 |               |              |                    |
|                           |                           |                  |                    |                          |                         |                                                |                  |              |              |                 |              |                                       |                 |               | Visible      | 62 of 62 Variables |
|                           | nem                       | életkor          | iskolai_végze      | súly                     | magasság                | BMI                                            | BMI_kategori     | munkahelyi_s | stressz_kate | ellátási_terüle | munkaterület | eü_évek                               | munkarend       | egészségi_áll | nincs_stessz | elismerés_m r      |
|                           |                           |                  | ttség              |                          |                         |                                                | а                | tressz       | goria        | t               |              |                                       |                 | apot          | _munkahelye  | egbecsülés_h       |
| 1                         | 2                         | 46               | 6 4                | 90                       | 1,75                    | 29,4                                           | 3                | 1            | 1            | 3               | 1            | 6                                     | 4               | 3             | 0            | 1 🖆                |
| 2                         | 2                         | 39               | 5                  | 86                       | 1,52                    | 37,2                                           | 5                | 1            | 1            | 3               | 1            | 5                                     | 1               | 3             | 1            | 0                  |
| 3                         | 1                         | 59               | 9 4                | 68                       | 1,56                    | 27,9                                           | 3                | 1            | 1            | 1               | 10           | 6                                     | 2               | 3             | 0            | 1                  |
| 4                         | 2                         | 42               | 2 2                | 61                       | 1,63                    | 23,0                                           | 2                | 1            | 1            | 1               | 10           | 5                                     | 2               | 3             | 0            | 0                  |
| 5                         | 2                         | 47               | 3                  | 130                      | 1,70                    | 45,0                                           | 6                | 1            | 1            | 1               | 10           | 6                                     | 2               | 3             | 1            | 0                  |
| 6                         | 2                         | 62               | 2 2                | 64                       | 1,60                    | ta Independent-                                | Samples T Test   |              |              |                 | × 10         | 6                                     | 1               | 4             | 1            | 0                  |
| 7                         | 2                         | 43               | 8 5                | 104                      | 1,72                    |                                                |                  | TestVerie    | bladati      |                 | 10           | 5                                     | 1               | 3             | 1            | 0                  |
| 8                         | 2                         | 59               | 9 5                | 80                       | 1,72                    | 🖉 súly                                         |                  | RMI          | ble(s).      | Options         | . 19         | 6                                     | 1               | 3             | 0            | 0                  |
| 9                         | 2                         | 56               | 6 1                | 60                       | 1,55                    | 🖋 magasság                                     |                  | V Dim        |              | Bootstrap       |              | 6                                     | 4               | 1             | 0            | 0                  |
| 10                        | 2                         | 57               | 4                  | 90                       | 1,60                    | \delta BMI_katego                              | ria 📕 🚺          | 4            |              |                 | 8            | 4                                     | 4               | 3             | 0            | 0                  |
| 11                        | 2                         | 50               | 5                  | 75                       | 1,60                    | sili fi da da da da da da da da da da da da da | _stre            |              |              |                 | 21           | 6                                     | 3               | 3             | 1            | 0                  |
| 12                        | 2                         | 51               | 5                  | /0                       | 1,63                    | munkaterül                                     | et               |              |              |                 | 2            | 6                                     | 3               | 4             | 1            | 0                  |
| 13                        | 1                         | 45               | 5                  | 96                       | 1,79                    | 💑 Egészségü                                    | gyben            | Grouping     | Variable:    |                 | 12           | 6                                     | 1               | 3             | 1            | 0                  |
| 14                        | 2                         | 50               | ) 4<br>) 5         | 102                      | 1,74                    | anunkarend                                     |                  | stressz k    | ategoria(??) |                 | 20           | 2                                     | 1               | 4             | 1            | 0                  |
| 16                        | 2                         | 30               | ) J                | 73                       | 1,05                    | Egészségi :<br>pince stock                     | állapo           | Define G     | TOUDS        |                 | 11           | 6                                     | 4               | 4             | 0            | 1                  |
| 17                        | 2                         | 45               | 2                  | 60                       | 1.54                    | an mines_stess                                 | 52_111 <b>T</b>  |              | oupo         | _               | 26           | 6                                     | 4               | 3             | 0            | 1                  |
| 18                        | 2                         | 46               | · 2                | 60                       | 1,54                    | L                                              | OK Past          | Reset C      | Cancel Help  | p               | 16           | 6                                     | 4               | 3             | 0            | 1                  |
| 19                        | 2                         | 34               | 2                  | 100                      | 1.70                    | 34.6                                           | 4                | 2            | 1            | 3               | 1            | 1                                     | 4               | 3             | 0            | 0                  |
| 20                        | 2                         | 59               | 2                  | 79                       | 1.54                    | 33.3                                           | 4                | 2            | 1            | 3               | 1            | 5                                     | 4               | 3             | 0            | 1                  |
| 21                        | 2                         | 50               | ) 4                | 70                       | 1,60                    | 27,3                                           | 3                | 2            | 1            | 3               | 1            | 6                                     | 4               | 4             | 0            | 0                  |
| 22                        | 2                         | 55               | 5 4                | 70                       | 1,55                    | 29,1                                           | 3                | 2            | 1            | 3               | 1            | 6                                     | 1               | 3             | 0            | 1                  |
| 23                        | 2                         | 40               | ) 5                | 90                       | 1,70                    | 31,1                                           | 4                | 2            | 1            | 3               | 1            | 5                                     | 4               | 3             | 0            | 0                  |
| 24                        | 2                         | 42               | 2 5                | 100                      | 1,70                    | 34,6                                           | 4                | 2            | 1            | 3               | 1            | 2                                     | 1               | 3             | 0            | 0                  |
| 25                        | 2                         | 20               | ) 4                | 62                       | 1,57                    | 25,2                                           | 3                | 2            | 1            | 3               | 1            | 1                                     | 4               | 3             | 0            | 0                  |
| 26                        | 2                         | 42               | 2 4                | 110                      | 1,77                    | 35,1                                           | 5                | 2            | 1            | 2               | 1            | 5                                     | 1               | 3             | 0            | 0                  |
| 27                        | 2                         | 47               | 3                  | 106                      | 1,67                    | 38,0                                           | 5                | 2            | 1            | 2               | 1            | 6                                     | 1               | 2             | 0            | 1                  |
| 0                         | 1                         | 50               |                    | 405                      | 4.70                    | 22.0                                           |                  | 2            |              | 2               |              | · · · · · · · · · · · · · · · · · · · |                 | 2             | ^            | 1 N                |
| Data Viow                 | Variable View             |                  |                    |                          |                         |                                                |                  |              |              |                 |              |                                       |                 |               |              |                    |
| Data view                 | Conduct view              |                  |                    |                          |                         |                                                |                  |              |              |                 |              |                                       |                 |               |              |                    |
|                           |                           |                  |                    |                          |                         |                                                |                  |              |              |                 | 1            | RM SPSS Stati                         | etice Processon | ric ready     | Unicode:O    | N N                |

60. ábra: Kétmintás t-próba kezelőfelülete

A bemozgatott stressz kategória változó után két kérdőjel látható (60. ábra), ez azt jelenti, hogy meg kell adnunk a két stressz kategória elnevezését. Ehhez Define Groups gombra kell kattintani, és megjelenik egy kis ablak. A Group 1 mezőbe az 1-t, a Group 2 mezőbe a 2-t írjuk, mivel az alacsony stresszeseket egyessel, a magas stresszeseket kettessel kódoltuk. **(61. ábra)** 

| 🤹 Dori_ada                | tbazis.sav [Da | ataSet1]     | - IBM SPSS S | tatistics Data Ec      | ditor                    |                         | 01. 40                                                                                                    | . <b>a.</b> C50       | sporte                 | , in ine              | <b>Budu</b> st       | •            |               |                |                       | _                           | - 0 ×                         |
|---------------------------|----------------|--------------|--------------|------------------------|--------------------------|-------------------------|----------------------------------------------------------------------------------------------------|-----------------------|------------------------|-----------------------|----------------------|--------------|---------------|----------------|-----------------------|-----------------------------|-------------------------------|
| <u>F</u> ile <u>E</u> dit | View [         | <u>D</u> ata | Transform    | <u>A</u> nalyze E      | Direct <u>M</u> arketing | <u>G</u> raphs <u>L</u> | <u>I</u> tilities Add- <u>o</u> ns                                                                                                    | <u>W</u> indow        | <u>H</u> elp           |                       |                      |              |               |                |                       |                             |                               |
| 🔁 I                       |                | Ξ.           |              | <b>~</b>               |                          | 4                       | 1 👬 🖬                                                                                                    | - 4                   | 1                      | 4 🖉 🌗                 | -                    |              |               |                |                       |                             |                               |
|                           |                |              |              |                        |                          |                         |                                                                                                    |                       |                        |                       |                      |              |               |                |                       | Visible                     | 62 of 62 Variables            |
|                           | nem            |              | életkor      | iskolai_végze<br>ttség | súly                     | magasság                | BMI E                                                                                                    | 3MI_kategorin<br>a    | nunkahelyi_s<br>tressz | stressz_kate<br>goria | ellátási_terüle<br>t | munkaterület | eü_évek       | munkarend      | egészségi_áll<br>apot | nincs_stessz<br>_munkahelye | elismerés_m r<br>egbecsülés_h |
| 1                         | -              | 2            | 46           | 4                      | 90                       | 1,75                    | 29,4                                                                                                    | 3                     | 1                      | 1                     | 3                    | 1            | 6             | 4              | 3                     | 0                           | 1 📥                           |
| 2                         | 1              | 2            | 39           | 5                      | 86                       | 1,52                    | 37,2                                                                                                    | 5                     | 1                      | 1                     | 3                    | 1            | 5             | 1              | 3                     | 1                           | 0                             |
| 3                         | 1              | 1            | 59           | 4                      | 68                       | 1,56                    | 27,9                                                                                                    | 3                     | 1                      | 1                     | 1                    | 10           | 6             | 2              | 3                     | 0                           | 1                             |
| 4                         |                | 2            | 42           | 2                      | 61                       | 1,63                    | 23,0                                                                                                    | 2                     | 1                      | 1                     | 1                    | 10           | 5             | 2              | 3                     | 0                           | 0                             |
| 5                         |                | 2            | 47           | 3                      | 130                      | 1,70                    | 45,0                                                                                                    | 6                     | 1                      | 1                     | 1                    | 10           | 6             | 2              | 3                     | 1                           | 0                             |
| 6                         |                | 2            | 62           | 2                      | 64                       | 1,60                    | 🝓 Independent-S                                                                                                    | amples T Test         |                        |                       |                      | × 10         | 6             | 1              | 4                     | 1                           | 0                             |
| 7                         | _              | 2            | 43           | 5                      | 104                      | 1,72                    |                                                                                                    |                       |                        |                       |                      | 10           | 5             | 1              | 3                     | 1                           | 0                             |
| 8                         | _              | 2            | 59           | 5                      | 80                       | 1,72                    | 🖋 súly                                                                                                    | – 🍓 Define G          | roups                  | ×                     | Options.             | 19           | 6             | 1              | 3                     | 0                           | 0                             |
| 9                         | _              | 2            | 56           | 1                      | 60                       | 1,55                    | 🖋 magasság                                                                                                    |                       |                        |                       | Bootstrap            | 3            | 6             | 4              | 1                     | 0                           | 0                             |
| 10                        | _              | 2            | 57           | 4                      | 90                       | 1,60                    | BMI_kategori                                                                                                    | a O <u>U</u> se spe   | cified values          |                       |                      | 8            | 4             | 4              | 3                     | 0                           | 0                             |
| 11                        | -              | 2            | 50           | 5                      | 75                       | 1,60                    | munkahelyi_                                                                                                    | st Group              | 1 I                    |                       |                      | 21           | 6             | 3              | 3                     | 1                           | 0                             |
| 12                        |                | 2            | 10           | 5                      | 01                       | 1,03                    | an munkaterüle                                                                                                    | e Group               | 2: 2                   |                       |                      | 12           | 6             | 3              | 4                     | 1                           | 0                             |
| 14                        | -              | 2            | 40           | 3                      | 102                      | 1,73                    | 💰 Egészségüg                                                                                                    | yt 🔘 <u>C</u> ut poin | it:                    |                       |                      | 26           | 2             | 1              | 3                     | 0                           | 0                             |
| 15                        | -              | 2            | 58           | 5                      | 67                       | 1.65                    | Reference de la constante de la constante de l |                       |                        |                       |                      | 5            | 6             | 4              | 4                     | 1                           | 0                             |
| 16                        | -              | 2            | 49           | 2                      | 73                       | 1.70                    | A nincs stess                                                                                                    | z                     | Cancel                 | нер                   |                      | 11           | 6             | 4              | 3                     | 0                           | 1                             |
| 17                        | -              | 2            | 55           | 2                      | 60                       | 1,54                    |                                                                                                    |                       |                        |                       |                      | 26           | 6             | 4              | 3                     | 0                           | 1                             |
| 18                        | 1              | 2            | 46           | 4                      | 60                       | 1,56                    |                                                                                                    | OK Paste              | Reset                  | ancel Hel             | P                    | 16           | 6             | 4              | 3                     | 0                           | 1                             |
| 19                        | 1              | 2            | 34           | 2                      | 100                      | 1,70                    | 34,6                                                                                                    | 4                     | 2                      | 1                     | 3                    | 1            | 1             | 4              | 3                     | 0                           | 0                             |
| 20                        |                | 2            | 59           | 2                      | 79                       | 1,54                    | 33,3                                                                                                    | 4                     | 2                      | 1                     | 3                    | 1            | 5             | 4              | 3                     | 0                           | 1                             |
| 21                        |                | 2            | 50           | 4                      | 70                       | 1,60                    | 27,3                                                                                                    | 3                     | 2                      | 1                     | 3                    | 1            | 6             | 4              | 4                     | 0                           | 0                             |
| 22                        |                | 2            | 55           | 4                      | 70                       | 1,55                    | 29,1                                                                                                    | 3                     | 2                      | 1                     | 3                    | 1            | 6             | 1              | 3                     | 0                           | 1                             |
| 23                        |                | 2            | 40           | 5                      | 90                       | 1,70                    | 31,1                                                                                                    | 4                     | 2                      | 1                     | 3                    | 1            | 5             | 4              | 3                     | 0                           | 0                             |
| 24                        |                | 2            | 42           | 5                      | 100                      | 1,70                    | 34,6                                                                                                    | 4                     | 2                      | 1                     | 3                    | 1            | 2             | 1              | 3                     | 0                           | 0                             |
| 25                        | _              | 2            | 20           | 4                      | 62                       | 1,57                    | 25,2                                                                                                    | 3                     | 2                      | 1                     | 3                    | 1            | 1             | 4              | 3                     | 0                           | 0                             |
| 26                        | _              | 2            | 42           | 4                      | 110                      | 1,77                    | 35,1                                                                                                    | 5                     | 2                      | 1                     | 2                    | 1            | 5             | 1              | 3                     | 0                           | 0                             |
| 27                        |                | 2            | 47           | 3                      | 106                      | 1,67                    | 38,0                                                                                                    | 5                     | 2                      | 1                     | 2                    | 1            | 6             | 1              | 2                     | 0                           | 1                             |
|                           | 4              |              |              |                        | 407                      | 4.70                    |                                                                                                    |                       |                        | 1                     | 1                    | 1            |               | ^              |                       | ^                           | <u> </u>                      |
| Data View                 | Variable V     | iew          |              |                        |                          |                         |                                                                                                    |                       |                        |                       |                      |              |               |                |                       |                             |                               |
|                           |                |              |              |                        |                          |                         |                                                                                                    |                       |                        |                       |                      | 1            | BM SPSS Stati | stics Processo | r is ready            | Unicode:O                   | N                             |

#### 61. ábra: Csoportok megadása

Ezek után a Continue gombra kattintunk, és visszatérünk az előző ablakhoz. Mást nem szükséges beállítani, kattinthatunk az OK gombra. A **62. ábrán** látható output ablak jelenik meg.

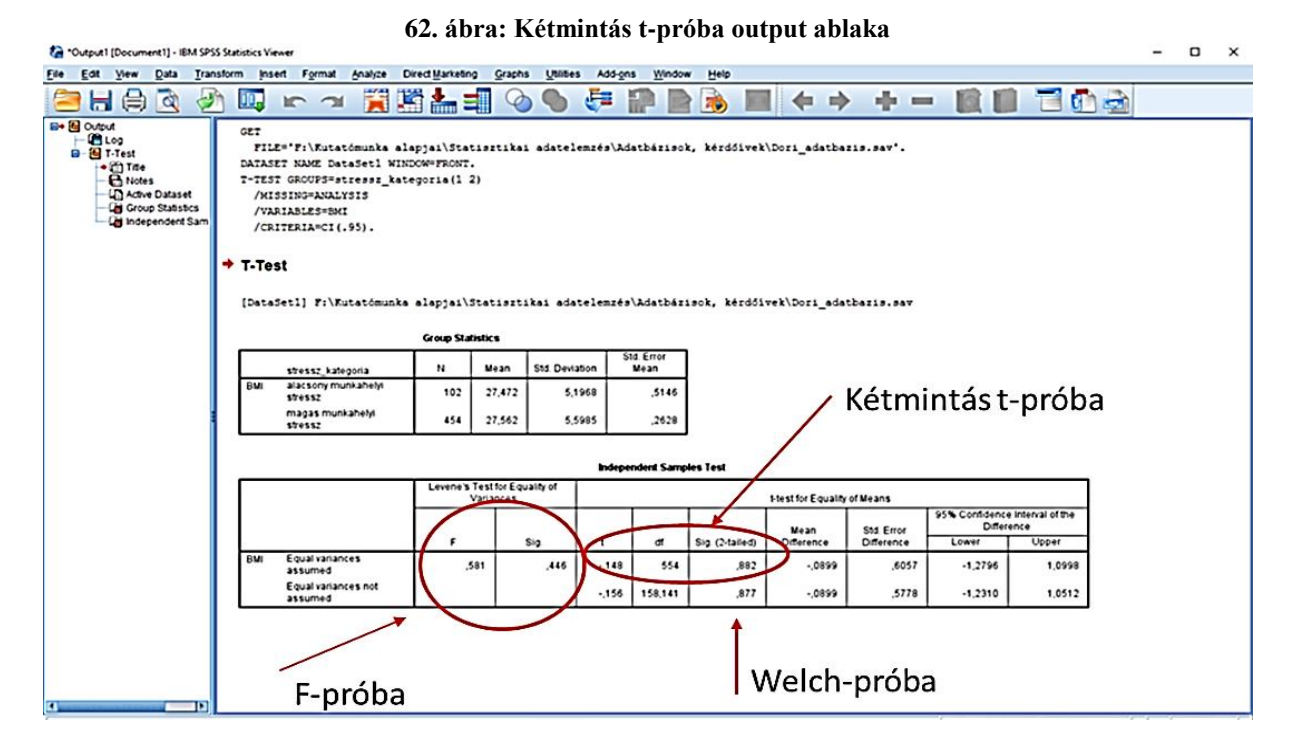

Az első táblázatban látható, hogy az alacsony stresszesek csoportjában az átlag BMI 27,472 (SD=5,1958). A magas stresszesek csoportjában az átlag BMI 27,562 (SD=5,5985). A második táblázat első két oszlopában láthatjuk az F-próbát, és annak szignifikanciáját. Mivel az F-próba nem szignifikáns (p=0,446), így értelmezhetjük a kétmintás t-próba eredményét, mely a felső sorban található: t=-0,148; p=0,882. Ez azt jelenti, hogy az alacsony és magas munkahelyi stressz csoport között nincs jelentős különbség a BMI-t tekintve. Ha az F-próba szignifikáns lenne, akkor a Welch-próba eredményét kellene figyelembe venni, mely a kétmintás t-próba alatti sorban található. Az alsó sor mindig a Welch-próba!

Nézzük meg a gyakorlatban, hogyan alkalmas ez a statisztikai próba a hipotézisek vizsgálatára. Előzetesen az összes vizsgált változó esetében elvégeztük a normalitás vizsgálatot, és mindegyik esetben normál eloszlást kaptunk, így a kétmintás t-próbák elvégezhetők.

H1: Feltételezem, hogy a magas munkahelyi stressz csoportba tartozók jelentősen több cigarettát szívnak el naponta, mint az alacsony munkahelyi stressz csoportba tartozó válaszadók.

A fentebb ismertetett módon elvégeztük a kétmintás t-próbát F-próbával, és a **63. ábrán** látható eredményt kaptuk. Az első táblázatban látható, hogy az alacsony munkahelyi stressz csoport

válaszadói naponta átlag 3,17; míg a magas munkahelyi stressz csoportba tartozók átlag 3,63 szál cigarettát szívnak el. Látjuk, hogy a második csoport esetében valamivel több az átlagérték, de azt, hogy jelentős-e ez a különbség, csak a statisztikai próbák eredménye alapján tudjuk meg. Először az F-próbát kell értékelni (1), ami nem szignifikáns (p=0,630), így értékelhetjük a kétmintás t-próba eredményét (2), ami szintén nem szignifikáns (p=0,515; t=-0,651). Az eredmények alapján azt mondhatjuk, hogy az alacsony és magas munkahelyi stresszesek csoportja között nincs jelentős különbség a naponta elszívott cigaretták számában, így a hipotézist elvetjük.

## 63. ábra: 1. hipotézis vizsgálata

| Group | Statisti | cs |
|-------|----------|----|
|-------|----------|----|

|          | stressz_kategoria              | N   | Mean | Std. Deviation | Std. Error<br>Mean |
|----------|--------------------------------|-----|------|----------------|--------------------|
| cigiszám | alacsony munkahelyi<br>stressz | 102 | 3,17 | 6,343          | ,628               |
|          | magas munkahelyi<br>stressz    | 316 | 3,63 | 6,272          | ,353               |

| Inde | pendent  | Samples | Test |
|------|----------|---------|------|
|      | Polition | oampioo | 1000 |

|          |                                | Levene's Test<br>Varia | t for Equality of<br>nces |       | t-test for Equality of Means |                 |                    |                          |                         |                           |  |  |  |  |
|----------|--------------------------------|------------------------|---------------------------|-------|------------------------------|-----------------|--------------------|--------------------------|-------------------------|---------------------------|--|--|--|--|
|          |                                |                        |                           |       |                              | 2.              |                    |                          | 95% Confidenc<br>Differ | e Interval of the<br>ence |  |  |  |  |
|          |                                | F                      | Sig.                      | t     | dif                          | Sig. (2-tailed) | Mean<br>Difference | Std. Error<br>Difference | Lower                   | Upper                     |  |  |  |  |
| cigiszám | Equal variances<br>assumed     | ,233                   | ,630                      | -,651 | 416                          | ,515            | -,466              | ,716                     | -1,874                  | ,942                      |  |  |  |  |
|          | Equal variances not<br>assumed |                        |                           | -,647 | 169,402                      | ,518            | -,466              | ,720                     | -1,888                  | ,956                      |  |  |  |  |

H2: Feltételezem, hogy jelentős különbség van az alacsony és a magas munkahelyi stressz csoportba tartozók pszichoszomatikus tüneteinek és kiégésének mértékében.

Ez egy összetett hipotézis, mivel két változó (pszichoszomatikus tünetek és kiégés) különbözőségét kívánja vizsgálni az alacsony és magas munkahelyi stressz csoport között. Elvégeztük a kétmintás t-próbát a fent ismertetett módon, és a **64. ábrán** látható táblázatokat kaptuk.

Az első táblázatban látjuk, hogy az alacsony munkahelyi stresszesek esetében a pszichoszomatikus tünetek átlaga 9,07; míg a magas munkahelyi stresszesek esetében ez 11,93 (tehát magasabb majdnem három egésszel). A kiégés átlagpontszámaiban is hasonló tendenciájú eltérést figyelhetünk meg a két csoport között. Az alacsony stresszesek átlag 2,422;

míg a magas stresszesek átlag 3,194 pontot értek el a kiégést vizsgáló skálán. Azt, hogy ezek a különbségek jelentősek-e (szignifikánsak-e), a második táblázatból tudhatjuk meg.

A második táblázatban először az F-próbát kell értelmeznünk (1), mely mindkét változó esetében szignifikáns (p<0,000). Ebben az esetben a kétmintás t-próba nem értelmezhető, hanem a Welch-próba (2) (alsó sor) eredményeit kell figyelembe venni a hipotézis vizsgálatához. A pszichoszomatikus tünetek esetében a különbség a két csoport között szignifikáns (p<0,000; t=-4,534), mégpedig a magas munkahelyi stresszesek jelentősen több pontot értek el a pszichoszomatikus tüneti skálán, mint az alacsony munkahelyi stressz csoport válaszadói, így a hipotézis első fele igazolódott. A kiégés esetében is szignifikáns különbséget láthatunk a két csoport között (p<0,000; t=-4,392). Azt mondhatjuk, hogy a magas munkahelyi stresszes csoport válaszadói jelentősen több pontot értek el a kiégést vizsgáló skálán, mint az alacsony munkahelyi stressz csoport válaszadói, így a hipotézis első több pontot értek el a kiégést vizsgáló skálán, mint az alacsony munkahelyi stressz csoport válaszadói, így a hipotézis első setében térke el a kiégést vizsgáló skálán, mint az alacsony munkahelyi stressz csoport válaszadói, így a hipotézis első setében az egész hipotézis igazolódott.

| 64. | ábra: | 2. | hipotézis | vizsgálata |
|-----|-------|----|-----------|------------|
|-----|-------|----|-----------|------------|

| Group | Statistics |
|-------|------------|
|-------|------------|

|                                | stressz_kategoria              | N   | Mean  | Std. Deviation | Std. Error<br>Mean |
|--------------------------------|--------------------------------|-----|-------|----------------|--------------------|
| pszichoszomatikus_<br>összpont | alacsony munkahelyi<br>stressz | 102 | 9,07  | 5,897          | ,584               |
|                                | magas munkahelyi<br>stressz    | 316 | 11,93 | 4,258          | ,240               |
| kiégés_átlag                   | alacsony munkahelyi<br>stressz | 102 | 2,422 | 1,6280         | ,1612              |
|                                | magas munkahelyi<br>stressz    | 316 | 3,194 | 1,2465         | ,0701              |

#### Independent Samples Test

|                                |                                | Levene's Tes<br>Varia | t-test for Equality of Means |        |        |                 |                    |                          |                         |                           |  |
|--------------------------------|--------------------------------|-----------------------|------------------------------|--------|--------|-----------------|--------------------|--------------------------|-------------------------|---------------------------|--|
|                                |                                |                       | 1                            |        |        | 2.              |                    |                          | 95% Confidenc<br>Differ | e Interval of the<br>ence |  |
|                                |                                | F                     | Sig.                         | t      | df     | Sig. (2-tailed) | Mean<br>Difference | Std. Error<br>Difference | Lower                   | Upper                     |  |
| pszichoszomatikus_<br>összpont | Equal variances<br>assumed     | 23,480                | ,000                         | -5,337 | 416    | ,000            | -2,862             | ,536                     | -3,916                  | -1,808                    |  |
|                                | Equal variances not<br>assumed |                       |                              | -4,534 | 36,608 | ,000            | -2,862             | ,631                     | -4,110                  | -1,614                    |  |
| kiégés_átlag                   | Equal variances<br>assumed     | 12,250                | ,001                         | -5,026 | 416    | ,000            | -,7721             | ,1536                    | -1,0741                 | -,4701                    |  |
|                                | Equal variances not<br>assumed |                       |                              | -4,392 | 41,221 | ,000            | -,7721             | ,1758                    | -1,1196                 | -,4246                    |  |

## Varianciaanalízis (ANOVA)

A vizsgálatot más néven egy szempontos varianciaanalízisnek nevezzük. Kettőnél több csoportot/mintát hasonlít össze egy közös folytonos változó (intervallumskálán mért adat) alapján. A csoportok száma nincs megszabva, bármennyi lehet. Azt vizsgálja, hogy az adott változó átlagában van-e különbség a csoportok között (pl: a kiégés átlaga különbözik-e az egyes alvásminőségi csoportok között). Itt is érvényes az, hogy a részmintáknak nem kell azonos elemszámúnak lenniük. A független változó lesz a csoportosítás szempontja (factor). A kérdés tehát az, hogy egy független változó (pl: a betegellátó osztályok típusai) hogyan befolyásolja egy függő változó (kiégés) alakulását. Ha az adatbázis nem tartalmazza a csoportosítás szempontját, akkor létre kell hozni. Pl. ha az egyes életkori csoportok között szeretnénk megnézni valamilyen folytonos változó különbözőségét, akkor az életkor alapján 10 vagy 15 éves bontásban kell létrehozni csoportokat (ld. 2.1.1. fejezet!). Itt is érvényes az, hogy a függő változónak (az intervallumskálán mért adatnak) normál eloszlásúnak kell lennie! Amennyiben a vizsgált változó nem normál eloszlást követ, úgy a próba nem paraméteres változatát (Kruskal-Wallis-próba ld. később!) kell alkalmazni! A próba elvégzésének másik feltétele a varianciahomogenitás. Erről a Levene-teszttel győződhetünk meg (bemutatása a varianciaanalízissel együtt történik lentebb) (Sajtos és Mitev 2007; Falus és Ollé 2008).

SPSS-ben az alábbi algoritmus követésével végezhetjük el a próbát: Analyze -> Compare Means -> One-Way ANOVA

Varianciaanalízisnél bármelyik változó lehet a csoportképzés szempontja, csak arra kell figyelni, hogy legalább három csoportunk legyen. Létre lehet hozni csoportokat például intervallumskálán mért adatokból is, de dönthetünk úgy, hogy egy ordinális változó válaszlehetőségei lesznek a csoportképzés szempontjai.

A megjelenő kis ablak Factor mezőjébe mozgatjuk az alvásminőség változót (most ez lesz a csoportképzés szempontja: 1=nagyon rossz; 2=rossz; 3=jó; 4=kiváló). A Dependent List ablakba pedig a kiégés átlag változót mozgatjuk, mivel arra vagyunk kíváncsiak, hogy a különböző alvásminőségi csoportok között van-e különbség a kiégés átlagpontjában (hipotézis). (65. ábra)

| 🝓 8.ora_FELA     | DAT(ketmintas | T_Variancia).sav    | [DataSet1] - IBN  | 1 SPSS Statistics       | Data Editor                  |                       |                |              |          |           |              |              |              |              |              | -            | o ×               |
|------------------|---------------|---------------------|-------------------|-------------------------|------------------------------|-----------------------|----------------|--------------|----------|-----------|--------------|--------------|--------------|--------------|--------------|--------------|-------------------|
| <u>File</u> Edit | View Data     | a <u>T</u> ransform | <u>A</u> nalyze D | irect <u>M</u> arketing | <u>G</u> raphs <u>U</u> tili | ties Add- <u>o</u> ns | Window         | <u>H</u> elp |          |           |              |              |              |              |              |              |                   |
| 2                |               | <b>,</b>            | <b>~</b>          | * <b>**</b>             | R H                          | * 😰                   | - S            |              | (<br>1.⇔ | 0         | ABG          |              |              |              |              |              |                   |
|                  |               |                     |                   |                         |                              |                       |                |              |          |           |              |              |              |              |              | Visible: 2   | 2 of 22 Variables |
|                  | életkor       | iskolai végze       | súlv              | magasság                | BMI                          | munkahelvi str        | stressz kate   | stresszforr  | rás C    | igiszám a | lkoholfogvas | altatószedés | nyugtatószed | alvásmennvis | alvásminőség | napi étkezés | heti sport        |
|                  |               | ttség               |                   |                         |                              | essz                  | goria          | ok_szám      | a        |           | ztás         |              | és           | ég           |              | szám         |                   |
| 1                | 4             | 6 4                 | 90                | 1,75                    | 29,4                         | 1                     | 1              |              | 4        | 0         | 1            | 1            | 1            | 2            | 3            | 3            | 1 🚔               |
| 2                | 3             | 9 5                 | 86                | 1,52                    | 37,2                         | 1                     | 1              |              | 0        | 0         | 2            | 1            | 1            | 3            | 4            | 4            | 2                 |
| 3                | 5             | 9 4                 | 68                | 1,56                    | 27,9                         | 1                     | 1              |              | 1        | 0         | 2            | 1            | 1            | 2            | 3            | 4            | 2                 |
| 4                | 4:            | 2 2                 | 61                | 1,63                    | 23,0                         |                       | One-Way AN     | AVC          |          |           |              | 3            | × 1          | 2            | 3            | 3            | 1                 |
| 5                | 4             | 7 3                 | 130               | 1,70                    | 45,0                         |                       |                |              |          | Dependent | List         | (            | 2            | 2            | 4            | 5            | 1                 |
| 6                | 6             | 2 2                 | 64                | 1,60                    | 25,0                         |                       | 🍵 nyugtatosze  | des 🔺        |          | 🔗 kiégés  | átlag        | Contrasts    | 1            | 2            | 4            | 4            | 1                 |
| 7                | 4:            | 3 5                 | 104               | 1,72                    | 35,2                         |                       | alvásmenny     | iség         |          |           |              | Post Hoc     | 2            | 2            | 2            | 3            | 1                 |
| 8                | 5             | 9 5                 | 80                | 1,72                    | 27,0                         |                       | napi_etkeze    | sszam        | -        |           |              | Options      | 1            | 3            | 4            | 3            | 2                 |
| 9                | 5             | 5 1                 | 60                | 1,55                    | 25,0                         |                       | a élvezet kika | pcsol        |          |           |              | Bootstrap    | 1            | 3            | 4            | 4            | 1                 |
| 10               | 5             | 7 4                 | 90                | 1,60                    | 35,2                         |                       | Súlycsökker    | ités         |          |           |              | ( <u> </u>   | 2            | 2            | 3            | 2            | 2                 |
| 11               | 5             | ) 5                 | 75                | 1,60                    | 29,3                         |                       | Stressz_lev    | zetés        |          |           |              |              | 1            | 2            | 4            | 3            | 2                 |
| 12               | 5             | 1 5                 | 70                | 1,63                    | 26,3                         |                       | 🖒 versenyre_k  | észül        | -        | Factor:   |              |              | 1            | 2            | 4            | 3            | 2                 |
| 13               | 4             | 5 5                 | 96                | 1,79                    | 30,0                         |                       | psziciloszoi   | Iduk 💌       | <u> </u> | aivasm    | inoseg       |              | 1            | 2            | 4            | 2            | 2                 |
| 14               | 3             | 4                   | 102               | 1,74                    | 33,7                         |                       |                | ОК Ра        | iste     | Reset Ca  | ancel Help   |              | 1            | 2            | 4            | 4            | 3                 |
| 15               | 5             | 3 5                 | 67                | 1,65                    | 24,6                         |                       |                |              | •        |           | -            |              | 1            | 3            | 4            | 3            | 2                 |
| 16               | 4             | 9 2                 | 73                | 1,70                    | 25,3                         | 1                     | 1              |              | 6        | 6         | 2            | 1            | 1            | 1            | 2            | 3            | 2                 |
| 17               | 5             | 5 2                 | 60                | 1,54                    | 25,3                         | 2                     | 1              |              | 2        | 0         | 2            | 1            | 1            | 3            | 3            | 3            | 1                 |
| 18               | 4             | 6 4                 | 60                | 1,56                    | 24,7                         | 2                     | 1              |              | 3        | 0         | 1            | 1            | 2            | 1            | 2            | 3            | 3                 |
| 19               | 3             | 1 2                 | 100               | 1,70                    | 34,6                         | 2                     | 1              |              | 1        | 15        | 2            | 1            | 1            | 2            | 3            | 2            | 1                 |
| 20               | 5             | 9 2                 | 79                | 1,54                    | 33,3                         | 2                     | 1              |              | 1        | 0         | 2            | 1            | 1            | 3            | 4            | 5            | 1                 |
| 21               | 5             | ) 4                 | 70                | 1,60                    | 27,3                         | 2                     | 1              |              | 1        | 0         | 2            | 1            | 1            | 2            | 4            | 3            | 1                 |
| 22               | 5             | 5 4                 | 70                | 1,55                    | 29,1                         | 2                     | 1              |              | 6        | 0         | 2            | 2            | 3            | 1            | 2            | 3            | 1                 |
| 23               | 4             | ) 5                 | 90                | 1,70                    | 31,1                         | 2                     | 1              |              | 2        | 0         | 2            | 1            | 1            | 2            | 4            | 3            | 1                 |
| 24               | 4:            | 2 5                 | 100               | 1,70                    | 34,6                         | 2                     | 1              |              | 1        | 15        | 2            | 1            | 1            | 2            | 3            | 5            | 2                 |
| 25               | 2             | ) 4                 | 62                | 1,57                    | 25,2                         | 2                     | 1              |              | 1        | 0         | 2            | 1            | 1            | 2            | 3            | 3            | 3                 |
| 26               | 4:            | 2 4                 | 110               | 1,77                    | 35,1                         | 2                     | 1              |              | 1        | 0         | 2            | 1            | 1            | 1            | 2            | 4            | 1                 |
| 27               | 4             | 7 3                 | 106               | 1,67                    | 38,0                         | 2                     | 1              |              | 4        | 0         | 2            | 1            | 1            | 2            | 2            | 5            | 1                 |
| 0                | 1             |                     | 407               | 4 70                    | 22.0                         | 0                     | •              |              | 2        | 0         |              |              |              |              | 2            |              |                   |
| Data View        | Variable View |                     |                   |                         |                              |                       |                |              |          |           |              |              |              |              |              |              |                   |

## 65. ábra: Varianciaanalízis kezelőfelülete

Ezután az Options gombra kattintunk, ahol pipát teszünk a Descriptive, Homogenety of variance test (ez vizsgálja a szóráshomogenitást, ez a Levene-teszt) és a Means plot elé. (66. ábra)

| 🝓 8.ora_FELA     | DAT(ketminta  | sT_Variancia).sav      | [DataSet1] - IBN | A SPSS Statistics E      | ata Editor   |                        |                       |                   |             |                       |              |                    |    |              | -                    | ō ×               |
|------------------|---------------|------------------------|------------------|--------------------------|--------------|------------------------|-----------------------|-------------------|-------------|-----------------------|--------------|--------------------|----|--------------|----------------------|-------------------|
| <u>File</u> Edit | View Dat      | a <u>T</u> ransform    | Analyze D        | )irect <u>M</u> arketing | Graphs Utili | ties Add- <u>o</u> ns  | Window                | <u>H</u> elp      |             |                       |              |                    |    |              |                      |                   |
|                  |               |                        | <b>~</b>         | · 📥 🗐                    |              | *                      | - 4                   |                   |             | A96                   |              |                    |    |              |                      |                   |
|                  |               | •                      |                  |                          |              |                        | <u> </u>              |                   |             |                       |              |                    |    |              | Minible: 0           | 2 of 22 Voriables |
|                  |               | 1                      |                  | r , r                    |              |                        |                       |                   |             | 1                     |              |                    |    |              | VISIDIE. 2           | 2 01 22 Valiables |
|                  | eletkor       | iskolai_vegze<br>ttség | suly             | magassag                 | BIMI         | munkahelyi_str<br>essz | stressz_kate<br>goria | ok_száma          | cigiszam    | alkoholfogyas<br>ztás | altatoszedes | nyugtatoszec<br>és | ég | aivasminoseg | napi_etkezes<br>szám | neti_sport        |
| 1                | 4             | 6 4                    | 90               | 1,75                     | 29,4         | 1                      | 1                     | 4                 |             | 0 1                   | 1            | 1                  | 2  | 3            | 3                    | 1🚄                |
| 2                | 3             | 9 5                    | 86               | 1,52                     | 37,2         | 1                      | 1                     | 0                 |             | 0 2                   | 1            | 1                  | 3  | 4            | 4                    | 2                 |
| 3                | 5             | 9 4                    | 68               | 1,56                     | 27,9         | 1                      | 1                     | 1                 |             | 0 2                   | 1            | 1                  | 2  | 3            | 4                    | 2                 |
| 4                | 4             | 2 2                    | 61               | 1,63                     | 23,0         | 4                      | One-Way ANG           | AVA               |             |                       |              | × 1                | 2  | 3            | 3                    | 1                 |
| 5                | 4             | 7 3                    | 130              | 1,70                     | 45,0         |                        | 🔄 One-Way A           | NOVA: Options     | ×           | attict                |              | 2                  | 2  | 4            | 5                    | 1                 |
| 6                | 6             | 2 2                    | 64               | 1,60                     | 25,0         | П                      |                       |                   |             | s átlag               | Contrasts    | 1                  | 2  | 4            | 4                    | 1                 |
| 7                | 4             | 3 5                    | 104              | 1,72                     | 35,2         |                        | Statistics            |                   |             |                       | Post Hoc     | 2                  | 2  | 2            | 3                    | 1                 |
| 8                | 5             | 9 5                    | 80               | 1,72                     | 27,0         |                        | Descripti             | ve                |             |                       | Options      | 1                  | 3  | 4            | 3                    | 2                 |
| 9                | 5             | 6 1                    | 60               | 1,55                     | 25,0         |                        | E Fixed and           | I random effects  | 3           |                       | Bootstrap    | 1                  | 3  | 4            | 4                    | 1                 |
| 10               | 5             | 7 4                    | 90               | 1,60                     | 35,2         |                        | Homoger               | neity of variance | test        |                       | <u></u>      | 2                  | 2  | 3            | 2                    | 2                 |
| 11               | 5             | 0 5                    | 75               | 1,60                     | 29,3         |                        | Brown-Fo              | orsythe           |             | -                     |              | 1                  | 2  | 4            | 3                    | 2                 |
| 12               | 5             | 1 5                    | 70               | 1,63                     | 26,3         |                        | Welch                 |                   |             |                       |              | 1                  | 2  | 4            | 3                    | 2                 |
| 13               | 4             | 5 5                    | 96               | 1,79                     | 30,0         | L                      | Means pl              | of                |             | minoseg               |              | 1                  | 2  | 4            | 2                    | 2                 |
| 14               | 3             | 0 4                    | 102              | 1,74                     | 33,7         |                        | All a share Make      |                   |             | Cancel Help           |              | 1                  | 2  | 4            | 4                    | 3                 |
| 15               | 5             | 8 5                    | 67               | 1,65                     | 24,6         |                        | -Missing valu         | les               |             |                       |              | 1                  | 3  | 4            | 3                    | 2                 |
| 16               | 4             | 9 2                    | 73               | 1,70                     | 25,3         |                        | Exclude c             | ases analysis i   | oy analysis | 2                     | 1            | 1                  | 1  | 2            | 3                    | 2                 |
| 17               | 5             | 5 2                    | 60               | 1,54                     | 25,3         | 1                      | O Exclude o           | ases listwise     |             | 2                     | 1            | 1                  | 3  | 3            | 3                    | 1                 |
| 18               | 4             | 6 4                    | 60               | 1,56                     | 24,7         | 1                      | Continue              | Cancel            | Help        | 1                     | 1            | 2                  | 1  | 2            | 3                    | 3                 |
| 19               | 3             | 4 2                    | 100              | 1,70                     | 34,6         | 1                      |                       |                   |             | 2                     | 1            | 1                  | 2  | 3            | 2                    | 1                 |
| 20               | 5             | 9 2                    | 79               | 1,54                     | 33,3         | 2                      | 1                     | 1                 |             | 0 2                   | 1            | 1                  | 3  | 4            | 5                    | 1                 |
| 21               | 5             | 0 4                    | 70               | 1,60                     | 27,3         | 2                      | 1                     | 1                 |             | 0 2                   | 1            | 1                  | 2  | 4            | 3                    | 1                 |
| 22               | 5             | 5 4                    | 70               | 1,55                     | 29,1         | 2                      | 1                     | 6                 |             | 0 2                   | 2            | 3                  | 1  | 2            | 3                    | 1                 |
| 23               | 4             | 0 5                    | 90               | 1,70                     | 31,1         | 2                      | 1                     | 2                 |             | 0 2                   | 1            | 1                  | 2  | 4            | 3                    | 1                 |
| 24               | 4             | 2 5                    | 100              | 1,70                     | 34,6         | 2                      | 1                     | 1                 | 1           | 5 2                   | 1            | 1                  | 2  | 3            | 5                    | 2                 |
| 25               | 2             | 0 4                    | 62               | 1,57                     | 25,2         | 2                      | 1                     | 1                 |             | 0 2                   | 1            | 1                  | 2  | 3            | 3                    | 3                 |
| 26               | 4             | 2 4                    | 110              | 1,77                     | 35,1         | 2                      | 1                     | 1                 |             | 0 2                   | 1            | 1                  | 1  | 2            | 4                    | 1                 |
| 27               | 4             | 7 3                    | 106              | 1,67                     | 38,0         | 2                      | 1                     | 4                 |             | 0 2                   | 1            | 1                  | 2  | 2            | 5                    | 1                 |
| 0                | 4             | <u> </u>               | 407              | 4 70                     | 22.0         | ^                      | 1                     | -                 |             | ∩                     |              |                    | 1  | 2            | 1                    | 4                 |
| Data View        | Variable View |                        |                  |                          |              |                        |                       |                   |             |                       |              |                    |    |              |                      |                   |
|                  |               |                        |                  |                          |              |                        |                       |                   |             |                       | 101          | 0000 0005          |    |              | Linian day ON        |                   |

66. ábra: Varianciaanalízis Options menüpontja

A Continue gombra kattintunk, így visszatérünk az előző ablakhoz és az OK gombra kattintunk. Az output ablakban a következő táblázatok jelennek meg (**67. ábra**):

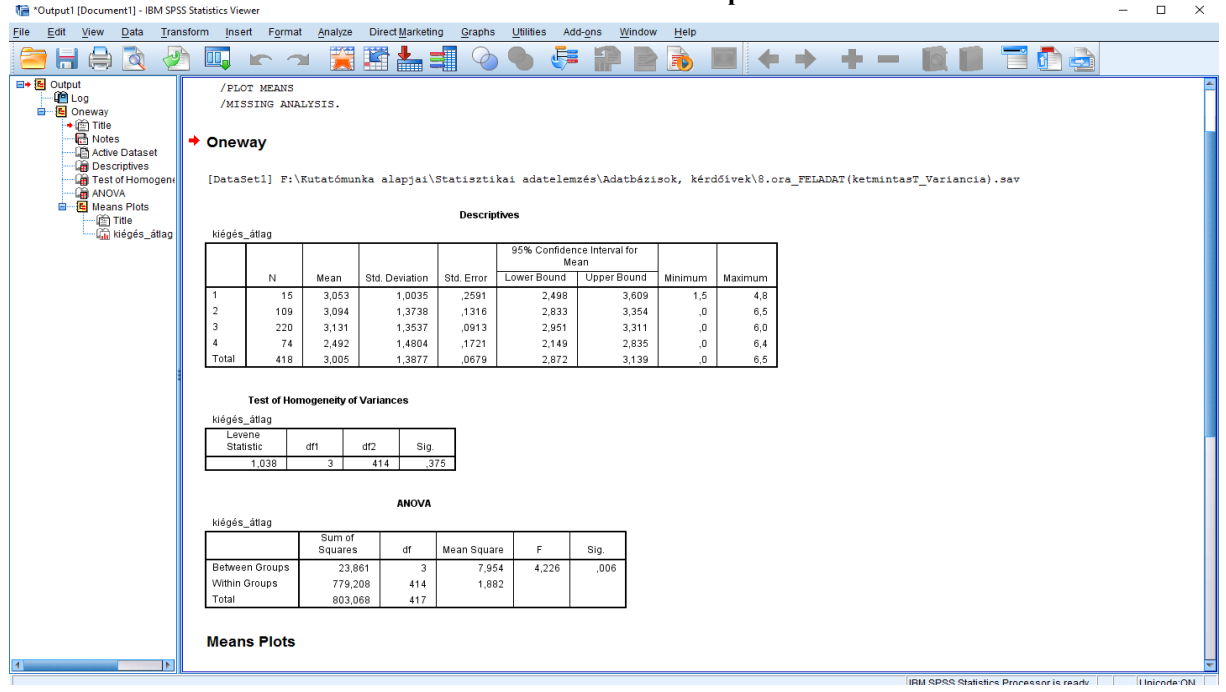

67. ábra: Varianciaanalízis output ablaka

Az első táblázatban láthatjuk, hogy a kiváló alvók esetében a kiégés átlaga 2,492; a másik három csoport (rosszabb alvók) esetében a kiégés átlagpontszáma három felett van. A második táblázat a Levene-tesztet mutatja, mely nem szignifikáns (p=0,375), így a szóráshomogenitás feltétele teljesül, tehát a varianciaanalízis eredménye értelmezhető. Ez a harmadik táblázatban látható: p=0,006; F=4,226). Az F értéket mindig fel kell tüntetni a p mellett. Ezen eredmény alapján a következőt mondhatjuk: a kiválóan alvók esetében a kiégés átlagpontszáma jelentősen alacsonyabb, mint a rosszabbul alvók esetében. Ezt alátámasztja a **68. ábra** is, mely a statisztikai próbával együtt készült el. Ezen az ábrán látható, hogy a negyedik csoport (azaz a kiválóan alvók) átlagpontszáma jelentősen különbözik (alacsonyabb) a másik három csoportétól.

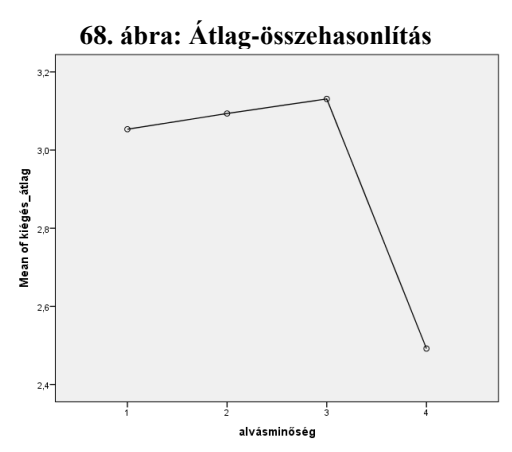

Már csak egy lépés van hátra, a post hoc teszt elvégzése, mely ellenőrzésre szolgál. Ezt a következő algoritmus követésével végezhetjük el: Analyze -> Compare Means -> One-Way ANOVA.

Újra megjelenik a **65. ábrán** látható ablak, mely tartalmazza az előzőleg beállított összes változót, paramétert. Most a jobb oldalon a Post Hoc gombra kell kattintani. Mivel a szóráshomogenitás feltétele teljesült (Levene-teszt nem szignifikáns), így a felső ablakból (Equal Variances Assumed) kell választanunk post hoc tesztet. A Scheffe-próba az egyik legkonzervatívabb és legbiztosabb, illetve a Tukey-próbát érdemes még alkalmazni, ha a kategóriák száma több háromnál (legkevésbé ellentmondásos és legszélesebb körben használt próba) (*Ács 2014*). (**69. ábra**)

| 🝓 8.ora_FEL4              | ADAT(ketmintas            | F_Variancia).sav | [DataSet1] - IBN | A SPSS Statistics I      | Data Editor  |                        |                      |                   |               |                       |                            |             |                  |              | -            | o ×               |
|---------------------------|---------------------------|------------------|------------------|--------------------------|--------------|------------------------|----------------------|-------------------|---------------|-----------------------|----------------------------|-------------|------------------|--------------|--------------|-------------------|
| <u>F</u> ile <u>E</u> dit | <u>V</u> iew <u>D</u> ata | Transform        | Analyze D        | )irect <u>M</u> arketing | Graphs Utili | ities Add- <u>o</u> ns | Window               | Help              |               |                       |                            |             |                  |              |              |                   |
|                           |                           |                  | ~ 17             | • <b>•</b>               |              | *                      |                      |                   |               | ABC                   |                            |             |                  |              |              |                   |
|                           |                           | •                |                  |                          |              |                        |                      | ) <u> </u>        |               |                       |                            |             |                  |              |              |                   |
|                           |                           |                  |                  |                          |              |                        |                      |                   |               |                       |                            |             |                  |              | Visible: 2   | 2 of 22 Variables |
|                           | életkor                   | iskolai_végze    | súly             | magasság                 | BMI          | munkahelyi_s           | r stressz_kate       | e stresszforrás   | cigiszám      | alkoholfogyas         | altatószedés ny            | rugtatószed | alvásmennyis     | alvásminőség | napi_étkezés | heti_sport        |
|                           |                           | ttség            |                  |                          |              | essz                   | goria                | ok_száma          |               | ztás                  |                            | és          | ég               |              | szám         |                   |
| 1                         | 46                        | 4                | 00               | 1 75                     | 20.4         |                        | 1 .                  |                   | 0             | 1                     | 1                          |             | 2                | 2            | 2            | 1 🛋               |
| 2                         | 30                        |                  | 86               | 1,15                     | 37.2         | ta On                  | -Way ANOVA: I        | Post Hoc Multiple | - Comparisons |                       |                            | X 1         | 3                | 3            | 4            | 2                 |
| 3                         | 59                        | 4                | 68               | 1.56                     | 27.9         |                        |                      | ost not manipit   | e companisons |                       |                            | 1           | 2                | 3            | 4            | 2                 |
| 4                         | 42                        | 2                | 61               | 1,63                     | 23.0         | Equa                   | I Variances Ass      | umed              |               |                       |                            | 1           | 2                | 3            | 3            | 1                 |
| 5                         | 47                        | 3                | 130              | 1 70                     | 45.0         |                        | 3D                   | <u>В-N-К</u>      | Waller        | Duncan                |                            | 2           | 2                | 4            | 5            | 1                 |
| 6                         | 62                        | 2                | 64               | 1.60                     | 25.0         | E B                    | onferroni            | 🖌 Tukey           | Type I/T      | ype II Error Rat      | io: 100                    | 1           | 2                | 4            | - 4          | 1                 |
| 7                         | 43                        | 5                | 104              | 1.72                     | 35.2         | S S                    | dak                  | Tukey's-b         | 🔲 Dunne       | tt                    |                            | 2           | 2                | 2            | 3            | 1                 |
| 8                         | 59                        | 5                | 80               | 1.72                     | 27.0         | 🖌 S                    | cheffe               | Duncan            | Control       | Category : Las        | st                         | - 1         | 3                | 4            | 3            | 2                 |
| 9                         | 56                        | 1                | 60               | 1,55                     | 25,0         | B                      | E-G-W F              | 🔲 Hochberg's G    | GT2 Test-     |                       |                            | 1           | 3                | 4            | 4            | 1                 |
| 10                        | 57                        | 4                | 90               | 1,60                     | 35,2         | R                      | E-G-WQ               | Gabriel           | @ <u>2</u> -s | ided © < C <u>o</u> n | itrol ⊚ > Co <u>n</u> trol | 2           | 2                | 3            | 2            | 2                 |
| 11                        | 50                        | 5                | 75               | 1,60                     | 29,3         |                        |                      |                   |               |                       |                            | 1           | 2                | 4            | 3            | 2                 |
| 12                        | 51                        | 5                | 70               | 1,63                     | 26,3         | Equa                   | I Variances Not      | Assumed           |               |                       |                            | 1           | 2                | 4            | 3            | 2                 |
| 13                        | 45                        | 5                | 96               | 1,79                     | 30,0         | Ta                     | a <u>m</u> hane's T2 | 🔲 Dunnett's T3    | 🔄 🔝 Games     | -Howell               | Dunnett's C                | 1           | 2                | 4            | 2            | 2                 |
| 14                        | 30                        | 4                | 102              | 1,74                     | 33,7         | 01-01                  |                      |                   | _             |                       |                            | 1           | 2                | 4            | 4            | 3                 |
| 15                        | 58                        | 5                | 67               | 1,65                     | 24,6         | Signin                 | cance rever: 0,0     | )5                |               |                       |                            | 1           | 3                | 4            | 3            | 2                 |
| 16                        | 49                        | 2                | 73               | 1,70                     | 25,3         |                        |                      | Continue          | Cancel        | Help                  |                            | 1           | 1                | 2            | 3            | 2                 |
| 17                        | 55                        | 2                | 60               | 1,54                     | 25,3         |                        | -                    | 4                 |               | 4                     |                            | 1           | 3                | 3            | 3            | 1                 |
| 18                        | 46                        | 4                | 60               | 1,56                     | 24,7         |                        | 2 .                  | 3                 | 0             | 1                     | 1                          | 2           | 1                | 2            | 3            | 3                 |
| 19                        | 34                        | 2                | 100              | 1,70                     | 34,6         | :                      | 2 .                  | 1                 | 15            | 2                     | 1                          | 1           | 2                | 3            | 2            | 1                 |
| 20                        | 59                        | 2                | 79               | 1,54                     | 33,3         | 1                      | 2 .                  | 1                 | 0             | 2                     | 1                          | 1           | 3                | 4            | 5            | 1                 |
| 21                        | 50                        | 4                | 70               | 1,60                     | 27,3         | :                      | 2 .                  | 1                 | 0             | 2                     | 1                          | 1           | 2                | 4            | 3            | 1                 |
| 22                        | 55                        | 4                | 70               | 1,55                     | 29,1         |                        | 2                    | 6                 | 0             | 2                     | 2                          | 3           | 1                | 2            | 3            | 1                 |
| 23                        | 40                        | 5                | 90               | 1,70                     | 31,1         | :                      | 2 .                  | 2                 | 0             | 2                     | 1                          | 1           | 2                | 4            | 3            | 1                 |
| 24                        | 42                        | 5                | 100              | 1,70                     | 34,6         |                        | 2                    | 1                 | 15            | 2                     | 1                          | 1           | 2                | 3            | 5            | 2                 |
| 25                        | 20                        | 4                | 62               | 1,57                     | 25,2         | :                      | 2 .                  | 1                 | 0             | 2                     | 1                          | 1           | 2                | 3            | 3            | 3                 |
| 26                        | 42                        | 4                | 110              | 1,77                     | 35,1         | :                      | 2 .                  | 1                 | 0             | 2                     | 1                          | 1           | 1                | 2            | 4            | 1                 |
| 27                        | 47                        | 3                | 106              | 1,67                     | 38,0         | :                      | 2 .                  | 4                 | 0             | 2                     | 1                          | 1           | 2                | 2            | 5            | 1                 |
| - 20                      | 1                         |                  | 407              | 4 70                     | 22.0         |                        | <b>.</b>             | -                 | -             |                       |                            | 1           |                  | 2            | 1            | <u>م</u>          |
| Data View                 | Variable View             |                  |                  |                          |              |                        |                      | ***               |               |                       |                            |             |                  |              |              |                   |
| Data View                 | - and - o them            |                  |                  |                          |              |                        |                      |                   |               |                       |                            |             |                  |              |              |                   |
|                           |                           |                  |                  |                          |              |                        |                      |                   |               |                       | IBM S                      | SPSS Statis | tics Processor i | s ready      | Unicode:ON   |                   |

| 69. | ábra: | Post | Hoc | teszt | elvégzés | ének | menete |
|-----|-------|------|-----|-------|----------|------|--------|
|-----|-------|------|-----|-------|----------|------|--------|

Kattintsunk a Continue majd az OK gombra. Az előzőekben megjelent kimeneti táblázatok ismét elkészülnek, de alattuk megjelenik a post hoc vizsgálat eredménye is. (**70-71. ábra**)

#### 70. ábra: Post Hoc teszt output ablaka 1.

| ia Output [Document] - IBM SPSS Statistics Viewer – 🗌 🗙      |                                                  |                     |        |              |               |       |  |       |       |
|--------------------------------------------------------------|--------------------------------------------------|---------------------|--------|--------------|---------------|-------|--|-------|-------|
| <u>File Edit View Data Transform Insert Format Analyze D</u> | Direct Marketing <u>G</u> raphs <u>U</u> tilitie | es Add- <u>o</u> ns | Window | <u>H</u> elp |               |       |  |       |       |
| 😑 H 🖨 🖻 🤌 💷 🖛 🛥 🧮 🗄                                          | 🕈 📥 🗐 💊 🍉                                        | J 🖓                 | P 🖻    | <b>N</b>     | <b>+ +</b>    | + $-$ |  | T 🗗 🔁 |       |
| Post Hoc Tests                                               |                                                  |                     |        |              |               |       |  |       | *     |
| Notes                                                        | Multiple Compari                                 | sons                |        |              |               |       |  |       |       |
| Test of Homogeneity of Vari                                  | Mean                                             |                     |        | 95% Confide  | ence Interval |       |  |       |       |
| ANOVA (Dialvásminősán (                                      | Difference (I-                                   | Std. Error          | Sia.   | Lower Bound  | Upper Bound   |       |  |       |       |
| Means Plots Tukey HSD 1                                      | 2 -,0402                                         | .3778               | 1,000  | -1,015       | .934          |       |  |       |       |
| kiécés átlag                                                 | 3 -,0776                                         | ,3661               | ,997   | -1,022       | ,867          |       |  |       |       |
| 1 Log                                                        | 4 ,5614                                          | ,3885               | ,472   | -,441        | 1,564         |       |  |       |       |
| Coneway 2 1                                                  | 1 ,0402                                          | ,3778               | 1,000  | -,934        | 1,015         |       |  |       |       |
| Notes                                                        | 3 -,0373                                         | ,1607               | ,996   | -,452        | ,377          |       |  |       |       |
| Descriptives                                                 | 4 ,6017                                          | ,2066               | ,020   | ,069         | 1,135         |       |  |       |       |
| Test of Homogeneity of Vari                                  | 7 ,0778                                          | 1607                | 997    | -,807        | 452           |       |  |       |       |
| Post Hoc Tests                                               | 4 .6390                                          | .1844               | .003   | .163         | 1.115         |       |  |       |       |
| @ Title 4 1                                                  | 1 -,5614                                         | ,3885               | ,472   | -1,564       | ,441          |       |  |       |       |
| +                                                            | 2 -,6017                                         | ,2066               | ,020   | -1,135       | -,069         |       |  |       |       |
| Homogeneous Subset                                           | 3 -,6390                                         | ,1844               | ,003   | -1,115       | -,163         |       |  |       |       |
| kiégés_átlag Scheffe 1                                       | 2 -,0402                                         | ,3778               | 1,000  | -1,101       | 1,020         |       |  |       |       |
| E Means Plots                                                | 3 -,0776                                         | ,3661               | ,997   | -1,105       | ,950          |       |  |       |       |
| Le litte 2                                                   | 4 ,5614                                          | ,3885               | ,555   | -,529        | 1,652         |       |  |       |       |
|                                                              | 30373                                            | .1607               | .997   | 488          | .414          |       |  |       |       |
|                                                              | 4 ,6017                                          | 2066                | ,038   | ,022         | 1,182         |       |  |       |       |
| 3 1                                                          | 1 ,0776                                          | ,3661               | ,997   | -,950        | 1,105         |       |  |       |       |
|                                                              | 2 ,0373                                          | ,1607               | ,997   | -,414        | ,488          |       |  |       |       |
|                                                              | 4 ,6390                                          | ,1844               | ,008   | ,122         | 1,157         |       |  |       |       |
| 4                                                            | 1 -,5614                                         | ,3885               | ,555   | -1,652       | ,529          |       |  |       |       |
|                                                              | 2 -,6017                                         | ,2066               | ,038   | -1,182       | -,022         |       |  |       |       |
| *. The mean difference is significan                         | t at the 0.05 level                              | 1 11044             | ,000   | 1,137        | ,144          |       |  |       |       |
|                                                              |                                                  |                     |        |              |               | 1     |  |       |       |
| Users and a sub-                                             |                                                  |                     |        |              |               |       |  |       |       |
| Homogeneous Subsets                                          | 5                                                |                     |        |              |               |       |  |       |       |
|                                                              |                                                  |                     |        |              |               |       |  |       | <br>T |

A **70. ábra** az egyes párok átlagát hasonlítja össze. Az első oszlopban találhatók a viszonyítás alapját (alvásminőség I), a második oszlopban pedig a viszonyítás tárgyát (alvásminőség J) képező változók. Mind a két post hoc teszt ugyanazt az eredményt adta: szignifikáns különbség van a kettessel jelölt rossz alvásminőség és a négyessel jelölt kiváló között (p<sub>Tukey</sub>=0,020; p<sub>Scheffe</sub>=0,038); a hármassal jelölt jó alvásminőség és a kiváló között (p<sub>Tukey</sub>=0,003; p<sub>Scheffe</sub>=0,008).

#### 71. ábra: Post Hoc teszt output ablaka 2.

| kiégés_átlag             |              |     |                            |  |  |  |  |  |  |  |
|--------------------------|--------------|-----|----------------------------|--|--|--|--|--|--|--|
|                          |              |     | Subset for<br>alpha = 0.05 |  |  |  |  |  |  |  |
|                          | alvásminőség | N   | 1                          |  |  |  |  |  |  |  |
| Tukey HSD <sup>a,b</sup> | 4            | 74  | 2,492                      |  |  |  |  |  |  |  |
|                          | 1            | 15  | 3,053                      |  |  |  |  |  |  |  |
|                          | 2            | 109 | 3,094                      |  |  |  |  |  |  |  |
|                          | 3            | 220 | 3,131                      |  |  |  |  |  |  |  |
|                          | Sig.         |     | ,139                       |  |  |  |  |  |  |  |
| Scheffe <sup>a,b</sup>   | 4            | 74  | 2,492                      |  |  |  |  |  |  |  |
|                          | 1            | 15  | 3,053                      |  |  |  |  |  |  |  |
|                          | 2            | 109 | 3,094                      |  |  |  |  |  |  |  |
|                          | 3            | 220 | 3,131                      |  |  |  |  |  |  |  |
|                          | Sia          | 1 P | 203                        |  |  |  |  |  |  |  |

Means for groups in homogeneous subsets are displayed.

a. Uses Harmonic Mean Sample Size = 42,599.

Az **71. ábrán** pedig az egyes csoportokba tartozó válaszadók számát látjuk (N), illetve mind a két post hoc teszttel kiszámított kiégés átlagok szerint sorba rendezve az egyes alvásminőség kategóriákat. E szerint a kiváló alvásminőségűeknek (N=74) a legalacsonyabb a kiégés átlagpontja (2,492), őket követik a nagyon rossz alvásminőségűek (1) 3,053-as átlaggal, majd a rossz alvásminőségűek (2) 3,094-es és a jó alvásminőségűek (3) 3,131-es kiégés átlaggal. A post hoc tesztek alapján megállapítható, hogy a varianciaelemzés helyes volt.

Nézzük meg a gyakorlatban, hogyan alkalmas ez a statisztikai próba a hipotézisek bizonyítására. Előzetesen az összes vizsgált változó esetében elvégeztük a normalitás vizsgálatot, és mindegyik esetben normál eloszlást kaptunk, így a varianciaanalízis elvégezhető.

H1: *Feltételezem, hogy a jó alvásminőség kevesebb elszívott cigaretta mennyiséggel jár együtt.* A varianciaanalízist és a post hoc tesztet a fent ismertetett módon elvégeztük, és a következő eredményt kaptuk (**72. ábra**): az első táblázat az egyes alvásminőségi csoportba tartozó válaszadók által elszívott átlag cigarettamennyiséget mutatja. A nagyon rossz alvásminőséget (1) megjelölők 3,73; a rosszat (2) megjelölők 3,37; a jót (3) megjelölők 3,59; a kiválót (4) megjelölők pedig 3,5 szál cigarettát szívnak el naponta. A második táblázatban látható a szignifikancia és az F érték (p=0,991; F=0,035). Ezek alapján azt mondhatjuk, hogy az egyes alvásminőségi csoportok között nincs jelentős különbség a naponta elszívott cigaretták számában, így a hipotézis elvetődött.

| 72. | ábra: | 1. hipotézis | vizsgálata |
|-----|-------|--------------|------------|
|     |       | Descriptives |            |

cigiezóm

cigiszám

| orgrozan |     |      |                |            |                                     |             |         |         |
|----------|-----|------|----------------|------------|-------------------------------------|-------------|---------|---------|
|          |     |      |                |            | 95% Confidence Interval for<br>Mean |             |         |         |
|          | N   | Mean | Std. Deviation | Std. Error | Lower Bound                         | Upper Bound | Minimum | Maximum |
| 1        | 15  | 3,73 | 6,419          | 1,657      | ,18                                 | 7,29        | 0       | 20      |
| 2        | 109 | 3,37 | 6,274          | ,601       | 2,18                                | 4,56        | 0       | 23      |
| 3        | 220 | 3,59 | 6,189          | ,417       | 2,76                                | 4,41        | 0       | 25      |
| 4        | 74  | 3,50 | 6,675          | ,776       | 1,95                                | 5,05        | 0       | 25      |
| Total    | 418 | 3,52 | 6,285          | ,307       | 2,91                                | 4,12        | 0       | 25      |

#### ANOVA

|                | Sum of<br>Squares | df  | Mean Square | F    | Sig. |
|----------------|-------------------|-----|-------------|------|------|
| Between Groups | 4,233             | 3   | 1,411       | ,035 | ,991 |
| Within Groups  | 16470,114         | 414 | 39,783      |      |      |
| Total          | 16474,347         | 417 |             |      |      |

H2: *Feltételezem, hogy jelentős különbség van a pszichoszomatikus tünetek súlyosságában az egyes alvásminőségi csoportok között.* A varianciaanalízist és a post hoc tesztet a fent ismertetett módon elvégeztük, és a következő eredményt kaptuk (**73. ábra**): az első táblázatban az egyes alvásminőségi csoportok esetében láthatjuk a pszichoszomatikus tünetek átlag pontszámát, mely a kiváló alvásminőséget megjelölők csoportjánál (4) a legalacsonyabb (9,55). A második táblázat eredményei (p=0,009; F=3,923) alapján megállapítható, hogy a kiváló alvásminőségűek jelentősen (szignifikánsan) kevesebb pszichoszomatikus tünettel rendelkeznek, mint a rosszabbul alvók, így a hipotézis igazolódott.

#### 73. ábra: 2. hipotézis vizsgálata Descriptives

| <u> </u> |     |       |                |            |                    |                        |         |         |
|----------|-----|-------|----------------|------------|--------------------|------------------------|---------|---------|
|          |     |       |                |            | 95% Confider<br>Me | ice Interval for<br>an |         |         |
|          | N   | Mean  | Std. Deviation | Std. Error | Lower Bound        | Upper Bound            | Minimum | Maximum |
| 1        | 15  | 11,60 | 3,397          | ,877       | 9,72               | 13,48                  | 4       | 18      |
| 2        | 109 | 11,94 | 4,773          | ,457       | 11,03              | 12,84                  | 0       | 21      |
| 3        | 220 | 11,42 | 4,518          | ,305       | 10,82              | 12,02                  | 0       | 20      |
| 4        | 74  | 9,55  | 5,841          | ,679       | 8,20               | 10,91                  | 0       | 19      |
| Total    | 418 | 11,23 | 4,861          | ,238       | 10,76              | 11,70                  | 0       | 21      |

## ANOVA

pszichoszomatikus\_összpont

nezichnezomatikus öseznont

|                | Sum of<br>Squares | df  | Mean Square | F     | Sig. |
|----------------|-------------------|-----|-------------|-------|------|
| Between Groups | 272,370           | 3   | 90,790      | 3,923 | ,009 |
| Within Groups  | 9582,121          | 414 | 23,145      |       |      |
| Total          | 9854,490          | 417 |             |       |      |

## Wilcoxon-próba

Ordinális (rangsorolt) adatok esetén alkalmazzuk önkontrollos vizsgálatoknál, amikor egy beavatkozás előtti és utáni állapotot hasonlítunk össze ugyanannál a személynél (a mediánt vizsgálja) (*Falus és Ollé 2008*). Ezt a próbát alkalmazzuk akkor is, ha az egymintás t-próba előtt elvégzett normalitásvizsgálat az adott változó esetében negatív, tehát a minta nem normál eloszlású. Itt is ugyanazok érvényesek, mint az egymintás t-próbánál: egy jelszó vagy szimbólum segítségével kell az ugyanahhoz a válaszadóhoz tartozó kérdőíveket összepárosítani; mindkét felmérés idején ugyanazoknak az egyéneknek kell részt venni a vizsgálatban.

A próbát SPSS-ben a következő algoritmus segítségével végezhetjük el: Analyze -> Nonparametric Tests -> Legacy Dialogs -> 2 Related Samples.

Hasonló ablak jelenik meg, mint az egymintás t-próbánál, vagyis változópárokat kell átmozgatni egy kis nyíllal. Jelen esetben arra vagyunk kíváncsiak, hogy a regenerációs tréning hatására csökkent-e a hátfájás és a gyengeségérzés előfordulása a válaszadók körében. Ennek a két pszichoszomatikus tünetnek az előfordulási gyakoriságát egy négyfokozatú Likert-skálán kellett értékelni a válaszadóknak (0=soha; 1=ritkán; 2=időnként; 3=gyakran). A Likert-skála mindig ordinális változó! Először a hát-derékfájás, majd a hát\_derékfájás\_utána változót mozgatjuk át a kis nyíllal a jobb oldalra, majd ugyanígy járunk el a gyengeség-fáradtság és a gyengeség\_fáradtság\_utána változókkal. Itt is figyelni kell arra, hogy változópárokat tudunk átmozgatni, tehát először mindig az "előtte" változót mozgatjuk át, majd utána közvetlenül a párját, az "utána változót. Tetszőleges számú változópárt mozgathatunk át, a program mindegyikre külön fogja elvégezni a statisztikai próbát. (**74. ábra**)

| File Edit | View Data     | Transform | Analyze D | irect Marketing | or<br>Granhs Ultili              | ities Add-ons | Window Help              |                            |              |           |          |                   |                |              | - 6 ^                       |
|-----------|---------------|-----------|-----------|-----------------|----------------------------------|---------------|--------------------------|----------------------------|--------------|-----------|----------|-------------------|----------------|--------------|-----------------------------|
|           |               | -         | 1000      |                 |                                  |               |                          |                            |              | 800       |          |                   |                |              |                             |
|           |               | J 🗠 .     | ́∼ 🖪      |                 |                                  | - 🏝 🔛         |                          | 14 4                       | 2 🌑          |           |          |                   |                |              |                             |
|           |               |           |           |                 |                                  |               |                          |                            |              |           |          |                   |                | Vi           | sible: 104 of 104 Variables |
|           | kor           | Nem       | eüévek    | családi_állapot | lakhely                          | iskvégzettség | apolo_vagy_nem           | beosztás2                  | munkaterület | munkarend | fejfájás | alvási_problé     | gyomorégés     | gyors_szívdo | hát_derékfájá gyenge        |
|           |               |           |           |                 |                                  | _szintje      |                          |                            |              |           |          | mák               |                | bogás        | s radt:                     |
| 1         | 52            | 1         | 11,0      | 3               | 2                                | 3             | 3                        | 1                          | 2            | 1         |          | 1 1               | 1              | 1            | 2 1                         |
| 2         | 58            | 1         | 40,0      | 1               | 3                                | 2             | 1                        | 1                          | 1            | 1         | (        | 0 0               | 0              | 0            | 1                           |
| 3         | 63            | 1         | 44,0      | 3               | 3                                | 3             | 1                        | 1                          | 2            | 3         | (        | 0 1               | 0              | 2            | 2                           |
| 4         | 5/            | 1         | 16,0      | 3               | 2                                | 2             | 2                        | 1                          | t            | 1         |          | 1 1               | 1              | 0            | 2                           |
| 0         | 00            | 4         | 10,0      | 4               | 2                                | 2             | 3                        |                            |              |           |          | 1 2               | 1              | 0            |                             |
| 7         | 28            | 1         | 5.0       | CH IW           | o-Kelated-Sam                    | ples lests    |                          |                            |              | ×         |          | 2 1               | 1              | 0            | 0                           |
| 8         | 49            | 1         | 31.0      |                 |                                  |               | Test Pairs:              |                            |              | Exact     |          | 1 2               | 0              | 1            | 3                           |
| 9         | 43            | 1         | 23.0      |                 | negatív_jóllét_é                 | árt 🖆         | Pair Variable1           | Variable2                  |              | Ontiono   |          | 1 0               | 1              | 0            | 2                           |
| 10        | 41            | 1         | 23,0      |                 | Jelenleg fél-e a                 | tt            | 2 _1 [qvenge             | r 📕 (nat_de<br>e 📲 (gyeng) | ſ            | Options   | (        | 0 0               | 0              | 0            | 1                           |
| 11        | 38            | 1         | 15,0      |                 | eifáiás utána                    | sn 🖌 🖊        | 3                        |                            | ÷            |           |          | 1 0               | 2              | 0            | 1                           |
| 12        | 24            | 1         | 1,0       | 1               | alvási_problém                   | ná            | ← Test Type              |                            |              |           |          | 1 0               | 0              | 0            | 2                           |
| 13        | 35            | 2         | 1,0       |                 | gyomorégés_u                     | tá            |                          |                            |              |           | (        | 0 0               | 0              | 0            | 1                           |
| 14        | 47            | 1         | 29,0      |                 | gyors_szivdobo<br>nát deréktájás | )g            |                          |                            |              |           |          | 1 0               | 1              | 0            | 3                           |
| 15        | 42            | 1         | 25,0      |                 | gyengeség_fár                    | ad            | Wilcoxon                 |                            |              |           | 2        | 2 2               | 1              | 1            | 3                           |
| 16        | 47            | 1         | 30,0      |                 | nasmenés_utá                     | ina           | Sign                     |                            |              |           | 2        | 2 3               | 3              | 2            | 3                           |
| 17        | 58            | 1         | 40,0      |                 | 9. kérdés (testi_                | _t            | McNemar                  |                            |              |           |          | 1 3               | 2              | 2            | 1                           |
| 18        | 53            | 1         | 35,0      |                 | aradisag_ulari<br>depresszió utá | a<br>ina 👻    | 🛅 Marginal <u>H</u> omog | eneity                     |              |           | :        | 3 3               | 0              | 2            | 3                           |
| 19        | 27            | 2         | 1,0       |                 |                                  |               |                          |                            | _            |           |          | 1 1               | 0              | 0            | 0                           |
| 20        | 47            | 1         | 30,0      |                 |                                  | [ ок ]        | Paste Reset C            | ancel Help                 |              |           | 3        | 3 2               | 3              | 3            | 3                           |
| 21        | 50            | 1         | 32,0      |                 |                                  |               |                          |                            |              |           |          | 2 1               | 1              | 1            | 3                           |
| 22        | 29            | 2         | 4,0       | 2               | 2                                | 4             | 3                        | 2                          |              | 1         |          | s 0               | 1              | 1            | 2                           |
| 23        | 40            | 1         | 20,0      | 3               | 2                                | 4             | 2                        | 1                          | 2            | 1         |          | 1 1               | 1              | 0            | 3                           |
| 24        | 40            | 1         | 17.0      | 3               | 2                                | *             | 2                        | 1                          | 2            | . 1       |          | 1 2               | 2              | 2            | 2                           |
| 26        | 45            | 2         | 3.0       | 3               | 2                                | 4             | 3                        | 2                          |              | 1         |          | 1 1               | 0              | 2            | 1                           |
| 27        | 40            | - 1       | 22.0      | 3               | - 3                              | 3             | 1                        | 2                          | 2            | 1         |          | 3 2               | 1              | - 1          | 2                           |
| 28        | 42            | 1         | 24.0      | 3               | 2                                | 4             | 3                        | 1                          | -            | 1         |          | 1 0               | 0              | 0            | 0                           |
|           | 1             |           |           |                 |                                  |               |                          |                            |              |           |          |                   |                |              |                             |
| Detallin  | Variable View |           |           |                 |                                  |               |                          | **                         |              |           |          |                   |                |              |                             |
| Data View | variable view |           |           |                 |                                  |               |                          |                            |              |           |          |                   |                |              |                             |
|           |               |           |           |                 |                                  |               |                          |                            |              |           | IBM SP   | SS Statistics Pro | cessor is read | v Uni        | code:ON                     |

| 74. | ábra: | Wilcoxon-    | nróha | kezelőfelülete |
|-----|-------|--------------|-------|----------------|
| /   | avia. | VI IICOAOII- | proba | REZCIOICIUICIC |

Ezután a jobb oldalon lévő Options gombra kattintunk, majd pipát teszünk a Descriptives elé, és Continue. Visszatérünk az **74. ábrán** látható ablakhoz, ahol az OK-ra kattintunk. A megjelenő három táblázat mindegyike fontos információt hordoz. Az első táblázatban (**75. ábra**) láthatjuk a négy változó rangpontszámátlagait (mean), az ehhez tartozó szórást (Std. Deviation) és a minimum és maximum értékeket. A hát- és derékfájás rangpontszámátlaga 1,82-ről 1,47-re csökkent a regenerációs tréning után, a gyengeség és fáradtság pedig 1,60-ról

1,31-re, tehát ezen két pszichoszomatikus tünet előfordulási gyakorisága csökkent. Azt azonban nem tudjuk, hogy ezek a csökkenések jelentősek-e.

|                               | N  | Mean | Std. Deviation | Minimum | Maximum |
|-------------------------------|----|------|----------------|---------|---------|
| hát_derékfájás                | 77 | 1,82 | 1,010          | 0       | 3       |
| gyengeség_fáradtság           | 77 | 1,60 | 1,091          | 0       | 3       |
| hát_derékfájás_utána          | 77 | 1,47 | 1,033          | 0       | 3       |
| gyengeség_fáradtság_<br>utána | 77 | 1,31 | ,907           | 0       | 3       |

## 75. ábra: Wilcoxon-próba első táblázata

**Descriptive Statistics** 

A második táblázat (76. ábra) a rangpontszámaik (Mean Rank) alapján pozitív (positive ranks) és negatív irányba (negative ranks) változó vizsgált személyek részmintáira kiszámolt átlagos rangpontszámokat (Mean Rank) és ezen részminták elemszámát mutatja mindkét változó esetében.

# 76. ábra: Wilcoxon-próba rangpontszám átlagai

|                        | Rank           | s               |           |              |
|------------------------|----------------|-----------------|-----------|--------------|
|                        |                | N               | Mean Rank | Sum of Ranks |
| hát_derékfájás_utána - | Negative Ranks | 30ª             | 19,68     | 590,50       |
| rial_derekiajas        | Positive Ranks | 8p              | 18,81     | 150,50       |
|                        | Ties           | 39°             |           |              |
|                        | Total          | 77              |           |              |
| gyengeség_fáradtság_   | Negative Ranks | 27 <sup>d</sup> | 20,52     | 554,00       |
| gyengeség_fáradtság    | Positive Ranks | 11 <sup>e</sup> | 17,00     | 187,00       |
|                        | Ties           | 39 <sup>f</sup> |           |              |
|                        | Total          | 77              |           |              |

a. hát\_derékfájás\_utána < hát\_derékfájás b. hát\_derékfájás\_utána > hát\_derékfájás c. hát\_derékfájás\_utána = hát\_derékfájás

d. gyengeség\_fáradtság\_utána < gyengeség\_fáradtság e. gyengeség\_fáradtság\_utána > gyengeség\_fáradtság f. gyengeség\_fáradtság\_utána = gyengeség\_fáradtság

A harmadik táblázat (77. ábra) a Wilcoxon-próba szignifikancia értékeit mutatja. Látható, hogy a hát- és derékfájás esetében p=0,001; a gyengeség- és fáradtság esetében p=0,004; tehát mindkét pszichoszomatikus tünet előfordulási gyakorisága szignifikánsan (jelentősen) csökkent a regenerációs tréning hatására, így a feltételezés is igazolódott. Szakdolgozatban, és minden publikációban a p értékek mellett fel kell tüntetni a Z értéket (pl: p=0,001; Z=-3,448).

#### 77. ábra: Wilcoxon próba szignifikanciája

| hát_<br>deréktájás_<br>utána - hát_<br>deréktájás | gyengeség_<br>fáradtság_<br>utána -<br>gyengeség_<br>fáradtság       |
|---------------------------------------------------|----------------------------------------------------------------------|
| -3,448ª                                           | -2,899ª                                                              |
| ,001                                              | ,004                                                                 |
|                                                   | hát_<br>derékfájás_<br>utána - hát_<br>derékfájás<br>-3,448ª<br>,001 |

a. Based on positive ranks. b. Wilcoxon Signed Ranks Test

Nézzük meg a gyakorlatban, hogyan alkalmas ez a statisztikai próba a hipotézisek vizsgálatára.

H1: *Feltételezem, hogy a regenerációs tréning hatására jelentősen csökkent a fejfájás és az alvási problémák mennyisége.* Ez egy összetett hipotézis, a változás irányát is megadja: csökkenést várunk. A statisztikai próbát elvégeztük a fent ismertetett módon, és a következő eredményt kaptuk (az átlagos rangpontszámokat – Mean Rank – tartalmazó táblázatokat nem tüntetem fel). A fejfájás rangpontszámátlaga 1,45-ről 1,21-re csökkent, az alvási problémáké 1,29-ről 1,08-ra. Mindkét csökkenés jelentős: a fejfájás esetében p=0,003; Z=-2,968; az alvási problémák esetében p=0,019; Z=-2,351, tehát a hipotézis igazolást nyert. (**78. ábra**)

78. ábra: 1. hipotézis vizsgálata Descriptive Statistics

|                        |    | •    |                |         |         |
|------------------------|----|------|----------------|---------|---------|
|                        | N  | Mean | Std. Deviation | Minimum | Maximum |
| fejfájás               | 77 | 1,45 | ,836           | 0       | 3       |
| alvási_problémák       | 77 | 1,29 | 1,110          | 0       | 3       |
| fejfájás_utána         | 77 | 1,21 | ,894           | 0       | 3       |
| alvási_problémák_utána | 77 | 1,08 | 1,073          | 0       | 3       |

| Test | Statistic | sb |
|------|-----------|----|
| 1650 | Stausut   | э  |

|                        | fejfájás_utána<br>- fejfájás | alvási_<br>problémák_<br>utána - alvási<br>_problémák |
|------------------------|------------------------------|-------------------------------------------------------|
| Z                      | -2,968ª                      | -2,351ª                                               |
| Asymp. Sig. (2-tailed) | ,003                         | ,019                                                  |

a. Based on positive ranks. b. Wilcoxon Signed Ranks Test

H2: Feltételezem, hogy a regenerációs tréning hatására jelentős különbség van a fáradtság és a depresszió előfordulási gyakoriságának megítélésében. Összetett hipotézis! Ezen két tünet előfordulási gyakoriságát egy hétfokozatú Likert-skálán kellett bejelölni a válaszadóknak (1=soha; 7=mindig). A statisztikai próbát az előzőekben ismertetett módon elvégeztük, és a következő eredményeket kaptuk. A fáradtság rangpontszámátlaga 3,83-ról 3,32-re csökkent, a depresszióé 1,86-ról 1,78-ra. A fáradtság esetében a változás jelentős (p<0,000; Z=-3,628), a depresszió esetében azonban nem beszélhetünk szignifikáns változásról (p=0,329; Z=-0,976), így a hipotézis részben igazolódott. (79. ábra)

|                  | N  | Mean | Std. Deviation | Minimum | Maximum |  |  |  |  |  |  |  |  |
|------------------|----|------|----------------|---------|---------|--|--|--|--|--|--|--|--|
| fáradtság        | 77 | 3,83 | 1,361          | 1       | 7       |  |  |  |  |  |  |  |  |
| depresszió       | 77 | 1,86 | 1,274          | 1       | 7       |  |  |  |  |  |  |  |  |
| fáradtság_utána  | 77 | 3,32 | 1,332          | 1       | 6       |  |  |  |  |  |  |  |  |
| depresszió_utána | 77 | 1,78 | 1,177          | 1       | 5       |  |  |  |  |  |  |  |  |

79. ábra: 2. hipotézis vizsgálata Descriptive Statistics

| Test 9 | Statistics <sup>b</sup> |
|--------|-------------------------|
|--------|-------------------------|

|                        | fáradtság_<br>utána -<br>fáradtság | depresszió_<br>utána -<br>depresszió |
|------------------------|------------------------------------|--------------------------------------|
| Z                      | -3,628ª                            | -,976 <sup>a</sup>                   |
| Asymp. Sig. (2-tailed) | ,000                               | ,329                                 |

a. Based on positive ranks. b. Wilcoxon Signed Ranks Test

H3: Feltételezem, hogy a regenerációs tréning hatására jelentősen javult a saját egészségi állapot megítélése. Ez a hipotézis javulást vár. A statisztikai próbát az előzőekben ismertetett módon elvégeztük, és a következő eredményt kaptuk. Az egészségi állapotot egy ötfokozatú Likert-skálán kellett értékelni (1=nagyon rossz; 5=kiváló). A tréning előtt átlag 3,58-ra, a tréning után 3,77-re értékelték a válaszadók saját egészségüket, ami jelentős javulást mutat (p=0,020; Z=-2,324), így a hipotézis igazolódott. (80. ábra)

### 80. ábra: 3. hipotézis vizsgálata

#### **Descriptive Statistics**

|                                   | N  | Mean | Std. Deviation | Minimum | Maximum |
|-----------------------------------|----|------|----------------|---------|---------|
| Egészségi állapot<br>önértékelése | 77 | 3,58 | ,817           | 1       | 5       |
| Egészségi állapot<br>önértékelése | 77 | 3,77 | ,667           | 2       | 5       |

| Test Stati             | stics                                                                          |
|------------------------|--------------------------------------------------------------------------------|
|                        | Egészségi<br>állapot<br>önértékelése<br>- Egészségi<br>állapot<br>önértékelése |
| Z                      | -2,324ª                                                                        |
| Asymp. Sig. (2-tailed) | ,020                                                                           |

a. Based on negative ranks. b. Wilcoxon Signed Ranks Test

H4: Feltételezem, hogy a regenerációs tréning hatására jelentősen csökkent a munkavesztéstől való félelem. Itt is csökkenést várunk. A munkavesztéstől való félelmet egy ötfokozatú Likertskálán kellett értékelni (1=egyáltalán nem félek; 5=nagyon félek). A statisztikai próba elvégzése után azt láthatjuk, hogy a munkahely elveszítésétől való félelem rangpontszámátlaga 2,49-ről 2,13-ra csökkent, és ez a csökkenés jelentős (p<0,000; Z=-3,490), tehát a hipotézis igazolódott. (81. ábra)

#### 81. ábra: 4. hipotézis vizsgálata

**Descriptive Statistics** 

|                                                      | N  | Mean | Std. Deviation | Minimum | Maximum |
|------------------------------------------------------|----|------|----------------|---------|---------|
| Jelenleg fél-e attól, hogy<br>elveszítheti munkáját? | 77 | 2,49 | ,995           | 1       | 5       |
| Jelenleg fél-e attól, hogy<br>elveszítheti munkáját? | 77 | 2,13 | 1,056          | 1       | 5       |

|                             | 0.0                                                                                                    |  |  |  |  |  |  |  |  |
|-----------------------------|----------------------------------------------------------------------------------------------------|--|--|--|--|--|--|--|--|
|                             | Jelenleg fél-e<br>attól, hogy<br>elveszítheti<br>munkáját? -<br>Jelenleg fél-e<br>attól, hogy<br>elveszítheti<br>munkáját? |  |  |  |  |  |  |  |  |
| Z                           | -3,490 <sup>a</sup>                                                                                                    |  |  |  |  |  |  |  |  |
| Asymp. Sig. (2-tailed)      | ,000                                                                                                    |  |  |  |  |  |  |  |  |
| a. Based on positive ranks. |                                                                                                    |  |  |  |  |  |  |  |  |

Tost Statistics<sup>b</sup>

#### b. Wilcoxon Signed Ranks Test

## Mann-Whitney-próba

Ordinális (rangsorolt) adatok esetén a mediánokat hasonlítja össze. Kontrollcsoportos vizsgálatnál alkalmazzuk, amikor két részmintát vagy mintát hasonlítunk össze nagyságszintjük alapján. Arra vagyunk kíváncsiak, hogy a két minta rangsora jelentős mértékben eltér-e egymástól. Ezt a próbát alkalmazzuk akkor is, ha folytonos változó esetén a változó nem normál eloszlású (kétmintás t-próba helyett). Ha p<0,05 -> jelentős különbség van a két részminta/minta között. Ennél a vizsgálatnál a rangpontszámok átlagának (Mean Ranks) is jelentősége van, sok információt hordoz: a kisebb átlagérték az adott részminta/minta rangsorban elfoglalt jobb helyzetére utal (Falus és Ollé 2008).

SPSS-ben a következő algoritmus követésével tudjuk elvégezni a próbát: Analyze -> Nonparametric Tests -> Legacy Dialogs -> 2 Independent Samples.

Jelen esetben arra vagyunk kíváncsiak, hogy a hátfájás, valamint a gyengeségérzés és fáradtság gyakrabban fordul-e elő az éjszakai műszakban is dolgozóknál, mint azoknál az ápolóknál, akik nem dolgoznak éjszakai műszakban (a két tünet előfordulási gyakoriságát egy négyfokozatú Likert-skálán kellett értékelni: 0=soha; 3=mindig). A bal oldali változó oszlopból a hátfájás és gyengeség\_fáradtság változókat átmozgatjuk a kis nyíllal a Test Variable List ablakba (ide tetszőleges számú ordinális változó átmozgatható), a Grouping Variable mezőbe pedig a Műszakozik-e változót (ez lesz a csoportképzés alapja). (82. ábra)

| 9.018_PELA       | ADAT_Wann_win | triey_proba.sav | (Dataset1) - Ibi  | vi araa ataustics       | Data Editor             |                        |                          |                                          |                 |          |                     |                             |                       |              |                         |                  |             |
|------------------|---------------|-----------------|-------------------|-------------------------|-------------------------|------------------------|--------------------------|------------------------------------------|-----------------|----------|---------------------|-----------------------------|-----------------------|--------------|-------------------------|------------------|-------------|
| <u>File</u> Edit | View Data     | Transform       | <u>A</u> nalyze D | irect <u>M</u> arketing | <u>G</u> raphs <u>U</u> | tilities Add- <u>o</u> | ns <u>W</u> indow        | Help                                     |                 |          |                     |                             |                       |              |                         |                  |             |
| 2                | 🖨 🗉           |                 | <b>~</b>          | · 📥 🗐                   | H                       | *,                     | i 🔚 🖧                    |                                          |                 |          | <b>)</b>            |                             |                       |              |                         |                  |             |
|                  |               |                 |                   |                         |                         |                        |                          |                                          |                 |          |                     |                             |                       |              | Visi                    | ble: 42 of 42 Va | riables     |
|                  | sorszám       | neme            | életkora          | BMI                     | BMI_kategóri<br>a       | munkarend N            | lüszakozik_ egé<br>e apo | szségi_áll króni<br>t_önérték e<br>elése | kus_bet<br>gség | fejfájás | alvási_probl<br>mák | é gyomorésé_g<br>yomorfájás | gyors_szívdo<br>bogás | hátfájás     | gyengeség_fá<br>radtság | hasmenés         | psz<br>atik |
| 1                | 1             | 1               | 1 38              | 37,6                    | 5                       | 3                      | 2                        | 2                                        | 1               | 3        |                     | 3 3                         | 3                     | 3            | 3                       | 3                | -           |
| 2                | 8             | 1               | 1 49              | 29,6                    | 3                       | 3                      | 2                        | 4                                        | 1               | 0        |                     | 1 0                         | 0                     | 0            | 0                       | 0                |             |
| 3                | 9             | 1               | 1 40              | 26,9                    | 3                       | 3                      | 2                        | 3                                        | 1               | 1        |                     | 0 0                         | 2                     | 3            | 2                       | 0                |             |
| 4                | 10            | 2               | 2 27              | 22.3                    | 2                       | 3                      | 2                        | 3                                        | 0               | 1        | _                   | 2 2                         | 1                     | 2            | 2                       | 0                |             |
| 5                | 11            | 1               | 1 2:              | tian Two-Indep          | endent-Samples          | Tests                  |                          |                                          |                 |          | ×                   | 2 0                         | 1                     | 2            | 3                       | 2                |             |
| 6                | 12            | 1               | 1 35              |                         |                         |                        | TestVaria                | hle List                                 |                 | _        |                     | 2 2                         | 2                     | 3            | 3                       | 2                |             |
| 7                | 13            | 1               | 1 34              | . DML koto              | - Ária                  | -                      | - hátfái                 | ás                                       |                 | Exa      | zt                  | 0 0                         | 0                     | 0            | 1                       | 0                |             |
| 8                | 14            | 1               | 1 34              | anunkarer               | nd                      |                        | gyeng                    | eség_fáradtság                           |                 | Optio    | ns                  | 1 2                         | 2                     | 3            | 3                       | 0                |             |
| 9                | 15            | 1               | 1 34              | 📕 egészség              | i_állapot_önért         | ékelése                | <b>~</b>                 |                                          |                 |          |                     | 2 1                         | 1                     | 3            | 3                       | 0                |             |
| 10               | 16            | 1               | 1 38              | 💑 krónikus_             | betegség                |                        |                          |                                          |                 |          |                     | D 1                         | 1                     | 1            | 0                       | 0                |             |
| 11               | 25            | 1               | 1 35              | fejfájás                | ablámák                 |                        | Grouping                 | Variable:                                |                 |          |                     | 2 0                         | 1                     | 3            | 2                       | 0                |             |
| 12               | 26            | 1               | 1 36              | avasi_pr                | é avomorfálás           |                        | Müszakoz                 | ik_e(? ?)                                |                 |          |                     | 3 1                         | 1                     | 1            | 3                       | 0                |             |
| 13               | 27            | 1               | 1 21              | gyors_szi               | vdobogás                | -                      | Define G                 | oups                                     |                 |          |                     | 2 2                         | 1                     | 2            | 3                       | 3                |             |
| 14               | 28            | 1               | 1 49              |                         |                         |                        | (=                       |                                          |                 |          |                     | 2 2                         | 2                     | 3            | 2                       | 0                |             |
| 15               | 29            | 1               | 1 34              | Test Type               |                         |                        |                          |                                          |                 |          |                     | 2 0                         | 2                     | 1            | 3                       | 2                |             |
| 16               | 30            | 1               | 1 36              | Mann-Wh                 | itney U                 | Kolmogorov             | -Smirnov Z               |                                          |                 |          |                     | 1 0                         | 0                     | 0            | 1                       | 0                |             |
| 17               | 31            | 1               | 1 4               | Mo <u>s</u> es ex       | treme reactions         | Wald-Wolfo             | witz runs                |                                          |                 |          |                     | 2 1                         | 0                     | 2            | 1                       | 1                |             |
| 18               | 32            | 1               | 1 42              |                         |                         | OK Past                | Reset C                  | ancel Help                               |                 |          |                     | 3 1                         | 3                     | 3            | 3                       | 1                |             |
| 19               | 33            | 2               | 4                 | 00.5                    |                         |                        |                          |                                          | 0               |          |                     | 3 2                         | 3                     | 3            | 3                       | 1                |             |
| 20               | 34            | 1               | 37                | 22,5                    | 2                       | 3                      | 2                        | 2                                        | 0               | 0        |                     | 2 3                         | 0                     | 3            | 3                       | 3                |             |
| 21               | 35            |                 | 43                | 22,4                    | 2                       | 3                      | 2                        | 3                                        | 0               | 2        |                     | 3 2                         | 1                     | 3            | 1                       | 0                |             |
| 22               | 30            |                 | 1 32              | 23,9                    | 2                       | 3                      | 2                        | 3                                        | 1               | 2        |                     |                             | 2                     | 3            | 3                       | 0                |             |
| 23               | 37            |                 | 40                | 20,0                    | 3                       | 3                      | 2                        | 3                                        | 0               | 1        |                     | 2 1                         | 1                     | 3            | 2                       | 2                |             |
| 24               | 30            |                 | 45                | 25,1                    | 3                       | 2                      | 2                        | 3                                        | 0               | 2        |                     |                             | 2                     | 3            | 3                       | 0                |             |
| 20               | 40            |                 | 43                | 24,0                    | 2                       | 2                      | 2                        | 3                                        | 0               |          |                     | 1 0                         | 0                     | 3            | 2                       | 0                |             |
| 27               | 40            | 1               | 46                | 32.0                    | 4                       | 2                      | 1                        | 3                                        | 1               | 2        |                     | 2 2                         | 2                     | 2            | 3                       | 1                |             |
|                  | 41            |                 |                   | 40.0                    |                         | 2                      |                          | 2                                        | -               | 4        |                     |                             | 2                     |              |                         |                  | -           |
|                  | 1             |                 |                   |                         | _                       |                        |                          | ***                                      |                 |          |                     |                             |                       |              |                         |                  |             |
| Data View        | Variable View |                 |                   |                         |                         |                        |                          |                                          |                 |          |                     |                             |                       |              |                         |                  |             |
|                  |               |                 |                   |                         |                         |                        |                          |                                          |                 |          |                     | IBM SPSS S                  | statistics Proces     | sor is ready | Unicod                  | NON              |             |
|                  |               |                 |                   |                         |                         |                        |                          |                                          |                 |          |                     |                             |                       |              |                         |                  |             |

82. ábra: Mann-Whitney-próba kezelőfelülete

Ezután a Define Groups gombra kattintunk, és a megjelenő Group 1 mezőbe 1-t, a Group 2 mezőbe 2-t írunk (mivel 1-el kódoltuk a nem éjszakázókat, 2-vel az éjszakázókat), és a Continue gombra kattintunk. **(83. ábra)** 

| 9.ora_FELA | DAT_Mann_W    | /hitney_pr      | oba.sav | [DataSet1] - IBN  | A SPSS Statistics       | s Data Editor   |                                 |                              | •                     |                 | 8        |          |         |             |                 |              |              | - 0             | $\times$ |
|------------|---------------|-----------------|---------|-------------------|-------------------------|-----------------|---------------------------------|------------------------------|-----------------------|-----------------|----------|----------|---------|-------------|-----------------|--------------|--------------|-----------------|----------|
| Eile Edit  | View Dat      | ta <u>T</u> rar | nsform  | <u>A</u> nalyze E | irect <u>M</u> arketing | <u>G</u> raphs  | Utilities Add                   | l- <u>o</u> ns <u>W</u> indo | w <u>H</u> elp        |                 |          |          |         |             |                 |              |              |                 |          |
| 2          |               | <b>II</b> 1     |         | ∼ 🖁               | * 📥 🗐                   | E E             | *                               | <b>¥</b>                     | <i>≤</i> <u>∖</u>     |                 |          | 5        |         |             |                 |              |              |                 |          |
|            |               |                 |         |                   |                         |                 |                                 |                              |                       |                 |          |          |         |             |                 |              | Visi         | ble: 42 of 42 V | ariables |
|            | sorszám       | ne              | me      | életkora          | BMI                     | BMI_kategóri    | munkarend                       | Müszakozik                   | egészségi_á           | II krónikus_bet | fejfájás | alvási_p | roblé g | gyomorésé_g | gyors_szívdo    | hátfájás     | gyengeség_fá | hasmenés        | psz      |
|            | ]             |                 |         |                   |                         | а               |                                 | e                            | apot_önérték<br>elése | c egség         |          | mál      | ¢       | yomorfájás  | bogás           |              | radtság      |                 | atik     |
| 1          |               | 1               | 1       | 38                | 37,6                    | 5               | 3                               | 2                            | 2                     | 2 1             |          | 3        | 3       | 3           | 3               | 3            | 3            | 3               | 3 👚      |
| 2          |               | 8               | 1       | 49                | 29,6                    | 3               | 3                               | 2                            | 4                     | 1               | 1        | D        | 1       | 0           | 0               | 0            | 0            | C               | )        |
| 3          |               | 9               | 1       | 40                | 26,9                    | 3               | 3                               | 2                            | 3                     | 3 1             |          | 1        | 0       | 0           | 2               | 3            | 2            | 0               | )        |
| 4          | 1             | 10              | 2       | 27                | 22.3                    | 2               | 3                               | 2                            | 1                     | 3 0             |          | 1        | 2       | 2           | 1               | 2            | 2            | C               | )        |
| 5          | 1             | 11              | 1       | 23                | 1wo-Indep               | endent-Sample   | s Tests                         |                              |                       |                 |          | ~        | 2       | 0           | 1               | 2            | 3            | 2               | 2        |
| 6          | 1             | 12              | 1       | 39                |                         |                 |                                 | Test                         | /ariable List:        |                 |          | art      | 2       | 2           | 2               | 3            | 3            | 2               | 2        |
| /          | 1             | 13              | 1       | 35                | BMI kate                | odória          | 4                               | - <b>1</b>                   | iátfájás              |                 |          | acc      | 0       | 0           | 0               | 0            | 1            |                 | ,        |
| 8          | 1             | 14              | 1       | 38                | are munkare             | ind             |                                 |                              | yengeség_fár          | adtság          | Opt      | ions     | 1       | 2           | 2               | 3            | 3            | 0               |          |
| 9          | 1             | 15              | 1       | 3:                | egészsé                 | gi_állapot_önér | tékelése 🗕                      | 🛄 Тм                         | o Independent         | Samples: >      | <        | -        | 2       | 1           | 1               | 3            | 3            |                 |          |
| 10         |               | 16              | 1       | 30                | kronikus                | _betegseg       |                                 |                              |                       | _               |          | -        | 0       | 1           | 1               | 1            | 0            |                 |          |
| 10         |               | 25              | 1       | 3:                | alvási_p                | roblémák        |                                 | Group                        | 1 1                   |                 |          |          | 2       | 0           | 1               | 3            | 2            |                 | <u></u>  |
| 12         | -             | 20              | 4       | 30                | gyomoré                 | sé_gyomorfájá:  | 5                               | Group                        | 2: 2                  |                 |          | -        | 2       | 1           | 1               | 1            | 3            |                 |          |
| 14         | 4             | 20              |         | 10                | gyors_sz                | úvdobogás       | ~                               | Con                          |                       |                 |          | -        | 2       | 2           | 2               | 2            | 3            |                 |          |
| 14         | 4             | 20              | 1       | 4:                | -Test Type-             |                 |                                 |                              | Cand                  | ei Heip         |          | -        | 2       | 2           | 2               | 1            | 2            |                 |          |
| 16         | 4             | 20              | 1       | 36                | Monn W                  | hitnov II       | - Kolmogo                       | rou Smirnou 7                |                       |                 |          | -        |         | 0           | 2               |              |              | 4               | ·        |
| 17         |               | 21              | 1       | 14                | Moses e                 | vtreme reaction | e III Wald-Wo                   | Ifowitz nuns                 |                       |                 |          |          | 2       | 1           | 0               | 2            | 1            | 1               |          |
| 18         |               | 32              | 1       | 45                | El moges e              | Areme reaction  | 3 <u>11</u> <u>11</u> 11 0 11 0 | nowie runa                   |                       |                 |          | -        | 3       | 1           | 3               | 3            | 3            | -               |          |
| 19         |               | 33              | 2       | 44                |                         |                 | OK P                            | aste <u>R</u> eset           | Cancel                | Help            |          | -        | 3       | 2           | 3               | 3            | 3            | 1               |          |
| 20         |               | 34              | 1       | 37                | 22.5                    | 2               | 3                               | 2                            |                       | ,               |          | 0        | 2       | - 3         | 0               | 3            | 3            | 3               | 3        |
| 21         | 3             | 35              | 1       | 43                | 22,4                    | 2               | 3                               | 2                            | 3                     | 3 0             |          | 2        | 3       | 2           | 1               | 3            | 1            | 0               |          |
| 22         | 3             | 36              | 1       | 32                | 23,9                    | 2               | 3                               | 2                            | 1                     | 3 1             |          | 2        | 1       | 0           | 2               | 3            | 3            | 0               | <u>ر</u> |
| 23         | 3             | 37              | 1       | 48                | 28,8                    | 3               | 3                               | 2                            | 3                     | 3 0             |          | 1        | 3       | 1           | 1               | 3            | 2            | C               | <u>ر</u> |
| 24         | 3             | 38              | 1       | 45                | 29,7                    | 3               | 2                               | ! 1                          | 3                     | 8 0             |          | 2        | 3       | 1           | 2               | 3            | 3            | 3               | 3        |
| 25         | 3             | 39              | 1       | 49                | 24,8                    | 2               | 3                               | 2                            | 3                     | 3 0             |          | 2        | 0       | 1           | 1               | 3            | 1            | C               | ) I      |
| 26         | 4             | 10              | 1       | 52                | 27,8                    | 3               | 2                               | ! 1                          | 3                     | 8 0             |          | 1        | 1       | 0           | 0               | 3            | 2            | C               | )        |
| 27         | 4             | 11              | 1       | 46                | 32,0                    | 4               | 2                               | ! 1                          | 3                     | 3 1             |          | 2        | 2       | 2           | 2               | 2            | 3            | 1               |          |
| 0          | 1             |                 |         |                   | 40.0                    |                 |                                 | · · · · ·                    |                       |                 |          | •        | 2       |             | 2               |              |              |                 |          |
|            | Mariable Minu |                 |         |                   |                         |                 |                                 |                              | ***                   |                 |          |          |         |             |                 |              |              |                 |          |
| Data View  | variable viev | ~               |         |                   |                         |                 |                                 |                              |                       |                 |          |          |         |             |                 |              |              |                 |          |
|            |               |                 |         |                   |                         |                 |                                 |                              |                       |                 |          |          |         | IBM SPSS St | atistics Proces | sor is ready | Unicod       | e'ON            |          |

83. ábra: Csoportok megadása
Visszajutunk a 82. ábrán látható ablakba, ahol az Options gombra kattintunk, és pipát teszünk a Descriptive elé (**84. ábra**), majd a Continue, ez után pedig az OK gombra kattintunk.

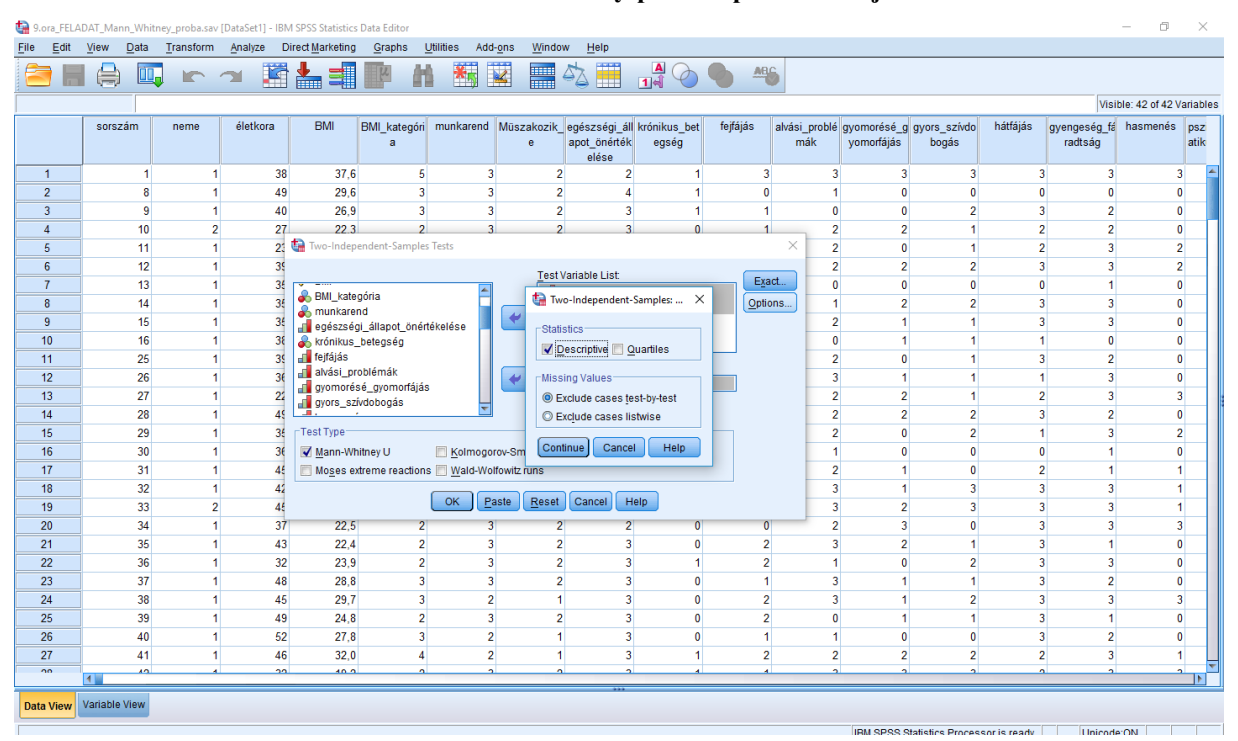

84. ábra: Mann-Whitney-próba Options menüje

Az output ablakban a 85. ábrán látható három táblázat jelenik meg. Az első táblázat a hátfájás, valamint a gyengeség és fáradtság változók átlagait mutatja a teljes mintára, de nem tudjuk meg belőle az éjszakázók és nem éjszakázók csoportjára vonatkozó átlagokat. Ezt külön kell kiszámolnunk (ld. később!). A második táblázat a két csoport esetében mutatja az elemszámokat (N) és a rangpontszámok átlagát (Mean Rank). Azt láthatjuk, hogy a nem éjszakázóknál (nem műszakozók) a hátfájás MR=119,21; míg az éjszakázóknál MR=143,42. A gyengeség és fáradtság esetében a nem éjszakázóknál MR=126,93; az éjszakázóknál MR=140,92. Ezekből az átlagokból láthatjuk, hogy a nem éjszakázóknál a két tünet ritkábban fordul elő, de nem tudjuk még, hogy a két csoport között jelentős-e a különbség. Ezt a harmadik táblázatban lévő szignifikanciákból olvashatjuk le. A hátfájás esetében p=0,019; U=5709,0; a gyengeség és fáradtság esetében p=0,182; U=6226,5. Ez azt jelenti, hogy a hátfájás jelentősen (szignifikánsan) gyakrabban fordul elő az éjszakai műszakban is dolgozóknál, a gyengeség és fáradtság előfordulási gyakoriságában nincs jelentős különbség, így a hipotézis csak részben igazolódott. Mindenféle publikációban fel kell tüntetni a következő értékeket: p; MR, U. Figyelem!!! Az MR értékelésénél figyelembe kell venni a Likert-skála irányát! Nem mindegy, hogy a skálán a legkisebb érték a legjobb vagy legrosszabb állapotot jelenti! (pl. az egészségi állapot önértékelésénél az ötös jelentheti a kiválót, de a nagyon rosszat is. Tehát MR értékelése attól függ, hogy a kérdőívben hogyan szerepel a Likert-skála.)

| 🌆 *Output1 [Document1] - IBM SPSS Statistics Viewer                                                                                                    |                        |                      |                        |                |              |                               |                |          |         | -      | ×         |         |         |    |  |  |       |
|----------------------------------------------------------------------------------------------------|------------------------|----------------------|------------------------|----------------|--------------|-------------------------------|----------------|----------|---------|--------|-----------|---------|---------|----|--|--|-------|
| <u>File Edit View Data T</u>                                                                                                    | ransform Insert Format | Analyze Dir          | rect <u>M</u> arketing | Graphs         | Utilities Ac | dd- <u>o</u> ns <u>W</u> indo | w <u>H</u> elp | 2        |         |        |           |         |         |    |  |  |       |
| 😑 🗄 🖨 🗟 🤞                                                                                                    | 🕑 🛄 🖛 🛥                | <b>X</b>             | 1 📥 =                  |                | •            |                               |                |          | +       | •      | + $-$     | - 1     |         |    |  |  |       |
| Output     Output     Output | ➡ NPar Tests           |                      |                        |                |              |                               |                |          |         |        |           |         |         |    |  |  | <br>- |
| Notes                                                                                                    | [DataSet1] F:\Ku       | tatómunka            | alapjai\S              | tatisztikai    | i adatelem   | nzés\Adatbáz                  | isok, k        | kérdőive | k\9.ora | _FELAD | AT_Mann_V | Whitney | proba.s | av |  |  |       |
| Descriptive Statis                                                                                                    | st                     | De                   | scriptive Stat         | istics         |              |                               |                |          |         |        |           |         |         |    |  |  |       |
| inanii-windley re                                                                                                    |                        | Ν                    | Mean                   | Std. Deviation | Minimum      | Maximum                       |                |          |         |        |           |         |         |    |  |  |       |
| Ranks                                                                                                    | hátfájás               | 274                  | 2,16                   | ,941           | 0            | 3                             |                |          |         |        |           |         |         |    |  |  |       |
| Len Test Statisti                                                                                                    | gyengeség_fáradtság    | 274                  | 2,08                   | ,936           | 0            | 3                             |                |          |         |        |           |         |         |    |  |  |       |
|                                                                                                    | mustanozn_c            | 2/4                  | 1,70                   | ,451           |              | 2                             |                |          |         |        |           |         |         |    |  |  |       |
|                                                                                                    | Mann-Whitney           | Test                 |                        |                |              |                               |                |          |         |        |           |         |         |    |  |  |       |
|                                                                                                    | manney                 | 1001                 |                        |                |              |                               |                |          |         |        |           |         |         |    |  |  |       |
|                                                                                                    |                        |                      | Rank                   | 5              |              |                               |                |          |         |        |           |         |         |    |  |  |       |
|                                                                                                    |                        | Műezakozik           |                        | N              | Mean Rank    | Sum of<br>Ranks               |                |          |         |        |           |         |         |    |  |  |       |
|                                                                                                    | hátfájás               | nem műsza            | akozik (de vag         | y 67           | 119,21       | 7987,0                        | 0              |          |         |        |           |         |         |    |  |  |       |
|                                                                                                    |                        | műszakozik           |                        | 207            | 143,42       | 29688,0                       | 0              |          |         |        |           |         |         |    |  |  |       |
|                                                                                                    |                        | Total                |                        | 274            |              |                               |                |          |         |        |           |         |         |    |  |  |       |
|                                                                                                    | gyengeség_fáradtság    | nem műsza<br>nappal) | akozik (de vag         | y 67           | 126,93       | 8504,5                        | 0              |          |         |        |           |         |         |    |  |  |       |
|                                                                                                    |                        | műszakozik           |                        | 207            | 140,92       | 29170,5                       | 0              |          |         |        |           |         |         |    |  |  |       |
|                                                                                                    |                        | Total                |                        | 274            |              |                               |                |          |         |        |           |         |         |    |  |  |       |
|                                                                                                    | ·                      | C1-41-43             |                        |                |              |                               |                |          |         |        |           |         |         |    |  |  |       |
|                                                                                                    | lest                   | statistics-          | auspasséa              |                |              |                               |                |          |         |        |           |         |         |    |  |  |       |
|                                                                                                    |                        | hátfájás             | áradtság               |                |              |                               |                |          |         |        |           |         |         |    |  |  |       |
|                                                                                                    | Mann-Whitney U         | 5709,000             | 6226,50                | 0              |              |                               |                |          |         |        |           |         |         |    |  |  |       |
|                                                                                                    | Wilcoxon W             | 7987,000             | 8504,50                | 0              |              |                               |                |          |         |        |           |         |         |    |  |  |       |
|                                                                                                    | Asymp. Sig. (2-tailed) | .019                 | -1,33                  | 2              |              |                               |                |          |         |        |           |         |         |    |  |  |       |
|                                                                                                    | a. Grouping Variable:  | Müszakozik_e         | 1.5                    |                |              |                               |                |          |         |        |           |         |         |    |  |  |       |
|                                                                                                    |                        |                      |                        |                |              |                               |                |          |         |        |           |         |         |    |  |  |       |
| 4                                                                                                    |                        |                      |                        |                |              |                               |                |          |         |        |           |         |         |    |  |  | -     |

85. ábra: Mann-Whitney-próba output ablaka

Ezek után ki kell számítanunk mindkét változó esetében az egyes csoportokra vonatkozó átlagokat és a csoport mediánokat. Ezt a következő algoritmus követésével tehetjük meg: Analyze -> Reports -> Case Summaries

Gyakorlatban bevett szokás, hogy ezt a lépést kihagyják, mivel az eredmények közléséhez elegendő a rangpontszámok átlagainak közlése. Azonban, ha pontosak, és alaposak szeretnénk lenni, akkor a csoportmediánokat is közöljük, mert ez az eredmények jobb megértését teszi lehetővé, és támpont, összehasonlítási alap lehet más kutatók számára, akik esetleg a mi témánkban szeretnének kutatást végezni.

A megjelenő kis ablak Variables mezőjébe bemozgatjuk a kis nyíllal a hátfájás és a gyengeség és fáradtság változókat, a Grouping Variable mezőbe pedig a Műszakozik-e változót, és kivesszük a pipát a Display Cases elől. Ezzel a módszerrel csak az általunk kiszámolni kívánt eredmények jelennek meg majd az output ablakban, mellékes eredmények, számítások nem. **(86. ábra)** 

| <b>ta</b> 9.0 | ora_FELAI | DAT_Mann_V     | Vhitney_p       | roba.sav | [DataSet1] - I | BM SPSS Statistics | s Data Editor | 0.50      | por                | t met            | nanor                | 11.152.4        | mu        | .5411    |             | enece       |                   |              |              | - 0              | $\times$  |
|---------------|-----------|----------------|-----------------|----------|----------------|--------------------|---------------|-----------|--------------------|------------------|----------------------|-----------------|-----------|----------|-------------|-------------|-------------------|--------------|--------------|------------------|-----------|
| File          | Edit      | <u>View</u> Da | ita <u>T</u> ra | nsform   | Analyze        | Direct Marketing   | Graphs        | Utilities | Add-o              | ns <u>W</u> indo | w <u>H</u> elp       |                 |           |          |             |             |                   |              |              |                  |           |
| 2             |           |                | <b>II</b> ,     |          | <b>~</b>       | 1 📥 重              | ų             | H 🕴       | 5                  |                  | sta 🛄                |                 |           | ABC      |             |             |                   |              |              |                  |           |
|               |           |                |                 |          |                |                    |               |           |                    |                  |                      |                 |           |          | 1           |             |                   |              | Vis          | ible: 42 of 42 V | /ariables |
|               |           | sorszám        | ne              | eme      | életkora       | BMI                | BMI kateg     | iri munk  | arend N            | lüszakozik       | egészségi a          | áll krónikus be | t fejfája | ás al    | vási problé | avomorésé a | avors szívdo      | hátfájás     | avenaeséa fá | hasmenés         | DSZ       |
|               |           |                |                 |          |                |                    | a             |           |                    | е                | apot_önérté<br>elése | k egség         |           |          | mák         | yomorfájás  | bogás             |              | radtság      |                  | atik      |
|               | 1         |                | 1               | 1        | 3              | 8 37,6             |               | 5         | 3                  | 2                | 2                    | 2               | 1         | 3        | 3           | 3           | 3                 | 3            | 3            | 3                | 3 📥       |
|               | 2         |                | 8               | 1        | 4              | 9 29,6             |               | 3         | 3                  |                  | 2                    | 4               | 1         | 0        | 1           | 0           | 0 0               | 0            | 0            | 0                | )         |
|               | 3         |                | 9               | 1        | 4              | 0 26,9             |               | 1 +0 0    |                    | · · · · · ·      |                      | 2               | 4         | 4        | 0           | 0           | 2                 | 3            | 2            | C                | )         |
|               | 4         |                | 10              | 2        | 2              | 22,3               |               | i 🖬 Sun   | nmarize C          | ases             |                      |                 |           |          | ^ 2         | 2           | 2 1               | 2            | 2            | 0                | )         |
|               | 5         |                | 11              | 1        | 2              | 23,6               |               | 1         |                    |                  | V                    | ariables:       |           | Statisti | 2           | 0           | ) 1               | 2            | 3            | 2                | 2         |
|               | 6         |                | 12              | 1        | 3              | 9 24,5             |               | sc 🖉 sc   | rszám              |                  | -                    | hátfájás        |           | Gransu   | 2           | 2           | 2 2               | 3            | 3            | 2                | 2         |
|               | 7         |                | 13              | 1        | 3              | 19,5               |               | 🛔 🗞 ne    | me                 |                  |                      | gyengeség_      | fáradtság | Option   | IS 0        | 0           | 0 0               | 0            | 1            | C                | )         |
|               | 8         |                | 14              | 1        | 3              | 15 29,4            |               | el 💉 el   | etkora             |                  | •                    |                 |           |          | 1           | 2           | 2 2               | 3            | 3            | 0                | )         |
|               | 9         |                | 15              | 1        | 3              | 18,7               |               | 1 🍒 BI    | "<br>II kateod     | iria             |                      |                 |           |          | 2           | 1           | 1                 | 3            | 3            | C                | J         |
| 1             | 10        |                | 16              | 1        | 3              | 8 27,7             |               | 🕴 💑 m     | unkarend           |                  |                      |                 |           |          | 0           | 1           | 1                 | 1            | 0            | 0                | )         |
| 1             | 11        |                | 25              | 1        | 3              | 9 26,4             |               | 🕴 📲 eg    | észségi_           | állapot          | G                    | rouning Variabl | e(s)      |          | 2           | 0           | ) 1               | 3            | 2            | C                | )         |
| 1             | 12        |                | 26              | 1        | 3              | 6 26,3             |               | kr        | ónikus_b           | etegség          |                      | Müszakozik      | e         |          | 3           | 1           | 1                 | 1            | 3            | 0                | )         |
| 1             | 13        |                | 27              | 1        | 2              | 22,9               |               |           | rajas<br>/ási nrot | lémák            |                      |                 | ,°        |          | 2           | 2           | 2 1               | 2            | 2 3          | 3                | 3         |
| 1             | 14        |                | 28              | 1        | 4              | 9 29,0             |               |           | omorésé            | avomorf          |                      |                 |           |          | 2           | 2           | 2 2               | 3            | 2            | 0                | )         |
| 1             | 15        |                | 29              | 1        | 3              | 15 21,9            |               | 1 🗖 Di    | splay cas          | es               |                      |                 |           |          | 2           | 0           | 2                 | 1            | 3            | 2                | 2         |
| 1             | 16        |                | 30              | 1        | 3              | 6 22,1             |               |           | imit cas           | es to first      | 100                  |                 |           |          | 1           | 0           | 0 0               | 0            | 1            | 0                | )         |
| 1             | 17        |                | 31              | 1        | 4              | 5 25,3             |               |           | Show onl           | v valid case     |                      |                 |           |          | 2           | 1           | 0                 | 2            | ! 1          | 1                | 1         |
| 1             | 18        |                | 32              | 1        | 4              | 2 25,2             |               |           | Show cas           | e numbers        |                      |                 |           |          | 3           | 1           | 3                 | 3            | 3            | 1                |           |
| 1             | 19        |                | 33              | 2        | 4              | 5 24,2             |               | 1         |                    |                  |                      |                 |           |          | 3           | 2           | 2 3               | 3            | 3            | 1                | 1         |
| 2             | 20        |                | 34              | 1        | 3              | 37 22,5            |               | 1         |                    | OK               | Paste Res            | et Cancel       | Help      |          | 2           | 3           | 8 0               | 3            | 3            | 3                | 3         |
| 2             | 21        |                | 35              | 1        | 4              | 3 22,4             |               | 2         | J                  |                  |                      | J               | U         | 2        | 3           | 2           | 2 1               | 3            | 1            | 0                | )         |
| 2             | 22        |                | 36              | 1        | 3              | 2 23,9             |               | 2         | 3                  | 1                | 2                    | 3               | 1         | 2        | 1           | 0           | 2                 | 3            | 3            | C                | )         |
| 2             | 23        |                | 37              | 1        | 4              | 8 28,8             |               | 3         | 3                  |                  | 2                    | 3               | 0         | 1        | 3           | 1           | 1                 | 3            | 2            | 0                | )         |
| 2             | 24        |                | 38              | 1        | 4              | 5 29,7             |               | 3         | 2                  |                  | 1                    | 3               | 0         | 2        | 3           | 1           | 2                 | 3            | 3            | 3                | 3         |
| 2             | 25        |                | 39              | 1        | 4              | 9 24,8             |               | 2         | 3                  |                  | 2                    | 3               | 0         | 2        | 0           | 1           | 1                 | 3            | 1            | 0                | J         |
| 2             | 26        |                | 40              | 1        | 6              | 27,8               |               | 3         | 2                  |                  | 1                    | 3               | 0         | 1        | 1           | 0           | 0 0               | 3            | 2            | C                | )         |
| 2             | 27        |                | 41              | 1        | 4              | 6 32,0             |               | 4         | 2                  |                  |                      | 3               | 1         | 2        | 2           | 2           | 2 2               | 2            | 3            | 1                |           |
|               | 10        | 1              | 40              | 1        |                | 40.0               |               | 0         | 2                  |                  |                      | 2               | 4         | 4        |             |             |                   |              | 2            |                  |           |
| Data          | View      | Variable Vie   |                 |          |                |                    |               |           |                    |                  | ***                  |                 |           |          |             |             |                   |              |              |                  | _         |
| Data          | VIEW      | vanable vie    |                 |          |                |                    |               |           |                    |                  |                      |                 |           |          |             |             |                   |              |              |                  |           |
|               |           |                |                 |          |                |                    |               |           |                    |                  |                      |                 |           |          |             | IBM SPSS 9  | Statistics Proces | sor is ready | Unicod       | e:ON             |           |

86. ábra: Csoport mediánok kiszámításának menete 1.

Ezután a Statistics gombra kattintunk. Bal oldalon találhatók a kiszámítandó értékek, ezek közül visszük át a kis nyíllal a jobb oldalra azokat, amiket szeretnénk kiszámolni: Mean (átlag), Median, Grouped Median (csoport medián), Standard Deviation (szórás). A Number of Cases (az adott csoportba tartozó válaszadók száma) automatikusan kiszámításra kerül. **(87. ábra)** 

| 🤹 9.ora_FELA     | DAT_Mann_W    | /hitney_prob      | a.sav [ | DataSet1] - IBN | A SPSS Statistics       | Data Editor |                 |                               |                  |                 |          |             |          |             |                  |              |              | - 0             | $\times$ |
|------------------|---------------|-------------------|---------|-----------------|-------------------------|-------------|-----------------|-------------------------------|------------------|-----------------|----------|-------------|----------|-------------|------------------|--------------|--------------|-----------------|----------|
| <u>File</u> Edit | View Dat      | ta <u>T</u> ransf | orm     | Analyze D       | irect <u>M</u> arketing | Graphs      | Utilities Ad    | d- <u>o</u> ns <u>W</u> indov | v <u>H</u> elp   |                 |          |             |          |             |                  |              |              |                 |          |
| 😂 🖿              |               |                   | ~ >     | -               | J                       | L A         | 4 <del>X.</del> | 👿 💷 J                         |                  |                 |          | ABC         |          |             |                  |              |              |                 |          |
|                  |               | -                 |         |                 |                         |             |                 |                               |                  | 1               |          |             |          |             |                  |              |              |                 |          |
|                  |               |                   |         |                 |                         |             |                 |                               |                  |                 |          |             |          |             |                  |              | Visi         | ble: 42 of 42 V | ariables |
|                  | sorszám       | nem               | e       | életkora        | BMI                     | BMI_kategór | munkarend       | Müszakozik_                   | egészségi_ál     | krónikus_bet    | fejfájás | s alvás     | i_problé | gyomorésé_g | gyors_szívdo     | hátfájás     | gyengeség_fá | hasmenés        | psz      |
|                  |               |                   |         |                 |                         | а           |                 | е                             | apot_önérték     | egség           |          |             | mák      | yomorfájás  | bogás            |              | radtság      |                 | atik     |
| 1                | -             | 1                 | 1       | 38              | 37.6                    | 6           |                 | 3 2                           | 2                | 1               |          | 3           | 3        | 3           | 3                | 3            | 3            | 3               | -        |
| 2                |               | 8                 | 1       | 49              | 29,6                    | 3           |                 | 3 2                           | 4                | 1               |          | 0           | 1        | 0           | 0                | 0            | 0            | 0               |          |
| 3                |               | 9                 | 1       | 40              | 26,9                    | 3           |                 | o o                           | 2                | 4               |          | 4           | 0        | 0           | 2                | 3            | 2            | 0               |          |
| 4                | 1             | 10                | 2       | 27              | 22,3                    | 1           | 🤹 Summariz      | e Cases                       |                  |                 |          | 1           | × 2      | 2           | 1                | 2            | 2            | 0               |          |
| 5                | 1             | 11                | 1       | 23              | 23,6                    | 2           |                 | 🔚 Summary Re                  | port: Statistics |                 | ×        |             | 2        | 0           | 1                | 2            | 3            | 2               |          |
| 6                | 1             | 12                | 1       | 39              | 24,5                    | 2           | 🔗 sorszái       | Statistics:                   |                  | Cell Statistics | :        | Statistics. | 2        | 2           | 2                | 3            | 3            | 2               |          |
| 7                | 1             | 13                | 1       | 35              | 19,5                    | 2           | 💑 neme          | Std. Error of Me              | an 📥             | Number of ca    | ises     | Options     | 0        | 0           | 0                | 0            | 1            | 0               |          |
| 8                | 1             | 14                | 1       | 35              | 29,4                    |             | életkor:        | Sum                           |                  | Mean            |          |             | 1        | 2           | 2                | 3            | 3            | 0               |          |
| 9                | 1             | 15                | 1       | 35              | 18,7                    | 2           | BMI ka          | Minimum                       |                  | Median          |          |             | 2        | 1           | 1                | 3            | 3            | 0               |          |
| 10               | 1             | 16                | 1       | 38              | 27,7                    | 1           | 💑 munka         | Range                         |                  | Standard Dev    | viation  |             | 0        | 1           | 1                | 1            | 0            | 0               |          |
| 11               | 2             | 25                | 1       | 39              | 26,4                    |             | egészs          | First                         |                  |                 |          |             | 2        | 0           | 1                | 3            | 2            | 0               |          |
| 12               | 2             | 26                | 1       | 36              | 26,3                    |             | króniku         | Last                          |                  |                 |          |             | 3        | 1           | 1                | 1            | 3            | 0               |          |
| 13               | 2             | 27                | 1       | 22              | 22,9                    | 2           | alvási          | Variance                      |                  |                 |          |             | 2        | 2           | 1                | 2            | 3            | 3               |          |
| 14               | 2             | 28                | 1       | 49              | 29,0                    |             | . avomo         | Std. Error of Ku              | rtor             |                 |          |             | 2        | 2           | 2                | 3            | 2            | 0               |          |
| 15               | 2             | 29                | 1       | 35              | 21,9                    | 2           | C Display       | Skewness                      |                  |                 |          |             | 2        | 0           | 2                | 1            | 3            | 2               |          |
| 16               | 3             | 30                | 1       | 36              | 22,1                    | 2           | Limit           | Std. Error of Sk              | ew               |                 |          |             | 1        | 0           | 0                | 0            | 1            | 0               |          |
| 17               | 3             | 31                | 1       | 45              | 25,3                    | 1           | Show            | Harmonic Mea                  | n 🔽              |                 |          |             | 2        | 1           | 0                | 2            | 1            | 1               |          |
| 18               | 3             | 32                | 1       | 42              | 25,2                    |             | Show            |                               |                  |                 |          |             | 3        | 1           | 3                | 3            | 3            | 1               |          |
| 19               |               | 33                | 2       | 45              | 24,2                    | 3           | _               | Cont                          | nue Cance        | el Help         |          |             | 3        | 2           | 3                | 3            | 3            | 1               |          |
| 20               | 2             | 54<br>56          | 1       | 3/              | 22,5                    | 2           |                 |                               |                  |                 | Telp     | ·           | 2        | 3           | 0                | 3            | 3            | 3               |          |
| 21               |               | 35<br>20          | 1       | 43              | 22,4                    | 2           |                 | 2                             | 3                | 1               |          | 2           | 3        | 2           | 1                | 3            | 1            | 0               |          |
| 22               | -             | 90<br>97          | - 1     | 32              | 23,9                    | 2           |                 | 2                             | 3                | 1               |          | 2           | 2        | 1           | 2                | 3            | 3            | 0               |          |
| 23               |               | 20                | - 1     | 40              | 20,0                    |             |                 | 2                             | 3                | 0               |          | 2           | 3        | 1           | ۱<br>د           | 3            | 2            | 2               |          |
| 24               |               | 20                | 1       | 40              | 23,1                    | -           |                 | 2 2                           | 3                | 0               |          | 2           | 0        | 1           |                  | 3            | 1            | 0               |          |
| 26               |               | 10                | 1       | 43              | 24,0                    |             |                 | 2 1                           | 3                | 0               |          | 1           | 1        | 0           | 0                | 3            | 2            | 0               |          |
| 27               |               |                   | 1       | 46              | 32.0                    | 4           |                 | 2 1                           | 3                | 1               |          | 2           | 2        | 2           | 2                | 2            | 3            | 1               |          |
|                  |               |                   |         |                 | 10.0                    |             |                 | -<br>                         |                  |                 |          | -           | 2        |             |                  |              | 2            |                 | -        |
|                  |               |                   | _       |                 |                         |             |                 |                               | ***              |                 |          | -           | _        |             |                  |              |              |                 |          |
| Data View        | Variable Viev | N                 |         |                 |                         |             |                 |                               |                  |                 |          |             |          |             |                  |              |              |                 |          |
|                  |               |                   |         |                 |                         |             |                 |                               |                  |                 |          |             |          | IBM SPSS S  | latistics Proces | sor is ready | Unicode      | NON             |          |

| 87.  | ábra: | Csoport | mediánok | kiszámításánal         | x menete 2. |
|------|-------|---------|----------|------------------------|-------------|
| •••• |       | Coopere | meanunon | 11.52.4 HILL CALSALINA | · menere z. |

Ezután a Continue, majd az OK gombra kattintunk, és a **88. ábrán** látható táblázat jelenik meg. Az első sorban a nem műszakozók (nem éjszakázók) csoportjának adatai láthatók: válaszadók száma 67; a hátfájás átlaga 1,94; mediánja 2,0; a csoport medián is 2,0, a szórás 0,967. Mellette a gyengeség és fáradtság változóra vonatkozó adatok. Ha összehasonlítjuk a két csoport csoportmediánját, láthatjuk, hogy a nem éjszakázóknál a hátfájás esetében 2,0; a gyengeség esetében 2,08; míg az éjszakai műszakban is dolgozóknál 2,38 és 2,25; tehát mindkét változó csoportmediánja magasabb az utolsó csoportnál, ami azt jelenti, hogy ezek a tünetek gyakrabban fordulnak elő náluk. Ezeket az értékeket is fel kell tüntetni minden publikációban (előadás, szakdolgozat, cikk).

| Müszakozik_e            |          |          | hátfájás | gyengeség_<br>fáradtság |
|-------------------------|----------|----------|----------|-------------------------|
| nem műszakozik (de vagy | Mean     |          | 1,94     | 1,94                    |
| nappai)                 | N        | •        | 67       | 67                      |
|                         | Std. Dev | iation   | ,967     | ,998                    |
|                         | Median   |          | 2,00     | 2,00                    |
|                         | Grouped  | l Median | 2,00     | 2,08                    |
| műszakozik              | Mean     |          | 2,24     | 2,13                    |
|                         | N        |          | 207      | 207                     |
|                         | Std. Dev | iation   | ,923     | ,912                    |
|                         | Median   |          | 3,00     | 2,00                    |
|                         | Grouped  | l Median | 2,38     | 2,25                    |
| Total                   | Mean     |          | 2,16     | 2,08                    |
|                         | Ν        |          | 274      | 274                     |
|                         | Std. Dev | iation   | ,941     | ,936                    |
|                         | Median   |          | 2,00     | 2,00                    |
|                         | Grouped  | l Median | 2,30     | 2,21                    |

| 88. | ábra: | Eredmények |
|-----|-------|------------|
|     | F     | Report     |

Nézzük meg konkrét példákon keresztül, hogy hogyan alkalmas ez a statisztikai próba a hipotézisek vizsgálatára.

H1: Feltételezem, hogy az éjszakai műszakban is dolgozók körében gyakrabban fordul elő a fejfájás és az alvási problémák pszichoszomatikus tünetként. Ezen két tünet előfordulási gyakoriságát egy négyfokozatú Likert-skálán kellett bejelölni a válaszadóknak (0=soha; 3=gyakran). A statisztikai próbát, és a csoportmediánok kiszámítását a fent ismertetett módon elvégeztük, és a **89-90. ábrán** látható eredményt kaptuk. A fejfájás rangpontszámainak átlaga az éjszakai műszakban (műszakozik) is dolgozóknál alacsonyabb (MR=134,93), tehát ritkábban észlelik ezt a tünetet, mint az éjszakai műszakban nem dolgozók (MR=145,43). Az alvási problémánál fordított a helyzet, az éjszakai műszakban nem dolgozók ritkábban észlelik ezt a tünetet, mivel a rangpontszámok átlaga alacsonyabb (MR=124,78) az éjszaka is dolgozók csoportjánál (MR=141,62) (ne felejtsük a Likert-skála irányát nézni: 0=soha nem fordul elő az

adott tünet!!! -> tehát ez a jobb állapot). Azonban ezek a különbségek nem jelentősek, mivel a második táblázatban látható szignifikanciák nagyobbak 0,05-nél: fejfájás esetében p=0,323; U=6403,5; alvási problémák esetében p=0,115; U=6082,5.

A hipotézis elvetését a 90. ábrán látható átlagok és csoport mediánok is alátámasztják. A nem éjszakázóknál a fejfájás esetében az átlag 1,96, a csoport medián 2,09, míg az éjszakai műszakban is dolgozóknál az átlag 1,85; a csoport medián 1,89. Az alvási problémák esetében az éjszakai műszakban nem dolgozóknál az átlag és a csoport medián is 1,7; míg az éjszakai műszakban is dolgozóknál az átlag 1,9; a csoport medián 2,07. Ezek alapján azt mondhatjuk, hogy a fejfájás gyakrabban fordul elő az éjszakai műszakban nem dolgozóknál, az alvási problémák pedig az éjszakázóknál, de a különbség a két csoport között egyik esetben sem jelentős, így a hipotézist elvetjük.

| 89. | ábra: | 1. | hipotézis | vizsgálata |
|-----|-------|----|-----------|------------|
|-----|-------|----|-----------|------------|

|                  | T dinis                            |     |           |              |
|------------------|------------------------------------|-----|-----------|--------------|
|                  | Müszakozik_e                       | N   | Mean Rank | Sum of Ranks |
| fejfájás         | nem műszakozik (de vagy<br>nappal) | 67  | 145,43    | 9743,50      |
|                  | műszakozik                         | 207 | 134,93    | 27931,50     |
|                  | Total                              | 274 |           |              |
| alvási_problémák | nem műszakozik (de vagy<br>nappal) | 67  | 124,78    | 8360,50      |
|                  | műszakozik                         | 207 | 141,62    | 29314,50     |
|                  | Total                              | 274 |           |              |

Ranks

| Test | Statistics <sup>a</sup> |
|------|-------------------------|
|------|-------------------------|

|                        | fejfájás  | alvási_<br>problémák |
|------------------------|-----------|----------------------|
| Mann-Whitney U         | 6403,500  | 6082,500             |
| Wilcoxon W             | 27931,500 | 8360,500             |
| Z                      | -,988     | -1,576               |
| Asymp. Sig. (2-tailed) | ,323      | ,115                 |

a. Grouping Variable: Müszakozik\_e

| Case Summaries   |                  |       |       |  |  |  |  |  |
|------------------|------------------|-------|-------|--|--|--|--|--|
| Müszakozik_e     | alvási_problémák |       |       |  |  |  |  |  |
| nem műszakozik   | Ν                | 67    | 67    |  |  |  |  |  |
| (de vagy nappal) | Mean             | 1,96  | 1,70  |  |  |  |  |  |
|                  | Median           | 2,00  | 2,00  |  |  |  |  |  |
|                  | Grouped Median   | 2,09  | 1,70  |  |  |  |  |  |
|                  | Std. Deviation   | 1,007 | ,969  |  |  |  |  |  |
| műszakozik       | Ν                | 207   | 207   |  |  |  |  |  |
|                  | Mean             | 1,85  | 1,90  |  |  |  |  |  |
|                  | Median           | 2,00  | 2,00  |  |  |  |  |  |
|                  | Grouped Median   | 1,89  | 2,07  |  |  |  |  |  |
|                  | Std. Deviation   | ,915  | 1,072 |  |  |  |  |  |
| Total            | Ν                | 274   | 274   |  |  |  |  |  |
|                  | Mean             | 1,88  | 1,85  |  |  |  |  |  |
|                  | Median           | 2,00  | 2,00  |  |  |  |  |  |
|                  | Grouped Median   | 1,93  | 1,97  |  |  |  |  |  |
|                  | Std. Deviation   | ,937  | 1,050 |  |  |  |  |  |

90. ábra: 1. hipotézis csoport mediánjai

H2: *Feltételezem, hogy az éjszakai műszakban nem dolgozók jobbnak ítélik meg saját egészségi állapotukat.* Az egészségi állapot önértékelése egy ötfokozatú Likert-skálán történt (1=nagyon rossz; 5=kiváló). A statisztikai próbát, és a csoportmediánok kiszámítását a fent ismertetett módon elvégeztük, és a **91-92. ábrán** látható eredményt kaptuk. A rangpontszámok átlaga az éjszakai műszakban is dolgozóknál (műszakozik) alacsonyabb (MR=133,51), mint az éjszaka nem dolgozóké (MR=149,81), tehát az éjszakázók rosszabban értékelik saját egészségi állapotukat (ne felejtsük a Likert-skála irányát nézni: 1=nagyon rossz egészség!!! -> tehát ez a rosszabb állapot). A szignifikanciát megnézve (p=0,081; U=6109,5) azonban azt látjuk, hogy az egészségi állapot önértékelésében nincs jelentős különbség a két csoport között. Az átlag a nem éjszakázóknál 3,01; az éjszakázóknál 2,85; viszont a csoport medián mindkét csoportban 3,0, tehát ez alátámasztja a szignifikanciát, hogy valóban nincs jelentős különbség az egészségi állapot önértékelésében a két csoport között, így a hipotézis megdőlt.

| 91. | ábra: | 2. | hipotézis | vizsgálata |
|-----|-------|----|-----------|------------|
|-----|-------|----|-----------|------------|

Ranks

|                                    | Müszakozik_e                       | N   | Mean Rank | Sum of Ranks |
|------------------------------------|------------------------------------|-----|-----------|--------------|
| egészségi_állapot_<br>önértékelése | nem műszakozik (de vagy<br>nappal) | 67  | 149,81    | 10037,50     |
|                                    | műszakozik                         | 207 | 133,51    | 27637,50     |
|                                    | Total                              | 274 |           |              |

|                        | egészségi_<br>állapot_<br>önértékelése |
|------------------------|----------------------------------------|
| Mann-Whitney U         | 6109,500                               |
| Wilcoxon W             | 27637,500                              |
| Z                      | -1,746                                 |
| Asymp. Sig. (2-tailed) | ,081                                   |

## Test Statistics<sup>a</sup>

a. Grouping Variable: Müszakozik\_e

### 92. ábra: 2. hipotézis csoport mediánjai

| Case Summaries                     |     |      |        |                |                |  |  |  |  |  |  |  |
|------------------------------------|-----|------|--------|----------------|----------------|--|--|--|--|--|--|--|
| egészségi_állapot_önértékelése     |     |      |        |                |                |  |  |  |  |  |  |  |
| Müszakozik_e                       | N   | Mean | Median | Grouped Median | Std. Deviation |  |  |  |  |  |  |  |
| nem műszakozik<br>(de vagy nappal) | 67  | 3,01 | 3,00   | 3,02           | ,615           |  |  |  |  |  |  |  |
| műszakozik                         | 207 | 2,85 | 3,00   | 2,86           | ,617           |  |  |  |  |  |  |  |
| Total                              | 274 | 2,89 | 3,00   | 2,89           | ,619           |  |  |  |  |  |  |  |

H3: *Feltételezem, hogy a két csoport között jelentős különbség van az optimizmus és a boldogság érzetében.* A két érzés gyakoriságát egy hétfokozatú Likert-skálán kellett értékelni a válaszadóknak (1=soha; 7=mindig). A statisztikai próbát, és a csoportmediánok kiszámítását a fent ismertetett módon elvégeztük, és a **93-94. ábrán** látható eredményt kaptuk. A rangpontszámok átlagában mindkét változó esetében csak néhány tizedes eltérés van, mely nem tekinthető különbségnek. Ezt alátámasztják a szignifikanciák is. A boldogság esetében p=0,976; U=6918,0; az optimizmus esetében p=0,965; U=6910,0. A p értékek majdnem elérik az egy egészet, mely teljes egyezőséget jelent. Ugyanez a néhány tizedes eltérés figyelhető meg a két változó esetében az átlagoknál és a csoport mediánoknál is. Ezen eredmények alapján kijelenthetjük, hogy a boldogság és az optimizmus érzésének gyakoriságában nincs szignifikáns különbség a két csoport között, így a hipotézist elvetjük.

| 93. | ábra: | 3. | hipotézis | vizsgálata |
|-----|-------|----|-----------|------------|
|-----|-------|----|-----------|------------|

|           | Ranks                              |     |           |              |  |  |  |  |  |  |  |  |  |
|-----------|------------------------------------|-----|-----------|--------------|--|--|--|--|--|--|--|--|--|
|           | Müszakozik_e                       | N   | Mean Rank | Sum of Ranks |  |  |  |  |  |  |  |  |  |
| boldog    | nem műszakozik (de vagy<br>nappal) | 67  | 137,25    | 9196,00      |  |  |  |  |  |  |  |  |  |
|           | műszakozik                         | 207 | 137,58    | 28479,00     |  |  |  |  |  |  |  |  |  |
|           | Total                              | 274 |           |              |  |  |  |  |  |  |  |  |  |
| optimista | nem műszakozik (de vagy<br>nappal) | 67  | 137,87    | 9237,00      |  |  |  |  |  |  |  |  |  |
|           | műszakozik                         | 207 | 137,38    | 28438,00     |  |  |  |  |  |  |  |  |  |
|           | Total                              | 274 |           |              |  |  |  |  |  |  |  |  |  |

|                        | boldog   | optimista |
|------------------------|----------|-----------|
| Mann-Whitney U         | 6918,000 | 6910,000  |
| Wilcoxon W             | 9196,000 | 28438,000 |
| Z                      | -,030    | -,044     |
| Asymp. Sig. (2-tailed) | ,976     | ,965      |

Test Statistics<sup>a</sup>

a. Grouping Variable: Müszakozik\_e

| Case Summaries   |                |       |       |  |  |  |  |  |  |
|------------------|----------------|-------|-------|--|--|--|--|--|--|
| Müszakozik_e     | Müszakozik_e   |       |       |  |  |  |  |  |  |
| nem műszakozik   | N              | 67    | 67    |  |  |  |  |  |  |
| (de vagy nappal) | Mean           | 4,46  | 4,34  |  |  |  |  |  |  |
|                  | Median         | 5,00  | 4,00  |  |  |  |  |  |  |
|                  | Grouped Median | 4,55  | 4,39  |  |  |  |  |  |  |
|                  | Std. Deviation | 1,418 | 1,638 |  |  |  |  |  |  |
| műszakozik       | Ν              | 207   | 207   |  |  |  |  |  |  |
|                  | Mean           | 4,47  | 4,32  |  |  |  |  |  |  |
|                  | Median         | 4,00  | 4,00  |  |  |  |  |  |  |
|                  | Grouped Median | 4,47  | 4,37  |  |  |  |  |  |  |
|                  | Std. Deviation | 1,420 | 1,723 |  |  |  |  |  |  |
| Total            | Ν              | 274   | 274   |  |  |  |  |  |  |
|                  | Mean           | 4,47  | 4,33  |  |  |  |  |  |  |
|                  | Median         | 4,00  | 4,00  |  |  |  |  |  |  |
|                  | Grouped Median | 4,49  | 4,37  |  |  |  |  |  |  |
|                  | Std. Deviation | 1,417 | 1,699 |  |  |  |  |  |  |

94. ábra: 3. hipotézis csoport mediánjai

H4: *Feltételezem, hogy a két csoport között jelentős különbség van a depresszió és a szorongás érzetében.* A két érzés gyakoriságát egy hétfokozatú Likert-skálán kellett értékelni a válaszadóknak (1=soha; 7=mindig). A statisztikai próbát, és a csoportmediánok kiszámítását a fent ismertetett módon elvégeztük, és a **95-96. ábrán** látható eredményt kaptuk. A depresszió esetében a rangpontszámok átlaga a nem éjszakázóknál 130,99; az éjszaka is dolgozóknál 139,61; tehát az éjszaka nem dolgozóknál ritkábban fordul elő ez a tünet. A szorongás esetében is hasonló irányú eltérést találtunk: a tünet rangpontszám átlaga a nem éjszakázóknál 133,17; az éjszakázóknál 138,9 (ne felejtsük a Likert-skála irányát nézni: 1=soha nem fordul elő az adott tünet!!! -> tehát ez a jobb állapot). Mind a két tünet ritkábban fordul elő az éjszaki műszakban egyáltalán nem dolgozóknál, azonban a szignifikanciák nem jeleznek jelentős különbséget a két csoport között (p=0,423; U=6498,5 és p=0,601; U=6644,5). Az átlagokban és a csoport mediánokban is minimális különbség figyelhető meg, így az eredmények alapján a hipotézist elvetjük.

### 95. ábra: 4. hipotézis vizsgálata

|            | Müszakozik_e                       | N   | Mean Rank | Sum of Ranks |  |  |  |  |  |  |  |  |
|------------|------------------------------------|-----|-----------|--------------|--|--|--|--|--|--|--|--|
| depresszió | nem műszakozik (de vagy<br>nappal) | 67  | 130,99    | 8776,50      |  |  |  |  |  |  |  |  |
|            | műszakozik                         | 207 | 139,61    | 28898,50     |  |  |  |  |  |  |  |  |
|            | Total                              | 274 |           |              |  |  |  |  |  |  |  |  |
| szorong    | nem műszakozik (de vagy<br>nappal) | 67  | 133,17    | 8922,50      |  |  |  |  |  |  |  |  |
|            | műszakozik                         | 207 | 138,90    | 28752,50     |  |  |  |  |  |  |  |  |
|            | Total                              | 274 |           |              |  |  |  |  |  |  |  |  |

### Ranks

# Test Statistics<sup>a</sup>

|                        | depresszió | szorong  |
|------------------------|------------|----------|
| Mann-Whitney U         | 6498,500   | 6644,500 |
| Wilcoxon W             | 8776,500   | 8922,500 |
| Z                      | -,801      | -,523    |
| Asymp. Sig. (2-tailed) | ,423       | ,601     |

a. Grouping Variable: Müszakozik\_e

#### 96. ábra: 4. hipotézis csoport mediánjai

| Case Summaries   |                |            |         |  |  |  |  |  |  |
|------------------|----------------|------------|---------|--|--|--|--|--|--|
| Müszakozik_e     |                | depresszió | szorong |  |  |  |  |  |  |
| nem műszakozik   | N              | 67         | 67      |  |  |  |  |  |  |
| (de vagy nappal) | Mean           | 2,37       | 3,03    |  |  |  |  |  |  |
|                  | Median         | 2,00       | 3,00    |  |  |  |  |  |  |
|                  | Grouped Median | 1,95       | 2,78    |  |  |  |  |  |  |
|                  | Std. Deviation | 1,565      | 1,687   |  |  |  |  |  |  |
| műszakozik       | Ν              | 207        | 207     |  |  |  |  |  |  |
|                  | Mean           | 2,54       | 3,15    |  |  |  |  |  |  |
|                  | Median         | 2,00       | 3,00    |  |  |  |  |  |  |
|                  | Grouped Median | 2,19       | 2,94    |  |  |  |  |  |  |
|                  | Std. Deviation | 1,566      | 1,708   |  |  |  |  |  |  |
| Total            | Ν              | 274        | 274     |  |  |  |  |  |  |
|                  | Mean           | 2,50       | 3,12    |  |  |  |  |  |  |
|                  | Median         | 2,00       | 3,00    |  |  |  |  |  |  |
|                  | Grouped Median | 2,12       | 2,90    |  |  |  |  |  |  |
|                  | Std. Deviation | 1,565      | 1,701   |  |  |  |  |  |  |

## Case Summaries

## Kruskal-Wallis-próba

Összetett kontrollcsoportos vizsgálatoknál alkalmazzuk, mivel három, vagy annál több részmintát hasonlít össze. Ordinális (rangsorolt) adatok esetén használjuk, a mediánt hasonlítja össze. Ezt a próbát alkalmazzuk akkor is, ha folytonos változó esetén a változó nem normál eloszlású (varianciaanalízis helyett). Ha p<0,05 -> a részminták jelentősen különböznek

egymástól az adott rangpontszám tekintetében. Ennél a vizsgálatnál is értelmezni kell a rangpontszám átlagokat. Minél kisebb ez az érték, annál inkább a lista elején helyezkednek el a részmintába tartozó egyének (*Falus és Ollé 2008*). Az eredmények értelmezésénél itt is figyelembe kell venni a Likert-skála irányát!

Példaként nézzük meg, hogy az egyes műszakbeosztású csoportok között jelentős különbség van-e a fejfájás és az alvási problémák előfordulásának gyakoriságában A két tünet előfordulásának gyakoriságát egy négyfokozatú Likert-skálán kellett bejelölni a válaszadóknak (0=soha; 3=gyakran).

SPSS-ben a következő parancssor követésével végezhetjük el a próbát: Analyze -> Nonparametric Tests -> Legacy Dialogs -> K Independent Samples

A megjelenő kis ablak bal oldalából mozgassuk át a kis nyíllal a fejfájás és az alvási problémák változókat a jobb oldali Test Variable List mezőbe (ide tetszőleges számú ordinális változót mozgathatunk át egyszerre), majd a Grouping Variable mezőbe a munkarend változót, mivel ez mutatja meg, hogy a vizsgálatban résztvevő személyek milyen műszakbeosztásban dolgoznak. (97. ábra)

| ta *10.ora_FEI            | LADAT_Kruskal_V           | Vallis_proba.sav | [DataSet1] - I | BM SPSS Statis         | tics Data Editor           |                          |                   |          |                    |                |         |         |   | - 0       | × |
|---------------------------|---------------------------|------------------|----------------|------------------------|----------------------------|--------------------------|-------------------|----------|--------------------|----------------|---------|---------|---|-----------|---|
| <u>F</u> ile <u>E</u> dit | <u>V</u> iew <u>D</u> ata | Transform        | Analyze        | Direct <u>M</u> arketi | ng <u>G</u> raphs <u>U</u> | tilities Add- <u>o</u> r | ns <u>W</u> indow | Help     |                    |                |         |         |   | Kis méret | 1 |
| 😂 H                       |                           |                  | ¥ 🌃            |                        | le H                       |                          |                   | 1        | M 🕗 🌑              | ABG            |         |         |   |           |   |
|                           | Name                      | Туре             | Width          | Decimals               | Label                      | Values                   | Missing           | Columns  | Align              | Measure        | Role    |         |   |           |   |
| 1                         | sorszám                   | Numeric          | 8              | 0                      |                            | None                     | None              | 8        | 🚎 Right            | 🛷 Scale        | 🔪 Input |         |   |           | - |
| 2                         | neme                      | Numeric          | 8              | 0                      |                            | {1, nő}                  | None              | 8        | 遭 Right            | \delta Nominal | 💊 Input |         |   |           |   |
| 3                         | életkora                  | Numeric          | 8              | 0                      |                            | None                     | None              | 8        | 疆 Right            | 🛷 Scale        | 🔪 Input |         |   |           |   |
| 4                         | BMI                       | Numeric          | 8              | 1                      |                            | None                     | None              | 8        | 遭 Right            | 🛷 Scale        | 💊 Input |         |   |           |   |
| 5                         | BMI_kategória             | Numeric          | 8              | 0                      |                            | {1, sovány (             | None              | 8        | 端 Right            | \delta Nominal | 🔪 Input |         |   |           |   |
| 6                         | munkarend                 | Numeric          | 8              | 0                      |                            | {1, állandó d            | None              | 8        | 遭 Right            | \delta Nominal | 💊 Input |         |   |           |   |
| 7                         | Müszakozik                | Numeric          | 8              | 0                      |                            | {1, nem mũ               | None              | 8        | 疆 Right            | 🙈 Nominal      | 🔪 Input |         |   |           |   |
| 8                         | egészségi                 | Numeric          | 8              | 0                      |                            | None                     | None              | 8        | 遍 Right            | 📲 Ordinal      | S Input |         |   |           |   |
| 9                         | krónikus_be               | Numeric          | 8 🛃            | Tests for Seve         | ral Independent San        | nples                    |                   |          |                    |                |         | ×       |   |           |   |
| 10                        | fejfájás                  | Numeric          | 8              |                        |                            |                          |                   |          |                    |                |         |         |   |           |   |
| 11                        | alvási_probl              | Numeric          | 8              |                        |                            |                          |                   |          | Test Variable List |                |         | Exact   |   |           |   |
| 12                        | gyomorésé                 | Numeric          | 8              | BMI<br>BMI kete sé     |                            |                          |                   | <b>_</b> | fejfájás           | (              |         | Options |   |           |   |
| 13                        | gyors_szívd               | Numeric          | 8              | bmi_kalego             | na                         |                          |                   |          | alvasi_proble      | STITAK         |         |         | · |           |   |
| 14                        | hátfájás                  | Numeric          | 8              | Müszakozik             | e                          |                          |                   |          |                    |                |         |         |   |           |   |
| 15                        | gyengeség                 | Numeric          | 8              | egészségi_             | állapot_önértékelé:        | se                       |                   |          |                    |                |         |         |   |           |   |
| 16                        | hasmenés                  | Numeric          | 8              | krónikus_be            | tegség                     |                          |                   |          | Grouping Variable  | 9:             |         |         |   |           |   |
| 17                        | pszichoszo                | Numeric          | 8              | gyomorese              | _gyomortajas               |                          |                   | ¥        | munkarend(? ?)     |                |         |         |   |           |   |
| 18                        | stressz_öss               | Numeric          | 8              | hátfájás               | obogas                     |                          |                   | *        | Define Range       |                |         |         |   |           |   |
| 19                        | kiégés_átlag              | Numeric          | 8              |                        |                            |                          |                   |          |                    |                |         |         |   |           |   |
| 20                        | kiégés_kate               | Numeric          | 8              | est Type               |                            |                          |                   |          |                    |                |         |         |   |           |   |
| 21                        | testsúly_me               | Numeric          | 8              | Kruskal-Wa             | llis H 📃 Media             | in                       |                   |          |                    |                |         |         |   |           |   |
| 22                        | fáradtság                 | Numeric          | 8              | <u>Jonckheere</u>      | -Terpstra                  |                          |                   |          |                    |                |         |         |   |           |   |
| 23                        | depresszió                | Numeric          | 8              |                        |                            |                          | OK                | Paste    | Reset Cancel       | Help           |         |         |   |           |   |
| 24                        | jonapja_volt              | Numeric          | 8              |                        |                            |                          | OK                |          | Cost Conter        | Trop           |         |         |   |           |   |
| 25                        | kiégett                   | Numeric          | 8              | 0                      |                            | None                     | None              | 8        | 端 Right            | Ordinal        | 🔪 Input |         |   |           |   |
| 26                        | érzelmileg                | Numeric          | 8              | 0                      |                            | None                     | None              | 8        | 這 Right            | Ordinal        | S Input |         |   |           |   |
| 27                        | boldog                    | Numeric          | 8              | 0                      |                            | None                     | None              | 8        | 端 Right            | <b>Ordinal</b> | S Input |         |   |           |   |
| 28                        | szorong                   | Numeric          | 8              | 0                      |                            | None                     | None              | 8        | 遭 Right            | <b>Ordinal</b> | S Input |         |   |           |   |
| 29                        | értéktelen                | Numeric          | 8              | 0                      |                            | None                     | None              | 8        | 端 Right            | <b>Ordinal</b> | 🦒 Input |         |   |           |   |
| 30                        | elkopott                  | Numeric          | 8              | 0                      |                            | None                     | None              | 8        | 遭 Right            | <b>Ordinal</b> | S Input |         |   |           |   |
| 24                        | 4                         | Montesia         | 0              | 0                      |                            | Mana                     | Mana              | 0        | TE Dista           | d Outinal      | A land  |         |   |           | • |
| Data View                 | Variable View             |                  |                |                        |                            |                          |                   |          |                    |                |         |         |   |           |   |

97. ábra: Kruskal-Wallis-próba kezelőfelülete

Ezután kattintsunk a Define Range gombra. Itt kell megadni az összehasonlítandó csoportok számát. Nézzük meg a Variable View nézetben, hogy a munkarend változónál hány kategóriát kódoltunk be. Láthatjuk, hogy összesen öt féle műszakbeosztás van, így ez az öt fogja képezni

az összehasonlítandó csoportokat. A Minimum mezőbe írjunk egyest, a Maximum-ba 5-t (**98. ábra**), majd kattintsunk a Continue gombra.

| 🍓 *10.ora_FE              | LADAT_Kruskal_W   | /allis_proba.sav [[ | DataSet1] - II    | BM SPSS Statis          | itics Data Editor            |                         |                   |              |                    |                |         |                                    | -         | - 0 | $\times$ |
|---------------------------|-------------------|---------------------|-------------------|-------------------------|------------------------------|-------------------------|-------------------|--------------|--------------------|----------------|---------|------------------------------------|-----------|-----|----------|
| <u>F</u> ile <u>E</u> dit | ⊻iew <u>D</u> ata | Transform           | <u>A</u> nalyze I | Direct <u>M</u> arketi  | ng <u>G</u> raphs <u>U</u> t | ilities Add- <u>o</u> r | ns <u>W</u> indow | <u>H</u> elp |                    |                |         |                                    |           |     |          |
| 🔁 H                       |                   |                     | <u>المجار</u>     | <b>*</b> =              | <b>M</b>                     |                         | - S               | 1            | 4 📀 🌑              | ABG            |         |                                    |           |     |          |
|                           | Name              | Туре                | Width             | Decimals                | Label                        | Values                  | Missing           | Columns      | Align              | Measure        | Role    |                                    |           |     |          |
| 1                         | sorszám           | Numeric             | 8                 | 0                       |                              | None                    | None              | 8            | 🗃 Right            | 🛷 Scale        | 🦒 Input |                                    |           |     |          |
| 2                         | neme              | Numeric             | 8                 | 0                       |                              | {1, nő}                 | None              | 8            | 🚟 Right            | \delta Nominal | 🦒 Input |                                    |           |     |          |
| 3                         | életkora          | Numeric             | 8                 | 0                       |                              | None                    | None              | 8            | 🗃 Right            | 🛷 Scale        | 🔪 Input |                                    |           |     |          |
| 4                         | BMI               | Numeric             | 8                 | 1                       |                              | None                    | None              | 8            | 🗮 Right            | 🛷 Scale        | 🦒 Input |                                    |           |     |          |
| 5                         | BMI_kategória     | Numeric             | 8                 | 0                       |                              | {1, sovány (            | None              | 8            | 🗃 Right            | \delta Nominal | 🔪 Input |                                    |           |     |          |
| 6                         | munkarend         | Numeric             | 8                 | 0                       |                              | {1, állandó d           | None              | 8            | 🗮 Right            | \delta Nominal | 🦒 Input |                                    |           |     |          |
| 7                         | Müszakozik        | Numeric             | 8                 | 0                       |                              | {1, nem mű              | None              | 8            | Right              | \delta Nominal | 🔪 Input |                                    |           |     |          |
| 8                         | egészségi         | Numeric             | 8                 | 0                       |                              | None                    | None              | 8            | ■ Right            | J Ordinal      | 🦒 Input |                                    |           |     |          |
| 9                         | krónikus_be       | Numeric             | 8 t 🔁             | Tests for Seve          | ral Independent Sam          | ples                    |                   |              |                    |                |         | ×                                  | 1         |     |          |
| 10                        | fejfájás          | Numeric             | 8                 |                         |                              |                         |                   |              |                    |                |         |                                    |           |     |          |
| 11                        | alvási_probl      | Numeric             | 8                 |                         |                              |                         | - D               |              | Toot Voriable List |                |         | Exact                              |           |     |          |
| 12                        | gyomorésé         | Numeric             | 8                 | BMI                     |                              |                         | Several           | Independent  | Sample X           |                |         | Ontions                            |           |     |          |
| 13                        | gyors_szívd       | Numeric             | 8                 | BMI_Katego              | na                           |                         | Range for         | Grouping Va  | riable             | imak           |         | Optonom                            |           |     |          |
| 14                        | hátfájás          | Numeric             | 8 🏅               | Müszakozik              | e                            |                         | Minimum           | 1            |                    |                |         |                                    |           |     |          |
| 15                        | gyengeség         | Numeric             | 8                 | egészségi               | állapot_önértékelés          | e                       |                   |              |                    |                |         |                                    |           |     |          |
| 16                        | hasmenés          | Numeric             | 8 🤳               | krónikus_b              | etegség                      |                         | Maximum           | 5            | IE                 | e:             |         |                                    |           |     |          |
| 17                        | pszichoszo        | Numeric             | 8 4               | gyomorésé               | _gyomorfájás                 |                         | Continue          | Cancel       |                    |                |         |                                    |           |     |          |
| 18                        | stressz_öss       | Numeric             | 8                 | gyors_szivu<br>hátfájás | obogas                       |                         | Contand           | Cancer       | Theip              |                |         |                                    |           |     |          |
| 19                        | kiégés_átlag      | Numeric             | 8                 |                         |                              |                         |                   |              | Donno ridingo      |                |         |                                    |           |     |          |
| 20                        | kiégés_kate       | Numeric             | 8                 | est Type                |                              |                         |                   |              |                    |                |         |                                    |           |     |          |
| 21                        | testsúly_me       | Numeric             | 8                 | Kruskal-Wa              | llis H 📃 <u>M</u> edia       | n                       |                   |              |                    |                |         |                                    |           |     |          |
| 22                        | fáradtság         | Numeric             | 8                 | Jonckheere              | -Terpstra                    |                         |                   |              |                    |                |         |                                    |           |     |          |
| 23                        | depresszió        | Numeric             | 8                 |                         |                              |                         | OK                | Booto        | Concel             | Hala           |         |                                    |           |     |          |
| 24                        | jonapja_volt      | Numeric             | 8                 |                         |                              |                         | UK                | Paste        | Cancer Cancer      | Help           |         |                                    |           |     |          |
| 25                        | kiégett           | Numeric             | 8                 | 0                       |                              | None                    | None              | 8            | 🗃 Right            | Ordinal        | 🔪 Input |                                    |           |     |          |
| 26                        | érzelmileg        | Numeric             | 8                 | 0                       |                              | None                    | None              | 8            | Right              | Ordinal        | 🦒 Input |                                    |           |     |          |
| 27                        | boldog            | Numeric             | 8                 | 0                       |                              | None                    | None              | 8            | 🗃 Right            | J Ordinal      | 🦒 Input |                                    |           |     |          |
| 28                        | szorong           | Numeric             | 8                 | 0                       |                              | None                    | None              | 8            | Right              | Ordinal        | 🦒 Input |                                    |           |     |          |
| 29                        | értéktelen        | Numeric             | 8                 | 0                       |                              | None                    | None              | 8            | 🗃 Right            | J Ordinal      | S Input |                                    |           |     |          |
| 30                        | elkopott          | Numeric             | 8                 | 0                       |                              | None                    | None              | 8            | 🚎 Right            | Ordinal        | 🦒 Input |                                    |           |     |          |
| 24                        | 4                 | Museeda             | 0                 | 0                       |                              | Mana                    | Mana              | 0            | The lat            | - Continued    | A land  |                                    |           |     | •        |
| Data View                 | Variable View     |                     |                   |                         |                              |                         |                   |              |                    |                |         |                                    |           |     |          |
|                           |                   |                     |                   |                         |                              |                         |                   |              |                    |                | IDM OD  | OO Olafiation Descent and in seath | Oreheader | 141 |          |

98. ábra: Csoportok definiálása

Ha tudni szeretnénk, hogy a két változónak mennyi volt az átlaga az egész mintában, akkor az Options gombra kattintsunk, és tegyünk pipát a Descriptives elé, majd Continue. Most ennek a műveletnek nincs jelentősége, így a lépést kihagyva kattintsunk az OK gombra. Két táblázat jelenik meg. (99. ábra) Az első táblázatban az öt műszakbeosztás csoportra külön ki van számolva az abba a csoportba tartozó válaszadók elemszáma (N), és a rangpontszám átlag (Mean Rank). Mivel tudjuk, hogy a Likert-skálán a nulla jelentette az adott tünet hiányát, így ebből következik, hogy alacsonyabb rangpontszám átlag azt jelenti, hogy az adott műszakbeosztás csoportban ritkábban fordul elő az adott tünet. A fejfájás esetében a legalacsonyabb rangpontszám átlagot (114,83) az állandó éjszakások csoportjánál találjuk, utánuk következnek az állandó nappalosok (128,5), őket követik a többműszakosok (134,48), majd az állandó délelőttösök és a délelőttös-délutános műszakban dolgozók (160,08). Tehát a fejfájás ennél az utóbbi két csoportnál fordul elő a leggyakrabban. Ilyen módszerrel végig elemezve az alvási problémákat, elmondhatjuk, hogy leggyakrabban a többműszakosoknál fordul elő, mivel az ő rangpontszám átlaguk a legmagasabb (141,71). Azt, hogy van-e jelentős különbség a két tünet előfordulási gyakoriságában az öt csoport között, csak a kis táblázatban lévő szignifikanciákból tudhatjuk meg. A fejfájás esetében p=0,494; Chi-Square=3,396; az alvási problémák esetében p=0,547; Chi-Square=3,065. Ezek alapján elmondhatjuk, hogy a két

előfordulási tünet gyakoriságát tekintve jelentős különbség nincs az egyes műszakbeosztásokban dolgozó ápolók között. A rangpontszám átlagokat, a p és Chi-Square értékeket minden publikációban fel kell tüntetni!

|                  | munkarend        | N   | Mean Rank |
|------------------|------------------|-----|-----------|
| fejfájás         | állandó délelőtt | 46  | 153,15    |
|                  | állandó nappal   | 21  | 128,50    |
|                  | többműszakos     | 198 | 134,48    |
|                  | de és du         | 6   | 160,08    |
|                  | állandó éjszaka  | 3   | 114,83    |
|                  | Total            | 274 |           |
| alvási_problémák | állandó délelőtt | 46  | 129,53    |
|                  | állandó nappal   | 21  | 114,38    |
|                  | többműszakos     | 198 | 141,71    |
|                  | de és du         | 6   | 139,42    |
|                  | állandó éjszaka  | 3   | 139,50    |
|                  | Total            | 274 |           |

### 99. ábra: Kruskal-Wallis-próba eredménye

Ranks

# Test Statistics<sup>a,b</sup>

|             | fejfájás | alvási_<br>problémák |
|-------------|----------|----------------------|
| Chi-Square  | 3,396    | 3,065                |
| df          | 4        | 4                    |
| Asymp. Sig. | ,494     | ,547                 |

a. Kruskal Wallis Test b. Grouping Variable: munkarend

Mivel ez a statisztikai próba is a mediánok összehasonlításán alapul, így a Mann-Whitneypróbánál ismertetett módon ki kell azokat is számolni. Az eredmények a 100. ábrán láthatók. Részletes elemzéstől eltekintek, de a csoportmediánok (Grouped Median) esetében csak minimális különbség látható, melyet a statisztikai próba szignifikanciája is alátámaszt.

#### 100. ábra: Mediánok

| Case Summaries   |                |          |                  |  |
|------------------|----------------|----------|------------------|--|
| munkarend        |                | fejfájás | alvási_problémák |  |
| állandó délelőtt | N              | 46       | 46               |  |
|                  | Mean           | 2,04     | 1,76             |  |
|                  | Median         | 2,00     | 2,00             |  |
|                  | Grouped Median | 2,20     | 1,79             |  |
|                  | Std. Deviation | ,988     | ,993             |  |
| állandó nappal   | Ν              | 21       | 21               |  |
|                  | Mean           | 1,76     | 1,57             |  |
|                  | Median         | 2,00     | 1,00             |  |
|                  | Grouped Median | 1,75     | 1,53             |  |
|                  | Std. Deviation | 1,044    | ,926             |  |
| többműszakos     | Ν              | 198      | 198              |  |
|                  | Mean           | 1,84     | 1,90             |  |
|                  | Median         | 2,00     | 2,00             |  |
|                  | Grouped Median | 1,88     | 2,07             |  |
|                  | Std. Deviation | ,918     | 1,076            |  |
| de és du         | N              | 6        | 6                |  |
|                  | Mean           | 2,17     | 1,83             |  |
|                  | Median         | 2,50     | 2,00             |  |
|                  | Grouped Median | 2,25     | 1,80             |  |
|                  | Std. Deviation | ,983     | 1,329            |  |
| állandó éjszaka  | N              | 3        | 3                |  |
|                  | Mean           | 1,67     | 2,00             |  |
|                  | Median         | 2,00     | 2,00             |  |
|                  | Grouped Median | 1,67     | 2,00             |  |
|                  | Std. Deviation | ,577     | ,000             |  |
| Total            | Ν              | 274      | 274              |  |
|                  | Mean           | 1,88     | 1,85             |  |
|                  | Median         | 2,00     | 2,00             |  |
|                  | Grouped Median | 1,93     | 1,97             |  |
|                  | Std. Deviation | ,937     | 1,050            |  |

Most nézzük meg a gyakorlatban, hogyan alkalmas ez a próba a hipotézisek vizsgálatára.

H1: Feltételezem, hogy az egyes munkarendi csoportok között jelentős különbség van a saját egészségi állapot megítélésében. A saját egészségi állapot értékelésére ebben az esetben egy négyfokozatú Likert-skálát alkalmaztunk (1=nagyon rossz; 4=kiváló). A statisztikai próbát, és a mediánok kiszámítását a fent ismertetett módon elvégeztük, és a következő eredményt kaptuk. (101-102. ábra) A rangpontszám átlagok alapján megállapítható, hogy a legjobbnak az állandó éjszakások (185,83), utánuk az állandó délelőttösök (157,61), majd a délelőtt és délután dolgozók (148,33) értékelték egészségi állapotukat, de a szignifikancia (p=0,121; Chi-Square=7,303) alapján nincs jelentős különbség a csoportok között az egészségi állapot önértékelésében. Ezt alátámasztják a csoport mediánok is (102. ábra), így a hipotézist elvetjük.

|                    | Raiks            |     |           |
|--------------------|------------------|-----|-----------|
|                    | munkarend        | N   | Mean Rank |
| egészségi_állapot_ | állandó délelőtt | 46  | 157,61    |
| onenekelese        | állandó nappal   | 21  | 132,74    |
|                    | többműszakos     | 198 | 132,27    |
|                    | de és du         | 6   | 148,33    |
|                    | állandó éjszaka  | 3   | 185,83    |
|                    | Total            | 274 |           |

# 101. ábra: 1. hipotézis vizsgálata 1.

Danke

## Test Statistics<sup>a,b</sup>

|             | egészségi_<br>állapot_<br>önértékelése |
|-------------|----------------------------------------|
| Chi-Square  | 7,303                                  |
| df          | 4                                      |
| Asymp. Sig. | ,121                                   |

a. Kruskal Wallis Test b. Grouping Variable: munkarend

102. ábra: 1. hipotézis vizsgálata 2.

#### **Case Summaries**

ogóczcógi állapot öpórtókolóco

|                  |     |      |        | Grouped |                |
|------------------|-----|------|--------|---------|----------------|
| munkarend        | N   | Mean | Median | Median  | Std. Deviation |
| állandó délelőtt | 46  | 3,09 | 3,00   | 3,11    | ,661           |
| állandó nappal   | 21  | 2,86 | 3,00   | 2,85    | ,478           |
| többműszakos     | 198 | 2,84 | 3,00   | 2,84    | ,616           |
| de és du         | 6   | 3,00 | 3,00   | 3,00    | ,632           |
| állandó éjszaka  | 3   | 3,33 | 3,00   | 3,33    | ,577           |
| Total            | 274 | 2,89 | 3,00   | 2,89    | ,619           |

H2: Feltételezem, hogy az egyes munkarendi csoportok között jelentős különbség van az optimizmus és a boldogság érzetében. Az optimizmus és a boldogság érzetet egy hétfokozatú Likert-skálán kellett bejelölni a válaszadóknak (1=soha; 7=mindig). A statisztikai próbát, és a mediánok kiszámítását a fent ismertetett módon elvégeztük, és a következő eredményt kaptuk. (103-104. ábra) A rangpontszám átlagok alapján megállapítható, hogy a boldogságot leggyakrabban az állandó éjszakások érzik (206,5), legritkábban pedig az állandó nappalosok (118,19). Az optimizmus leginkább a délelőtt és délután dolgozók csoportjánál figyelhető meg (193,17), legkevésbé az állandó éjszakásoknál (115,5). A szignifikanciák alapján megállapítható, hogy sem a boldogság (p=0,319; Chi-Square=4,706), sem az optimizmus (p=0,401; Chi-Square=4,038) érzetében nincs jelentős különbség az egyes műszakbeosztásban dolgozó ápolók csoportja között. Ezt alátámasztják a csoport mediánok is: a boldogság az állandó délelőttösöknél 4,79; az állandó nappalosoknál 4,10; a több műszakosoknál 4,43; a délelőtti és délutáni műszakban dolgozóknál 4,75; az állandó éjszakásoknál 5,67. Láthatjuk, hogy vannak eltérések, de a statisztikai próba nem szignifikáns eredményt hozott. Ennek az lehet az oka, hogy nagyon kevesen vannak az alcsoportokban, és aránytalanul sokan a több műszakosok csoportjában, ami torzíthatja az eredményeket. Ezt az értékelésnél figyelembe kell venni! Az optimizmus esetében a csoport mediánok alakulása: állandó délelőttösök 4,71; állandó nappalosok 3,92; több műszakosok 4,33; délelőtt és délután dolgozók 6,0; állandó éjszakások 4,0. Itt is ugyanaz a megjegyzés érvényes, mint a boldogság esetében! Az előzőek alapján hipotézisünket elvetjük.

|           | Ranks            |     |           |  |
|-----------|------------------|-----|-----------|--|
|           | munkarend        | N   | Mean Rank |  |
| boldog    | állandó délelőtt | 46  | 145,96    |  |
|           | állandó nappal   | 21  | 118,19    |  |
|           | többműszakos     | 198 | 135,93    |  |
|           | de és du         | 6   | 157,50    |  |
|           | állandó éjszaka  | 3   | 206,50    |  |
|           | Total            | 274 |           |  |
| optimista | állandó délelőtt | 46  | 143,20    |  |
|           | állandó nappal   | 21  | 126,19    |  |
|           | többműszakos     | 198 | 136,02    |  |
|           | de és du         | 6   | 193,17    |  |
|           | állandó éjszaka  | 3   | 115,50    |  |
|           | Total            | 274 |           |  |

| 103. ábra: | 2. | hipotézis | vizsgálata | 1. |
|------------|----|-----------|------------|----|
|------------|----|-----------|------------|----|

| Test | Statistics <sup>a,b</sup> |  |
|------|---------------------------|--|
|------|---------------------------|--|

|             | boldog | optimista |
|-------------|--------|-----------|
| Chi-Square  | 4,706  | 4,038     |
| df          | 4      | 4         |
| Asymp. Sig. | ,319   | ,401      |

a. Kruskal Wallis Test b. Grouping Variable:

munkarend

| Case Summaries   |                |        |           |  |  |
|------------------|----------------|--------|-----------|--|--|
| munkarend        |                | boldog | optimista |  |  |
| állandó délelőtt | N              | 46     | 46        |  |  |
|                  | Mean           | 4,61   | 4,43      |  |  |
|                  | Median         | 5,00   | 5,00      |  |  |
|                  | Grouped Median | 4,79   | 4,71      |  |  |
|                  | Std. Deviation | 1,437  | 1,655     |  |  |
| állandó nappal   | Ν              | 21     | 21        |  |  |
|                  | Mean           | 4,14   | 4,14      |  |  |
|                  | Median         | 4,00   | 4,00      |  |  |
|                  | Grouped Median | 4,10   | 3,92      |  |  |
|                  | Std. Deviation | 1,352  | 1,621     |  |  |
| többműszakos     | Ν              | 198    | 198       |  |  |
|                  | Mean           | 4,44   | 4,30      |  |  |
|                  | Median         | 4,00   | 4,00      |  |  |
|                  | Grouped Median | 4,43   | 4,33      |  |  |
|                  | Std. Deviation | 1,434  | 1,703     |  |  |
| de és du         | Ν              | 6      | 6         |  |  |
|                  | Mean           | 4,83   | 5,50      |  |  |
|                  | Median         | 4,50   | 6,00      |  |  |
|                  | Grouped Median | 4,75   | 6,00      |  |  |
|                  | Std. Deviation | ,983   | 1,871     |  |  |
| állandó éjszaka  | N              | 3      | 3         |  |  |
|                  | Mean           | 5,67   | 3,67      |  |  |
|                  | Median         | 6,00   | 4,00      |  |  |
|                  | Grouped Median | 5,67   | 4,00      |  |  |
|                  | Std. Deviation | ,577   | 2,517     |  |  |
| Total            | Ν              | 274    | 274       |  |  |
|                  | Mean           | 4,47   | 4,33      |  |  |
|                  | Median         | 4,00   | 4,00      |  |  |
|                  | Grouped Median | 4,49   | 4,37      |  |  |
|                  | Std. Deviation | 1,417  | 1,699     |  |  |

| 104. ábra: 2. hipotézis vizsgálata 2 | ı 2 | 2 |
|--------------------------------------|-----|---|
|--------------------------------------|-----|---|

H3: Feltételezem, hogy az egyes munkarendi csoportok között jelentős különbség van a depresszió és a szorongás érzetében. Ezt a két érzést szintén egy hétfokozatú Likert-skálán kellett bejelölni a válaszadóknak (1=soha; 7=mindig). A statisztikai próbát, és a mediánok kiszámítását a fent ismertetett módon elvégeztük, és a következő eredményt kaptuk. (**105-106. ábra**) A rangpontszám átlagokat megvizsgálva azt látjuk, hogy a depressziót leginkább a többműszakosok érzik (140,1), de magas a délelőtt és délután dolgozók rangpontszám átlaga is (139,08). Legkevésbé az állandó éjszakások szenvednek ettől (108,0). A szorongás leginkább a délelőtt és délután dolgozók életében van jelen (158,0), legkevésbé pedig az állandó éjszakások életében (101,67). Azonban egyik érzés előfordulási gyakorisága sem különbözik jelentős mértékben az egyes műszakbeosztásban dolgozó ápolók csoportjai között (depresszió: p=0,882; Chi-Square=1,178); szorongás: p=0,545; Chi-Square=3,077). A csoport mediánok a következőképpen alakulnak: a depresszió az állandó délelőttösöknél 1,93; az állandó nappalosoknál, a délelőtt és délután, valamint az állandó éjszakásoknál 2,0; a több

műszakosoknál 2,21. A szorongás az állandó délelőttösöknél 2,95; az állandó nappalosoknál 2,38; a több műszakosoknál 2,95; a délelőtt és délután dolgozóknál 4,0; az állandó éjszakásoknál 2,0. (**106. ábra**) Mind a két tünetnél érvényes az előző hipotézisnél is olvasható megállapítás: a csoport mediánok között van ugyan szemmel látható különbség, de a statisztikai próba szignifikanciája alapján elvetjük a hipotézist. Érdemes lenne nagyobb elemszámú csoportokkal is megvizsgálni a kérdést.

Ebből a példából is láthatjuk, hogy az SPSS program elvégzi ennyire eltérő elemszámú csoportok esetében is a próbát, ami értékelhető is, azonban az eredmények közlésénél az ennyire különböző elemszámot meg kell jegyeznünk. Vizsgálatunk ennek ellenére nem hibás, pusztán az eredményeket, és az abból levont következtetéseket kell óvatosabban kezelni!

|            | munkarend        | N   | Mean Rank |
|------------|------------------|-----|-----------|
| depresszió | állandó délelőtt | 46  | 130,17    |
|            | állandó nappal   | 21  | 132,79    |
|            | többműszakos     | 198 | 140,10    |
|            | de és du         | 6   | 139,08    |
|            | állandó éjszaka  | 3   | 108,00    |
|            | Total            | 274 |           |
| szorong    | állandó délelőtt | 46  | 141,71    |
|            | állandó nappal   | 21  | 114,48    |
|            | többműszakos     | 198 | 138,89    |
|            | de és du         | 6   | 158,00    |
|            | állandó éjszaka  | 3   | 101,67    |
|            | Total            | 274 |           |
|            |                  |     |           |

| 105. | ábra: | 3. | hipotézis | vizsgálata | 1. |
|------|-------|----|-----------|------------|----|
|------|-------|----|-----------|------------|----|

Ranks

### Test Statistics<sup>a,b</sup>

|             | depresszió | szorong |
|-------------|------------|---------|
| Chi-Square  | 1,178      | 3,077   |
| df          | 4          | 4       |
| Asymp. Sig. | ,882       | ,545    |

a. Kruskal Wallis Test

b. Grouping Variable: munkarend

| Case Summaries   |                |            |         |  |  |  |  |  |  |
|------------------|----------------|------------|---------|--|--|--|--|--|--|
| munkarend        |                | depresszió | szorong |  |  |  |  |  |  |
| állandó délelőtt | N              | 46         | 46      |  |  |  |  |  |  |
|                  | Mean           | 2,39       | 3,22    |  |  |  |  |  |  |
|                  | Median         | 2,00       | 3,00    |  |  |  |  |  |  |
|                  | Grouped Median | 1,93       | 2,95    |  |  |  |  |  |  |
|                  | Std. Deviation | 1,666      | 1,725   |  |  |  |  |  |  |
| állandó nappal   | Ν              | 21         | 21      |  |  |  |  |  |  |
|                  | Mean           | 2,33       | 2,62    |  |  |  |  |  |  |
|                  | Median         | 2,00       | 2,00    |  |  |  |  |  |  |
|                  | Grouped Median | 2,00       | 2,38    |  |  |  |  |  |  |
|                  | Std. Deviation | 1,354      | 1,564   |  |  |  |  |  |  |
| többműszakos     | Ν              | 198        | 198     |  |  |  |  |  |  |
|                  | Mean           | 2,55       | 3,15    |  |  |  |  |  |  |
|                  | Median         | 2,00       | 3,00    |  |  |  |  |  |  |
|                  | Grouped Median | 2,21       | 2,95    |  |  |  |  |  |  |
|                  | Std. Deviation | 1,569      | 1,697   |  |  |  |  |  |  |
| de és du         | Ν              | 6          | 6       |  |  |  |  |  |  |
|                  | Mean           | 2,50       | 3,67    |  |  |  |  |  |  |
|                  | Median         | 2,00       | 3,50    |  |  |  |  |  |  |
|                  | Grouped Median | 2,00       | 4,00    |  |  |  |  |  |  |
|                  | Std. Deviation | 1,643      | 2,251   |  |  |  |  |  |  |
| állandó éjszaka  | Ν              | 3          | 3       |  |  |  |  |  |  |
|                  | Mean           | 2,00       | 2,33    |  |  |  |  |  |  |
|                  | Median         | 1,00       | 2,00    |  |  |  |  |  |  |
|                  | Grouped Median | 2,00       | 2,00    |  |  |  |  |  |  |
|                  | Std. Deviation | 1,732      | 1,528   |  |  |  |  |  |  |
| Total            | Ν              | 274        | 274     |  |  |  |  |  |  |
|                  | Mean           | 2,50       | 3,12    |  |  |  |  |  |  |
|                  | Median         | 2,00       | 3,00    |  |  |  |  |  |  |
|                  | Grouped Median | 2,12       | 2,90    |  |  |  |  |  |  |
|                  | Std. Deviation | 1,565      | 1,701   |  |  |  |  |  |  |

106. ábra: 3. hipotézis vizsgálata 2.

# Khi-négyzet-próba ( $\chi^2$ -próba)

Nominális (megállapítható) adatok esetén alkalmazzuk különbözőség és összefüggés vizsgálatára is, más néven kereszttábla-elemzésnek hívjuk. Nominális adatoknál ez az egyetlen (kontrollcsoportos, próba, amit alkalmazhatunk, bármilyen kutatásról összetett kontrollcsoportos) legyen is szó. Azonban arra figyelni kell, hogy legfeljebb hatértékű nominális változónk legyen, mivel ennél több megnehezíti a próba kiértékelését. Több feltételnek kell teljesülnie ahhoz, hogy ezt a próbát elvégezhessük. A megfigyeléseknek függetlennek kell lenniük, ami azt jelenti, hogy egyik válaszadó sem szerepelhet egyszerre két vagy több kategóriában/cellában. Minden cellában legalább egy főnek szerepelnie kell. A cellák maximum 20%-ában lehet a várható érték ötnél kisebb. A kereszttáblának több mint öt cellából kell állnia. Ha egy 2\*2-es kereszttáblánál az egyik cella elvárt értéke 5 alatt van, akkor az SPSS automatikusan Fisher Exact tesztet végez (ld. később!). Az egyes cellák elvárt értékeit úgy számoljuk ki, hogy a sorösszesen-t megszorozzuk az oszlopösszesen-nel, majd elosztjuk a teljes elemszámmal [pl. a bal felső cellára: (6x5):11=2,7]. Ugyanilyen módon kiszámoljuk az összeset *(Sajtos és Mitev 2007)*. Az eredmények zárójelben láthatók. (**107. ábra)** Mindig a független változó szerint számítjuk a százalékokat a függő változóra. Például a munkahelyi stressz mértéke (független változó) szerint vizsgáljuk a krónikus betegség, mint függő változó megoszlását.

| Stressz/ Kiégés | Krónikus<br>betegség nincs | Krónikus betegség<br>van | Összesen |
|-----------------|----------------------------|--------------------------|----------|
| Alacsony        | 1 (2,7)                    | 5 (3,3)                  | 6        |
| Magas           | 4 (2,3)                    | 1 (2,7)                  | 5        |
| Összesen        | 5                          | 6                        | 11       |

107. ábra: Példa kereszttáblára

Azt, hogy a krónikus betegség előfordulása különbséget mutat-e az alacsony és magas munkahelyi stressz csoport között, a Khi-négyzet-próbával tudjuk megállapítani. SPSS-ben a következő útvonal követésével jutunk el a próbához: Analyze -> Descriptive Statistics -> Crosstabs.

Vizsgáljuk meg, hogy az alacsony és magas munkahelyi stressz csoport között van-e különbség a krónikus betegségek tekintetében! A fenti algoritmus követésével nyissuk meg a statisztikai próbát! A megjelenő ablak bal oszlopából mozgassuk át a kis nyíllal a kronikus\_betegség változót a Row(s) cellába (sorok), majd a stressz\_kategoria változót a Column(s) cellába (oszlop) (**108. ábra**), majd kattintsunk a Statistics gombra, és tegyünk pipát a Chi-square elé (**109. ábra**), végül kattintsunk a Continue gombra.

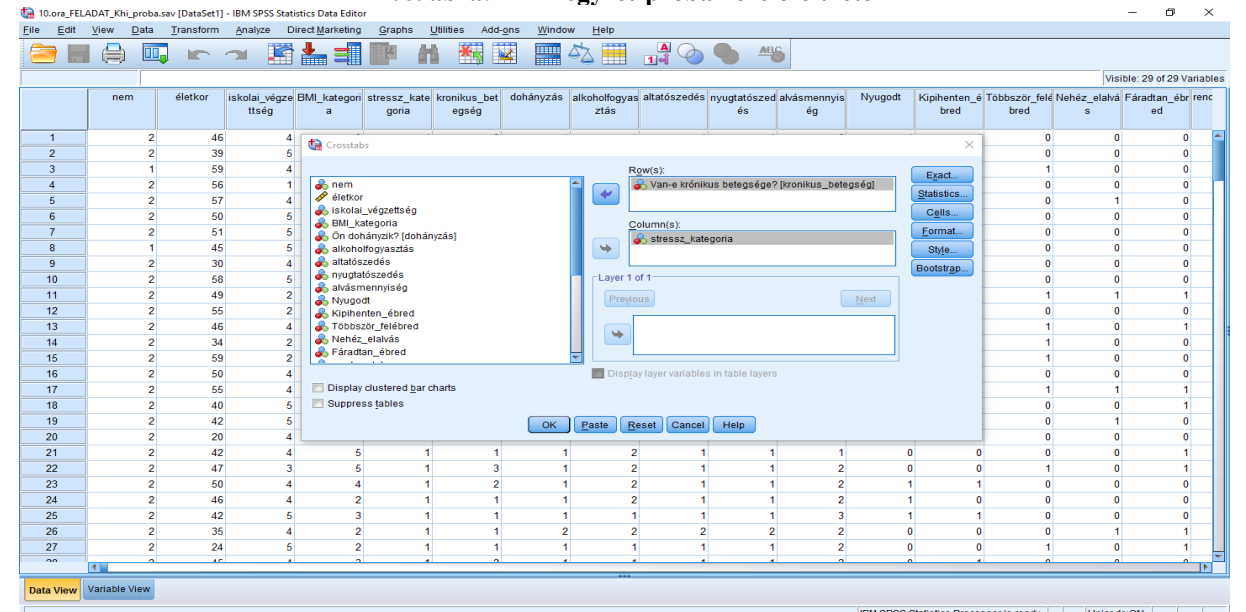

108. ábra: Khi-négyzet-próba kezelőfelülete

| tan 10.ora_FEI   | LADAT_Khi_pro   | ba.sav [DataSet1]    | - IBM SPSS Stat        | tistics Data Editor   | 07. at                 | /1 a. 1              | in neg              | Syzer P              | 1004              | Juan             | seres me               | nuje     |                      |                       |                     | - 0 ×                   |
|------------------|-----------------|----------------------|------------------------|-----------------------|------------------------|----------------------|---------------------|----------------------|-------------------|------------------|------------------------|----------|----------------------|-----------------------|---------------------|-------------------------|
| <u>File</u> Edit | <u>View</u> Dat | ta <u>T</u> ransform | Analyze D              | Direct Marketing      | Graphs                 | Utilities Ad         | d-ons <u>W</u> indo | ow <u>H</u> elp      |                   |                  |                        |          |                      |                       |                     |                         |
|                  |                 |                      | <b>~</b>               |                       | L A                    | *                    |                     |                      |                   |                  | ABC                    |          |                      |                       |                     |                         |
|                  |                 | •                    |                        |                       |                        |                      |                     | ~\equiv              | 14 🔍              |                  | •                      |          |                      |                       |                     |                         |
|                  | 1               | 1                    | 1                      | 11 11                 |                        | 1                    | 1r                  | 1                    |                   |                  | 2                      | ř        | ř                    |                       | Visib               | le: 29 of 29 Variables  |
|                  | nem             | életkor              | iskolai_végze<br>ttség | e BMI_kategori :<br>a | stressz_kate<br>goria  | kronikus_be<br>egség | t dohányzás         | alkoholfogya<br>ztás | s altatószedés    | nyugtatós:<br>és | zed alvásmennyis<br>ég | Nyugodt  | Kipihenten_é<br>bred | Többször_felé<br>bred | Nehéz_elalvá I<br>s | Fáradtan_ébr renc<br>ed |
| 1                |                 | 2 46                 | 4                      |                       |                        |                      | -                   | -                    |                   |                  |                        |          |                      | 0                     | 0                   | 0 📥                     |
| 2                | 1               | 2 39                 | 5                      | Crosstabs             |                        |                      |                     |                      |                   |                  |                        |          | ~                    | 0                     | 0                   | 0                       |
| 3                |                 | 1 59                 | 4                      | -                     |                        |                      |                     | F                    | R <u>o</u> w(s):  |                  |                        |          | Exact                | 1                     | 0                   | 0                       |
| 4                |                 | 2 56                 | 1                      | nem 💫 nem             |                        |                      | to Creataba         | Chastiation          | A                 | · · · é          | ge? [kronikus_bete     | egség]   | Claticities          | 0                     | 0                   | 0                       |
| 5                |                 | 2 57                 | 4                      | életkor               |                        |                      | Clossians:          | Statistics           |                   | ^                |                        |          | Stausucs             | 0                     | 1                   | 0                       |
| 6                |                 | 2 50                 | 5                      | BMI kat               | vegzeuseg<br>egoria    |                      | Chi-squa            | re                   | Correlatio        | ons              |                        |          | C <u>e</u> lls       | 0                     | 0                   | 0                       |
| 7                |                 | 2 51                 | 5                      | 💫 Ön doha             | ányzik? [dohár         | nyzás]               | Nominal             |                      | Ordinal           |                  |                        |          | Eormat               | 0                     | 0                   | 0                       |
| 8                |                 | 1 45                 | 5                      | 🥚 💰 alkoholf          | ogyasztás              |                      | Conting             | ency coefficient     | Gamma             |                  |                        |          | Style                | 0                     | 0                   | 0                       |
| 9                |                 | 2 30                 | 4                      | altatószi             | edés                   |                      | Phi and             | Cramer's V           | Somers'           | d                |                        |          | Bootstr <u>a</u> p   | 0                     | 0                   | 0                       |
| 10               |                 | 2 58                 | 5                      | alvásme               | ennviséa               |                      | Lambda              |                      | Kendall'          | s tau-h          |                        |          |                      | 0                     | 0                   | 0                       |
| 11               |                 | 2 49                 | 2                      | Nyugodi               | t                      |                      | Uncertai            | intv coefficient     | Kendall'          | s tau-c          |                        | Next     |                      | 1                     | 1                   | 1                       |
| 12               |                 | 2 55                 | 2                      | 🔋 💰 Kipihent          | ten_ébred              |                      | <u></u>             |                      |                   |                  |                        |          |                      | 0                     | 0                   | 0                       |
| 13               |                 | 2 46                 | 4                      | Többszó               | or_felébred            |                      | -Nominal by         | Interval             | 📃 <u>K</u> appa   |                  |                        |          |                      | 1                     | 0                   | 1                       |
| 14               | _               | 2 34                 | 2                      | E Fáradta             | elaivas<br>n ébred     |                      | 🛄 Eta               |                      | Risk              |                  |                        |          |                      | 1                     | 0                   | 0                       |
| 15               | _               | 2 59                 | 2                      |                       |                        |                      |                     |                      | McNemar           |                  |                        |          |                      | 1                     | 0                   | 0                       |
| 16               |                 | 2 50                 | 4                      | Disalau a             |                        |                      | Cochran's           | s and Mantel-H       | aenszel statistic | S B)             | yers                   |          |                      | 0                     | 0                   | 0                       |
| 1/               |                 | 2 55                 | 4                      | Display C             | austered <u>p</u> ar t | anans                | Test com            | mon odds ratio       | equals: 1         |                  |                        |          |                      | 1                     | 1                   | 1                       |
| 18               | _               | 2 40                 | 5                      | Suppres:              | siables                |                      | <b>_</b>            |                      |                   |                  |                        |          |                      | 0                     | 0                   | 1                       |
| 19               | _               | 2 42                 | 5                      |                       |                        |                      | Cor                 | Cano                 | el Help           |                  |                        |          |                      | 0                     | 1                   | 0                       |
| 20               | -               | 2 20                 | 4                      |                       |                        |                      |                     |                      |                   |                  |                        |          |                      | 0                     | 0                   |                         |
| 21               |                 | 2 42                 | 4                      | 5                     | 1                      |                      | 2                   |                      | 2 1               |                  | 1 1                    |          | 0                    |                       | 0                   |                         |
| 22               |                 | 2 47                 | 3                      | ) D                   | 1                      |                      | 3<br>10             |                      | 2 1               |                  | 1 2                    |          | 1 1                  | 1                     | 0                   |                         |
| 23               |                 | 2 50                 | 4                      | 4                     | 1                      |                      | 4                   |                      | 2 1               |                  | 1 2                    |          |                      | 0                     | 0                   | 0                       |
| 24               | -               | 2 40                 |                        | 2                     | 1                      |                      | 1 .                 | 1 4                  | - I<br>I I        |                  | 1 2                    |          | 1                    | 0                     | 0                   | 0                       |
| 25               | -               | 2 42                 |                        |                       | 1                      |                      | 1 3                 | 2                    | , i<br>, ,        |                  | 2 2                    |          |                      | 0                     | 1                   | 1                       |
| 20               |                 | 2 35                 |                        | 2                     | 1                      |                      | 1 1                 | 1 1                  | 1 1               |                  | 1 2                    |          |                      | 1                     | 0                   | 1                       |
| 20               |                 | 2 24                 |                        | 2                     |                        |                      |                     |                      |                   |                  | 4 0                    |          |                      | -                     | 0                   |                         |
|                  |                 | _                    |                        |                       | _                      | _                    |                     | ***                  |                   | _                |                        |          |                      |                       |                     | 4                       |
| Data View        | Variable Viev   | v                    |                        |                       |                        |                      |                     |                      |                   |                  |                        |          |                      |                       |                     |                         |
|                  |                 |                      |                        |                       |                        |                      |                     |                      |                   |                  |                        | IBM SPSS | Statistics Proce     | ssor is readv         | Unicode             | ON                      |

109. ábra: Khi-négyzet-próba Statistics menüje

Ezután visszatérünk a **108. ábrán** látható ablakhoz. Most kattintsunk a Cells gombra, és tegyünk pipát a Row, Column és Total elé. (**110. ábra**) Ez fogja megmutatni az abszolút és relatív gyakoriságokat.

| tan 10.ora_FEL            | ADAT_Khi_proba            | .sav [DataSet1] - | IBM SPSS Stati | stics Data Editor              |                          |                      |                    |                    |                     |               |             |         |                    |               |                | - 0               | $\times$ |
|---------------------------|---------------------------|-------------------|----------------|--------------------------------|--------------------------|----------------------|--------------------|--------------------|---------------------|---------------|-------------|---------|--------------------|---------------|----------------|-------------------|----------|
| <u>F</u> ile <u>E</u> dit | <u>V</u> iew <u>D</u> ata | Transform         | Analyze Di     | irect <u>M</u> arketing        | Graphs Utili             | ties Add- <u>o</u> n | s <u>W</u> indow   | Help               |                     |               |             |         |                    |               |                |                   |          |
| e                         |                           |                   | - 17           | <u>↓</u> <u></u>               |                          | *                    |                    |                    |                     | ARC           |             |         |                    |               |                |                   |          |
|                           |                           |                   |                |                                |                          |                      |                    |                    | 14 🔍 '              |               | 1           |         |                    |               |                |                   |          |
|                           |                           |                   |                |                                |                          |                      |                    |                    |                     |               |             |         |                    |               | Visib          | le: 29 of 29 Vari | ables    |
|                           | nem                       | életkor i         | skolai_végze   | BMI_kategori s                 | tressz_kate kro          | onikus_bet o         | dohányzás alko     | oholfogyas a       | ltatószedés ny      | yugtatószed a | Ivásmennyis | Nyugodt | Kipihenten_é       | Többször_felé | Nehéz_elalvá l | Fáradtan_ébr re   | enc      |
|                           |                           |                   | ttség          | а                              | goria                    | egség                |                    | ztás               |                     | és            | ég          |         | bred               | bred          | s              | ed                |          |
| 1                         | 2                         | 46                | 4              | Crosstahs                      |                          | -                    |                    |                    |                     |               |             |         | ×                  | 0             | 0              | 0                 |          |
| 2                         | 2                         | 39                | 5              | Crosscabs                      |                          |                      |                    |                    |                     |               |             |         |                    | 0             | 0              | 0                 |          |
| 3                         | 1                         | 59                | 4              |                                |                          | Crossta              | bs: Cell Display   |                    |                     | ×             |             |         | Exact              | 1             | 0              | 0                 |          |
| 4                         | 2                         | 56                | 1              | an em                          |                          |                      |                    |                    |                     |               | onikus_bete | gség]   | Platiation         | 0             | 0              | 0                 |          |
| 5                         | 2                         | 57                | 4              | eletkor                        |                          | -Counts-             | 2                  | e-test             |                     |               |             |         |                    | 0             | 1              | 0                 |          |
| 6                         | 2                         | 50                | 5              | BMI kate                       | ooria                    | ✓ Obse               | rved [             | Compare            | column proporti     | ions          |             |         | Cells              | 0             | 0              | 0                 |          |
| 7                         | 2                         | 51                | 5              | 💫 Ön dohái                     | nyzik? (dohányzá         | s] 🔲 Expec           | ted                | 🔲 Adjust p         | -values (Bonfen     | roni method)  |             |         | <u>F</u> ormat     | 0             | 0              | 0                 |          |
| 8                         | 1                         | 45                | 5              | alkoholfo 🗞                    | gyasztás                 | Hide :               | small counts       |                    |                     |               |             |         | Style              | 0             | 0              | 0                 |          |
| 9                         | 2                         | 30                | 4              | altatósze                      | dés                      | Less                 | than 5             |                    |                     |               |             |         | Bootstr <u>a</u> p | 0             | 0              | 0                 |          |
| 10                        | 2                         | 58                | 5              | <ul> <li>A alvásmer</li> </ul> | nviséa                   | -Barcanta            |                    | Desiduala          |                     |               |             |         |                    | 0             | 0              | 0                 |          |
| 11                        | 2                         | 49                | 2              | 💫 Nyugodt                      | 1.1                      | Fercenta             | yes r              |                    |                     |               |             | Next    |                    | 1             | 1              | 1                 |          |
| 12                        | 2                         | 55                | 2              | 🔒 💑 Kipihente                  | n_ébred                  | Row                  |                    | Unstandar          | dized               |               |             |         |                    | 0             | 0              | 0                 |          |
| 13                        | 2                         | 46                | 4              | Többszöl                       | _felébred                | Colur                | nn [               | <u>S</u> tandardiz | ea<br>teo deodine d |               |             |         |                    | 1             | 0              | 1                 |          |
| 14                        | 2                         | 34                | 2              | Eáradtan                       | ébred                    | I total              |                    | <u>A</u> djusted s | tandardized         |               |             |         |                    | 1             | 0              | 0                 |          |
| 15                        | 2                         | 59                | 2              |                                |                          | Noninteg             | er Weights         |                    |                     |               |             |         |                    | 1             | 0              | 0                 |          |
| 16                        | 2                         | 50                | 4              |                                |                          | Roun                 | d cell counts (    | Round cas          | e weights           |               |             |         |                    | 0             | 0              | 0                 |          |
| 17                        | 2                         | 55                | 4              | Display ci                     | ustered <u>b</u> ar char | C Trunc              | ate cell counts (  | Truncate care      | ase weights         |               |             |         |                    | 1             | 1              | 1                 | _        |
| 18                        | 2                         | 40                | 5              | Suppress                       | tables                   | O No ad              | just <u>m</u> ents |                    |                     |               |             |         |                    | 0             | 0              | 1                 | _1       |
| 19                        | 2                         | 42                | 5              | _                              |                          |                      |                    |                    |                     |               |             |         |                    | 0             | 1              | 0                 | -11      |
| 20                        | 2                         | 20                | 4              |                                |                          |                      | Continue           | Cancel             | Help                |               |             |         |                    | 0             | 0              | 0                 | _1       |
| 21                        | 2                         | 42                | 4              | 5                              | 1                        |                      |                    | -                  |                     |               | 1           | 0       | 0                  | 0             | 0              | 1                 | _11      |
| 22                        | 2                         | 47                | 3              | 5                              | 1                        | 3                    | 1                  | 2                  | 1                   | 1             | 2           | 0       | 0                  | 1             | 0              | 1                 | _        |
| 23                        | 2                         | 50                | 4              | 4                              | 1                        | 2                    | 1                  | 2                  | 1                   | 1             | 2           | 1       | 1                  | 0             | 0              | 0                 | _        |
| 24                        | 2                         | 46                | 4              | 2                              | 1                        | 1                    | 1                  | 2                  | 1                   | 1             | 2           | 1       | 0                  | 0             | 0              | 0                 | _        |
| 25                        | 2                         | 42                | 5              | 3                              | 1                        | 1                    | 1                  | 1                  | 1                   | 1             | 3           | 1       | 1                  | 0             | 0              | 0                 | -11      |
| 26                        | 2                         | 35                | 4              | 2                              | 1                        | 1                    | 2                  | 2                  | 2                   | 2             | 2           | 0       | 0                  | 0             | 1              |                   | -11      |
| 27                        | 2                         | 24                | 5              | 2                              | 1                        | 1                    | 1                  | 1                  | 1                   | 1             | 2           | 0       | 0                  | 1             | 0              | 1                 |          |
|                           |                           |                   |                |                                |                          |                      |                    |                    |                     |               |             |         |                    |               |                |                   |          |
| Data View                 | Variable View             |                   |                |                                |                          |                      |                    |                    |                     |               |             |         |                    |               |                |                   |          |

110. ábra: Abszolút és relatív gyakoriságok kiszámítása Khi-négyzet-próbához

Ezután kattintsunk a Continue, majd az OK gombra. Az Output ablakban megjelenik a statisztikai próba eredménye. (**111. ábra**)

|                |                     |                                       | stressz_l                         | kategoria                      |        |
|----------------|---------------------|---------------------------------------|-----------------------------------|--------------------------------|--------|
|                |                     |                                       | alacsony<br>munkahelyi<br>stressz | magas<br>munkahelyi<br>stressz | Total  |
| Van-e krónikus | Nincs krónikus      | Count                                 | 52                                | 111                            | 163    |
| belegseger     | peregsegern         | % within Van-e krónikus<br>betegsége? | 31,9%                             | 68,1%                          | 100,0% |
|                |                     | % within<br>stressz_kategoria         | 65,8%                             | 66,1%                          | 66,0%  |
|                | lgen, egy krónikus  | Count                                 | 21                                | 33                             | 54     |
|                | belegsegem van      | % within Van-e krónikus<br>betegsége? | 38,9%                             | 61,1%                          | 100,0% |
|                |                     | % within<br>stressz_kategoria         | 26,6%                             | 19,6%                          | 21,9%  |
|                | lgen, több krónikus | Count                                 | 6                                 | 24                             | 30     |
|                | betegsegem van      | % within Van-e krónikus<br>betegsége? | 20,0%                             | 80,0%                          | 100,0% |
|                |                     | % within<br>stressz_kategoria         | 7,6%                              | 14,3%                          | 12,1%  |
| Total          |                     | Count                                 | 79                                | 168                            | 247    |
|                |                     | % within Van-e krónikus<br>betegsége? | 32,0%                             | 68,0%                          | 100,0% |
|                |                     | % within<br>stressz_kategoria         | 100,0%                            | 100,0%                         | 100,0% |

#### 111. ábra: Khi-négyzet-próba eredménye

Van-e krónikus betegsége? \* stressz\_kategoria Crosstabulation

#### Chi-Square Tests

|                                 | Value  | df | Asymp, Sig.<br>(2-sidea) |
|---------------------------------|--------|----|--------------------------|
| Pearson Chi-Square              | 3,165ª | 2  | ,206                     |
| Likelihood Ratio                | 3,301  | 2  | ,192                     |
| Linear-by-Linear<br>Association | ,452   | 1  | ,501                     |
| N of Valid Cases                | 247    |    |                          |

a. 0 cells (,0%) have expected count less than 5. The minimum expected count is 9,60.

Az első táblázat az abszolút és relatív gyakoriságokat mutatja, azonban az értékelésre nagyon figyelni kell! Mivel az alacsony és magas munkahelyi stressz csoportokat kívánjuk összehasonlítani, így a következőképpen végezzük az elemzést: az alacsony munkahelyi stresszesek 65,8%-nak nincs krónikus betegsége, 26,6%-nak van egy, míg 7,6%-nak több krónikus betegsége (tehát az alsó % sort kell nézni!). A Count az abszolút gyakoriságot jelenti (fő). A második kis táplázat tartalmazza a szignifikancia értéket, ami jelen esetben p=0,206 (a felső sort – Pearson Chi-Square – kell nézni), tehát a krónikus betegségek előfordulásának gyakorisága nem különbözik jelentős mértékben az alacsony és magas munkahelyi stressz csoport között. Publikációban elegendő a p értékek feltüntetése, és a relatív gyakoriságokról pedig diagramot kell készíteni a szemléltetés végett! A kis táblázat alatt megjelenik egy fontos mondat: "0 cells (0,0%) have expected count less than 5. The minimum expected count is 9,60.", tehát egyik cella sem tartalmaz 5-nél kevesebb elemszámot, és az elvárt legkisebb mennyiség

9,6; így a Khi-négyzet-próba értelmezhető, elfogadható, és nem került elvégzésre automatikusan a Fisher Exact teszt.

Nézzük meg konkrét példákon keresztül, hogy hogyan alkalmas a statisztikai próba hipotézisek vizsgálatára! Összefüggés- és különbözőségvizsgálatok is szerepelnek a példák között.

H1: *Feltételezem, hogy a munkahelyi stressz mértéke és a dohányzás összefüggést mutat a vizsgált személyek körében.* A statisztikai próbát elvégeztük a fent ismertetett módon, és a következő eredményt kaptuk. (**112. ábra**) Az alacsony munkahelyi stresszesek 46,8%-a, és a magas munkahelyi stresszesek 39,9%-a soha nem dohányzott. Már leszokott az alacsony stresszesek 26,6%-a, a magas stresszesek 25,6%-a. Alkalmanként dohányzik az alacsony stresszesek 11,4%-a, a magas stresszesek 9,5%-a. Rendszeres dohányos az alacsony stresszesek 15,2%-a, a magas stresszesek 25%-a. Ezen eltérések ellenére a Pearson Chi-Square (p)=0,364, tehát nincs jelentős különbség a dohányzás gyakoriságát tekintve a két csoport között. Ennél a vizsgálatnál sincs olyan cella, ami öt elemszámnál kevesebbet tartalmaz.

| 112. | ábra: | 1. | hipotézis | vizsgálata |
|------|-------|----|-----------|------------|
|------|-------|----|-----------|------------|

| Ön ( | dohányzik? | * stressz_ | _kategoria | Crosstabulation |
|------|------------|------------|------------|-----------------|
|------|------------|------------|------------|-----------------|

|               | on donali          |                               | Stabulation                       |                                |        |
|---------------|--------------------|-------------------------------|-----------------------------------|--------------------------------|--------|
|               |                    |                               | stressz_k                         | ategoria                       |        |
|               |                    |                               | alacsony<br>munkahelyi<br>stressz | magas<br>munkahelyi<br>stressz | Total  |
| Ön dohányzik? | Nem, soha nem is   | Count                         | 37                                | 67                             | 104    |
|               | donanyoztam        | % within Ön dohányzik?        | 35,6%                             | 64,4%                          | 100,0% |
|               |                    | % within<br>stressz_kategoria | 46,8%                             | 39,9%                          | 42,1%  |
|               | Nem, már leszoktam | Count                         | 21                                | 43                             | 64     |
|               |                    | % within Ön dohányzik?        | 32,8%                             | 67,2%                          | 100,0% |
|               |                    | % within<br>stressz_kategoria | 26,6%                             | 25,6%                          | 25,9%  |
|               | lgen, alkalmanként | Count                         | 9                                 | 16                             | 25     |
|               |                    | % within Ön dohányzik?        | 36,0%                             | 64,0%                          | 100,0% |
|               |                    | % within<br>stressz_kategoria | 11,4%                             | 9,5%                           | 10,1%  |
|               | lgen, rendszeresen | Count                         | 12                                | 42                             | 54     |
|               |                    | % within Ön dohányzik?        | 22,2%                             | 77,8%                          | 100,0% |
|               |                    | % within<br>stressz_kategoria | 15,2%                             | 25,0%                          | 21,9%  |
| Total         |                    | Count                         | 79                                | 168                            | 247    |
|               |                    | % within Ön dohányzik?        | 32,0%                             | 68,0%                          | 100,0% |
|               |                    | % within<br>stressz_kategoria | 100,0%                            | 100,0%                         | 100,0% |

| Chi-Square | Tests |
|------------|-------|
|------------|-------|

|                                 | Value              | df | Asymp. Sig.<br>(2-sided) |
|---------------------------------|--------------------|----|--------------------------|
| Pearson Chi-Square              | 3,188 <sup>a</sup> | 3  | ,364                     |
| Likelihood Ratio                | 3,334              | 3  | ,343                     |
| Linear-by-Linear<br>Association | 2,362              | 1  | ,124                     |
| N of Valid Cases                | 247                |    |                          |

 a. 0 cells (0,0%) have expected count less than 5. The minimum expected count is 8,00. A szemléltetés végett ennél a hipotézisnél bemutatok egy, a relatív gyakoriságokból készített diagramot. (**113. ábra**)

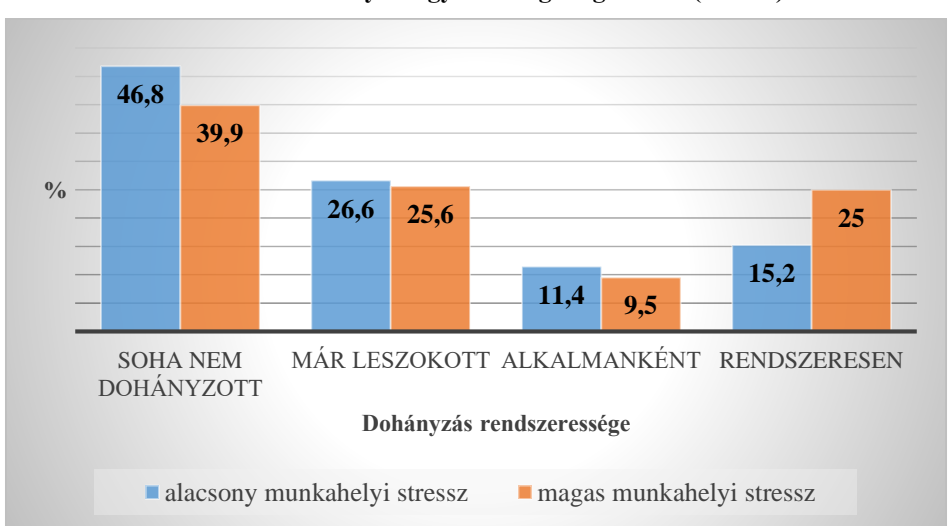

113. ábra: Dohányzási gyakoriság megoszlása (N=247)

H2: *Feltételezem, hogy a munkahelyi stressz mértéke összefügg a napi alvásmennyiséggel és altatószedéssel.* Ez egy összetett hipotézis. Külön vizsgáljuk az alvásmennyiséget és az altatószedést. A **114. ábrán** láthatjuk, hogy naponta öt vagy annál kevesebb órát alszik az alacsony munkahelyi stresszesek 7,6%-a, a magas munkahelyi stresszesek 23,2%-a. Naponta 6-7 órát alszik az alacsony stresszesek 74,7%-a, a magas stresszesek 69,6%-a. Nyolc óránál többet alszik az alacsony stresszesek 17,7%-a, a magas stresszesek 7,1%-a. A p=0,001; tehát a hipotézis ezen fele igazolódott: a munkahelyi stressz összefügg a napi alvásmennyiséggel.

| Crosstab       |                           |                               |                                   |                                |        |
|----------------|---------------------------|-------------------------------|-----------------------------------|--------------------------------|--------|
|                |                           |                               | stressz_ł                         | ategoria                       |        |
|                |                           |                               | alacsony<br>munkahelyi<br>stressz | magas<br>munkahelyi<br>stressz | Total  |
| alvásmennyiség | 5 órát, vagy annál        | Count                         | 6                                 | 39                             | 45     |
| L]             | Keveseppel                | % within alvásmennyiség       | 13,3%                             | 86,7%                          | 100,0% |
|                |                           | % within<br>stressz_kategoria | 7,6%                              | 23,2%                          | 18,2%  |
|                | 6-7 órát                  | Count                         | 59                                | 117                            | 176    |
|                |                           | % within alvásmennyiség       | 33,5%                             | 66,5%                          | 100,0% |
|                |                           | % within<br>stressz_kategoria | 74,7%                             | 69,6%                          | 71,3%  |
|                | 8 órát, vagy annál többet | Count                         | 14                                | 12                             | 26     |
|                |                           | % within alvásmennyiség       | 53,8%                             | 46,2%                          | 100,0% |
|                |                           | % within<br>stressz_kategoria | 17,7%                             | 7,1%                           | 10,5%  |
| Total          |                           | Count                         | 79                                | 168                            | 247    |
|                |                           | % within alvásmennyiség       | 32,0%                             | 68,0%                          | 100,0% |
|                |                           | % within<br>stressz_kategoria | 100,0%                            | 100,0%                         | 100,0% |

| 114. ábra: | 2. | hipotézis | vizsgálata | 1. |
|------------|----|-----------|------------|----|
|------------|----|-----------|------------|----|

94

| Chi-Square | Tests |
|------------|-------|
|------------|-------|

|                                 | Value               | df | Asymp. Sig.<br>(2-sided) |
|---------------------------------|---------------------|----|--------------------------|
| Pearson Chi-Square              | 13,099 <sup>a</sup> | 2  | ,001                     |
| Likelihood Ratio                | 13,871              | 2  | ,001                     |
| Linear-by-Linear<br>Association | 13,046              | 1  | ,000                     |
| N of Valid Cases                | 247                 |    |                          |

 a. 0 cells (0,0%) have expected count less than 5. The minimum expected count is 8,32.

Az altatószedést vizsgálva azt találtuk (**115. ábra**), hogy az alacsony munkahelyi stresszesek 93,7%-a soha nem szed altatót, a magas stresszeseknél ez az arány 87,5%. Ritkán szed altatót az alacsony stresszesek 5,1%-a, a magas stresszesek 10,1%-a; és rendszeresen az alacsony stresszesek 1,3%-a és a magas stresszesek 2,4%-a. A szignifikancia alapján (p=0,337) megállapíthatjuk, hogy nincs összefüggés a munkahelyi stressz mértéke és az altatószedés között. A hipotézis ezen fele nem nyert igazolást. Mivel a hipotézis első fele igaz, a második fele nem, így a hipotézis részben igazolódott.

| Crosstab     |              |                               |                                   |                                |        |
|--------------|--------------|-------------------------------|-----------------------------------|--------------------------------|--------|
|              |              |                               | stressz_k                         | ategoria                       |        |
|              | 1            |                               | alacsony<br>munkahelyi<br>stressz | magas<br>munkahelyi<br>stressz | Total  |
| altatószedés | soha         | Count                         | 74                                | 147                            | 221    |
|              |              | % within altatószedés         | 33,5%                             | 66,5%                          | 100,0% |
|              |              | % within<br>stressz_kategoria | 93,7%                             | 87,5%                          | 89,5%  |
|              | ritkán       | Count                         | 4                                 | 17                             | 21     |
|              |              | % within altatószedés         | 19,0%                             | 81,0%                          | 100,0% |
|              |              | % within<br>stressz_kategoria | 5,1%                              | 10,1%                          | 8,5%   |
|              | rendszeresen | Count                         | 1                                 | 4                              | 5      |
|              |              | % within altatószedés         | 20,0%                             | 80,0%                          | 100,0% |
|              |              | % within<br>stressz_kategoria | 1,3%                              | 2,4%                           | 2,0%   |
| Total        |              | Count                         | 79                                | 168                            | 247    |
|              |              | % within altatószedés         | 32,0%                             | 68,0%                          | 100,0% |
|              |              | % within<br>stressz_kategoria | 100,0%                            | 100,0%                         | 100,0% |

| 115. ábra: 2. | . hipotézis | vizsgálata | 2. |
|---------------|-------------|------------|----|
|---------------|-------------|------------|----|

Chi-Square Tests

|                                 | Value              | df | Asymp. Sig.<br>(2-sided) |
|---------------------------------|--------------------|----|--------------------------|
| Pearson Chi-Square              | 2,174 <sup>a</sup> | 2  | ,337                     |
| Likelihood Ratio                | 2,360              | 2  | ,307                     |
| Linear-by-Linear<br>Association | 1,891              | 1  | ,169                     |
| N of Valid Cases                | 247                |    |                          |

 a. 2 cells (33,3%) have expected count less than 5. The minimum expected count is 1,60. H3: *Feltételezem, hogy a munkahelyi stressz csoportok között különbség van a heti sport mennyiségét tekintve*. A statisztikai próbát a fent ismertetett módon elvégeztük, és a következő eredményt kaptuk. (**116. ábra**) Az alacsony munkahelyi stresszesek 45,6%-a, a magas munkahelyi stresszesek 57,7%-a nem sportol semennyit. Heti 1-2 órát sportol az alacsony stresszesek 39,2%-a, a magas stresszesek 26,8%-a. Heti 3-4 órát sportol az alacsony stresszesek 13,9%-a, a magas stresszesek 10,7%-a. Hetente 5, vagy annál több órát sportol az alacsony stresszesek 1,3%-a, a magas stresszesek 4,8%-a. A szignifikancia értéke p=0,091, így a hipotézist elvetjük. Azt mondhatjuk, hogy a heti sport mennyiségét tekintve nincs szignifikáns különbség az alacsony és a magas munkahelyi stressz csoport között.

| 110. abra. 5. mpotezis vizsgalata |
|-----------------------------------|
|-----------------------------------|

|            |                         |                               | stressz_k                         | kategoria                      |        |
|------------|-------------------------|-------------------------------|-----------------------------------|--------------------------------|--------|
|            |                         |                               | alacsony<br>munkahelyi<br>stressz | magas<br>munkahelyi<br>stressz | Total  |
| heti_sport | Nem sportolok 1 órát    | Count                         | 36                                | 97                             | 133    |
|            | sem                     | % within heti_sport           | 27,1%                             | 72,9%                          | 100,0% |
|            |                         | % within<br>stressz_kategoria | 45,6%                             | 57,7%                          | 53,8%  |
|            | Heti 1-2 órát           | Count                         | 31                                | 45                             | 76     |
|            |                         | % within heti_sport           | 40,8%                             | 59,2%                          | 100,0% |
|            |                         | % within<br>stressz_kategoria | 39,2%                             | 26,8%                          | 30,8%  |
|            | Heti 3-4 órát           | Count                         | 11                                | 18                             | 29     |
|            |                         | % within heti_sport           | 37,9%                             | 62,1%                          | 100,0% |
|            |                         | % within<br>stressz_kategoria | 13,9%                             | 10,7%                          | 11,7%  |
|            | Heti 5, vagy annál több | Count                         | 1                                 | 8                              | 9      |
|            | Ulat                    | % within heti_sport           | 11,1%                             | 88,9%                          | 100,0% |
|            |                         | % within<br>stressz_kategoria | 1,3%                              | 4,8%                           | 3,6%   |
| Total      |                         | Count                         | 79                                | 168                            | 247    |
|            |                         | % within heti_sport           | 32,0%                             | 68,0%                          | 100,0% |
|            |                         | % within<br>stressz_kategoria | 100,0%                            | 100,0%                         | 100,0% |

| heti_s | port * stress | z_kategoria | Crosstabulation |
|--------|---------------|-------------|-----------------|
|--------|---------------|-------------|-----------------|

#### Chi-Square Tests

|                                 | Value              | df | Asymp. Sig.<br>(2-sided) |
|---------------------------------|--------------------|----|--------------------------|
| Pearson Chi-Square              | 6,460 <sup>a</sup> | 3  | ,091                     |
| Likelihood Ratio                | 6,748              | 3  | ,080,                    |
| Linear-by-Linear<br>Association | ,553               | 1  | ,457                     |
| N of Valid Cases                | 247                |    |                          |

a. 1 cells (12,5%) have expected count less than 5. The minimum expected count is 2,88.

A Fisher Exact tesztet minden 2\*2-es kereszttáblánál automatikusan elvégzi az SPSS! Ha ez kiszámításra kerül, akkor a Pearson Chi-Square helyett ennek az értékét kell feltüntetni publikációban, mivel ez pontosabb szignifikancia érték. Az érthetőség kedvéért példának szerepeljen itt az, hogy a nemek között van-e jelentős különbség a munkahelyi stressz mértékét

tekintve? A statisztikai próbát elvégezve látjuk, hogy egy 2\*2-es kereszttáblát kaptunk (**117. ábra**), ahol azt látjuk, hogy a férfiak 30,8%-a tartozik az alacsony, míg 69,2%-a a magas munkahelyi stressz csoportba. A nőknél ez az arány 32,1% és 67,9%. A Fisher Exact tesztből automatikusan elkészül az egy- (Exact Sig 1-sided) és a kétoldali (Exact Sig 2-sided) teszt. Mindkettő értéke (p=0,595 és p=1,000) alapján azt mondhatjuk, hogy a nemek között nincs jelentős különbség a munkahelyi stressz mértékét tekintve, így a hipotézist elvetjük. Ha megnézzük a Pearson Chi-Square értékét (p=0,923), az alapján is elvethető lenne a hipotézis.

|                   |                     |                               | ne     | m      |        |
|-------------------|---------------------|-------------------------------|--------|--------|--------|
|                   |                     |                               | férfi  | nő     | Total  |
| stressz_kategoria | alacsony munkahelyi | Count                         | 4      | 75     | 79     |
|                   | stressz             | % within<br>stressz_kategoria | 5,1%   | 94,9%  | 100,0% |
|                   |                     | % within nem                  | 30,8%  | 32,1%  | 32,0%  |
|                   |                     | % of Total                    | 1,6%   | 30,4%  | 32,0%  |
|                   | magas munkahelyi    | Count                         | 9      | 159    | 168    |
|                   | stressz             | % within<br>stressz_kategoria | 5,4%   | 94,6%  | 100,0% |
|                   |                     | % within nem                  | 69,2%  | 67,9%  | 68,0%  |
|                   |                     | % of Total                    | 3,6%   | 64,4%  | 68,0%  |
| Total             |                     | Count                         | 13     | 234    | 247    |
|                   |                     | % within<br>stressz_kategoria | 5,3%   | 94,7%  | 100,0% |
|                   |                     | % within nem                  | 100,0% | 100,0% | 100,0% |
|                   |                     | % of Total                    | 5,3%   | 94,7%  | 100,0% |

### 117. ábra: Khi-négyzet-próba Fisher Exact tesztje

stressz\_kategoria \* nem Crosstabulation

#### **Chi-Square Tests**

|                                    | Value             | df | Asymp. Sig.<br>(2-sided) | Exact Sig. (2-<br>sided) | Exact Sig. (1-<br>sided) |
|------------------------------------|-------------------|----|--------------------------|--------------------------|--------------------------|
| Pearson Chi-Square                 | ,009 <sup>a</sup> | 1  | ,923                     |                          |                          |
| Continuity Correction <sup>b</sup> | ,000              | 1  | 1,000                    |                          |                          |
| Likelihood Ratio                   | ,009              | 1  | ,923                     |                          |                          |
| Fisher's Exact Test                |                   |    |                          | 1,000                    | .595                     |
| Linear-by-Linear<br>Association    | ,009              | 1  | ,923                     |                          |                          |
| N of Valid Cases                   | 247               |    |                          |                          |                          |

a. 1 cells (25,0%) have expected count less than 5. The minimum expected count is 4,16.

b. Computed only for a 2x2 table

## 3.2.2. Összefüggés vizsgálatok

Legalább két, azonos adatfajtába tartozó változó között lehetséges összefüggést vizsgálni egy minta vagy részminta esetén. Már a hipotézisből lehet következtetni arra, hogy melyik az a két változó, amelyek között az összefüggés meglétét keressük. Arra azonban figyelni kell, hogy ne

evidens összefüggést állítsunk fel újra, vagyis olyan változókkal dolgozzunk, amik között nincs eleve meglévő összefüggés.

Összesen hét összefüggés-vizsgálat lézeik (**118. ábra**), azonban ezek közü csak a korrelációszámítással és a Spearman-féle rangkorreláció számítással foglalkozunk, mivel a Khi-négyzet próbát az előző fejezetben már tárgyaltuk, a többi elemzés pedig nem képezi a tananyag részét BSc képzésben.

| ÖSSZEFÜGGÉS-VIZSGÁLATOK<br>Van-e szoros összefüggés?                                                           |                                 |                                              |                   |  |  |  |  |  |  |
|----------------------------------------------------------------------------------------------------|---------------------------------|----------------------------------------------|-------------------|--|--|--|--|--|--|
| adatfajták                                                                                                    | intomuallum                     | andinália                                    | nominália         |  |  |  |  |  |  |
| változók száma                                                                                                 | intervalium                     | orumans                                      | nominalis         |  |  |  |  |  |  |
| kettő                                                                                                    | korrelációszámítás              | Spearman-féle<br>rangkorreláció-<br>számítás | Khi-négyzet-próba |  |  |  |  |  |  |
| kettő vagy több,<br>mint kettő                                                                                 | regresszióanalízis              |                                              |                   |  |  |  |  |  |  |
| több, mint kettő                                                                                               | parciális<br>korrelációszámítás |                                              |                   |  |  |  |  |  |  |
| The second second second second second second second second second second second second second second second s | faktoranalízis                  |                                              |                   |  |  |  |  |  |  |
|                                                                                                    | klaszteranalízis                |                                              |                   |  |  |  |  |  |  |

## 118. ábra: Összefüggés-vizsgálatok

# Korreláció számítás

Két – mért, intervallumskálán értelmezett – változó közötti összefüggés vizsgálatára alkalmazzuk. Azt mutatja meg, hogy milyen mértékben határozza meg az egyik változó nagysága a másik változó nagyságát, illetve az összefüggés irányát és erősségét is. Ok-okozati összefüggések feltárására azonban nem alkalmas, tehát csak azt tudjuk megmondani, hogy a két vizsgált változó összefügg-e, de arra nem tudunk választ kapni, hogy mi minek a következménye (pl: a kiégésből következik a munkahelyi stresszforrások magas száma, vagy fordítva) *(Falus és Ollé 2008)*.

Fő mérőszáma a **korrelációs együttható** (jele: r), melynek értéke mínusz 1 és plusz 1 között változik. Ha ezen a tartományon kívüli együtthatót kapunk számításaink során, az hibát jelez! A korrelációs együttható minél közelebb van a két szélső értékhez, annál erősebb az összefüggés. A nulla közeli érték az összefüggés hiányát (korrelálatlanságot) jelenti. Pozitív előjelű korrelációs együttható (pl: r=0,765) azonos irányú, pozitív összefüggést, míg negatív előjelű (pl: r=-0,534) korrelációs együttható a két változó közötti ellentétes összefüggést jelez *(Falus és Ollé 2008)*.

Az eredmények értelmezéséhez itt is elengedhetetlen a szignifikancia kiszámítása. Minél inkább közelít a nullához az értéke, annál nagyobb valószínűségi szintet kapunk, és minél

inkább közelít az egyhez, annál biztosabbak lehetünk benne, hogy a tapasztalt összefüggés a véletlen műve.

Három eset lehetséges az összefüggések vizsgálata során:

- a két változó ugyanannál a vizsgált személynél közel azonos értéket vesz fel, vagyis ha az egyik változó pontszámai magasak, akkor a másiké is (pozitív korrelációs összefüggés);
- az egyik változó magas pontszáma a másik változónál alacsony pontszámmal jár együtt (ellentétes vagy negatív korrelációs összefüggés);
- a két változó között nincs semmilyen kapcsolat (korrelálatlanság) (Falus és Ollé 2008).

SPSS-ben az alábbi útvonal követésével tudjuk elvégezni a próbát: Analyze -> Correlate -> Bivariate

Nézzük meg, hogy az életkor összefüggést mutat-e a BMI-vel (Body Mass Index). A megjelenő ablak bal oldalán található az összes változó felsorolva, amit az adatbázisunk tartalmaz. Mozgassuk át a kis nyíllal a jobb oldali Variables mezőbe az életkor és a BMI változókat (ide tetszőleges számú intervallumskálán mért változót átmozgathatunk, a program automatikusan elvégzi mindegyik között az elemzést). (**119. ábra**)

| 🍓 11.ora_FEL     | ADAT_Korrelac               | io.sav [DataSe     | t1] - IBM     | SPSS Statis | tics Data Edito        | r                       |                                                                        |                       |                 |            |           |                 |          |     |                 |     |     | -         | 0 X |
|------------------|-----------------------------|--------------------|---------------|-------------|------------------------|-------------------------|------------------------------------------------------------------------|-----------------------|-----------------|------------|-----------|-----------------|----------|-----|-----------------|-----|-----|-----------|-----|
| <u>File</u> Edit | View Data                   | a <u>T</u> ransfor | m <u>A</u> na | alyze Dir   | rect <u>M</u> arketing | <u>G</u> raphs <u>I</u> | tilities Add                                                           | ons <u>W</u> indo     | w <u>H</u> elp  |            |           |                 |          |     |                 |     |     |           |     |
|                  |                             |                    |               |             |                        |                         |                                                                        | 7                     | At 11           | A          |           | ABC             |          |     |                 |     |     |           |     |
|                  |                             |                    |               |             |                        |                         |                                                                        |                       |                 |            |           |                 |          |     |                 |     |     |           |     |
|                  | Visible: 11 of 11 Variables |                    |               |             |                        |                         |                                                                        |                       |                 |            |           |                 |          |     |                 |     |     |           |     |
|                  | sorszám                     | neme               | él            | etkora      | testsúly               | testmagas               | BMI                                                                    | pszichoszom           | stressz_ö       | ssze kiégé | s_átlag v | végzettség cigi | mennyisé |     |                 |     |     |           |     |
|                  |                             |                    |               |             |                        |                         |                                                                        | atikus_összp          | S               |            |           |                 | 9        | var | var             | var | var | var       | var |
| 1                |                             | 1                  | 1             | 20          | 100                    | 162                     | 27.6                                                                   | 0nt 21                |                 | 6          | 4.2       | 4               | 2        |     |                 |     |     |           |     |
| 2                |                             | 2                  | 1             | 52          | 70                     | 166                     | 25.4                                                                   | 21                    |                 | 3          | 4,2       |                 | 0        |     |                 |     |     |           |     |
| 3                |                             | 2                  | 1             | 27          | 62                     | 174                     | 23,4                                                                   | 5                     |                 | J          | 1,5       | 5               |          |     |                 |     |     |           |     |
| 4                |                             | 1                  | 1             | 39          | 130                    | 160                     | 🖬 Bivariate                                                            | Correlations          |                 |            |           | ×               | 0        |     |                 |     |     |           |     |
| 5                |                             |                    | 1             | 63          | 86                     | 167                     |                                                                        |                       | Va              | ariables:  |           |                 | 0        |     |                 |     |     |           |     |
| 6                | (                           | 5                  | 1             | 37          | 63                     | 180                     | 🖋 sorszán                                                              | n 🛃                   |                 | 👂 életkora |           | Options         | 1        |     |                 |     |     |           |     |
| 7                | 2                           | 1                  | 1             | 49          | 75                     | 164                     | 💑 neme                                                                 |                       | 6               | 🖻 BMI      |           | Style           | 0        |     |                 |     |     |           |     |
| 8                | 22                          | 2                  | 1             | 40          | 100                    | 170                     | testsúly                                                               |                       |                 |            |           | Bootstrap       | 0        |     |                 |     |     |           |     |
| 9                | 23                          | 3                  | 1             | 50          | 80                     | 170                     | pszicho.                                                               | assag<br>szomatik     | -               |            |           |                 | 2        |     |                 |     |     |           |     |
| 10               | 24                          | 1                  | 1             | 36          | 60                     | 167                     | 🖋 Hány do                                                              | logtól str            |                 |            |           |                 | 0        |     |                 |     |     |           |     |
| 11               | 25                          | 5                  | 1             | 39          | 66                     | 158                     | 🖋 kiégés_                                                              | átlag                 |                 |            |           |                 | 0        |     |                 |     |     |           |     |
| 12               | 26                          | 6                  | 1             | 36          | 70                     | 163                     | legmag                                                                 | asabb isk 🔤           |                 |            |           |                 | 0        |     |                 |     |     |           |     |
| 13               | 2                           | 7                  | 1             | 22          | 58                     | 159                     | - Correlation                                                          |                       |                 |            |           | _               | 0        |     |                 |     |     |           |     |
| 14               | 28                          | 3                  | 1             | 49          | 93                     | 179                     |                                                                        |                       |                 |            |           |                 | 1        |     |                 |     |     |           |     |
| 15               | 29                          | 9                  | 1             | 35          | 64                     | 171                     | Pearso                                                                 | i 🔄 Kendali s         | tau-o 🔄 Sp      | earman     |           |                 | 1        |     |                 |     |     |           |     |
| 16               | 30                          | )                  | 1             | 36          | 67                     | 174                     | Test of Sig                                                            | nificance             |                 |            |           |                 | 0        |     |                 |     |     |           |     |
| 17               | 3                           | 1                  | 1             | 45          | 68                     | 164                     | <u> <u> </u> <u> </u> <u> </u> <u> </u> <u> </u> <u> </u> wo-tail </u> | ed 🔘 One-tai <u>l</u> | ed              |            |           |                 | 0        |     |                 |     |     |           |     |
| 18               | 32                          | 2                  | 1             | 42          | 80                     | 178                     |                                                                        |                       |                 |            |           |                 | 2        |     |                 |     |     |           |     |
| 19               | 33                          | 3                  | 2             | 45          | 80                     | 182                     | ✓ Flag sigr                                                            | ificant correlati     | ons             |            |           |                 | 4        |     |                 |     |     |           |     |
| 20               | 34                          | 1                  | 1             | 37          | 65                     | 170                     |                                                                        | OK F                  | aste <u>R</u> e | set Can    | el Help   |                 | 1        |     |                 |     |     |           |     |
| 21               | 35                          | 5                  | 1             | 43          | 67                     | 173                     |                                                                        |                       |                 |            |           | _               | 0        |     |                 |     |     |           |     |
| 22               | 30                          | 6                  | 1             | 32          | 65                     | 165                     | 23,9                                                                   | 11                    |                 | 4          | 3,6       | 4               | 0        |     |                 |     |     |           |     |
| 23               | 37                          | 7                  | 1             | 48          | 72                     | 158                     | 28,8                                                                   | 11                    |                 | 6          | 4,2       | 4               | 0        |     |                 |     |     |           |     |
| 24               | 30                          | 3                  | 1             | 45          | 80                     | 164                     | 29,7                                                                   | 17                    |                 | 5          | 4,6       | 4               | 0        |     |                 |     |     |           |     |
| 25               | 39                          | 9                  | 1             | 49          | 75                     | 174                     | 24,8                                                                   | 8                     |                 | 1          | 1,4       | 2               | 2        |     |                 |     |     |           |     |
| 26               | 40                          | )                  | 1             | 52          | 85                     | 175                     | 27,8                                                                   | 7                     |                 | 3          | 2,6       | 2               | 4        |     |                 |     |     |           |     |
| 27               | 4.                          |                    | 1             | 46          | 85                     | 163                     | 32,0                                                                   | 14                    |                 | 4          | 2,9       | 4               | 0        |     |                 |     |     |           |     |
|                  | 4                           |                    |               |             | PR                     |                         |                                                                        | 40                    |                 |            |           |                 |          |     |                 |     |     |           | ۱.  |
| Data View        | Variable View               |                    |               |             |                        |                         |                                                                        |                       |                 |            |           |                 |          |     |                 |     |     |           |     |
|                  |                             |                    |               |             |                        |                         |                                                                        |                       |                 |            |           |                 |          |     | Intintion Desce |     |     | and a Obl |     |

119. ábra: Korreláció számítás kezelőfelülete

Ha az Options gombra kattintunk, és pipát teszünk a Means and standard deviations elé (majd Continue), akkor a program ezeket is ki fogja számolni. Más beállításra nincs szükség, nyomjuk

meg az OK gombot. Az output ablakban két táblázat jelenik meg. (**120. ábra**) Az első tartalmazza a két változó átlagait: életkor (41,47 év), BMI (26,562), valamint a szórásokat 229 főre. A második táblázat az ún. korrelációs mátrix, benne a korrelációs együtthatóval (Pearson Correlation) és a szignifikancia értékkel. Jelen esetben r=0,267; p<0,000. Láthatjuk, hogy az r előjele pozitív, ez azt jelenti, hogy minél nagyobb az életkor, annál magasabb a BMI. Két csillagot látunk az együttható értéke után, ez azt jelenti, hogy nagyon erős az összefüggés a két változó között (egy csillag gyengébb összefüggést jelent). Ezt az erős összefüggést a szignifikancia értéke is alátámasztja, tehát a feltételezés igazolódott. Láthatjuk, hogy mindkét változó esetében a program elvégezte a saját magával való összefüggés elemzését is, de ennek nincs jelentősége (nem is szerepel ott szignifikancia érték), nem kell értelmezni. Az r és p értékeket minden publikációban fel kell tüntetni, és értelmezni szükséges!

| 120. ábra: Korreláció | számítás | eredménye |
|-----------------------|----------|-----------|
|-----------------------|----------|-----------|

|          | Mean   | Std. Deviation | Ν   |
|----------|--------|----------------|-----|
| életkora | 41,47  | 9,003          | 229 |
| BMI      | 26,562 | 5,4911         | 229 |

| Descriptive | Statistics |
|-------------|------------|
|-------------|------------|

| Correlatio | ons |
|------------|-----|
|            |     |

|          |                     | életkora | BMI  |
|----------|---------------------|----------|------|
| életkora | Pearson Correlation | 1        | ,267 |
|          | Sig. (2-tailed)     |          | ,000 |
|          | Ν                   | 229      | 229  |
| BMI      | Pearson Correlation | ,267**   | 1    |
|          | Sig. (2-tailed)     | ,000     |      |
|          | N                   | 229      | 229  |

\*\*. Correlation is significant at the 0.01 level (2-tailed).

Most nézzük meg, hogy kettőnél több intervallumskálán mért változó között hogyan végzi el a program a statisztikai próbát. Nyissuk meg újból a korreláció elemzést a fent megadott útvonal alapján (az előzőleg számolt két változó a Variables mezőben megjelenik), és mozgassuk át a kis nyíllal az életkor és a BMI alá a pszichoszomatikus\_összpont és a kiégés\_átlag változókat, majd nyomjunk OK gombot. (**121. ábra**)

| 🖼 11.ora_FEL     | 11.ors_HELADAI_Korrelacio.sav [DataSet1] - IBM SPSS Statistics Data Editor — U X            |      |          |           |           |             |                                    |                |            |            |            |             |              |            |                 |              |     |                |              |
|------------------|---------------------------------------------------------------------------------------------|------|----------|-----------|-----------|-------------|------------------------------------|----------------|------------|------------|------------|-------------|--------------|------------|-----------------|--------------|-----|----------------|--------------|
| <u>File</u> Edit | File Edit View Data Transform Analyze Direct Marketing Graphs Utilities Add-ons Window Help |      |          |           |           |             |                                    |                |            |            |            |             |              |            |                 |              |     |                |              |
| 2                | 😑 🖩 🖨 💷 🖛 🛥 📓 🏪 📲 🃭 🏦 🚟 📓 📟 🐴 🚟 🔐 ⊘ 🧠 🥗                                                     |      |          |           |           |             |                                    |                |            |            |            |             |              |            |                 |              |     |                |              |
| 3 : BMI          | 20,                                                                                         | 5    |          |           |           |             |                                    |                |            |            |            |             |              |            |                 |              |     | Visible: 11 of | 11 Variables |
|                  | sorszám                                                                                     | neme | életkora | testsúly  | testmagas | BMI         | pszichoszon<br>atikus_összp<br>ont | stressz_č<br>s | issze kiéç | gés_átlag  | végzettség | cigime<br>! | ennyisé<br>9 | var        | var             | var          | var | var            | var          |
| 1                | 1                                                                                           | 1    | 38       | 100       | 163       | 37,6        | 21                                 |                | 6          | 4,2        | 4          |             | 3            |            |                 |              |     |                | 4            |
| 2                | 2                                                                                           | 1    | 52       | 70        | 166       | 25,4        | 3                                  |                | 3          | 1,5        | 5          |             | 0            |            |                 |              |     |                |              |
| 3                | 3                                                                                           | 1    | 27       | 62        | 174       | Bivariate   | Correlations                       |                |            |            |            | ×           | 0            |            |                 |              |     |                |              |
| 4                | 4                                                                                           | 1    | 39       | 130       | 160       |             |                                    |                |            |            |            |             | 0            |            |                 |              |     |                |              |
| 5                | 5                                                                                           | 1    | 63       | 86        | 167       |             |                                    | _ <u>×</u>     | ariables:  |            | Option     | s           | 0            |            |                 |              |     |                |              |
| 6                | 6                                                                                           | 1    | 37       | 63        | 180       | 🖋 sorszár   | n                                  | •              | 🖉 életkora | 3          | Style      |             | 1            |            |                 |              |     |                |              |
| 7                | 21                                                                                          | 1    | 49       | 75        | 164       | es neme     |                                    |                | 🖉 BMI      | szomatikus | Restate    |             | 0            |            |                 |              |     |                |              |
| 8                | 22                                                                                          | 1    | 40       | 100       | 170       | sestmag     | asság                              |                | 🖉 kiégés_  | _átlag     | Bootsus    | ap          | 0            |            |                 |              |     |                |              |
| 9                | 23                                                                                          | 1    | 50       | 80        | 170       | nány do     | logtól stres                       | *              |            |            |            |             | 2            |            |                 |              |     |                |              |
| 10               | 24                                                                                          | 1    | 36       | 60        | 167       | legmag      | asabb iskol                        |                |            |            |            |             | 0            |            |                 |              |     |                |              |
| 11               | 25                                                                                          | 1    | 39       | 66        | 158       | a cigimen   | nyiseg                             |                |            |            |            |             | 0            |            |                 |              |     |                |              |
| 12               | 26                                                                                          | 1    | 36       | 70        | 163       |             |                                    |                |            |            |            |             | 0            |            |                 |              |     |                |              |
| 13               | 27                                                                                          | 1    | 22       | 58        | 159       | Correlation | n Coefficients-                    |                |            |            |            |             | 0            |            |                 |              |     |                |              |
| 14               | 28                                                                                          | 1    | 49       | 93        | 1/9       | V Pearso    | <u>n 🔝 K</u> endall's              | tau-b 🔝 S      | pearman    |            |            |             | 1            |            |                 |              |     |                |              |
| 15               | 29                                                                                          | 1    | 35       | 64        | 1/1       |             |                                    |                |            |            |            |             | 1            |            |                 |              |     |                |              |
| 10               | 30                                                                                          | 1    | 30       | 67        | 1/4       | Test of Sig | nificance                          |                |            |            |            |             | 0            |            |                 |              |     |                |              |
| 1/               | 31                                                                                          | 1    | 40       | 80        | 104       | Two-tail    | ed 🔘 One-tai                       | ed             |            |            |            |             | 2            |            |                 |              |     |                |              |
| 10               | 32                                                                                          | 2    | 42       | 80        | 182       | 🗸 Flag sigr | nificant correlat                  | ions           |            |            |            |             | 4            |            |                 |              |     |                |              |
| 20               | 34                                                                                          |      | 37       | 65        | 170       |             |                                    |                |            |            |            |             | 1            |            |                 |              |     |                |              |
| 20               | 35                                                                                          | 1    | 43       | 67        | 173       |             | OK                                 | aste <u>R</u>  | eset       | ncei Heij  | p          |             | 0            |            |                 |              |     |                |              |
| 22               | 36                                                                                          | 1    | 32       | 65        | 165       | 23.9        | 11                                 |                | 4          | 3.6        | 4          |             | 0            |            |                 |              |     |                |              |
| 23               | 37                                                                                          | 1    | 48       | 72        | 158       | 28.8        | 11                                 |                | 6          | 4.2        | 4          |             | 0            |            |                 |              |     |                |              |
| 24               | 38                                                                                          | 1    | 45       | 80        | 164       | 29.7        | 17                                 |                | 5          | 4.6        | 4          |             | 0            |            |                 |              |     |                |              |
| 25               | 39                                                                                          | 1    | 49       | 75        | 174       | 24,8        | 8                                  | ;              | 1          | 1,4        | 2          |             | 2            |            |                 |              |     |                |              |
| 26               | 40                                                                                          | 1    | 52       | 85        | 175       | 27,8        | 7                                  |                | 3          | 2,6        | 2          |             | 4            |            |                 |              |     |                |              |
| 27               | 41                                                                                          | 1    | 46       | 85        | 163       | 32,0        | 14                                 |                | 4          | 2,9        | 4          |             | 0            |            |                 |              |     |                |              |
|                  | 40                                                                                          | 4    | 20       | <b>CO</b> | 477       | 40.0        | 40                                 |                |            | 20         | 4          |             |              |            |                 |              |     | 1              |              |
|                  |                                                                                             |      |          |           |           |             |                                    |                |            |            |            |             |              |            |                 |              |     |                |              |
| Data View        | Variable View                                                                               |      |          |           |           |             |                                    |                |            |            |            |             |              |            |                 |              |     |                |              |
|                  |                                                                                             |      |          |           |           |             |                                    |                |            |            |            |             |              | IBM SPSS S | tatistics Proce | eenrie ready |     | icode:ON       |              |

121. ábra: Korreláció számítás kettőnél több változó esetén

Az első táblázatban megjelenik az előző két átlag mellett a pszichoszomatikus tünetek (11,6) és a kiégés (3,161) átlaga és szórása is. A második egy, az előzőnél nagyobb korrelációs mátrix. Vízszintesen és függőlegesen is ugyanazok a változók szerepelnek, és láthatjuk, hogy mindegyik változó mindegyikkel való kapcsolatát elemezte a program. Az értelmezéshez célszerű oszloponként haladni, és megnézni, hogy az életkor változó (1. oszlop) melyik változókkal függ esetlegesen össze. Az előző elemzésben már láthattuk, hogy az életkor a BMIvel összefügg (r=0,267; p<0,000). Nincs összefüggés az életkor és a pszichoszomatikus tünetek (r=0,015; p=0,824), valamint az életkor és a kiégés (r=0,012; p=0,852) között. Nézzük meg a 2. oszlopot (BMI). Azt az előbb már láttuk, hogy összefügg az életkorral, de nem függ össze a pszichoszomatikus tünetekkel (r=0,015; p=0,827) és a kiégéssel (r=0,035; p=0,600). A harmadik oszlopban a pszichoszomatikus tünetek láthatók. Az előző oszlopokban már láttuk, hogy nem függ össze az életkorral és a BMI-vel, viszont összefüggést mutat a kiégéssel (r=0,011; p<0,000), mégpedig erős összefüggést jelez. Azt mondhatjuk, hogy minél nagyobb a pszichoszomatikus tüneti skálán elért pontszám, annál nagyobb a kiégés pontszáma is, vagyis a pszichoszomatikus tünetek megléte együtt jár a kiégés meglétével a vizsgált mintában. A negyedik oszlop már nem tartalmaz semmi újdonságot. (122. ábra)

#### 122. ábra: Korreláció számítás eredménye kettőnél több változó esetén

| Descriptive Statistics         |        |        |     |  |  |  |  |  |  |  |  |
|--------------------------------|--------|--------|-----|--|--|--|--|--|--|--|--|
| Mean Std. Deviation N          |        |        |     |  |  |  |  |  |  |  |  |
| életkora                       | 41,47  | 9,003  | 229 |  |  |  |  |  |  |  |  |
| BMI                            | 26,562 | 5,4911 | 229 |  |  |  |  |  |  |  |  |
| pszichoszomatikus_össz<br>pont | 11,60  | 4,339  | 229 |  |  |  |  |  |  |  |  |
| kiégés_átlag                   | 3,161  | 1,2399 | 229 |  |  |  |  |  |  |  |  |

|                        |                     |          |        | pszichoszom<br>atikus_összp |                    |
|------------------------|---------------------|----------|--------|-----------------------------|--------------------|
|                        |                     | életkora | BMI    | ont                         | kiégés_átlag       |
| életkora               | Pearson Correlation | 1        | ,267** | ,015                        | ,012               |
|                        | Sig. (2-tailed)     |          | ,000   | ,824                        | ,852               |
|                        | N                   | 229      | 229    | 229                         | 229                |
| BMI                    | Pearson Correlation | ,267**   | 1      | ,015                        | ,035               |
|                        | Sig. (2-tailed)     | ,000     |        | ,827                        | ,600               |
|                        | N                   | 229      | 229    | 229                         | 229                |
| pszichoszomatikus_össz | Pearson Correlation | ,015     | ,015   | 1                           | ,611 <sup>**</sup> |
| pont                   | Sig. (2-tailed)     | ,824     | ,827   |                             | ,000               |
|                        | N                   | 229      | 229    | 229                         | 229                |
| kiégés_átlag           | Pearson Correlation | ,012     | ,035   | ,611**                      | 1                  |
|                        | Sig. (2-tailed)     | ,852     | ,600   | ,000                        |                    |
|                        | Ν                   | 229      | 229    | 229                         | 229                |

#### Correlations

\*\*. Correlation is significant at the 0.01 level (2-tailed).

Most nézzük meg a gyakorlatban, hogyan alkalmas a statisztikai próba hipotézisek vizsgálatára.

H1: Feltételezem, hogy a munkahelyi stressz források száma összefügg a pszichoszomatikus tünetek megjelenési gyakoriságával és a kiégéssel. A statisztikai próbát a fent ismertetett módon elvégeztük, és a következő eredményt kaptuk. (**123. ábra**) A 229 válaszadó átlag 4,34 dologtól stresszel a munkahelyén (SD=2,216). Ez egy összetett hipotézis. Először nézzük meg a második táblázatban, hogy a stressz és a pszichoszomatikus tünetek között milyen kapcsolat van. A korrelációs együttható értéke r=0,373; p<0,000 -> ez azt jelenti, hogy a stressz és a pszichoszomatikus tünetek között erős, pozitív irányú kapcsolat van, tehát minél több dologtól stresszel a válaszadó a munkahelyén, annál több pszichoszomatikus tünettel rendelkezik. A hipotézis első fele igazolódott. Most vizsgáljuk meg a második felét: r=0,442; p<0,000 -> szintén pozitív irányú, erős korrelációs kapcsolatot találtunk, vagyis minél több dologtól stresszel valaki a munkahelyén, annál rosszabb lelki állapotban van (annál kiégettebb), így a hipotézis második fele is igazolást nyert. Összességében tehát az első hipotézis igazolódott.

#### 123. ábra: 1. hipotézis vizsgálata

**Descriptive Statistics** 

|                                                       | Mean  | Std. Deviation | N   |
|-------------------------------------------------------|-------|----------------|-----|
| Hány dologtól stresszel<br>összesen munkája<br>során? | 4,34  | 2,216          | 229 |
| pszichoszomatikus_össz<br>pont                        | 11,60 | 4,339          | 229 |
| kiégés_átlag                                          | 3,161 | 1,2399         | 229 |

|                            |                     | Hány dologtól<br>stresszel<br>összesen<br>munkája<br>során? | pszichoszom<br>atikus_összp<br>ont | kiégés_átlag |
|----------------------------|---------------------|-------------------------------------------------------------|------------------------------------|--------------|
| Hány dologtól stresszel    | Pearson Correlation | 1                                                           | ,373**                             | ,442**       |
| osszesen munkaja<br>során? | Sig. (2-tailed)     |                                                             | ,000                               | ,000         |
| Solum                      | Ν                   | 229                                                         | 229                                | 229          |
| pszichoszomatikus_össz     | Pearson Correlation | ,373 <sup>**</sup>                                          | 1                                  | ,611         |
| pont                       | Sig. (2-tailed)     | ,000                                                        |                                    | ,000         |
|                            | Ν                   | 229                                                         | 229                                | 229          |
| kiégés_átlag               | Pearson Correlation | ,442**                                                      | ,611**                             | 1            |
|                            | Sig. (2-tailed)     | ,000                                                        | ,000                               |              |
|                            | N                   | 229                                                         | 229                                | 229          |

#### Correlations

\*\*. Correlation is significant at the 0.01 level (2-tailed).

H2: *Feltételezem, hogy minél több pszichoszomatikus tünettel rendelkezik valaki, annál nagyobb a kiégettségének mértéke is.* A statisztikai próbát a fent ismertetett módon elvégeztük, és a következő eredményt kaptuk. (**124. ábra**) A két változó átlagpontszáma az első táblázatból leolvasható: a 229 válaszadó pszichoszomatikus tüneteinek átlag pontszáma 11,6 (SD=4,339); a kiégésé pedig 3,161 (SD=1,2399). A második táblázatban látjuk, hogy a két változó között pozitív irányú, erős korrelációs kapcsolat van (r=0,611; p<0,000), ami azt jelenti, hogy minél több pszichoszomatikus tünettel rendelkezik valaki, annál rosszabb lelki állapotban van (annál kiégettebb), így a hipotézis igazolódott.

### 124. ábra: 2. hipotézis vizsgálata

| Descriptive | Statistics |
|-------------|------------|
|-------------|------------|

|                                | Mean  | Std. Deviation | N   |
|--------------------------------|-------|----------------|-----|
| pszichoszomatikus_össz<br>pont | 11,60 | 4,339          | 229 |
| kiégés_átlag                   | 3,161 | 1,2399         | 229 |

|                        |                     | pszichoszom<br>atikus_összp<br>ont | kiégés_átlag |
|------------------------|---------------------|------------------------------------|--------------|
| pszichoszomatikus_össz | Pearson Correlation | 1                                  | ,611         |
| pont                   | Sig. (2-tailed)     |                                    | ,000         |
|                        | Ν                   | 229                                | 229          |
| kiégés_átlag           | Pearson Correlation | ,611 **                            | 1            |
|                        | Sig. (2-tailed)     | ,000                               |              |
|                        | Ν                   | 229                                | 229          |

Correlations

\*\*. Correlation is significant at the 0.01 level (2-tailed).

H3: *Feltételezem, hogy az életkor és a testsúly között pozitív irányú összefüggés mutatkozik.* A statisztikai próbát a fent ismertetett módon elvégeztük, és a következő eredményt kaptuk. (**125. ábra**) A válaszadók átlag életkora 41,47 év (SD=9,003), átlagos testsúlya 73,17 kg (SD=15,565). A két változó között pozitív irányú, gyenge szignifikáns kapcsolat van (r=0,161; p=0,015), vagyis minél idősebb a válaszadó, annál nagyobb a testtömege, így a hipotézis igazolódott.

### 125. ábra: 3. hipotézis vizsgálata

**Descriptive Statistics** 

|          | Mean  | Std. Deviation | N   |  |  |  |  |
|----------|-------|----------------|-----|--|--|--|--|
| életkora | 41,47 | 9,003          | 229 |  |  |  |  |
| testsúly | 73,17 | 15,565         | 229 |  |  |  |  |

|          |                     | életkora | testsúly          |
|----------|---------------------|----------|-------------------|
| életkora | Pearson Correlation | 1        | ,161 <sup>°</sup> |
|          | Sig. (2-tailed)     |          | ,015              |
|          | Ν                   | 229      | 229               |
| testsúly | Pearson Correlation | ,161     | 1                 |
|          | Sig. (2-tailed)     | ,015     |                   |
|          | Ν                   | 229      | 229               |

#### Correlations

\*. Correlation is significant at the 0.05 level (2-tailed).

## Spearman-féle rangkorreláció

Rangsorolt (ordinális) változók közötti összefüggések vizsgálatára alkalmazzuk (pl: Likertskála), két változó esetén. Ennél a vizsgálatnál is három alapeset lehetséges, úgy mint a korreláció számításnál:

- a két ordinális változó a vizsgált személyeknél közel azonos értéket vesz fel, vagyis ha az egyik változó szerint az adott személy magas rangpontszámmal rendelkezik, akkor a másik változónál is magas a rangpontszám (pozitív rangkorrelációs összefüggés);
- az egyik változó rangpontszáma a másik változónál alacsony rangpontszámmal jár együtt (negatív rangkorrelációs összefüggés);
- a két változó között nincs semmilyen kapcsolat (korrelálatlanság) (Falus és Ollé 2008).

Mérőszáma a rangkorrelációs együttható, jele: r<sub>s</sub>. Értékelése ugyanúgy történik, mint a korreláció számításnál. A Likert-skála irányára figyelni kell!

SPSS-ben a következő parancssor követésével végezhetjük el a próbát: Analyze -> Correlate - > Bivariate

Ugyanazt a kezelőfelületet kapjuk, mint a korreláció számításnál. Első lépésként vegyük ki a pipát a Pearson elől és tegyük át a Spearman elé (ez jelenti azt, hogy most nem sima korreláció számítást végzünk, hanem rangkorreláció számítást). (**126. ábra**)

| <u>F</u> ile <u>E</u> dit | <u>V</u> iew <u>D</u> ata | Transform | <u>A</u> nalyze D | irect <u>M</u> arketing | <u>G</u> raphs <u>U</u> | <u>I</u> tilities Add | ons <u>W</u> indow <u>H</u> elp                     |                       |          |                      |                      |                              |               |                         |                 |              |
|---------------------------|---------------------------|-----------|-------------------|-------------------------|-------------------------|-----------------------|-----------------------------------------------------|-----------------------|----------|----------------------|----------------------|------------------------------|---------------|-------------------------|-----------------|--------------|
| 2                         |                           |           | ⊐ 🖺               | <b>*</b>                |                         | *                     | Z = 43 =                                            | A<br>14               |          | 6                    |                      |                              |               |                         |                 |              |
|                           |                           |           |                   |                         |                         |                       |                                                     |                       |          |                      |                      |                              |               | Visi                    | ble: 42 of 42 V | /ariables    |
|                           | sorszám                   | neme      | életkora          | BMI                     | BMI_kategóri<br>a       | munkarend             | Müszakozik_ egészségi_ál<br>e apot_önérték<br>elése | krónikus_bet<br>egség | fejfájás | alvási_problé<br>mák | gyomorés<br>yomorfáj | é_g gyors_szívdo<br>ás bogás | hátfájás      | gyengeség_fá<br>radtság | hasmenés        | pszi<br>atik |
| 1                         | 1                         | 1         | 38                | 37,6                    | 5                       | 3                     |                                                     | 4                     | 2        | 2                    | ×                    | 3 3                          | :             | 3 3                     | 3               | 3 🛀          |
| 2                         | 8                         | 1         | 49                | 29,6                    | 3                       | 3                     | Elvariate Correlations                              |                       |          |                      | ^                    | 0 0                          | ) (           | 0 0                     | 0               | 0            |
| 3                         | 9                         | 1         | 40                | 26,9                    | 3                       | 3                     |                                                     | Varia                 | bles:    | Onti                 | 0.00                 | 0 2                          | : :           | 3 2                     | 0               | 0            |
| 4                         | 10                        | 2         | 27                | 22,3                    | 2                       | 3                     | 🖋 sorszám 🖆                                         |                       |          |                      | 0113                 | 2 1                          | 1             | 2 2                     | 0               | 0            |
| 5                         | 11                        | 1         | 23                | 23,6                    | 2                       | 3                     | aneme aneme                                         |                       |          | St                   | vie                  | 0 1                          | :             | 2 3                     | 2               | 2            |
| 6                         | 12                        | 1         | 39                | 24,5                    | 2                       | 3                     | P eletkora                                          |                       |          | Boot                 | strap                | 2 2                          | :             | 3 3                     | 2               | 2            |
| 7                         | 13                        | 1         | 35                | 19,5                    | 2                       | 3                     | - 💰 BMI_kategória                                   | <b>\$</b>             |          |                      |                      | 0 0                          | ) (           | ) 1                     | 0               | 3            |
| 8                         | 14                        | 1         | 35                | 29,4                    | 3                       | 2                     | ali munkarend                                       |                       |          |                      |                      | 2 2                          |               | 3 3                     | 0               | 3            |
| 9                         | 15                        | 1         | 35                | 18,7                    | 2                       | 2                     | Müszakozik_e                                        |                       |          |                      |                      | 1 1                          | :             | 3 3                     | 0               | 3            |
| 10                        | 16                        | 1         | 38                | 27,7                    | 3                       | 1                     | krónikus heters                                     |                       |          |                      |                      | 1 1                          |               | 1 0                     | 0               | 3            |
| 11                        | 25                        | 1         | 39                | 26,4                    | 3                       | 3                     | Correlation Coefficients                            |                       |          |                      |                      | 0 1                          |               | 3 2                     | 0               | 3            |
| 12                        | 26                        | 1         | 36                | 26,3                    | 3                       | 2                     | Pearson 🕅 Kendali's                                 | tau-h 🥅 Snea          | rman     |                      |                      | 1 1                          |               | 1 3                     | 0               | 1            |
| 13                        | 27                        | 1         | 22                | 22,9                    | 2                       | 3                     |                                                     |                       |          |                      |                      | 2 1                          |               | 2 3                     | 3               | 3            |
| 14                        | 20                        | 1         | 49                | 29,0                    | 3                       | 3                     | To of Significance                                  | 1                     |          |                      |                      | 2 2                          |               | 2                       |                 |              |
| 10                        | 29                        | 1         | 30                | 21,9                    | 2                       | 2                     | <u>Two-tailed</u> One to                            | ied                   |          |                      |                      | 0 2                          |               | 1 3                     | 2               | 2            |
| 10                        | 30                        | 1         | 30                | 22,1                    | 2                       | 3                     | The similarity and south                            |                       |          |                      |                      | 1 0                          |               | ) I                     | 1               | -            |
| 17                        | 31                        | 1         | 40                | 25,3                    | 3                       | 3                     | Flag significant correla                            | tions                 |          |                      |                      | 1 0                          |               | 2 1                     |                 |              |
| 10                        | 33                        | 2         | 42                | 23,2                    | 2                       | 1                     | OK                                                  | Paste <b>Reset</b>    | Cancel   | Help                 |                      | 2 3                          |               | 3 3                     |                 |              |
| 20                        | 34                        | 1         | 37                | 29,2                    | 2                       | 3                     | 2 2                                                 | 0                     | 0        | 2                    |                      | 3 0                          |               | 3 3                     | 3               |              |
| 21                        | 35                        | 1         | 43                | 22,3                    | 2                       | 3                     | 2 2                                                 | 0                     | 2        | 3                    |                      | 2 1                          |               | 3 1                     |                 | 0            |
| 22                        | 36                        | 1         | 32                | 23.9                    | 2                       | 3                     | 2 3                                                 | 1                     | 2        | 1                    |                      | 0 2                          |               | 3 3                     | 0               | 0            |
| 23                        | 37                        | 1         | 48                | 28.8                    | 3                       | 3                     | 2 3                                                 | 0                     | 1        | 3                    |                      | 1 1                          |               | 3 2                     | 0               | 0            |
| 24                        | 38                        | 1         | 45                | 29.7                    | 3                       | 2                     | 1 3                                                 | 0                     | 2        | 3                    |                      | 1 2                          |               | 3 3                     | 3               | 3            |
| 25                        | 39                        | 1         | 49                | 24.8                    | 2                       | 3                     | 2 3                                                 | 0                     | 2        | 0                    |                      | 1 1                          |               | 3 1                     | 0               | 0            |
| 26                        | 40                        | 1         | 52                | 27.8                    | 3                       | 2                     | 1 3                                                 | 0                     | 1        | 1                    |                      | 0 0                          |               | 3 2                     | 0               | 0            |
| 27                        | 41                        | 1         | 46                | 32,0                    | 4                       | 2                     | 1 3                                                 | 1                     | 2        | 2                    |                      | 2 2                          |               | 2 3                     | 1               | 1            |
|                           | 1 10                      |           | 20                | 40.0                    | 2                       | -                     |                                                     |                       |          |                      |                      |                              | · · · · ·     |                         |                 |              |
|                           |                           |           |                   |                         |                         |                       | ***                                                 |                       |          |                      |                      |                              |               |                         |                 |              |
| Data View                 | Variable View             |           |                   |                         |                         |                       |                                                     |                       |          |                      |                      |                              |               |                         |                 |              |
|                           |                           |           |                   |                         |                         |                       |                                                     |                       |          |                      | IBM SPS              | S Statistics Proce           | ssor is readv | Unicode                 | e:ON            |              |

126. ábra: Spearman-féle rangkorreláció kiszámítása 1.

Ezután mozgassuk át a kis nyíllal a Variables mezőbe azokat az ordinális változókat, amik között a kapcsolatot szeretnénk megnézni. Itt is érvényes az, hogy tetszőleges számú változót átvihetünk, a program elvégzi az összes között az elemzést. Mi most nézzük meg, hogy a fejfájás mutat-e összefüggést az alvási problémákkal. Azt feltételezzük, hogy akinek gyakran fáj a feje, annak gyakrabban vannak alvási problémái is. Ezen két tünet meglétét egy

n x

négyfokozatú Likert-skálán kellett értékelni a válaszadóknak, ahol 0=soha; 3=gyakran jelentéssel bírt. Egyéb beállításra nincs szükség, kattintsunk az OK gombra. (**127. ábra**)

| 9.ora_FELA | DAT_Mann_Wh   | itney_proba.sav | [DataSet2] - IB!  | A SPSS Statistics        | Data Editor  | -           |                                 | U                      |                |               |                        |                 |          |              | - 0             | $\times$  |
|------------|---------------|-----------------|-------------------|--------------------------|--------------|-------------|---------------------------------|------------------------|----------------|---------------|------------------------|-----------------|----------|--------------|-----------------|-----------|
| Eile Edit  | View Data     | Transform       | <u>A</u> nalyze D | )irect <u>M</u> arketing | Graphs Ut    | lities Add- | ons <u>W</u> indow <u>H</u> elp |                        |                |               |                        |                 |          |              |                 |           |
|            |               |                 | ~ 12              | J                        |              |             | 🗊 📼 📩 🎹                         |                        | AL             | 16            |                        |                 |          |              |                 |           |
|            |               |                 |                   |                          |              |             |                                 | 1୶ 🎔                   |                |               |                        |                 |          |              |                 |           |
|            |               |                 |                   |                          |              |             |                                 |                        |                |               |                        |                 |          | Visi         | ble: 42 of 42 \ | /ariables |
|            | sorszám       | neme            | életkora          | BMI                      | BMI_kategóri | munkarend   | Müszakozik_ egészségi_          | áll krónikus_bet       | fejfájás       | alvási_problé | gyomorésé <sub>.</sub> | _g gyors_szívdo | hátfájás | gyengeség_fá | hasmenés        | psz       |
|            |               |                 |                   |                          | а            |             | e apot_önérté                   | k egség                |                | mák           | yomorfájás             | s bogás         |          | radtság      |                 | atik      |
| 1          | 1             | 1               | 38                | 37.6                     | 5            | 3           | 0                               |                        |                | n n           | _                      | 3 3             | 3        | 3            |                 | 3 🔺       |
| 2          | 8             | 1               | 49                | 29,6                     | 3            | 3           | Bivariate Correlations          |                        |                |               | ×                      | 0 0             | 0        | 0            |                 | 0         |
| 3          | 9             | 1               | 40                | 26,9                     | 3            | 3           | -                               | Vari                   | ablae:         | _             |                        | 0 2             | 3        | 2            |                 | 0         |
| 4          | 10            | 2               | 27                | 22,3                     | 2            | 3           | egészségi állap.                |                        | feifáiás       | Optic         | ons                    | 2 1             | 2        | 2            |                 | 0         |
| 5          | 11            | 1               | 23                | 23,6                     | 2            | 3           | 💑 krónikus_betegs               |                        | alvási_problér | mák Sty       | le                     | 0 1             | 2        | 3            | :               | 2         |
| 6          | 12            | 1               | 39                | 24,5                     | 2            | 3           | gyomorésé_gyo                   |                        |                | Boots         | trap                   | 2 2             | 3        | 3            | :               | 2         |
| 7          | 13            | 1               | 35                | 19,5                     | 2            | 3           | gyors_szivdobog                 |                        |                |               |                        | 0 0             | 0        | 1            | 1               | 0         |
| 8          | 14            | 1               | 35                | 29,4                     | 3            | 2           | gvengeség fárad                 |                        |                |               |                        | 2 2             | 3        | 3            |                 | 0         |
| 9          | 15            | 1               | 35                | 18,7                     | 2            | 2           | 🚽 hasmenés                      |                        |                |               |                        | 1 1             | 3        | 3            |                 | 0         |
| 10         | 16            | 1               | 38                | 27,7                     | 3            | 1           | pszichoszomatik                 | -                      |                |               |                        | 1 1             | 1        | 0            |                 | 0         |
| 11         | 25            | 1               | 39                | 26,4                     | 3            | 3           | A Hany dologtol str             |                        |                |               |                        | 0 1             | 3        | 2            |                 | 0         |
| 12         | 26            | 1               | 36                | 26,3                     | 3            | 2           | Correlation Coefficient:        |                        |                |               |                        | 1 1             | 1        | 3            |                 | 0         |
| 13         | 27            | 1               | 22                | 22,9                     | 2            | 3           | Pearson Kendal                  | 's tau-b 📝 <u>S</u> pe | arman          |               |                        | 2 1             | 2        | 3            |                 | 3         |
| 14         | 28            | 1               | 49                | 29,0                     | 3            | 3           | Test of Significance            |                        |                |               |                        | 2 2             | 3        | 2            |                 | 0         |
| 15         | 29            | 1               | 35                | 21,9                     | 2            | 1           | Two-tailed      One-t           | ailed                  |                |               |                        | 0 2             | 1        | 3            |                 | 2         |
| 16         | 30            | 1               | 36                | 22,1                     | 2            | 3           |                                 |                        |                |               |                        | 0 0             | 0        | 1            |                 | 0         |
| 17         | 31            | 1               | 45                | 25,3                     | 3            | 3           | Elag significant correl         | ations                 |                |               |                        | 1 0             | 2        | 1            |                 | 1         |
| 18         | 32            | 1               | 42                | 25,2                     | 3            | 3           | ОК                              | Paste Rese             | et Cancel      | Help          |                        | 1 3             | 3        | 3            |                 | 1         |
| 19         | 33            | 2               | 45                | 24,2                     | 2            | 1           |                                 |                        |                |               |                        | 2 3             | 3        | 3            |                 | 1         |
| 20         | 34            | 1               | 37                | 22,5                     | 2            | 3           | 2                               | 2 0                    |                | 0 2           |                        | 3 0             | 3        | 3            |                 | 3         |
| 21         | 35            | 1               | 43                | 22,4                     | 2            | 3           | 2                               | 3 (                    |                | 2 3           |                        | 2 1             | 3        | 1            |                 | 0         |
| 22         | 36            | 1               | 32                | 23,9                     | 2            | 3           | 2                               | 3 1                    |                | 2 1           |                        | 0 2             | 3        | 3            |                 | 0         |
| 23         | 37            | 1               | 48                | 28,8                     | 3            | 3           | 2                               | 3 (                    |                | 1 3           |                        | 1 1             | 3        | 2            |                 | 0         |
| 24         | 38            | 1               | 45                | 29,7                     | 3            | 2           | 1                               | 3 (                    |                | 2 3           |                        | 1 2             | 3        | 3            |                 | 3         |
| 25         | 39            | 1               | 49                | 24,8                     | 2            | 3           | 2                               | 3 (                    |                | 2 0           |                        | 1 1             | 3        | 1            |                 |           |
| 26         | 40            | 1               | 52                | 27,8                     | 3            | 2           | 1                               | 3 (<br>2 4             |                | 1 1           |                        | 0 0             | 3        | 2            |                 | 1         |
| 21         | 41            |                 | 46                | 32,0                     | 4            | 2           | 1                               | ა 1<br>ა ი             |                | د ۲<br>۱ ۲    |                        | 2 2             | 2        | 3            |                 |           |
|            | 1             |                 |                   |                          |              |             |                                 | _                      |                |               | _                      |                 |          |              |                 |           |
| Data View  | Variable View |                 |                   |                          |              |             |                                 |                        |                |               |                        |                 |          |              |                 |           |
|            |               |                 |                   |                          |              |             |                                 |                        |                |               | UDM ODOC               | 01-1-1-1        |          |              |                 |           |

127. ábra: Spearman-féle rangkorreláció kiszámítása 2.

Az output ablakban megjelenik a korrelációs mátrix (**128. ábra**), melyet ugyanúgy kell értékelni, mint a korreláció számítás korrelációs mátrixát: a fejfájás és az alvási problémák között pozitív irányú, erős korrelációs kapcsolat van ( $r_s=0,287$ ; p<0,000), vagyis a gyakori fejfájás gyakori alvási problémákkal jár együtt. A hipotézis igazolódott.

|                |                  | correlations            |          |                      |
|----------------|------------------|-------------------------|----------|----------------------|
|                |                  |                         | fejfájás | alvási_problé<br>mák |
| Spearman's rho | fejfájás         | Correlation Coefficient | 1,000    | ,287**               |
|                |                  | Sig. (2-tailed)         |          | ,000                 |
|                |                  | Ν                       | 274      | 274                  |
|                | alvási_problémák | Correlation Coefficient | ,287**   | 1,000                |
|                |                  | Sig. (2-tailed)         | ,000     |                      |
|                |                  | Ν                       | 274      | 274                  |

128. ábra: Spearman-féle rangkorreláció eredménye Correlations

\*\*. Correlation is significant at the 0.01 level (2-tailed).

FIGYELEM! A statisztikai próbák elvégzése után következtetéseinket csak az adott vizsgálatban szereplő egyénekre vonhatjuk le! Nem mondhatjuk azt, hogy "a magyar serdülők…" vagy "a serdülők…", hanem: "a felmérésemben részt vevő serdülők" vagy "a kérdőívet kitöltő serdülők…". Ennek oka egyszerű: mintánk nem reprezentatív!

# 3.3. Excel program a statisztikában

Előfordulhat, hogy nincs lehetőség az SPSS statisztikai program beszerzésére, ebben az esetben az Excel is segítséget nyújt a statisztikai számítások elvégzésében. Hátránya, hogy több lépésben lehetséges egy-egy számítást elvégezni, így nagyobb a hibalehetőség is.

## 3.3.1. Adatbázis készítés Excel programmal

Első lépés itt is az adatok kérdőíven való kódolása, vagyis a kérdőív kérdéseire adott szöveges válaszokat számokká alakítjuk (ld. 1.2. fejezet!). Akár csak az SPSS adatbázisra, erre is igaz, hogy oszlopok és sorok összességéből áll. Egy változó (pl: nem) egy oszlopban jelenik meg, minden egyes sor pedig egy válaszadó által adott összes választ tartalmazza. A továbbiakban az 1.2. fejezetben ismertetett példák alapján, Excel programmal láthatjuk az adatbázis elkészítését.

Az Excel megnyitása után láthatjuk az üres adattáblát, mely még semmilyen adatot nem tartalmaz. Az első sorban fognak szerepelni a változók nevei, azonban itt a sorszámmal kell kezdeni. Ide kerül az a sorszám, amit az adott kérdőív jobb felső sarkába írtunk. Célszerű a felső sort (a változók neveit) mindig láthatóvá tenni, mert ha ezt nem tesszük, akkor a 30. kérdőív bevitele után már nem látszik a felső sor. Ezt a következőképpen tehetjük meg: Nézet -> Panelek rögzítése -> felső sor rögzítése. Ezután sorban vihetjük be a változóinkat. Az első volt a nem (1=férfi; 2=nő), ezt beírjuk az első sor második cellájába, majd a jobb egérgombbal a cellába kattintunk, ezután a megjegyzés beszúrása parancsra. (**129. ábra**)

| FÁJL KEZDŐL   | ΔP          | BESZÚRÁS LAPELRENDE                 | ZÉS KÉPLETEK                   | ADATO     | K VÉL             | .EMÉNYEZÉS | NÉZET                         |                                  |                                                 |                             |                       |                              |              |              |               |          |
|---------------|-------------|-------------------------------------|--------------------------------|-----------|-------------------|------------|-------------------------------|----------------------------------|-------------------------------------------------|-----------------------------|-----------------------|------------------------------|--------------|--------------|---------------|----------|
| Témák         | ok *<br>: * | Margók Tájolás Méret Nyorr<br>Laite | ntatási Töréspontok<br>let * * | Háttér Ny | omtatási<br>címek | Szélesség  | : Automa<br>g: Automa<br>100% | tik ▼ Rács<br>tik ▼ ⊻ H<br>‡ □ I | vonalak<br>Képernyőn<br>Nyomtatva<br>Munkalap-E | Fejlécek<br>Képern<br>Nyomt | yón Előb<br>atva hoza | bre Hátrébb<br>is * küldés * | Kijelöléspar | nel Igazítás | Csoportosítá: | Forgatás |
|               | Cal         | ibri - 11 - Δ° Α΄ 🖙 -               | 96 000 🖽                       |           |                   |            |                               |                                  |                                                 |                             |                       |                              |              |              |               |          |
| B1 *          | F           |                                     |                                |           |                   |            |                               |                                  |                                                 |                             |                       |                              |              |              |               |          |
| A             | 3           |                                     |                                | G         | н                 | 1          | J                             | К                                | L                                               | M                           | N                     | 0                            | Р            | Q            | R             | S        |
| 1 sorszám nem | - *         | Kiyágás                             |                                |           |                   |            |                               |                                  |                                                 |                             |                       |                              |              |              |               |          |
| 2             | Ee          | Másolás                             |                                |           |                   |            |                               |                                  |                                                 |                             |                       |                              |              |              |               |          |
| 3             | 1           | Beillesztés beállításai:            |                                |           |                   |            |                               |                                  |                                                 |                             |                       |                              |              |              |               |          |
| 5             |             |                                     |                                |           |                   |            |                               |                                  |                                                 |                             |                       |                              |              |              |               |          |
| 6             |             |                                     |                                |           |                   |            |                               |                                  |                                                 |                             |                       |                              |              |              |               |          |
| 7             |             | Irányított beilles <u>z</u> tés     |                                |           |                   |            |                               |                                  |                                                 |                             |                       |                              |              |              |               |          |
| 8             |             | Beszúrás                            |                                |           |                   |            |                               |                                  |                                                 |                             |                       |                              |              |              |               |          |
| 9             |             | <u>T</u> örlés                      |                                |           |                   |            |                               |                                  |                                                 |                             |                       |                              |              |              |               |          |
| 10            |             | Tartalom t <u>ö</u> rlése           |                                |           |                   |            |                               |                                  |                                                 |                             |                       |                              |              |              |               |          |
| 11            | 12          | Gyorselemzés                        |                                |           |                   |            |                               |                                  |                                                 |                             |                       |                              |              |              |               |          |
| 12            |             | Szűrő 🕨                             |                                |           |                   |            |                               |                                  |                                                 |                             |                       |                              |              |              |               |          |
| 13            | -           | Rendezér k                          |                                |           |                   |            |                               |                                  |                                                 |                             |                       |                              |              |              |               |          |
| 14            | -           | Ren <u>u</u> ezes ,                 |                                |           |                   |            |                               |                                  |                                                 |                             |                       |                              |              |              |               |          |
| 16            |             | Megjegyzes beszuras <u>a</u>        |                                |           |                   |            |                               |                                  |                                                 |                             |                       |                              |              |              |               |          |
| 17            | ::          | Cella <u>f</u> ormázás              |                                |           |                   |            |                               |                                  |                                                 |                             |                       |                              |              |              |               |          |
| 18            |             | Legörd <u>ü</u> lő választéklista   |                                |           |                   |            |                               |                                  |                                                 |                             |                       |                              |              |              |               |          |
| 19            |             | Név megadása                        |                                |           |                   |            |                               |                                  |                                                 |                             |                       |                              |              |              |               |          |
| 20            | 8           | Hivatkozás                          |                                |           |                   |            |                               |                                  |                                                 |                             |                       |                              |              |              |               |          |
| 21            |             |                                     |                                |           |                   |            |                               |                                  |                                                 |                             |                       |                              |              |              |               |          |
| 22            |             |                                     |                                |           |                   |            |                               |                                  |                                                 |                             |                       |                              |              |              |               |          |
| 23            |             |                                     |                                |           |                   |            |                               |                                  |                                                 |                             |                       |                              |              |              |               |          |
| 24            |             |                                     |                                |           |                   |            |                               |                                  |                                                 |                             |                       |                              |              |              |               |          |
| 25            |             |                                     |                                |           |                   |            |                               |                                  |                                                 |                             |                       |                              |              |              |               |          |

129. ábra: Változó értékeinek megadása
Itt tudjuk megadni a kódokat, azaz 1=férfi; 2=nő. (**130. ábra**) A cella jobb felső sarka pirosra fog változni, ez jelzi azt, hogy megadtuk a változó kódjait. Ha az egérrel ráállunk a kis piros jelre, akkor megjelennek a kódok.

| F/  | AJL KE  | ezdőlap                          | BESZÚRÁ              | S LAPI     | ELRENDEZÉS  | KÉPLETE        | K ADA       | tok véi             | LEMÉNYEZÉS | 6 NÉZET                        |                         |                                    |             |                          |                             |             |              |              |                  |
|-----|---------|----------------------------------|----------------------|------------|-------------|----------------|-------------|---------------------|------------|--------------------------------|-------------------------|------------------------------------|-------------|--------------------------|-----------------------------|-------------|--------------|--------------|------------------|
| Tén | A Bet   | nek ~<br>űtípusok ~<br>ektusok ~ | Margók Ta            | ájolás Mér | et Nyomtatá | isi Törésponto | ok Háttér N | Nyomtatási<br>címek | Szélessé   | ég: Autom<br>ág: Autom<br>1009 | atik - Rács<br>atik - V | svonalak<br>Képernyőn<br>Nyomtatva | Fejlécek    | iyőn<br>Elő<br>tatva hoz | bbre Hátrébb<br>ás v küldés | Kijelöléspa | nel Igazítás | Csoportosítá | is Forgatás<br>v |
|     | Iemai   | ĸ                                |                      |            | Lappea      | allitas        |             | Ea.                 | Meret      | peallitasa                     | Gil                     | Munkalap-I                         | Deallitasok | Car I                    |                             | E           | irendezes    |              |                  |
| B1  |         | * :                              | $\times  \checkmark$ | $f_{x}$    |             |                |             |                     |            |                                |                         |                                    |             |                          |                             |             |              |              |                  |
|     | А       | В                                | С                    | D          | E           | F              | G           | н                   | 1.1        | J                              | К                       | L                                  | м           | N                        | 0                           | Р           | Q            | R            | S                |
| 1   | sorszám | nem                              | Anikó:               |            |             |                |             |                     |            |                                |                         |                                    |             |                          |                             |             |              |              |                  |
| 2   |         |                                  | 1=férfi              |            |             |                |             |                     |            |                                |                         |                                    |             |                          |                             |             |              |              |                  |
| 3   |         |                                  | 2=nő                 |            | 0           |                |             |                     |            |                                |                         |                                    |             |                          |                             |             |              |              |                  |
| 4   |         |                                  |                      |            |             |                |             |                     |            |                                |                         |                                    |             |                          |                             |             |              |              |                  |
| 5   |         |                                  | -                    |            |             |                |             |                     |            |                                |                         |                                    |             |                          |                             |             |              |              |                  |
| 6   |         |                                  |                      |            |             |                |             |                     |            |                                |                         |                                    |             |                          |                             |             |              |              |                  |
| 7   |         |                                  |                      |            |             |                |             |                     |            |                                |                         |                                    |             |                          |                             |             |              |              |                  |
| 8   |         |                                  |                      |            |             |                |             |                     |            |                                |                         |                                    |             |                          |                             |             |              |              |                  |
| 9   |         |                                  |                      |            |             |                |             |                     |            |                                |                         |                                    |             |                          |                             |             |              |              |                  |
| 10  |         |                                  |                      |            |             |                |             |                     |            |                                |                         |                                    |             |                          |                             |             |              |              |                  |
| 11  |         |                                  |                      |            |             |                |             |                     |            |                                |                         |                                    |             |                          |                             |             |              |              |                  |
| 12  |         |                                  |                      |            |             |                |             |                     |            |                                |                         |                                    |             |                          |                             |             |              |              |                  |
| 13  |         |                                  |                      |            |             |                |             |                     |            |                                |                         |                                    |             |                          |                             |             |              |              |                  |
| 14  |         |                                  |                      |            |             |                |             |                     |            |                                |                         |                                    |             |                          |                             |             |              |              |                  |
| 15  |         |                                  |                      |            |             |                |             |                     |            |                                |                         |                                    |             |                          |                             |             |              |              |                  |
| 16  |         |                                  |                      |            |             |                |             |                     |            |                                |                         |                                    |             |                          |                             |             |              |              |                  |
| 17  |         |                                  |                      |            |             |                |             |                     |            |                                |                         |                                    |             |                          |                             |             |              |              |                  |
| 18  |         |                                  |                      |            |             |                |             |                     |            |                                |                         |                                    |             |                          |                             |             |              |              |                  |
| 19  |         |                                  |                      |            |             |                |             |                     |            |                                |                         |                                    |             |                          |                             |             |              |              |                  |
| 20  |         |                                  |                      |            |             |                |             |                     |            |                                |                         |                                    |             |                          |                             |             |              |              |                  |
| 21  |         |                                  |                      |            |             |                |             |                     |            |                                |                         |                                    |             |                          |                             |             |              |              |                  |
| 22  |         |                                  |                      |            |             |                |             |                     |            |                                |                         |                                    |             |                          |                             |             |              |              |                  |
| 23  |         |                                  |                      |            |             |                |             |                     |            |                                |                         |                                    |             |                          |                             |             |              |              |                  |
| 24  |         |                                  |                      |            |             |                |             |                     |            |                                |                         |                                    |             |                          |                             |             |              |              |                  |
| 25  |         |                                  |                      |            |             |                |             |                     |            |                                |                         |                                    |             |                          |                             |             |              |              |                  |
| 26  |         |                                  |                      |            |             |                |             |                     |            |                                |                         |                                    |             |                          |                             |             |              |              |                  |
|     |         |                                  |                      |            |             |                |             |                     |            |                                |                         |                                    |             |                          |                             |             |              |              |                  |

# 130. ábra: Kódok megjelenítése

Ezután sorban begépeljük és kódoljuk ugyaezzel a módszerrel az összes változónkat. Ugyanannyi változónk lesz, mint SPSS-ben, csak a kezelőfelület lesz más. Ha ezzel kész vagyunk, akkor kezdhetjük a kérdőívekről az adatbevitelt. A **131. ábrán** egy kész adatbázist láthatunk.

# 131. ábra: Kész Excel adatbázis

| ×I F       | 5.0   | ð      | ;          | ,         |                       |               |            |                    | Rebek      | :a_07.29_k | ODOLT -   | Excel (A | termékaktivá             | ás nem sikeri              | ilt)          |               |              |            |             |                | ?                              | <b>*</b> - | a x      |
|------------|-------|--------|------------|-----------|-----------------------|---------------|------------|--------------------|------------|------------|-----------|----------|--------------------------|----------------------------|---------------|---------------|--------------|------------|-------------|----------------|--------------------------------|------------|----------|
| FÁJL       | KEZDÖ | LAP    | BESZÚ      | RÁS I     | APELREND              | DEZÉS KÉP     | LETEK      | ADATOK V           | ÉLEMÉNYE2  | ZÉS N      | VÉZET     |          |                          |                            |               |               |              |            |             |                |                                | Bejelent   | kezés    |
| ľ          | * [   | Arial  |            | * 10      | · A A                 | = = =         | 87 -       | 🚏 Sortöréssel      | több sorba | Általán    | 105       | Ť        | ¥                        |                            |               |               | *            |            | AutoSzur    | n · Az         | r H                            |            |          |
| Beilleszte |       | FD     | <u>A</u> - | 88 -   2  | <u>a</u> - <u>A</u> - | = = =         | €≣ ¥≣      | 🗄 Cellaegyesít     | iés 🔻      | S -        | % 000     | 58 -58   | Feltételes<br>formázás z | Formázás<br>táblázatként : | Cellastilusok | Beszúrás<br>- | Törlés Forr  | nátum<br>+ | 🧶 Törlés 🕶  | Rend<br>és szű | ezés Keresés<br>rés≖ kijelölés | ÷          |          |
| Vágól      | ар Га |        | Betű       | típus     | Ga                    |               | lga        | zítás              | 5          | 1          | Szám      | 5        |                          | Stílusok                   |               |               | Cellák       |            |             | Szerkeszté     | s                              |            | ^        |
|            | _     |        |            |           |                       |               |            |                    |            |            |           |          |                          |                            |               |               |              |            |             |                |                                |            |          |
| DZ         |       |        | ~ ~        | Jx        | 1                     |               |            |                    |            |            |           |          |                          |                            |               |               |              |            |             |                |                                |            | •        |
| 1.0        | A     |        | В          | C         | 100                   | and a         | D          | 5 (10) ( ) ( ) ( ) |            | 1-1-1      | E         |          |                          |                            | F             |               | G            |            | H           |                | i a int                        | 1          |          |
| 1 Sors     | szam  | 1 INER | n 1        | Eletkor   | Kerem, je             | iolje be az O | nre jellem | zo allitasokat!    | Kerem je   | noile pe : | az Onre j | ellemzo  | allitasokat!             | MIOTA GOIO                 | jozik a szakm | aj ⊑gy ne     | ten atlagos: | an KD. I   | Vallasos-e? | Mit gondo      | i, On pozitiva                 | n vagy neg | lativan  |
| 2          |       | 2      | - 1        | 30        |                       |               |            |                    | 1          |            |           |          |                          | 3                          |               | 2             |              | 2          | 2           |                |                                |            |          |
| 4          |       | 3      | 1          | 29        |                       |               |            |                    | 3          |            |           |          |                          | 4                          |               | 2             |              | 1          | 1           |                |                                |            |          |
| 5          |       | 4      | 1          | 49        |                       |               |            |                    | 3          |            |           |          |                          | 4                          |               | 6             |              | 3          | 3           |                |                                |            |          |
| 6          |       | 5      | 2          | 39        |                       |               |            |                    | 3          |            |           |          |                          | 3                          |               | 4             |              | 2          | 2           |                |                                |            |          |
| 7          |       | 6      | 1          | 42        |                       |               |            |                    | 3          |            |           |          |                          | 1                          |               | 2             |              | 2          | 2           |                |                                |            |          |
| 8          |       | 7      | 1          | 48        |                       |               |            |                    | 1          |            |           |          |                          | 3                          |               | 6             |              | 2          | 1           |                |                                |            |          |
|            |       |        |            |           |                       |               |            |                    |            |            |           |          |                          |                            |               |               |              |            |             |                |                                |            |          |
| 9          |       | 8      | 2          | 38        |                       |               |            |                    | 1          |            |           |          |                          | 4                          |               | 3             |              | 3          | 1           |                |                                |            |          |
| 10         |       | 9      | 1          | 49        |                       |               |            |                    | 3          |            |           |          |                          | 3                          |               | 6             |              | 3          | 3           |                |                                |            |          |
| 11         | 1     | 10     | 1          | 46        |                       |               |            |                    | 3          |            |           |          |                          | 4                          |               | 6             |              | 2          | 1           |                |                                |            |          |
| 12         | 1     | 11     | 1          | 40        |                       |               |            |                    | 3          |            |           |          |                          | 4                          |               | 5             |              | 2          | 2           |                |                                |            |          |
| 13         | 1     | 12     | 1          | 39        |                       |               |            |                    | 3          |            |           |          |                          | 4                          |               | 5             |              | 2          | 2           |                |                                |            |          |
| 14         | 1     | 13     | 2          | 25        |                       |               |            |                    | 3          |            |           |          |                          | 4                          |               | 1             |              | 5          | 2           |                |                                |            |          |
| 15         | 1     | 14     | 1          | 57        |                       |               |            |                    | 1          |            |           |          |                          | 3                          |               | 6             |              | 2          | 2           |                |                                |            |          |
| 16         | 1     | 15     | 1          | 47        |                       |               |            |                    | 3          |            |           |          |                          | 4                          |               | 6             |              | 5          | 1           |                |                                |            |          |
| 17         | 1     | 16     | 1          | 36        |                       |               |            |                    | 3          |            |           |          |                          | 3                          |               | 2             |              | 3          | 3           |                |                                |            |          |
| 18         | 1     | 17     | 1          | 52        |                       |               |            |                    | 1          |            |           |          |                          | 4                          |               | 5             |              | 4          | 1           |                |                                |            |          |
| 19         | 1     | 18     | 1          | 55        |                       |               |            |                    | 1          |            |           |          |                          | 3                          |               | 3             |              | 2          | 1           |                |                                |            |          |
| 20         | 1     | 19     | 1          | 43        |                       |               |            |                    | 3          |            |           |          |                          | 1                          |               | 5             |              | 2          | 1           |                |                                |            |          |
| 21         | 2     | 20     | 1          | 39        |                       |               |            |                    | 3          |            |           |          |                          | 1                          |               | 3             |              | 5          | 2           |                |                                |            |          |
| 22         | 4     | 21     | 1          | 40        |                       |               |            |                    | 3          |            |           |          |                          | 1                          |               | 2             |              | 5          | 3           |                |                                |            |          |
| 23         | 2     | 22     | 1          | 30        |                       |               |            |                    | 3          |            |           |          |                          | 1                          |               | 2             |              | 5          | 2           |                |                                |            |          |
|            |       |        |            |           |                       |               |            |                    |            |            |           |          |                          |                            |               |               |              |            |             |                |                                |            |          |
| 24         | 2     | 23     | 1          | 40        |                       |               |            |                    | 3          |            |           |          |                          | 3                          |               | 2             |              | 3          | 3           |                |                                |            |          |
| 25         | 2     | 24     | 1          | 20        |                       |               |            |                    | 3          |            |           |          |                          | 4                          |               | 1             |              | 1          | 1           |                |                                |            |          |
| 26         | 2     | 25     | 1          | 53        |                       |               |            |                    | 1          |            |           |          |                          | 4                          |               | 6             |              | 5          | 1           |                |                                |            |          |
| 27         | 2     | 26     | 1          | 33        |                       |               |            |                    | 3          |            |           |          |                          | 4                          |               | 3             |              | 2          | 1           |                |                                |            |          |
| 28         | 2     | 27     | 1          | 46        |                       |               |            |                    | 3          |            |           |          |                          | 4                          |               | 5             |              | 1          | 2           |                |                                |            |          |
| 29         | 2     | 28     | 1          | 22        |                       |               |            |                    | 3          |            |           |          |                          | 4                          |               | 1             |              | 3          | 2           |                |                                |            |          |
| 50         | 2     | 29     | 1          | 21        |                       |               |            |                    | 3          |            |           |          |                          | 1                          |               | 1             |              | 3          | 3           |                |                                |            | <b>_</b> |
| 4          | F.    | A(z) 2 | . lapon l  | évő válas | zok 🖌                 | (z) 1. lapon  | lévő vála  | szok (+            | )          |            |           |          |                          |                            | 4             |               |              |            |             |                |                                |            | •        |

# 3.3.2. Leíró statisztikai módszerek

# Gyakorisági eloszlások

Az **abszolút gyakoriság**ot, vagyis hogy hányan tartoznak egy kategóriába, a következőképpen számolhatjuk ki:

Azt szeretnénk megtudni, hogy az egyes kiégés kategóriákba hány fő tartozik a 14 válaszadó közül. Ehhez ismerni kell a kiégés kategóriák neveit és a ponthatárokat (örökös eufória: 2 pont alatt; jól csinálja: 2-2,9 pont; változtatás szükséges: 3-3,9 pont; kezelés szükséges: 4 pont felett). Az Excel táblában a válaszadók által elért pontok láthatók. Először az egyes csoportok felső határait kell megadni (intervallumskála esetén a felső ponthatár, nominális változó esetén a kategóriát kifejező számérték). Mi most intervallumskálával dolgozunk. A kezelés szükséges csoport felső ponthatárának 9-et adtam meg, mivel ilyen magas kiégési pontszáma biztosan nincs senkinek. (**132. ábra**)

| F   | ÁJL KEZDÓ                                      | ĎLAP    | BESZÚ      | RÁS LAPELRENDEZÉS                     | KÉPLETE  | EK AD    | ATOK VÉ        | LEMÉNYEZ  | ÉS NÉZE         | т        |                        |                        |                         |         |              |          |                   |                   |                                | Bejel           | entkezés 🔍  |
|-----|------------------------------------------------|---------|------------|---------------------------------------|----------|----------|----------------|-----------|-----------------|----------|------------------------|------------------------|-------------------------|---------|--------------|----------|-------------------|-------------------|--------------------------------|-----------------|-------------|
|     | <b>*</b> *                                     | Calibri |            | - 11 - A A =                          | = = %    | - 12     | Sortöréssel tö | ibb sorba | Általános       | *        | Ŧ                      |                        |                         | Ē       | - 🛪          |          | ∑ Autos           | szum 👻 🖊          | <b>T</b>                       | 6               |             |
| Bei | llesztés                                       | FD      | <u>A</u> - | ⊞ •   <mark>🏷</mark> • <u> </u> •   ≡ | = = 6    | *        | Cellaegyesíté  | 5 *       | <b>\$</b> - % 0 | 00 58 48 | Feltételes<br>formázás | Formázá<br>táblázatkér | s Cellastílus<br>nt • • | sok Bes | zúrás Törlés | Formátum | Kitoiti<br>Törlés | es▼ Re<br>≅‴ és s | ndezés Keres<br>zűrés v kijelő | és és<br>ilés * |             |
|     | /ágólap ⊑                                      |         | Betű       | típus 🕞                               |          | Igazítás |                | G.        | Szár            | n G      |                        | Stíluso                | k                       |         | Cellák       |          |                   | Szerkes           | ztés                           |                 | ^           |
|     |                                                |         |            | £ 0                                   |          |          |                |           |                 |          |                        |                        |                         |         |              |          |                   |                   |                                |                 |             |
|     | · ·                                            |         | ~ v        | Jx 9                                  | -        | _        |                |           | 1               |          |                        |                        |                         |         | 1            |          | _                 |                   | -                              | _               |             |
| 4   | A                                              |         | в          | L                                     | U        | E        | F              | G         | н               | 1        | J                      | ĸ                      | L                       | м       | N            | 0        | P                 | Q                 | ĸ                              | 5               |             |
| -   | kieges pontsz                                  | zam     |            |                                       |          |          |                |           |                 |          |                        |                        |                         |         |              |          |                   |                   |                                |                 |             |
| 2   |                                                | 3,7     |            |                                       | conortha | tárok    |                |           |                 |          |                        |                        |                         |         |              |          |                   |                   |                                |                 |             |
| -   |                                                | 4,0     |            | örökör oufória                        | 1.0      | Larok    |                |           |                 |          |                        |                        |                         |         |              |          |                   |                   |                                |                 |             |
| 5   |                                                | 17      |            | iól csinália                          | 2.9      |          |                |           |                 |          |                        |                        |                         |         |              |          |                   |                   |                                |                 |             |
| 6   |                                                | 1.9     |            | változtatás szükséres                 | 2,5      |          |                |           |                 |          |                        |                        |                         |         |              |          |                   |                   |                                |                 |             |
| 7   |                                                | 2.6     |            | kozolás szüksános                     | 9,5      |          |                |           |                 |          |                        |                        |                         |         |              |          |                   |                   |                                |                 |             |
| 8   |                                                | 2.9     |            | Reference and and a second            |          |          |                |           |                 |          |                        |                        |                         |         |              |          |                   |                   |                                |                 |             |
| 9   |                                                | 3       |            |                                       |          |          |                |           |                 |          |                        |                        |                         |         |              |          |                   |                   |                                |                 |             |
| 10  |                                                | 3.7     |            |                                       |          |          |                |           |                 |          |                        |                        |                         |         |              |          |                   |                   |                                |                 |             |
| 11  |                                                | 3.3     |            |                                       |          |          |                |           |                 |          |                        |                        |                         |         |              |          |                   |                   |                                |                 |             |
| 12  |                                                | 4.2     |            |                                       |          |          |                |           |                 |          |                        |                        |                         |         |              |          |                   |                   |                                |                 |             |
| 13  |                                                | 4,1     |            |                                       |          |          |                |           |                 |          |                        |                        |                         |         |              |          |                   |                   |                                |                 |             |
| 14  |                                                | 4       |            |                                       |          |          |                |           |                 |          |                        |                        |                         |         |              |          |                   |                   |                                |                 |             |
| 15  |                                                | 5,7     |            |                                       |          |          |                |           |                 |          |                        |                        |                         |         |              |          |                   |                   |                                |                 |             |
| 16  |                                                |         |            |                                       |          |          |                |           |                 |          |                        |                        |                         |         |              |          |                   |                   |                                |                 |             |
| 17  |                                                |         |            |                                       |          |          |                |           |                 |          |                        |                        |                         |         |              |          |                   |                   |                                |                 |             |
| 18  |                                                |         |            |                                       |          |          |                |           |                 |          |                        |                        |                         |         |              |          |                   |                   |                                |                 |             |
| 19  |                                                |         |            |                                       |          |          |                |           |                 |          |                        |                        |                         |         |              |          |                   |                   |                                |                 |             |
| 20  |                                                |         |            |                                       |          |          |                |           |                 |          |                        |                        |                         |         |              |          |                   |                   |                                |                 |             |
| 21  |                                                |         |            |                                       |          |          |                |           |                 |          |                        |                        |                         |         |              |          |                   |                   |                                |                 |             |
| 22  |                                                |         |            |                                       |          |          |                |           |                 |          |                        |                        |                         |         |              |          |                   |                   |                                |                 |             |
| 23  |                                                |         |            |                                       |          |          |                |           |                 |          |                        |                        |                         |         |              |          |                   |                   |                                |                 |             |
| 24  |                                                |         |            |                                       |          |          |                |           |                 |          |                        |                        |                         |         |              |          |                   |                   |                                |                 |             |
| 25  |                                                |         |            |                                       |          |          |                |           |                 |          |                        |                        |                         |         |              |          |                   |                   |                                |                 |             |
| 26  |                                                |         |            |                                       |          |          |                |           |                 |          |                        |                        |                         |         |              |          |                   |                   |                                |                 |             |
| 27  |                                                |         |            |                                       |          |          |                |           |                 |          |                        |                        |                         |         |              |          |                   |                   |                                |                 |             |
| 28  |                                                |         |            |                                       |          |          |                |           |                 |          |                        |                        |                         |         |              |          |                   |                   |                                |                 | ——U         |
| 29  |                                                |         |            |                                       |          |          |                |           |                 |          |                        |                        |                         |         |              |          |                   |                   |                                |                 |             |
| 30  | 1                                              |         |            |                                       |          |          | -              |           |                 |          |                        |                        |                         |         |              |          |                   |                   |                                |                 | · · · · · · |
|     | Abszolút gyakoriság Relatív gyakoriság Munka 🔄 |         |            |                                       |          |          |                |           |                 |          |                        |                        |                         |         |              |          |                   |                   |                                |                 |             |

## 132. ábra: Abszolút gyakoriság csoporthatárainak megadása

A bal egérgombot nyomva tartva kijelöljük azt a területet, ahol a gyakoriságértéket szeretnénk létrehozni (ezt közvetlenül a csoporthatárok melletti oszlopban célszerű megtenni), majd a függvény létrehozása gombra (piros nyíl jelzi) kattintunk. (**133. ábra**)

| ĥ Å.          | Calibri | • 11 • A A =          | = 📃 🦻 -        | 📑 Sortörés: | sel több sorba | Általán | os    | •             | ×                        | <b>.</b>                | <b></b>         | +==      | <b>*</b>    | ġ         | AutoSzum | • A                     | 46                        |   |
|---------------|---------|-----------------------|----------------|-------------|----------------|---------|-------|---------------|--------------------------|-------------------------|-----------------|----------|-------------|-----------|----------|-------------------------|---------------------------|---|
| lesztés 💞     | FDA-    | 🖽 •   💁 • 📥 •   🎫     | ē∃ €€          | 🚍 Cellaegy  | esítés *       | ¶- 9    | % 000 | % <i>\$</i> 8 | Feltételes<br>formázás * | Formázá:<br>táblázatkér | s Cellastilusok | Beszúrás | Törlés Form | átum<br>- | Törlés • | Rendezés<br>és szűrés v | Keresés és<br>kijelőlés • |   |
| tágólap ra    | Be      | etűtípus ra           | l gaz          | ítás        |                | G.      | Szám  | G.            |                          | Stiluso                 | k               |          | Cellák      |           |          | izerkesztés             | injeries.                 |   |
|               |         |                       |                |             |                |         |       |               |                          |                         |                 |          |             |           |          |                         |                           |   |
| Ŧ             | : X     |                       |                |             |                |         |       |               |                          |                         |                 |          |             |           |          |                         |                           |   |
| A             | 8       | <u>د</u>              | D              | E           | F              | G       | н     | 1             | 1                        | 1                       | K L             | м        | N           | 0         | P        | Q                       | R                         | S |
| kiégés pontsz | ám      |                       |                |             |                |         |       |               |                          |                         |                 |          |             |           |          |                         |                           |   |
|               | 3,7     |                       |                |             |                |         |       |               |                          |                         |                 |          |             |           |          |                         |                           |   |
|               | 4,8     |                       | csoporthatárok | gyakoriság  |                |         |       |               |                          |                         |                 |          |             |           |          |                         |                           |   |
|               | 2,1     | örökös eufória        | 1,9            |             |                |         |       |               |                          |                         |                 |          |             |           |          |                         |                           |   |
|               | 1,7     | jól csinálja          | 2,9            |             |                |         |       |               |                          |                         |                 |          |             |           |          |                         |                           |   |
|               | 1,9     | változtatás szükséges | 3,9            |             |                |         |       |               |                          |                         |                 |          |             |           |          |                         |                           |   |
|               | 2,6     | kezelés szükséges     | 9              |             |                |         |       |               |                          |                         |                 |          |             |           |          |                         |                           |   |
|               | 2,9     |                       |                |             |                |         |       |               |                          |                         |                 |          |             |           |          |                         |                           |   |
|               | 3       |                       |                |             |                |         |       |               |                          |                         |                 |          |             |           |          |                         |                           |   |
|               | 3,7     |                       |                |             |                |         |       |               |                          |                         |                 |          |             |           |          |                         |                           |   |
|               | 3,3     |                       |                |             |                |         |       |               |                          |                         |                 |          |             |           |          |                         |                           |   |
|               | 4,2     |                       |                |             |                |         |       |               |                          |                         |                 |          |             |           |          |                         |                           |   |
|               | 4,1     |                       |                |             |                |         |       |               |                          |                         |                 |          |             |           |          |                         |                           |   |
|               | 4       |                       |                |             |                |         |       |               |                          |                         |                 |          |             |           |          |                         |                           |   |
|               | 5,7     |                       |                |             |                |         |       |               |                          |                         |                 |          |             |           |          |                         |                           |   |
|               |         |                       |                |             |                |         |       |               |                          |                         |                 |          |             |           |          |                         |                           |   |
|               |         |                       |                |             |                |         |       |               |                          |                         |                 |          |             |           |          |                         |                           |   |
|               |         |                       |                |             |                |         |       |               |                          |                         |                 |          |             |           |          |                         |                           |   |
|               |         |                       |                |             |                |         |       |               |                          |                         |                 |          |             |           |          |                         |                           |   |
|               |         |                       |                |             |                |         |       |               |                          |                         |                 |          |             |           |          |                         |                           |   |
|               |         |                       |                |             |                |         |       |               |                          |                         |                 |          |             |           |          |                         |                           |   |
|               |         |                       |                |             |                |         |       |               |                          |                         |                 |          |             |           |          |                         |                           |   |
|               |         |                       |                |             |                |         |       |               |                          |                         |                 |          |             |           |          |                         |                           |   |
|               |         |                       |                |             |                |         |       |               |                          |                         |                 |          |             |           |          |                         |                           |   |
|               |         |                       |                |             |                |         |       |               |                          |                         |                 |          |             |           |          |                         |                           |   |
|               |         |                       |                |             |                |         |       |               |                          |                         |                 |          |             |           |          |                         |                           |   |
|               |         |                       |                |             |                |         |       |               |                          |                         |                 |          |             |           |          |                         |                           |   |
|               |         |                       |                |             |                |         |       |               |                          |                         |                 |          |             |           |          |                         |                           |   |
|               |         |                       |                |             |                |         |       |               |                          |                         |                 |          |             |           |          |                         |                           |   |
|               |         |                       |                | 1 0         |                |         |       | _             | 1                        | _                       | 1               | 1        | -           | -         | 1        | 1                       | 1                         |   |

## 133. ábra: Függvény létrehozása parancs

A megjelenő kis ablakban a függvény kategóriájánál kiválasztjuk a "statisztikai"-t, ebben található a gyakoriság. (**134. ábra**)

| FAJL KEZDO          | OLAP       | BESZÚ      | rás laf          | ELRENDEZÉS    | KÉPLETEK       | ADATOK    | VÉLEMÉN          | IYEZÉS          | NÉZET         |               |               |            |          |              |          |           |         |         |        |             |             | Bejelentkezé | 5 🔍 |
|---------------------|------------|------------|------------------|---------------|----------------|-----------|------------------|-----------------|---------------|---------------|---------------|------------|----------|--------------|----------|-----------|---------|---------|--------|-------------|-------------|--------------|-----|
| <b>*</b>            | Calibr     |            | * 11 *           | A A =         | = _ %          | F Sortöré | ssel több sor    | ba Álta         | lános         | v             | ₽             |            | I.       |              | €        | *         |         | ∑ AutoS | Szum + | A<br>Z      | H           |              |     |
| Beillesztés         | F <i>D</i> | <u>A</u> - | 🛛 -   💩 -        | <u></u>       | ≡≡∣∉∉          | 🗄 Cellaeg | yesítés *        | 9               | - % 000       | 50 <u>.00</u> | Feltételes    | Formáz     | ás Ce    | llastílusok  | Beszúrás | Törlés Fo | ormátum | Kitolte | es *   | Rendezés    | Keresés és  |              |     |
| · ·                 |            |            |                  | _             |                |           | -                |                 |               |               | formázás *    | táblázatké | ént ≁    | ÷            | Ť        | *         | Ŧ       | Tones   |        | és szűrés ∗ | kijelölés * |              |     |
| Vágólap 🕞           |            | Betül      | tipus            | G             | Ig             | azitás    |                  | G)              | Szâm          | F2            |               | Stilus     | ok       |              |          | Cellâk    |         |         | Szeri  | cesztés     |             |              | ~   |
| E4 *                |            | × v        | f <sub>x</sub> = |               |                |           |                  |                 |               |               |               |            |          |              |          |           |         |         |        |             |             |              | ~   |
|                     |            |            |                  | ~             | 5              |           |                  | 6               | 1             |               |               |            |          |              |          |           |         | 0       |        | 0           |             |              |     |
| A<br>1 kiégés ponts | zám        | в          |                  | C             | D              | E         | F                | G               | н             | -             |               | ,          | ĸ        | L            | M        | IN        |         | 0       | P      | Q           | к           | 5            | ΠĤ  |
| 2                   | 3.7        |            |                  |               |                |           |                  |                 |               |               |               |            |          | _            |          |           |         |         |        |             |             |              |     |
| 3                   | 4.8        |            |                  |               | csoporthatárol | gyakorisá | Függvény         | beszúrása       |               |               |               |            | ?        | ×            |          |           |         |         |        |             |             |              |     |
| 4                   | 2.1        |            | örökös eu        | fória         | 1.             | 9=        | <u>E</u> üggvény | keresése:       |               |               |               |            |          |              |          |           |         |         |        |             |             |              |     |
| 5                   | 1.7        |            | iól csinália     |               | 2.             | 9         | Íria be          | öviden mi       | t tegyen a f  | üggvény,      | és kattintson | a          | Kere     | sés          |          |           |         |         |        |             |             |              |     |
| 6                   | 1.9        |            | változtatá       | s szükséges   | 3.             | 9         | Keresés          | gombra          |               |               |               |            |          | -            |          |           |         |         |        |             |             |              |     |
| 7                   | 2.6        |            | kezelés sz       | ükséges       |                | 9         | <u>A</u> függv   | ény kateg       | óriája: Stati | sztikai       |               | $\sim$     |          |              |          |           |         |         |        |             |             |              |     |
| 8                   | 2.9        |            |                  |               |                |           | A függvér        | w neve:         |               |               |               |            |          |              |          |           |         |         |        |             |             |              |     |
| 9                   | 3          |            |                  |               |                |           | GAMM             |                 |               |               |               |            |          |              |          |           |         |         |        |             |             |              |     |
| 10                  | 3,7        |            |                  |               |                |           | GAMM             | .ELOSZL         |               |               |               |            |          |              |          |           |         |         |        |             |             |              |     |
| 11                  | 3,3        |            |                  |               |                |           | GAMM             | ALINVERZ<br>ALN |               |               |               |            |          |              |          |           |         |         |        |             |             |              |     |
| 12                  | 4,2        |            |                  |               |                |           | GAMM             | ALN.PONT        | os            |               |               |            |          |              |          |           |         |         |        |             |             |              |     |
| 13                  | 4,1        |            |                  |               |                |           | GYAKO            | RISÁG           |               |               |               |            |          | ~            |          |           |         |         |        |             |             |              |     |
| 14                  | 4          |            |                  |               |                |           | GYAKO            | RISÁG(ada       | ttömb;csop    | ort_tömb      | 1             |            |          |              |          |           |         |         |        |             |             |              |     |
| 15                  | 5,7        |            |                  |               |                |           | A gyako          | risági vagy     | / empirikus   | eloszlás é    | tékét (milyer | gyakran fo | ordulnal | k elő<br>net |          |           |         |         |        |             |             |              |     |
| 16                  |            |            |                  |               |                |           | tartalma         | zó függől       | eges tömbk    | ént adja e    | redményül.    | ereggyere  |          |              |          |           |         |         |        |             |             |              |     |
| 17                  |            |            |                  |               |                |           |                  |                 |               |               |               |            |          |              |          |           |         |         |        |             |             |              |     |
| 18                  |            |            |                  |               |                |           |                  |                 |               |               |               |            |          |              |          |           |         |         |        |             |             |              |     |
| 19                  |            |            |                  |               |                |           | <u>Súgó a fü</u> | ggvényről       |               |               | 1.00          | ОК         | Még      | se           |          |           |         |         |        |             |             |              |     |
| 20                  |            |            |                  |               |                |           |                  |                 |               |               |               |            |          |              |          |           |         |         |        |             |             |              |     |
| 21                  |            |            |                  |               |                |           |                  |                 |               |               |               |            |          |              |          |           |         |         |        |             |             |              |     |
| 22                  |            |            |                  |               |                |           |                  |                 |               |               |               |            |          |              |          |           |         |         |        |             |             |              |     |
| 23                  |            |            |                  |               |                |           |                  |                 |               |               |               |            |          |              |          |           |         |         |        |             |             |              |     |
| 24                  |            |            |                  |               |                |           |                  |                 |               |               |               |            |          |              |          |           |         |         |        |             |             |              |     |
| 25                  |            |            |                  |               |                |           |                  |                 |               |               |               |            |          |              |          |           |         |         |        |             |             |              |     |
| 26                  |            |            |                  |               |                |           |                  |                 |               |               |               |            |          |              |          |           |         |         |        |             |             |              |     |
| 27                  |            |            |                  |               |                |           |                  |                 |               |               |               |            |          |              |          |           |         |         |        |             |             |              |     |
| 28                  |            |            |                  |               |                |           |                  |                 |               |               |               |            |          |              |          |           |         |         |        |             |             |              |     |
| 29                  |            |            |                  |               |                |           |                  |                 |               |               |               |            |          |              |          |           |         |         |        |             |             |              |     |
| 30                  |            |            |                  |               |                |           |                  |                 |               |               |               |            |          |              |          |           | _       |         |        |             |             |              |     |
|                     | Absz       | olút gyak  | oriság           | Relatív gyako | oriság Munki   | a3   (i   | )                |                 |               |               |               |            |          | (            |          |           |         |         |        |             |             |              | Þ   |

#### 134. ábra: Gyakoriság parancs

Kattintsunk az OK gombra. Ekkor megjelenik egy kis ablak, adattömb és csoporttömb mezőket tartalmazva. Az adattömb jelenti azt, ahol az adataink vannak (jelen példában az A oszlop 2-15-ös celláiban), a csoporttömb pedig az a helyet jelenti, ahol a csoportok felső határait megadtuk (jelen példában D oszlop 4-7 celláiban). Ezért a következőt írjuk a megfelelő cellákba: adattömb A2:A15; csoporttömb D4:D7 (kettőspontot használunk!) (**135. ábra**), majd egyszerre lenyomjuk a Ctrl+Shift gombot, majd utána az Enter-t. Ekkor a gyakoriság oszlopban (amit előzetesen kijelöltünk) megjelenik az, hogy melyik csoportba hány fő tartozik. (**136. ábra**)

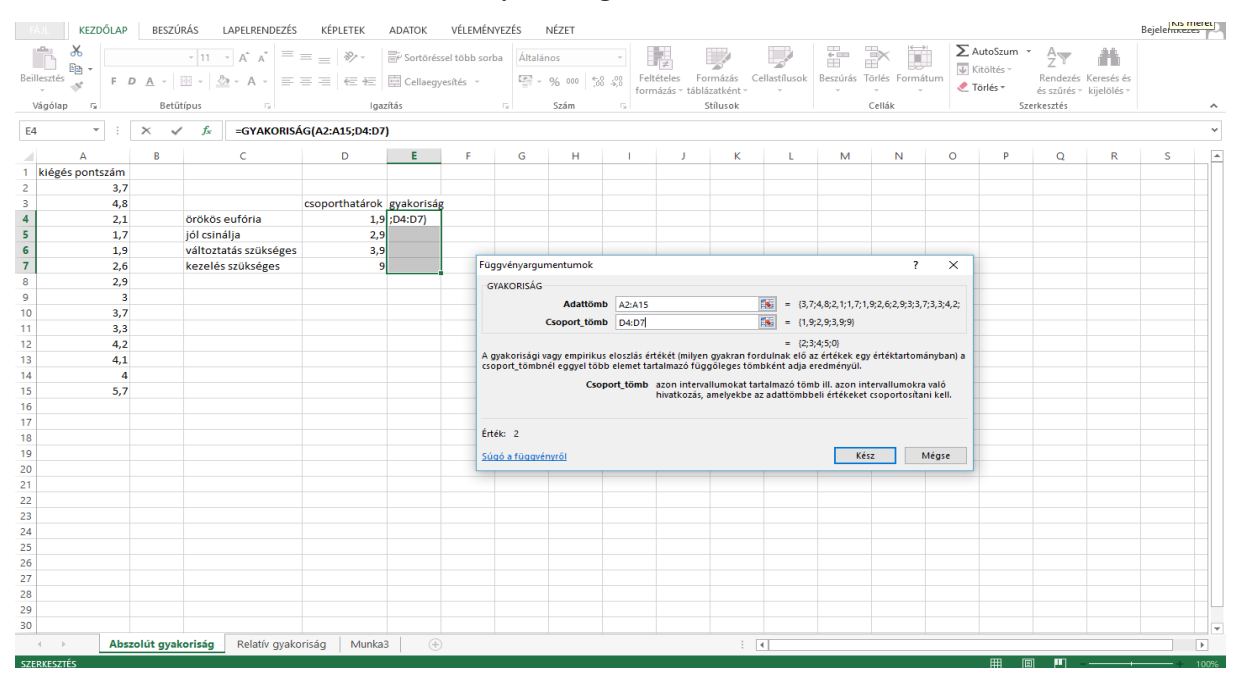

#### 135. ábra: Gyakoriság kiszámításának menete

#### 136. ábra: Abszolút gyakoriság értékei

| FÁJL       | KEZDŐ      | DLAP    | BESZÚ               | IRÁS LAPELRENDEZÉS    | KÉPLETEK        | ADATOK    | VÉLEMÉNYEZ      | zés r    | NÉZET |              |            |                          |                  |          |                |            |           |                         |             | Bejelentkezés |
|------------|------------|---------|---------------------|-----------------------|-----------------|-----------|-----------------|----------|-------|--------------|------------|--------------------------|------------------|----------|----------------|------------|-----------|-------------------------|-------------|---------------|
| ĥ          | *          | Calibri |                     | • 11 • A A =          | = _ %-          | 🔐 Sortöré | ssel több sorba | Általár  | ios   | *            | ×          |                          |                  | -        | > 🗊            | Σ Au       | utoSzum * | A<br>Z                  | H           |               |
| Beilleszte | és 💉       | FD      | <u>A</u> -          | 🖽 • 🔷 • 📥 • 🚍         | == += +=        | 🚊 Cellaeg | yesítés 👻       | <b>1</b> | % 000 | <b>58</b> 48 | Feltételes | Formázá                  | is Cellastílusok | Beszúrás | Törlés Formátu | m 🖉 Ki     | toites *  | Rendezés I              | Keresés és  |               |
| Vágól      | an G       |         | Betű                | tínus G               | laa             | rítás     | 5               |          | Szám  |              | formázás   | r táblázatkéi<br>Stíluso | nt = = =         | *        |                | < <u> </u> | S76       | és szürés *<br>rkesztés | kijelölés * | ^             |
| ragor      | op         |         |                     |                       | igu             |           |                 |          |       |              |            |                          |                  |          |                |            |           |                         |             |               |
| E4         | *          |         | $\times \checkmark$ | ∫x {=GYAKORISÁ        | G(A2:A15;D4:D7) | }         |                 |          |       |              |            |                          |                  |          |                |            |           |                         |             | *             |
|            | А          |         | в                   | С                     | D               | E         | F               | G        | н     |              | i          | L                        | K L              | м        | N              | 0          | Р         | Q                       | R           | S 🔺           |
| 1 kiég     | zés pontsz | ám      |                     |                       |                 |           |                 |          |       |              |            |                          |                  |          |                |            |           |                         |             |               |
| 2          |            | 3,7     |                     |                       |                 |           |                 |          |       |              |            |                          |                  |          |                |            |           |                         |             |               |
| 3          |            | 4,8     |                     |                       | csoporthatárok  | gyakorisá | g               |          |       |              |            |                          |                  |          |                |            |           |                         |             |               |
| 4          |            | 2,1     |                     | örökös eufória        | 1,9             | 2         |                 |          |       |              |            |                          |                  |          |                |            |           |                         |             |               |
| 5          |            | 1,7     |                     | jól csinálja          | 2,9             | 3         |                 |          |       |              |            |                          |                  |          |                |            |           |                         |             |               |
| 6          |            | 1,9     |                     | változtatás szükséges | 3,9             | 4         |                 |          |       |              |            |                          |                  |          |                |            |           |                         |             |               |
| 7          |            | 2,6     |                     | kezelés szükséges     | 9               | 5         |                 |          |       |              |            |                          |                  |          |                |            |           |                         |             |               |
| 8          |            | 2,9     |                     |                       |                 |           |                 |          |       |              |            |                          |                  |          |                |            |           |                         |             |               |
| 9          |            | 3       |                     |                       |                 |           |                 |          |       |              |            |                          |                  |          |                |            |           |                         |             |               |
| 10         |            | 3,7     |                     |                       |                 |           |                 |          |       |              |            |                          |                  |          |                |            |           |                         |             |               |
| 11         |            | 3,3     |                     |                       |                 |           |                 |          |       |              |            |                          |                  |          |                |            |           |                         |             |               |
| 12         |            | 4,2     |                     |                       |                 |           |                 |          |       |              |            |                          |                  |          |                |            |           |                         |             |               |
| 13         |            | 4,1     |                     |                       |                 |           |                 |          |       |              |            |                          |                  |          |                |            |           |                         |             |               |
| 14         |            | 4       |                     |                       |                 |           |                 |          |       |              |            |                          |                  |          |                |            |           |                         |             |               |
| 15         |            | 5,7     |                     |                       |                 |           |                 |          |       |              |            |                          |                  |          |                |            |           |                         |             |               |
| 16         |            |         |                     |                       |                 |           |                 |          |       |              |            |                          |                  |          |                |            |           |                         |             |               |
| 17         |            |         |                     |                       |                 |           |                 |          |       |              |            |                          |                  |          |                |            |           |                         |             |               |
| 18         |            |         |                     |                       |                 |           |                 |          |       |              |            |                          |                  |          |                |            |           |                         |             |               |
| 19         |            |         |                     |                       |                 |           |                 |          |       |              |            |                          |                  |          |                |            |           |                         |             |               |
| 20         |            |         |                     |                       |                 |           |                 |          |       |              |            |                          |                  |          |                |            |           |                         |             |               |
| 21         |            |         |                     |                       |                 |           |                 |          |       |              |            |                          |                  |          |                |            |           |                         |             |               |
| 22         |            |         |                     |                       |                 |           |                 |          |       |              |            |                          |                  |          |                |            |           |                         |             |               |
| 23         |            |         |                     |                       |                 |           |                 |          |       |              |            |                          |                  |          |                |            |           |                         |             |               |
| 24         |            |         |                     |                       |                 |           |                 |          |       |              |            |                          |                  |          |                |            |           |                         |             |               |
| 25         |            |         |                     |                       |                 |           |                 |          |       |              |            |                          |                  |          |                |            |           |                         |             |               |
| 26         |            |         |                     |                       |                 |           |                 |          |       |              |            |                          |                  |          |                |            |           |                         |             |               |
| 27         |            |         |                     |                       |                 |           |                 |          |       |              |            |                          |                  |          |                |            |           |                         |             |               |
| 28         |            |         |                     |                       |                 |           |                 |          |       |              |            |                          |                  |          |                |            |           |                         |             |               |
| 29         |            |         |                     |                       |                 |           |                 |          |       |              |            |                          |                  |          |                |            |           |                         |             |               |
| 30         |            |         |                     |                       |                 |           |                 |          |       |              |            |                          |                  |          |                |            |           |                         |             |               |
| 4          | Þ          | Abszo   | lút gyal            | coriság Relatív gyako | oriság Munka:   | 3 (+      | )               |          |       |              |            |                          | : •              |          |                |            |           |                         |             | Þ             |
| véra       |            |         |                     |                       |                 |           |                 | _        | _     | _            | _          |                          |                  |          |                |            |           |                         |             |               |

Ha a **136**. **ábrát** jobban megfigyeljük, akkor függvény kategória melletti hosszú ablakban a következő képletet láthatjuk: =GYAKORISÁG(A2:A15;D4:D7) Ez tartalmazza a begépelt adattartományokat.

# A relatív gyakoriságot a következőképpen számolhatjuk ki:

Erre külön nincs képlet az Excelben, az abszolút gyakoriságból kell kiszámolni, vagyis annak a képletét átalakítani. Itt is meg kell adni a csoporthatárokat, illetve a minta elemszámát. Első lépésként hozzuk megint létre a csoporthatárokat (az abszolút gyakoriságnál ismertetett példában dolgozunk), majd jelöljük ki azt a területet, ahová a relatív gyakoriságot szeretnénk kiszámolni (pontosan annyi cellát jelöljünk ki, ahány csoportkategóriánk van). (**137. ábra**)

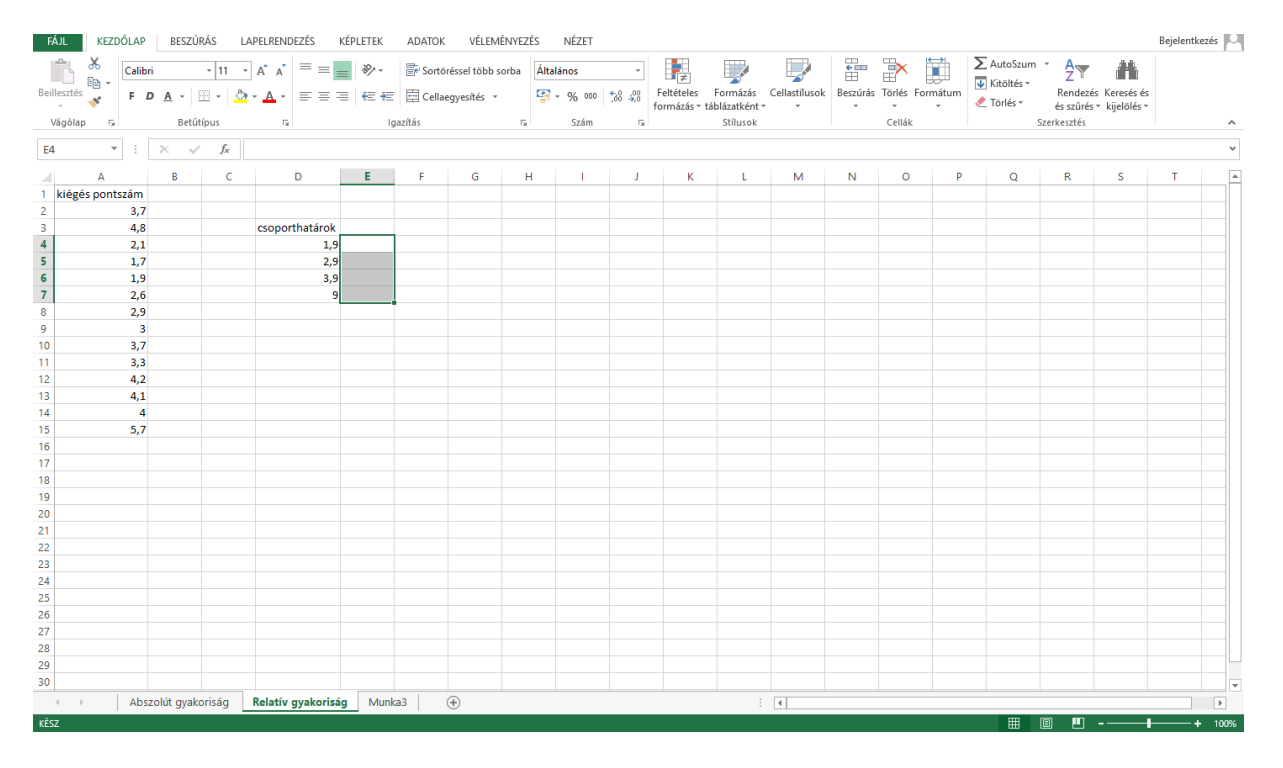

# 137. ábra: Relatív gyakoriság kiszámítása

Ezután számoljuk ki az előző példában ismertetett módon az abszolút gyakoriságot, majd a szerkesztőlécben megjelent képlelet =GYAKORISÁG(A2:A15;D4:D7) (**138. ábra**) alakítsuk át a következőképpen: =GYAKORISÁG(A2:A15;D4:D7)\*100/14 (14 az elemszám). Nyomjuk le egyszerre a Ctrl és Shift billentyűket, majd Enter. Az előzőleg kiszámolt abszolút gyakoriságok helyén megjelennek a relatív gyakoriságok (*Falus és Ollé 2008*). (**139. ábra**)

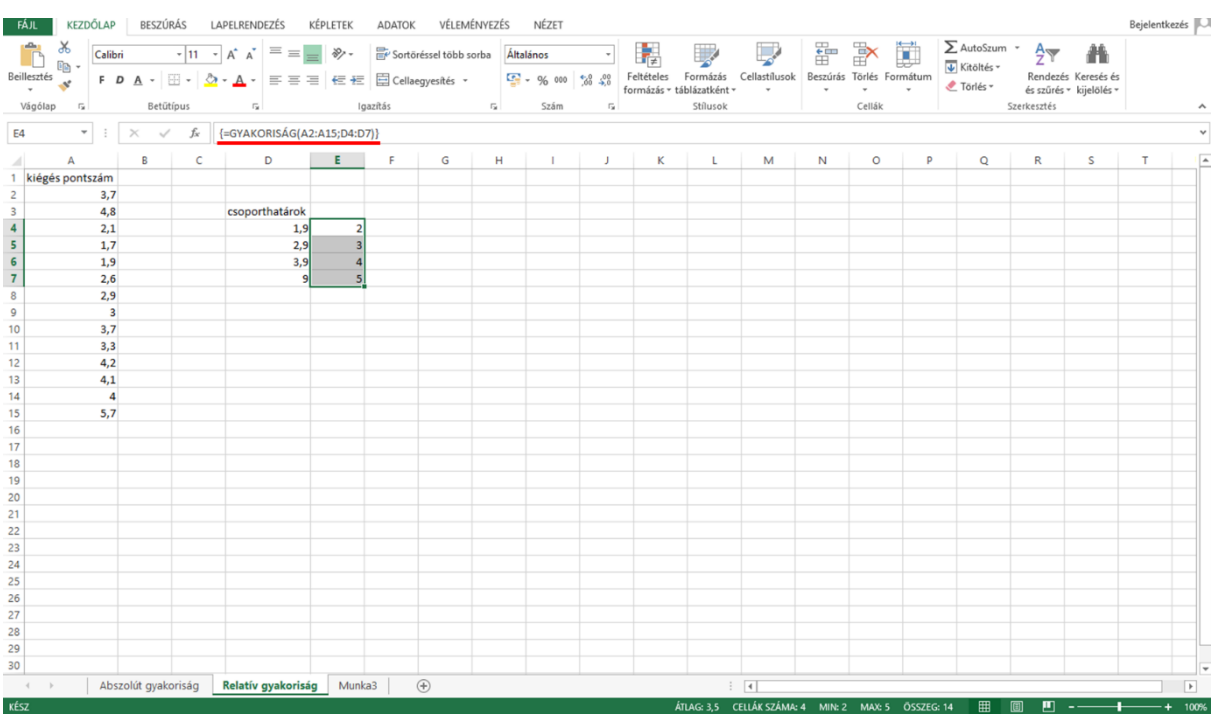

## 138. ábra: Abszolút gyakoriság képlete a szerkesztőlécben

139. ábra: Relatív gyakoriság képlete a szerkesztőlécben+eredmények

| FÁJL KEZI     | DŐLAP  | BESZŰ      | RÁS LA | APELRENDEZÉS       | KÉPLETEK    | ADATOK      | VÉLEM          | ÉNYEZÉS   | NÉZET   |              |                             |                           |               |               |           |             |          |                         |                           | Bejelentke | zés 🍳 |
|---------------|--------|------------|--------|--------------------|-------------|-------------|----------------|-----------|---------|--------------|-----------------------------|---------------------------|---------------|---------------|-----------|-------------|----------|-------------------------|---------------------------|------------|-------|
| Ë 👗           | Calibr | i          | - 11 - | A A = =            | - %· -      | 🔐 Sortō     | iréssel több s | orba Ált. | alános  | ٣            | ŧ                           |                           |               | •             | *         |             | AutoSzum | · Azy                   | <b>H</b>                  |            |       |
| Beillesztés 💞 | F L    | <u>A</u> - | 🗉 🖌 💍  | • <u>A</u> • = = = | ≡ 4≣ 4≣     | 🗄 Cella     | egyesítés 🔹    | 9         | - % 000 | <b>50</b> 50 | Feltételes<br>formázás * ti | Formázás<br>iblázatként • | Cellastílusok | Beszúrás<br>* | Törlés Fo | rmátum<br>* | Törlés * | Rendezés<br>és szűrés * | Keresés és<br>kijelölés * |            |       |
| Vágólap 🕞     |        | Betűt      | típus  | 5                  | lgi         | azítás      |                | Ge .      | Szám    | G.           |                             | Stílusok                  |               |               | Cellák    |             | :        | szerkesztés             |                           |            | ^     |
| <b>F4</b>     |        | ~ /        | £      |                    |             | 7) #100 /14 | 1              |           |         |              |                             |                           |               |               |           |             |          |                         |                           |            |       |
| E4 .          |        | ~ ~        | Jx     | (=GYAKORISAG(A.    | 2:A15;D4:D7 | /) 100/14   | 3              |           |         |              |                             |                           |               |               |           |             |          |                         |                           |            | *     |
| A             |        | В          | С      | D                  | E           | F           | G              | н         | 1       | J            | K                           | L                         | М             | N             | 0         | Р           | Q        | R                       | S                         | Т          | -     |
| 1 kiégés pont | tszám  |            |        |                    |             |             |                |           |         |              |                             |                           |               |               |           |             |          |                         |                           |            |       |
| 2             | 3,7    |            |        |                    |             |             |                |           |         |              |                             |                           |               |               |           |             |          |                         |                           |            |       |
| 3             | 4,8    |            |        | csoporthatárok     |             |             |                |           |         |              |                             |                           |               |               |           |             |          |                         |                           |            |       |
| 4             | 2,1    |            |        | 1,9                | 14,28571    |             |                |           |         |              |                             |                           |               |               |           |             |          |                         |                           |            |       |
| 5             | 1,7    |            |        | 2,9                | 21,42857    |             |                |           |         |              |                             |                           |               |               |           |             |          |                         |                           |            |       |
| 6             | 1,9    |            |        | 3,9                | 28,57143    |             |                |           |         |              |                             |                           |               |               |           |             |          |                         |                           |            |       |
| 7             | 2,6    |            |        | 9                  | 35,71429    |             |                |           |         |              |                             |                           |               |               |           |             |          |                         |                           |            |       |
| 8             | 2,9    |            |        |                    |             |             |                |           |         |              |                             |                           |               |               |           |             |          |                         |                           |            |       |
| 9             | 3      |            |        |                    |             |             |                |           |         |              |                             |                           |               |               |           |             |          |                         |                           |            |       |
| 10            | 3,7    |            |        |                    |             |             |                |           |         |              |                             |                           |               |               |           |             |          |                         |                           |            |       |
| 11            | 3,3    |            |        |                    |             |             |                |           |         |              |                             |                           |               |               |           |             |          |                         |                           |            |       |
| 12            | 4,2    |            |        |                    |             |             |                |           |         |              |                             |                           |               |               |           |             |          |                         |                           |            |       |
| 13            | 4,1    |            |        |                    |             |             |                |           |         |              |                             |                           |               |               |           |             |          |                         |                           |            |       |
| 14            | 4      |            |        |                    |             |             |                |           |         |              |                             |                           |               |               |           |             |          |                         |                           |            |       |
| 15            | 5,7    |            |        |                    |             |             |                |           |         |              |                             |                           |               |               |           |             |          |                         |                           |            |       |
| 10            |        |            |        |                    |             |             |                |           |         |              |                             |                           |               |               |           |             |          |                         |                           |            |       |
| 10            |        |            |        |                    |             |             |                |           |         |              |                             |                           |               |               |           |             |          |                         |                           |            |       |
| 10            |        |            |        |                    |             |             |                |           |         |              |                             |                           |               |               |           |             |          |                         |                           |            |       |
| 20            |        |            |        |                    |             |             |                |           |         |              |                             |                           |               |               |           |             |          |                         |                           |            |       |
| 21            |        |            |        |                    |             |             |                |           |         |              |                             |                           |               |               |           |             |          |                         |                           |            |       |
| 22            |        |            |        |                    |             |             |                |           |         |              |                             |                           |               |               |           |             |          |                         |                           |            |       |
| 23            |        |            |        |                    |             |             |                |           |         |              |                             |                           |               |               |           |             |          |                         |                           |            |       |
| 24            |        |            |        |                    |             |             |                |           |         |              |                             |                           |               |               |           |             |          |                         |                           |            |       |
| 25            |        |            |        |                    |             |             |                |           |         |              |                             |                           |               |               |           |             |          |                         |                           |            |       |
| 26            |        |            |        |                    |             |             |                |           |         |              |                             |                           |               |               |           |             |          |                         |                           |            |       |
| 27            |        |            |        |                    |             |             |                |           |         |              |                             |                           |               |               |           |             |          |                         |                           |            |       |
| 28            |        |            |        |                    |             |             |                |           |         |              |                             |                           |               |               |           |             |          |                         |                           |            |       |
| 29            |        |            |        |                    |             |             |                |           |         |              |                             |                           |               |               |           |             |          |                         |                           |            |       |
| 30            |        |            |        |                    |             |             |                |           |         |              |                             |                           |               |               |           |             |          |                         |                           |            | -     |
|               | Abs    | olút gyako | oriság | Relatív gyakorisá  | ig Munka    | a3          | +              |           |         |              |                             |                           | 4             |               |           |             |          |                         |                           |            | Þ     |
| KÉSZ          |        |            |        |                    |             |             |                |           |         | ÁTLAG: 25    | CELLÁK SZÁ                  | MA:4 MIN                  | : 14.28571429 | MAX: 35.7     | 1428571   | ÖSSZEG:     | 100 🏛    | B 🏼 .                   |                           | +          | 100%  |

Az eredményekből látjuk, hogy az örökös eufória (1,9 pont alatt) csoportba tartozik a válaszadók 14,28%-a, a jól csinálja csoportba (2-2,9 pont) 21,42%, a változtatás szükséges csoportba (3-3,9 pont) 28,57%, a kezelés szükséges csoportba (4 pont felett) pedig 35,71%. (139. ábra)

# Középértékek

Középértékek és szóródási paraméterek számítására is lehetőség van intervallumskálán mért változók esetében. Célszerű az adatbázis egy üres oszlopában egymás alá beírni azokat a mérőszám neveket, amiket ki szeretnénk számolni, és a számolást a mérőszám neve melletti üres cellában fogjuk elvégezni. Tehát egymás alá felírtuk a következőket: átlag, medián, módusz, átlagos eltérés, szórás, majd ezután kattintsunk az egér bal gombjával az átlag melletti üres cellára. (**140. ábra**)

| FÁ    | AU KEZDÓLAP BESZŰRÁS LAPELRENDEZÉS KÉPLETEK ADATOK VÉLEMÉNVEZÉS NÉZET Bejelentkezés |         |                         |            |                  |               |              |          |       |       |              |                      |               |             | is M     |         |                        |             |   |      |
|-------|-------------------------------------------------------------------------------------|---------|-------------------------|------------|------------------|---------------|--------------|----------|-------|-------|--------------|----------------------|---------------|-------------|----------|---------|------------------------|-------------|---|------|
| ľ     | <b>*</b>                                                                            | Calibri | * 11 * A A              | ==         | <b>*</b> S       | ortöréssel te | 5bb sorba    | Italános | ÷     |       | ≠            | <b>1</b>             | ÷== =         | × 🗊         | ∑ Aut    | oSzum * | <b>A</b> Z▼            | H           |   |      |
| Beill | esztés 🍼                                                                            | F D     | A - 🗄 - 🙆 - <u>A</u> -  | ===        | ≡ € 72 🖽 0       | ellaegyesíté  | is v 🖸       | - % 000  | 58 58 | Felté | teles Fo     | rmázás Cellastílusok | Beszúrás Törl | és Formátum | Jord Net | Ác v    | Rendezés H             | Keresés és  |   |      |
| v     | ígólap                                                                              | 5       | Betűtípus               | -          | Igazítás         |               | D.           | Szám     |       | Torma | azas * tabia | szátkent * *         | Cel           | •<br>Ilák   |          | Szer    | es szüres *<br>kesztés | kijeloles * |   | ~    |
|       | - y p                                                                               |         |                         |            |                  |               |              |          |       |       |              |                      |               |             |          |         |                        |             |   |      |
| G8    |                                                                                     | * :     | $\times \checkmark f_x$ |            |                  |               |              |          |       |       |              |                      |               |             |          |         |                        |             |   | ~    |
|       | Α                                                                                   | В       | С                       |            | D                | E             | F            | G        | i i   | н     | 1            | J                    |               | К           | L        | м       | N                      | 0           | Р | A    |
| 1     | életkor                                                                             | BMI     | egészségügyben eltöltő  | ött évek e | gészségi állapot |               |              |          |       |       |              |                      |               |             |          |         |                        |             |   |      |
| 2     | 3                                                                                   | 2 24,2  | 1                       | 34         | 3                |               |              |          |       |       |              |                      |               |             |          |         |                        |             |   |      |
| 3     | 3                                                                                   | 3 28,3  |                         | 20         | 3                |               |              |          |       |       |              |                      |               |             |          |         |                        |             |   |      |
| 4     | 2                                                                                   | 9 41,7  |                         | 31         | 3                |               |              |          |       |       |              |                      |               |             |          |         |                        |             |   |      |
| 5     | 2                                                                                   | 9 27,7  | 1                       | 4          | 3                |               |              |          |       |       |              |                      |               |             |          |         |                        |             |   |      |
| 6     | 3                                                                                   | 5 22,9  |                         | 40         | 3                |               |              |          |       |       |              |                      |               |             |          |         |                        |             |   |      |
| 6     | 3                                                                                   | 5 29,2  |                         | 10         | 4                |               | 641          |          | _     |       |              |                      |               |             |          |         |                        |             |   |      |
| •     | 2                                                                                   | 5 22,4  |                         | 12         | 3                |               | Atlag        |          | _     |       |              |                      |               |             |          |         |                        |             |   |      |
| 10    |                                                                                     | 5 20,1  |                         | 2          | 3                |               | Móducz       |          |       |       |              |                      |               |             |          |         |                        |             |   |      |
| 11    | 3                                                                                   | 21,3    |                         | 2          | 3                |               | Átlagos elté | rác      |       |       |              |                      |               |             |          |         |                        |             |   |      |
| 12    | 5                                                                                   | 31 3    |                         | 27         | 3                |               | Szórás       |          |       |       |              |                      |               |             |          |         |                        |             |   |      |
| 13    | 5                                                                                   | 21.3    |                         | 27         | 4                |               | 520105       |          |       |       |              |                      |               |             |          |         |                        |             |   |      |
| 14    | 4                                                                                   | 23.8    |                         | 6          | 3                |               |              |          |       |       |              |                      |               |             |          |         |                        |             |   |      |
| 15    | 4                                                                                   | 4 25.5  |                         | 30         | 4                |               |              |          |       |       |              |                      |               |             |          |         |                        |             |   |      |
| 16    | 5                                                                                   | 4 24,8  |                         | 43         | 4                |               |              |          |       |       |              |                      |               |             |          |         |                        |             |   |      |
| 17    | 4                                                                                   | 5 27,9  | )                       | 33         | 3                |               |              |          |       |       |              |                      |               |             |          |         |                        |             |   |      |
| 18    | 4                                                                                   | 5 34,7  | ,                       | 23         | 3                |               |              |          |       |       |              |                      |               |             |          |         |                        |             |   |      |
| 19    | 4                                                                                   | 4 22,2  | 2                       | 40         | 3                |               |              |          |       |       |              |                      |               |             |          |         |                        |             |   |      |
| 20    | 3                                                                                   | 4 25,9  | )                       | 39         | 3                |               |              |          |       |       |              |                      |               |             |          |         |                        |             |   |      |
| 21    | 3                                                                                   | 8 25,2  | 1                       | 7          | 3                |               |              |          |       |       |              |                      |               |             |          |         |                        |             |   |      |
| 22    | 3                                                                                   | 5 26,2  | 2                       | 39         | 4                |               |              |          |       |       |              |                      |               |             |          |         |                        |             |   |      |
| 23    | 4                                                                                   | 1 24,2  |                         | 24         | 3                |               |              |          |       |       |              |                      |               |             |          |         |                        |             |   |      |
| 24    | 4                                                                                   | 3 23,2  |                         | 45         | 3                |               |              |          |       |       |              |                      |               |             |          |         |                        |             |   |      |
| 25    | 3                                                                                   | 1 24,1  |                         | 9          | 3                |               |              |          |       |       |              |                      |               |             |          |         |                        |             |   |      |
| 26    | 5                                                                                   | 22,1    |                         | 43         | 3                |               |              |          |       |       |              |                      |               |             |          |         |                        |             |   |      |
| 27    | 4                                                                                   | 2 24,4  |                         | 43         | 3                |               |              |          |       |       |              |                      |               |             |          |         |                        |             |   |      |
| 28    | 3                                                                                   | 2 25,9  |                         | 45         | 2                |               |              |          |       |       |              |                      |               |             |          |         |                        |             |   |      |
| 29    | 4                                                                                   | 26,5    |                         | 36         | 3                |               |              |          |       |       |              |                      |               |             |          |         |                        |             |   |      |
| 30    | 3                                                                                   | 5 31,1  |                         | 4          | 4                |               |              |          |       |       |              |                      |               |             |          |         |                        |             |   |      |
|       |                                                                                     | Közép   | értékek-Szóródás Mur    | nka2       | (+)              |               |              |          |       |       |              | •                    |               |             |          |         |                        |             |   | Þ    |
| KÉS   | 1                                                                                   |         |                         |            |                  |               |              |          |       |       |              |                      |               |             |          | ₩ 🗉     | - 🗉                    |             | + | 100% |

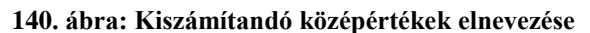

Ebben a cellában fogjuk az átlag életkort kiszámolni. A függvény beszúrása gombra kattintva a statisztika függvénycsomagban találjuk a leíró statisztikai próbákat, de a szerkesztőlécbe be is gépelhetjük a képletet: =ÁTLAG(A2:A181), majd Enter. A zárójelben azt a tartományt adjuk meg, amelyikben az életkor található: A oszlop 2-181. sora. A válaszadók átlag életkora 40,12 év. A többi mérőszám esetében a következő képleteket gépeljük be:

=MEDIÁN(A2:A181) =MÓDUSZ(A2:A181) =ÁTL.ELTÉRÉS(A2:A181) =SZÓRÁS(A2:A181) *(Falus és Ollé 2008)*. Az eredmények a következők: az életkor mediánja 40,5; módusz 34; átlagos eltérés 7,91; szórás 9,41. Ezek után kattintsunk a BMI oszlop átlag cellájára, és folytassuk a BMI értékeinek kiszámítását. (**141. ábra**)

| Б    | ÁJL     | KEZE      | DŐLAP   | BESZÚRÁS LA             | PELRENDEZÉS      | KÉPLETEK                  | ADAT    | ок и        | ÉLEMÉNYEZÉS      | NÉZET    |      |        |                         |                            |          |              |           |          |                      |        |            | Be                     | jelentkezé | 5 🖂  |
|------|---------|-----------|---------|-------------------------|------------------|---------------------------|---------|-------------|------------------|----------|------|--------|-------------------------|----------------------------|----------|--------------|-----------|----------|----------------------|--------|------------|------------------------|------------|------|
|      |         | ‰<br>ì≞ - | Calibri | × 11 ×                  | A A =            | = »··                     | 🔐 So    | rtöréssel t | öbb sorba Általá | inos     | ٣    |        | ≠                       |                            | C. C.    | <b>€</b> === | *         |          | ∑ AutoS<br>▼ Kitölté | zum ×  | A<br>Z Y   | <b>H</b>               |            |      |
| Beil | lesztés | \$        | FD      | A • 🗄 • 🖄               | - <u>A</u> - = = | ≣ <b>€</b> <del>1</del> 2 | 🖽 Ce    | llaegyesít  | és * 🔤 *         | % 000 5  | 8 48 | Felté  | teles Fo<br>árás rtábli | rmázás Cella<br>izatkánt z | stílusok | Beszúra      | ás Törlés | Formátum | 🗶 Törlés             | - Ri   | endezés Ki | eresés és<br>jelölér x |            |      |
| 1    | /ágólap | 5         |         | Betűtípus               | 5                | le                        | Jazítás |             | 5                | Szám     | 5    | TOTTIC | 203 10010               | stílusok                   |          |              | Cellái    | ç .      |                      | Szerke | sztés      | Jeiores                |            | ~    |
|      |         |           |         |                         |                  |                           |         |             |                  |          |      |        |                         |                            |          |              |           |          |                      |        |            |                        |            |      |
| H    | 3       | Ŧ         |         | $\times \checkmark f_x$ |                  |                           |         |             |                  |          |      |        |                         |                            |          |              |           |          |                      |        |            |                        |            | ~    |
|      | Α       |           | в       | с                       |                  | D                         |         | Е           | F                | G        | H    | н      | 1                       | J                          | 1.1      | к            | L         | м        | N                    | 0      | Р          | Q                      | R          |      |
| 1    | életko  | r B       | мі      | egészségügyben          | eltöltött ével   | egészségi á               | llapot  |             |                  |          |      |        |                         |                            |          |              |           |          |                      |        |            |                        |            | חר   |
| 2    |         | 32        | 24,2    | 1                       | 3                | 4                         | . 3     |             |                  |          |      |        |                         |                            |          |              |           |          |                      |        |            |                        |            |      |
| 3    |         | 33        | 28,3    |                         | 2                | 0                         | 3       |             |                  |          |      |        |                         |                            |          |              |           |          |                      |        |            |                        |            |      |
| 4    |         | 29        | 41,7    | ,                       | 3                | 1                         | 3       |             |                  |          |      |        |                         |                            |          |              |           |          |                      |        |            |                        |            |      |
| 5    |         | 29        | 27,7    | 1                       |                  | 4                         | 3       |             |                  |          |      |        |                         |                            |          |              |           |          |                      |        |            |                        |            |      |
| 6    |         | 35        | 22,9    | )                       | 4                | 0                         | 3       |             |                  |          |      |        |                         |                            |          |              |           |          |                      |        |            |                        |            |      |
| 7    |         | 36        | 29,2    |                         | 1                | 0                         | 4       |             |                  | életkor  | BMI  | e      | eü évek                 | egészségi ál               | ι.       |              |           |          |                      |        |            |                        |            |      |
| 8    |         | 28        | 22,4    |                         | 1                | 2                         | 3       |             | Átlag            | 40,12778 |      |        |                         |                            |          |              |           |          |                      |        |            |                        |            |      |
| 9    |         | 43        | 20,1    |                         |                  | 2                         | 3       |             | Medián           | 40,5     |      |        |                         |                            |          |              |           |          |                      |        |            |                        |            |      |
| 10   |         | 35        | 21,5    |                         |                  | 5                         | 1       |             | Módusz           | 34       |      |        |                         |                            |          |              |           |          |                      |        |            |                        |            |      |
| 11   |         | 43        | 27,2    |                         |                  | 2                         | 3       |             | Átlagos eltérés  | 7,916667 |      |        |                         |                            |          |              |           |          |                      |        |            |                        |            |      |
| 12   |         | 50        | 31,2    |                         | 2                | 7                         | 3       |             | Szórás           | 9,41414  |      |        |                         |                            |          |              |           |          |                      |        |            |                        |            |      |
| 13   |         | 50        | 21,3    |                         | 2                | 7                         | 4       |             |                  |          |      |        |                         |                            |          |              |           |          |                      |        |            |                        |            |      |
| 14   |         | 49        | 23,8    |                         |                  | 6                         | 3       |             |                  |          |      |        |                         |                            |          |              |           |          |                      |        |            |                        |            |      |
| 15   |         | 44        | 25,5    |                         | 3                | 0                         | 4       |             |                  |          |      |        |                         |                            |          |              |           |          |                      |        |            |                        |            |      |
| 16   |         | 54        | 24,8    |                         | 4                | 3                         | 4       |             |                  |          |      |        |                         |                            |          |              |           |          |                      |        |            |                        |            |      |
| 17   |         | 46        | 27,9    |                         | 3                | 3                         | 3       |             |                  |          |      |        |                         |                            |          |              |           |          |                      |        |            |                        |            |      |
| 18   |         | 40        | 34,7    |                         |                  | 3                         | 3       |             |                  |          |      |        |                         |                            |          |              |           |          |                      |        |            |                        |            |      |
| 20   |         | 24        | 22,2    |                         | 4                | 0<br>0                    | 3       |             |                  |          |      |        |                         |                            |          |              |           |          |                      |        |            |                        |            |      |
| 20   |         | 20        | 25,5    |                         |                  | 7                         | 2       |             |                  |          |      |        |                         |                            |          |              |           |          |                      |        |            |                        |            |      |
| 22   |         | 35        | 25,2    |                         |                  | 9                         | 4       |             |                  |          |      |        |                         |                            |          |              |           |          |                      |        |            |                        |            |      |
| 23   |         | 41        | 24.2    |                         | 2                | 4                         | 3       |             |                  |          |      |        |                         |                            |          |              |           |          |                      |        |            |                        |            |      |
| 24   |         | 43        | 23.2    |                         | 4                | 5                         | 3       |             |                  |          |      |        |                         |                            |          |              |           |          |                      |        |            |                        |            |      |
| 25   |         | 31        | 24.1    |                         |                  | 9                         | 3       |             |                  |          |      |        |                         |                            |          |              |           |          |                      |        |            |                        |            |      |
| 26   |         | 50        | 22.1    |                         | 4                | 3                         | 3       |             |                  |          |      |        |                         |                            |          |              |           |          |                      |        |            |                        |            |      |
| 27   |         | 42        | 24.4    |                         | 4                | 3                         | 3       |             |                  |          |      |        |                         |                            |          |              |           |          |                      |        |            |                        |            |      |
| 28   |         | 32        | 25,9    | )                       | 4                | 5                         | 2       |             |                  |          |      |        |                         |                            |          |              |           |          |                      |        |            |                        |            |      |
| 29   |         | 40        | 26,5    |                         | 3                | 6                         | 3       |             |                  |          |      |        |                         |                            |          |              |           |          |                      |        |            |                        |            |      |
| 30   |         | 33        | 31,1    |                         |                  | 4                         | 4       |             |                  |          |      |        |                         |                            |          |              |           |          |                      |        |            |                        |            |      |
|      |         |           | Közép   | értékek-Szóródás        | Munka2           | (+)                       |         |             |                  |          |      |        |                         | : •                        |          |              |           |          |                      |        |            |                        |            | Þ    |
| KÉS  | z _     |           |         |                         |                  |                           | _       | _           |                  | _        |      | _      |                         |                            |          | _            | _         | _        | Ħ                    | E      | 四          | 1                      | +          | 100% |

141. ábra: Kiszámított középértékek

A BMI esetében először nézzük meg, hogy a B oszlop hányadik soráig vannak válaszok (108), és az átlag képlete a következő lesz: =ÁTLAG(B2:B108), majd Enter. És így haladunk tovább a többi érték kiszámításában.

# 3.3.3. Matematikai statisztikai módszerek

Excel programnak a bonyolultságán túl az a hátránya, hogy Wilcoxon-, Mann-Whitney- és Kruskal-Wallis-próbákat nem lehet vele végezni, illetve vannak olyan statisztikai próbák (varianciaanalízis, korreláció), ahol a szignifikancia értéket nem lehet kiszámolni, csupán a próbához tartozó mérőszámot (F, r), és az alapján kell egy külön táblázatból kikeresni, hogy szignifikáns-e az adott eredmény. Ez a külön táblázat pedig statisztika könyvekben található.

# Egymintás t-próba

Nézzük meg, hogy az egészségpedagógia kurzus teljesítése előtt és után van-e különbség az egészségrajzokon megjelenített, fizikális egészség dimenzióba tartozó rajzelemszámok között! Első lépésként célszerű felírni (ha több változót kívánunk vizsgálni) a változók nevét, hogy az alatta lévő sorban számoljuk ki a szignifikancia értéket. Kattintsunk a fizikális rajzelemszám alatti üres cellára. (**142. ábra**)

| FÁJL     | KEZDŐLAP BESZÚRÁS            | S LAPELRENDEZÉS KÉPLETE      | K ADATOK VÉLEMÉNYEZÉS                      | NÉZET                           |                                          |                |                   |              |                                  | Be                        | ejelentkezés 🖡 | 9  |
|----------|------------------------------|------------------------------|--------------------------------------------|---------------------------------|------------------------------------------|----------------|-------------------|--------------|----------------------------------|---------------------------|----------------|----|
|          | Calibri -                    |                              | <ul> <li>Sortöréssel több sorba</li> </ul> | Általános 🔹 🖡                   | ŧ.                                       |                | -                 |              | ∑ AutoSzum × A<br>↓ Kitöltés × Z | Ħ                         |                |    |
| Beillesz | <sup>tés</sup> 🛷 🛛 F D A 👻 🔛 | •   🎂 • 🛕 •   🚍 🚍   😂        | 🚈 🖽 Cellaegyesítés 🔹 🚺                     | 3 - % 000 58 30 Feltét<br>formá | iteles Formázás C<br>ázás táblázatként * | ellastilusok E | Beszúrás Törlés F | ormátum<br>* | Törlés * és szűrés *             | Keresés és<br>kiielőlés * |                |    |
| Vágó     | lap 🕞 Betűtípu               | is Fa                        | Igazítás 😼                                 | Szám 🕞                          | Stílusok                                 |                | Cellák            |              | Szerkesztés                      |                           | ~              | ~  |
| 17       | ¥ : X ./                     | £                            |                                            |                                 |                                          |                |                   |              |                                  |                           |                |    |
| 17       |                              | Jx                           |                                            |                                 |                                          |                |                   |              |                                  |                           |                |    |
| 1        | В                            | С                            | D                                          | E                               |                                          | F              | G                 | Н            | 1                                | J                         | ĸ              | A. |
| 1 fiz    | kális rajzelemszám ELÖTTE    | fizikális rajzelemszám UTÁNA | Testi tünetek ELÖTTE                       | Testi tünetek UTANA             |                                          |                |                   |              |                                  |                           |                |    |
| 2        | 2                            | 4                            | 10                                         |                                 | 10                                       |                |                   |              |                                  |                           |                |    |
| 3        | 4                            | 5                            | 2                                          |                                 | 3                                        |                |                   |              |                                  |                           |                |    |
| 4        | 5                            | 8                            | /                                          |                                 | 8                                        |                |                   |              |                                  |                           |                |    |
| 5        | 2                            |                              | 0                                          |                                 | 11                                       |                |                   |              | finil: flin an in a la ana far   |                           | - 1-           |    |
| 0        | 1                            |                              | 1                                          |                                 | 11<br>F                                  |                |                   | ي خمه خار    | fizikalis rajzelemszam           | testi tunet               | ек             |    |
| •        | 1                            |                              | 0                                          |                                 | 3                                        |                |                   | репек        |                                  | 4                         |                |    |
| 0        | 2                            |                              | 11                                         |                                 | 4                                        |                |                   |              |                                  |                           |                |    |
| 10       | 3                            | 5                            |                                            |                                 | 7                                        |                |                   |              |                                  |                           |                |    |
| 11       |                              | 9                            | 1                                          |                                 | 2                                        |                |                   |              |                                  |                           |                |    |
| 12       | - 1                          | 3                            | -                                          |                                 | 5                                        |                |                   |              |                                  |                           |                | -  |
| 13       | 1                            |                              | 4                                          |                                 | 1                                        |                |                   |              |                                  |                           |                |    |
| 14       | 1                            | 5                            | 1                                          |                                 | 1                                        |                |                   |              |                                  |                           |                |    |
| 15       | 3                            | 3                            | 8                                          |                                 | 11                                       |                |                   |              |                                  |                           |                |    |
| 16       | 4                            | 8                            | 13                                         |                                 | 9                                        |                |                   |              |                                  |                           |                |    |
| 17       | 2                            | 4                            | 17                                         |                                 | 11                                       |                |                   |              |                                  |                           |                |    |
| 18       | 2                            | : 5                          | 11                                         |                                 | 9                                        |                |                   |              |                                  |                           |                |    |
| 19       | 6                            | i 9                          | 12                                         |                                 | 10                                       |                |                   |              |                                  |                           |                |    |
| 20       | 3                            | 5                            | 3                                          |                                 | 7                                        |                |                   |              |                                  |                           |                |    |
| 21       | 1                            | . 4                          | 17                                         |                                 | 12                                       |                |                   |              |                                  |                           |                |    |
| 22       | 2                            | 3                            | 11                                         |                                 | 5                                        |                |                   |              |                                  |                           |                |    |
| 23       | 1                            | . 6                          | 10                                         |                                 | 8                                        |                |                   |              |                                  |                           |                |    |
| 24       | 3                            | 3                            | 4                                          |                                 | 0                                        |                |                   |              |                                  |                           |                |    |
| 25       | 4                            | 8                            | 9                                          |                                 | 5                                        |                |                   |              |                                  |                           |                |    |
| 26       | 5                            | 8                            | 7                                          |                                 | 8                                        |                |                   |              |                                  |                           |                |    |
| 27       | 1                            | . 4                          | 6                                          |                                 | 2                                        |                |                   |              |                                  |                           |                |    |
| 28       | 3                            | 4                            | 13                                         |                                 | 14                                       |                |                   |              |                                  |                           |                |    |
| 29       | 4                            | 9                            | 3                                          |                                 | 3                                        |                |                   |              |                                  |                           |                |    |
| 30       | 2                            | 5                            | 13                                         |                                 | •                                        |                |                   |              |                                  |                           |                | Ŧ  |
|          | egymintás t-pról             | Munka2 (+)                   |                                            |                                 |                                          | •              |                   |              |                                  |                           | •              |    |
| KÉSZ     |                              |                              |                                            |                                 |                                          |                |                   |              | - 🖽 🖽 🗉                          |                           | + 100%         | %  |

# 142. ábra: Vizsgálni kívánt változók elnevezése

Ezután a függvénybeszúrása gombra kattintva a statisztikai csomagból válasszuk ki a t-próbát, majd kattintsunk az OK gombra. (**143. ábra**)

143. ábra: T-próba kiválasztása a statisztika menüből

| FÁJL KEZ         | DŐLAP BESZÚRÁS LAPELRE          | NDEZÉS KÉPLETEK ADATOK                        | VÉLEMÉNYEZÉS    | NÉZET                                                          |                                        |                   |              |                                  | Bejelentkezés 🔍         |
|------------------|---------------------------------|-----------------------------------------------|-----------------|----------------------------------------------------------------|----------------------------------------|-------------------|--------------|----------------------------------|-------------------------|
| <mark>ь</mark> . | Calibri - 11 - A A              | A <sup>™</sup> ≡ ≡ <b>■</b> ≫ ∗ ₽ Sortöréssel | több sorba Álta | lános 🔹 📝                                                      | <b>V</b>                               | E 🖹               |              | ∑ AutoSzum × A<br>↓ Kitöltés × Z | <b>A</b>                |
| Beillesztés      | F D A - 🖽 - 🖄 - A               | → = = = ← ← ← □ Cellaegyes                    | ítés 🔹 😭        | <ul> <li>% 000 00 + elteteles</li> <li>formázás + 1</li> </ul> | áblázatként • •                        | Beszúrás Torlés I | ormatum<br>v |                                  | zreses es<br>ijelölés * |
| Vágólap 🕞        | Betűtípus                       | ra Igazítás                                   | G.              | Szám 🕞                                                         | Stílusok                               | Cellák            |              | Szerkesztés                      | ·                       |
| 17 .             |                                 |                                               |                 |                                                                |                                        |                   |              |                                  |                         |
| 17               | : ^ v )x -                      |                                               |                 |                                                                |                                        |                   |              |                                  | *                       |
|                  | В                               | C D                                           |                 | E                                                              | F                                      | G                 | Н            | 1                                | J K 🔺                   |
| 1 fizikális rajz | zelemszám ELŐTTE fizikális rajz | elemszám UTÁNA Testi tünetek ELŐ              | TTE Te          | esti tünetek UTÁNA                                             |                                        |                   |              |                                  |                         |
| 2                | 2                               | 4                                             | 10              | 10                                                             |                                        |                   |              |                                  |                         |
| 3                | 4                               | 5                                             | 2               | 3                                                              |                                        |                   |              |                                  |                         |
| 4                | 5                               | 8                                             | 7               | R<br>Főzenvény bernésére                                       |                                        | 2 ×               | 1            |                                  |                         |
| 5                | 2                               | 5                                             | 6               | ruggveny beszurasa                                             |                                        | r ^               |              |                                  |                         |
| 6                | 1                               | 3                                             | 7               | Eüggvény keresése:                                             |                                        |                   |              | fizikális rajzelemszám           | testi tünetek           |
| 1                | 1                               | 3                                             | 6               | Írja be röviden mit tegyen a f                                 | üggvény, és kattintson a               | <u>K</u> eresés   | pertek       | =                                |                         |
| 8                | 2                               | 4                                             | 5               | Kereses gombra                                                 |                                        |                   |              |                                  |                         |
| 9                | 3                               | 3                                             |                 | A függveny kategoriaja: Stat                                   | sztikai                                | /                 |              |                                  |                         |
| 10               | 4                               | 5                                             | 1               | A függvény <u>n</u> eve:                                       |                                        |                   |              |                                  |                         |
| 12               | 2                               | 2                                             |                 | SZÓRÁSPA                                                       |                                        | ^                 |              |                                  |                         |
| 12               | 1                               | 2                                             | 0               | T.ELOSZL<br>T.ELOSZLÁS.2SZ                                     |                                        |                   |              |                                  |                         |
| 14               | 1                               | 5                                             | 1               | T.ELOSZLÁS.JOBB                                                |                                        |                   |              |                                  |                         |
| 15               | 3                               | 3                                             | 8               | T.INVERZ.2SZ                                                   |                                        |                   |              |                                  |                         |
| 16               | 4                               | 8                                             | 13              | T.PRÓB                                                         |                                        | ×                 |              |                                  |                         |
| 17               | 2                               | 4                                             | 17              | A Student-féle t-próbáboz ta                                   | ius)<br>tozó valószínűséget számítia l | и                 |              |                                  |                         |
| 18               | 2                               | 5                                             | 11              | A statent ter tyrobanoz ta                                     | tozo varoszínaseget szannya i          |                   |              |                                  |                         |
| 19               | 6                               | 9                                             | 12              |                                                                |                                        |                   |              |                                  |                         |
| 20               | 3                               | 5                                             | 3               |                                                                |                                        |                   |              |                                  |                         |
| 21               | 1                               | 4                                             | 17              | Súgó a függvényről                                             | OF                                     | Ménre             |              |                                  |                         |
| 22               | 2                               | 3                                             | 11              | Judo a laddicultoi                                             | OK                                     | megse             |              |                                  |                         |
| 23               | 1                               | 6                                             | 10              | 8                                                              |                                        |                   |              |                                  |                         |
| 24               | 3                               | 3                                             | 4               | 0                                                              |                                        |                   |              |                                  |                         |
| 25               | 4                               | 8                                             | 9               | 5                                                              |                                        |                   |              |                                  |                         |
| 26               | 5                               | 8                                             | 7               | 8                                                              |                                        |                   |              |                                  |                         |
| 27               | 1                               | 4                                             | 6               | 2                                                              |                                        |                   |              |                                  |                         |
| 28               | 3                               | 4                                             | 13              | 14                                                             |                                        |                   |              |                                  |                         |
| 29               | 4                               | 9                                             | 3               | 3                                                              |                                        |                   |              |                                  |                         |
| 30               | 2                               | 5                                             | 13              | 8                                                              |                                        |                   |              |                                  | <b>v</b>                |
|                  | egymintás t-próba Munkai        | 2 🕀                                           |                 |                                                                |                                        |                   |              |                                  | Þ                       |
| SZERKESZTÉS      |                                 |                                               |                 |                                                                |                                        |                   |              | III III                          | + 100%                  |

A Tömb1 cellába írjuk a B2:B51-et (mivel a fizikális rajzelemszám oktatás előtti értéke a B oszlop 2-51. soráig tart), a Tömb2-be a C2:C51-et (mivel a fizikális rajzelemszám oktatás utáni értéke a C oszlop 2-51. soráig tart). Ügyeljünk a kettős pontokra! A Szél cellába 2-t, a Típus

cellába pedig 1-et írunk (ez jelzi, hogy egymintás t-próbáról van szó), majd a Kész gombra kattintunk. (144. ábra)

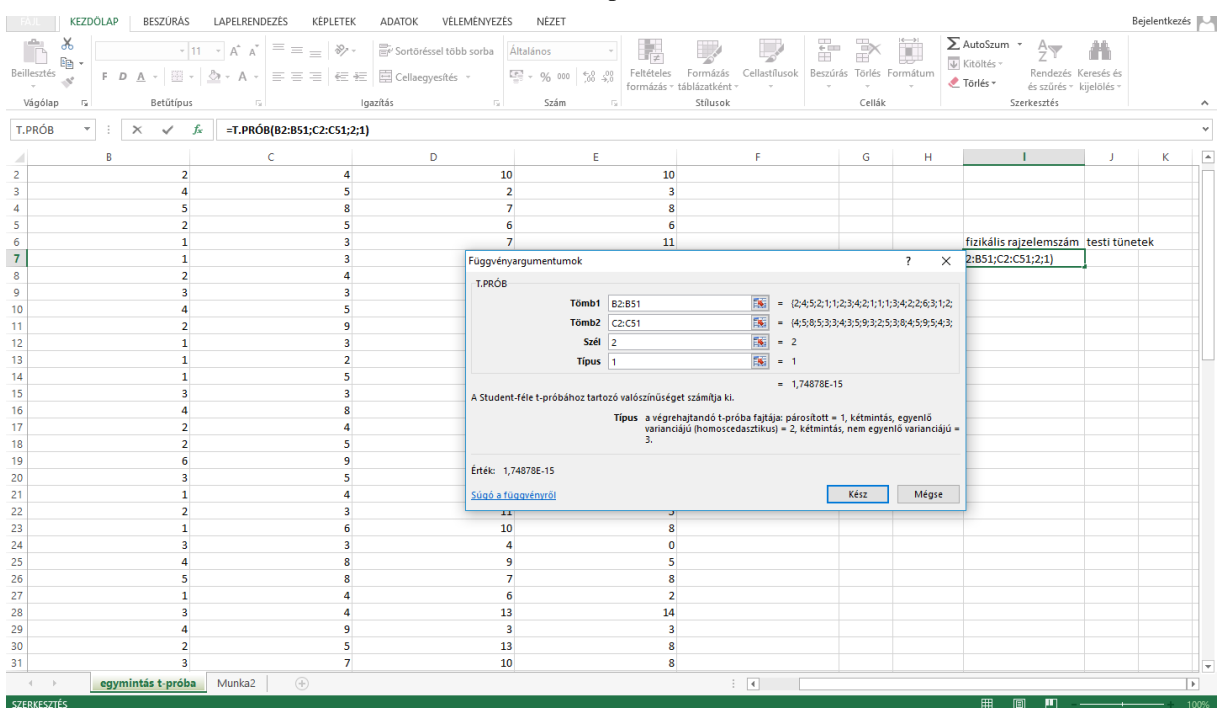

144. ábra: T-próba menete

A fizikális rajzelemszám alatti cellában megjelenik a p érték. Előfordulhat, hogy "furcsa" számbetű kombináció jelenik meg (pl: 1,74878E-15). Ez azért fordulhat elő, mert az Excel beállítása nem jó. Ilyenkor jobb egérgombbal kattintsunk a cellára, majd a Cellaformázás parancsra, és válasszuk ki a Szám-ot, majd a tizedes jegyek számát növeljük 3-ra (**145. ábra**), és kattintsunk az OK gombra.

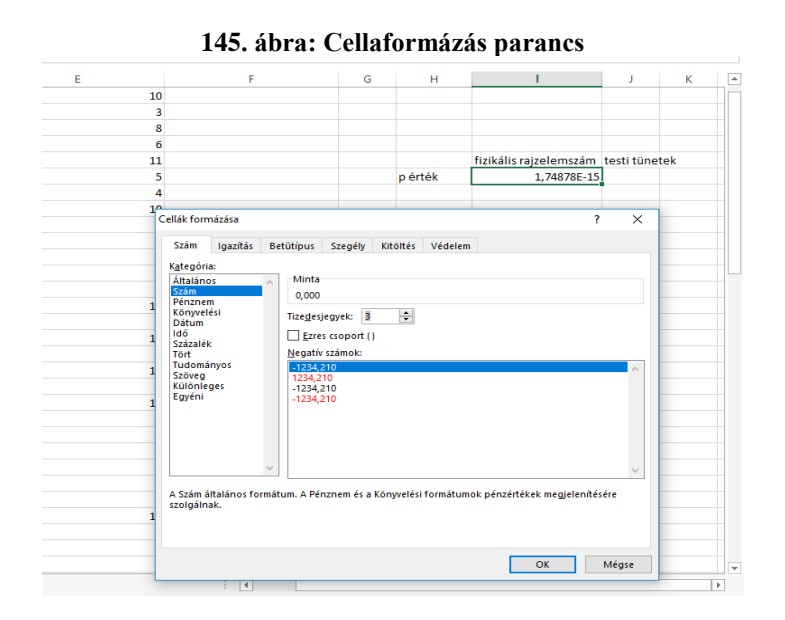

A fizikális rajzelemszám alatti cellában máris megjelenik a szignifikancia értéke: 0,000; amit így jelenítünk meg: p<0,000. Azt mondhatjuk, hogy jelentős különbség van az egészségpedagógia kurzus előtt, majd annak elvégzése után az egészségrajzokon megjelenített, fizikális dimenzióba tartozó rajzelemszámok között. Ez a vizsgálat t értéket nem ad meg, így nem tudjuk megmondani, hogy az oktatás előtt vagy után jelenítettek-e meg több rajzelemszámot a hallgatók. A kérdés megválaszolása egyszerű: a középértékek fejezetnél ismertetett módon számítsuk ki az átlagokat (*Falus és Ollé 2008*).

Ha ezzel kész vagyunk, akkor következhet a többi változó vizsgálata (ügyeljünk az oszlop nevekre!).

# Kétmintás t-próba F-próbával

Vizsgáljuk meg, hogy a két csoport között van-e különbség az intelligencia hányadosban (IQ). Az A oszlopban 1 és 2-es számmal különböztetjük meg a két csoport tagjait. Figyelni kell arra, hogy az egyes csoport tagjai a 2-51. sorig találhatók, a kettes csoport tagjai pedig az 52-118. sorig. Először az F-próbát kell elvégeznünk, mivel kétmintás t-próbát csak akkor végezhetünk, ha a két csoport eredményei alapján meghatározható varianciák között nincs jelentős különbség (tehát az F-próba nem szignifikáns). Először itt is célszerű felírni a vizsgált változók nevét, majd az F- és t-próbáknak is egy külön sort kijelölni. Ezután kattintsunk az IQ alatti F-próba cellára. (**146. ábra**)

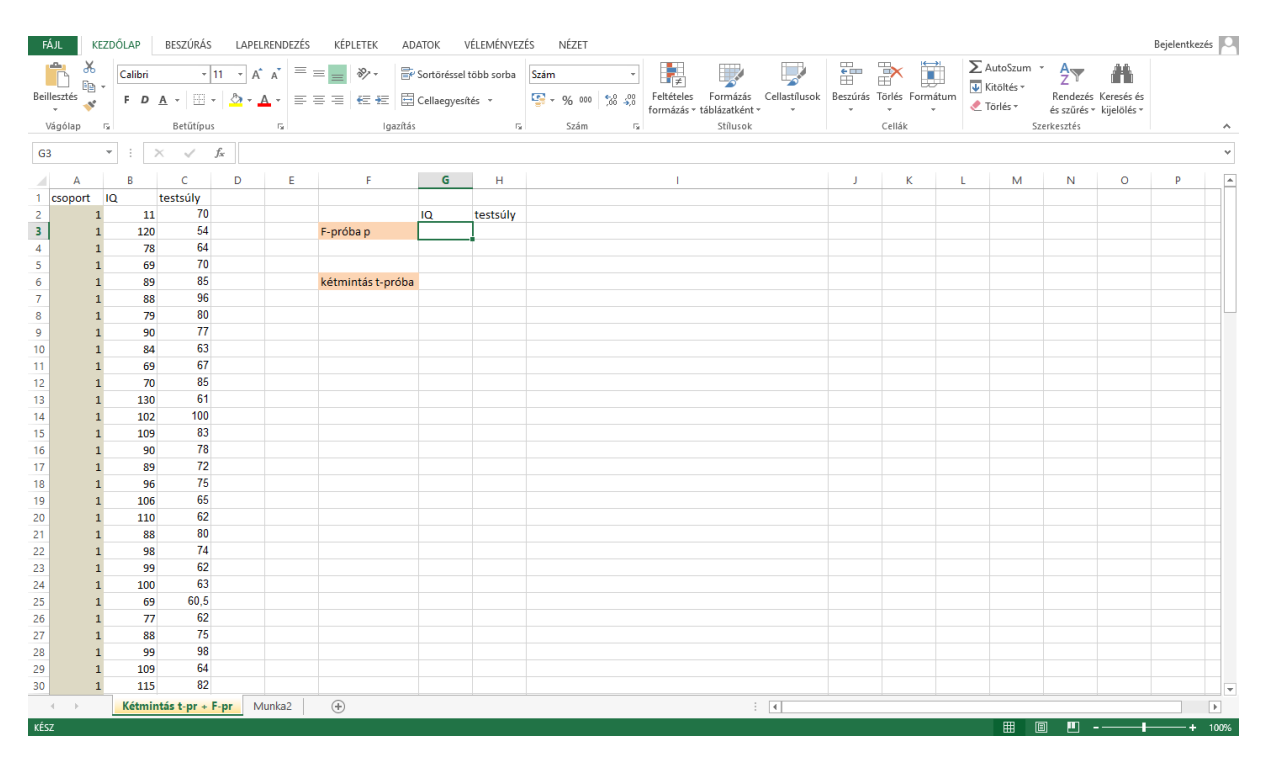

#### 146. ábra: Kétmintás t-próba előkészítése

A függvény beszúrása gombra kattintva a statisztikai programcsomagban találjuk az F-próbát, majd kattintsunk az OK gombra. (**147. ábra**)

| Ð    | JL      | KEZDŐLAF | BESZŰ              | IRÁS           | LAPELRENDEZÉ | S KÉPLETEK AD           | ATOK                     | VÉLEMÉNYEZÉ             | S NÉZET                        |                                    |                                 |                            |              |              |      |                                    |                                   |                           | Bejelentke | zés 🏳 |
|------|---------|----------|--------------------|----------------|--------------|-------------------------|--------------------------|-------------------------|--------------------------------|------------------------------------|---------------------------------|----------------------------|--------------|--------------|------|------------------------------------|-----------------------------------|---------------------------|------------|-------|
| Beil | lesztés | Calil    | ni<br>D <u>A</u> - | • 11           | · A A =      | = <b>*</b> * * <b>*</b> | Sortörésse<br>Cellaegye: | l több sorba<br>sítés 👻 | Szám                           | r<br>Feltételes                    | Formázás<br>táblázatként        | Cellastílusok              | Beszúrás     | Törlés Formá | itum | AutoSzum<br>Kitöltés +<br>Törlés + | A<br>Z<br>Rendezés<br>és szűrés * | Keresés és<br>kijelölés * |            |       |
| 1    | ágólap  | 5        | Betű               | típus          | G            | Igazítás                |                          | 5                       | Szám                           | G                                  | Stílusok                        |                            |              | Cellák       |      | Sz                                 | erkesztés                         | Rijeloles                 |            | ~     |
|      |         |          |                    |                |              |                         |                          |                         |                                |                                    |                                 |                            |              |              |      |                                    |                                   |                           |            |       |
| G    |         | ¥ :      | ×v                 | f <sub>x</sub> | =            |                         |                          |                         |                                |                                    |                                 |                            |              |              |      |                                    |                                   |                           |            | *     |
|      | А       | В        | C                  | [              | D E          | F                       | G                        | н                       |                                | 1                                  |                                 |                            | J            | K            | L.   | M                                  | N                                 | 0                         | Р          | -     |
| 1    | csoport | IQ       | testsú             | ly             |              |                         |                          |                         |                                |                                    |                                 |                            |              |              |      |                                    |                                   |                           |            |       |
| 2    |         | 1        | 11                 | 70             |              |                         | IQ                       | testsúly                |                                |                                    |                                 |                            |              |              |      |                                    |                                   |                           |            |       |
| 3    |         | 1        | 20                 | 54             |              | F-próba p               | =                        |                         |                                |                                    |                                 |                            |              |              |      |                                    |                                   |                           |            |       |
| 4    |         | 1        | 78                 | 64             |              |                         |                          |                         |                                |                                    |                                 |                            |              |              |      |                                    |                                   |                           |            |       |
| 5    |         | 1        | 69                 | 70             |              |                         |                          |                         | Függvény besz                  | úrása                              |                                 |                            | ?            | ×            |      |                                    |                                   |                           |            |       |
| 6    |         | 1        | 89                 | 85             |              | kétmintás t-próba       |                          |                         | <u>F</u> üggvény kere          | iése:                              |                                 |                            |              |              |      |                                    |                                   |                           |            |       |
| 7    |         | 1        | 88                 | 96             |              |                         |                          |                         | Írja be rövide                 | en mit tegyen a                    | függvény, és                    | kattintson a               | Ker          | sés          |      |                                    |                                   |                           |            |       |
| 8    |         | 1        | 79                 | 80             |              |                         |                          |                         | Keresés gom                    | bra                                |                                 |                            |              |              |      |                                    |                                   |                           |            |       |
| 9    |         | 1        | 90                 | 11             |              |                         |                          |                         | <u>A</u> függvény k            | ategóriája: Sta                    | tisztikai                       |                            | $\sim$       |              |      |                                    |                                   |                           |            |       |
| 10   |         | 1        | 84                 | 63             |              |                         |                          |                         | A függvény <u>n</u> er         | e:                                 |                                 |                            |              |              |      |                                    |                                   |                           |            |       |
| 11   |         | 1        | 69                 | 67             |              |                         |                          |                         | F.ELOSZL                       |                                    |                                 |                            |              | <u> </u>     |      |                                    |                                   |                           |            |       |
| 12   |         | 1        | 70                 | 85             |              |                         |                          |                         | F.ELOSZLÁS.                    | OBB                                |                                 |                            |              |              |      |                                    |                                   |                           |            |       |
| 13   |         | 1        | .30                | 61             |              |                         |                          |                         | F.INVERZ.JO                    | 3B                                 |                                 |                            |              |              |      |                                    |                                   |                           |            |       |
| 14   |         | 1        | .02                | 100            |              |                         |                          |                         | F.PROB<br>FERDESEG             |                                    |                                 |                            |              |              |      |                                    |                                   |                           |            |       |
| 15   |         | 1        | .09                | 83             |              |                         |                          |                         | FERDESÉG.P                     |                                    |                                 |                            |              | ×            |      |                                    |                                   |                           |            |       |
| 16   |         | 1        | 90                 | 70             |              |                         |                          |                         | F.PRÓB(tömt                    | 1;tömb2)                           |                                 |                            |              |              |      |                                    |                                   |                           |            |       |
| 17   |         | 1        | 89                 | 75             |              |                         |                          |                         | Az F-próba ér<br>két tömb vari | tékét adja ered<br>anciáia nem tér | iményül (anna<br>el szignifikán | k a kétszélű való<br>san). | ószínűségét, | hogy a       |      |                                    |                                   |                           |            |       |
| 18   |         | 1        | 90                 | 75             |              |                         |                          |                         |                                |                                    |                                 |                            |              |              |      |                                    |                                   |                           |            |       |
| 20   |         | 1        | 10                 | 62             |              |                         |                          |                         |                                |                                    |                                 |                            |              |              |      |                                    |                                   |                           |            |       |
| 20   |         | 1        | 88                 | 80             |              |                         |                          |                         |                                |                                    |                                 | _                          | _            |              |      |                                    |                                   |                           |            |       |
| 22   |         | 1        | 98                 | 74             |              |                         |                          |                         | Súgó a függvé                  | nyröl                              |                                 | OK                         | Mé           | gse          |      |                                    |                                   |                           |            |       |
| 23   |         | 1        | 99                 | 62             |              |                         |                          |                         |                                |                                    |                                 |                            |              |              |      |                                    |                                   |                           |            |       |
| 24   |         | 1        | 00                 | 63             |              |                         |                          |                         |                                |                                    |                                 |                            |              |              |      |                                    |                                   |                           |            |       |
| 25   |         | 1        | 69 6               | 0.5            |              |                         |                          |                         |                                |                                    |                                 |                            |              |              |      |                                    |                                   |                           |            |       |
| 26   |         | 1        | 77                 | 62             |              |                         |                          |                         |                                |                                    |                                 |                            |              |              |      |                                    |                                   |                           |            |       |
| 27   |         | 1        | 88                 | 75             |              |                         |                          |                         |                                |                                    |                                 |                            |              |              |      |                                    |                                   |                           |            |       |
| 28   |         | 1        | 99                 | 98             |              |                         |                          |                         |                                |                                    |                                 |                            |              |              |      |                                    |                                   |                           |            |       |
| 29   |         | 1        | .09                | 64             |              |                         |                          |                         |                                |                                    |                                 |                            |              |              |      |                                    |                                   |                           |            |       |
| 30   |         | 1        | 15                 | 82             |              |                         |                          |                         |                                |                                    |                                 |                            |              |              |      |                                    |                                   |                           |            |       |
|      | F       | Két      | mintás t-n         | r + F-pr       | Munka2       | ( <del>+</del> )        |                          |                         |                                |                                    |                                 | 4                          |              |              |      |                                    |                                   |                           |            | - F   |
|      | overnte |          |                    |                |              | 0                       | _                        | _                       | _                              |                                    |                                 |                            |              |              |      |                                    | a <b>n</b> a                      |                           |            | 10001 |

# 147. ábra: F-próba kiválasztása

A Tömb1 cellába írjuk a B2:B51-et (mert az első csoport tagjai ezekben a sorokban helyezkednek el), a Tömb2 cellába pedig a B52:B118-at (a második csoport tagjainak helye). Ügyeljünk a kettőspontokra! Kattintsunk a Kész gombra. (**148. ábra**)

|      | KE       | ZDOLAP     | BESZURAS                      | LAPELRENDEZES | KEPLETEK AD       | ATOK \      | /ELEMENYE  | ZES NEZET                | proba             | men                      | cic                                                                                                    |               |              |            |            |                       |                           | Bejelentke: | zės 🖂   |
|------|----------|------------|-------------------------------|---------------|-------------------|-------------|------------|--------------------------|-------------------|--------------------------|----------------------------------------------------------------------------------------------------|---------------|--------------|------------|------------|-----------------------|---------------------------|-------------|---------|
|      | n X      |            | × 11                          | . A^ . A ≡    | = _ 8- =          | Sortöréssel | több sorba | Szám                     | · .               |                          | and the second second s | ÷             | $\geq$       |            | ∑ AutoSzum | - A                   | *                         |             |         |
| Beil | lesztés  | F D        | <u>A</u> -   III -   <u>-</u> | ⊵ - A - ≡     | == @#             | Cellaegyesi | tés –      | En - % 000 €00           | ,00 Feltételes    | Formázás<br>táblázatként | Cellastílusok                                                                                                    | Beszúrás<br>~ | Törlés For   | mátum      | Kitoltes * | Rendezés<br>és szűrés | Keresés és<br>kijelőlés * |             |         |
| \    | ágólap   | 5          | Betűtípus                     | 5             | Igazítás          |             |            | Szám                     | 5                 | Stílusok                 |                                                                                                    |               | Cellák       |            | s          | zerkesztés            | ,                         |             | ^       |
|      | nón      |            |                               | r ppóp/pp     | PE4-PE2-P440)     |             |            |                          |                   |                          |                                                                                                    |               |              |            |            |                       |                           |             |         |
| F.   | PROB     | * : 2      | < ✓ J×                        | =F.PROB(B2    | :851;852:8118)    |             |            |                          |                   |                          |                                                                                                    |               |              |            |            |                       |                           |             | Ŷ       |
|      | Α        | В          | С                             | DE            | F                 | G           | н          |                          | 1                 |                          |                                                                                                    | J             | K            | 1          | L M        | N                     | 0                         | Р           | <b></b> |
| 1    | csoport  | IQ .       | testsúly                      |               |                   |             |            |                          |                   |                          |                                                                                                    |               |              |            |            |                       |                           |             |         |
| 2    | 1        | 11         | 70                            |               |                   | IQ          | testsúly   |                          |                   |                          |                                                                                                    |               |              |            |            |                       |                           |             |         |
| 3    | 1        | 120        | 54                            |               | F-próba p         | 2:B118)     |            |                          |                   |                          |                                                                                                    |               |              |            |            |                       |                           |             |         |
| 4    | 1        | 78         | 64                            |               |                   |             |            |                          |                   |                          |                                                                                                    |               |              |            |            |                       |                           |             |         |
| 5    | 1        | 69         | 70                            |               |                   |             |            |                          |                   |                          |                                                                                                    |               |              |            |            |                       |                           |             |         |
| 6    | 1        | 89         | 85                            |               | kétmintás t-próba |             |            |                          |                   |                          |                                                                                                    |               |              |            |            |                       |                           |             |         |
| 7    | 1        | 88         | 96                            |               |                   |             | Függv      | ényargumentumok          |                   |                          |                                                                                                    |               |              | ? :        | ×          |                       |                           |             |         |
| 8    | 1        | 79         | 80                            |               |                   |             | E DD       | ÓB                       |                   |                          |                                                                                                    |               |              |            |            |                       |                           |             |         |
| 9    | 1        | 90         | 77                            |               |                   |             |            |                          |                   |                          | 1000 A.A.A.A.A.A.A.A.A.A.A.A.A.A.A.A.A.A.                                                                                                    |               |              |            |            |                       |                           |             |         |
| 10   | 1        | 84         | 63                            |               |                   |             |            | TOMD1                    | 82:851            |                          | 1281 = (11)                                                                                                    | 120,78,69,8   | 9,88,79,90,8 | 4;69;70;1  | 30         |                       |                           |             |         |
| 11   | 1        | 69         | 67                            |               |                   |             |            | Tömb2                    | B52:B118          |                          | = {85                                                                                                    | 86;96;99;10   | 4;126;133;86 | 5;90;98;99 | 9;1        |                       |                           |             |         |
| 12   | 1        | 70         | 85                            |               |                   |             |            |                          |                   |                          | = 0,0                                                                                                    | 69137754      |              |            |            |                       |                           |             |         |
| 13   | 1        | 130        | 61                            |               |                   |             | Az F-      | oróba értékét adja eredm | iényül (annak a l | kétszélű valósz          | tínűségét, hogy i                                                                                                    | a két tömb v  | arianciája n | em tér el  |            |                       |                           |             |         |
| 14   | 1        | 102        | 100                           |               |                   |             | szign      | fikansan).               |                   |                          |                                                                                                    |               |              |            |            |                       |                           |             |         |
| 15   | 1        | 109        | 83                            |               |                   |             |            |                          | Tömb2 a más       | odik adattöml            | b vagy adattarto                                                                                                    | mány; eleme   | i számok va  | gy számo   | ikat       |                       |                           |             |         |
| 16   | 1        | 90         | 78                            |               |                   |             |            |                          | nem s             | izámítanak).             | ombok vagy niva                                                                                                    | LKOZASOK TEP  | ietnek (az u | res cellar | ·          |                       |                           |             |         |
| 17   | 1        | 89         | 72                            |               |                   |             |            |                          |                   |                          |                                                                                                    |               |              |            |            |                       |                           |             |         |
| 18   | 1        | 96         | 75                            |               |                   |             | Érték      | 0,07                     |                   |                          |                                                                                                    |               |              |            |            |                       |                           |             |         |
| 19   | 1        | 106        | 65                            |               |                   |             | 5 Aug.     | - 47                     |                   |                          |                                                                                                    | ×1            | ica .        | Mégra      |            |                       |                           |             |         |
| 20   | 1        | 110        | 62                            |               |                   |             | 2000       | aruggvenyror             |                   |                          |                                                                                                    | . Ka          | 592          | megse      |            |                       |                           |             |         |
| 21   | 1        | 88         | 80                            |               |                   |             |            |                          |                   |                          |                                                                                                    |               |              |            |            |                       |                           |             |         |
| 22   | 1        | 98         | 74                            |               |                   |             |            |                          |                   |                          |                                                                                                    |               |              |            |            |                       |                           |             |         |
| 23   | 1        | 99         | 62                            |               |                   |             |            |                          |                   |                          |                                                                                                    |               |              |            |            |                       |                           |             |         |
| 24   | 1        | 100        | 63                            |               |                   |             |            |                          |                   |                          |                                                                                                    |               |              |            |            |                       |                           |             |         |
| 25   | 1        | 69         | 60.5                          |               |                   |             |            |                          |                   |                          |                                                                                                    |               |              |            |            |                       |                           |             |         |
| 26   | 1        | 77         | 62                            |               |                   |             |            |                          |                   |                          |                                                                                                    |               |              |            |            |                       |                           |             |         |
| 27   | 1        | 88         | 75                            |               |                   |             |            |                          |                   |                          |                                                                                                    |               |              |            |            |                       |                           |             |         |
| 28   | 1        | 00         | 98                            |               |                   |             |            |                          |                   |                          |                                                                                                    |               |              |            |            |                       |                           |             |         |
| 20   | 1        | 109        | 64                            |               |                   |             |            |                          |                   |                          |                                                                                                    |               |              |            |            |                       |                           |             |         |
| 30   | 1        | 115        | 82                            |               |                   |             |            |                          |                   |                          |                                                                                                    |               |              |            |            |                       |                           |             |         |
| 50   |          | M Gaussian |                               | h fundaria l  | 0                 |             |            |                          |                   |                          |                                                                                                    |               |              |            |            |                       |                           |             |         |
| _    | 4 P      | Ketmin     | tas τ-pr' + F-pr              | iviunka2      | •                 |             |            |                          |                   |                          | : •                                                                                                    |               |              |            |            |                       |                           |             | •       |
| SZE  | RKESZTÉS |            |                               |               |                   |             |            |                          |                   |                          |                                                                                                    |               |              |            |            | = 1                   |                           | +           | 100%    |

# 148. ábra: F-próba menete

A kijelölt cellában megjelenik a szignifikancia értéke: p=0,069. Tehát az F-próba nem szignifikáns, így a kétmintás-t próba elvégezhető. Kattintsunk az IQ oszlopában a kétmintás t-próba melletti cellára. (**149. ábra**)

| F  | ÁJL     | KE         | ZDŐLAP  | BESZÚRÁS         | LAPELREN       | NDEZÉS | KÉPLETEK A        | DATOK \       | /ÉLEMÉNYEZ | ZÉS NÉZET |                |                       |                    |                |                          |                    |                                 | Bejelentkeze | és 🖂 |
|----|---------|------------|---------|------------------|----------------|--------|-------------------|---------------|------------|-----------|----------------|-----------------------|--------------------|----------------|--------------------------|--------------------|---------------------------------|--------------|------|
| Be | Lesztés | ж<br>№     | Calibri | - 1<br>A - 100 - | A A            | =      |                   | Sortöréssel   | több sorba | Szám *    | Feltételes F   | ormázás Cellastílusok | €<br>⊞<br>Beszúrás | Forlés Formátu | AutoSzun<br>▼ Kitöltés ~ | n * Azy<br>Rendezé | Keresés és                      |              |      |
|    | +       | <b>*</b> * | F D     | A ·   ···· ·     | <u>м • А</u> • |        |                   | g Cellaegyesi | tes *      |           | formázás - táb | lázatként • •         | *                  |                | n 🖉 Törlés 🕶             | és szűrés          | <ul> <li>kijelölés *</li> </ul> |              |      |
|    | Vágólap |            | 5       | Betűtípus        | 1              | 5      | Igazítá           | is            | 5          | Szám 5    |                | Stílusok              |                    | Cellák         |                          | Szerkesztés        |                                 |              | ~    |
| G  | 6       |            | • :     | × ~ f            | ×              |        |                   |               |            |           |                |                       |                    |                |                          |                    |                                 |              | ~    |
|    | A       |            | в       | с                | D              | E      | F                 | G             | н          |           | 1              |                       | J                  | к              | L M                      | N                  | 0                               | Р            | -    |
| 1  | csopo   | ort        | Q       | testsúly         |                |        |                   |               | -          |           |                |                       |                    |                |                          |                    |                                 |              | ПП   |
| 2  |         | 1          | 11      | 1 70             |                |        |                   | IQ            | testsúlv   |           |                |                       |                    |                |                          |                    |                                 |              |      |
| 3  |         | 1          | 120     | 54               |                |        | F-próba p         | 0,069         | ,          |           |                |                       |                    |                |                          |                    |                                 |              |      |
| 4  |         | 1          | 78      | 3 64             |                |        |                   |               |            |           |                |                       |                    |                |                          |                    |                                 |              |      |
| 5  |         | 1          | 65      | 9 70             |                |        |                   |               |            |           |                |                       |                    |                |                          |                    |                                 |              |      |
| 6  |         | 1          | 89      | 85               |                |        | kétmintás t-próba | а             |            |           |                |                       |                    |                |                          |                    |                                 |              |      |
| 7  | 1       | 1          | 88      | 3 96             |                |        |                   |               |            |           |                |                       |                    |                |                          |                    |                                 |              |      |
| 8  |         | 1          | 79      | 9 80             |                |        |                   |               |            |           |                |                       |                    |                |                          |                    |                                 |              |      |
| 9  |         | 1          | 90      | ) 77             |                |        |                   |               |            |           |                |                       |                    |                |                          |                    |                                 |              |      |
| 10 |         | 1          | 84      | 4 63             |                |        |                   |               |            |           |                |                       |                    |                |                          |                    |                                 |              |      |
| 11 |         | 1          | 65      | 67               |                |        |                   |               |            |           |                |                       |                    |                |                          |                    |                                 |              |      |
| 12 |         | 1          | 70      | ) 85             |                |        |                   |               |            |           |                |                       |                    |                |                          |                    |                                 |              |      |
| 13 |         | 1          | 130     | ) 61             |                |        |                   |               |            |           |                |                       |                    |                |                          |                    |                                 |              |      |
| 14 |         | 1          | 102     | 2 100            |                |        |                   |               |            |           |                |                       |                    |                |                          |                    |                                 |              |      |
| 15 |         | 1          | 109     | 83               |                |        |                   |               |            |           |                |                       |                    |                |                          |                    |                                 |              |      |
| 16 |         | 1          | 90      | ) 78             |                |        |                   |               |            |           |                |                       |                    |                |                          |                    |                                 |              |      |
| 17 |         | 1          | 89      | 9 72             |                |        |                   |               |            |           |                |                       |                    |                |                          |                    |                                 |              |      |
| 18 |         | 1          | 96      | 5 75             |                |        |                   |               |            |           |                |                       |                    |                |                          |                    |                                 |              |      |
| 19 |         | 1          | 106     | 5 65             |                |        |                   |               |            |           |                |                       |                    |                |                          |                    |                                 |              |      |
| 20 |         | 1          | 110     | ) 62             |                |        |                   |               |            |           |                |                       |                    |                |                          |                    |                                 |              |      |
| 21 |         | 1          | 88      | 8 80             |                |        |                   |               |            |           |                |                       |                    |                |                          |                    |                                 |              |      |
| 22 |         | 1          | 98      | 3 74             |                |        |                   |               |            |           |                |                       |                    |                |                          |                    |                                 |              |      |
| 23 |         | 1          | 99      | 9 62             |                |        |                   |               |            |           |                |                       |                    |                |                          |                    |                                 |              |      |
| 24 |         | 1          | 100     | ) 63             |                |        |                   |               |            |           |                |                       |                    |                |                          |                    |                                 |              |      |
| 25 |         | 1          | 69      | 60,5             |                |        |                   |               |            |           |                |                       |                    |                |                          |                    |                                 |              |      |
| 26 |         | 1          | 7       | 7 62             |                |        |                   |               |            |           |                |                       |                    |                |                          |                    |                                 |              |      |
| 27 |         | 1          | 88      | s /5             |                |        |                   |               |            |           |                |                       |                    |                |                          |                    |                                 |              |      |
| 28 |         | 1          | 99      | 98               |                |        |                   |               |            |           |                |                       |                    |                |                          |                    |                                 |              |      |
| 29 |         | 1          | 109     | 0 64             |                |        |                   |               |            |           |                |                       |                    |                |                          |                    |                                 |              |      |
| 30 |         | 1          | 115     | 02               |                |        | -                 |               |            |           |                |                       |                    |                |                          |                    |                                 |              |      |
|    | 4       |            | Kétmi   | ntás t-pr + F-   | pr Munk        | ka2    | (+)               |               |            |           |                |                       |                    |                |                          |                    |                                 |              | Þ    |
| KÉ | 5Z      |            |         |                  |                |        |                   |               |            |           |                |                       |                    |                | #                        | 8 1                |                                 |              | 100% |

149. ábra: F-próba eredménye

A függvény beszúrása gombra kattintva válasszuk ki a statisztikai programcsomagból a t-próbát (ugyanazt, mint az egymintás t-próbánál), majd kattintsunk az OK gombra. A Tömb1 cellába írjuk a B2:B51; a Tömb2-be a B52:B118 (1. és 2. csoport tagjainak helye), a Szél cellába ismét 2-t írunk, a Típus cellába is 2-t (ez jelzi, hogy kétmintás t-próbáról van szó) (**150. ábra**), majd a Kész gombra kattintunk.

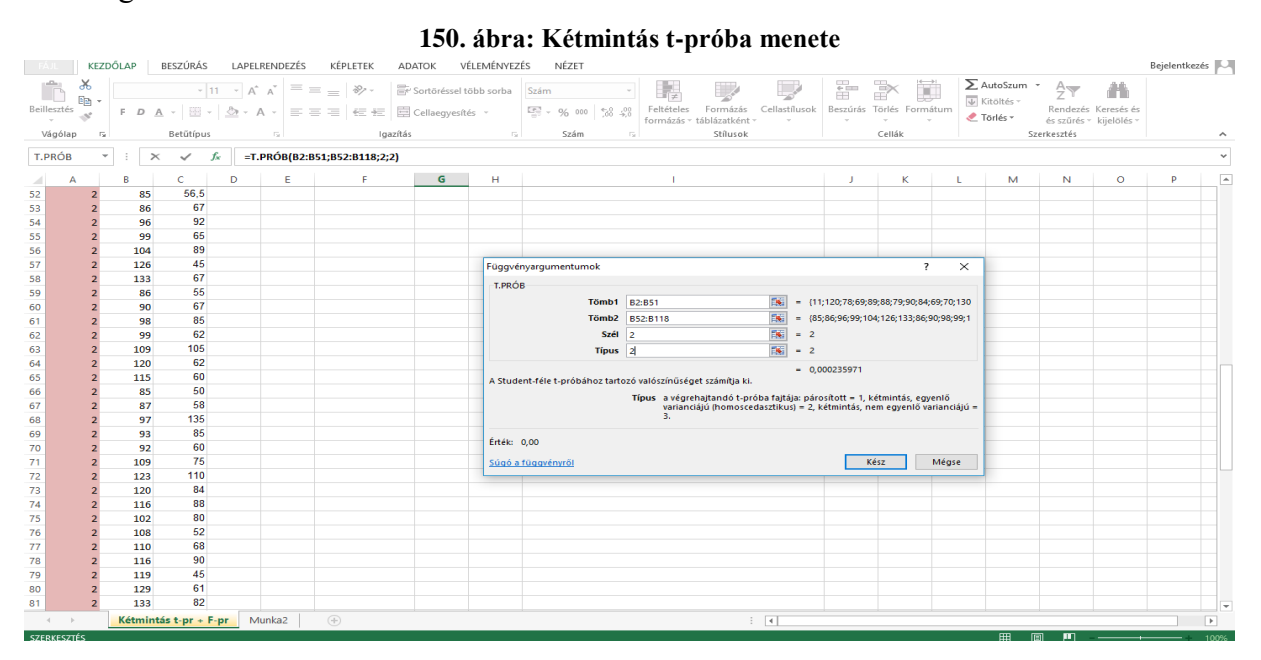

A kijelölt cellában megjelenik a p érték: p<0,000 (**151. ábra**); ami azt jelenti, hogy jelentős különbség van a két csoport intelligenciájában. Ha az F-próba szignifikáns lett volna, akkor kétmintás t-próba helyett Welch-próbát kellett volna végezni. Ennek a menete ugyanaz, mint a kétmintás t-próbáé, csak a Típus cellába a kettes helyett hármast kellett volna írni (ez jelenti a Welch-próbát) *(Falus és Ollé 2008)*.

| FÁJL      | KE   | ZDŐLAP  | BESZÚRÁS                | LAPELRENDEZÉ                  | S KÉPLETEK AD       | ΑΤΟΚ V        | ÉLEMÉNYEZI | ÉS NÉZET    |                  |                   |            |                 |            |                     | Bejelentkezés 🏳 |
|-----------|------|---------|-------------------------|-------------------------------|---------------------|---------------|------------|-------------|------------------|-------------------|------------|-----------------|------------|---------------------|-----------------|
|           | X    | Calibri | * 11                    | • A A =                       | = = 🗞 -             | Sortöréssel t | öbb sorba  | Szám *      | F= 🗾             |                   | ÷== [      | × 🗊             | AutoSzum   | Žy 👬                |                 |
| Beilleszt | és 🧹 | FD      | <u>A</u> • 🖾 •          | <mark>⊘</mark> - <u>A</u> - ≡ | ≡≡ € # 🖽            | Cellaegyesít  | és *       | 💱 - % 👓 % 🐝 | Feltételes Formá | zás Cellastílusok | Beszúrás T | Förlés Formátum | 📌 Törlés 🛪 | Rendezés Keresés és |                 |
| Vágó      | ap   | 6       | Betűtípus               | 5                             | Igazítás            |               | 5          | Szám        | Stílu            | sok               |            | Cellák          | Si         | erkesztés           | ~               |
| _         |      |         |                         |                               |                     |               |            |             |                  |                   |            |                 |            |                     |                 |
| G6        |      | • :     | $\times \checkmark f_x$ | =T.PROB(B2                    | 2:B51;B52:B118;2;2) |               |            |             |                  |                   |            |                 |            |                     | ~               |
|           | Α    | В       | С                       | D E                           | F                   | G             | н          |             | 1                |                   | J          | К               | L M        | N O                 | P 🔺             |
| 1 cso     | port | IQ      | testsúly                |                               |                     |               |            |             |                  |                   |            |                 |            |                     |                 |
| 2         | 1    | 11      | . 70                    |                               |                     | IQ            | testsúly   |             |                  |                   |            |                 |            |                     |                 |
| 3         | 1    | 120     | 54                      |                               | F-próba p           | 0,069         |            |             |                  |                   |            |                 |            |                     |                 |
| 4         | 1    | 78      | 64                      |                               |                     |               |            |             |                  |                   |            |                 |            |                     |                 |
| 5         | 1    | 69      | 70                      |                               |                     |               |            |             |                  |                   |            |                 |            |                     |                 |
| 6         | 1    | 89      | 85                      |                               | kétmintás t-próba   | 0,000         |            |             |                  |                   |            |                 |            |                     |                 |
| 7         | 1    | 88      | 96                      |                               |                     |               |            |             |                  |                   |            |                 |            |                     |                 |
| 8         | 1    | 79      | 80                      |                               |                     |               |            |             |                  |                   |            |                 |            |                     |                 |
| 9         | 1    | 90      | 11                      |                               |                     |               |            |             |                  |                   |            |                 |            |                     |                 |
| 10        | 1    | 84      | 63                      |                               |                     |               |            |             |                  |                   |            |                 |            |                     |                 |
| 11        | 1    | 69      | 67                      |                               |                     |               |            |             |                  |                   |            |                 |            |                     |                 |
| 12        | 1    | 70      | 85                      |                               |                     |               |            |             |                  |                   |            |                 |            |                     |                 |
| 13        | 1    | 130     | 61                      |                               |                     |               |            |             |                  |                   |            |                 |            |                     |                 |
| 14        | 1    | 102     | 100                     |                               |                     |               |            |             |                  |                   |            |                 |            |                     |                 |
| 15        | 1    | 109     | 83                      |                               |                     |               |            |             |                  |                   |            |                 |            |                     |                 |
| 10        | 1    | 90      | 70                      |                               |                     |               |            |             |                  |                   |            |                 |            |                     |                 |
| 17        | 1    | 89      | 75                      |                               |                     |               |            |             |                  |                   |            |                 |            |                     |                 |
| 18        | 1    | 90      | 75                      |                               |                     |               |            |             |                  |                   |            |                 |            |                     |                 |
| 19        | 1    | 100     | 63                      |                               |                     |               |            |             |                  |                   |            |                 |            |                     |                 |
| 20        | 1    | 110     | 80                      |                               |                     |               |            |             |                  |                   |            |                 |            |                     |                 |
| 21        | 1    | 00      | 74                      |                               |                     |               |            |             |                  |                   |            |                 |            |                     |                 |
| 22        | 1    | 30      | 62                      |                               |                     |               |            |             |                  |                   |            |                 |            |                     |                 |
| 23        | 1    | 100     | 63                      |                               |                     |               |            |             |                  |                   |            |                 |            |                     |                 |
| 25        | 1    | 69      | 60.5                    |                               |                     |               |            |             |                  |                   |            |                 |            |                     |                 |
| 26        | 1    | 77      | 62                      |                               |                     |               |            |             |                  |                   |            |                 |            |                     |                 |
| 27        | 1    | 88      | 75                      |                               |                     |               |            |             |                  |                   |            |                 |            |                     |                 |
| 28        | 1    | 99      | 98                      |                               |                     |               |            |             |                  |                   |            |                 |            |                     |                 |
| 29        | 1    | 109     | 64                      |                               |                     |               |            |             |                  |                   |            |                 |            |                     |                 |
| 30        | 1    | 115     | 82                      |                               |                     |               |            |             |                  |                   |            |                 |            |                     |                 |
| 4         |      | Kétmi   | ntás t-pr + F-pr        | Munka2                        | (+)                 |               |            |             |                  |                   | 1          |                 | 1          |                     |                 |
| KÉSZ      |      | _       |                         |                               |                     | _             | _          |             |                  |                   |            |                 | ⊞0         | I II                | + 100%          |
| -         |      |         |                         |                               |                     |               |            |             |                  |                   |            |                 |            |                     |                 |

## 151. ábra: Kétmintás t-próba eredménye

Ezek után ugyanezzel a módszerrel kell elvégezni a többi változó esetében is a kétmintás tpróbákat.

# Varianciaanalízis (ANOVA)

Excelben közvetlenül nem lehetséges a varianciaanalízist elvégezni, ehhez több lépésre van szükség. Példánkban három osztály tanulói szerepelnek, akiket 1, 2, és 3-as csoportként neveztünk el. Azt szeretnénk megtudni, hogy van-e jelentős különbség az egyes osztályok intelligencia hányadosában (IQ). Először minden részmintára ki kell számolni az összehasonlítás alapjául szolgáló változó átlagát és négyzetes összegét. Ehhez jegyezzük fel, hogy a B oszlop hányadik sorában találhatók az adott osztályok tanulói: 1 csoport 2-51. sor; 2. csoport 52-118. sor; 3. csoport 119-174. sor. Ezután üres cellákat nevezzünk el, hogy az adott csoport eredményeit ne keverjük össze. Ezután kattintsunk az 1. csoport átlag alatti üres cellára, ide fogjuk kiszámolni az eredményt. (**152. ábra**)

| FÁ     | JL       | KEZC | DŐLAP     | BESZÚRÁS  | LAPEL    | .RENDEZÉS KÉ | PLETEK | ADATOK    | VÉLEMÉNYEZÉS           | NÉZET       |                          |                            |               |            |                |            |                                                | Bejelentke | zés 🔍    |
|--------|----------|------|-----------|-----------|----------|--------------|--------|-----------|------------------------|-------------|--------------------------|----------------------------|---------------|------------|----------------|------------|------------------------------------------------|------------|----------|
| ľ      | b 🖁      | 6    | Calibri   | ×         | 11 · A   | • • • = = =  | »? -   | 루 Sortöré | ssel több sorba Általa | inos ×      | <b>≠</b>                 |                            |               | •== [      | <b>×</b>       | AutoSzum   | Z T                                            |            |          |
| Beille | esztés 🍾 | ×    | FDA       | • 🖽 •     | <u>_</u> | ▲ - = = =    | €≣∔≣   | 🛄 Cellaeg | yesítés 🔹 🦉 🔹          | % 000 50 50 | Feltételes<br>formázás * | Formázás<br>táblázatként - | Cellastílusok | Beszúrás 1 | örlés Formátun | Törlés -   | Rendezés Keresés és<br>és szűrés v kijelölés v |            |          |
| Vá     | igólap   | G.   |           | Betűtípus |          | 6            | Iga    | zítás     | G                      | Szám 🕞      |                          | Stílusok                   |               |            | Cellák         | s          | zerkesztés                                     |            | ^        |
| 54     |          |      |           |           | e.       |              |        |           |                        |             |                          |                            |               |            |                |            |                                                |            | ~        |
| F4     |          |      |           | ~         | Jx       |              |        |           |                        |             |                          |                            |               |            |                |            |                                                |            | *        |
|        | Α        |      | В         | С         | D        | E            |        | F         | G                      | Н           | 1                        | J                          | K             | L          | M              | N O        | P Q                                            | R          | <b>^</b> |
| 1 0    | soport   | - IC | ב         |           |          |              |        |           |                        |             |                          |                            |               |            |                |            |                                                |            |          |
| 2      |          | 1    | 11        |           |          |              |        |           |                        |             |                          |                            |               |            |                |            |                                                |            |          |
| 3      |          | 1    | 120       |           |          |              |        | átlag     | négyzetes összeg       |             |                          |                            |               |            |                |            |                                                |            |          |
| 4      |          | 1    | 78        |           |          | 1. csoport   |        | _         | _                      |             |                          |                            |               |            |                |            |                                                |            |          |
| 5      |          | 1    | 69        |           |          | 2. csoport   |        |           |                        |             |                          |                            |               |            |                |            |                                                |            |          |
| 6      |          | 1    | 89        |           |          | 3. csoport   |        | _         |                        |             |                          |                            |               |            |                |            |                                                |            |          |
| 7      |          | 1    | 88        |           |          |              |        |           |                        |             |                          |                            |               |            |                |            |                                                |            |          |
| 8      |          | 1    | /9        |           |          |              |        |           |                        |             |                          |                            |               |            |                |            |                                                |            |          |
| 9      |          | 1    | 90        |           |          |              |        |           |                        |             |                          |                            |               |            |                |            |                                                |            |          |
| 10     |          | 1    | 84        |           |          |              |        |           |                        |             |                          |                            |               |            |                |            |                                                |            |          |
| 11     |          | 1    | 69        |           |          |              |        |           |                        |             |                          |                            |               |            |                |            |                                                |            |          |
| 12     |          | 1    | /0        |           |          |              |        |           |                        |             |                          |                            |               |            |                |            |                                                |            |          |
| 13     |          | 1    | 130       |           |          |              |        |           |                        |             |                          |                            |               |            |                |            |                                                |            |          |
| 14     |          | 1    | 102       |           |          |              |        |           |                        |             |                          |                            |               |            |                |            |                                                |            |          |
| 16     |          | 1    | 105       |           |          |              |        |           |                        |             |                          |                            |               |            |                |            |                                                |            |          |
| 17     |          | 1    | 90        |           |          |              |        |           |                        |             |                          |                            |               |            |                |            |                                                |            |          |
| 18     |          | 1    | 96        |           |          |              |        |           |                        |             |                          |                            |               |            |                |            |                                                |            |          |
| 10     |          | 1    | 106       |           |          |              |        |           |                        |             |                          |                            |               |            |                |            |                                                |            |          |
| 20     |          | 1    | 110       |           |          |              |        |           |                        |             |                          |                            |               |            |                |            |                                                |            |          |
| 21     |          | 1    | 88        |           |          |              |        |           |                        |             |                          |                            |               |            |                |            |                                                |            |          |
| 22     |          | 1    | 98        |           |          |              |        |           |                        |             |                          |                            |               |            |                |            |                                                |            |          |
| 23     |          | 1    | 99        |           |          |              |        |           |                        |             |                          |                            |               |            |                |            |                                                |            |          |
| 24     |          | 1    | 100       |           |          |              |        |           |                        |             |                          |                            |               |            |                |            |                                                |            |          |
| 25     |          | 1    | 69        |           |          |              |        |           |                        |             |                          |                            |               |            |                |            |                                                |            |          |
| 26     |          | 1    | 77        |           |          |              |        |           |                        |             |                          |                            |               |            |                |            |                                                |            |          |
| 27     |          | 1    | 88        |           |          |              |        |           |                        |             |                          |                            |               |            |                |            |                                                |            |          |
| 28     |          | 1    | 99        |           |          |              |        |           |                        |             |                          |                            |               |            |                |            |                                                |            |          |
| 29     |          | 1    | 109       |           |          |              |        |           |                        |             |                          |                            |               |            |                |            |                                                |            |          |
| 30     |          | 1    | 115       |           |          |              |        |           |                        |             |                          |                            |               |            |                |            |                                                |            |          |
| -      | •        |      | Variancia | a Mun     | ka2      | +            |        |           |                        |             |                          |                            | 4             |            |                |            |                                                |            | •        |
| KÉSZ   |          |      |           |           |          |              |        |           |                        |             |                          |                            |               |            |                | <b>#</b> ( | 8 🗉                                            | +          | 100%     |

# 152. ábra: Varianciaanalízis előkészítése

A függvény beszúrása gombra kattintva a statisztika menüpontból válasszuk ki az átlagot, és számoljuk ki a már tanult módon, vagy a szerkesztőlécbe gépeljük be az alábbi képletet: =ÁTLAG(B2:B51); majd Enter. (**153. ábra**)

## 153. ábra: Átlagok kiszámítása

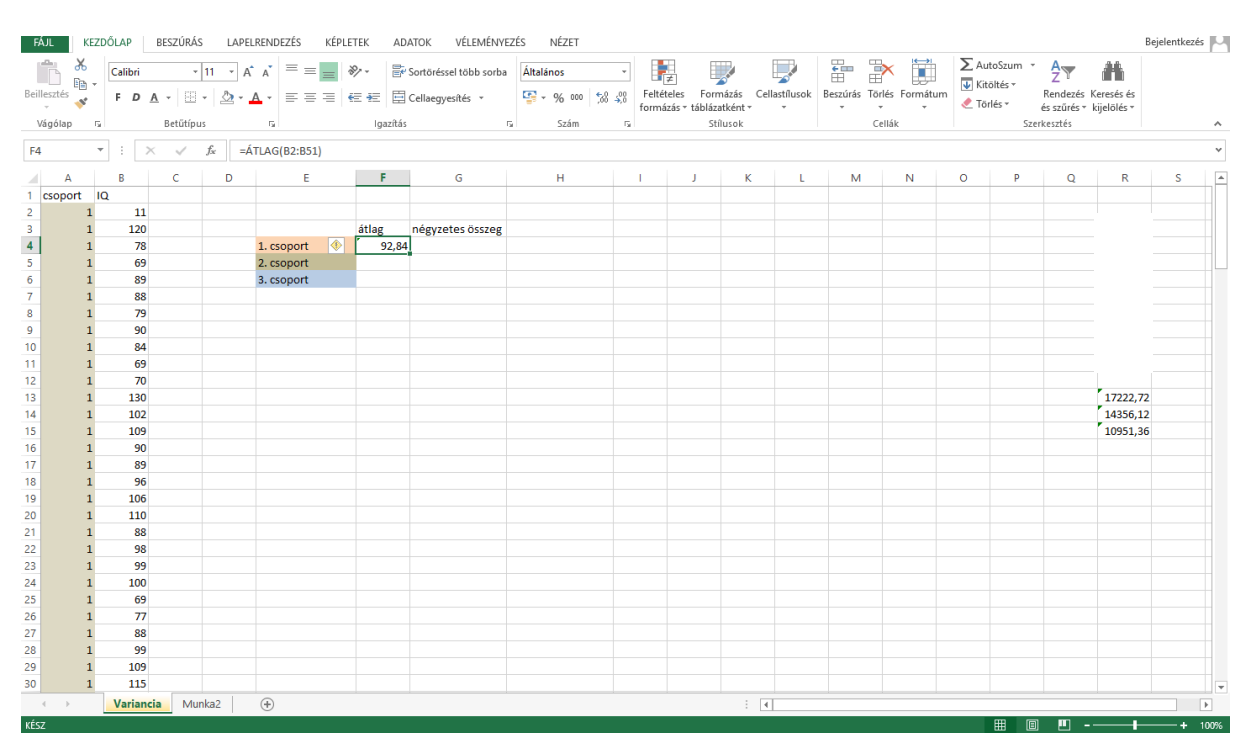

Járjunk el ugyanígy a 2. és 3. csoportok esetében. A képletek a következők: =ÁTLAG(B52:B118) és =ÁTLAG(B119:B174). Az eredmények a **154. ábrán** láthatók.

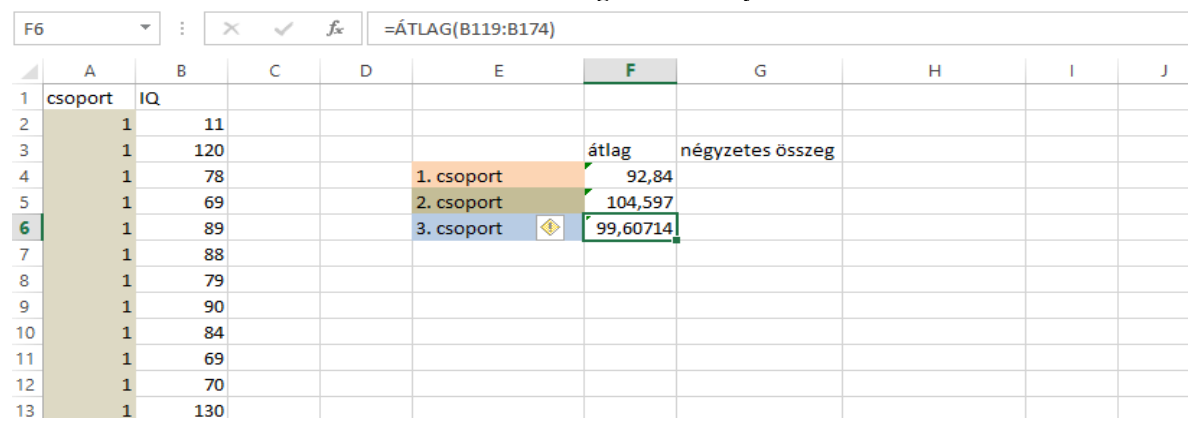

154. ábra: Átlagok eredményei

Ezután számoljuk ki a négyzetes összegeket ugyanezen csoporthatárok és módszer alkalmazásával. A képletek a három csoport esetében a következők: =SQ(B2:B51); =SQ(B52:B118); =SQ(B119:B174). Az eredmények a **155. ábrán** láthatók.

| G  | 5       | • :  | $\times \checkmark$ | <i>f</i> <sub>x</sub> =(9 | SQ(B119:B174)) |                  |                  |   |   |   |
|----|---------|------|---------------------|---------------------------|----------------|------------------|------------------|---|---|---|
|    | А       | В    | С                   | D                         | E              | F                | G                | н | 1 | J |
| 1  | csoport | IQ   |                     |                           |                |                  |                  |   |   |   |
| 2  | 1       | . 1  | 1                   |                           |                |                  |                  |   |   |   |
| 3  | 1       | . 12 | 20                  |                           |                | átlag            | négyzetes összeg |   |   |   |
| 4  | 1       | . 7  | 78                  |                           | 1. csoport     | 92,84            | 17222,72         |   |   |   |
| 5  | 1       | . 6  | 59                  |                           | 2. csoport     | 104,597          | 14356,1194       |   |   |   |
| 6  | 1       | . 8  | 39                  |                           | 3. csoport     | <b>99,€ ♦</b> 14 | 10951,35714      |   |   |   |
| 7  | 1       | . 8  | 38                  |                           |                |                  |                  |   |   |   |
| 8  | 1       | . 7  | 79                  |                           |                |                  |                  |   |   |   |
| 9  | 1       | 9    | 90                  |                           |                |                  |                  |   |   |   |
| 10 | 1       | . 8  | 34                  |                           |                |                  |                  |   |   |   |
| 11 | 1       | . 6  | 59                  |                           |                |                  |                  |   |   |   |
| 12 | 1       | 7    | 70                  |                           |                |                  |                  |   |   |   |
| 13 | 1       | 13   | 30                  |                           |                |                  |                  |   |   |   |

155. ábra: Négyzetes összegek eredményei

Ezek után ki kell számolni a teljes minta (mind a három osztály tanulói) IQ átlagát a következő képlettel: =ÁTLAG(B2:B174). Erre jelöljünk ki egy másik üres cellát. (**156. ábra**)

| F8 | 1       | * : | $\times \checkmark$ | f <sub>x</sub> =Á | TLAG(B2:B174)            |          |                  |   |
|----|---------|-----|---------------------|-------------------|--------------------------|----------|------------------|---|
|    | А       | В   | С                   | D                 | E                        | F        | G                | н |
| 1  | csoport | IQ  |                     |                   |                          |          |                  |   |
| 2  | 1       |     | 11                  |                   |                          |          |                  |   |
| 3  | 1       | 1   | 20                  |                   |                          | átlag    | négyzetes összeg |   |
| 4  | 1       |     | 78                  |                   | 1. csoport               | 92,84    | 17222,72         |   |
| 5  | 1       |     | 69                  |                   | 2. csoport               | 104,597  | 14356,1194       |   |
| 6  | 1       |     | 89                  |                   | 3. csoport               | 99,60714 | 10951,35714      |   |
| 7  | 1       |     | 88                  |                   |                          |          |                  |   |
| 8  | 1       |     | 79                  |                   | a teljes minta IQ átlaga | 99,58382 |                  |   |
| 9  | 1       |     | 90                  |                   |                          |          |                  |   |
| 10 | 1       |     | 84                  |                   |                          |          |                  |   |
| 11 | 1       |     | 69                  |                   |                          |          |                  |   |

#### 156. ábra: Teljes minta átlaga

Ezután egy következő cellában számoljuk ki a részminták négyzetösszegeinek összegét a következő képlettel: =SZUM(G4:G6). A zárójelben mindig azon oszlop betűjelét és sor számát kell megadni, ahol az adott értékek elhelyezkednek! (**157. ábra**)

| FS | )       | *  | : _ : | × ✓ | $f_{\mathcal{K}}$ | =SZ | ZUM(G4:G6)               |          |                  |   |   |   |
|----|---------|----|-------|-----|-------------------|-----|--------------------------|----------|------------------|---|---|---|
|    | А       |    | В     | С   | C                 |     | E                        | F        | G                | Н | I | J |
| 1  | csoport | IQ |       |     |                   |     |                          |          |                  |   |   |   |
| 2  | 1       |    | 11    |     |                   |     |                          |          |                  |   |   |   |
| 3  | 1       |    | 120   |     |                   |     |                          | átlag    | négyzetes összeg |   |   |   |
| 4  | 1       |    | 78    |     |                   |     | 1. csoport               | 92,84    | 17222,72         |   |   |   |
| 5  | 1       |    | 69    |     |                   |     | 2. csoport               | 104,597  | 14356,1194       |   |   |   |
| 6  | 1       |    | 89    |     |                   |     | 3. csoport               | 99,60714 | 10951,35714      |   |   |   |
| 7  | 1       |    | 88    |     |                   |     |                          |          |                  |   |   |   |
| 8  | 1       |    | 79    |     |                   |     | a teljes minta IQ átlaga | 99,58382 |                  |   |   |   |
| 9  | 1       |    | 90    |     |                   |     | négyzetösszegek összege  | 42530,2  |                  |   |   |   |
| 10 | 1       |    | 84    |     |                   |     |                          |          |                  |   |   |   |
| 11 | 1       |    | 69    |     |                   |     |                          |          |                  |   |   |   |
| 12 | 1       |    | 70    |     |                   |     |                          |          |                  |   |   |   |

157. ábra: Négyzetösszegek összege

A belső variancia ennek az átlagnak és az összelemszám mínusz részminták száma hányados eredménye. Ezt is számoljuk ki egy külön cellában a következő képlettel: =F9/(174-3), majd Enter. (**158. ábra**)

| F1 | .0      | •  | : ) | × | $f_{\mathcal{K}}$ | =F | 9/(174-3)                |          |                  |   |   |   |
|----|---------|----|-----|---|-------------------|----|--------------------------|----------|------------------|---|---|---|
|    | Α       |    | В   | С | [                 | 0  | E                        | F        | G                | Н | 1 | J |
| 1  | csoport | IQ |     |   |                   |    |                          |          |                  |   |   |   |
| 2  | 1       |    | 11  |   |                   |    |                          |          |                  |   |   |   |
| 3  | 1       |    | 120 |   |                   |    |                          | átlag    | négyzetes összeg |   |   |   |
| 4  | 1       |    | 78  |   |                   |    | 1. csoport               | 92,84    | 17222,72         |   |   |   |
| 5  | 1       |    | 69  |   |                   |    | 2. csoport               | 104,597  | 14356,1194       |   |   |   |
| 6  | 1       |    | 89  |   |                   |    | 3. csoport               | 99,60714 | 10951,35714      |   |   |   |
| 7  | 1       |    | 88  |   |                   |    |                          |          |                  |   |   |   |
| 8  | 1       |    | 79  |   |                   |    | a teljes minta IQ átlaga | 99,58382 |                  |   |   |   |
| 9  | 1       |    | 90  |   |                   |    | négyzetösszegek összege  | 42530,2  |                  |   |   |   |
| 10 | 1       |    | 84  |   |                   |    | belső variancia          | 248,7146 |                  |   |   |   |
| 11 | 1       |    | 69  |   |                   |    |                          |          |                  |   |   |   |
| 12 | 1       |    | 70  |   |                   |    |                          |          |                  |   |   |   |
| 10 | 1       |    | 100 |   |                   |    |                          |          |                  |   |   |   |

#### 158. ábra: Belső variancia

Ezután a három részmintára külön-külön ki kell számolnunk a külső variancia értékeit. Itt az egyes részmintába tartozó elemszámokat (fők számát) pontosan tudnunk kell. Az első részmintába 50, a másodikba 67, a harmadikba 56 fő tartozik. A képletben a teljes minta átlagából kivonjuk az adott csoport átlagát. A képletben ezeket a számokat tartalmazó cellák pontos helyét adjuk meg! A három képlet a következő:

1. csoport: =50\*(F8-F4)\*(F8-F4)

2. csoport: =67\*(F8-F5)\*(F8-F5)

3. csoport: =56\*(F8-F6)\*(F8-F6)

# Az eredmények a 159. ábrán láthatók.

| H  | 5       | • : | $\times \checkmark$ | <i>f</i> <sub>x</sub> =56 | 5*(F8-F6)*(F8-F6)        |          |                  |                 |    |
|----|---------|-----|---------------------|---------------------------|--------------------------|----------|------------------|-----------------|----|
|    | А       | В   | С                   | D                         | E                        | F        | G                | Н               | I. |
| 1  | csoport | IQ  |                     |                           |                          |          |                  |                 |    |
| 2  | 1       | 11  | L                   |                           |                          |          |                  |                 |    |
| 3  | 1       | 120 | )                   |                           |                          | átlag    | négyzetes összeg | külső variancia |    |
| 4  | 1       | 78  | 3                   |                           | 1. csoport               | 92,84    | 17222,72         | 2273,952057     |    |
| 5  | 1       | 69  | )                   |                           | 2. csoport               | 104,597  | 14356,1194       | 1683,855605     |    |
| 6  | 1       | 89  | )                   |                           | 3. csoport               | 99,60714 | 10951,35714      | 0,030474504     |    |
| 7  | 1       | 88  | 3                   |                           |                          |          |                  |                 |    |
| 8  | 1       | 79  | )                   |                           | a teljes minta IQ átlaga | 99,58382 |                  |                 |    |
| 9  | 1       | 90  | )                   |                           | négyzetösszegek összege  | 42530,2  |                  |                 |    |
| 10 | 1       | 84  | L                   |                           | belső variancia          | 248,7146 |                  |                 |    |
| 11 | 1       | 69  | )                   |                           |                          |          |                  |                 |    |
| 12 | 1       | 70  | )                   |                           |                          |          |                  |                 |    |
| 13 | 1       | 130 | )                   |                           |                          |          |                  |                 |    |

## 159. ábra: Külső varianciák

Ezután ki kell számolni a külső varianciák végső értékét, mely a külső varianciák összegének és a részminták számánál egyel kisebb értéknek a hányadosa. Itt is figyeljünk az adott értékeket tartalmazó cellák pontos megadására. Esetünkben a képlet: =SZUM(H4:H6)/2 Az eredményt a **160. ábra** szemlélteti.

| H  | 1       | <b>-</b> : | 2   | K 🗸 | $f_{x}$ : | =SZUM(H4:H6)/2           |          |                  |                 |    |   |
|----|---------|------------|-----|-----|-----------|--------------------------|----------|------------------|-----------------|----|---|
|    | А       | В          |     | С   | D         | E                        | F        | G                | Н               | I. | J |
| 1  | csoport | IQ         |     |     |           |                          |          |                  |                 |    |   |
| 2  | 1       |            | 11  |     |           |                          |          |                  |                 |    |   |
| 3  | 1       |            | 120 |     |           |                          | átlag    | négyzetes összeg | külső variancia |    |   |
| 4  | 1       |            | 78  |     |           | 1. csoport               | 92,84    | 17222,72         | 2273,952057     |    |   |
| 5  | 1       |            | 69  |     |           | 2. csoport               | 104,597  | 14356,1194       | 1683,855605     |    |   |
| 6  | 1       |            | 89  |     |           | 3. csoport               | 99,60714 | 10951,35714      | 0,030474504     |    |   |
| 7  | 1       |            | 88  |     |           |                          |          |                  |                 |    |   |
| 8  | 1       |            | 79  |     |           | a teljes minta IQ átlaga | 99,58382 |                  |                 |    |   |
| 9  | 1       |            | 90  |     |           | négyzetösszegek összege  | 42530,2  |                  |                 |    |   |
| 10 | 1       |            | 84  |     |           | belső variancia          | 248,7146 |                  |                 |    |   |
| 11 | 1       |            | 69  |     |           | külső variancia          |          |                  | 1978,919068     |    |   |
| 12 | 1       |            | 70  |     |           |                          |          |                  |                 |    |   |
| 13 | 1       |            | 130 |     |           |                          |          |                  |                 |    |   |

#### 160. ábra: Külső variancia

A szignifikancia vizsgálathoz szükséges F érték a külső és belső variancia hányadosa: =H11/F10 (**161. ábra**)

| F1 | 13      | - : | $\sim$ | <ul> <li></li> </ul> | <i>f</i> <sub>x</sub> =H | 11/F10                   |          |                  |                 |    |
|----|---------|-----|--------|----------------------|--------------------------|--------------------------|----------|------------------|-----------------|----|
|    | А       | В   |        | С                    | D                        | E                        | F        | G                | н               | I. |
| 1  | csoport | IQ  |        |                      |                          |                          |          |                  |                 |    |
| 2  | 1       | L   | 11     |                      |                          |                          |          |                  |                 |    |
| 3  | 1       | L   | 120    |                      |                          |                          | átlag    | négyzetes összeg | külső variancia |    |
| 4  | 1       | L   | 78     |                      |                          | 1. csoport               | 92,84    | 17222,72         | 2273,952057     |    |
| 5  | 1       | L   | 69     |                      |                          | 2. csoport               | 104,597  | 14356,1194       | 1683,855605     |    |
| 6  | 1       | L   | 89     |                      |                          | 3. csoport               | 99,60714 | 10951,35714      | 0,030474504     |    |
| 7  | 1       | L   | 88     |                      |                          |                          |          |                  |                 |    |
| 8  | 1       | L   | 79     |                      |                          | a teljes minta IQ átlaga | 99,58382 |                  |                 |    |
| 9  | 1       | L   | 90     |                      |                          | négyzetösszegek összege  | 42530,2  |                  |                 |    |
| 10 | 1       | L   | 84     |                      |                          | belső variancia          | 248,7146 |                  |                 |    |
| 11 | 1       | L   | 69     |                      |                          | külső variancia          |          |                  | 1978,919068     |    |
| 12 | 1       | L   | 70     |                      |                          |                          |          |                  |                 |    |
| 13 | 1       | L   | 130    |                      |                          | F érték                  | 7,956586 |                  |                 |    |
| 14 | 1       | L   | 102    |                      |                          |                          |          |                  |                 |    |
| 15 | 1       | L   | 109    |                      |                          |                          |          |                  |                 |    |

# 161. ábra: F érték kiszámítása

Egy F-eloszlás táblázatból (statisztika könyvekben megtalálható) keressük ki, hogy szignifikáns-e ez az F érték. Jelen esetben nem, tehát az általunk vizsgált három csoport között nincs jelenős különbség az intelligencia hányadosban *(Falus és Ollé 2008)*.

# Korreláció-számítás

Első lépésként nézzük meg, hogy az adataink melyik sorokban helyezkednek el (2-163), majd válasszuk ki azt a cellát, ahová szeretnénk kiszámolni a korrelációs együtthatót. (**162. ábra**)

| F     | ÁJL      | KEZ           | DŐLAP BES          | ZÚRÁS               | LAPELRENDE        | ZÉS KÉ | ÉPLETEK     | ADATOK VÉLEMÉNYEZ | ZÉS NÉZET |             |                          |                            |               |          |          |         |                       |                                |                                |                           | Bejelentkez | 6 M  |
|-------|----------|---------------|--------------------|---------------------|-------------------|--------|-------------|-------------------|-----------|-------------|--------------------------|----------------------------|---------------|----------|----------|---------|-----------------------|--------------------------------|--------------------------------|---------------------------|-------------|------|
| Bei   | llesztés | ¥<br>⊪ -<br>∛ | Calibri<br>F D A - | * 11<br>   *        | т А́А́<br>А́- А́- | = = =  | &>-<br>€ #: | Cellaegyesítés *  | Szám      | •<br>%8 \$% | Feltételes<br>formázás ≈ | Formázás<br>táblázatként • | Cellastilusok | Beszúrás | Törlés F | ormátum | ∑ Au<br>↓ Kit<br>≪ Tö | itoSzum ×<br>öltés ×<br>rlés × | A<br>Rendezés  <br>és szűrés * | Keresés és<br>kijelölés * |             |      |
|       | Vágólap  | 5             | В                  | etűtípus            | Gr.               |        | Ig          | gazítás G         | Szám      | 5           |                          | Stílusok                   |               |          | Cellák   |         |                       | Szei                           | kesztés                        |                           |             | ^    |
| D     | 5        | ,             | • : ×              | $\sqrt{-f_{\rm N}}$ |                   |        |             |                   |           |             |                          |                            |               |          |          |         |                       |                                |                                |                           |             | ~    |
|       | A        |               | вс                 |                     | D                 |        | E           |                   |           | F           |                          |                            |               | G        | I F      |         | 1                     | J.                             | к                              | L                         | м           |      |
| 1     | életko   | r t           | estsúly            |                     |                   |        |             |                   |           |             |                          |                            |               |          |          |         |                       |                                |                                |                           |             |      |
| 2     |          | 46            | 90                 |                     |                   |        |             |                   |           |             |                          |                            |               |          |          |         |                       |                                |                                |                           |             |      |
| з     |          | 39            | 86                 |                     |                   |        |             |                   |           |             |                          |                            |               |          |          |         |                       |                                |                                |                           |             |      |
| 4     |          | 59            | 68                 | korre               | elációs együt     | tható  |             |                   |           |             |                          |                            |               |          |          |         |                       |                                |                                |                           |             |      |
| 5     |          | 42            | 61                 |                     |                   |        |             |                   |           |             |                          |                            |               |          |          |         |                       |                                |                                |                           |             |      |
| 6     |          | 47            | 130                |                     |                   |        |             |                   |           |             |                          |                            |               |          |          |         |                       |                                |                                |                           |             |      |
| 7     |          | 62            | 64                 |                     |                   |        |             |                   |           |             |                          |                            |               |          |          |         |                       |                                |                                |                           |             |      |
| 8     |          | 43            | 104                |                     |                   |        |             |                   |           |             |                          |                            |               |          |          |         |                       |                                |                                |                           |             |      |
| 9     |          | 59            | 80                 |                     |                   |        |             |                   |           |             |                          |                            |               |          |          |         |                       |                                |                                |                           |             |      |
| 10    |          | 56            | 60                 |                     |                   |        |             |                   |           |             |                          |                            |               |          |          |         |                       |                                |                                |                           |             |      |
| 11    |          | 57            | 90                 |                     |                   |        |             |                   |           |             |                          |                            |               |          |          |         |                       |                                |                                |                           |             |      |
| 12    |          | 50            | 75                 |                     |                   |        |             |                   |           |             |                          |                            |               |          |          |         |                       |                                |                                |                           |             |      |
| 13    |          | 51            | 70                 |                     |                   |        |             |                   |           |             |                          |                            |               |          |          |         |                       |                                |                                |                           |             |      |
| 14    |          | 45            | 96                 |                     |                   |        |             |                   |           |             |                          |                            |               |          |          |         |                       |                                |                                |                           |             |      |
| 15    |          | 30            | 102                |                     |                   |        |             |                   |           |             |                          |                            |               |          |          |         |                       |                                |                                |                           |             |      |
| 16    |          | 58            | 67                 |                     |                   |        |             |                   |           |             |                          |                            |               |          |          |         |                       |                                |                                |                           |             |      |
| 17    |          | 49            | 73                 |                     |                   |        |             |                   |           |             |                          |                            |               |          |          |         |                       |                                |                                |                           |             |      |
| 18    |          | 55            | 60                 |                     |                   |        |             |                   |           |             |                          |                            |               |          |          |         |                       |                                |                                |                           |             |      |
| 19    |          | 46            | 60                 |                     |                   |        |             |                   |           |             |                          |                            |               |          |          |         |                       |                                |                                |                           |             |      |
| 20    |          | 34            | 100                |                     |                   |        |             |                   |           |             |                          |                            |               |          |          |         |                       |                                |                                |                           |             |      |
| 21    |          | 59            | 79                 |                     |                   |        |             |                   |           |             |                          |                            |               |          |          |         |                       |                                |                                |                           |             |      |
| 22    |          | 50            | 70                 |                     |                   |        |             |                   |           |             |                          |                            |               |          |          |         |                       |                                |                                |                           |             |      |
| 23    |          | 55            | 70                 |                     |                   |        |             |                   |           |             |                          |                            |               |          |          |         |                       |                                |                                |                           |             |      |
| 24    |          | 40            | 100                |                     |                   |        |             |                   |           |             |                          |                            |               |          |          |         |                       |                                |                                |                           |             |      |
| 25    |          | 92            | 60                 |                     |                   |        |             |                   |           |             |                          |                            |               |          |          |         |                       |                                |                                |                           |             |      |
| 20    |          | 42            | 110                |                     |                   |        |             |                   |           |             |                          |                            |               |          |          |         |                       |                                |                                |                           |             |      |
| 2/    |          | 42            | 106                |                     |                   |        |             |                   |           |             |                          |                            |               |          |          |         |                       |                                |                                |                           |             |      |
| 20    |          | -+r<br>50     | 105                |                     |                   |        |             |                   |           |             |                          |                            |               |          |          |         |                       |                                |                                |                           |             |      |
| 20    |          | 46            | 65                 |                     |                   |        |             |                   |           |             |                          |                            |               |          |          |         |                       |                                |                                |                           |             |      |
| 50    | 4 1      | 40            | korreláció e       | zámítás             | Munka2            | (+)    |             |                   |           |             |                          |                            |               |          |          |         |                       |                                |                                |                           |             |      |
| ¥ É S | 7        | _             | norrendero a       |                     |                   | U      | _           |                   |           | _           | _                        |                            | 1.51          |          |          |         |                       | ## m                           | <b>m</b> -                     |                           |             | 100% |
| AL.   |          |               |                    |                     |                   |        |             |                   |           |             |                          |                            |               |          |          |         |                       |                                |                                |                           |             | 100% |

| ése |
|-----|
|     |

Kezdjük el begépelni a korreláció számítás képletét, esetünkben =KORREL(A2:A163;B2:B163) (mivel a két változó, ami között az összefüggést szeretnénk vizsgálni, az A és B oszlopokban van), majd Enter. (**163. ábra**)

## 163. ábra: Korreláció eredménye

| E   | ÁJL KE     | ZDŐLAP   | BESZÚRJ              | ÁS LAPELRENDE     | ZÉS KÉPLETEK    | ADATOK       | VÉLEMÉNYEZ     | ÉS NÉZET  |                |                          |                               |
|-----|------------|----------|----------------------|-------------------|-----------------|--------------|----------------|-----------|----------------|--------------------------|-------------------------------|
|     | <b>*</b> * | Calibri  |                      | - 11 - A A        | = = ** •        | 📴 Sortörés   | sel több sorba | Szám      | -              | ₹                        |                               |
| Bei | lesztés    | FD       | <u>a</u> -   =       | - 🗠 - 🔺 -         | ===             | E 🗄 Cellaegy | resítés +      | 약 · % 000 | 58 38          | Feltételes<br>formázás * | Formázás Ce<br>táblázatként - |
| 1   | /ágólap    | ra l     | Betűtíp              | us ra             |                 | Igazítás     | G              | Szám      | r <sub>2</sub> |                          | Stílusok                      |
| D   | 5          | • : [    | $\times  \checkmark$ | fs: =KORREL       | (A2:A163;B2:B16 | 3)           |                |           |                |                          |                               |
|     | А          | В        | С                    | D                 | E               |              |                |           | F              |                          |                               |
| 1   | életkor    | testsúly |                      |                   |                 |              |                |           |                |                          |                               |
| 2   | 46         | 90       |                      |                   |                 |              |                |           |                |                          |                               |
| з   | 39         | 86       |                      |                   |                 |              |                |           |                |                          |                               |
| 4   | 59         | 68       |                      | korrelációs együt | tható           |              |                |           |                |                          |                               |
| 5   | 42         | 61       |                      | -0,04             | 79348           |              |                |           |                |                          |                               |
| 6   | 47         | 130      |                      |                   |                 |              |                |           |                |                          |                               |
| 7   | 62         | 64       |                      |                   |                 |              |                |           |                |                          |                               |
| 8   | 43         | 104      |                      |                   |                 |              |                |           |                |                          |                               |
| 9   | 59         | 80       |                      |                   |                 |              |                |           |                |                          |                               |
| 10  | 56         | 60       |                      |                   |                 |              |                |           |                |                          |                               |
| 11  | 57         | 90       |                      |                   |                 |              |                |           |                |                          |                               |
| 12  | 50         | 75       |                      |                   |                 |              |                |           |                |                          |                               |
| 13  | 51         | 70       |                      |                   |                 |              |                |           |                |                          |                               |
| 14  | 45         | 96       |                      |                   |                 |              |                |           |                |                          |                               |
| 15  | 30         | 102      |                      |                   |                 |              |                |           |                |                          |                               |
| 16  | 58         | 67       |                      |                   |                 |              |                |           |                |                          |                               |
| 17  | 49         | 73       |                      |                   |                 |              |                |           |                |                          |                               |
| 18  | 55         | 60       |                      |                   |                 |              |                |           |                |                          |                               |
| 19  | 46         | 60       |                      |                   |                 |              |                |           |                |                          |                               |
| 20  | 34         | 100      |                      |                   |                 |              |                |           |                |                          |                               |
| 21  | 59         | 79       |                      |                   |                 |              |                |           |                |                          |                               |
| 22  | 50         | 70       |                      |                   |                 |              |                |           |                |                          |                               |
| 23  | 55         | 70       |                      |                   |                 |              |                |           |                |                          |                               |

A kapott korreláció értéke (r) -0,0479, amit már is látunk, hogy a nullához nagyon közel van, tehát biztosan nincs összefüggés a két változó között *(Falus és Ollé 2008)*.

Excel programmal azonban csak két változó közötti korrelációs összefüggést tudunk vizsgálni, nincs lehetőségünk olyan összetett vizsgálatra, korrelációs mátrix elkészítésére, mint SPSS-ben.

# ÖNELLENŐRZŐ KÉRDÉSEK A 3. FEJEZETHEZ

- 1. Sorolja fel a leíró statisztikai módszereket!
- 2. Mik a csoportosítás/kategorizálás főbb kritériumai?
- 3. Mit jelent a relatív gyakorisági eloszlás?
- 4. Mit jelent az abszolút gyakorisági eloszlás?
- 5. Mit jelent a medián?
- 6. Hogyan számítjuk ki a mediánt?
- 7. Mi a szórás?
- 8. Mi a szignifikancia egyezményes határa?
- 9. Mit jelent az első és másodfajú hiba?
- 10. Mi az önkontrollos vizsgálat?
- 11. Mely statisztikai próbákkal végezzük a normalitásvizsgálatot?
- 12. Mely statisztikai próbákat alkalmazzuk intervallumskálán mért adatok esetén?
- 13. Mi az egymintás t-próba lényege?
- 14. Melyek a kétmintás t-próba elvégezhetőségének feltételei?
- 15. Melyek a varianciaanalízis elvégezhetőségének feltételei?
- 16. Mely statisztikai próbákat alkalmazhatjuk ordinális változók esetében?
- 17. Milyen vizsgálatnál alkalmazzuk a Mann-Whitney-próbát?

18. Mely statisztikai próbákat lehet alkalmazni abban az esetben, ha a vizsgált folytonos változó nem normál eloszlású?

- 19. Mely statisztikai próbák alkalmasak kettőnél több csoport vizsgálatára?
- 20. Különbözőség vagy összefüggés vizsgálatra alkalmas a Khi-négyzet-próba?
- 21. Mit vizsgál a korreláció számítás?

# 4. Próbafeladatok megoldásokkal

Ennek a fejezetnek a célja, hogy megismertesse az olvasót a statisztikai döntéshozás folyamatával, ugyanis egy hipotézisről el kell tudni dönteni, hogy milyen típusú, illetve a változók típusa alapján pedig el kell tudni dönteni, hogy milyen statisztikai próbát kell végezni. Ezek után az eredményeket megfelelően értékelni kell, és ezután a következtetéseket levonni, majd megfelelően közölni.

H1: *Feltételezem, hogy az egészségügyben eltöltött idő összefügg a munkahelyen megélt negatív életesemények számával.* Ebben a hipotézisben árulkodik egy szó: "összefügg", tehát ez egy összefüggést vizsgáló hipotézis lesz. Ebből adódóan – ha megnézzük az **50. ábrát** – már tudjuk is, hogy milyen statisztikai próbák jöhetnek szóba: korreláció számítás, Spearman-féle rangkorreláció, Khi-négyzet-próba.

Most nézzük meg a változók típusát (ehhez szükség van az eredeti kérdőívre is): az egészségügyben eltöltött időt évben kérdeztük, a munkahelyen átélt negatív eseményeket pedig ixeléssel kellett jelölni. Ezután összeadtuk, hogy ki hány darab negatív eseményt jelölt be, így mindkét változó intervallumskálán mért változó lesz, tehát már is adott a statisztikai próba, amit el kell végeznünk: korreláció számítás. Független változó (ok) lesz az egészségügyben eltöltött évek, függő változó pedig (okozat) az átélt negatív életesemények száma.

A korreláció számítást elvégeztük a már ismertetett módon, és a következő eredményt kaptuk (164. ábra):

| Descriptive Statistics                  |       |                |     |  |  |  |  |
|-----------------------------------------|-------|----------------|-----|--|--|--|--|
|                                         | Mean  | Std. Deviation | Ν   |  |  |  |  |
| Hany eve dolgozik az<br>egeszsegugyben? | 17,46 | 9,855          | 483 |  |  |  |  |
| negatív életesemények                   | 2,63  | 1,649          | 483 |  |  |  |  |

| 164. | ábra: | 1. | hipo | tézis    | vizsgálata |
|------|-------|----|------|----------|------------|
|      | D     |    |      | <b>.</b> |            |

| <b>~</b> |     |    |    |    |
|----------|-----|----|----|----|
| .0       | rre | ап | or | 15 |
|          |     |    |    |    |

|                                      | Conclutions                            |                                            |                          |
|--------------------------------------|----------------------------------------|--------------------------------------------|--------------------------|
|                                      |                                        | Hany eve<br>dolgozik az<br>egeszsegugyben? | negatív<br>életesemények |
| Hany eve dolgozik az egeszsegugyben? | Pearson Correlation<br>Sig. (2-tailed) | 1                                          | ,074<br>,104             |
|                                      | Ν                                      | 483                                        | 483                      |
| negatív életesemények                | Pearson Correlation                    | ,074                                       | 1                        |
|                                      | Sig. (2-tailed)                        | ,104                                       |                          |
|                                      | Ν                                      | 483                                        | 483                      |

A 483 válaszadó átlag 17,46 éve dolgozik az egészségügyben (SD=9,855), és átlag 2,63 (SD=1,649) negatív életeseményt éltek át munkahelyükön. A statisztikai próba eredménye:

r=0,074; p=0,104. Ez alapján azt mondhatjuk, hogy nincs összefüggés az egészségügyben eltöltött évek száma, és a munkahelyen átélt negatív életesemények száma között, így hipotézisünket levetjük. (A következtetésben mindig utalni kell a hipotézis tartalmára!)

H2: *Feltételezem, hogy a mellékállással rendelkezők rosszabbnak ítélik meg egészségi állapotukat.* A kérdőívben egy kérdés vizsgálta, hogy valakinek van-e mellékállása (igen-nem válaszlehetőséggel). A hipotézis azt mondja, hogy "a mellékállással rendelkezők", tehát itt két csoport vizsgálatáról van szó: akinek van, és akinek nincs mellékállása. Ha már tudjuk, hogy két csoportot vizsgálunk, akkor az **50. ábrából** meg tudjuk állapítani, hogy ez különbözőség vizsgálat lesz. Most nézzük meg az egészségi állapot változót: ezt a kérdést egy négy fokozatú Likert-skálával vizsgáltuk (1=kiváló egészség; 4=rossz egészség). Ha Likert-skála, akkor csakis nemparaméteres próbáról lehet szó, mivel ez ordinális adat. Két, egymástól független csoport esetében csak a Mann-Whitney-próba jöhet szóba. Hiába egy kutatáson belül van az éjszakázók és nem éjszakázók csoportja, mégis egymástól függetlennek kezeljük őket, mivel az egyik csoport tagjai rendelkeznek egy tulajdonsággal (éjszakáznak), a másik csoport tagjai nem (nem éjszakáznak). Független változó a mellékállás, függő az egészségi állapot.

A korábban már ismertetett módon elvégeztük a Mann-Whitney-próbát, és a következő eredményeket kaptuk (165. ábra):

|                    | Ranks              |     |           |              |
|--------------------|--------------------|-----|-----------|--------------|
|                    | van-e mellékállása | Ν   | Mean Rank | Sum of Ranks |
| egészségi állapota | nincs              | 438 | 243,17    | 106508,00    |
| önbecsléssel       | van                | 45  | 230,62    | 10378,00     |
|                    | Total              | 483 |           |              |

| Test Statistics <sup>a</sup> |  |
|------------------------------|--|
|------------------------------|--|

|                        | egészségi    |
|------------------------|--------------|
|                        | állapota     |
|                        | önbecsléssel |
| Mann-Whitney U         | 9343,000     |
| Wilcoxon W             | 10378,000    |
| Z                      | -,631        |
| Asymp. Sig. (2-tailed) | ,528         |
|                        |              |

a. Grouping Variable: van-e mellékállása

Az első táblázatban látható rangpontszám átlagokat a Likert-skála alapján kell értékelni: magasabb pontszám (így magasabb rangpontszám átlag) rosszabb egészségi állapotot jelent. Ennek értelmében, a mellékállással nem rendelkezők rosszabbnak ítélték meg saját egészségi állapotukat, mint a mellékállással rendelkezők. Előbbi csoport rangpontszám átlaga magasabb (MR=243,17), utóbbié alacsonyabb (MR=230,62). A statisztikai próba eredménye: U=9343,0;

p=0,528. Ez alapján azt mondhatjuk, hogy a mellékállással nem rendelkezők és az azzal rendelkezők csoportja között nincs jelentős/szignifikáns különbség az egészségi állapot önértékelésében, így hipotézisünket elutasítjuk. Ezzel a mondattal visszautaltunk a hipotézisre, és arra is, hogy különbözőséget vizsgáltunk.

H3: *Feltételezem, hogy az egyes kiégés kategóriák között jelentős különbség van a dohányzás rendszerességében.* A hipotézisben ott a kulcsszó: "különbség", tehát már tudjuk, hogy különbözőség vizsgálatról van szó. Most vizsgáljuk meg a két változót! A kiégés kategóriából négy van (örökös eufória, jól csinálja, változtatás szükséges, kezelés szükséges), ez négy csoportnak felel meg, és nominális változó. A dohányzás rendszerességét három válaszlehetőség közül kellett kiválasztani: nem, alkalmanként, rendszeresen. Ezekből látszik, hogy nominális változóról van szó. Független változó a kiégés kategóriák, függő pedig a dohányzás rendszeressége. Az **50. ábrából** leolvashatjuk, hogy nominális változók esetében a Khi-négyzet-próba szolgál a különbözőség vizsgálatára.

A statisztikai próbát elvégeztük a korábban már ismertetett módon, és a következő eredményt kaptuk (166. ábra):

| donanyzas kieges_kategona orosstasalation |              |                    |         |          |             |           |        |
|-------------------------------------------|--------------|--------------------|---------|----------|-------------|-----------|--------|
|                                           |              |                    |         |          |             |           |        |
|                                           |              |                    | örökös  | jól      | változtatás | kezelés   | _      |
|                                           |              |                    | eufória | csinálja | szükséges   | szükséges | Total  |
| dc                                        | nem          | Count              | 64      | 106      | 73          | 50        | 293    |
| há                                        |              | % dohányzás        | 21,8%   | 36,2%    | 24,9%       | 17,1%     | 100,0% |
| nyz                                       |              | % kiégés_kategória | 61,0%   | 62,0%    | 61,9%       | 56,2%     | 60,7%  |
| <u>í</u> ás                               | alkalmanként | Count              | 6       | 10       | 16          | 10        | 42     |
|                                           |              | % dohányzás        | 14,3%   | 23,8%    | 38,1%       | 23,8%     | 100,0% |
|                                           |              | % kiégés_kategória | 5,7%    | 5,8%     | 13,6%       | 11,2%     | 8,7%   |
|                                           | rendszeresen | Count              | 35      | 55       | 29          | 29        | 148    |
|                                           |              | % dohányzás        | 23,6%   | 37,2%    | 19,6%       | 19,6%     | 100,0% |
|                                           |              | % kiégés_kategória | 33,3%   | 32,2%    | 24,6%       | 32,6%     | 30,6%  |
| Total                                     |              | Count              | 105     | 171      | 118         | 89        | 483    |
|                                           |              | % dohányzás        | 21,7%   | 35,4%    | 24,4%       | 18,4%     | 100,0% |
|                                           |              | % kiégés_kategória | 100,0%  | 100,0%   | 100,0%      | 100,0%    | 100,0% |

166. ábra: 3. hipotézis vizsgálata

| dohányzás | * kiéaés | kategória  | Crosstabula | ation |
|-----------|----------|------------|-------------|-------|
| uonanyzas | Rieges_  | _nategoria | 01035185016 | ation |

## **Chi-Square Tests**

|                                                            | Value                   | df          | Asymp. Sig. (2-<br>sided) |
|------------------------------------------------------------|-------------------------|-------------|---------------------------|
| Pearson Chi-Square<br>Likelihood Ratio<br>Linear-by-Linear | 8,816ª<br>8,747<br>,000 | 6<br>6<br>1 | ,184<br>,188<br>,987      |
| N of Valid Cases                                           | 483                     |             |                           |

a. 0 cells (,0%) have expected count less than 5. The minimum

expected count is 7,74.

Mivel az egyes kiégés kategóriák közötti különbséget vizsgáljuk, az első táblázatban a vastaggal kiemelt számokat kell összehasonlítani. Szemmel láthatóan van egy kis különbség, de hiba lenne bármelyik adatot is kiragadni a többi közül! Feltűnő például, hogy a kezelés szükséges csoportban vannak a legkevesebben azok, akik nem dohányoznak. Az is hiba lenne, ha az első táblázatból a relatív gyakoriságokat egyenként kimásolnánk egy szövegbe. E helyett készítsünk egy diagramot, amin az értékek fel vannak tüntetve. **(167. ábra)** 

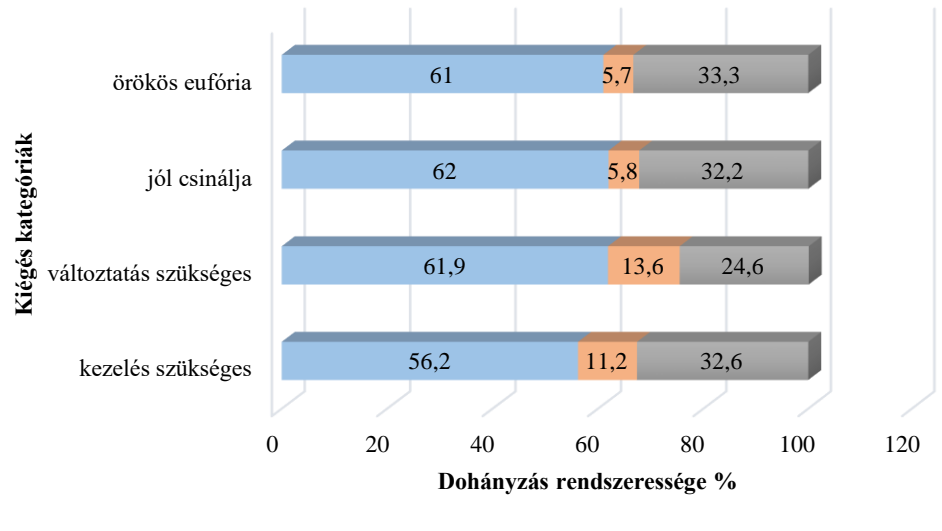

167. ábra: Dohányzás rendszerességének megoszlása a kiégés kategóriák között (n=483)

nem alkalmanként rendszeresen

A következtetéseket így vonjuk le: a **167. ábrán** láthatjuk, hogy a legkevesebb nem dohányzó válaszadó (56,2%) a kezelés szükséges csoportban van, azonban a Khi-négyzet-próba alapján megállapíthatjuk, hogy a dohányzás gyakoriságát tekintve nincs szignifikáns különbség az egyes kiégés csoportokba tartozó válaszadók között (p=0,184), így a hipotézist elvetjük.

H4: *Feltételezem, hogy a rendszeresen dohányzók jelentősen több gyógyszert szednek, mint azok, akik alkalmanként vagy nem dohányoznak.* A hipotézis megfogalmazásából kitűnik, hogy három csoport (rendszeresen, alkalmanként és nem dohányzók) közötti különbséget szeretnénk vizsgálni. Független változó a dohányzás rendszeressége, függő pedig a szedett gyógyszerek száma. A szedett gyógyszerek számát megkérdeztük a kérdőívben: "Ön hány féle gyógyszert szed rendszeresen betegségeire?" Ez a változó intervallumskálán mért változó, így meg kell néznünk, hogy normál eloszlást mutat-e! Az elvégzett Kolmogorov-Smirnov- és Shapiro-Wilk tesztek szignifikánsak (p<0,000) (168. ábra), tehát a változó nem követi a normál eloszlást, így a varianciaanalízis nem paraméteres párját, a Kruskal-Wallis-próbát kell alkalmazni. A normalitás hiányát bizonyítja a 169. ábra is.

# 168. ábra: Normalitás vizsgálat Tests of Normality

|                                           | Koln      | nogorov-Smir | nov <sup>a</sup> | Shapiro-Wilk |     |      |
|-------------------------------------------|-----------|--------------|------------------|--------------|-----|------|
|                                           | Statistic | df           | Sig.             | Statistic    | df  | Sig. |
| rendszeresen szedett<br>gyógyszerek száma | ,345      | 483          | ,000             | ,641         | 483 | ,000 |

a. Lilliefors Significance Correction

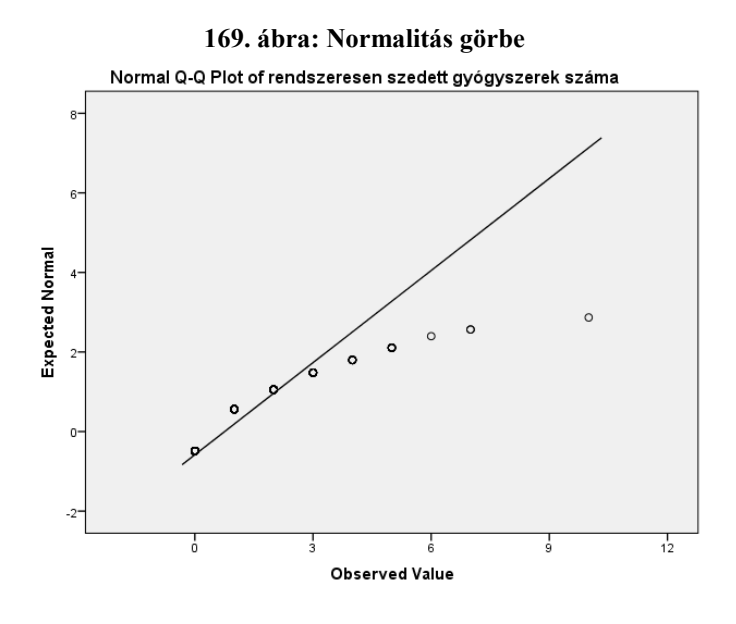

A korábban ismertetett módon elvégeztük a Kruskal-Wallis-próbát, és a következő eredményt kaptuk (170. ábra):

# 170. ábra: 4. hipotézis vizsgálata

Ranks

|                                           | dohányzás    | Ν   | Mean Rank |
|-------------------------------------------|--------------|-----|-----------|
| rendszeresen szedett<br>gyógyszerek száma | nem          | 293 | 243,22    |
|                                           | alkalmanként | 42  | 204,74    |
|                                           | rendszeresen | 148 | 250,17    |
|                                           | Total        | 483 |           |

#### Test Statistics<sup>a,b</sup>

|             | rendszeresen<br>szedett<br>gyógyszerek<br>száma |
|-------------|-------------------------------------------------|
| Chi-Square  | 4,705                                           |
| df          | 2                                               |
| Asymp. Sig. | ,095                                            |

a. Kruskal Wallis Test

 b. Grouping Variable: dohányzás

Az első táblázatból leolvasható rangpontszám átlagok mutatják, hogy a legkevesebb gyógyszert az alkalmanként dohányzók szedik (MR=204,74), utánuk következnek a nem dohányzók (MR=243,22), majd a rendszeresen dohányzók (MR=250,17). Azonban a statisztika próba eredménye (Chi-Square=4,705; p=0,095) alapján megállapíthatjuk, hogy a dohányzás rendszeressége alapján kialakított csoportok között nincs szignifikáns különbség a rendszeresen szedett gyógyszerek számában, így hipotézisünket elvetjük.

H5: Feltételezem, hogy minél zaklatottabbnak ítéli meg valaki az életét, annál rosszabbnak értékeli egészségi állapotát. Ebben a hipotézisben a zaklatott élet és az egészségi állapot közötti összefüggést keressük. Fontos, hogy meg van adva az elvárt kapcsolat is "rosszabbnak", tehát ha ezzel ellentétes, de szignifikáns eredmény jönne ki, akkor a hipotézist el kellene utasítani. A független változó a zaklatott élet, a függő pedig az egészségi állapot megítélése. Azt már tudjuk, hogy összefüggést keresünk, így csak korreláció számítás, Spearman-féle rangkorreláció és a Khi-négyzet-próba jöhet szóba. Nézzük meg a két változót a kérdőívben. A zaklatottságot egy négyfokozatú Likert-skálával mértük (1=nagyon; 4=egyáltalán nem), tehát ordinális változó. Az egészségi állapot önértékelését szintén egy négyfokozatú Likert-skálával mértük (1=kiváló; 4=rossz), tehát ez is ordinális változó. Két ordinális változó között a kapcsolatot pedig a Spearman-féle rangkorrelációval vizsgáljuk. Az eredmények értékelésénél azonban majd figyelni kell a Likert-skálák irányára!

A Spearman-féle rangkorreláció számítást elvégeztük a korábban már ismertetett módon, és a következő eredményt kaptuk (171. ábra):

|                |                              | Correlations            |                                             |                                       |
|----------------|------------------------------|-------------------------|---------------------------------------------|---------------------------------------|
|                |                              |                         | Mennyire<br>zaklatott,<br>hajszolt az élete | egészségi<br>állapota<br>önbecsléssel |
| Spearman's rho | Mennyire zaklatott, hajszolt | Correlation Coefficient | 1,000                                       | -,200**                               |
| 1              | az élete                     | Sig. (2-tailed)         |                                             | ,000                                  |
| 1              |                              | N                       | 483                                         | 483                                   |
|                | egészségi állapota           | Correlation Coefficient | -,200**                                     | 1,000                                 |
|                | önbecsléssel                 | Sig. (2-tailed)         | ,000                                        |                                       |
| 1              |                              | Ν                       | 483                                         | 483                                   |

171. ábra: 5. hipotézis vizsgálata

\*\*. Correlation is significant at the 0.01 level (2-tailed).

A zaklatott élet és az egészségi állapot önértékelése között negatív irányú, erős korrelációs kapcsolat van (r=-0,200; p<0,000), ami azt jelenti, hogy minél inkább úgy érzi az illető, hogy nem zaklatott az élete (magasabb számot jelölt), annál jobbnak ítéli meg egészségi állapotát (alacsonyabb számot jelölt) (ezért kellett figyelni a Likert-skálák irányát). Ezt a mondatot

nyugodtan megfordíthatjuk: minél zaklatottabbnak érzi valaki az életét, annál rosszabbnak ítéli meg egészségi állapotát, tehát a hipotézis igazolást nyert.

H6: *Feltételezem, hogy a külső bizonytalanság érzetében jelentős különbség van a munkahely átszervezését megélők, és az azt meg nem élők között.* Ebben a hipotézisben is ott van a kulcsszó: különbség. Ebből tudjuk, hogy különbözőség vizsgálatot fogunk végezni. A munkahely átszervezését megélők, és az azt meg nem élők lesznek a két csoport, így már tudjuk, hogy az **50. ábra** 2. sorában kell keresnünk az elvégzendő statisztikai próbát. Tehát vagy kétmintás t-próba, vagy Mann-Whitney-próba, vagy Khi-négyzetpróba lesz. A választ a külső bizonytalanság érzete fogja megadni. Itt egy összpontszámról van szó, tehát intervallumskálán mért változó. Ebben az esetben megint normalitásvizsgálatot kell végezni (most csak az eredményeket közlöm): a Kolmogorov-Smirnov-próba (p=0,128) és a Shapiro-Wilk-teszt (p=0,320) sem szignifikáns, így a változót normál eloszlásúnak tekintjük, és a kétmintás t-próba elvégezhető. Független változó a munkahely átszervezése, függő pedig a külső bizonytalanság érzete.

A kétmintás t-próbát elvégeztük a korábban már ismertetett módon, és a következő eredményt kaptuk (**172. ábra**):

|                        | eü átszervezés az ön<br>munkahelyén | N   | Mean  | Std. Deviation | Std. Error<br>Mean |
|------------------------|-------------------------------------|-----|-------|----------------|--------------------|
| Külső_bizonytalanság_ö | igen                                | 300 | 10,66 | 2,775          | ,160               |
| sszpontszám            | nem                                 | 183 | 9,73  | 2,707          | ,200               |

## 172. ábra: 6. hipotézis vizsgálata

## Group Statistics

| Independent Samples Test              |                                |      |                         |       |         |                 |                     |                          |                                   |                                    |
|---------------------------------------|--------------------------------|------|-------------------------|-------|---------|-----------------|---------------------|--------------------------|-----------------------------------|------------------------------------|
| Levene's Test<br>Varia                |                                |      | for Equality of<br>nces |       |         |                 | t-test for Equality | of Means                 |                                   |                                    |
|                                       |                                | F    | Sig.                    | t     | df      | Sig. (2-tailed) | Mean<br>Difference  | Std. Error<br>Difference | 95% Confidence<br>Differ<br>Lower | e Interval of the<br>ence<br>Upper |
| Külső_bizonytalanság_ö<br>sszpontszám | Equal variances<br>assumed     | ,191 | ,662                    | 3,610 | 481     | ,000            | ,931                | ,258                     | ,424                              | 1,438                              |
|                                       | Equal variances not<br>assumed |      |                         | 3,632 | 392,068 | ,000            | ,931                | ,256                     | ,427                              | 1,435                              |

A munkahely átszervezését átélők esetében a külső bizonytalanság átlaga 10,66 (SD=2,775), az átszervezést át nem élők esetében az átlag 9,73 (SD=2,707) (már ez is láttatja, hogy az átszervezést átélőknél magasabb a külső bizonytalanság érzése). A második táblázatban először vizsgáljuk meg az F-próbát! Ez nem szignifikáns (p=0,662), tehát a kétmintás t-próbát értékelhetjük (felső sor). Azt mondhatjuk, hogy a külső bizonytalanság pontszáma a munkahely

átszervezését megélők esetében jelentősen (p<0,000; t=3,610) magasabb, mint az átszervezést át nem élők esetében, így a hipotézis igazolódott.

H7: *Feltételezem, hogy az egyes kórházak dolgozói között jelentős különbség van a munkavesztéstől való félelemben és a munkával való elégedettségben.* Ez a hipotézis szintén különbözőség vizsgálat, mégpedig az egyes kórházak válaszadói közötti különbözőséget kívánja vizsgálni. Összetett hipotézis, mivel két függő változó van: a munkavesztéstől való félelem és a munkával való elégedettség. Mind a két függő változót ötfokozatú Likert-skálával mértük: a munkavesztéstől való félelem esetében 1=egyáltalán nem fél; 5=nagyon fél; a munkával való elégedettség esetében 1=egyáltalán nem elégedett; 5=nagyon elégedett. Mind a kettő ordinális változó (mivel Likert-skálák), és összesen hat kórház dolgozóit kívánjuk összehasonlítani, így csakis a Kruskal-Wallis-próba jöhet szóba.

A statisztikai próbát elvégeztük, és a következő eredményt kaptuk (173. ábra):

|                         | Ranks          |     |           |
|-------------------------|----------------|-----|-----------|
|                         | KÓRHÁZAK       | Ν   | Mean Rank |
| jelenleg fél-e a        | Nyíregyháza    | 88  | 285,32    |
| munkahely elvesztésétől | Szombathely    | 37  | 219,32    |
|                         | Székesfehérvár | 99  | 223,54    |
|                         | Baja           | 54  | 197,75    |
|                         | Gyula          | 113 | 250,52    |
|                         | Kecskemét      | 92  | 245,06    |
|                         | Total          | 483 |           |
| mennyire elégedett a    | Nyíregyháza    | 88  | 235,10    |
| munkájával              | Szombathely    | 37  | 276,82    |
|                         | Székesfehérvár | 99  | 222,05    |
|                         | Baja           | 54  | 246,12    |
|                         | Gyula          | 113 | 271,35    |
|                         | Kecskemét      | 92  | 217,59    |
|                         | Total          | 483 |           |

| 173. | ábra: | 7. | hipotézis | vizsgálata |
|------|-------|----|-----------|------------|
|------|-------|----|-----------|------------|

#### Test Statistics<sup>a,b</sup>

|             | jelenleg fél-e<br>a munkahely<br>elvesztésétől | mennyire<br>elégedett a<br>munkájával |
|-------------|------------------------------------------------|---------------------------------------|
| Chi-Square  | 18,391                                         | 15,841                                |
| df          | 5                                              | 5                                     |
| Asymp. Sig. | ,002                                           | ,007                                  |

a. Kruskal Wallis Test

b. Grouping Variable: KÓRHÁZAK

Először vizsgáljuk meg a hipotézis első felét, de a Likert-skála irányát nézzük! A munkahely elveszítésétől legjobban (mivel náluk a legmagasabbak a rangpontszám átlagok) a nyíregyházi (MR=285,32) és a gyulai (MR=250,52) válaszadók félnek, a többi kórházból válaszolók

rangpontszám átlagai ennél alacsonyabb félelmet mutatnak. A különbséget a szignifikancia is megerősíti (p=0,002; Chi-Square=18,391), tehát a hipotézis első fele igazolódott.

A hipotézis második felét vizsgálva láthatjuk, hogy munkájukkal (magasabb rangpontszám átlag) leginkább a szombathelyi (MR=276,82) és a gyulai (MR=271,35) válaszadók az elégedettek, a többi kórház válaszadói ennél kevésbé. Itt is szignifikáns különbséget találunk: p=0,007; Chi-Square=15,841, tehát a hipotézis második fele is igazolódott. Összességében azt mondhatjuk, hogy az egyes kórházak dolgozói között jelentős különbség van a munkahely elveszítésétől való félelem érzetében és a munkával való elégedettségben, így a hipotézis igazolódott.

Amennyiben közleményünket/szakdolgozatunkat színesíteni szeretnénk, úgy a rangpontszám átlagokból készíthetünk diagramot is **(174. ábra)**, azonban arra figyeljünk, hogy vagy diagram legyen, vagy táblázat (a rangpontszám átlagokat mindenképp közölni kell!), a kettő együttes alkalmazását kerüljük el, mert felesleges!

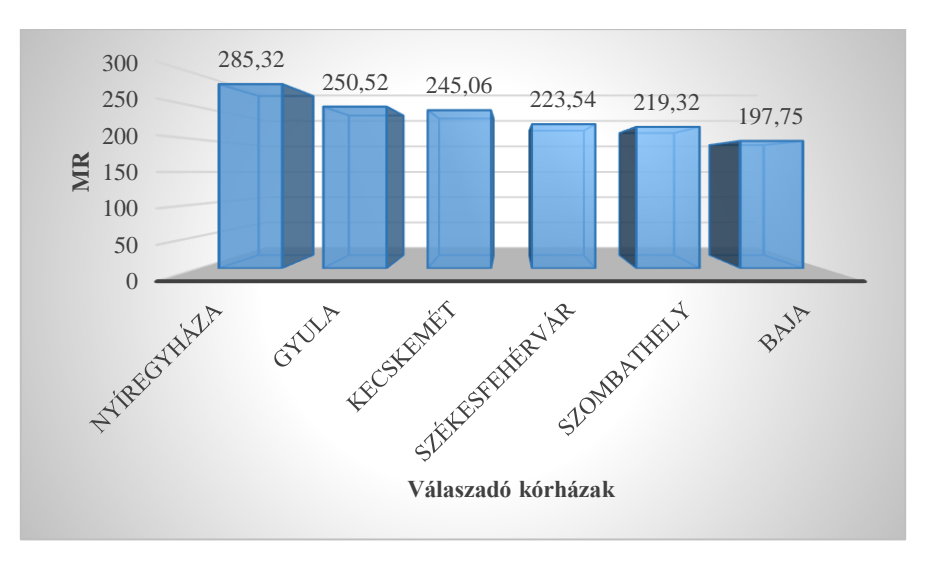

174. ábra: Munkavesztés rangpontszám átlagai

H8: *Feltételezem, hogy minél magasabb az iskolai végzettség, annál kevesebbet dohányoznak a válaszadók.* Ez a hipotézis az iskolai végzettség és a dohányzás közötti összefüggést vizsgálja, megadja az irányát is (magas iskolai végzettség kevesebb dohányzással jár együtt). Nézzük meg a két változó típusát! Az iskolai végzettség három kategóriát tartalmaz (alap, közép, főiskola-egyetem), a dohányzás is hármat (nem, alkalmanként, rendszeresen), mindkét változó kategorikus, azaz nominális adatnak számít. A nominális adatok közötti összefüggést pedig Khi-négyzet-próbával vizsgáljuk. A független változó az iskolai végzettség, a függő pedig a dohányzás.

|           |              | -                              |                                                |                                               |                                   |        |
|-----------|--------------|--------------------------------|------------------------------------------------|-----------------------------------------------|-----------------------------------|--------|
|           |              |                                | i                                              | skolai vegzettseg                             |                                   |        |
|           |              |                                | alapfokú<br>végzettség<br>(nincs<br>érettségi) | középfokú<br>végzettség<br>(érettségi<br>van) | főiskolai-<br>egyetemi<br>oklevél | Total  |
| dohányzás | nem          | Count                          | 35                                             | 203                                           | 53                                | 291    |
|           |              | % within dohányzás             | 12,0%                                          | 69,8%                                         | 18,2%                             | 100,0% |
|           |              | % within iskolai<br>vegzettseg | 54,7%                                          | 59,9%                                         | 68,8%                             | 60,6%  |
|           |              | % of Total                     | 7,3%                                           | 42,3%                                         | 11,0%                             | 60,6%  |
|           | alkalmanként | Count                          | 2                                              | 33                                            | 7                                 | 42     |
|           |              | % within dohányzás             | 4,8%                                           | 78,6%                                         | 16,7%                             | 100,0% |
|           |              | % within iskolai<br>vegzettseg | 3,1%                                           | 9,7%                                          | 9,1%                              | 8,8%   |
|           |              | % of Total                     | 0,4%                                           | 6,9%                                          | 1,5%                              | 8,8%   |
|           | rendszeresen | Count                          | 27                                             | 103                                           | 17                                | 147    |
|           |              | % within dohányzás             | 18,4%                                          | 70,1%                                         | 11,6%                             | 100,0% |
|           |              | % within iskolai<br>vegzettseg | 42,2%                                          | 30,4%                                         | 22,1%                             | 30,6%  |
|           |              | % of Total                     | 5,6%                                           | 21,5%                                         | 3,5%                              | 30,6%  |
| Total     |              | Count                          | 64                                             | 339                                           | 77                                | 480    |
|           |              | % within dohányzás             | 13,3%                                          | 70,6%                                         | 16,0%                             | 100,0% |
|           |              | % within iskolai<br>vegzettseg | 100,0%                                         | 100,0%                                        | 100,0%                            | 100,0% |
|           |              | % of Total                     | 13,3%                                          | 70,6%                                         | 16,0%                             | 100,0% |

# 175. ábra: 8. hipotézis vizsgálata dohányzás ' iskolai vegzettseg Crosstabulation

#### Chi-Square Tests

|                                 | Value              | df | Asymp. Sig.<br>(2-sided) |
|---------------------------------|--------------------|----|--------------------------|
| Pearson Chi-Square              | 8,595 <sup>a</sup> | 4  | ,072                     |
| Likelihood Ratio                | 9,228              | 4  | ,056                     |
| Linear-by-Linear<br>Association | 5,010              | 1  | ,025                     |
| N of Valid Cases                | 480                |    |                          |

a. 0 cells (0,0%) have expected count less than 5. The minimum expected count is 5,60.

Ha az első táblázatban megnézzük a rendszeresen dohányzó sorban a második relatív gyakorisági sort, akkor azt látjuk, hogy az alapfokú végzettséggel rendelkezők 42,2%-a; a középfokú végzettségűek 30,4%-a, a felsőfokú végzettségűek 22,1%-a dohányzik rendszeresen. Az igaz, hogy van különbség a különböző végzettségűek dohányzási gyakorisága között, de ez nem jelentős, mivel a p értéke 0,072. A második táblázat alatt láthatjuk, hogy mindegyik cella tartalmazza az elvárt 5,6 elemszámot, tehát a Khi-négyzet-próba eredménye értékelhető. Azt a megállapítást tehetjük, hogy az iskolai végzettség és a dohányzás gyakorisága között nincs szignifikáns összefüggés, így a hipotézist elutasítjuk.

Khi-négyzet-próba esetén szakdolgozatban/publikációban ne a relatív gyakorisági táblázatot közöljük, hanem készítsünk belőle diagramot, mert az átláthatóbb. Arra azonban ügyeljünk, hogy a megfelelő relatív gyakoriságokat másoljuk át! Azt, hogy melyik a megfelelő relatív gyakoriság, könnyen megállapíthatjuk: mivel az egyes iskolai végzettségeket vizsgáltuk a dohányzás tekintetében, így a legalsó vízszintes Total sorban kell megnézni, hogy hányadik

relatív gyakorisági sorban van feltüntetve a 100%. Azt látjuk, hogy a másodikban, tehát minden dohányzási sorból a második relatív gyakorisági sort kell kimásolni a diagram készítésekor. (176. ábra)

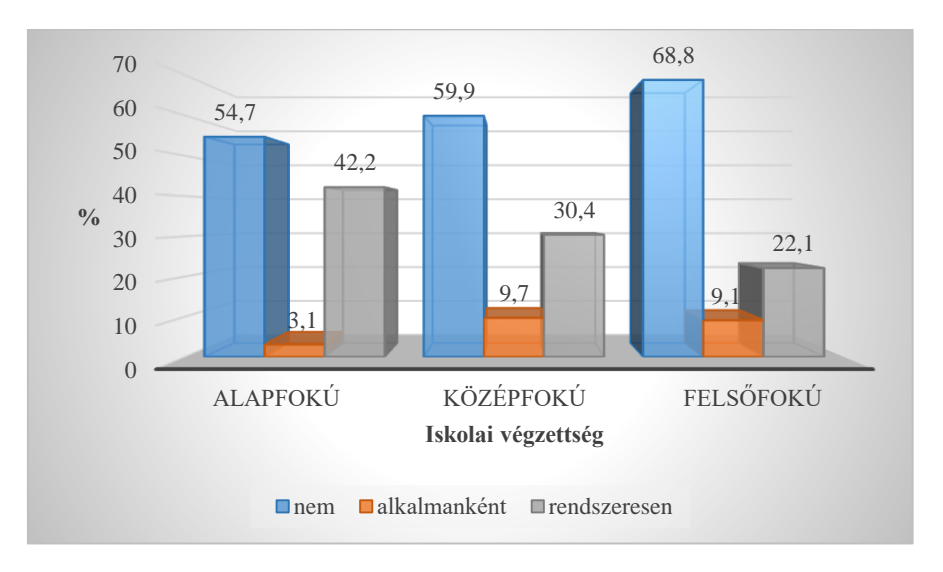

176. ábra: Iskolai végzettség összefüggése a dohányzás gyakoriságával

H9: *Feltételezem, hogy összefüggés van a szabadidő mennyisége és a külső munkahelyi bizonytalanság mértéke között.* Ez is egy összefüggést vizsgáló hipotézis, tehát azonnal tudjuk szűkíteni a statisztikai próbák körét: korreláció számítás, Spearman-féle rangkorreláció, Khinégyzet-próba. Most nézzük meg a két változó típusát! A szabadidő mennyiségét napokban kellett megadni a válaszadóknak, ebből kifolyólag intervallumskálán mért változó lesz. A külső munkahelyi bizonytalanság pedig három Likert-skála összpontszámából adódik. Mivel összpontszám, így szintén intervallumskálán mért adat lesz. Két intervallumskála között az összefüggést korreláció analízissel végezzük. A hipotézis nem adja meg az összefüggés irányát, így ha szignifikáns lesz a statisztikai próba, akkor a hipotézist igazolódottnak tekintjük.

A korreláció számítást a korábban már ismertetett módon elvégeztük, és a következő eredményt kaptuk (177. ábra):

| 177. ábra: | 9. | hipotézis | vizsgálata |
|------------|----|-----------|------------|
|------------|----|-----------|------------|

**Descriptive Statistics** 

|                                           | Mean  | Std. Deviation | Ν   |
|-------------------------------------------|-------|----------------|-----|
| azt tegye, amit szeretne<br>hetente (óra) | 14,74 | 16,287         | 409 |
| Külső_bizonytalanság_ö<br>sszpontszám     | 10,31 | 2,784          | 483 |

|                          | Correlations        |                                              |                                           |
|--------------------------|---------------------|----------------------------------------------|-------------------------------------------|
|                          |                     | azt tegye, amit<br>szeretne<br>hetente (óra) | Külső_bizonyt<br>alanság_öss<br>zpontszám |
| azt tegye, amit szeretne | Pearson Correlation | 1                                            | -,065                                     |
| hetente (óra)            | Sig. (2-tailed)     |                                              | ,189                                      |
|                          | Ν                   | 409                                          | 409                                       |
| Külső_bizonytalanság_ö   | Pearson Correlation | -,065                                        | 1                                         |
| sszpontszám              | Sig. (2-tailed)     | ,189                                         |                                           |
|                          | Ν                   | 409                                          | 483                                       |

Az első táblázatban látjuk, hogy a válaszadóknak hetente átlag 14,74 óra (SD=16,287) szabadidő jut, amikor azt csinálhatnának, amit szeretnének, és átlag 10,31 (SD=2,784) a külső bizonytalanság pontszámuk. A statisztikai próba alapján megállapíthatjuk, hogy nincs jelentős összefüggés a szabadidő mennyisége és a külső bizonytalanság között (r=-0,065; p=0,189), így a hipotézis megdőlt.

H10: Feltételezem, hogy az egyes intézmények dolgozói között jelentős különbség van a pozitív és a negatív jól-lét mértékében. Ez a hipotézis különbséget vizsgál, és azt is tudjuk, hogy hat intézmény dolgozói szerepelnek a vizsgálatban. Már csak azt kell megnézni, hogy a pozitív és a negatív jól-lét milyen adat lesz. Elvégeztük előzetesen a normalitásvizsgálatokat, és sem a Kolmogorov-Smirnov-, sem a Shapiro-Wilk-teszt nem volt szignifikáns, így a két változó normál eloszlású intervallumskálán mért adat lesz. Az **50. ábrán** láthatjuk, hogy ebben az esetben varianciaanalízist kell végeznünk.

A statisztikai próbát elvégeztük, és a következő eredményt kaptuk (178. ábra):

| Descriptives   |                |     |      |                |            |                    |                       |         |         |
|----------------|----------------|-----|------|----------------|------------|--------------------|-----------------------|---------|---------|
|                |                |     |      |                |            | 95% Confiden<br>Me | ce Interval for<br>an |         |         |
|                |                | N   | Mean | Std. Deviation | Std. Error | Lower Bound        | Upper Bound           | Minimum | Maximum |
| pozitív_jóllét | Nyíregyháza    | 88  | 9,02 | 1,531          | ,163       | 8,70               | 9,35                  | 4       | 12      |
|                | Szombathely    | 37  | 9,49 | 1,325          | ,218       | 9,04               | 9,93                  | 7       | 12      |
|                | Székesfehérvár | 99  | 9,54 | 1,606          | ,161       | 9,22               | 9,86                  | 5       | 12      |
|                | Baja           | 54  | 9,26 | 1,627          | ,221       | 8,82               | 9,70                  | 6       | 12      |
|                | Gyula          | 113 | 9,58 | 1,746          | ,164       | 9,26               | 9,91                  | 5       | 12      |
|                | Kecskemét      | 92  | 9,22 | 1,575          | ,164       | 8,89               | 9,54                  | 6       | 12      |
|                | Total          | 483 | 9,36 | 1,610          | ,073       | 9,21               | 9,50                  | 4       | 12      |
| negatív_jóllét | Nyíregyháza    | 88  | 6,32 | 1,580          | ,168       | 5,98               | 6,65                  | 3       | 9       |
|                | Szombathely    | 37  | 5,81 | 1,488          | ,245       | 5,31               | 6,31                  | 3       | 9       |
|                | Székesfehérvár | 99  | 5,69 | 1,614          | ,162       | 5,36               | 6,01                  | 3       | 9       |
|                | Baja           | 54  | 5,91 | 1,617          | ,220       | 5,47               | 6,35                  | 3       | 9       |
|                | Gyula          | 113 | 6,15 | 1,774          | ,167       | 5,82               | 6,48                  | 3       | 9       |
|                | Kecskemét      | 92  | 6,18 | 1,610          | ,168       | 5,85               | 6,52                  | 3       | 9       |
|                | Total          | 483 | 6,04 | 1,645          | ,075       | 5,89               | 6,19                  | 3       | 9       |

#### 178. ábra: 10. hipotézis vizsgálata

| Test of Homogeneit | y of Variances |
|--------------------|----------------|
|--------------------|----------------|

|                | Levene<br>Statistic | df1 | df2 | Sig. |
|----------------|---------------------|-----|-----|------|
| pozitív_jóllét | 2,361               | 5   | 477 | ,039 |
| negatív_jóllét | ,765                | 5   | 477 | ,576 |

ANOVA

|                |                | Sum of<br>Squares | df  | Mean Square | F     | Sig. |
|----------------|----------------|-------------------|-----|-------------|-------|------|
| pozitív_jóllét | Between Groups | 21,737            | 5   | 4,347       | 1,690 | ,135 |
|                | Within Groups  | 1227,298          | 477 | 2,573       |       |      |
|                | Total          | 1249,035          | 482 |             |       |      |
| negatív_jóllét | Between Groups | 25,355            | 5   | 5,071       | 1,891 | ,094 |
|                | Within Groups  | 1278,898          | 477 | 2,681       |       |      |
|                | Total          | 1304,253          | 482 |             |       |      |

Az első táblázat a leíró statisztikát tartalmazza, az átlagokat mindenképpen fel kell tüntetni publikáláskor. A második táblázat a Levene-teszt, mely a szóráshomogenitást vizsgálja. A pozitív jól-lét esetében ez nem teljesül (p=0,039), így ennél nem értelmezhető a varianciaanalízis eredménye. A negatív jól-lét esetében a Levene-teszt nem szignifikáns (p=0,576), tehát a szóráshomogenitás, mint a varianciaanalízis második előfeltétele teljesül. Ezen változó esetében azt látjuk, hogy az egyes intézmények között nincs szignifikáns különbség a negatív jól-lét érzésében (F=1,891; p=0,094), így a hipotézis második fele nem igazolódott. A hipotézis első felét tovább kell vizsgálni, mivel a Levene-teszt szignifikáns lett! Ezt a varianciaanalízis nemparaméteres párjával, a Kruskal-Wallis-próbával kell megtennünk! **(179. ábra)** 

#### 179. ábra: Pozitív jól-lét vizsgálata

Ranks

|                | KÓRHÁZAK       | Ν   | Mean Rank |
|----------------|----------------|-----|-----------|
| pozitív_jóllét | Nyíregyháza    | 88  | 216,46    |
|                | Szombathely    | 37  | 255,54    |
|                | Székesfehérvár | 99  | 254,81    |
|                | Baja           | 54  | 231,76    |
|                | Gyula          | 113 | 261,96    |
|                | Kecskemét      | 92  | 228,69    |
|                | Total          | 483 |           |

| Test | Statistics <sup>a,b</sup> |
|------|---------------------------|
|------|---------------------------|

|             | pozitív_jóllét |
|-------------|----------------|
| Chi-Square  | 7,871          |
| df          | 5              |
| Asymp. Sig. | ,164           |

a. Kruskal Wallis Test

b. Grouping Variable: KÓRHÁZAK Az első táblázat a szokásos rangpontszám átlagokat tartalmazza. E szerint a pozitív jól-lét érzése leginkább a gyulai válaszadókra jellemző. A második táblázatban látható eredmények szerint (Chi-Square=7,871; p=0,164) az egyes kórházak válaszadói között nincs jelentős különbség a pozitív jól-lét érzetében, így a hipotézis első felét is elvetjük. Összességében az egész hipotézist elvetjük!

H11: Feltételezem, hogy a regenerációs tréning hatására csökkent a pszichoszomatikus tünetek mértéke. Ez egy hatásvizsgálat, vagyis arra vagyunk kíváncsiak, hogy a tréning előtti és utáni időpontban van-e különbség a pszichoszomatikus tünetek előfordulásának gyakoriságában. Már tudjuk, hogy különbséget kívánunk vizsgálni. A pszichoszomatikus tünetek pontszámait összeadtuk. A kapott összpontszám intervallumskálán mért változó. Először végezzük el a normalitásvizsgálatot! (180. ábra)

| 180. | ábra: | Norma      | litásv     | izsgálat | eredménye   |
|------|-------|------------|------------|----------|-------------|
|      |       | 1 101 1114 | III CLED V | Logane   | er cumeny c |

| Tests of No | ormality |
|-------------|----------|
|-------------|----------|

|                      | Kolmogorov-Smirnov <sup>a</sup> |    |      | Shapiro-Wilk |    |      |  |
|----------------------|---------------------------------|----|------|--------------|----|------|--|
|                      | Statistic                       | df | Sig. | Statistic    | df | Sig. |  |
| pszichoszom. tünetek | ,094                            | 77 | ,091 | ,980         | 77 | ,265 |  |

a. Lilliefors Significance Correction

Egyik próba sem szignifikáns, így a változó normál eloszlásúnak tekinthető a mintában. Ebben az esetben az egymintás t-próbát kell végezni.

A próbát elvégeztük, és a következő eredményt kaptuk (181. ábra):

| Paired Samples Statistics |                      |      |    |                |                    |  |  |
|---------------------------|----------------------|------|----|----------------|--------------------|--|--|
|                           |                      | Mean | N  | Std. Deviation | Std. Error<br>Mean |  |  |
| Pair 1                    | pszichoszom. tünetek | 8,65 | 77 | 4,630          | ,528               |  |  |
|                           | pszichoszom. utána   | 7,13 | 77 | 4,238          | ,483               |  |  |

181. ábra: 11. hipotézis vizsgálata

# Paired Samples Correlations

|                                                     | Ν  | Correlation | Sig.  |
|-----------------------------------------------------|----|-------------|-------|
| Pair 1 pszichoszom. tünetek &<br>pszichoszom. utána | 77 | ,788        | ,000, |

#### Paired Samples Test

|        |                                              | Paired Differences |                |            |                                              |       |       |    |                 |
|--------|----------------------------------------------|--------------------|----------------|------------|----------------------------------------------|-------|-------|----|-----------------|
|        |                                              |                    |                | Std. Error | 95% Confidence Interval of the<br>Difference |       |       |    |                 |
|        |                                              | Mean               | Std. Deviation | Mean       | Lower                                        | Upper | t     | df | Sig. (2-tailed) |
| Pair 1 | pszichoszom. tünetek -<br>pszichoszom. utána | 1,519              | 2,909          | ,332       | ,859                                         | 2,180 | 4,583 | 76 | ,000            |

A 77 válaszadó esetében a regenerációs tréning előtt a pszichoszomatikus tünetek átlaga 8,65 (SD=4,630) volt, a tréning után pedig 7,13 (SD=4,238). Ebből látszik, hogy kb. 1,5-del csökkent az átlagpontszám, azonban még nem tudjuk, hogy ez a változás jelentős volt-e. A második táblázat azt mutatja, hogy a két változó között jelentős a kapcsolat (p<0,000), vagyis összetartoznak. Ha ez nem szignifikáns lenne, akkor az azt jelentené, hogy véletlenül nem összetartozó változópárokat vizsgáltunk. A harmadik táblázatból leolvashatjuk a statisztikai próba eredményét: t=4,583; p<0,000, vagyis a regenerációs tréning hatására szignifikánsan csökkent a pszichoszomatikus tünetek előfordulásának gyakorisága, így a hipotézisünket megtartjuk, vagyis igazoltnak tekintjük.

Ezekből a fentebb ismertetett példákból látható, hogy milyen gondolatmenetet kell alkalmazni egy-egy hipotézis vizsgálatához. Fontos azonban még egyszer hangsúlyozni, hogy az elemzéshez elengedhetetlen a kérdőív pontos ismerete, mert csak abból tudjuk megállapítani, hogy egy-egy változó (azaz az adott kérdés) milyen jellegű volt, mert csak ebből tudunk következtetni az adat típusára, és az elvégzendő statisztikai próbára. Az elemzés során körültekintőnek kell lennünk, mert akár hol is publikáljuk eredményeinket (szakdolgozat, cikk, konferencia), a hibás számításokból eredő adatok félrevezetik a tudományt!
## Önellenőrző kérdések megoldásai

1. fejezet: A tervezett módszerek kipróbálása (próbafelmérés – pilot study)

## 1. A próbafelmérés során milyen jellegű hibákra derülhet fény?

- formai
- tartalmi
- logikai

## 2. Milyen előnyei vannak a próbafelmérésnek?

- megtudhatjuk, hogy az alkalmazni kívánt mintavételi eljárás megfelelő lesz-e a vizsgálat szempontjából;
- megbecsülhetjük a nem válaszolók arányát is;
- a kiválasztott adatfelvételi mód megfelel-e a céljainknak;
- ellenőrizni tudjuk, hogy a kérdőív kitöltési útmutatója, vagy az egyes kérdéseknél közölt utasítások egyértelműek-e;
- módosítani tudjuk a kérdéseket, illetve a válaszlehetőségeket is, mivel fény derülhet olyan válaszlehetőségekre, amelyekre a kérdőív szerkesztése során nem is gondoltunk;
- meg tudjuk állapítani a felmérés időtartamát, és várható költségeit is.

## 2. fejezet: A kutatás során nyert adatok feldolgozása

## 1. Mit jelent a kódolás?

A kérdőív kérdéseit számokká alakítjuk.

## 2. Miért van jelentősége a kódolásnak?

Mert a statisztikai program csak számokkal tud dolgozni (számításokat végez).

## 3. fejezet: Statisztikai eljárások

## 1. Sorolja fel a leíró statisztikai módszereket!

- adatgyűjtés
- adatok ábrázolása
- adatok csoportosítása
- adatok osztályozása
- adatokkal végzett egyszerűbb műveletek

• eredmények megjelenítése

#### 2. Mik a csoportosítás/kategorizálás főbb kritériumai?

- egy adatot csak egyetlen csoportba lehet elhelyezni
- minden adatnak elhelyezhetőnek kell lenni valamelyik csoportban
- mérhető adatoknál a szélső csoportokat kinyitjuk
- megállapítható adatoknál "egyéb" kategóriát hozunk létre
- a csoportok terjedelmét egyformára kell szabni, kivétel a két szélső
- csak feltétlenül szükséges mennyiségű csoportot hozzunk létre

#### 3. Mit jelent a relatív gyakorisági eloszlás?

Egy-egy csoportba tartozó egyének az összes válaszadó hány százalékát teszik ki.

#### 4. Mit jelent az abszolút gyakorisági eloszlás?

Egy-egy csoportba összesen hány vizsgált személyt soroltunk be.

#### 5. Mit jelent a medián?

Az az érték, amelynél ugyanannyi kisebb, mint amennyi nagyobb érték fordul elő.

#### 6. Hogyan számítjuk ki a mediánt?

Az adatokat nagyságuk szerint sorba rendezzük, majd megkeressük a középsőt (páros számú adat esetén a két középső átlagát vesszük).

## 7. Mi a szórás?

Az egyes adatok átlaguktól való eltérésének átlaga (vagyis a variancia négyzetgyöke)

## 8. Mi a szignifikancia egyezményes határa?

5% (0,05)

## 9. Mit jelent az első és másodfajú hiba?

A nullhipotézist elutasítjuk annak ellenére, hogy igaz (elsőfajú hiba). A nullhipotézist megtartjuk annak ellenére, hogy nem igaz (másodfajú hiba).

## 10. Mi az önkontrollos vizsgálat?

Egy minta vizsgálata két különböző időpontban. A kutatási folyamat elején és végén ugyanazoknál a személyeknél vizsgáljuk ugyanazokat az adatokat.

## 11. Mely statisztikai próbákkal végezzük a normalitásvizsgálatot?

Kolmogorov-Smirnov- és a Shapiro-Wilk-teszt

#### 12. Mely statisztikai próbákat alkalmazzuk intervallumskálán mért adatok esetén?

- egymintás t-próba
- független kétmintás t-próba
- variancia analízis
- korrelációanalízis

## 13. Mi az egymintás t-próba lényege?

Intervallumskálán értelmezett adatok esetén alkalmazzuk (pl: életkor, testsúly, kiégés pontszám). A vizsgálat során azt szeretnénk megtudni, hogy egy normál eloszlású folytonos változó értékszintje megváltozik-e két helyzet vagy időpont között. Pontosan ugyanazt kell kérdezni a két időpontban, és ugyanazoknak a személyeknek kell a mintában szerepelnie. Tudnunk kell, hogy mely kérdőíveket töltötte ki ugyanaz a személy a felmérés elején és végén, ezért egy jeligével vagy szimbólummal kell azonosítani, amit a válaszadó választ.

#### 14. Melyek a kétmintás t-próba elvégezhetőségének feltételei?

- a két csoport eredményei alapján meghatározható varianciák között nincs jelentős különbség
- a vizsgált változó normál eloszlású legyen

## 15. Melyek a varianciaanalízis elvégezhetőségének feltételei?

- teljesüljön a varianciahomogenitás
- a vizsgált változó normál eloszlású legyen

#### 16. Mely statisztikai próbákat alkalmazhatjuk ordinális változók esetében?

- Wilcoxon-próba
- Mann-Whitney-próba
- Kruskal-Wallis-próba
- Spearman-féle rangkorreláció

#### 17. Milyen vizsgálatnál alkalmazzuk a Mann-Whitney-próbát?

#### kontrollcsoportos

# 18. Mely statisztikai próbákat lehet alkalmazni abban az esetben, ha a vizsgált folytonos változó nem normál eloszlású?

• Wilcoxon-próba

- Mann-Whitney-próba
- Kruskal-Wallis-próba
- Spearman-féle rangkorreláció

#### 19. Mely statisztikai próbák alkalmasak kettőnél több csoport vizsgálatára?

- variancia analízis
- Kruskal-Wallis-próba
- Khi-négyzet próba

#### 20. Különbözőség vagy összefüggés vizsgálatra alkalmas a Khi-négyzet-próba?

mindkettőre

#### 21. Mit vizsgál a korreláció számítás?

- milyen mértékben határozza meg az egyik változó nagysága a másik változó nagyságát
- az összefüggés irányát és erősségét

## Felhasznált irodalom

- Ács P. (szerk.): *Gyakorlati adatelemzés*. Pécsi Tudományegyetem Egészségtudományi Kar, Pécs, 2014.
- 2. Elekes A.: *Kutatásmódszertan*. Semmelweis Egyetem Egészségügyi Főiskolai Kar, Budapest, 2007.
- 3. Falus I., Ollé J.: *Az empirikus kutatások gyakorlata*. Nemzeti Tankönyvkiadó Zrt, Budapest, 2008.
- Takács P., Papp K., Radó S. (2013): Kutatásról ápolóknak 3. rész: Elemzésekről röviden. Nővér, 26 (6), 4-17.
- Sajtos L., Mitev A.: SPSS kutatási és adatelemzési kézikönyv. Alinea Kiadó, Budapest, 2007.
- 6. Vargha A.: Matematikai statisztika. Pólya Kiadó, Budapest, 2000.

Jelen tananyag a Szegedi Tudományegyetemen készült az Európai Unió támogatásával. Projekt azonosító: EFOP-3.4.3-16-2016-00014

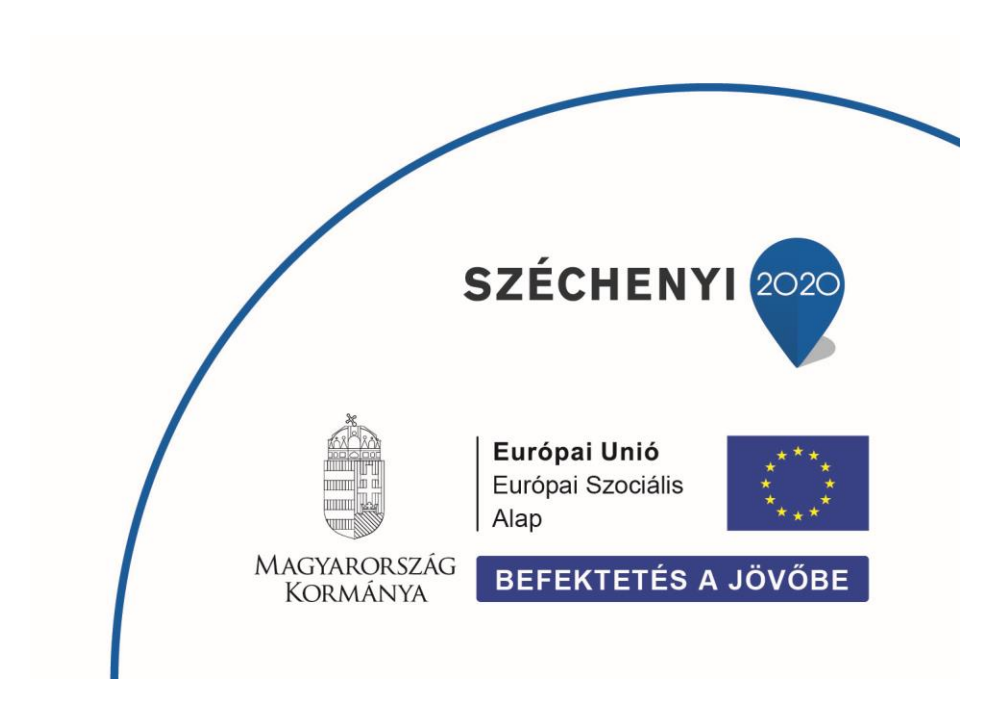